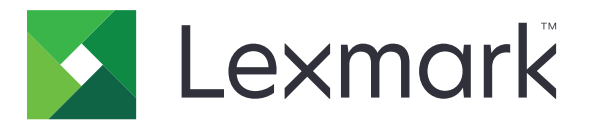

# MX710, MX711, MX717, MX718

Guide de l'utilisateur

Juin 2017

www.lexmark.com

Type(s) de machine(s) : 7463 Modèle(s) : 032, 036, 037, 232, 236, 237

# Contenus

| Consignes de sécurité                                                          | 7        |
|--------------------------------------------------------------------------------|----------|
| Conventions                                                                    | 7        |
| A propos de l'imprimante                                                       | 10       |
| Pocharcha d'informations à propos de l'imprimante                              | 10       |
| Choix d'un emplacement pour l'imprimante                                       | 10       |
| Configurations dos imprimantos                                                 | 11<br>12 |
| Présentation des fonctions de base du scanner                                  | 17       |
| Utilisation du dispositif d'alimentation automatique et de la vitre du scanner |          |
| Fonctionnement du panneau de commandes de l'imprimante                         | 16       |
| A partir du panneau de commandes de l'imprimante                               | 16       |
| Interprétation des couleurs des voyants et du bouton Veille                    | 16       |
| Présentation de l'écran d'accueil                                              | 17       |
| Utilisation des boutons de l'écran tactile                                     | 19       |
| Configuration et utilisation des applications présentes sur                    |          |
| l'écran d'accueil                                                              |          |
| Recherche de l'adresse IP de l'imprimante                                      | 21       |
| Recherche de l'adresse IP de l'ordinateur                                      | 21       |
| Accès au serveur Web incorporé                                                 | 21       |
| Personnalisation de l'écran d'accueil                                          | 22       |
| Présentation des différentes applications                                      | 22       |
| Activation des applications d'écran d'accueil                                  | 23       |
| Configuration du panneau de commandes distant                                  | 27       |
| Exportation et importation d'une configuration                                 | 27       |
| Configuration supplémentaire de l'imprimante                                   |          |
| Installation des options internes                                              | 28       |
| Installation des options matérielles                                           | 49       |
| Connexion des câbles                                                           | 52       |
| Configuration du logiciel d'imprimante                                         | 54       |
| Utilisation en réseau                                                          | 55       |
| Vérification de la configuration de l'imprimante                               | 60       |

| Chargement du papier et des supports spéciaux                                     | 61  |
|-----------------------------------------------------------------------------------|-----|
| Définition du type et du format de papier                                         | 61  |
| Configuration des paramètres de papier Universel                                  | 61  |
| Chargement du tiroir 250 feuilles ou 550 feuilles                                 | 61  |
| Chargement du tiroir 2 100 feuilles                                               |     |
| Alimentation du chargeur multifonction                                            | 74  |
| Chaînage et annulation du chaînage de bacs                                        | 78  |
| Spécifications relatives au papier et aux supports spéciaux                       | 81  |
| Chargement de support spécial                                                     | 81  |
| Recommandations relatives au papier                                               |     |
| Formats, grammages et types de papiers pris en charge                             | 87  |
| Impression                                                                        | 90  |
| Impression d'un document                                                          |     |
| Impression à partir d'un appareil mobile                                          | 91  |
| Impression à partir d'un lecteur flash                                            | 92  |
| Impression de travaux confidentiels et suspendus                                  | 94  |
| Impression de pages d'informations                                                | 95  |
| Annulation d'une tâche d'impression                                               | 96  |
| Copie                                                                             | 97  |
| Faire des copies                                                                  | 97  |
| Copie de photos                                                                   |     |
| Des copies sur des supports spéciaux                                              | 98  |
| Création d'un raccourci de copie à l'aide du panneau de commandes de l'imprimante | 100 |
| Personnalisation des paramètres de copie                                          | 100 |
| Disposition d'informations sur les copies                                         | 106 |
| Annulation d'une copie                                                            | 107 |
| Présentation des options de copie                                                 | 108 |
| Envoi d'e-mails                                                                   | 111 |
| Configuration de l'imprimante pour l'envoi d'e-mails                              |     |
| Création d'un raccourci pour envoyer un e-mail                                    | 112 |
| Envoi d'un document par e-mail                                                    | 113 |
| Personnaliser les paramètres d'un e-mail                                          | 114 |
| Annulation d'un e-mail                                                            | 115 |

| Présentation des options de courrier électronique          | 115 |
|------------------------------------------------------------|-----|
| Envoi d'une télécopie                                      | 118 |
| Configuration de l'imprimante en télécopieur               | 118 |
| Envoi d'une télécopie                                      |     |
| Création de raccourcis                                     |     |
| Personnalisation des paramètres de télécopie               | 137 |
| Annulation d'un envoi de télécopie                         |     |
| Arrêter et transférer l'envoi de télécopies                |     |
| Présentation des options de télécopie                      | 140 |
| Numérisation                                               |     |
| Utilisation de la numérisation vers un réseau              |     |
| Numérisation vers une adresse FTP                          | 143 |
| Numérisation vers un ordinateur ou un lecteur Flash        | 146 |
| Présentation des options de numérisation                   |     |
| Présentation des menus de l'imprimante                     | 151 |
| Liste des menus                                            |     |
| Menu papier                                                |     |
| Menu Rapports                                              |     |
| Menu Réseau/Ports                                          |     |
| Menu Sécurité                                              | 178 |
| Menu Paramètres                                            |     |
| Aide, menu                                                 | 233 |
| Economiser de l'argent et protéger l'environnement         |     |
| Economies de papier et de toner                            |     |
| Economie d'énergie                                         |     |
| Recyclage                                                  | 237 |
| Sécurisation de l'imprimante                               | 239 |
| Déclaration relative à la volatilité                       | 239 |
| Effacement de la mémoire volatile                          | 239 |
| Effacement de la mémoire non volatile                      |     |
| Effacement de la mémoire du disque dur de l'imprimante     |     |
| Configuration du chiffrement du disque dur de l'imprimante |     |
| Recherche des informations de sécurité sur l'imprimante    |     |

| Maintenance de l'imprimante                                                     | 243 |
|---------------------------------------------------------------------------------|-----|
| Nettoyage des pièces de l'imprimante                                            |     |
| Vérification de l'état des pièces et fournitures                                |     |
| Commande de pièces et de fournitures                                            | 247 |
| Stockage des fournitures                                                        | 250 |
| Remplacement des fournitures                                                    | 251 |
| Déplacement de l'imprimante                                                     |     |
| Gestion de votre imprimante                                                     | 258 |
| Recherche d'informations sur l'administrateur et la mise en réseau avancée      | 258 |
| Consultation de l'écran virtuel                                                 | 258 |
| Configuration des alertes par courrier électronique                             | 258 |
| Affichage de rapports                                                           | 259 |
| Configuration de notifications de fournitures à l'aide du serveur Web incorporé |     |
| Restauration des paramètres usine                                               |     |
| Elimination des bourrages                                                       |     |
| Réduction des risques de bourrage                                               |     |
| Identification des zones de bourrage                                            |     |
| Bourrage papier sous le capot avant                                             |     |
| Bourrage papier derrière la porte arrière                                       | 266 |
| Bourrage papier dans le réceptacle standard                                     |     |
| Bourrage papier dans l'unité d'impression recto verso                           |     |
| Bourrage papier dans les tiroirs                                                | 270 |
| Bourrage papier dans le chargeur multifonction                                  | 271 |
| Bourrage papier dans le dispositif d'alimentation automatique                   | 272 |
| Dépannage                                                                       | 274 |
| Présentation des messages de l'imprimante                                       |     |
| Résolution des problèmes d'impression                                           |     |
| Résolution des problèmes d'impression                                           |     |
| Résolution des problèmes de copie                                               |     |
| Résolution des problèmes de copie                                               |     |
| Résolution des problèmes de numérisation                                        | 340 |
| Résolution des problèmes d'application de l'écran d'accueil                     | 345 |
| Embedded Web Server ne s'ouvre pas                                              |     |
|                                                                                 |     |

| Contacter l'assistance clientèle |  |
|----------------------------------|--|
| Avis                             |  |
| Informations produit             |  |
| Note d'édition                   |  |
| Consommation d'électricité       |  |
| Index                            |  |

# Consignes de sécurité

# Conventions

Remarque : Une Remarque fournit des informations pouvant vous être utiles.

Avertissement : Un Avertissement signale un danger susceptible d'endommager le logiciel ou le matériel.

ATTENTION : La mention Attention vous signale un risque de blessure corporelle.

Il existe différentes mises en garde :

**ATTENTION—RISQUE DE BLESSURE :** Signale un risque de blessure.

ATTENTION—RISQUE D'ELECTROCUTION : Signale un risque d'électrocution.

ATTENTION—SURFACE CHAUDE : Signale un risque de brûlure de contact.

ATTENTION—RISQUE DE BASCULEMENT : Signale un risque d'écrasement.

ATTENTION : RISQUE DE PINCEMENT : Signale un risque de pincement entre des pièces mobiles.

ATTENTION—RISQUE DE BLESSURE : Pour éviter tout risque d'électrocution ou d'incendie, branchez le câble d'alimentation directement à une prise électrique répondant aux exigences requises et correctement mise à la terre, proche du produit et facile d'accès.

ATTENTION—RISQUE DE BLESSURE : Ce produit ne doit pas être utilisé avec des rallonges, des barres multiprises, des rallonges multiprises ou des périphériques UPS. La capacité de ces types d'accessoires peut être facilement dépassée par une imprimante laser, d'où un risque de dégâts matériels, d'incendie ou de performances d'impression amoindries.

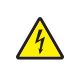

**ATTENTION—RISQUE D'ELECTROCUTION :** Pour éviter tout risque d'électrocution, n'installez pas la machine à proximité d'un point d'eau ou dans un environnement humide.

**ATTENTION—RISQUE DE BLESSURE :** Ce produit utilise un laser. L'utilisation de commandes ou de réglages, ou la mise en place de procédures autres que celles spécifiées dans le *Guide de l'utilisateur* peuvent entraîner des risques d'exposition aux rayonnements laser.

Ce produit utilise un procédé d'impression thermique qui chauffe le support d'impression, ce qui peut provoquer des émanations provenant du support. Vous devez lire intégralement la section relative aux instructions de mise en service qui traitent du choix des supports d'impression afin d'éviter d'éventuelles émanations dangereuses.

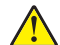

**ATTENTION—RISQUE DE BLESSURE :** La batterie lithium de ce produit n'est pas destinée à être remplacée. Il existe un risque d'explosion si une batterie lithium est placée de façon incorrecte. Ne rechargez pas, ne démontez pas et n'incinérez pas une batterie lithium. Mettez les batteries lithium usagées au rebut selon les instructions du fabricant et les réglementations locales.

**ATTENTION—SURFACE CHAUDE :** L'intérieur de l'imprimante risque d'être brûlant. pour réduire le risque de brûlure, laissez la surface ou le composant refroidir avant d'y toucher.

**ATTENTION—RISQUE DE BLESSURE :** L'imprimante pèse plus de 18 kg (40 lb). L'intervention d'au moins deux personnes est donc nécessaire pour la soulever sans risque.

**ATTENTION—RISQUE DE BLESSURE :** Avant de déplacer l'imprimante, suivez les instructions cidessous pour éviter de vous blesser ou d'endommager l'imprimante :

- Vérifiez que tous les tiroirs et portes sont correctement fermés.
- Mettez l'imprimante hors tension, puis débranchez le cordon d'alimentation de la prise électrique.
- Débranchez tous les cordons et câbles de l'imprimante.
- Si l'imprimante est équipée d'un socle à roulettes, roulez-la avec précaution vers le nouvel emplacement. Manipulez l'ensemble avec précaution lors du passage sur des seuils et des différences de niveau du sol.
- Si l'imprimante ne dispose pas d'un socle à roulettes, mais est dotée de bacs en option, soulevez-la pour la séparer de ces bacs. N'essayez pas de soulever l'imprimante et les tiroirs en même temps.
- Utilisez toujours les poignées de l'imprimante pour la soulever.
- Si vous utilisez un chariot pour déplacer l'imprimante, veillez à ce que sa surface puisse accueillir toute la base de l'imprimante.
- Si vous utilisez un chariot pour déplacer les options matérielles, veillez à ce que sa surface puisse accueillir les dimensions de ces options.
- Maintenez l'imprimante en position verticale.
- Evitez tout mouvement brusque.
- Prenez garde de ne pas laisser vos doigts sous l'imprimante lorsque vous la posez.
- Assurez-vous qu'il y a suffisamment d'espace autour de l'imprimante.

ATTENTION—RISQUE DE BLESSURE : Pour éviter tout risque d'incendie ou d'électrocution, utilisez uniquement le câble d'alimentation fourni avec ce produit ou un câble de remplacement autorisé par le fabricant.

**ATTENTION—RISQUE DE BLESSURE :** Pour réduire le risque d'incendie, utilisez uniquement un câble de télécommunication 26 AWG minimum (RJ-11) pour connecter ce produit au réseau téléphonique public. Pour les utilisateurs en Australie, le câble doit être approuvé par l'Australian Communications and Media Authority.

A

**ATTENTION—RISQUE D'ELECTROCUTION :** Si vous accédez à la carte contrôleur ou installez du matériel en option ou des périphériques mémoire alors que l'imprimante est déjà en service, mettez celle-ci hors tension et débranchez son câble d'alimentation de la prise électrique avant de poursuivre. Si d'autres périphériques sont connectés à l'imprimante, mettez-les également hors tension et débranchez tous les câbles reliés à l'imprimante.

ATTENTION—RISQUE D'ELECTROCUTION : Pour éviter tout risque d'électrocution, vérifiez que toutes les connexions externes (telles que les connexions Ethernet et téléphonique) sont correctement installées dans les ports appropriés.

Ce produit a été conçu, testé et approuvé afin de satisfaire à des normes de sécurité générale strictes et d'utiliser des composants spécifiques du fabricant. Les caractéristiques de sécurité de certains éléments ne sont pas toujours connues. Le fabricant n'est pas responsable de l'utilisation de pièces de rechange d'autres fabricants.

ATTENTION—RISQUE DE BLESSURE : abstenez-vous de couper, de tordre, de plier, d'écraser le câble d'alimentation ou de poser des objets lourds dessus. Ne le soumettez pas à une usure ou une utilisation abusive. Ne pincez pas le cordon d'alimentation entre des objets, par exemple des meubles, et un mur. Un risque d'incendie ou de choc électrique pourrait s'ensuivre. Vérifez régulièrement que le câble d'alimentation ne présente pas ces problèmes. Avant de l'inspecter, débranchez-le de la prise électrique.

Pour toute intervention ou réparation autre que celles décrites dans la documentation de l'utilisateur, adressezvous à un représentant du service approprié. ATTENTION—RISQUE D'ELECTROCUTION : pour éviter tout risque d'électrocution lors du nettoyage de l'extérieur de l'imprimante, débranchez le cordon d'alimentation électrique de la prise et déconnectez tous les câbles de l'imprimante avant de continuer.

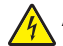

**ATTENTION**—**RISQUE D'ELECTROCUTION :** Pour éviter tout risque d'électrocution, n'installez pas ce produit, et n'effectuez aucun branchement électrique (raccordement du câble d'alimentation, installation de la fonction de télécopie) ou téléphonique en cas d'orage violent.

ATTENTION—RISQUE D'ELECTROCUTION : Pour éviter tout risque d'électrocution, n'utilisez pas la fonction de télécopie en cas d'orage violent.

ATTENTION—RISQUE DE BASCULEMENT : Les configurations de montage sur le sol nécessitent un meuble supplémentaire pour des raisons de stabilité. Utilisez un support ou une base d'imprimante si vous utilisez plusieurs options d'entrée. Si vous avez acheté une imprimante multifonction (MFP) qui numérise, copie et envoie des télécopies, vous aurez peut-être besoin d'un meuble supplémentaire. Pour plus d'informations, reportez-vous à <u>www.lexmark.com/multifunctionprinters</u>.

ATTENTION—RISQUE DE BLESSURE : Pour réduire le risque d'instabilité de l'appareil, chargez chaque bac séparément. Laissez tous les bacs ou tiroirs fermés aussi longtemps que vous ne les utilisez pas.

CONSERVEZ PRECIEUSEMENT CES CONSIGNES.

# A propos de l'imprimante

# Recherche d'informations à propos de l'imprimante

| Que recherchez-vous ?                                                                                                    | Trouvez-le ici                                                                                                    |
|----------------------------------------------------------------------------------------------------|----------------------------------------------------------------------------------------------------|
| <ul><li>Instructions pour l'installation initiale :</li><li>Connexion à l'imprimante</li><li>Installation du logiciel de l'imprimante</li></ul> | Documentation de configuration : la documentation de configuration fournie<br>avec l'imprimante est également disponible à l'adresse<br><u>http://support.lexmark.com</u> . |
| Instructions de configuration et d'utili-<br>sation de l'imprimante supplémentaires :                                                           | <i>Guide de l'utilisateur</i> et <i>Guide de référence rapide</i> : les guides sont disponibles à l'adresse <u>http://support.lexmark.com</u> .                             |
| <ul> <li>Sélection et stockage du papier et<br/>des supports spéciaux</li> </ul>                                                                | <b>Remarque :</b> Ces guides sont également disponibles dans d'autres langues.                                                                                              |
| Chargement du papier                                                                                                    |                                                                                                    |
| <ul> <li>Configuration des paramètres de<br/>l'imprimante</li> </ul>                                                                            |                                                                                                    |
| <ul> <li>Affichage et impression de<br/>documents et de photos</li> </ul>                                                                       |                                                                                                    |
| • Configuration et utilisation du logiciel<br>de l'imprimante                                                                                   |                                                                                                    |
| <ul> <li>Configuration d'une imprimante sur<br/>un réseau</li> </ul>                                                                            |                                                                                                    |
| • Informations sur l'entretien de l'impri-<br>mante                                                                                             |                                                                                                    |
| <ul> <li>Dépannage et résolution des<br/>problèmes</li> </ul>                                                                                   |                                                                                                    |
| Informations sur l'installation et la confi-<br>guration des fonctions d'accessibilité de<br>votre imprimante                                   | <i>Guide d'accessibilité Lexmark</i> : ce guide est disponible à l'adresse <u>http://support.lexmark.com</u> .                                                              |
| Aide à l'utilisation du logiciel d'impression                                                                                                   | Aide Windows ou Mac : exécutez un logiciel d'impression et cliquez sur Aide.                                                                                                |
|                                                                                                    | Cliquez sur ? pour afficher l'aide contextuelle.                                                                                                    |
|                                                                                                    | Remarques :                                                                                                    |
|                                                                                                    | <ul> <li>Aide du logiciel est installée automatiquement avec le logiciel de l'impri-<br/>mante.</li> </ul>                                                                  |
|                                                                                                    | <ul> <li>Le logiciel de l'imprimante se trouve dans le dossier Programmes de<br/>l'imprimante ou sur le bureau, selon votre système d'exploitation.</li> </ul>              |

| Que recherchez-vous ?                                                  | Trouvez-le ici                                                                                                    |
|------------------------------------------------------------------------|----------------------------------------------------------------------------------------------------|
| Les informations supplémentaires                                       | Site Web d'assistance Lexmark : <u>http://support.lexmark.com</u>                                                                                                    |
| récentes, mises à jour ou support<br>clientèle :                       | <b>Remarque :</b> sélectionnez votre pays ou votre région, puis votre produit afin de consulter le site d'assistance approprié.                                                  |
| <ul> <li>Documentation</li> </ul>                                      | Les numéros de téléphone de l'assistance et les heures de permanence pour                                                                                                    |
| <ul> <li>Téléchargement de pilotes<br/>d'impression</li> </ul>         | votre pays ou région sont disponibles sur le site Web d'assistance ou sur la garantie papier fournie avec votre imprimante.                                                      |
| <ul> <li>Assistance en ligne par messagerie<br/>instantanée</li> </ul> | Notez les informations suivantes (fournies sur la facture du magasin et à l'arrière<br>de l'imprimante) et ayez-les à portée de main lorsque vous contactez le                   |
| Assistance par E-mail                                                  | personnel de l'assistance clientèle pour qu'il puisse vous servir plus rapidement :                                                                                              |
| Support vocal                                                          | Numéro de type de machine                                                                                                    |
|                                                                        | Numéro de série                                                                                                    |
|                                                                        | Date de l'achat                                                                                                    |
|                                                                        | Revendeur                                                                                                    |
| Informations de garantie                                               | Les informations de garantie varient en fonction des pays ou des zones :                                                                                                    |
|                                                                        | <ul> <li>Aux États-Unis : reportez-vous à la Déclaration de garantie limitée fournie<br/>avec l'imprimante, ou accédez à l'adresse <u>http://support.lexmark.com</u>.</li> </ul> |
|                                                                        | <ul> <li>Dans les autres pays et régions : reportez-vous à la garantie fournie avec<br/>cette imprimante.</li> </ul>                                                             |

## Choix d'un emplacement pour l'imprimante

**ATTENTION—RISQUE DE BLESSURE :** l'imprimante pèse plus de 18 kg. L'intervention d'au moins deux personnes est donc nécessaire pour la soulever sans risque.

Lorsque vous choisissez un emplacement pour l'imprimante, faites en sorte de laisser suffisamment d'espace pour ouvrir les tiroirs, les capots et les portes. Si vous envisagez d'installer des accessoires, prévoyez l'espace nécessaire. Important :

- Installez l'imprimante à proximité d'une prise de courant correctement mise à la terre et facile d'accès.
- Assurez-vous que la pièce est aérée conformément à la dernière révision de la norme ASHRAE 62 ou de la norme 156 du Comité technique CEN.
- Prévoyez une surface plane, stable et propre.
- Veuillez suivre les instructions suivantes :
  - Nettoyer, sécher et enlever la poussière ;
  - Tenir à l'écart des agrafes et des trombones.
  - Ne pas être exposer directement aux courants d'air provenant des appareils de climatisation, des chauffages ou des ventilateurs.
  - Ne doit pas être exposer directement aux rayons du soleil, à un taux d'humidité élevé ou à des variations de températures ;
- Respecter la température et l'humidité relative recommandées dans n'importe quelles conditions.

| Température ambiante    | 15,6 à 32,2 °C (60 à 90°F) |
|-------------------------|----------------------------|
| Température de stockage | 1 à 35°C (34 à 95°F)       |

• Pour que l'imprimante soit correctement ventilée, l'espace recommandé autour d'elle est le suivant :

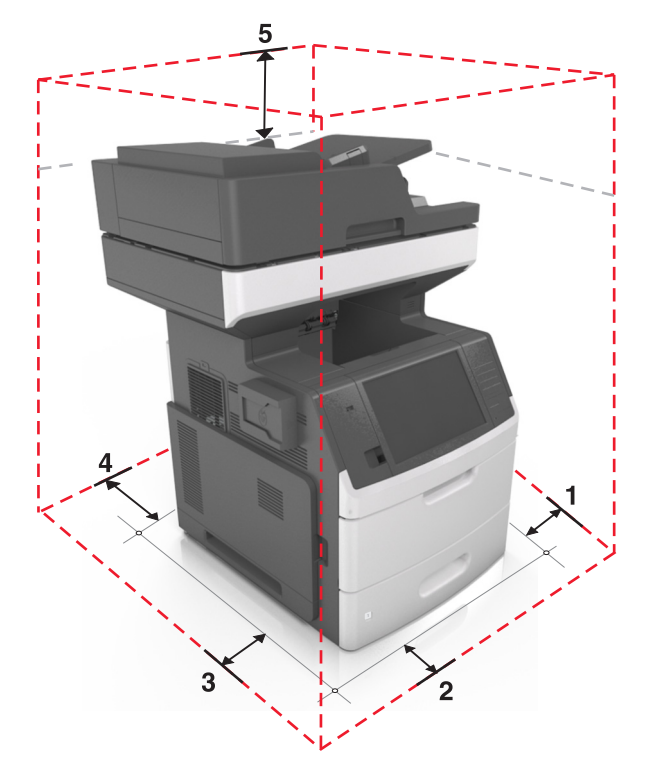

| 1 | Volet de droite | 152 mm (6 po)    |
|---|-----------------|------------------|
| 2 | Avant           | 394 mm (15,5 po) |
| 3 | Volet de gauche | 152 mm (6 po)    |
| 4 | Arrière         | 152 mm (6 po)    |
| 5 | Haut            | 152 mm (6 po)    |

# **Configurations des imprimantes**

ATTENTION—RISQUE DE BASCULEMENT : Les configurations de montage sur le sol nécessitent un meuble supplémentaire pour des raisons de stabilité. Utilisez un support ou une base d'imprimante si vous utilisez plusieurs options d'entrée. Si vous avez acheté une imprimante multifonction (MFP) qui numérise, copie et envoie des télécopies, vous aurez peut-être besoin d'un meuble supplémentaire. Pour plus d'informations, reportez-vous à <u>www.lexmark.com/multifunctionprinters</u>.

#### Modèle de base

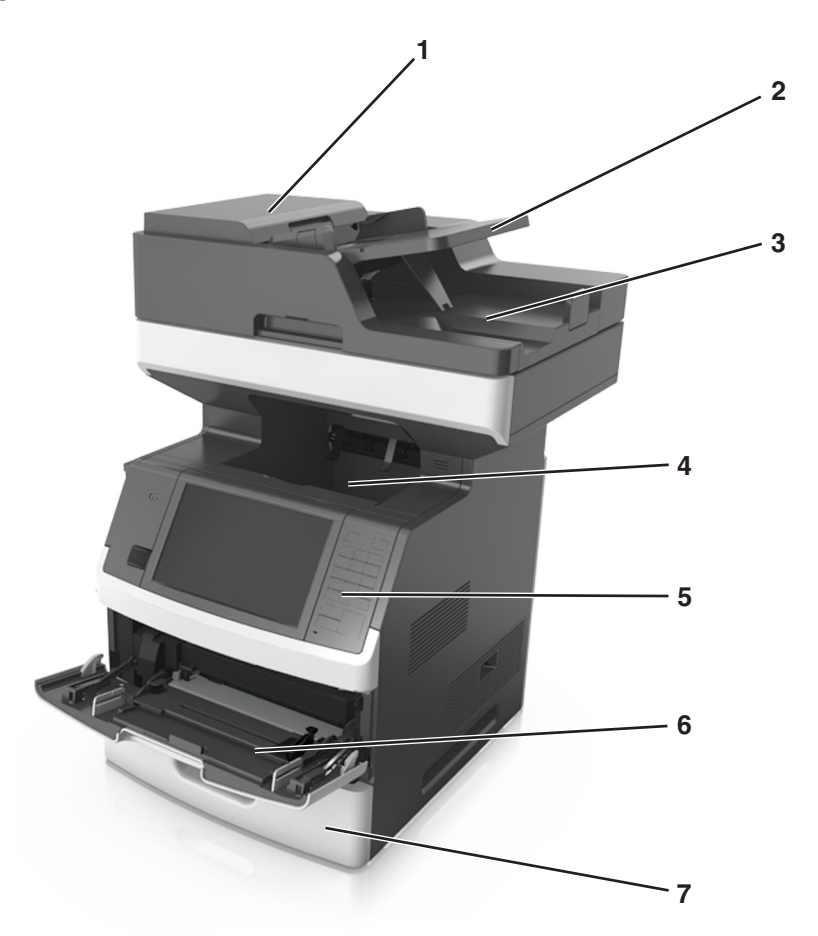

| 1 | Dispositif d'alimentation automatique de documents (DAA) |
|---|----------------------------------------------------------|
| 2 | bac du DAA                                               |
| 3 | Réceptacle du DAA                                        |
| 4 | Réceptacle standard                                      |
| 5 | Panneau de commandes de l'imprimante                     |
| 6 | Chargeur multifonction 100 feuilles                      |
| 7 | Bac 550 feuilles standard                                |

#### Modèle entièrement configuré

L'illustration suivante montre le nombre maximum de bacs en option pris en charge par l'imprimante. Pour plus d'informations sur d'autres configurations, consultez le site <u>www.lexmark.com/multifunctionprinters</u>.

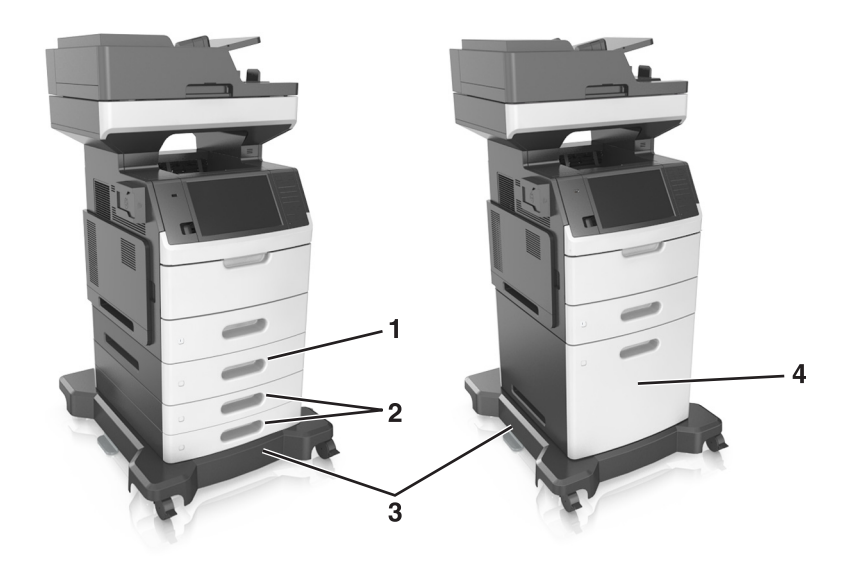

| 1 | Bac 550 feuilles en option   |
|---|------------------------------|
| 2 | Bacs 250 feuilles en option  |
| 3 | Socle à roulettes            |
| 4 | Bac 2 100 feuilles en option |

Lors de l'utilisation de bacs en option :

- Utilisez toujours un socle à roulettes lorsque l'imprimante est configurée avec un bac 2 100 feuilles.
- Le bac 2 100 feuilles optionnel doit toujours être situé en bas de la configuration et peut être couplé avec un seul bac 250 ou 550 feuilles optionnel.
- Vous pouvez combiner trois bacs 250 ou 550 feuilles optionnels et les installer dans n'importe quel ordre.

## Présentation des fonctions de base du scanner

- Effectuer des copies rapides ou configurer l'imprimante pour l'exécution de travaux d'impression spécifiques.
- Envoyer une télécopie à partir du panneau de commandes de l'imprimante.
- Envoyer une télécopie vers plusieurs destinations de télécopie simultanément.
- Numériser des documents et les envoyer à votre ordinateur, à une adresse électronique, à un lecteur flash USB ou à une destination FTP.
- Numériser des documents et les envoyer vers une autre imprimante (PDF via FTP).

# Utilisation du dispositif d'alimentation automatique et de la vitre du scanner

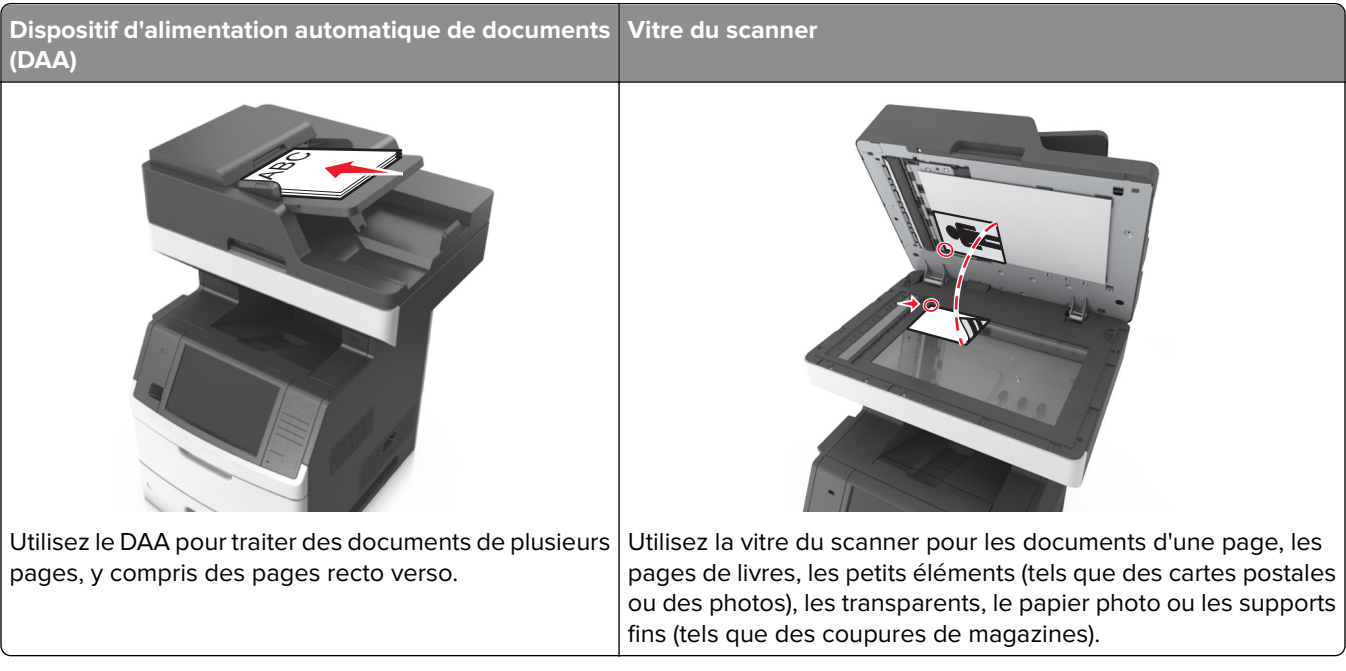

Vous pouvez utiliser le DAA ou la vitre du scanner pour numériser des documents.

# Utilisation du DAA

Lors de l'utilisation du DAA :

- Chargez le document dans le DAA face imprimée vers le haut, bord court en avant.
- Chargez jusqu'à 150 feuilles de papier ordinaire dans le DAA.
- Numérisez des formats allant de 76,2 x 127 mm (3 x 5 pouces) de large à 216 x 635 mm (8,5 x 25 pouces) de long.
- Numérisez des grammages compris entre 52 et 120 g/m<sup>2</sup> (14 et 32 lb).
- Ne chargez pas de cartes postales, de photos, d'images trop petites, de transparents, de papier photo ou de supports trop fins (tels qu'une coupure de magazine) dans le bac du dispositif d'alimentation automatique. Placez ces éléments sur la vitre du scanner.

#### Utilisation de la vitre du scanner

Lors de l'utilisation de la vitre du scanner :

- Posez le document face imprimée vers le bas sur la vitre du scanner, dans le coin marqué d'une flèche verte.
- Numérisez ou copiez des documents d'une taille maximale de 216 x 355,6 mm (8,5 x 14 pouces).
- Copiez des livres jusqu'à 25,3 mm (1 pouce) d'épaisseur.

# Fonctionnement du panneau de commandes de l'imprimante

# A partir du panneau de commandes de l'imprimante

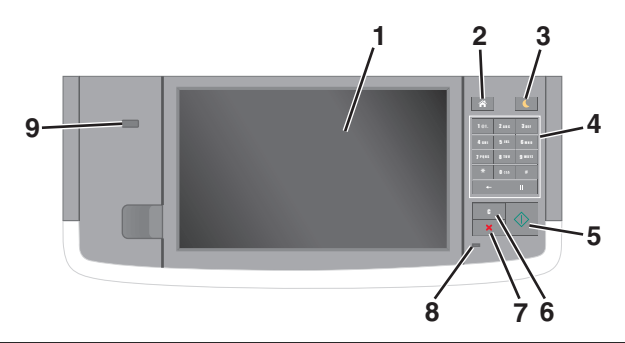

| Utilisez |                                    | Pour                                                                                                    |
|----------|------------------------------------|----------------------------------------------------------------------------------------------------|
| 1        | Ecran                              | <ul><li>Afficher l'état de l'imprimante et les messages.</li><li>Configurer et utiliser l'imprimante.</li></ul>                                                                                                    |
| 2        | Bouton Accueil                     | Accéder à l'écran d'accueil.                                                                                                    |
| 3        | Bouton Veille                      | <ul> <li>Activer le mode Veille ou le mode Hibernation.</li> <li>Pour sortir l'imprimante du mode Veille, procédez comme suit : <ul> <li>Appuyez sur l'écran ou sur une touche quelconque.</li> <li>Ouvrez une porte ou un capot.</li> <li>Envoyez un travail d'impression depuis l'ordinateur.</li> <li>Effectuez une réinitialisation à l'aide du commutateur d'alimentation principal.</li> <li>Connectez un périphérique au port USB de l'imprimante.</li> </ul> </li> </ul> |
| 4        | Pavé numérique                     | Entrer des chiffres, des lettres ou des symboles.                                                                                                    |
| 5        | Bouton Démarrer                    | Lancer une tâche en fonction du mode sélectionné.                                                                                                    |
| 6        | Bouton Tout<br>effacer / Restaurer | Rétablir les paramètres par défaut d'une fonction, telle que la copie, la télécopie ou la numérisation.                                                                                                    |
| 7        | Bouton Annuler                     | Interrompre toute activité de l'imprimante.                                                                                                    |
| 8        | Voyant                             | Vérifier l'état de l'imprimante.                                                                                                    |
| 9        | Port USB                           | Connecter un lecteur flash à l'imprimante.<br><b>Remarque :</b> seul le port USB qui se trouve sur la face avant de l'imprimante prend en charge les lecteurs Flash.                                                                                                    |

# Interprétation des couleurs des voyants et du bouton Veille

Les couleurs du bouton Veille et des voyants du panneau de commandes de l'imprimante indiquent une condition ou un état particulier de l'imprimante.

| Voyant                  | Etat de l'imprimante                                                      |                                                        |
|-------------------------|---------------------------------------------------------------------------|--------------------------------------------------------|
| Désactiver              | L'imprimante est hors tension ou en mode Hibernation.                     |                                                        |
| Vert clignotant :       | L'imprimante préchauffe, traite des données ou est en cours d'impression. |                                                        |
| Vert uni :              | L'imprimante est sous tension, mais en attente.                           |                                                        |
| Rouge clignotant        | ant L'imprimante nécessite une intervention de l'utilisateur.             |                                                        |
| Voyant du bouton Veille |                                                                           | Etat de l'imprimante                                   |
| Désactiver              |                                                                           | L'imprimante est à l'arrêt, en attente ou à l'état Prê |
| Ambre uni               |                                                                           | L'imprimante est en mode Veille.                       |
| Ambre cliqnotant        |                                                                           | L'imprimante quitte ou entre en mode Hibernation       |

| Ambre clignotant                                                   | L'imprimante quitte ou entre en mode Hibernation. |
|--------------------------------------------------------------------|---------------------------------------------------|
| Ambre clignotant pendant 1/10 de seconde, puis extinction complète | L'imprimante est en mode Hibernation.             |
| pendant 1,9 seconde en mode impulsion lent                         |                                                   |

# Présentation de l'écran d'accueil

Une fois l'imprimante sous tension, un écran de base communément appelé écran d'accueil s'affiche. Appuyez sur les boutons et les icônes de l'écran d'accueil pour lancer une action de copie, de télécopie ou de numérisation, pour ouvrir l'écran de menus ou encore pour répondre à des messages.

**Remarque :** Votre écran d'accueil peut varier selon vos paramètres de personnalisation de l'écran d'accueil, de votre configuration administrative et des solutions intégrées actives.

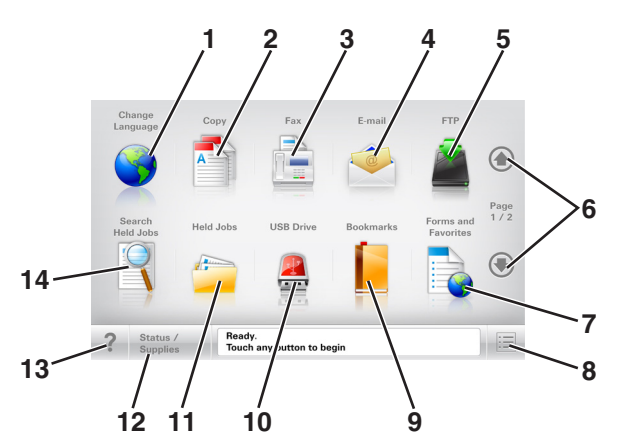

| Appuy | /ez sur                    | Α                                                                                                    |
|-------|----------------------------|----------------------------------------------------------------------------------------------------|
| 1     | Changer de<br>langue       | Lance la fenêtre contextuelle Changer de langue qui vous permet de changer la langue principale de l'imprimante. |
| 2     | Copier                     | Accéder aux menus Copier et effectuer des copies.                                                                |
| 3     | Télécopier                 | Accéder aux menus Télécopie et envoyer des télécopies.                                                           |
| 4     | Courrier électro-<br>nique | Accéder aux menus E-mail et envoyer des e-mails.                                                                 |
| 5     | FTP                        | Accéder aux menus FTP (File Transfer Protocol) et numériser des documents directement sur un serveur FTP.        |
| 6     | Flèches                    | Défiler vers le haut ou le bas.                                                                                  |

#### Fonctionnement du panneau de commandes de l'imprimante

| Appuyez sur |                                             | Α                                                                                                    |
|-------------|---------------------------------------------|----------------------------------------------------------------------------------------------------|
| 7           | Formulaires et<br>favoris                   | Trouver et imprimer rapidement les formulaires en ligne les plus utilisés.                                                                                        |
| 8           | Icône de menu                               | Accéder aux menus de l'imprimante.                                                                                                    |
|             |                                             | Remarque : Les menus sont accessibles uniquement lorsque l'imprimante est à l'état Prêt.                                                                          |
| 9           | Signets                                     | Créer, classer et enregistrer un groupe de signets (URL) dans une arborescence de liens de dossiers et de fichiers.                                               |
|             |                                             | <b>Remarque :</b> L'arborescence prend en charge uniquement les signets créés à l'aide de cette fonction et non ceux d'autres applications.                       |
| 10          | Pilote USB                                  | Afficher, sélectionner, imprimer, numériser ou envoyer par e-mail des photos et des documents à partir d'un lecteur flash.                                        |
|             |                                             | <b>Remarque :</b> Cette icône n'apparaît que lorsque vous revenez à l'écran d'accueil alors qu'une carte mémoire ou un lecteur flash est connecté à l'imprimante. |
| 11          | Travaux<br>suspendus                        | Afficher tous les travaux actuellement suspendus.                                                                                                    |
| 12          | Etat/Fourn.                                 | • Afficher un message d'avertissement ou d'erreur de l'imprimante dès qu'une intervention est requise pour que le processus en cours se poursuive.                |
|             |                                             | <ul> <li>Accéder à l'écran de messages afin d'obtenir des informations supplémentaires sur le<br/>message et savoir comment le supprimer.</li> </ul>              |
| 13          | Astuces                                     | Afficher une boîte de dialogue d'aide contextuelle.                                                                                                    |
| 14          | Rechercher dans<br>les travaux<br>suspendus | Rechercher un ou plusieurs des éléments suivants :                                                                                                    |
|             |                                             | <ul> <li>le nom d'utilisateur ayant des travaux suspendus ou confidentiels ;</li> </ul>                                                                           |
|             |                                             | • les noms de travaux suspendus, en excluant les travaux d'impression confidentiels ;                                                                             |
|             |                                             | les noms de profils ;                                                                                                    |
|             |                                             | les noms de conteneurs de signets ou de travaux d'impression ;                                                                                                    |
|             |                                             | • les noms de conteneurs USB ou de travaux d'impression pour les types de fichiers pris en charge.                                                                |

#### Fonctionnalités

| Fonction                                                                                                    | Description                                                                                                    |
|----------------------------------------------------------------------------------------------------|----------------------------------------------------------------------------------------------------|
| Chemin d'accès du menu<br>Exemple :<br><u>Menus &gt; Paramètres &gt; Paramètres</u><br><u>de copie</u> > Nombre de copies | Le chemin d'accès du menu apparaît en haut de chaque écran. Cette fonction indique<br>le chemin que vous avez suivi pour accéder au menu actuel.<br>Appuyez sur l'un des mots soulignés pour revenir à ce menu.<br>Nombre de copies n'est pas souligné, car il s'agit de l'écran en cours. Si vous sélec-<br>tionnez un terme souligné sur l'écran Nombre de copies alors que vous n'avez pas<br>défini et enregistré le nombre de copies, la sélection n'est pas enregistrée et n'est<br>pas utilisée comme paramètre par défaut. |
| Alerte maintenance                                                                                                    | Si un message d'alerte affecte une fonction, cette icône apparaît et le voyant rouge<br>clignote.                                                                                                    |

| Fonction                   | Description                                                                                                    |
|----------------------------|----------------------------------------------------------------------------------------------------|
| Avertissement              | Si une erreur se produit, cette icône apparaît.                                                                                              |
| <u>.</u>                   |                                                                                                    |
| Barre de message d'état    | Afficher l'état actuel de l'imprimante, par exemple <b>Prêt</b> ou <b>Occupé</b> .                                                           |
|                            | <ul> <li>Afficher les conditions de l'imprimante, telles que Niveau de toner bas ou<br/>Niveau de cartouche bas.</li> </ul>                  |
|                            | • Afficher les messages d'intervention pour que le processus en cours sur l'impri-<br>mante se poursuive.                                    |
| Adresse IP de l'imprimante | L'adresse IP de votre imprimante réseau apparaît en haut à gauche de l'écran                                                                 |
| Exemple :                  | d'accueil, sous la forme de quatre séries de chiffres séparés par des points. Vous                                                           |
| 123.123.123.123            | d'afficher et de configurer à distance les paramètres de l'imprimante, même lorsque<br>vous ne vous trouvez pas à proximité de l'imprimante. |

# Utilisation des boutons de l'écran tactile

**Remarque :** Votre écran d'accueil, les icônes et les boutons peuvent varier selon vos paramètres de personnalisation de l'écran d'accueil, de votre configuration administrative et des solutions intégrées actives.

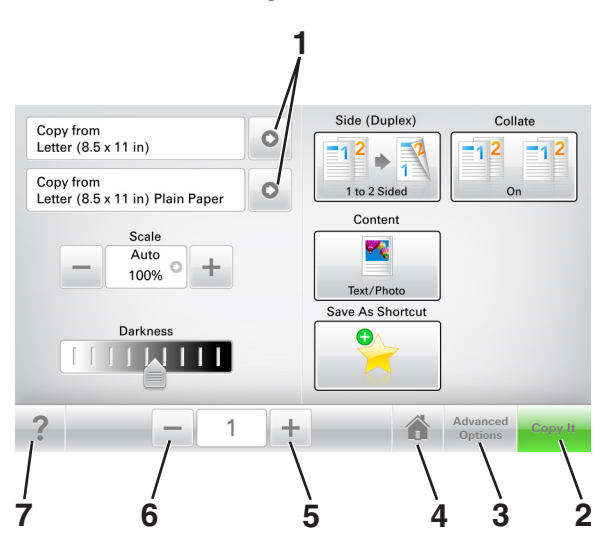

|   | Appuyez sur      | Pour                                              |
|---|------------------|---------------------------------------------------|
| 1 | Flèches          | Afficher une liste d'options.                     |
| 2 | Copier           | Imprimer une copie.                               |
| 3 | Options avancées | Sélectionner une option de menu.                  |
| 4 | Accueil          | Accéder à l'écran d'accueil.                      |
| 5 | Augmenter        | Sélectionner une valeur supérieure.               |
| 6 | Réduire          | Sélectionner une valeur inférieure.               |
| 7 | Astuces          | Ouvrir une boîte de dialogue d'aide contextuelle. |

#### Autres boutons de l'écran tactile

| Appuyez sur   | Α                                                                                       |
|---------------|-----------------------------------------------------------------------------------------|
| Accepter      | Enregistrer un paramètre.                                                               |
|               |                                                                                         |
| Annuler       | Annuler une action ou une sélection.                                                    |
| ×             | • Quitter un écran et retourner à l'écran précédent sans enregistrer les modifications. |
| Réinitialiser | Réinitialiser les valeurs affichées à l'écran.                                          |
| S             |                                                                                         |

# **Configuration et utilisation des applications présentes sur l'écran d'accueil**

#### **Remarques :**

- Votre écran d'accueil peut varier selon vos paramètres de personnalisation de l'écran d'accueil, votre configuration administrative et les applications intégrées actives.
- Des solutions et applications complémentaires peuvent être disponibles à la vente. Pour plus d'informations, rendez-vous sur <u>www.lexmark.com</u> ou contactez le revendeur de votre imprimante.

### Recherche de l'adresse IP de l'imprimante

Remarque : Vérifiez que l'imprimante est connectée à un réseau ou à un serveur d'impression.

Vous trouverez l'adresse IP de l'imprimante :

- en haut à gauche de l'écran d'accueil de l'imprimante,
- dans la section TCP/IP du menu Réseau/Ports,
- en imprimant une page de configuration réseau ou une page de paramètres de menu, puis en localisant la section TCP/IP.

**Remarque :** Une adresse IP apparaît sous la forme de quatre séries de chiffres séparées par des points, par exemple 123.123.123.123.

### Recherche de l'adresse IP de l'ordinateur

#### **Pour les utilisateurs Windows**

- 1 Dans la boîte de dialogue Exécuter, saisissez cmd pour ouvrir l'invite de commandes.
- 2 Saisissez ipconfig, puis recherchez l'adresse IP.

#### Pour les utilisateurs Macintosh

- 1 Dans Préférences système du menu Pomme, sélectionnez Réseau.
- 2 Sélectionnez votre type de connexion, puis cliquez sur Avancé > TCP/IP.
- 3 Recherchez l'adresse IP.

### Accès au serveur Web incorporé

Le serveur Web incorporé est la page Web de l'imprimante qui vous permet d'afficher et de configurer à distance les paramètres de l'imprimante même lorsque vous n'êtes pas physiquement proche de celle-ci.

**1** Obtenez l'adresse IP de l'imprimante :

- Depuis l'écran d'accueil du panneau de commandes de l'imprimante
- Depuis la section TCP/IP du menu Réseau/Ports menu

• En imprimant une page de configuration réseau ou une page des paramètres du menu, puis en localisant la section TCP/IP

**Remarque :** Une adresse IP apparaît sous la forme de quatre séries de chiffres séparées par des points, par exemple **123.123.123.123.123**.

- 2 Ouvrez un navigateur Web, puis tapez l'adresse IP de l'imprimante dans le champ d'adresse.
- 3 Appuyez sur Entrée.

**Remarque :** Si vous utilisez un serveur proxy, désactivez-le temporairement pour charger correctement la page Web.

## Personnalisation de l'écran d'accueil

1 Ouvrez un navigateur Web, puis tapez l'adresse IP de l'imprimante dans le champ d'adresse.

**Remarque :** Voir l'adresse IP de l'imprimante sur l'écran d'accueil. L'adresse IP apparaît sous la forme de quatre séries de chiffres séparées par des points, par exemple 123.123.123.123.

- 2 Essayez une ou plusieurs des solutions suivantes :
  - Affichez ou masquez les icônes des fonctions de base de l'imprimante.
    - a Cliquez sur Paramètres > Paramètres généraux > Personnalisation de l'écran d'accueil.
    - **b** Activez les cases à cocher pour spécifier les icônes qui s'affichent sur l'écran d'accueil.

**Remarque :** Si vous décochez la case en regard d'une icône, l'icône n'apparaît pas sur l'écran d'accueil.

- c Cliquez sur Envoyer.
- Personnalisez l'icône d'une application. Pour plus d'informations, reportez-vous à la section <u>« Recherche d'informations sur les applications de l'écran d'accueil » à la page 23</u> ou à la documentation fournie avec l'application.

## Présentation des différentes applications

| Utilisation                                    | Pour                                                                                                    |
|------------------------------------------------|----------------------------------------------------------------------------------------------------|
| Card Copy                                      | Numériser et imprimer les deux faces d'une carte sur une même page. Pour plus d'informations, reportez-vous à la section <u>« Configuration de Card Copy » à la page 24</u> .                                                                            |
| Fax                                            | Numériser un document, puis l'envoyer à un numéro de télécopie. Pour plus d'informations, reportez-vous à la section <u>« Envoi d'une télécopie » à la page 118</u> .                                                                                    |
| Forms and<br>Favorites                         | Trouver et imprimer rapidement les formulaires en ligne les plus utilisés directement à partir de l'écran d'accueil de l'imprimante. Pour plus d'informations, reportez-vous à la section <u>« Configuration de Forms and Favorites » à la page 23</u> . |
| Multi Send                                     | Numériser un document, puis l'envoyer à plusieurs destinations. Pour plus d'informations, reportez-<br>vous à la section <u>« Configuration de l'application Multi Send » à la page 25</u> .                                                             |
| MyShortcut                                     | Créer des raccourcis directement depuis l'écran d'accueil de l'imprimante. Pour plus d'informations, reportez-vous à la section <u>« Utilisation de MyShortcut » à la page 25</u> .                                                                      |
| Numériser dans un<br>message électro-<br>nique | Numériser un document, puis l'envoyer à une adresse électronique. Pour plus d'informations, reportez-vous à la section <u>« Envoi d'e-mails » à la page 111</u> .                                                                                        |

| Utilisation      | Pour                                                                                                    |
|------------------|----------------------------------------------------------------------------------------------------|
| Scan to Computer | Numériser un document, puis l'enregistrer dans un dossier prédéfini sur un ordinateur hôte. Pour plus d'informations, reportez-vous à la section <u>« Configuration de Scan to Computer » à la page 147</u> . |
| Scan to FTP      | Numériser directement les documents vers un serveur FTP (File Transfer Protocol). Pour plus d'infor-<br>mations, reportez-vous à la section <u>« Numérisation vers une adresse FTP » à la page 145</u> .      |
| Scan to Network  | Numériser un document, puis l'envoyer vers un dossier réseau partagé. Pour plus d'informations, reportez-vous à la section « Configuration de Scan to Network » à la page 26.                                 |

# Activation des applications d'écran d'accueil

#### Recherche d'informations sur les applications de l'écran d'accueil

Votre imprimante est fournie avec des applications préinstallées sur l'écran d'accueil. Avant de pouvoir utiliser ces applications, vous devez les activer et les paramétrer à l'aide du serveur Web incorporé. Pour plus d'informations sur l'accès au serveur Web incorporé, reportez-vous à <u>« Accès au serveur Web incorporé » à la page 21</u>.

Pour plus d'informations sur la configuration et l'utilisation des applications de l'écran d'accueil, procédez comme suit :

- 1 Accédez au site http://support.lexmark.com.
- 2 Cliquez sur Logiciels et solutions, puis sélectionnez une des options suivantes :
  - Scan to Network : recherche d'informations sur l'application Scan to Network.
  - Autres applications : recherche d'informations sur les autres applications.
- 3 Cliquez sur l'onglet Manuels, puis sélectionnez le document de l'application de l'écran d'accueil.

#### **Configuration de Forms and Favorites**

**Remarque :** Il est possible qu'une version ultérieure de ce *Guide de l'utilisateur* contienne un lien direct vers le *Guide de l'administrateur* de cette application. Pour rechercher des mises à jour de ce *guide de l'utilisateur*, rendez-vous sur http://support.lexmark.com.

| Utiliser | Pour                                                                                                    |
|----------|----------------------------------------------------------------------------------------------------|
|          | Cette application vous aide à simplifier et à rationaliser vos processus de travail en vous permettant de rechercher et d'imprimer rapidement des formulaires en ligne fréquemment utilisés, directement à partir de l'écran d'accueil.                                                                                                    |
|          | <b>Remarque :</b> L'imprimante doit être autorisée à accéder au dossier réseau, site FTP ou site Web où le signet est enregistré. A partir de l'ordinateur sur lequel le signet est enregistré, utilisez les paramètres de partage, de sécurité et de pare-feu pour accorder à l'imprimante au minimum un accès en <i>lecture</i> . Pour obtenir de l'aide, consultez la documentation fournie avec votre système d'exploitation. |

**1** Ouvrez un navigateur Web, puis tapez l'adresse IP de l'imprimante dans le champ d'adresse.

**Remarque :** Voir l'adresse IP de l'imprimante sur l'écran d'accueil. L'adresse IP apparaît sous la forme de quatre séries de chiffres séparées par des points, par exemple 123.123.123.123.

2 Cliquez sur Paramètres > App. > Gest. app. > Forms and Favorites.

3 Cliquez sur Ajouter, puis personnalisez les paramètres.

#### **Remarques :**

- Voir l'aide contextuelle en regard d'un champ pour obtenir la description du paramètre correspondant.
- Pour vous assurer que les paramètres d'emplacement du signet sont corrects, saisissez l'adresse IP exacte de l'ordinateur hôte où se trouve le signet. Pour plus d'informations sur la manière d'obtenir l'adresse IP de l'ordinateur hôte, reportez-vous à <u>« Recherche de l'adresse IP de l'ordinateur » à la page 21</u>.
- Vérifiez que l'imprimante a des droits d'accès sur le dossier qui renferme le signet.
- 4 Cliquez sur Appliquer.

Pour utiliser l'application, appuyez sur **Forms and Favorites** sur l'écran d'accueil de l'imprimante, puis parcourez les catégories de formulaires ou recherchez des formulaires d'après le numéro, le nom ou la description d'un formulaire.

#### **Configuration de Card Copy**

**Remarque :** Il est possible qu'une version ultérieure de ce *Guide de l'utilisateur* contienne un lien direct vers le *Guide de l'administrateur* de cette application. Pour rechercher des mises à jour de ce *guide de l'utilisateur*, rendez-vous sur <u>http://support.lexmark.com</u>.

| Utiliser | Pour                                                                                                    |
|----------|----------------------------------------------------------------------------------------------------|
|          | Copier rapidement et facilement vos cartes d'identité, cartes d'assurance et autres cartes qui se<br>trouvent dans votre portefeuille.<br>Vous pouvez numériser et imprimer les deux faces d'une carte sur une seule page. Vous économisez<br>ainsi du papier et accédez facilement à toutes les informations qui se trouvent sur la carte. |

**1** Ouvrez un navigateur Web, puis tapez l'adresse IP de l'imprimante dans le champ d'adresse.

**Remarque :** Voir l'adresse IP de l'imprimante sur l'écran d'accueil. L'adresse IP apparaît sous la forme de quatre séries de chiffres séparées par des points, par exemple 123.123.123.123.

#### 2 Cliquez sur Paramètres > Apps > Gest. app > Card Copy.

- 3 Le cas échéant, modifiez les options de numérisation par défaut.
  - Bac par défaut : sélectionnez le bac par défaut pour l'impression des images numérisées.
  - Nombre de copies par défaut : spécifiez le nombre de copies à imprimer automatiquement lorsque vous utilisez l'application.
  - Contraste par défaut : spécifiez le réglage en vue de réduire ou d'augmenter le niveau du contraste lorsqu'une copie de la carte numérisée est imprimée. Sélectionnez Meilleur résultat pour le contenu si vous souhaitez que l'imprimante règle automatiquement le contraste.
  - Mise à l'échelle par défaut : définissez le format de la carte numérisée au moment de son impression. Le format par défaut est de 100 % (taille réelle).
  - Réglage de la résolution : réglez la qualité de la carte numérisée.

#### **Remarques :**

 Lorsque vous numérisez une carte, assurez-vous que la résolution de numérisation ne dépasse pas 200 ppp pour la couleur et 400 ppp pour le noir et blanc.

- Lorsque vous numérisez plusieurs cartes, veillez à ce que la résolution de numérisation ne dépasse pas 150 ppp pour la couleur et 300 ppp pour le noir et blanc.
- Imprimer les bordures : sélectionnez cette option pour imprimer l'image numérisée avec une bordure.

#### 4 Cliquez sur Appliquer.

Pour utiliser l'application, appuyez sur **Card Copy** sur l'écran d'accueil de l'imprimante, puis suivez les instructions qui s'affichent.

#### **Utilisation de MyShortcut**

**Remarque :** Il est possible qu'une version ultérieure de ce *Guide de l'utilisateur* contienne un lien direct vers le *Guide de l'administrateur* de cette application. Pour rechercher des mises à jour de ce *guide de l'utilisateur*, rendez-vous sur <u>http://support.lexmark.com</u>.

| Utiliser | Pour                                                                                                    |
|----------|----------------------------------------------------------------------------------------------------|
|          | Créer des raccourcis sur l'écran d'accueil de l'imprimante. Vous pouvez paramétrer jusqu'à 25 travaux de copie, télécopie ou courrier électronique fréquemment utilisés. |

Pour utiliser l'application, appuyez sur MyShortcut, puis suivez les instructions sur l'écran de l'imprimante.

#### Configuration de l'application Multi Send

**Remarque :** Il est possible qu'une version ultérieure de ce *Guide de l'utilisateur* contienne un lien direct vers le *Guide de l'administrateur* de cette application. Pour rechercher des mises à jour de ce *guide de l'utilisateur*, rendez-vous sur **http://support.lexmark.com**.

| Utiliser | Pour                                                                                                    |
|----------|----------------------------------------------------------------------------------------------------|
|          | Numériser un document, puis envoyer le document numérisé vers plusieurs destinations.<br><b>Remarque :</b> Vérifiez qu'il y a suffisamment d'espace disponible sur le disque dur de l'imprimante. |

1 Ouvrez un navigateur Web, puis tapez l'adresse IP de l'imprimante dans le champ d'adresse.

**Remarque :** L'adresse IP de l'imprimante est affichée sur l'écran d'accueil. L'adresse IP apparaît sous la forme de quatre séries de chiffres séparées par des points, par exemple 123.123.123.123.

- 2 Cliquez sur Paramètres > Apps > Gestion des applications > Multi Send.
- 3 Dans la section Profils, cliquez sur Ajouter, puis personnalisez les paramètres.

#### **Remarques :**

• Voir l'aide contextuelle en regard d'un champ pour obtenir la description du paramètre correspondant.

 Si vous choisissez la destination FTP ou Dossier partagé, vérifiez que les paramètres d'emplacement de la destination sont corrects. Entrez l'adresse IP correcte de l'ordinateur hôte sur lequel se trouve la destination spécifiée. Pour plus d'informations sur la manière d'obtenir l'adresse IP de l'ordinateur hôte, reportez-vous à <u>« Recherche de l'adresse IP de l'ordinateur » à la page 21</u>.

#### 4 Cliquez sur Appliquer.

Pour utiliser l'application, appuyez sur **Multi Send** sur l'écran d'accueil de l'imprimante, puis suivez les instructions qui s'affichent.

#### Configuration de Scan to Network

**Remarque :** Il est possible qu'une version ultérieure de ce *Guide de l'utilisateur* contienne un lien direct vers le *Guide de l'administrateur* de cette application. Pour rechercher des mises à jour de ce *guide de l'utilisateur*, rendez-vous sur <u>http://support.lexmark.com</u>.

| Utiliser | Pour                                                                                                    |
|----------|----------------------------------------------------------------------------------------------------|
|          | Numériser un document et l'enregistrer dans un dossier réseau partagé. Vous pouvez définir jusqu'à 30 destinations distinctes de dossiers.                                                                                                    |
|          | Remarques :                                                                                                    |
|          | <ul> <li>L'imprimante doit être autorisée à écrire dans ces destinations. A partir de l'ordinateur sur lequel<br/>la destination est définie, utilisez Partage, Sécurité et Paramètres du pare-feu pour octroyer au<br/>moins un accès en écriture à l'imprimante. Pour obtenir de l'aide, consultez la documentation<br/>fournie avec votre système d'exploitation.</li> </ul> |
|          | <ul> <li>L'icône de numérisation vers un réseau s'affiche uniquement lorsqu'une ou plusieurs destina-<br/>tions sont définies.</li> </ul>                                                                                                    |

1 Ouvrez un navigateur Web, puis tapez l'adresse IP de l'imprimante dans le champ d'adresse.

**Remarque :** Voir l'adresse IP de l'imprimante sur l'écran d'accueil. L'adresse IP apparaît sous la forme de quatre séries de chiffres séparées par des points, par exemple 123.123.123.123.

- 2 Effectuez une des opérations suivantes :
  - Cliquez sur Configurer Scan to Network > Cliquez ici.
  - Cliquez sur Paramètres > App. > Gestion des applications > Numériser vers le réseau.

3 Indiquez les destinations, puis personnalisez les paramètres.

#### **Remarques :**

- Voir l'aide contextuelle en regard d'un champ pour obtenir la description du paramètre correspondant.
- Pour vous assurer que les paramètres d'emplacement de destination sont corrects, saisissez l'adresse IP exacte de l'ordinateur hôte où se trouve la destination indiquée. Pour plus d'informations sur la manière d'obtenir l'adresse IP de l'ordinateur hôte, reportez-vous à <u>« Recherche de l'adresse IP</u> <u>de l'ordinateur » à la page 21</u>.
- Vérifiez que l'imprimante a des droits d'accès sur le dossier qui renferme la destination indiquée.

#### 4 Cliquez sur Appliquer.

Pour utiliser l'application, appuyez sur **Numériser vers réseau** sur l'écran d'accueil, puis suivez les instructions qui s'affichent sur l'écran de l'imprimante.

# Configuration du panneau de commandes distant

Cette application vous permet d'interagir avec le panneau de commandes de l'imprimante, même si vous ne vous trouvez pas à proximité de l'imprimante réseau. À partir de votre ordinateur, vous pouvez consulter l'état de l'imprimante, relancer les travaux d'impression suspendus, créer des signets et effectuer d'autres tâches associées à l'impression.

**1** Ouvrez un navigateur Web, puis tapez l'adresse IP de l'imprimante dans le champ d'adresse.

**Remarque :** Voir l'adresse IP de l'imprimante sur l'écran d'accueil. L'adresse IP apparaît sous la forme de quatre séries de chiffres séparées par des points, par exemple 123.123.123.123.

- 2 Cliquez sur Paramètres > Paramètres du Panneau de commandes distant.
- 3 Activez la case à cocher Activer, puis personnalisez les paramètres.
- 4 Cliquez sur Soumettre.

Pour utiliser l'application, cliquez sur Panneau de commandes distant > Lancer l'applet VNC.

# **Exportation et importation d'une configuration**

Vous pouvez exporter les paramètres de configuration dans un fichier texte que vous pouvez ensuite importer pour appliquer les paramètres à d'autres imprimantes.

1 Ouvrez un navigateur Web, puis tapez l'adresse IP de l'imprimante dans le champ d'adresse.

**Remarque :** afficher l'adresse IP de l'imprimante sur l'écran d'accueil ; L'adresse IP apparaît sous la forme de quatre séries de chiffres séparées par des points, par exemple 123.123.123.123.

2 Exportez ou importez un fichier de configuration pour une ou plusieurs applications.

#### Pour une application

a Accédez à :

Paramètres > Applications > Gestion des applications > sélectionnez une application > Configurer

**b** Exportez ou importez le fichier de configuration.

#### **Remarques :**

- Si l'erreur **JVM saturée** se produit, répétez la procédure d'exportation jusqu'à ce que le fichier de configuration soit enregistré.
- Si le délai expire et un écran vide apparaît, réactualisez le navigateur Web, puis cliquez sur **Appliquer**.

#### **Pour plusieurs applications**

- a Cliquez sur Paramètres > Importer/Exporter.
- **b** Exportez ou importez un fichier de configuration.

**Remarque :** Lors de l'importation d'un fichier de configuration, cliquez sur **Envoyer** pour terminer le processus.

# **Configuration supplémentaire de l'imprimante**

# Installation des options internes

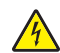

**ATTENTION—RISQUE D'ELECTROCUTION :** Si vous accédez à la carte contrôleur ou installez du matériel en option ou des cartes mémoire alors que l'imprimante est déjà en service, mettez celle-ci hors tension et débranchez son câble d'alimentation de la prise électrique avant de poursuivre. Si d'autres périphériques sont connectés à l'imprimante, mettez-les également hors tension et débranchez tous les câbles reliés à l'imprimante.

#### **Options internes disponibles**

- Carte mémoire
  - DDR3 DIMM
  - Mémoire flash
    - Polices
    - Barrettes microcode
      - Code à barres de formulaires
      - PRESCRIRE
      - IPDS
      - Printcryption
- Lexmark<sup>™</sup> Internal Solutions Ports (ISP)
  - Interface 1284-B parallèle
  - MarkNet<sup>™</sup> Serveur d'impression sans fil N8350 802.11 b/g/n
  - Interface à fibres MarkNet N8130 10/100
  - Interface série RS-232-C

#### Accès à la carte logique

Remarque : Un tournevis à tête plate est nécessaire pour la réalisation de cette opération.

ATTENTION—RISQUE D'ELECTROCUTION : Si vous accédez à la carte contrôleur ou installez du matériel en option ou des cartes mémoire alors que l'imprimante est déjà en service, mettez celle-ci hors tension et débranchez son câble d'alimentation de la prise électrique avant de poursuivre. Si d'autres périphériques sont connectés à l'imprimante, mettez-les également hors tension et débranchez tous les câbles reliés à l'imprimante.

1 Ouvrez le capot de la carte contrôleur.

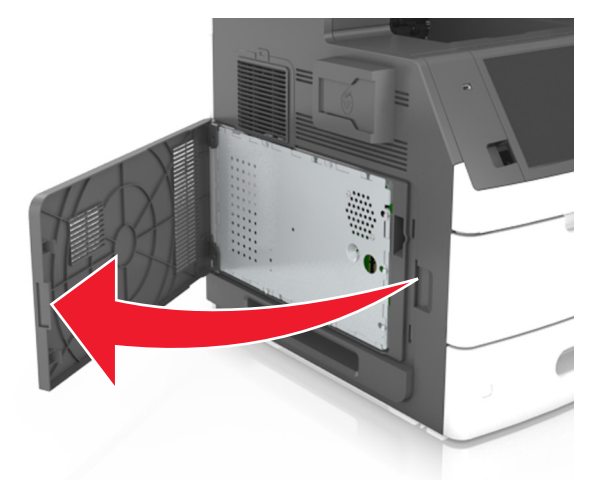

2 A l'aide d'un tournevis, dévissez les vis de la plaque protectrice de la carte logique.

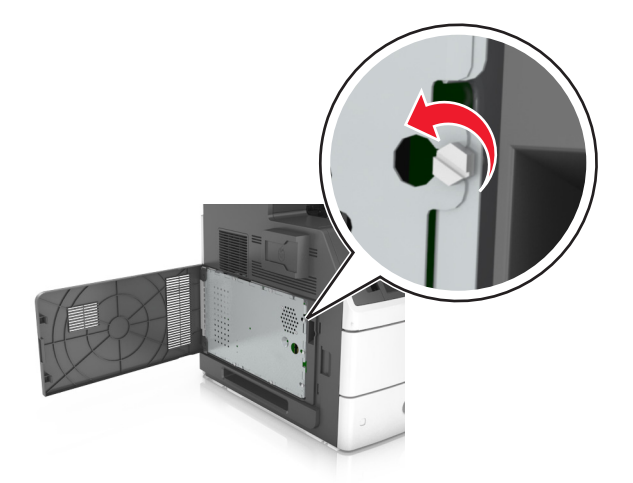

**3** Retirez la plaque protectrice.

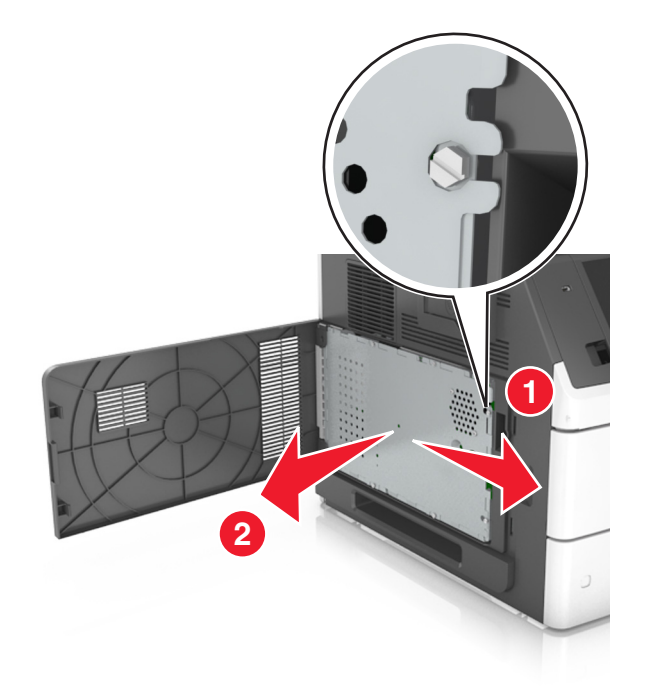

4 Reportez-vous à l'illustration suivante pour localiser le connecteur approprié.

**Avertissement—Danger potentiel :** Les composants électroniques de la carte contrôleur sont très vulnérables à l'électricité statique. Touchez une partie métallique de l'imprimante avant de manipuler les composants électroniques ou connecteurs de la carte contrôleur.

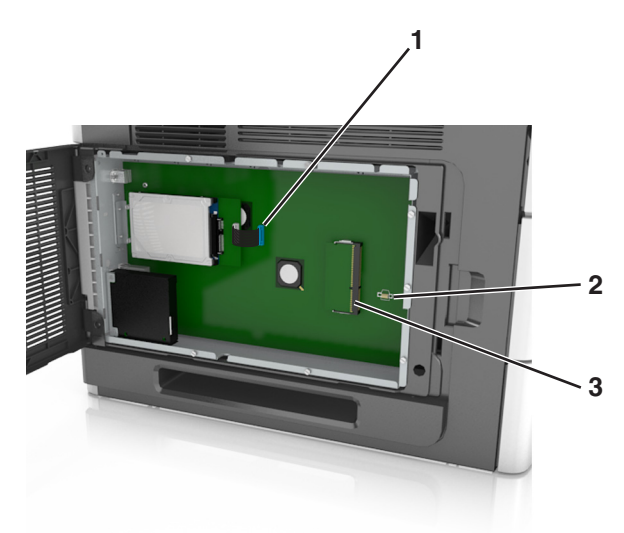

| 1 | LexmarkPort ISP (Internal Solutions Port) ou connecteur du disque dur de l'imprimante |   |
|---|---------------------------------------------------------------------------------------|---|
| 2 | Connecteur de carte optionnelle                                                       |   |
| 3 | Connecteur de carte mémoire                                                           | ] |

**5** Replacez la plaque protectrice, puis insérez les vis.

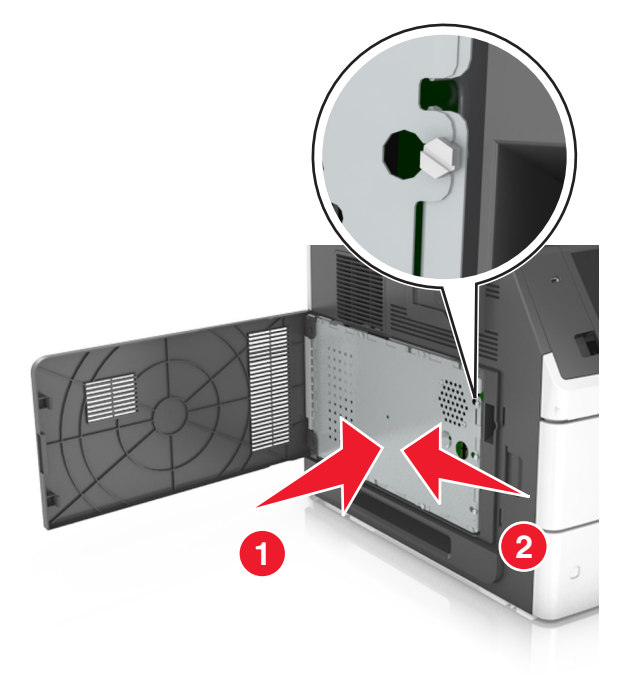

**6** Serrez les vis sur la plaque.

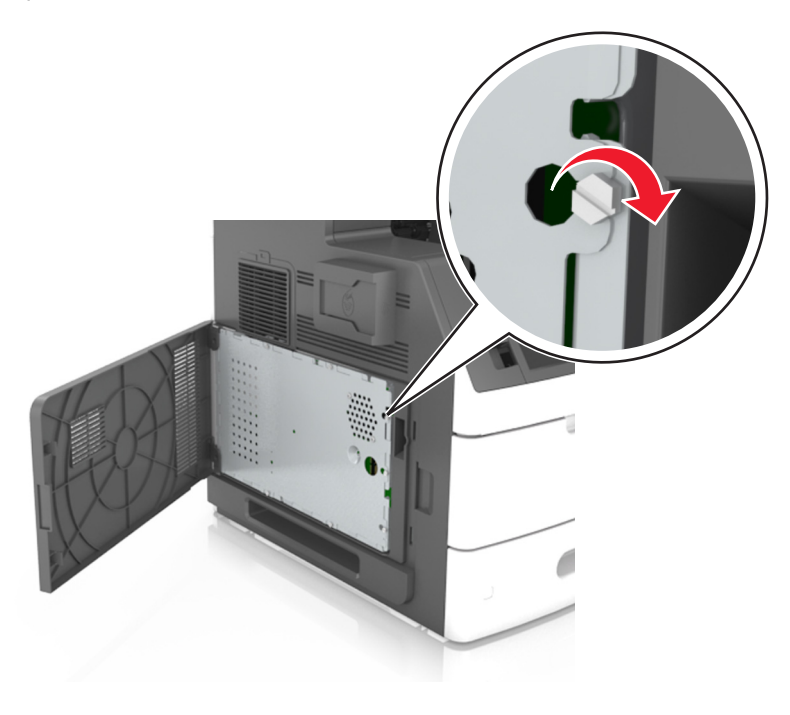

#### 7 Fermez le capot.

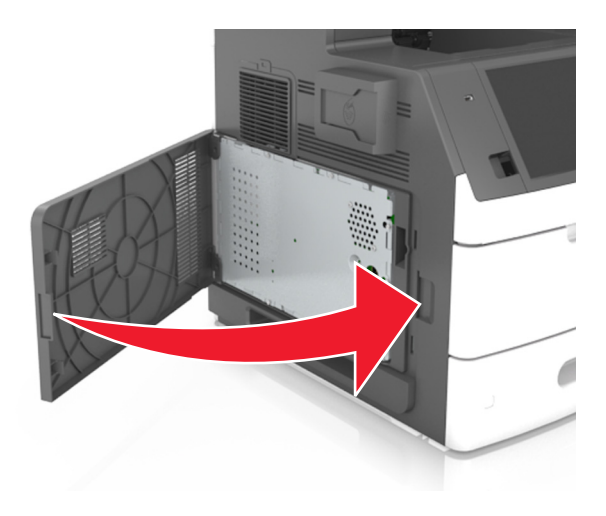

#### Installation d'une carte mémoire

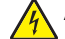

ATTENTION—RISQUE D'ELECTROCUTION : Si vous accédez à la carte contrôleur ou installez du matériel en option ou des périphériques mémoire alors que l'imprimante est déjà en service, mettez celle-ci hors tension et débranchez son câble d'alimentation de la prise électrique avant de poursuivre. Si d'autres périphériques sont connectés à l'imprimante, mettez-les également hors tension et débranchez tous les câbles reliés à l'imprimante.

**Avertissement—Danger potentiel :** Les composants électroniques de la carte contrôleur sont très vulnérables à l'électricité statique. Touchez une partie métallique de l'imprimante avant de manipuler les composants électroniques ou connecteurs de la carte logique.

Vous pouvez vous procurer séparément une carte mémoire optionnelle et l'associer à la carte logique.

1 Accédez à la carte contrôleur.

Pour plus d'informations, reportez-vous à la section « Accès à la carte logique » à la page 28.

2 Déballez la carte mémoire.

**Avertissement—Danger potentiel :** Evitez de toucher les points de connexion le long des bords de la carte. Vous risqueriez de l'endommager.

- 3 Alignez l'encoche (1) de la carte mémoire sur l'arrête (2) du connecteur.

**4** Poussez la carte mémoire dans le connecteur, puis poussez-la vers la carte logique jusqu'à ce qu'elle *s'enclenche*.

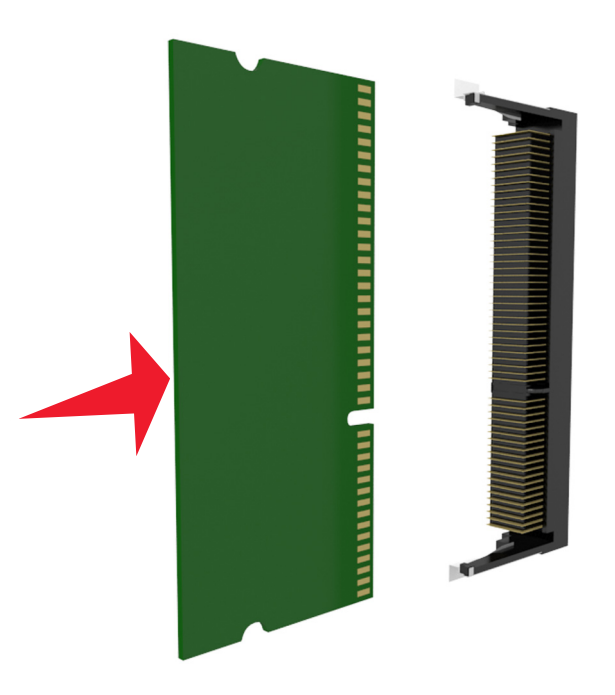

**5** Remettez la plaque protectrice de la carte logique en place, puis le capot d'accès à la carte logique.

#### Installation d'une carte en option

ATTENTION—RISQUE D'ELECTROCUTION : Si vous accédez à la carte contrôleur ou installez du matériel en option ou des cartes mémoire alors que l'imprimante est déjà en service, mettez celle-ci hors tension et débranchez son câble d'alimentation de la prise électrique avant de poursuivre. Si d'autres périphériques sont connectés à l'imprimante, mettez-les également hors tension et débranchez tous les câbles reliés à l'imprimante.

**Avertissement—Danger potentiel :** Les composants électroniques de la carte contrôleur sont très vulnérables à l'électricité statique. Touchez une partie métallique de l'imprimante avant de manipuler les composants électroniques ou connecteurs de la carte contrôleur.

1 Accédez à la carte contrôleur.

Pour plus d'informations, reportez-vous à la section « Accès à la carte logique » à la page 28.

2 Déballez la carte en option.

**Avertissement—Danger potentiel :** Évitez de toucher les points de connexion le long des bords de la carte.

3 Tenez la carte par les côtés et alignez les broches en plastique (1) avec les orifices (2) de la carte contrôleur.

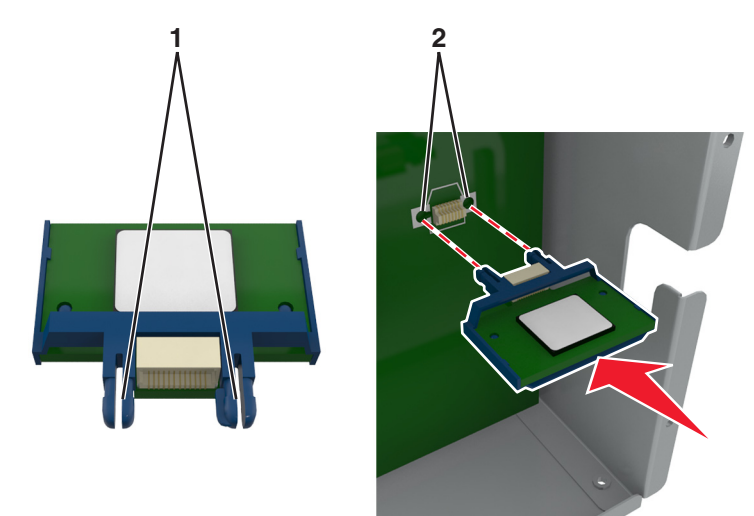

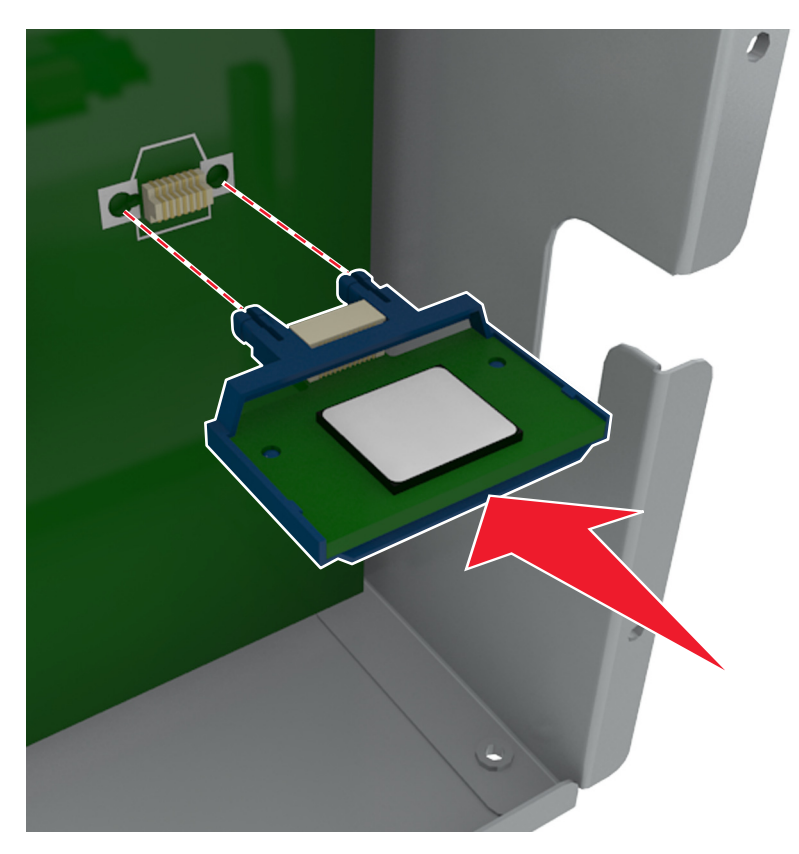

4 Mettez la carte en place en appuyant fermement comme indiqué sur l'illustration.

**Avertissement—Danger potentiel :** Une installation incorrecte de la carte peut entraîner des dégâts pour la carte et la carte contrôleur.

**Remarque :** Le connecteur de la carte doit être en contact et aligné avec la carte contrôleur sur toute sa longueur.

5 Fermez la porte d'accès à la carte contrôleur.

**Remarque :** Lorsque le logiciel de l'imprimante et les options matérielles sont installées, il peut être nécessaire d'ajouter manuellement les options dans le pilote de l'imprimante afin qu'elles soient disponibles pour des travaux d'impression. Pour plus d'informations, reportez-vous à la section <u>« Ajout d'options disponibles dans le pilote d'impression » à la page 55</u>.

#### Installation d'un port Internal Solutions Port

La carte logique ne prend en charge qu'un seul port Lexmark Internal Solutions Port (ISP).

Remarque : Un tournevis à tête plate est nécessaire pour la réalisation de cette opération.

ATTENTION—RISQUE D'ELECTROCUTION : Si vous accédez à la carte contrôleur ou installez du matériel en option ou des périphériques mémoire alors que l'imprimante est déjà en service, mettez celle-ci hors tension et débranchez son câble d'alimentation de la prise électrique avant de poursuivre. Si d'autres périphériques sont connectés à l'imprimante, mettez-les également hors tension et débranchez tous les câbles reliés à l'imprimante.

**Avertissement—Danger potentiel :** Les composants électroniques de la carte contrôleur sont très vulnérables à l'électricité statique. Touchez d'abord une partie métallique de l'imprimante avant de manipuler les composants électroniques ou connecteurs de la carte contrôleur.

1 Accédez à la carte contrôleur.

Pour plus d'informations, reportez-vous à la section « Accès à la carte logique » à la page 28.

2 Si un disque dur en option est installé sur l'imprimante, il doit d'abord être retiré.

Pour plus d'informations, reportez-vous à la section <u>« Retrait du disque dur de l'imprimante » à la page</u> <u>46</u>.

3 Déballez le kit ISP.

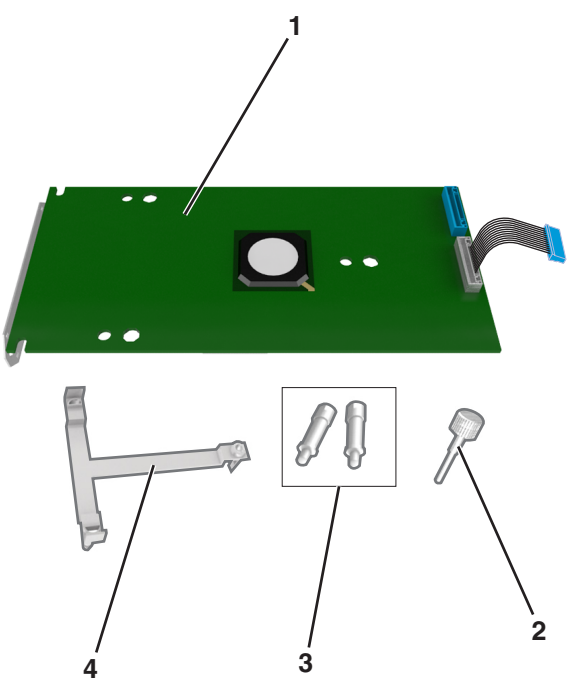

| 1 | Solution ISP                                                                                  |
|---|-----------------------------------------------------------------------------------------------|
| 2 | Vis de fixation du support en plastique du port ISP                                           |
| 3 | Vis de fixation du support de montage du port ISP à la plaque protectrice de la carte logique |
| 4 | Support en plastique                                                                          |
- 4 Retirez le capot en métal de l'ouverture ISP.
  - a Desserrez les vis.

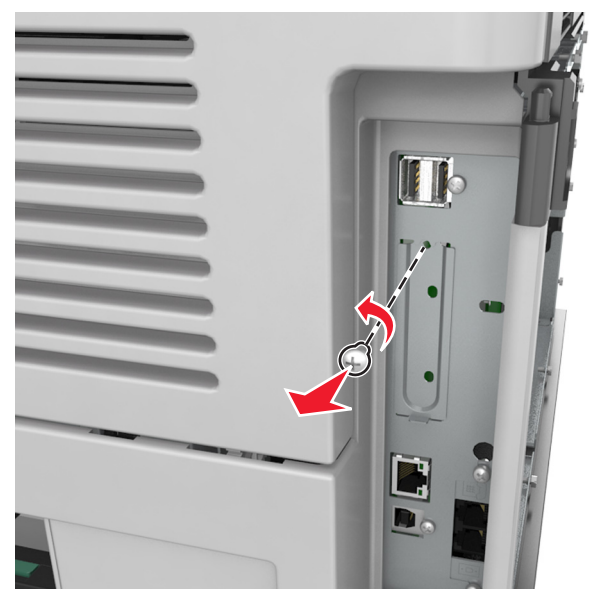

**b** Soulevez le capot en métal, puis retirez-le complètement.

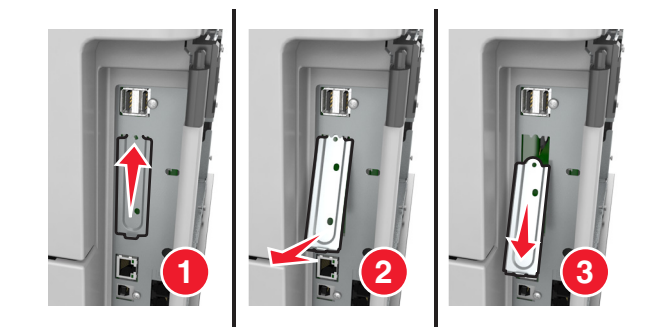

5 Alignez les pattes situées sur le support en plastique avec les encoches situées sur le boîtier de la carte logique, puis appuyez le support en plastique contre le boîtier de la carte logique jusqu'à ce qu'il s'enclenche.

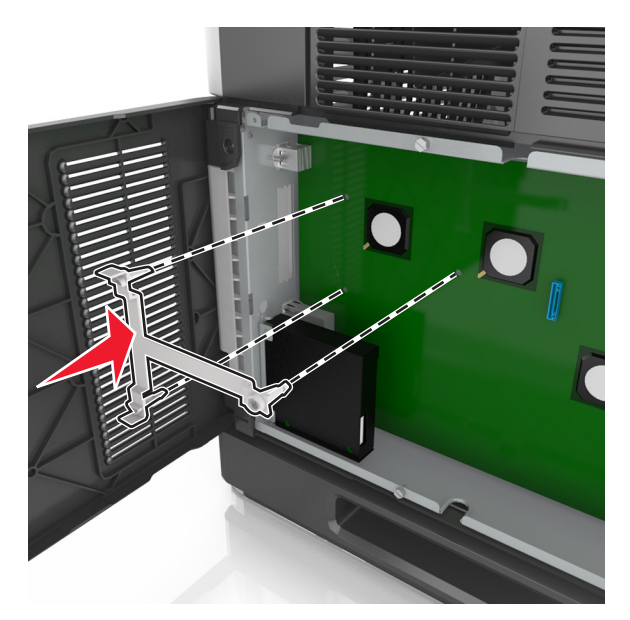

**Remarque :** Vérifiez que le support en plastique est bien enclenché et qu'il est correctement placé sur le boîtier.

**6** Installez le port ISP sur le support en plastique.

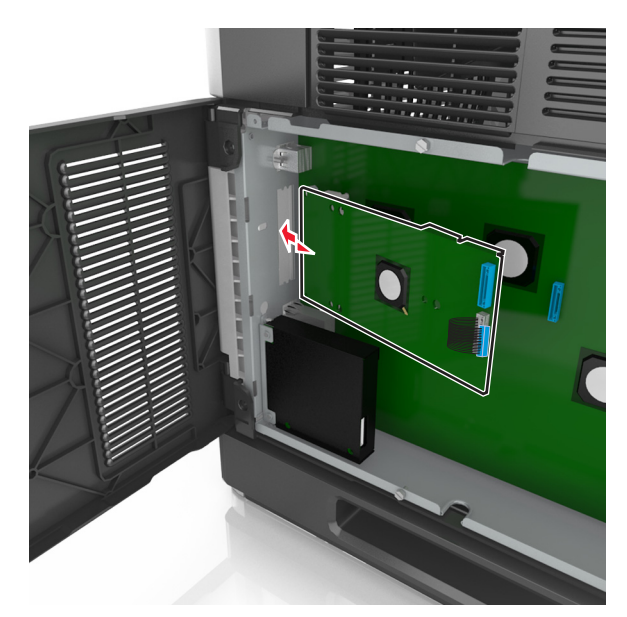

**Remarque :** Inclinez le port ISP au-dessus du support en plastique de sorte que les tiges des connecteurs placés en saillie traversent l'ouverture ISP installée sur le boîtier.

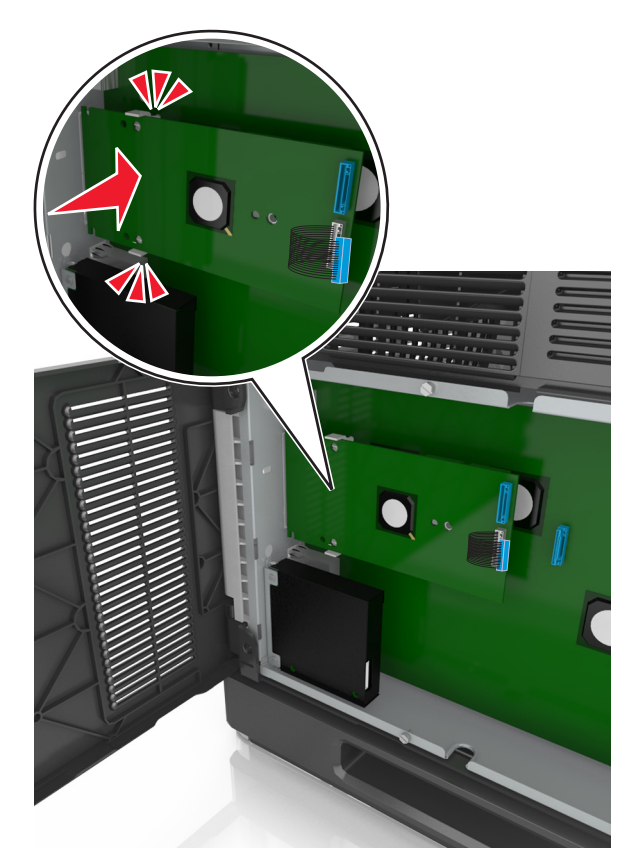

7 Abaissez le port ISP vers le support en plastique jusqu'à ce qu'il soit fixé entre les guides du support.

8 Fixez le support en plastique au port ISP à l'aide de la vis à oreilles fournie.

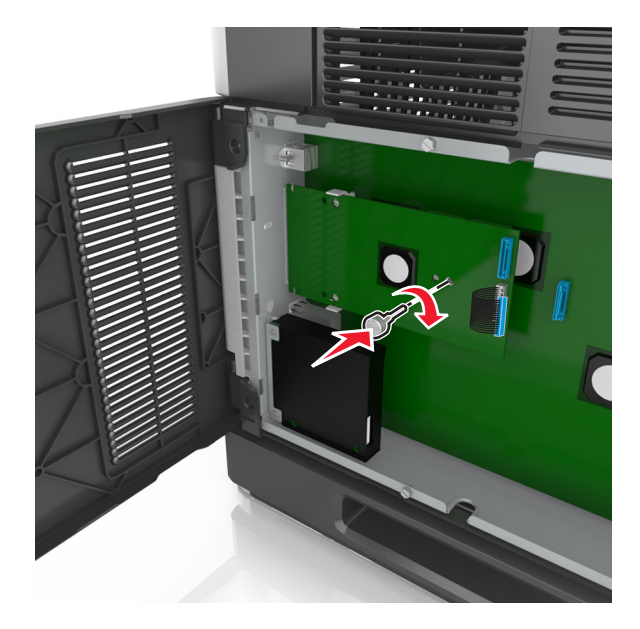

**Remarque :** Tournez la vis dans le sens des aiguilles d'une montre de sorte que le port ISP reste en place mais ne la serrez pas à ce stade.

**9** Vissez les deux vis fournies pour fixer le support de montage du port ISP à la plaque protectrice de la carte logique.

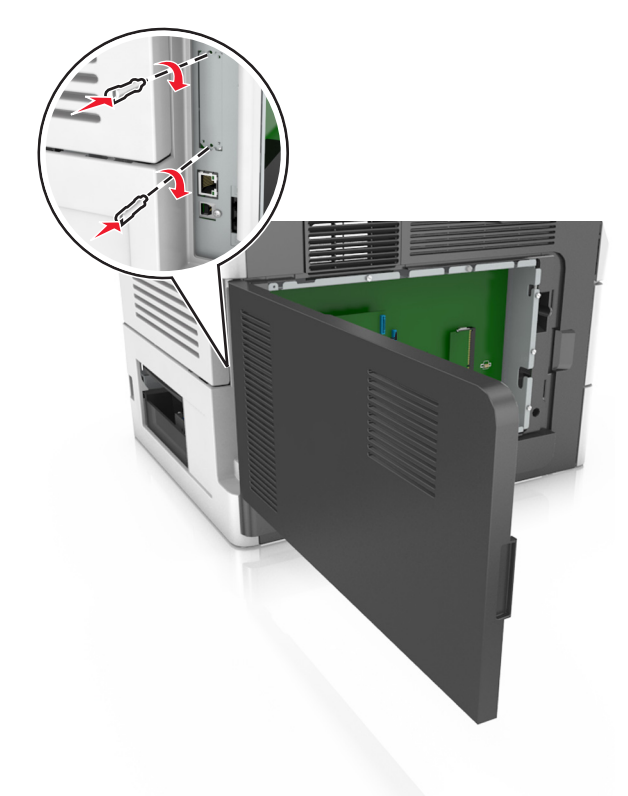

**10** Serrez la vis à oreilles fixée au port ISP.

Avertissement—Danger potentiel : Ne la vissez pas excessivement.

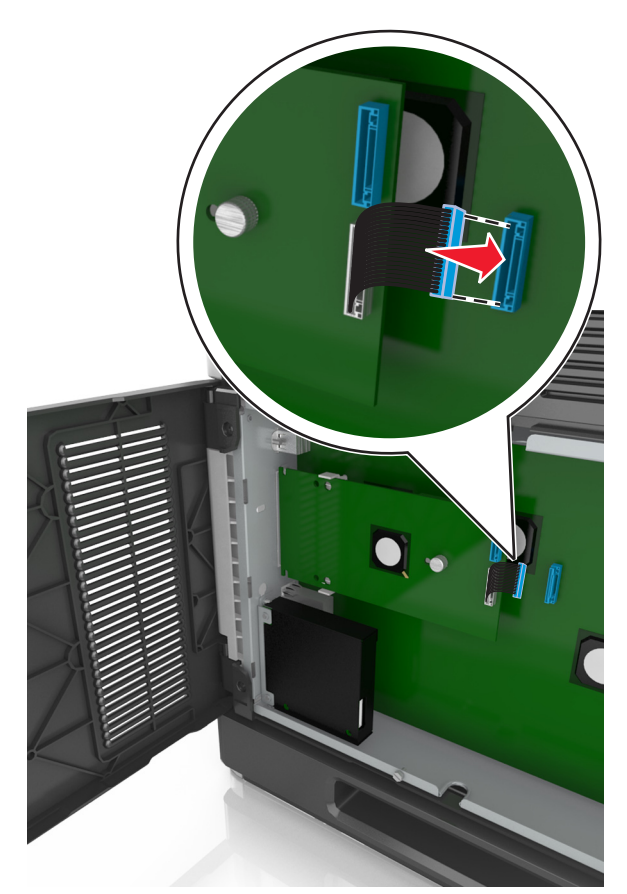

**11** Raccordez le câble de l'interface ISP dans la prise de la carte logique.

Remarque : Les fiches et les prises suivent un code de couleurs.

### Installation d'un disque dur sur l'imprimante

Remarque : Un tournevis à tête plate est nécessaire pour la réalisation de cette opération.

ATTENTION—RISQUE D'ELECTROCUTION : Si vous accédez à la carte contrôleur ou installez du matériel en option ou des cartes mémoire alors que l'imprimante est déjà en service, mettez celle-ci hors tension et débranchez son câble d'alimentation de la prise électrique avant de poursuivre. Si d'autres périphériques sont connectés à l'imprimante, mettez-les également hors tension et débranchez tous les câbles reliés à l'imprimante.

**Avertissement—Danger potentiel :** Les composants électroniques de la carte contrôleur sont très vulnérables à l'électricité statique. Touchez une partie métallique de l'imprimante avant de manipuler les composants électroniques ou connecteurs de la carte contrôleur.

1 Accédez à la carte contrôleur.

Pour plus d'informations, reportez-vous à la section « Accès à la carte logique » à la page 28.

**2** Sortez le disque dur de l'imprimante de son emballage.

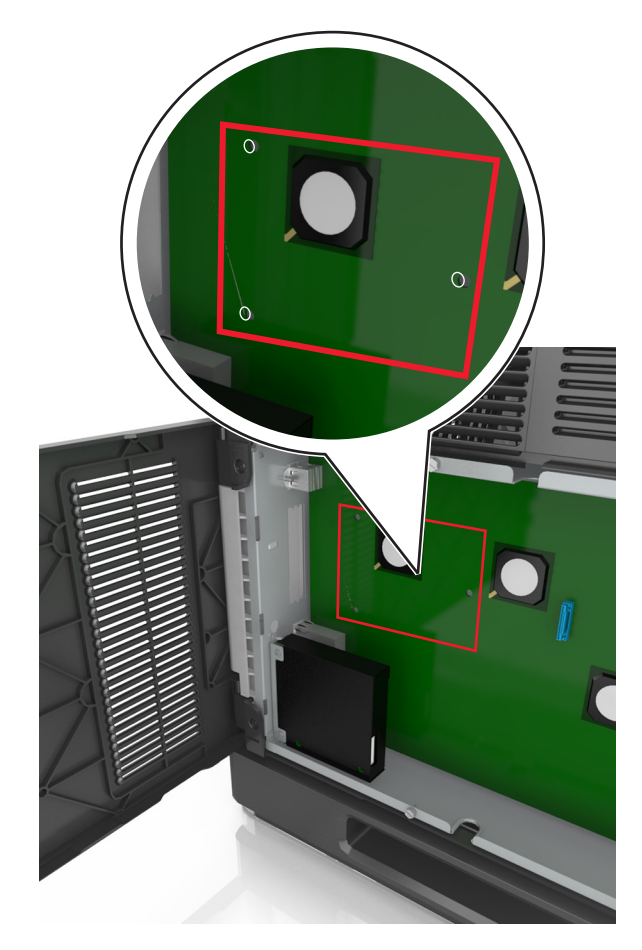

**3** Localisez le connecteur adéquat sur le boîtier de la carte logique.

Remarque : Si un ISP optionnel est installé, le disque dur de l'imprimante doit être installé sur cet ISP.

Pour installer le disque dur de l'imprimante sur l'ISP :

a Retirez les vis fixées au support de montage du disque dur de l'imprimante, puis retirez le support.

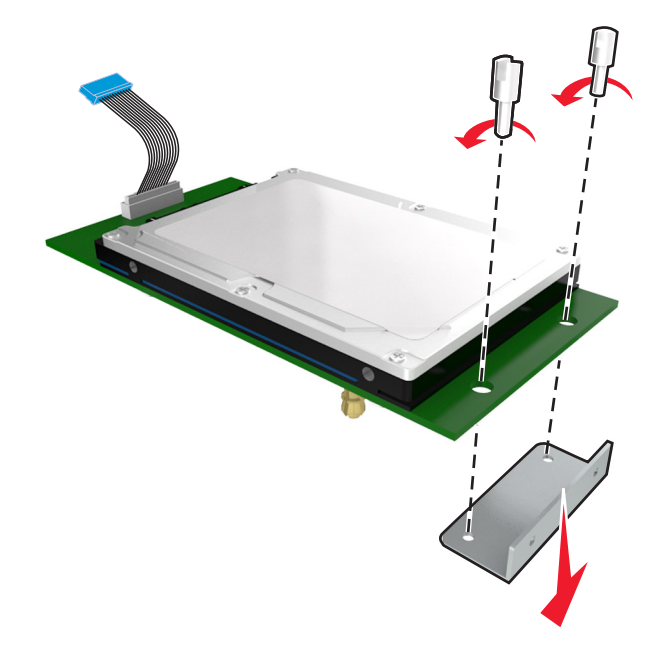

**b** Alignez les encoches du disque dur de l'imprimante avec les trous de l'ISP, puis appuyez sur le disque dur de l'imprimante jusqu'à ce que les encoches s'enclenchent correctement.

**Avertissement relatif à l'installation :** Prenez l'assemblage de carte de circuit imprimé par les bords. N'appuyez pas au centre du disque dur de l'imprimante. Vous risqueriez de l'endommager.

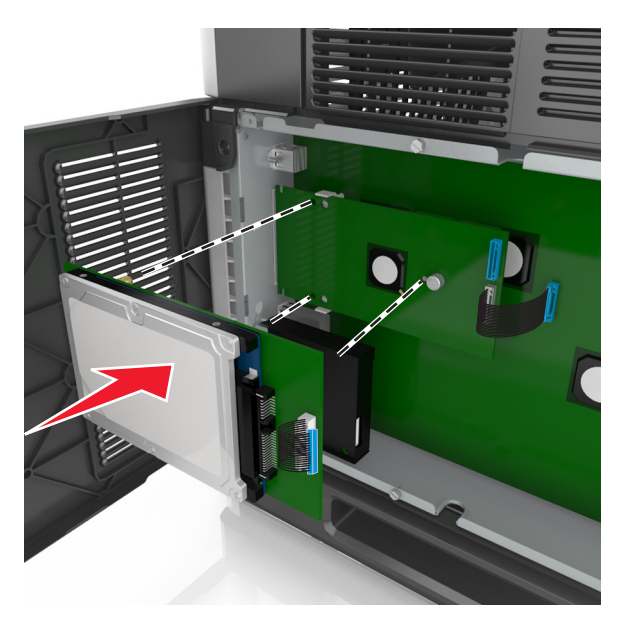

c Insérez la fiche du câble de l'interface du disque dur de l'imprimante dans la prise de l'ISP.
 Remarque : les fiches et les réceptacles sont identifiables grâce à un code de couleur.

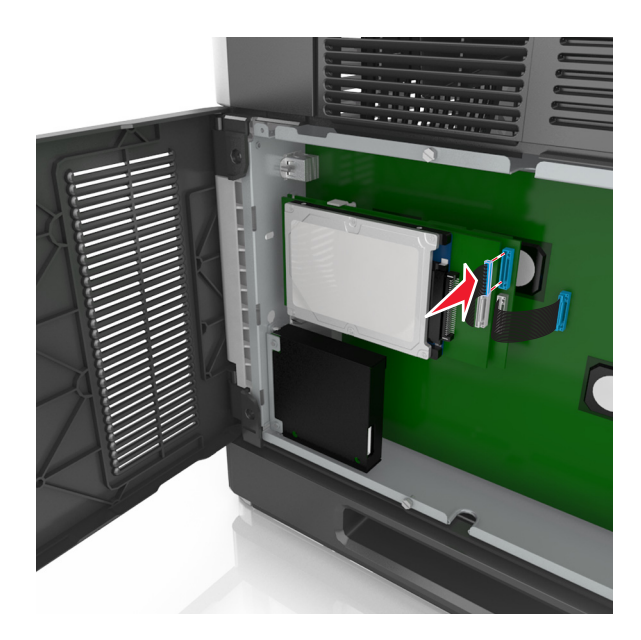

Pour installer directement le disque dur de l'imprimante sur le boîtier de la carte logique :

**a** Alignez les encoches du disque dur de l'imprimante avec les trous du boîtier de la carte logique, puis appuyez sur le disque dur de l'imprimante jusqu'à ce que les encoches s'enclenchent correctement.

**Avertissement relatif à l'installation :** Prenez l'assemblage de carte de circuit imprimé par les bords. N'appuyez pas au centre du disque dur de l'imprimante. Vous risqueriez de l'endommager.

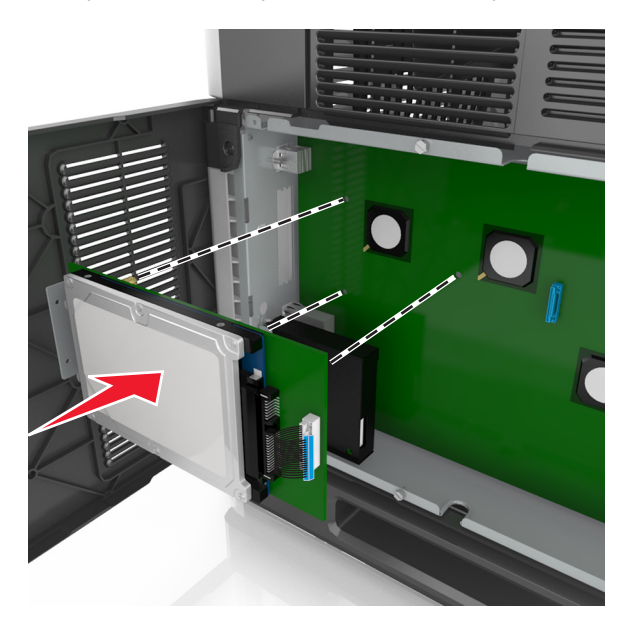

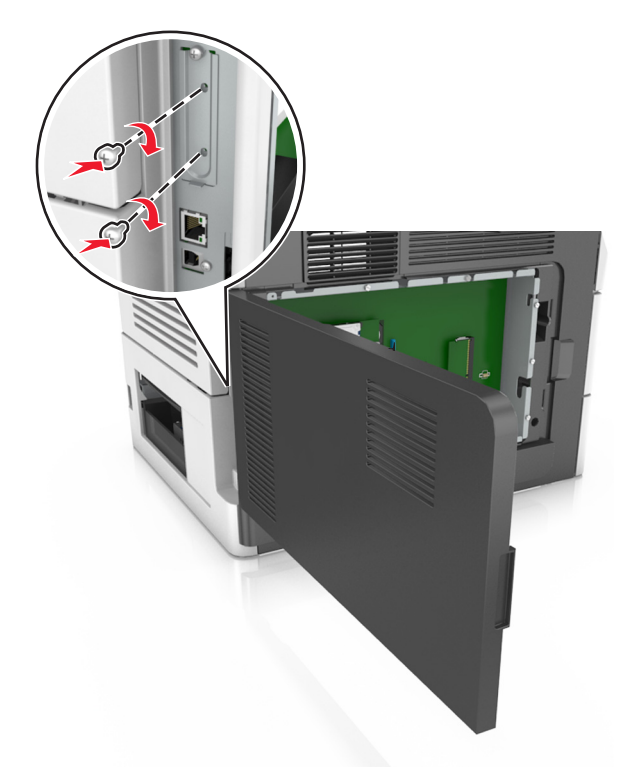

**b** Fixez le support de montage du disque dur de l'imprimante à l'aide des deux vis fournies.

c Insérez la fiche du câble de l'interface du disque dur de l'imprimante dans la prise de la carte logique.
 Remarque : les fiches et les réceptacles sont identifiables grâce à un code de couleur.

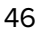

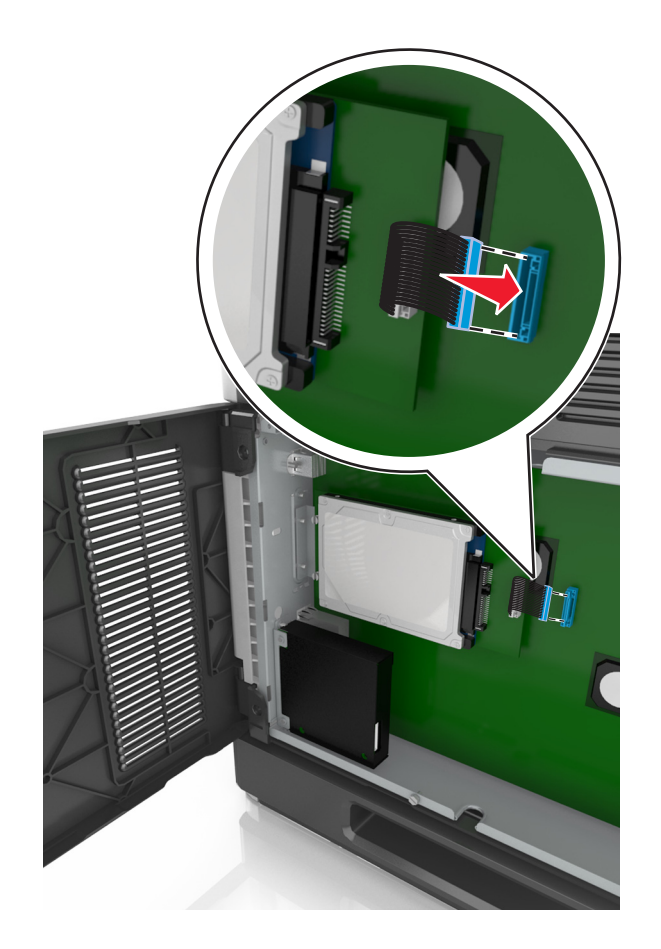

### Retrait du disque dur de l'imprimante

Remarque : Un tournevis à tête plate est nécessaire pour la réalisation de cette opération.

ATTENTION—RISQUE D'ELECTROCUTION : Si vous accédez à la carte contrôleur ou installez du matériel en option ou des cartes mémoire alors que l'imprimante est déjà en service, mettez celle-ci hors tension et débranchez son câble d'alimentation de la prise électrique avant de poursuivre. Si d'autres périphériques sont connectés à l'imprimante, mettez-les également hors tension et débranchez tous les câbles reliés à l'imprimante.

**Avertissement—Danger potentiel :** Les composants électroniques de la carte contrôleur sont très vulnérables à l'électricité statique. Touchez une partie métallique de l'imprimante avant de manipuler les composants électroniques ou connecteurs de la carte contrôleur.

1 Accédez à la carte contrôleur.

Pour plus d'informations, reportez-vous à la section « Accès à la carte logique » à la page 28.

2 Déconnectez le câble de l'interface du disque dur de l'imprimante de la carte logique en le laissant connecté au disque dur de l'imprimante. Appuyez sur l'extrémité de la fiche du câble de l'interface pour débloquer le loquet et retirer le câble.

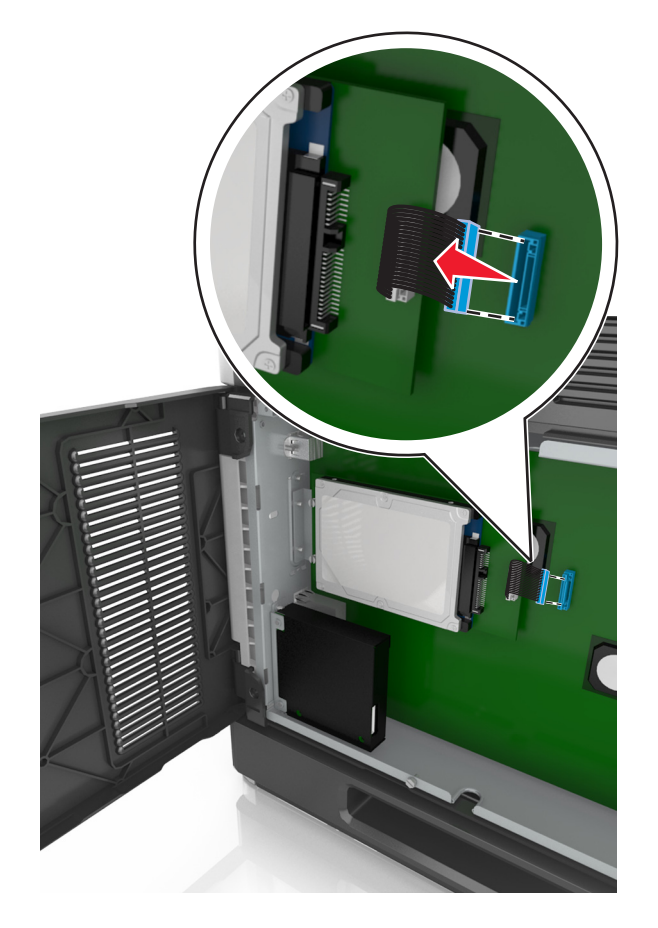

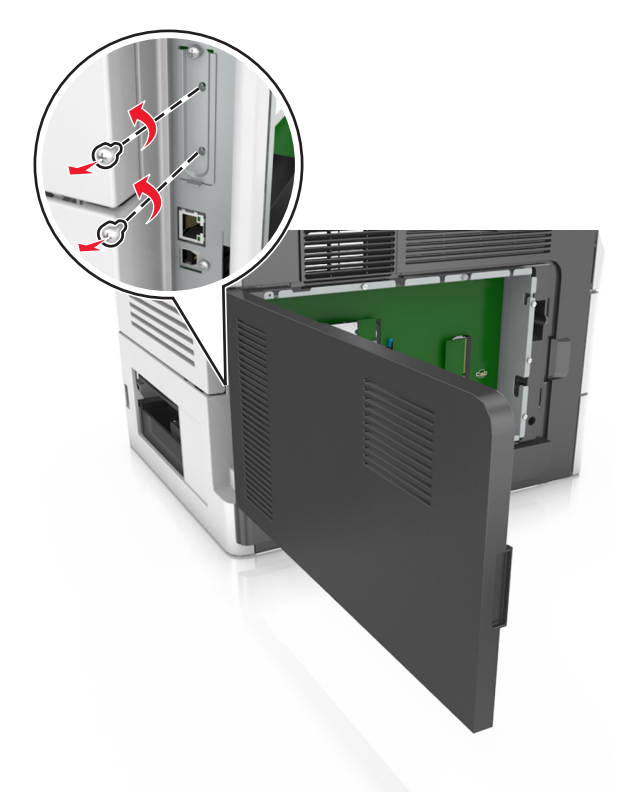

**3** Retirez les vis en maintenant le disque dur de l'imprimante en position.

**4** Retirez le disque dur de l'imprimante.

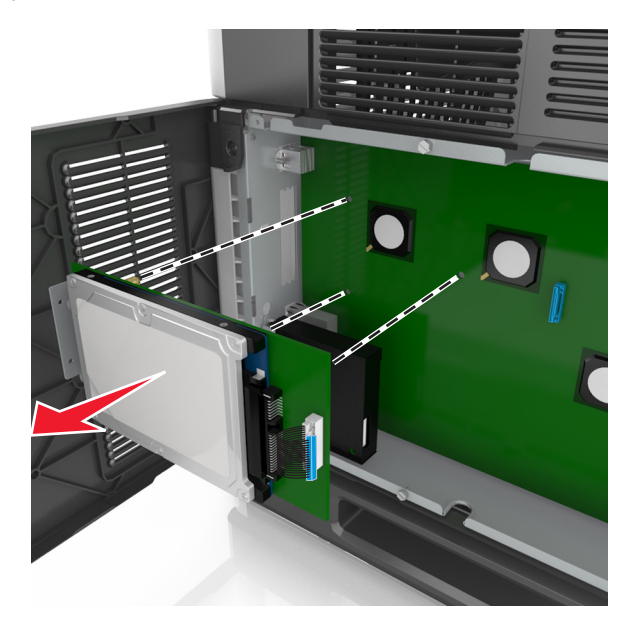

5 Mettez de côté le disque dur de l'imprimante.

# Installation des options matérielles

### **Ordre d'installation**

ATTENTION—RISQUE DE BLESSURE : L'imprimante pèse plus de 18 kg. L'intervention d'au moins deux personnes est donc nécessaire pour la soulever sans risque.

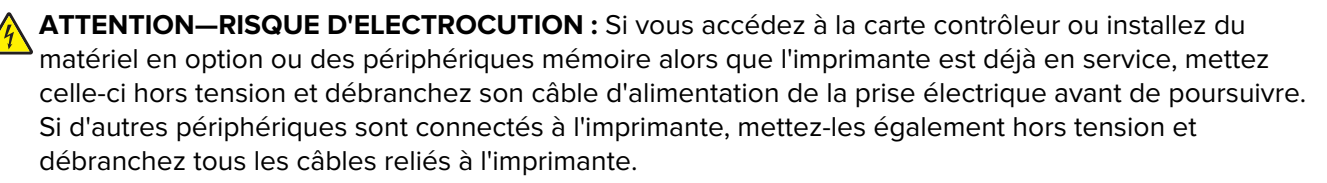

ATTENTION—RISQUE DE BASCULEMENT : Les configurations de montage sur le sol nécessitent un meuble supplémentaire pour des raisons de stabilité. Utilisez un support ou une base d'imprimante si vous utilisez plusieurs options d'entrée. Si vous avez acheté une imprimante multifonction (MFP) qui numérise, copie et envoie des télécopies, vous aurez peut-être besoin d'un meuble supplémentaire. Pour plus d'informations, reportez-vous à www.lexmark.com/multifunctionprinters.

Installez l'imprimante ainsi que toutes les options matérielles que vous avez achetées dans l'ordre suivant :

- Socle à roulettes
- Tiroir 2 100 feuilles ou espaceur
- Tiroir 250 ou 550 feuilles en option
- Imprimante

Pour plus d'informations sur l'installation d'un socle à roulettes, un tiroir 250 ou 550 feuilles optionnel, un espaceur ou un tiroir 2 100 feuilles, consultez la fiche d'installation fournie avec l'option.

### Installation des tiroirs optionnels

L'imprimante prend en charge les sources d'alimentation optionnelles suivantes :

- Tiroir 250 ou 550 feuilles
- Bac 2 100 feuilles

ATTENTION—RISQUE DE BLESSURE : L'imprimante pèse plus de 18 kg. L'intervention d'au moins deux personnes est donc nécessaire pour la soulever sans risque.

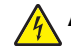

**ATTENTION—RISQUE D'ELECTROCUTION :** Si vous accédez à la carte contrôleur ou installez du matériel en option ou des périphériques mémoire alors que l'imprimante est déjà en service, mettez celle-ci hors tension et débranchez son câble d'alimentation de la prise électrique avant de poursuivre. Si d'autres périphériques sont connectés à l'imprimante, mettez-les également hors tension et débranchez tous les câbles reliés à l'imprimante.

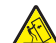

**ATTENTION—RISQUE DE BASCULEMENT :** Les configurations de montage sur le sol nécessitent un meuble supplémentaire pour des raisons de stabilité. Utilisez un support ou une base d'imprimante si vous utilisez plusieurs options d'entrée. Si vous avez acheté une imprimante multifonction (MFP) qui numérise, copie et envoie des télécopies, vous aurez peut-être besoin d'un meuble supplémentaire. Pour plus d'informations, reportez-vous à <u>www.lexmark.com/multifunctionprinters</u>.

**1** Mettez l'imprimante hors tension à l'aide du commutateur Marche/arrêt et débranchez le câble d'alimentation de la prise électrique.

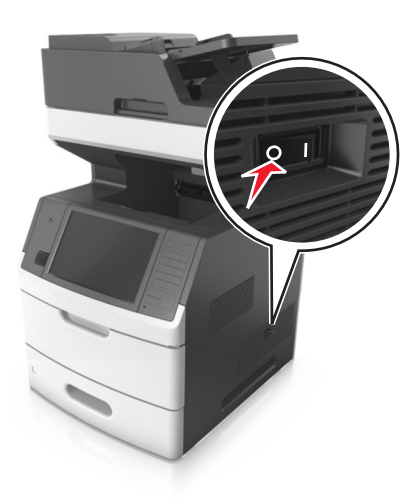

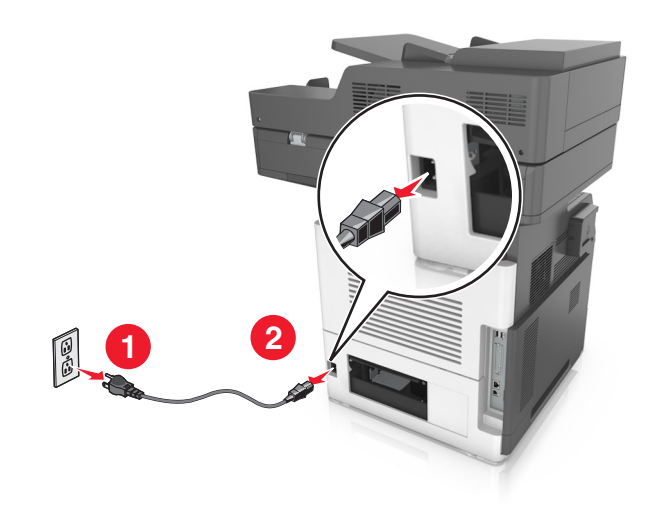

- 2 Déballez le tiroir optionnel, puis retirez tous les matériaux d'emballage.
- **3** Sortez complètement le tiroir de la base.

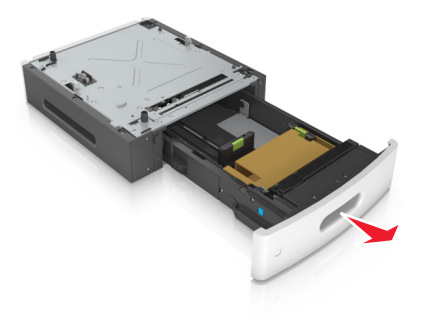

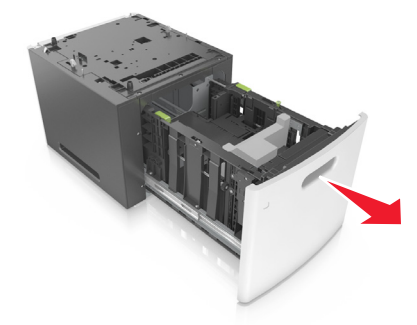

- 4 Retirez tout matériau d'emballage de l'intérieur du tiroir.
- **5** Insérez le tiroir dans la base.
- 6 Placez le tiroir à proximité de l'imprimante.
- 7 Bloquez les roues du socle à roulettes pour sécuriser l'imprimante, puis alignez l'imprimante et le tiroir et mettez doucement l'imprimante en place.

Remarque : les tiroirs optionnels s'emboîtent lorsqu'ils sont empilés.

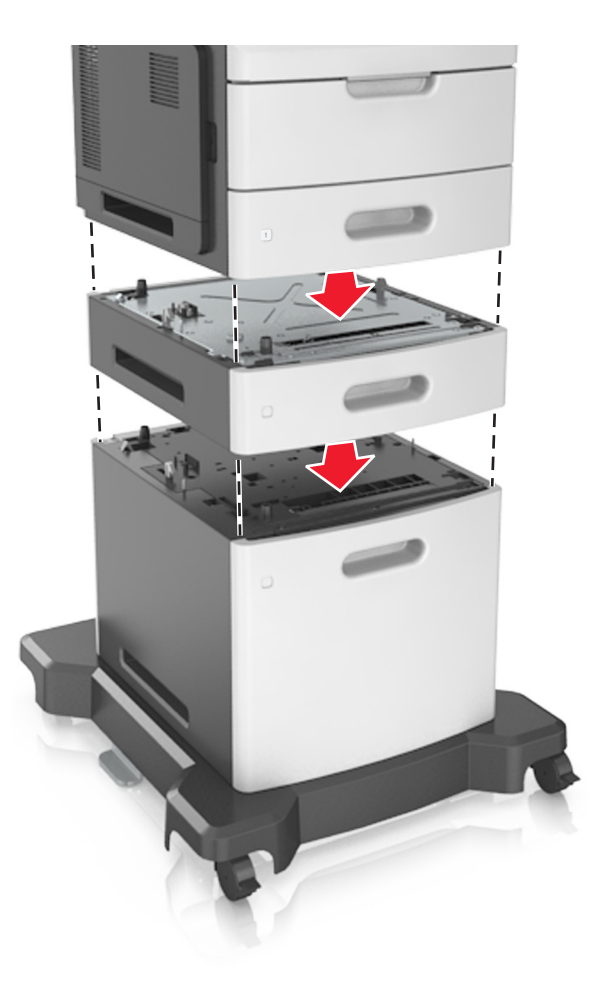

**8** Branchez le câble d'alimentation sur l'imprimante, puis sur une prise de courant correctement reliée à la terre, puis mettez l'imprimante sous tension.

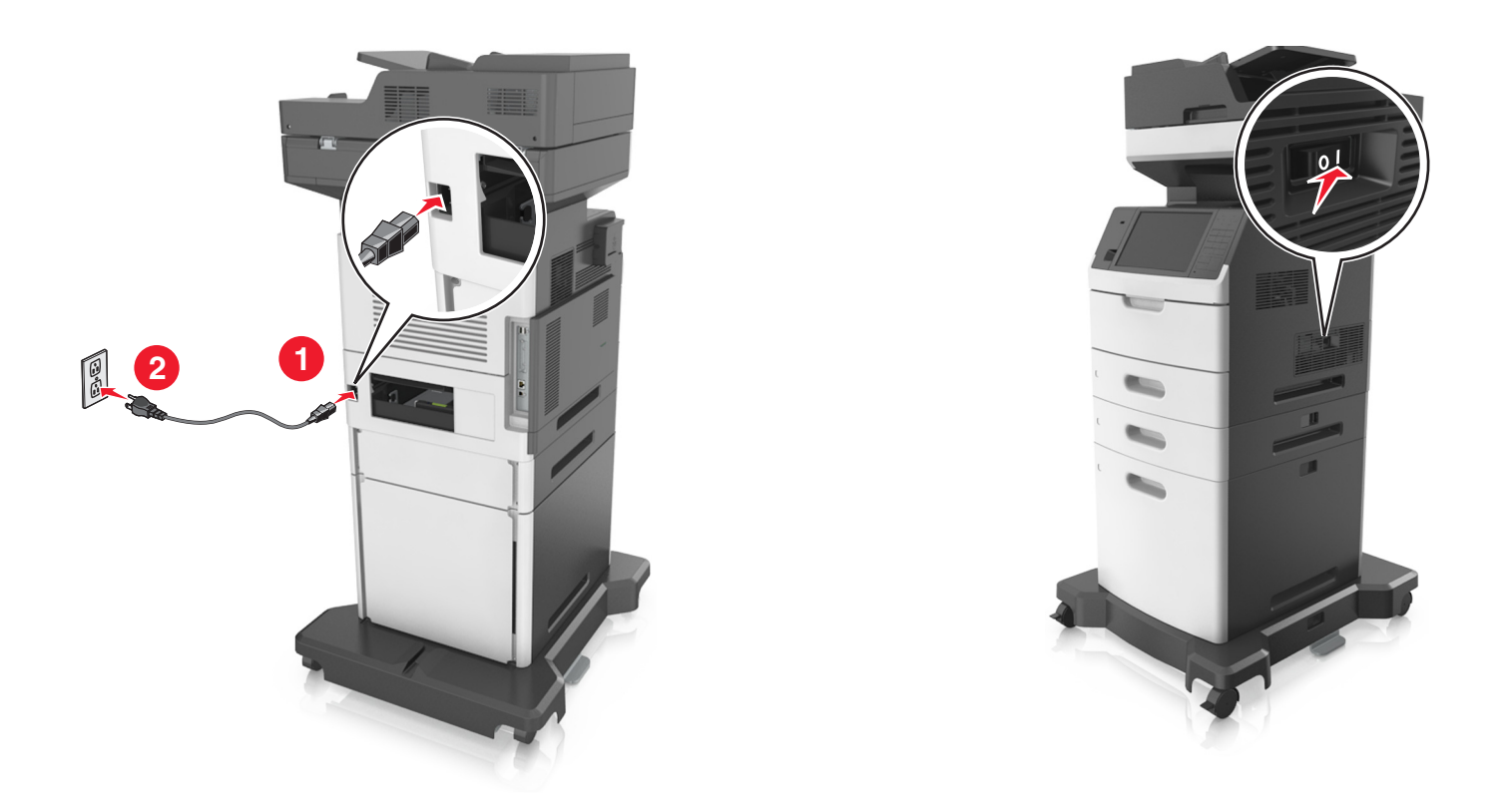

**Remarque :** Une fois le logiciel de l'imprimante et les tiroirs en option installés, il peut être nécessaire d'ajouter manuellement les options dans le pilote de l'imprimante afin qu'elles soient disponibles pour des travaux d'impression. Pour plus d'informations, reportez-vous à la section <u>« Ajout d'options</u> disponibles dans le pilote d'impression » à la page 55.

Pour retirer les tiroirs en option, faites glisser le loquet situé sur le côté droit de l'imprimante vers l'avant de celle-ci jusqu'à ce qu'il *s'enclenche*, puis retirez les tiroirs un à un, du haut vers le bas.

# **Connexion des câbles**

ATTENTION—RISQUE D'ELECTROCUTION : pour éviter tout risque d'électrocution, n'installez pas ce produit et ne procédez à aucun branchement (cordon d'alimentation, télécopie, téléphone, etc.) en cas d'orage.

ATTENTION—RISQUE DE BLESSURE : Pour éviter tout risque d'électrocution ou d'incendie, branchez le câble d'alimentation directement à une prise électrique répondant aux exigences requises et correctement mise à la terre, proche du produit et facile d'accès.

ATTENTION—RISQUE DE BLESSURE : Pour éviter tout risque d'incendie ou d'électrocution, utilisez uniquement le câble d'alimentation fourni avec ce produit ou un câble de remplacement autorisé par le fabricant.

ATTENTION—RISQUE DE BLESSURE : Pour réduire le risque d'incendie, utilisez uniquement un câble de télécommunication 26 AWG minimum (RJ-11) pour connecter ce produit au réseau téléphonique public. Pour les utilisateurs en Australie, le câble doit être approuvé par l'Australian Communications and Media Authority.

**Avertissement—Danger potentiel :** Pour éviter toute perte de données ou tout dysfonctionnement de l'imprimante, ne touchez pas au câble USB, à l'adaptateur réseau sans fil ou aux zones de l'imprimante illustrées lors de l'impression.

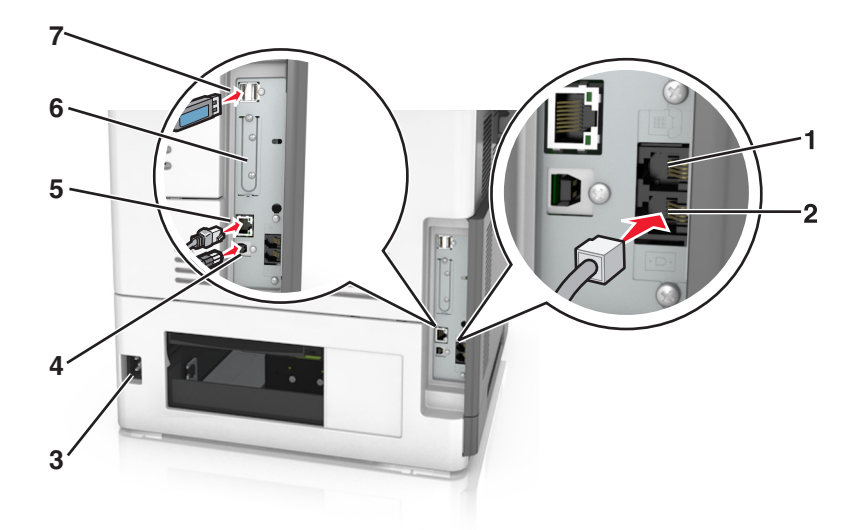

|   | Utilisez                                                                                                    | Pour                                                                                                    |
|---|----------------------------------------------------------------------------------------------------|----------------------------------------------------------------------------------------------------|
| 1 | Port EXT                                                                                                    | Connecter d'autres périphériques (téléphone ou répondeur) à l'imprimante et<br>à la ligne téléphonique. Utilisez ce port si vous ne disposez pas d'une ligne<br>de télécopie dédiée pour l'imprimante et si ce mode de connexion est pris en<br>charge dans votre pays ou région. |
|   |                                                                                                    | Remarque : Retirer la prise pour accéder au port.                                                                                                    |
| 2 | Port LINE                                                                                                    | Connecter l'imprimante à une ligne téléphonique active via une prise murale<br>standard (RJ-11), un filtre ADSL, un adaptateur VoIP ou tout autre adaptateur<br>permettant de se connecter à la ligne téléphonique pour envoyer et recevoir<br>des télécopies.                    |
| 3 | Prise du cordon d'alimentation                                                                               | Brancher l'imprimante sur une prise secteur correctement mise à la terre.                                                                                                    |
| 4 | Port USB de l'imprimante                                                                                     | Raccorder l'imprimante à l'ordinateur.                                                                                                    |
| 5 | Port Ethernet                                                                                                | Raccordez l'imprimante à un réseau Ethernet.                                                                                                    |
| 6 | Port ISP (Internal Solutions Port) ou<br>connecteur du disque dur de<br>l'imprimante                         | Attacher un ISP ou un disque dur de l'imprimante.                                                                                                    |
|   | <b>Remarque :</b> Si l'imprimante prend<br>en charge la connexion sans fil,<br>fixez l'antenne sans fil ici. |                                                                                                    |
| 7 | Port USB                                                                                                    | Connecter toute option compatible.                                                                                                    |

# Organisation des câbles

Brancher le câble Ethernet et le cordon d'alimentation, puis fixer soigneusement les câbles dans les rainures au dos de l'imprimante.

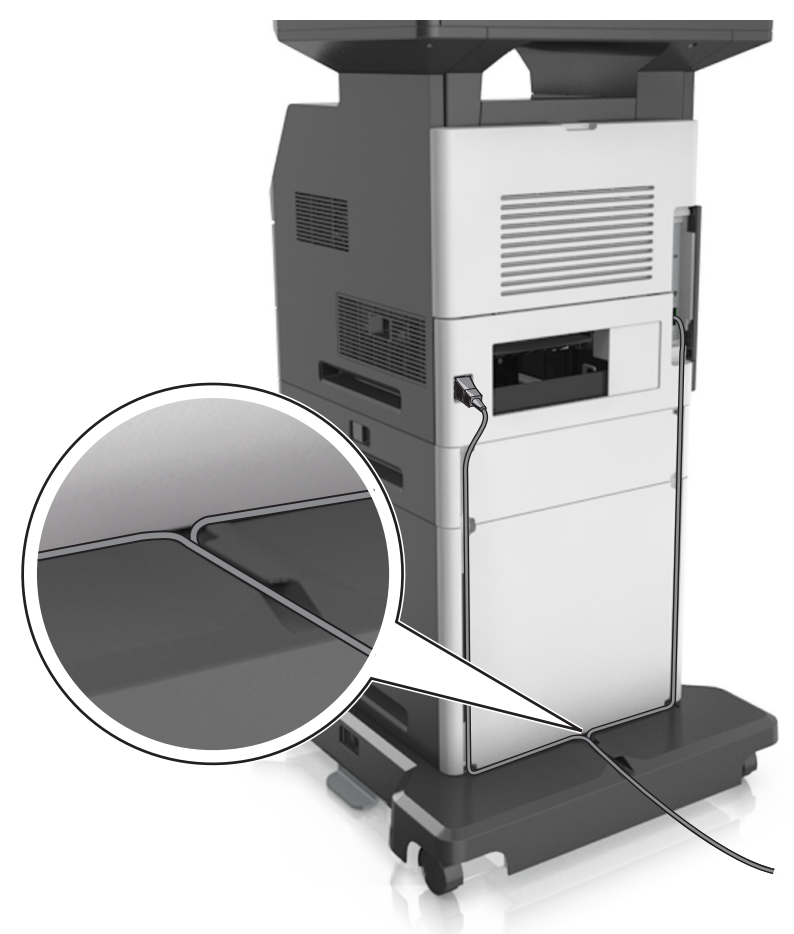

# **Configuration du logiciel d'imprimante**

### Installation du logiciel de l'imprimante

- **1** Obtenez une copie du programme d'installation du logiciel.
  - Depuis le CD logiciel fourni avec l'imprimante.
  - Accédez à l'adresse <u>http://support.lexmark.com</u>, puis sélectionnez votre imprimante et votre système d'exploitation.
- 2 Lancez le programme d'installation et suivez les instructions qui s'affichent sur l'écran de l'ordinateur.
- **3** Pour les utilisateurs Macintosh, ajoutez l'imprimante.

Remarque : L'adresse IP de l'imprimante figure dans la section TCP/IP du menu Réseau/Ports.

## Ajout d'options disponibles dans le pilote d'impression

### **Pour les utilisateurs Windows**

- **1** Ouvrez le dossier Imprimantes.
- 2 Sélectionnez l'imprimante que vous souhaitez mettre à jour, puis effectuez les opérations suivantes :
  - Sous Windows 7 ou version ultérieure, sélectionnez Propriétés de l'imprimante.
  - Pour les versions antérieures, sélectionnez Propriétés.
- 3 Accédez à l'onglet Configuration, puis cliquez sur Mettre à jour Interroger l'imprimante.
- **4** Appliquez les modifications.

### Pour les utilisateurs Macintosh

- 1 Dans Préférences système du menu Pomme, naviguez jusqu'à votre imprimante, puis sélectionnez **Options** et consommables.
- **2** Accédez à la liste des options matérielles, puis ajoutez les options installées.
- **3** Appliquez les modifications.

# Utilisation en réseau

### **Remarques :**

- Procurez-vous un adaptateur réseau sans fil N8350 MarkNet avant de configurer l'imprimante sur un réseau sans fil. Pour des informations sur l'installation de l'adaptateur réseau sans fil, reportez-vous à la notice d'utilisation fournie avec l'adaptateur.
- SSID (Service Set Identifier) est le nom attribué à un réseau sans fil. WEP (Wired Equivalent Privacy), WPA (Wi-Fi Protected Access) et WPA2 sont des types de sécurité utilisés sur un réseau.

### Préparation de la configuration de l'imprimante sur un réseau Ethernet

Pour configurer votre imprimante pour un réseau Ethernet, organisez les informations suivantes avant de commencer :

**Remarque :** si votre réseau affecte automatiquement des adresses IP aux ordinateurs et imprimantes, passez à l'installation de l'imprimante.

- Adresse IP valide et unique de l'imprimante à utiliser sur le réseau
- Passerelle du réseau
- Masque de réseau
- Surnom de l'imprimante (facultatif)

**Remarque :** un surnom d'imprimante peut faciliter l'identification de cette dernière sur le réseau. Vous pouvez utiliser le surnom d'imprimante par défaut ou affecter un nom facile à retenir.

Vous aurez besoin d'un câble Ethernet pour connecter l'imprimante au réseau et d'un port disponible pour la connexion physique. Chaque fois que cela est possible, utilisez un câble réseau neuf pour éviter d'éventuels problèmes causés par un câble endommagé.

## Préparation de l'installation de l'imprimante sans fil sur un réseau sans fil.

### **Remarques :**

- Assurez-vous que votre adaptateur réseau sans fil est installé sur votre imprimante et qu'il fonctionne correctement. Pour plus d'informations, reportez-vous à la notice d'utilisation fournie avec l'adaptateur réseau sans fil.
- Assurez-vous que votre point d'accès (routeur sans fil) est activé et qu'il fonctionne correctement.

Assurez-vous que vous disposez des informations suivantes avant de configurer les paramètres de l'imprimante sans fil :

- **SSID** : le SSID correspond au nom du réseau.
- Mode sans fil (ou mode réseau) : le mode peut être infrastructure ou ad hoc.
- Canal (réseaux sans fil ad hoc) : par défaut, le réglage automatique du canal est sélectionné pour les réseaux en mode infrastructure.

Certains réseaux en mode ad hoc requièrent également le réglage automatique. Demandez conseil auprès de votre assistant système si vous avez des doutes concernant le canal à sélectionner.

- Méthode de sécurité : il existe quatre options de base pour la méthode de sécurité :
  - Clé WEP :

Si votre réseau utilise plus d'une clé WEP, vous pouvez saisir jusqu'à quatre clés dans les zones prévues à cet effet. Pour sélectionner la clé en cours d'utilisation sur le réseau, sélectionnez la clé WEP transmise par défaut.

- Clé préparatagée ou phrase de passe WPA ou WPA2

Le WPA comprend une fonction de cryptage comme couche supplémentaire de sécurité. La méthode de cryptage peut être AES ou TKIP. La méthode de cryptage doit être la même pour le routeur et l'imprimante, faute de quoi l'imprimante sera dans l'impossibilité de communiquer sur le réseau.

- 802.1X-RADIUS

Si vous installez l'imprimante sur un réseau 802.1X, les informations suivantes vous seront nécessaires :

- Type d'authentification
- Type d'authentification interne
- Nom d'utilisateur et mot de passe 802.1X
- Certificats
- Pas de sécurité

Si votre réseau sans fil n'utilise aucune méthode de sécurité, vous ne possédez aucune information de sécurité.

Remarque : Nous vous déconseillons d'utiliser un réseau sans fil non sécurisé.

#### **Remarques :**

- si vous ne connaissez pas le SSID du réseau auquel votre ordinateur est connecté, lancez l'utilitaire sans fil de votre adaptateur réseau, puis recherchez le nom du réseau. Si vous ne trouvez pas le SSID ou les informations de sécurité de votre réseau, consultez la documentation fournie avec le point d'accès ou adressez-vous à votre technicien de support technique.
- Pour obtenir la clé prépartagée ou la phrase de passe WPA/WPA2 du réseau sans fil, reportez-vous à la documentation livrée avec votre point d'accès, à l'Embedded Web Server associée au point d'accès, ou encore consultez le technicien de support système.

## Connexion de l'imprimante à l'aide de l'Assistant de configuration sans fil

Avant de commencer, vérifiez les points suivants :

- Un adaptateur réseau sans fil est installé sur l'imprimante et fonctionne correctement. Pour plus d'informations, reportez-vous à la notice d'utilisation fournie avec l'adaptateur réseau sans fil.
- Un câble Ethernet est déconnecté de l'imprimante.
- NIC actif est réglé sur Auto. Pour le régler sur Auto, accédez à :

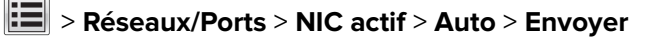

Remarque : Veillez à éteindre l'imprimante, à patienter au moins cinq secondes, puis à la rallumer.

1 A partir du panneau de commandes de l'imprimante, allez sur :

### > Réseaux/Ports > Réseau [x] > Réseau [x] Configuration > Sans fil > Configuration de la connexion sans fil

2 Sélectionnez une configuration de connexion sans fil.

| Utilisation             | A                                                                                                |  |
|-------------------------|--------------------------------------------------------------------------------------------------|--|
| Recherche des réseaux   | des réseaux Affichez les connexions sans fil disponibles.                                        |  |
|                         | <b>Remarque :</b> Cet élément de menu affiche l'ensemble des SSID de diffusion sécurisés ou non. |  |
| Entrer un nom de réseau | Tapez manuellement le SSID.                                                                      |  |
|                         | Remarque : Assurez-vous de taper le SSID approprié.                                              |  |
| Wi-Fi Protected Setup   | Connectez l'imprimante à un réseau sans fil à l'aide de Wi-Fi Protected Setup.                   |  |

**3** Suivez les instructions qui s'affichent sur l'écran de l'imprimante.

## Connexion de l'imprimante à un réseau sans fil à l'aide de Wi-Fi Protected Setup

Avant de commencer, vérifiez les points suivants :

- Le point d'accès (routeur sans fil) est certifié Wi-Fi Protected Setup (WPS) ou compatible WPS. Pour plus d'informations, consultez la documentation fournie avec votre point d'accès.
- Un adaptateur réseau sans fil installé sur votre imprimante est raccordé et fonctionne correctement. Pour plus d'informations, reportez-vous à la notice d'utilisation fournie avec l'adaptateur réseau sans fil.

# Utilisation de la méthode PBC (Push Button Configuration, configuration des boutons de commande)

1 A partir du panneau de commandes de l'imprimante, accédez à :

Réseau/Ports > Réseau [x] > Configuration du réseau [x] > Sans fil > Configuration du réseau sans fil > Wi-Fi Protected Setup > Démarrer Méthode PBC

2 Suivez les instructions qui s'affichent sur l'écran de l'imprimante.

# Utilisation de la méthode PIN (Personal Identification Number, numéro d'identification personnel)

1 A partir du panneau de commandes de l'imprimante, accédez à :

# > Réseau/Ports > Réseau [x] > Configuration du réseau [x] > Sans fil > Configuration du réseau sans fil > Wi-Fi Protected Setup > Démarrer Méthode PIN

- 2 Copiez le code PIN WPS à huit chiffres.
- **3** Ouvrez un navigateur Web, puis tapez l'adresse IP de votre point d'accès dans le champ d'adresse.

### **Remarques :**

- L'adresse IP apparaît sous la forme de quatre séries de chiffres séparées par des points, par exemple 123.123.123.123.
- Si vous utilisez un serveur proxy, désactivez-le temporairement pour charger correctement la page Web.
- **4** Accédez aux paramètres WPS. Pour plus d'informations, consultez la documentation fournie avec votre point d'accès.
- **5** Saisissez le code PIN à huit chiffres, puis enregistrez le paramètre.

# Connexion de l'imprimante à un réseau sans fil à l'aide du serveur Web incorporé

Avant de commencer, vérifiez les points suivants :

- Votre imprimante est connectée temporairement à un réseau Ethernet.
- Un adaptateur réseau sans fil est installé sur votre imprimante et fonctionne correctement. Pour plus d'informations, reportez-vous à la notice d'utilisation fournie avec l'adaptateur réseau sans fil.
- **1** Ouvrez un navigateur Web, puis tapez l'adresse IP de l'imprimante dans le champ d'adresse.

### Remarques :

- Voir l'adresse IP de l'imprimante sur son panneau de commandes. L'adresse IP apparaît sous la forme de quatre séries de chiffres séparées par des points, par exemple 123.123.123.123.
- Si vous utilisez un serveur proxy, désactivez-le temporairement pour charger correctement la page Web.
- 2 Cliquez sur Paramètres > Réseau/Ports > Sans fil.
- 3 Modifiez les paramètres afin qu'ils correspondent à ceux de votre point d'accès (routeur sans fil).

**Remarque :** Veillez à saisir le SSID, la méthode de sécurité, la clé prépartagée ou phrase de passe, le mode réseau et le canal corrects.

- 4 Cliquez sur Envoyer.
- **5** Eteignez l'imprimante, puis déconnectez le câble Ethernet. Ensuite, attendez au moins cinq secondes avant de remettre l'imprimante sous tension.
- 6 Pour vérifier si votre imprimante est connectée au réseau, imprimez une page de configuration du réseau. Dans la section Carte réseau [x], vérifiez si l'état est Connectée.

# Modification des paramètres du port après l'installation d'un nouveau port de solutions interne

### **Remarques :**

- Si l'imprimante dispose d'une adresse IP statique, ne modifiez pas la configuration.
- Si les ordinateurs sont configurés pour utiliser le nom de réseau au lieu d'une adresse IP, ne modifiez pas la configuration.
- Si vous ajoutez un port de solutions interne (ISP) sans fil à une imprimante déjà configurée pour une connexion Ethernet, déconnectez l'imprimante du réseau Ethernet.

### **Pour les utilisateurs Windows**

- **1** Ouvrez le dossier Imprimantes.
- 2 Dans le menu contextuel de l'imprimante avec le nouveau port ISP, accédez aux propriétés de l'imprimante.
- **3** Configurez le port dans la liste.
- 4 Mettez à jour l'adresse IP.
- **5** Appliquez les modifications.

### Pour les utilisateurs Macintosh

- 1 Dans le menu Pomme, sélectionnez Préférences système, accédez à la liste d'imprimantes, puis sélectionnez + > IP.
- 2 Saisissez l'adresse IP dans le champ d'adresse.
- **3** Appliquez les modifications.

### Configuration de l'impression série (Windows uniquement)

- **1** Définissez les paramètres de l'imprimante.
  - a A partir du panneau de commandes, accédez au menu des paramètres du port.
  - **b** Recherchez le menu des paramètres du port série et réglez les paramètres si nécessaire.
  - c Appliquez les modifications.
- 2 Depuis votre ordinateur, ouvrez le dossier Imprimantes, puis sélectionnez votre imprimante.
- **3** Ouvrez les propriétés de l'imprimante, puis sélectionnez le port COM dans la liste.
- 4 Définissez les paramètres du port COM dans le Gestionnaire de périphériques.

### **Remarques :**

- L'impression série réduit la vitesse d'impression.
- Assurez-vous que le câble série est connecté au port série de l'imprimante.

# Vérification de la configuration de l'imprimante

Une fois toutes les options matérielles et logicielles installées et une fois l'imprimante sous tension, vérifiez que cette dernière est correctement configurée en imprimant les éléments suivants :

- Page des paramètres de menus : utilisez cette page pour vous assurer que les options d'impression sont correctement installées. Une liste des options installées apparaît en bas de la page. Si une des options que vous allez installées ne se trouve pas dans la liste, cela signifie qu'elle n'est pas correctement installée. Supprimez l'option et réinstallez-la.
- Page de configuration du réseau : Si l'imprimante fonctionne en réseau Ethernet ou sans fil, imprimez une page de configuration du réseau pour vérifier la connexion. Cette page permet également d'obtenir des informations importantes qui vous aident à configurer les impressions réseau.

### Impression d'une page des paramètres de menu

Dans l'écran d'accueil. accédez à :

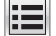

> Rapports > Page des paramètres de menus

### Impression d'une page de configuration réseau

Si l'imprimante est en réseau, imprimez une page de configuration réseau pour vérifier la connexion réseau. Cette page permet également d'obtenir des informations importantes qui vous aident à configurer les impressions réseau.

1 Dans l'écran d'accueil, accédez à :

# > Rapports > Page de configuration réseau

2 Vérifiez la première section de la page de configuration du réseau et assurez-vous que l'état est « Connectée ».

Si l'état est « Non connectée », il se peut que la connexion de réseau local ne soit pas activée ou que le câble réseau ne fonctionne pas correctement. Consultez un agent du support technique pour trouver une solution, puis imprimez une nouvelle page de configuration du réseau.

# Chargement du papier et des supports spéciaux

Le choix et la gestion du papier et des supports spéciaux peuvent affecter la fiabilité de l'impression des documents. Pour plus d'informations, reportez-vous aux rubriques « Réduction des risques de bourrage » à la page 261 et « Stockage du papier » à la page 87.

# Définition du type et du format de papier

Dans l'écran d'accueil, accédez à :

> Menu papier > Format/Type de papier > sélectionnez un bac > sélectionnez le format ou le type de papier > 🗸

# Configuration des paramètres de papier Universel

Le format de papier universel est un paramètre défini par l'utilisateur qui permet d'imprimer sur des formats de papier qui ne sont pas prédéfinis dans les menus de l'imprimante.

### **Remargues:**

- Le plus petit format de papier Universel pris en charge est 70 x 127 mm (2,76 x 5 pouces) pour l'impression recto et 105 x 148 mm (4,13 x 5,83 pouces) pour l'impression recto recto (sur les deux faces).
- Le plus grand format de papier Universel pris en charge est 216 x 356 mm (8,5 x 14 pouces) pour l'impression recto et recto verso.
- Lors d'une impression sur du papier dont la largeur est inférieure à 210 mm (8,3 pouces), l'imprimante imprime à vitesse réduite au bout d'un certain temps pour garantir les meilleures performances d'impression.
- 1 Dans l'écran d'accueil, accédez à :

> Menu papier > Configuration générale > Unités de mesure > , puis sélectionnez une unité de mesure

- 2 Appuyez sur Largeur portrait ou Hauteur portrait.
- 3 Sélectionnez la largeur ou la hauteur, puis appuyez sur Soumettre.

# Chargement du tiroir 250 feuilles ou 550 feuilles

ATTENTION-RISQUE DE BLESSURE : Pour réduire le risque d'instabilité de l'appareil, chargez chaque bac séparément. Laissez tous les bacs fermés aussi longtemps que vous ne les utilisez pas.

1 Tirez sur le tiroir pour le dégager.

#### **Remarques :**

 Lorsque vous chargez du papier au format Folio, Légal ou Oficio, soulevez légèrement le tiroir, puis extrayez-le complètement.

• Evitez de retirer les tiroirs lorsqu'un travail est en cours d'impression ou lorsque le message **Occupé** apparaît à l'écran. Vous risqueriez de provoquer des bourrages.

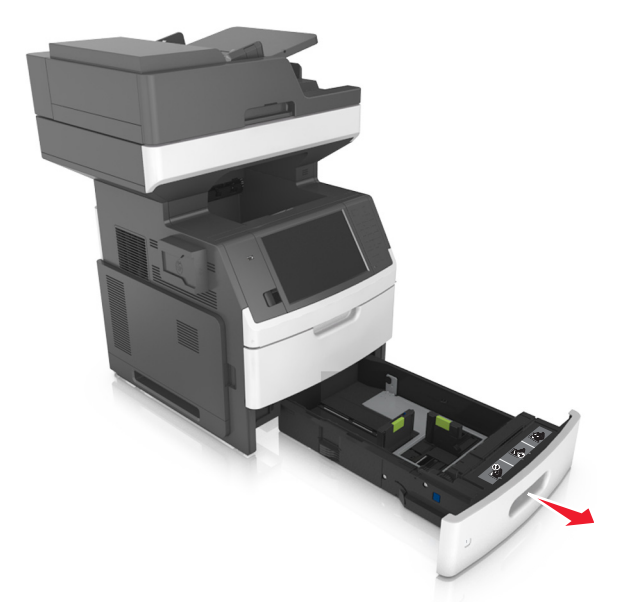

**2** Pincez le guide de largeur et faites-le glisser sur la position qui correspond au format du papier chargé jusqu'à ce qu'il s'enclenche.

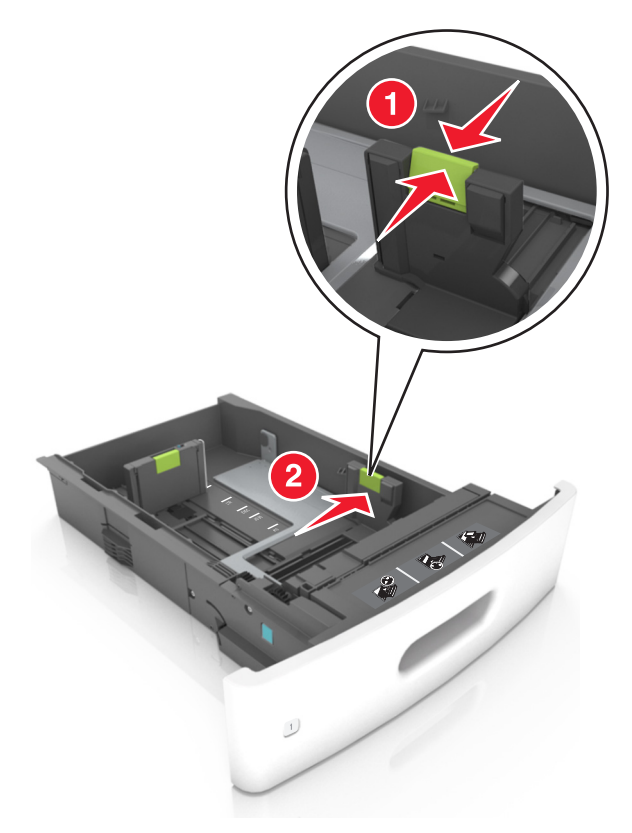

**Remarque :** Utilisez les repères de format du papier situés en bas du bac pour ajuster les guides au mieux.

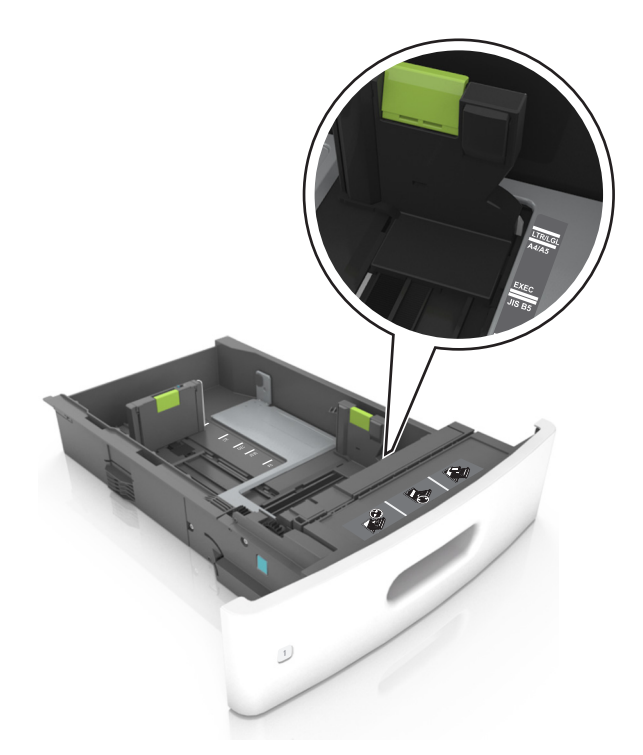

**3** Déverrouillez le guide de longueur, puis pincez et faites glisser le guide de façon à l'ajuster au format du papier chargé.

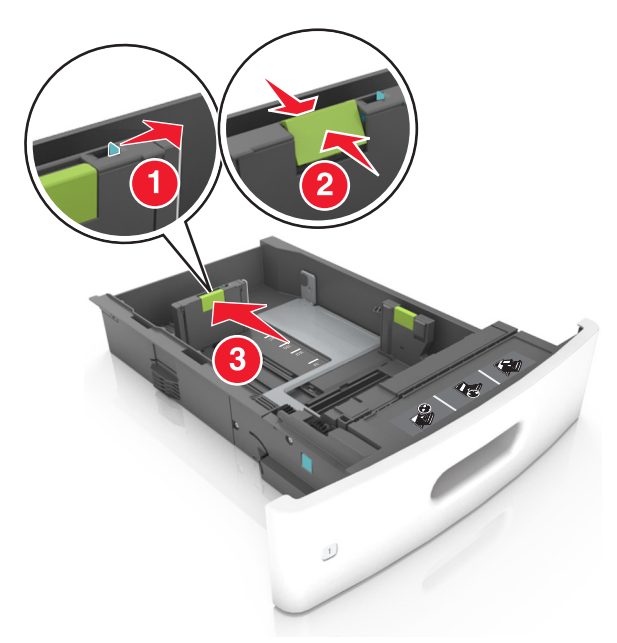

### **Remarques :**

- Verrouillez le guide de longueur pour tous les formats de papier.
- Utilisez les repères de format du papier situés en bas du bac pour ajuster les guides au mieux.

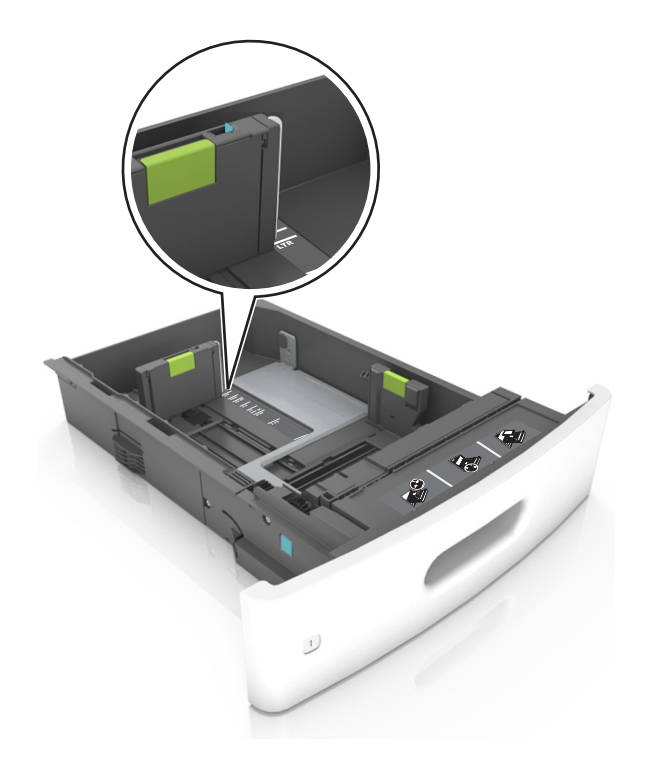

4 Déramez les feuilles pour les détacher, puis ventilez-les. Ne pliez pas le papier et ne le froissez pas. Egalisez les bords sur une surface plane.

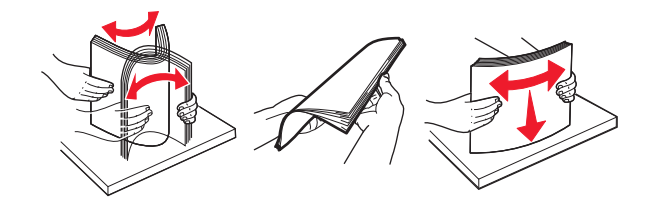

5 Chargez la pile de papier avec la face imprimable vers le bas pour l'impression recto.Remarque : Assurez-vous que le papier ou l'enveloppe est correctement chargé.

 Impression sur une seule face
 Impression recto verso (sur deux faces)

 Impression sur une seule face
 Impression recto verso (sur deux faces)

• Ne faites pas glisser le papier dans le bac. Chargez le papier comme illustré.

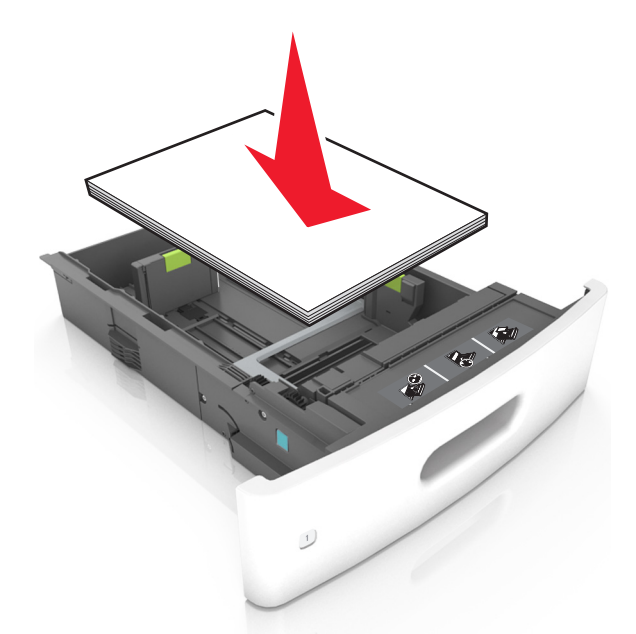

• Si vous chargez des enveloppes, assurez-vous que le rabat est orienté vers le haut et que les enveloppes se trouvent sur le bord gauche du tiroir.

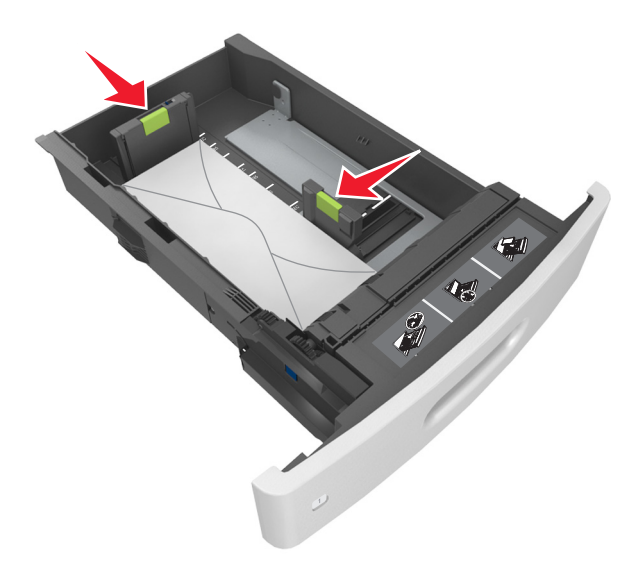

• Assurez-vous que le papier se trouve en deçà du repère, qui indique le chargement maximal du papier.

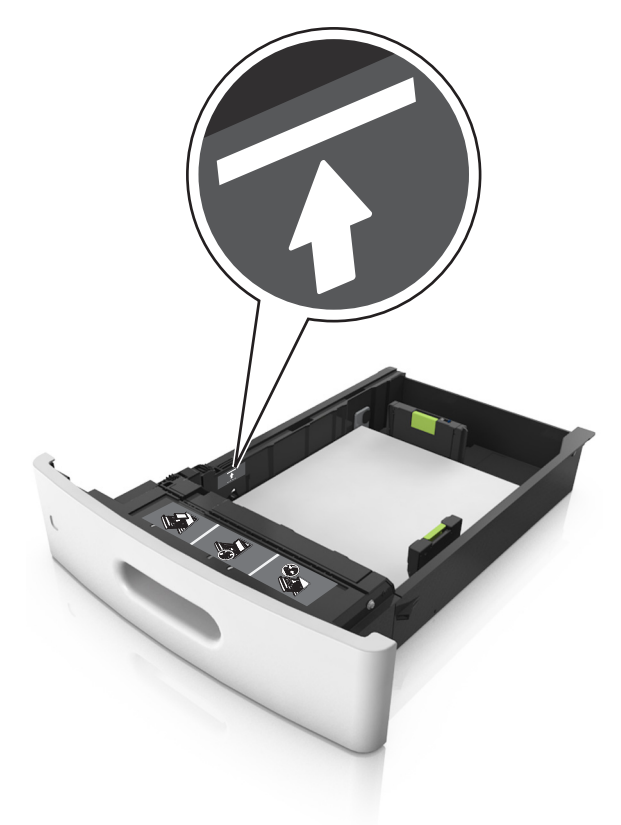

Avertissement—Danger potentiel : Surcharger le tiroir peut provoquer des bourrages papier.

• Lorsque vous utilisez des bristols, étiquettes ou autres types de supports spéciaux, assurez-vous que le papier se trouve au-dessous la ligne en pointillés, qui est l'autre indicateur de chargement de papier.

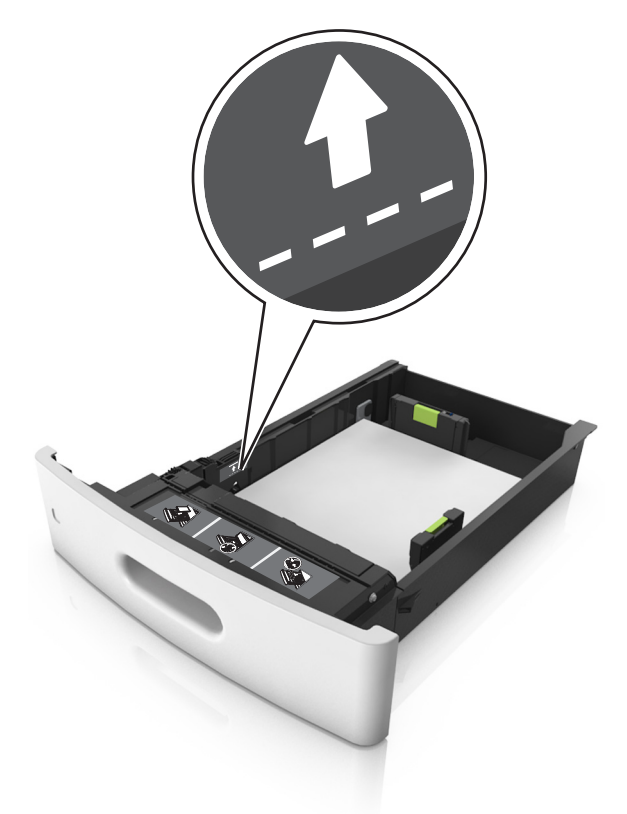

6 Pour le papier au format personnalisé ou universel, ajustez les guide-papier pour qu'ils touchent légèrement le bord de la pile, puis verrouillez le guide de longueur.

7 Insérez le bac.

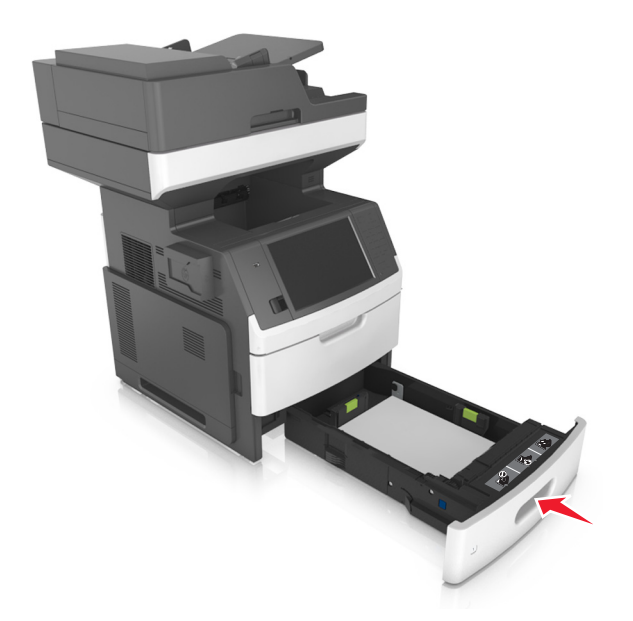

8 Depuis le panneau de commandes de l'imprimante, définissez le format et le type de papier dans le menu Papier en fonction du papier chargé dans le bac.

**Remarque :** Réglez le format et le type de papier corrects afin d'éviter les problèmes de bourrage papier et de qualité d'impression.

# Chargement du tiroir 2 100 feuilles

**ATTENTION—RISQUE DE BLESSURE :** Pour réduire le risque d'instabilité de l'appareil, chargez chaque bac séparément. Laissez tous les bacs fermés aussi longtemps que vous ne les utilisez pas.

- 1 Tirez sur le bac pour le dégager complètement.
- 2 Réglez les guides de largeur et de longueur.

### Chargement du papier au format A5

**a** Tirez et faites glisser le guide de largeur sur la position qui correspond au format A5.

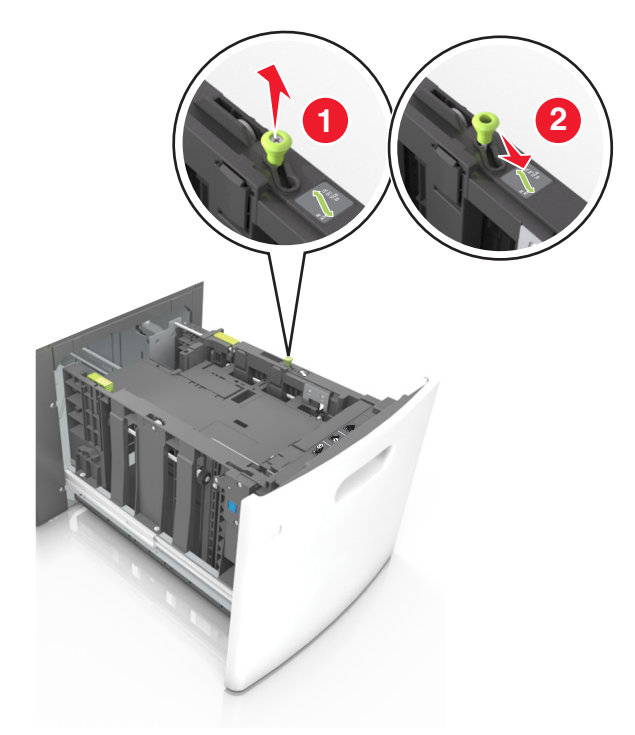

**b** Pincez le guide de longueur, puis faites-le glisser sur la position du format A5 jusqu'à ce qu'il s'enclenche.

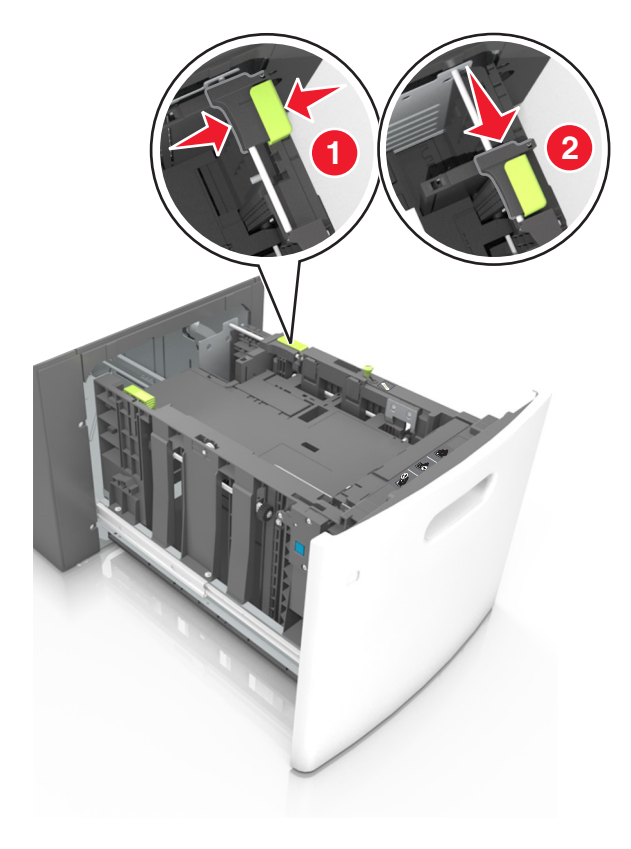

**c** Retirez le guide de longueur A5 de son support.

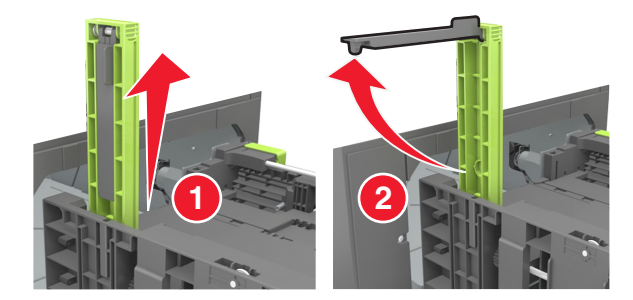

d Insérez le guide de longueur A5 dans l'emplacement prévu à cet effet.

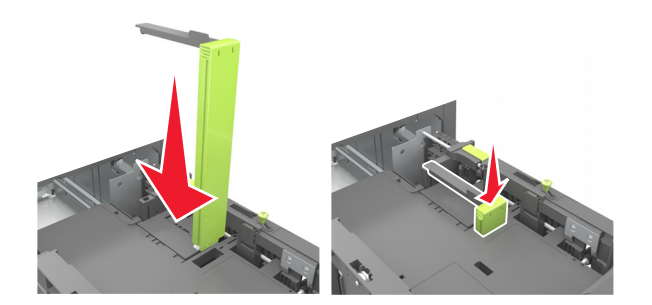

**Remarque :** Appuyez sur le guide de longueur A5 jusqu'à ce qu'il *s'enclenche*.

### Chargement du papier au format A4, Lettre, Légal, Oficio et Folio

a Tirez le guide de largeur vers le haut et faites-le glisser de façon à l'ajuster au format du support chargé.

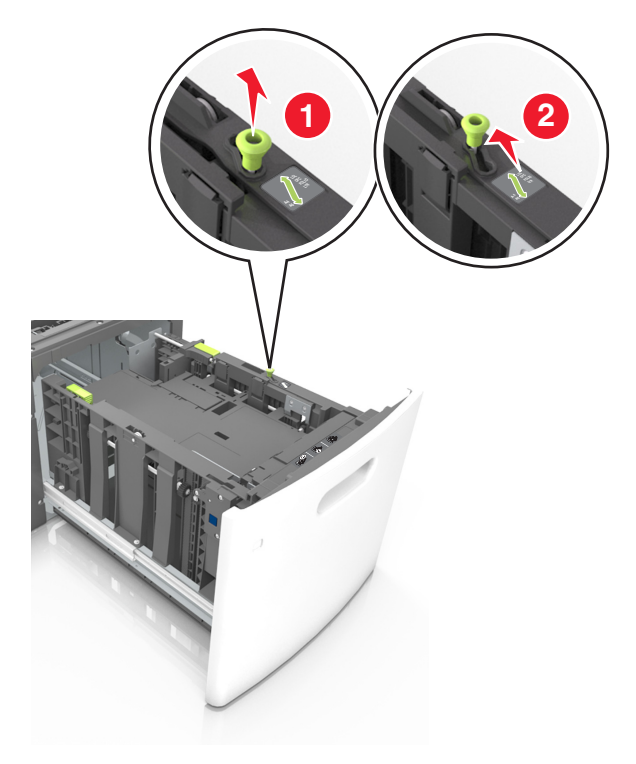

**b** Si le guide de longueur A5 est toujours fixé au guide de longueur, retirez-le. Sinon, passez à l'étape d.

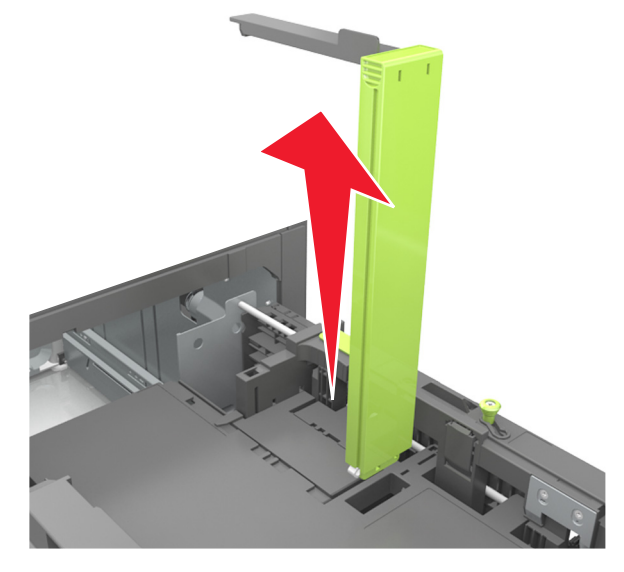

c Installez le guide de longueur A5 dans son support.

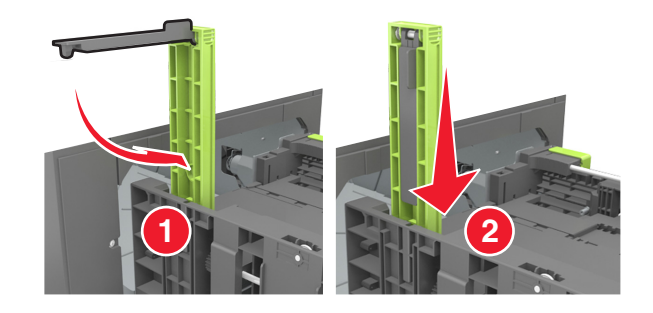

**d** Pincez le guide de longueur et faites-le glisser de façon à l'ajuster au format du papier chargé.

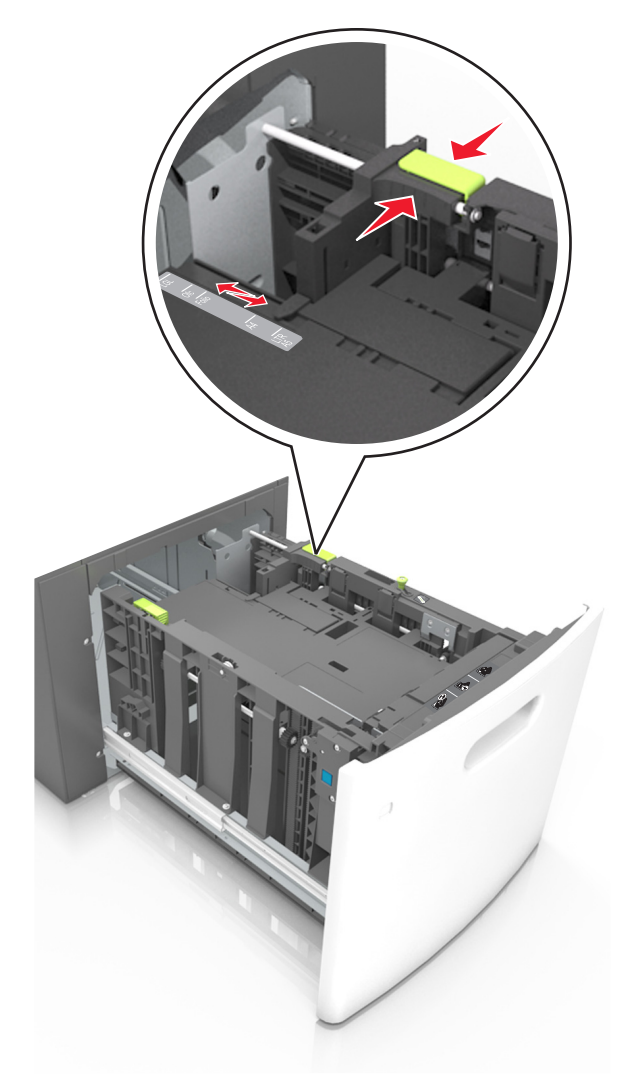

**3** Déramez les feuilles pour les détacher, puis ventilez-les. Ne pliez pas le papier et ne le froissez pas. Egalisez les bords sur une surface plane.

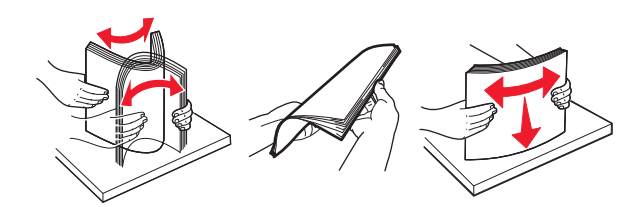

- 4 Chargez la pile de papier avec la face imprimable vers le bas pour l'impression recto.
  - Vérifiez que le papier est chargé correctement.
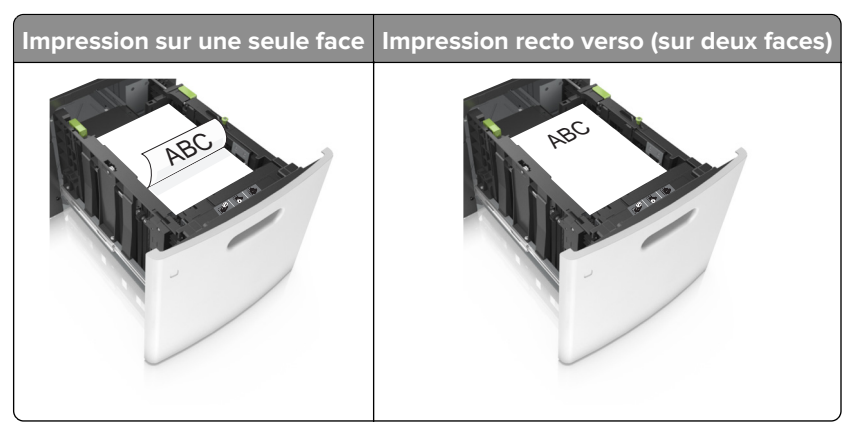

• Assurez-vous que le papier est en dessous du repère de chargement maximal.

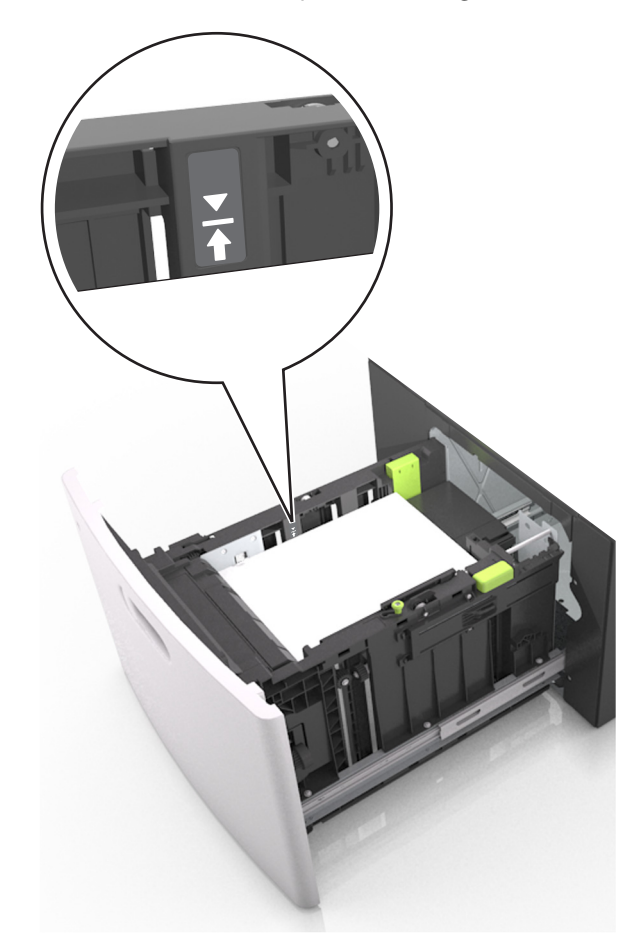

Avertissement—Danger potentiel : Surcharger le tiroir peut provoquer des bourrages papier.

5 Insérez le bac.

**Remarque :** Appuyez sur la pile de papier pendant que vous insérez le tiroir.

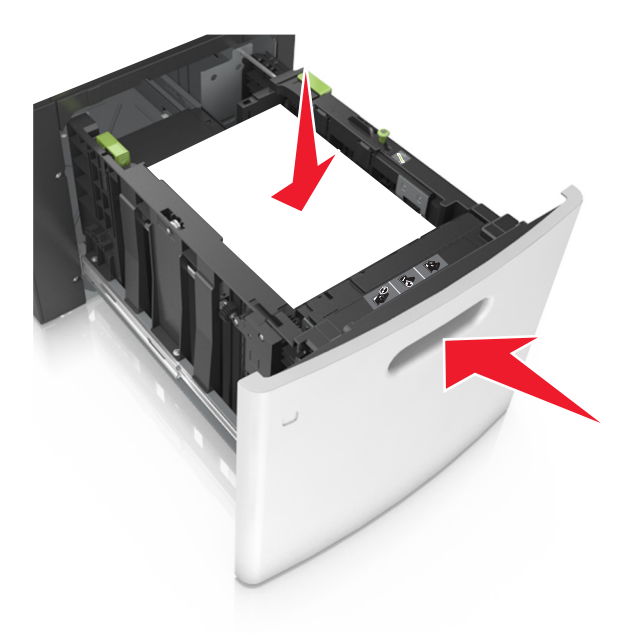

**6** Depuis le panneau de commandes de l'imprimante, définissez le format et le type de papier dans le menu Papier en fonction du papier chargé dans le bac.

**Remarque :** Réglez le format et le type de papier corrects afin d'éviter les problèmes de bourrage papier et de qualité d'impression.

## Alimentation du chargeur multifonction

**1** Tirez la porte du chargeur multifonction vers le bas.

**Remarque :** Ne chargez pas et ne fermez pas le chargeur multifonction lorsqu'une impression est en cours.

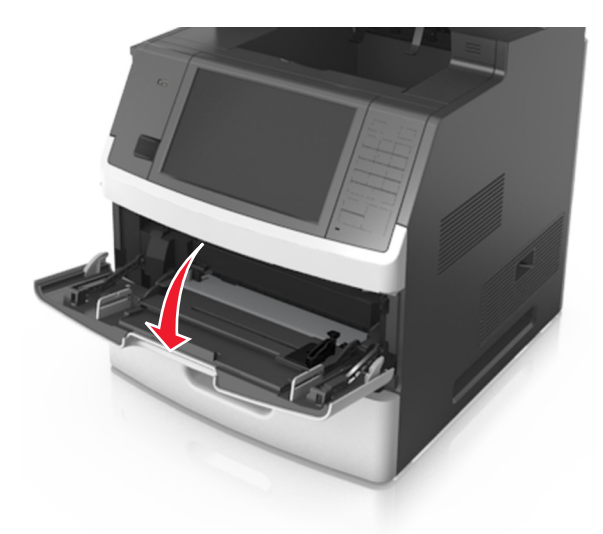

**2** Tirez le prolongateur du chargeur multifonction.

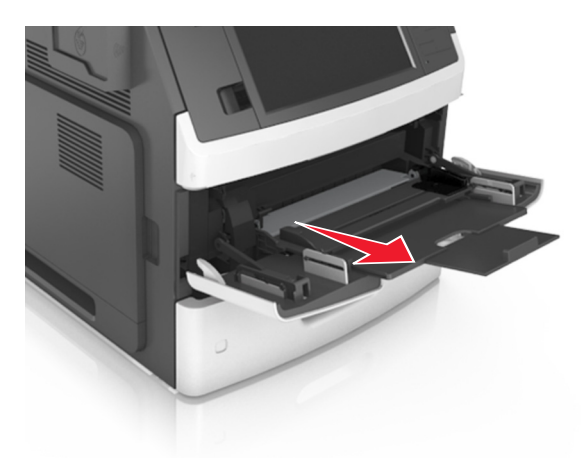

**Remarque :** Guidez délicatement le prolongateur pour agrandir et ouvrir complètement le chargeur multifonction.

**3** Faites glisser le guide de largeur de façon à l'ajuster au format du support chargé.

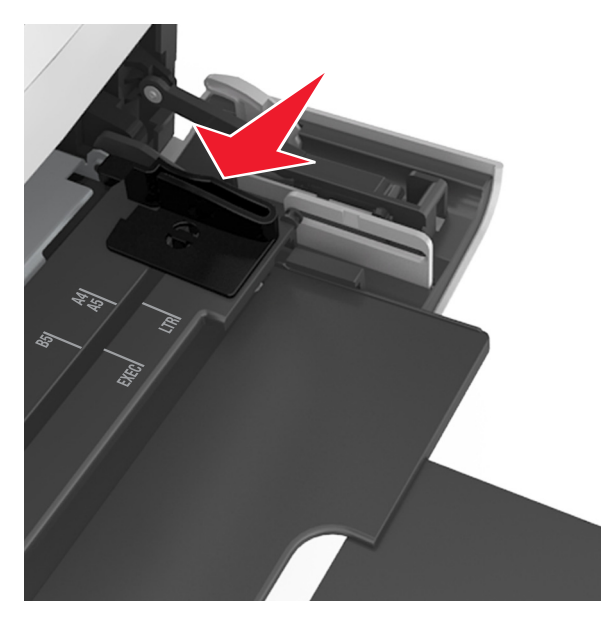

**Remarque :** Utilisez les repères de format du papier situés en bas du tiroir pour ajuster les guides au mieux.

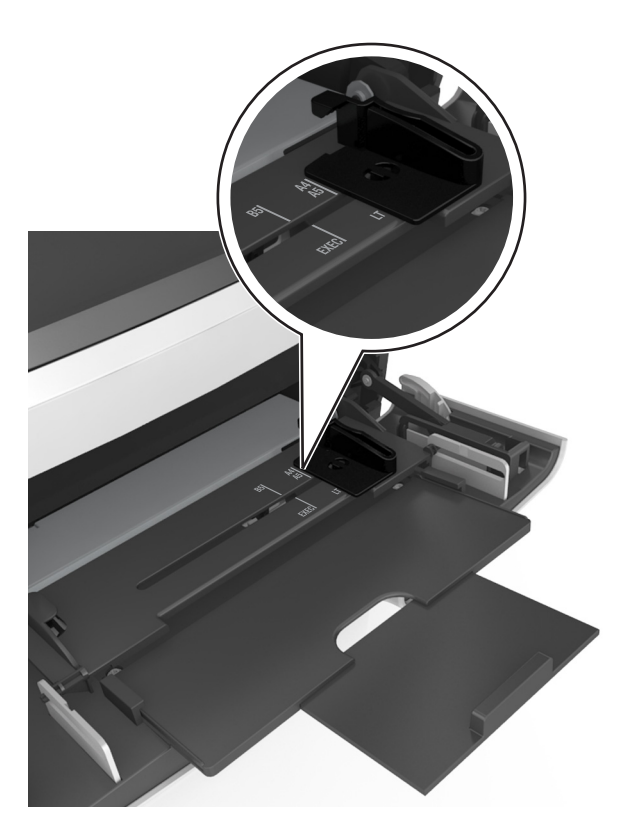

- 4 Préparez le papier ou les supports spéciaux à charger.
  - Déramez les feuilles pour les détacher, puis ventilez-les. Ne pliez pas le papier et ne le froissez pas. Egalisez les bords sur une surface plane.

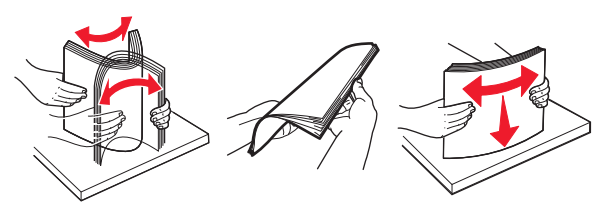

• Prenez les transparents par les bords et ventilez-les. Egalisez les bords sur une surface plane.

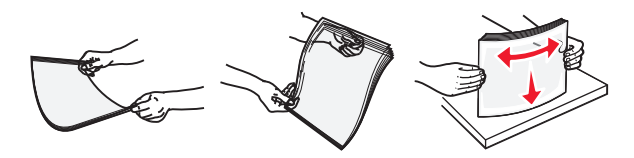

**Remarque :** Evitez de toucher la face d'impression des transparents. Attention à ne pas les rayer.

• Déramez les enveloppes pour les assouplir, puis ventilez-les. Egalisez les bords sur une surface plane.

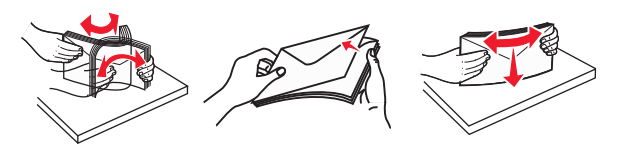

5 Chargez le papier ou le support spécial.

**Remarque :** Faites glisser la pile délicatement dans le chargeur multifonction jusqu'à ce qu'elle atteigne l'extrémité.

- Ne chargez qu'un format et qu'un type de papier ou support spécial à la fois.
- Vérifiez que le papier n'est pas trop compressé dans le chargeur multifonction, qu'il est bien à plat et qu'il n'est pas gondolé ou froissé.

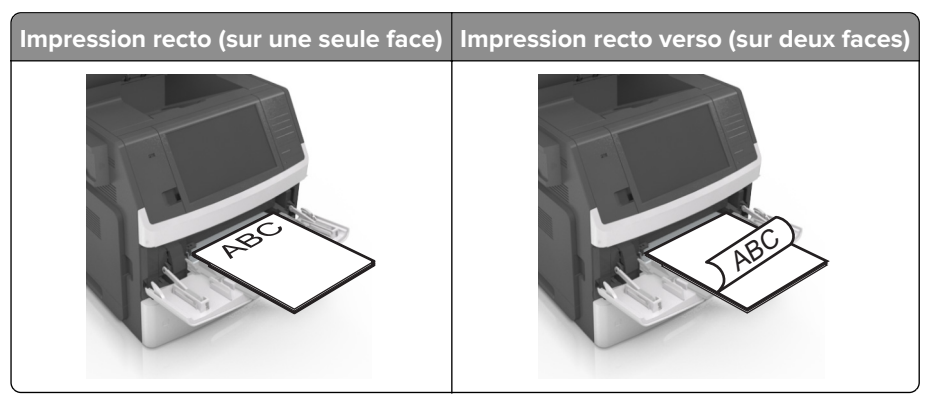

• Chargez les enveloppes en positionnant le rabat vers le bas et à gauche du chargeur multifonction.

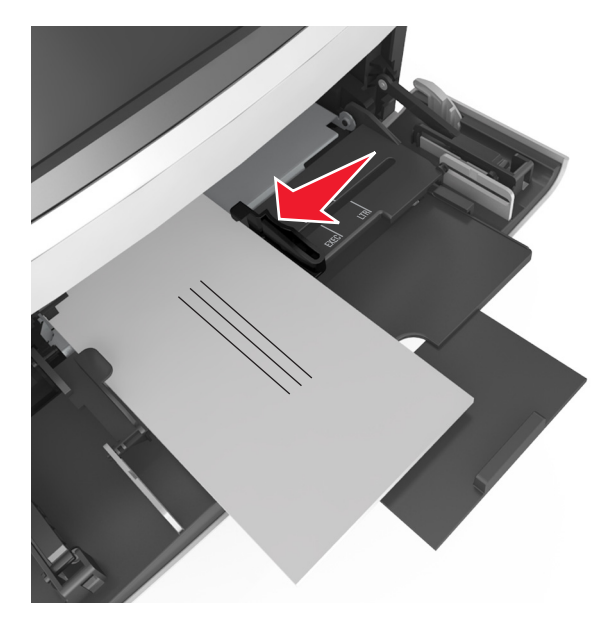

**Avertissement—Danger potentiel :** n'utilisez jamais d'enveloppes avec timbre, agrafe, fermoir, fenêtre, revêtement intérieur couché ou bande autocollante. Ces enveloppes peuvent endommager sérieusement l'imprimante.

• Veillez à ce que le papier ou le support spécial ne dépasse la quantité maximale de papier autorisée sur le repère de chargement de papier.

Avertissement—Danger potentiel : Surcharger le chargeur peut provoquer des bourrages papier.

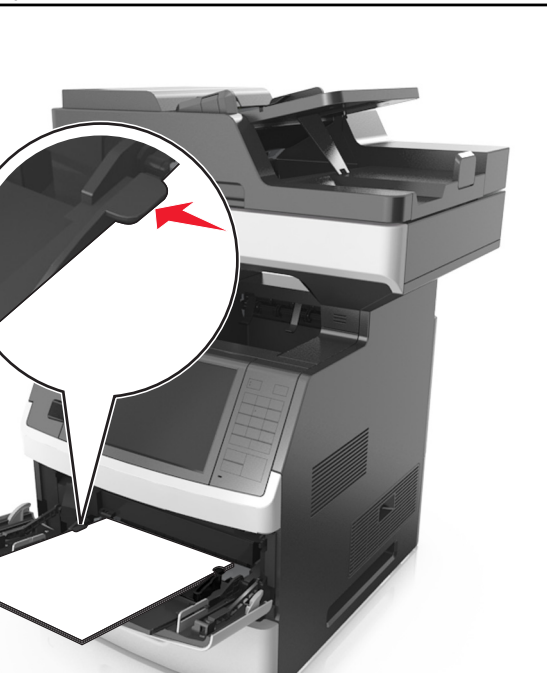

- 6 Pour le papier au format personnalisé ou universel, ajustez les guides de largeur afin qu'ils touchent légèrement les bords de la pile.
- 7 A partir du panneau de commandes de l'imprimante, définissez le format et le type de papier dans le menu Papier de manière à ce qu'ils correspondent au papier chargé dans le tiroir.

**Remarque :** Réglez le format et le type de papier corrects afin d'éviter les problèmes de bourrage papier et de qualité d'impression.

## Chaînage et annulation du chaînage de bacs

L'imprimante relie des bacs lorsque le format et le type de papier spécifiés sont identiques. Lorsqu'un bac chaîné est vide, le papier est alimenté à partir du bac chaîné suivant. Pour éviter le chaînage des bacs, attribuezleur un nom de type de papier personnalisé unique.

### Chaînage et annulation du chaînage de bacs

**1** Ouvrez un navigateur Web, puis tapez l'adresse IP de l'imprimante dans le champ d'adresse.

### **Remarques :**

- Voir l'adresse IP de l'imprimante sur l'écran d'accueil. L'adresse IP apparaît sous la forme de quatre séries de chiffres séparées par des points, par exemple 123.123.123.123.
- Si vous utilisez un serveur proxy, désactivez-le temporairement pour charger correctement la page Web.
- 2 Cliquez sur Paramètres > Menu papier.

- **3** Modifier les paramètres de format et de type de papier pour les bacs que vous chaînez.
  - Pour chaîner des bacs, assurez-vous que le format et le type de papier du bac correspondent à ceux de l'autre bac.
  - Pour annuler le chaînage de bacs, assurez-vous que le format et le type de papier du bac ne correspondent *pas* à ceux de l'autre bac.
- 4 Cliquez sur Envoyer.

**Remarque :** Vous pouvez également modifier le format et le type de papier à l'aide du panneau de commandes de l'imprimante. Pour plus d'informations, reportez-vous à la section <u>« Définition du type et du</u> format de papier » à la page 61.

**Avertissement—Danger potentiel :** Le papier chargé dans le bac doit correspondre au type de papier utilisé par l'imprimante. La température de l'unité de fusion varie en fonction du type de papier spécifié. Des problèmes d'impression peuvent survenir si les paramètres ne sont pas correctement configurés.

### Création d'un nom personnalisé pour un type de papier

### Utilisation d'Embedded Web Server

1 Ouvrez un navigateur Web, puis tapez l'adresse IP de l'imprimante dans le champ d'adresse.

### **Remarques :**

- Voir l'adresse IP de l'imprimante sur l'écran d'accueil. L'adresse IP apparaît sous la forme de quatre séries de chiffres séparées par des points, par exemple 123.123.123.123.
- Si vous utilisez un serveur proxy, désactivez-le temporairement pour charger correctement la page Web.
- 2 Cliquez sur Paramètres > Menu papier > Noms personnalisés.
- 3 Sélectionnez un nom personnalisé, puis saisissez un nom de type de papier personnalisé.
- 4 Cliquez sur Envoyer.
- **5** Cliquez sur **Types personnalisés**, puis vérifiez si le nom personnalisé a été remplacé par le nouveau nom de type de papier personnalisé.

### A partir du panneau de commandes de l'imprimante

1 Dans l'écran d'accueil, accédez à :

### > Menu Papier > Noms personnalisés

- 2 Sélectionnez un nom personnalisé, puis saisissez un nom de type de papier personnalisé.
- 3 Appuyez sur Envoyer.
- 4 Appuyez sur **Types personnalisés**, puis vérifiez si le nom personnalisé a été remplacé par le nouveau nom de type de papier personnalisé.

### Attribution d'un nom de type de papier personnalisé

### **Utilisation d'Embedded Web Server**

Vous pouvez attribuer un nom de type de papier personnalisé à un tiroir lorsque vous activez ou désactivez le chaînage des tiroirs.

**1** Ouvrez un navigateur Web, puis tapez l'adresse IP de l'imprimante dans le champ d'adresse.

### **Remarques :**

- Voir l'adresse IP de l'imprimante sur l'écran d'accueil. L'adresse IP apparaît sous la forme de quatre séries de chiffres séparées par des points, par exemple 123.123.123.123.
- Si vous utilisez un serveur proxy, désactivez-le temporairement pour charger correctement la page Web.
- 2 Cliquez sur Paramètres > Menu papier > Types personnalisés.
- 3 Sélectionnez un nom de type de papier personnalisé, puis sélectionnez un type de papier.

**Remarque :** Papier correspond au paramètre usine pour tous les noms personnalisés définis par l'utilisateur.

4 Cliquez sur Envoyer.

### A partir du panneau de commandes de l'imprimante

1 Dans l'écran d'accueil, accédez à :

### > Menu Papier > Types personnalisés

2 Sélectionnez un nom de type de papier personnalisé, puis sélectionnez un type de papier.

**Remarque :** Papier correspond au paramètre usine pour tous les noms personnalisés définis par l'utilisateur.

3 Appuyez sur Envoyer.

# Spécifications relatives au papier et aux supports spéciaux

### **Remarques :**

- Assurez-vous que le format, le type et le grammage du papier sont définis correctement sur l'ordinateur ou sur le panneau de commandes.
- Déramez, ventilez et égalisez le papier spécial avant de le charger.
- L'imprimante peut imprimer à une vitesse réduite afin de ne pas endommager l'unité de fusion.
- Pour plus d'informations sur les bristols et les étiquettes, reportez-vous au guide Card Stock & Label Guide (en anglais uniquement) sur le site Web de Lexmark à l'adresse <u>http://support.lexmark.com</u>.

## Chargement de support spécial

### Conseils sur l'utilisation des bristols

Le bristol est un support spécial, épais et monocouche. Ses caractéristiques très variables, telles que sa teneur en eau, son épaisseur et sa texture, peuvent considérablement affecter la qualité d'impression.

- A partir du panneau de commandes de l'imprimante, définissez le format, le type, la texture et le grammage du papier dans le menu Papier de manière à ce qu'ils correspondent aux bristols chargés dans le bac.
- Imprimez toujours un échantillon sur le bristol que vous prévoyez d'utiliser avant d'en acheter en grande quantité.
- Spécifiez la texture et le grammage du papier dans les paramètres du bac de manière à ce qu'ils correspondent à ceux du papier chargé dans le bac.
- La préimpression, la perforation et le pliage peuvent affecter de manière significative la qualité de l'impression et entraîner des problèmes de bourrage ou d'alimentation du papier.
- Avant de charger les bristols dans le bac, déramez-les et ventilez-les pour les détacher. Egalisez les bords sur une surface plane.

### Conseils sur l'utilisation des enveloppes

- A partir du panneau de commandes de l'imprimante, définissez le format, le type, la texture et le grammage du papier dans le menu Papier de manière à ce qu'ils correspondent aux enveloppes chargées dans le bac.
- Imprimez toujours un échantillon sur les enveloppes que vous prévoyez d'utiliser avant de les acheter en grande quantité.
- Utilisez des enveloppes spécialement destinées aux imprimantes laser.
- Pour obtenir un niveau de performance optimal, utilisez des enveloppes de 90 g/m<sup>2</sup> (24 lb) ou de qualité 25 % de coton.
- Utilisez exclusivement des enveloppes neuves et en bon état.
- Pour obtenir des performances optimales et réduire le risque de bourrages, n'utilisez pas d'enveloppes qui :
  - sont trop recourbées ou tordues,
  - adhèrent les unes aux autres ou sont endommagées d'une manière quelconque,
  - contiennent des fenêtres, des trous, des perforations, des zones découpées ou du gaufrage,

- ont des agrafes métalliques, des cordons, des attaches métalliques pliantes,
- s'assemblent,
- préaffranchies,
- présentent une bande adhésive exposée lorsque le rabat est en position scellée ou fermée,
- présentent des coins pliés,
- présentent une finition grossière, irrégulière ou vergée.
- Réglez les guides de largeur afin qu'ils correspondent à la largeur des enveloppes.
- Avant de charger les enveloppes dans le bac, déramez-les pour les décoller, puis ouvrez-les en éventail. Egalisez les bords sur une surface plane.

**Remarque :** un taux d'humidité important (supérieur à 60 %) associé à une température d'impression élevée risque d'entraîner le collage ou le froissement des enveloppes.

### Conseils sur l'utilisation des étiquettes

- A partir du panneau de commandes de l'imprimante, définissez le format, le type, la texture et le grammage du papier dans le menu Papier de manière à ce qu'ils correspondent aux étiquettes chargées dans le bac.
- Imprimez toujours un échantillon sur les étiquettes que vous prévoyez d'utiliser avant d'en acheter en grande quantité.
- Pour plus d'informations sur l'impression, les caractéristiques et la conception des étiquettes, reportez-vous au Card Stock & Label Guide (en anglais uniquement) à l'adresse <u>http://support.lexmark.com</u>.
- Utilisez des étiquettes spécialement destinées aux imprimantes laser.
- N'utilisez pas d'étiquettes avec support lisse.
- Utilisez des feuilles d'étiquettes complètes. En effet, les étiquettes des feuilles partiellement utilisées risquent de se décoller pendant l'impression et d'entraîner un bourrage. Les feuilles partiellement utilisées salissent également votre imprimante et votre cartouche avec de l'adhésif, annulant ainsi leurs garanties respectives.
- N'utilisez pas d'étiquettes dont l'adhésif est apparent.
- Avant de charger les étiquettes dans le bac, déramez-les et ventilez-les pour les détacher. Egalisez les bords sur une surface plane.

### Conseils sur l'utilisation du papier à en-tête

- Utilisez du papier à en-tête spécialement conçu pour les imprimantes laser.
- Imprimez toujours un échantillon sur le papier à en-tête que vous prévoyez d'utiliser avant d'en commander en grande quantité.
- Avant de charger le papier à en-tête, déramez-le et ventilez-le pour éviter que les feuilles ne se collent les unes aux autres.
- L'orientation de la page est importante lorsque vous imprimez sur du papier à en-tête.

| Source                                                                                                    | Impression  | Face imprimable            | Orientation du papier                                            |
|----------------------------------------------------------------------------------------------------|-------------|----------------------------|------------------------------------------------------------------|
| Bacs                                                                                                    | Recto       | Face imprimée vers le bas  | Placez la feuille avec le bord supérieur à<br>l'avant du bac.    |
| Bacs                                                                                                    | Recto verso | Face imprimée vers le haut | Chargez la feuille dans l'imprimante, bord inférieur en premier. |
| Chargeur multifonction                                                                                            | Recto       | Face imprimée vers le haut | Chargez la feuille dans l'imprimante, bord supérieur en premier. |
| Chargeur multifonction                                                                                            | Recto verso | Face imprimée vers le bas  | Chargez la feuille dans l'imprimante, bord inférieur en premier. |
| Remarque : Consultez le fabricant ou le revendeur pour déterminer si le papier à en-tête préimprimé est adapté ou |             |                            |                                                                  |

```
Conseils sur l'utilisation des transparents
```

non aux imprimantes laser.

- A partir du panneau de commandes de l'imprimante, définissez le format, le type, la texture et le grammage du papier dans le menu Papier de manière à ce qu'ils correspondent au papier chargé dans le bac.
- Imprimez une page de test sur les transparents que vous prévoyez d'acheter avant de les commander en grande quantité.
- Utilisez des transparents spécialement conçus pour les imprimantes laser.
- Ne laissez pas de traces de doigts sur les transparents pour éviter tout problème de qualité d'impression.
- Avant de charger les transparents, déramez-les et ventilez-les pour éviter qu'ils adhèrent entre eux.
- Pour les grosses impressions sur transparents, veillez à imprimer par lots de 20 transparents au maximum et à laisser s'écouler un intervalle de trois minutes entre chaque lot afin d'éviter que les transparents n'adhèrent entre eux à leur arrivée dans le réceptacle. Vous pouvez également retirer les transparents du réceptacle par lots de 20.

## **Recommandations relatives au papier**

### Caractéristiques du papier

Les caractéristiques de papier suivantes affectent la fiabilité et la qualité de l'impression. Lors d'une impression sur ces supports, prenez en compte les facteurs suivants :

### Grammage

Les bacs et le chargeur multifonction de l'imprimante peuvent charger automatiquement du papier dont le grammage est compris entre 60 et 176 g/m<sup>2</sup> (16 à 47 lb), sens machine sur longueur. Le bac 2 100 feuilles peut automatiquement charger du papier dont le grammage peut aller jusqu'à 60 à 135 g/m<sup>2</sup> (16 à 36 lb), sens machine sur longueur. La rigidité des papiers dont le grammage est inférieur à 60 g/m<sup>2</sup> (16 lb) peut être insuffisante et empêcher que l'alimentation se fasse correctement, et provoquer ainsi des bourrages.

**Remarque :** L'impression recto verso est prise en charge pour les grammages de papier allant de 60 à  $176 \text{ g/m}^2$  (16 à 47 lb).

### Roulage

On appelle roulage la tendance du support à se recourber aux extrémités. Si le papier se recourbe d'une manière excessive, cela peut provoquer des problèmes d'alimentation. Cela se produit généralement lorsque le papier a transité à l'intérieur de l'imprimante, où il est exposé à des températures élevées. Stocker du papier non emballé dans des endroits chauds, humides, froids et secs, même à l'intérieur des bacs, peut contribuer à ce qu'il se recourbe avant l'impression, provoquant des problèmes d'alimentation.

### Lissage

Le degré de lissage du papier affecte directement la qualité de l'impression. Si le papier est trop rugueux, le toner n'est pas réparti correctement. Si le papier est trop lisse, cela peut provoquer des problèmes d'alimentation ou de qualité d'impression. Utilisez toujours des supports dont le degré de lissage est compris entre 100 et 300 points Sheffield ; un degré de lissage compris entre 150 et 250 points Sheffield permet d'obtenir un niveau de qualité optimal.

### Teneur en eau

La teneur en eau du papier affecte à la fois la qualité de l'impression et la possibilité, pour l'imprimante, d'alimenter correctement le papier. Conservez le papier dans son emballage d'origine jusqu'à l'utilisation. Vous limiterez ainsi l'exposition du papier aux variations de taux d'humidité susceptibles de réduire les performances.

Stockez le papier sans le sortir de son emballage dans le même environnement que l'imprimante pendant 24 à 48 heures avant de l'utiliser pour l'impression. Si l'environnement de stockage ou de transport est vraiment très différent de celui de l'imprimante, prolongez ce temps d'adaptation de quelques jours. Le papier épais peut également nécessiter un temps d'adaptation plus important.

### Sens du papier

Le sens du papier correspond à l'alignement des fibres du papier sur une feuille. Vous avez le choix entre *sens machine sur longueur* (dans le sens de la longueur du papier) et *sens machine sur largeur* (dans le sens de la largeur du papier).

Pour un papier dont le grammage est compris entre 60 et 176 g/m<sup>2</sup> (16 à 47 lb), il est conseillé d'utiliser du papier sens machine sur longueur.

### **Teneur en fibres**

La plupart des papiers xérographiques de qualité supérieure sont constitués de bois réduit en pulpe à 100 % selon un procédé chimique. Il s'agit dans ce cas d'un papier très stable engendrant peu de problèmes d'alimentation et offrant un niveau de qualité supérieur. Le papier qui contient des fibres telles que le coton peut affecter la manipulation.

### Choix du papier

Le choix d'un support papier approprié évite les problèmes d'impression et réduit le risque de bourrages.

Pour éviter les bourrages de papier et obtenir une qualité d'impression optimale :

- Utilisez toujours du papier neuf en bon état.
- Avant de charger du papier, repérez la face à imprimer recommandée. Cette information est généralement indiquée sur l'emballage.
- N'utilisez pas de papier découpé ou rogné manuellement.

- *Ne mélangez pas* plusieurs formats, grammages ou types de papier du même bac d'alimentation, car cela provoquerait des bourrages.
- *N'utilisez pas* de papier couché à moins qu'il soit spécialement conçu pour l'impression électrophotographique.

### Sélection de formulaires préimprimés et de papier à en-tête

- Utilisez du papier sens machine sur longueur dont le grammage est compris entre 60 et 90g/m<sup>2</sup> (16 à 24 lb).
- Utilisez uniquement des formulaires et du papier à en-tête imprimés à l'aide d'un procédé d'impression lithographique offset ou par gravure.
- Evitez d'utiliser du papier présentant une surface rugueuse ou très texturée.
- Utilisez un type d'encre non affecté par la résine du toner. Les types d'encres oxydantes ou à base d'huile répondent généralement à ces exigences, mais pas nécessairement les types d'encre latex.
- Imprimez toujours un échantillon sur les formulaires préimprimés et papiers à en-tête que vous prévoyez d'utiliser avant d'en acheter en grande quantité. Ceci vous permet de déterminer si l'encre utilisée sur le formulaire préimprimé ou le papier à en-tête modifie la qualité d'impression.
- En cas de doute, contactez votre fournisseur de papier.

### Utilisation de papier recyclé et d'autres papiers de bureau

En tant qu'entreprise sensible au respect de l'environnement, Lexmark soutient l'utilisation de papier recyclé spécialement destiné aux imprimantes laser (impression électrophotographique).

Bien qu'il serait mensonger d'affirmer que tous les papiers recyclés seront correctement chargés, Lexmark teste régulièrement les différents formats de papier recyclés disponibles sur le marché. Ces tests scientifiques sont menés avec rigueur et méthode. De nombreux facteurs sont pris en compte, séparément et ensemble, y compris les facteurs suivants :

- La quantité de déchets après consommation (Lexmark teste les supports composés jusqu'à 100 % de déchets après consommation.)
- Les conditions de température et d'humidité (des essais sont effectués en chambres simulant les climats du monde entier).
- La teneur en eau (Le papier machine à écrire doit avoir une faible teneur en eau, soit 4–5 %.)
- Une résistance à la flexion et une rigidité adéquate garantissent une alimentation optimale du papier dans l'imprimante.
- L'épaisseur (et son impact sur la quantité chargée dans un tiroir)
- La rugosité (mesurée en unités Sheffield et son impact sur la clarté de l'impression et l'adhésion du toner au papier)
- La friction (détermine la facilité de séparation des feuilles)
- Le grain et le format (et leur impact sur la planéité du papier, ce qui influence le déplacement plus ou moins fluide du papier dans l'imprimante).
- La luminosité et la texture (aspect et toucher)

Le papier recyclé actuel n'a jamais été d'aussi bonne qualité ; cependant, la quantité de contenu recyclé d'une feuille affecte le niveau de contrôle sur les matières rapportées. Bien que le papier recyclé soit un bon geste pour une impression respectueuse de l'environnement, il n'est pas parfait. L'énergie requise pour supprimer l'encre et les divers additifs tels que les colorants et « l'adhésif » génère bien souvent davantage d'émissions de carbone que la production de papier traditionnelle. Cependant, l'utilisation de papier recyclé permet d'améliorer la gestion globale des ressources.

L'utilisation responsable du papier basée sur la durée de vie de ses produits est l'une des préoccupations majeures de Lexmark. Afin de mieux comprendre l'impact des imprimantes sur l'environnement, l'entreprise a réalisé plusieurs études sur les répercussions des machines en fonction de leur durée de vie et a constaté que le papier est responsable de la majorité (jusqu'à 80 %) des émissions de carbone générées au cours de la vie d'un périphérique (de la conception à la fin de vie). En effet, la fabrication de papier nécessite une importante consommation d'énergie.

Ainsi, Lexmark entreprend d'expliquer les méthodes de réduction efficace de l'impact du papier à ses clients et partenaires. Utiliser du papier recyclé est un bon geste. Eliminer la consommation excessive et inutile du papier permettra un progrès certain. Lexmark est bien équipée pour aider ses clients à réduire les déchets résultant de l'impression et de la photocopie. De plus, l'entreprise encourage l'achat de papier auprès de fournisseurs engagés dans les pratiques de foresterie durable.

Lexmark ne recommande pas de fournisseurs spécifiques, mais dispose d'une liste de produits adaptés à des applications spéciales. Cependant, les recommandations suivantes lors du choix de votre papier permettront de réduire l'impact de l'impression sur l'environnement :

- 1 Réduisez votre consommation de papier.
- 2 Soyez attentifs à l'origine de la fibre de bois. Achetez auprès de fournisseurs affichant des éco labels tels que le FSC (Forestry Stewardship Council) ou le PEFC (Programme de Reconnaissance des Certifications Forestières). Ces certificats garantissent que la pulpe de bois choisie par le fabricant est issue d'une opération forestière, socialement bénéfique et écologiquement adaptée, qui respecte les pratiques de reforestation.
- **3** Choisissez un papier adapté à vos besoins d'impression : du papier certifié standard de 75 ou 80 g/m<sup>2,</sup> du papier à grammage léger ou du papier recyclé.

### Exemples de papiers déconseillés

Les résultats de tests démontrent que l'utilisation des types de papier suivants présente un risque au bon fonctionnement des imprimantes laser :

- Papier traité par un procédé chimique pour permettre d'effectuer des copies sans papier carbone, également appelés papiers *CCP* (Carbonless Copy Paper).
- Supports préimprimés fabriqués avec des produits chimiques susceptibles de contaminer l'imprimante.
- Supports préimprimés susceptibles d'être affectés par la température de l'unité de fusion.
- Papier préimprimé exigeant un repérage (emplacement d'impression précis sur la page) supérieur à ± 2,3 mm (± 0,9 po), notamment des formulaires OCR (Optical Character Recognition). Il est parfois possible de régler le repérage dans un logiciel pour imprimer sur ce type de formulaire.
- Supports couchés (de qualité effaçable), supports synthétiques et thermiques.
- Papier à bords irréguliers, papier présentant une surface rugueuse ou très texturée ou papier recourbé.
- Les papiers recyclés qui ne sont pas conformes à la norme EN12281:2002 (Européenne)
- Supports de grammage inférieur à 60 g/m<sup>2</sup> (16 lb)
- Liasses ou documents.

Pour plus d'informations sur Lexmark, reportez-vous au site Web : <u>www.lexmark.com</u>. Des informations relatives au développement durable sont disponibles dans la section **Durabilité de l'environnement** du site.

### Stockage du papier

Suivez les recommandations ci-après afin d'éviter les bourrages et les problèmes de qualité d'impression :

- Pour un résultat optimal, stockez le papier à une température de 21°C (70°F), avec une humidité relative de 40 pour cent. La plupart des fabricants d'étiquettes recommandent d'imprimer à des températures comprises ente 18 et 24°C (65 et 75°F) avec une humidité relative de 40 à 60 pour cent.
- Stockez le papier dans des cartons, sur une palette ou une étagère plutôt que sur le sol.
- Stockez les ramettes sur une surface plane.
- Ne placez rien sur les ramettes de supports d'impression.
- Ne retirez le papier du carton ou de l'emballage que lorsque vous êtes prêt à le charger dans l'imprimante. Le carton et l'emballage contribuent à maintenir le papier, propre, sec et à plat.

## Formats, grammages et types de papiers pris en charge

Les tableaux ci-après fournissent des informations sur les sources d'alimentation standard et en option, ainsi que sur les formats, types et grammages de papier pris en charge.

**Remarque :** Si le format de papier que vous recherchez ne figure pas dans la liste, sélectionnez le format de papier *supérieur*.

### Formats de papier pris en charge par l'imprimante

**Remarque :** Lors d'une impression sur du papier dont la largeur est inférieure à 210 mm (8,3 pouces), l'imprimante imprime à vitesse réduite au bout d'un certain temps pour garantir les meilleures performances d'impression.

| Format de<br>papier <sup>1</sup> | Dimensions                          | Bac 250 ou<br>550 feuilles<br>standard ou<br>en option | Bac<br>2 100 feuilles | Chargeur<br>multi-<br>fonction | Recto<br>verso | DAA          | Vitre du<br>scanner |
|----------------------------------|-------------------------------------|--------------------------------------------------------|-----------------------|--------------------------------|----------------|--------------|---------------------|
| Α4                               | 210 x 297 mm<br>(8,3 x 11,7 pouces) | $\checkmark$                                           | $\checkmark$          | $\checkmark$                   | $\checkmark$   | $\checkmark$ | $\checkmark$        |
| А5                               | 148 x 210 mm<br>(5,8 x 8,3 pouces)  | $\checkmark$                                           | √2                    | $\checkmark$                   | $\checkmark$   | $\checkmark$ | √                   |
| A6                               | 105 x 148 mm<br>(4,1 x 5,8 pouces)  | $\checkmark$                                           | x                     | $\checkmark$                   | $\checkmark$   | $\checkmark$ | $\checkmark$        |
| JIS B5                           | 182 x 257 mm<br>(7,2 x 10,1 pouces) | $\checkmark$                                           | x                     | $\checkmark$                   | $\checkmark$   | $\checkmark$ | $\checkmark$        |
| Lettre                           | 216 x 279 mm<br>(8,5 x 11 pouces)   | $\checkmark$                                           | $\checkmark$          | $\checkmark$                   | $\checkmark$   | $\checkmark$ | $\checkmark$        |

<sup>1</sup> Si votre format de papier par défaut préféré ne peut pas être défini dans le panneau de commandes de l'imprimante, vous pouvez sélectionner, dans le menu Format/Type papier, des formats de papier qui correspondent à la position du guide de longueur dans le bac. Si le format de papier n'est pas disponible, sélectionnez **Universel** ou désactivez le détecteur de format de bac. Pour plus d'informations, contactez l'assistance clientèle.

<sup>2</sup> Papier pris en charge avec l'orientation bord long

<sup>3</sup> Le format Universal est pris en charge en mode DAA uniquement si la largeur est comprise entre 76 mm (3 pouces) et 216 mm (8,5 pouces), et la longueur entre 127 mm (5 pouces) et 356 mm (14 pouces).

| Format de<br>papier <sup>1</sup> | Dimensions                                                                  | Bac 250 ou<br>550 feuilles<br>standard ou<br>en option | Bac<br>2 100 feuilles | Chargeur<br>multi-<br>fonction | Recto<br>verso | DAA          | Vitre du<br>scanner |
|----------------------------------|-----------------------------------------------------------------------------|--------------------------------------------------------|-----------------------|--------------------------------|----------------|--------------|---------------------|
| Légal                            | 216 x 356 mm<br>(8,5 x 14 pouces)                                           | $\checkmark$                                           | $\checkmark$          | $\checkmark$                   | $\checkmark$   | $\checkmark$ | $\checkmark$        |
| Executif                         | 184 x 267 mm<br>(7,3 x 10,5 pouces)                                         | $\checkmark$                                           | x                     | $\checkmark$                   | $\checkmark$   | $\checkmark$ | $\checkmark$        |
| Oficio (México)                  | 216 x 340 mm<br>(8,5 x 13,4 pouces)                                         | $\checkmark$                                           | $\checkmark$          | $\checkmark$                   | $\checkmark$   | $\checkmark$ | $\checkmark$        |
| Folio                            | 216 x 330 mm<br>(8,5 x 13 pouces)                                           | ~                                                      | ~                     | $\checkmark$                   | $\checkmark$   | $\checkmark$ | $\checkmark$        |
| Statement US                     | 140 x 216 mm<br>(5,5 x 8,5 pouces)                                          | ~                                                      | x                     | $\checkmark$                   | $\checkmark$   | $\checkmark$ | $\checkmark$        |
| Universal                        | 105 x 148 mm à 216<br>x 356 mm (4,13 x<br>5,83 pouces<br>à 8,5 x 14 pouces) | $\checkmark$                                           | x                     | $\checkmark$                   | ~              | <b>v</b>     | $\checkmark$        |
|                                  | 70 x 127 mm à<br>216 x 356 mm<br>(2,76 x 5 po.<br>à 8,5 x 14 pouces)        | x                                                      | x                     | $\checkmark$                   | x              | √3           | $\checkmark$        |
| Enveloppe 7 3/4<br>(Monarch)     | 98 x 191 mm<br>(3,9 x 7,5 pouces)                                           | ~                                                      | x                     | ✓                              | x              | x            | $\checkmark$        |
| Enveloppe 9                      | 98 x 225 mm<br>(3,9 x 8,9 pouces)                                           | √                                                      | x                     | $\checkmark$                   | x              | x            | $\checkmark$        |
| Enveloppe<br>10[SP]              | 105 x 241 mm<br>(4,1 x 9,5 pouces)                                          | ~                                                      | x                     | $\checkmark$                   | x              | x            | $\checkmark$        |
| Enveloppe DL                     | 110 x 220 mm<br>(4,3 x 8,7 pouces)                                          | $\checkmark$                                           | x                     | $\checkmark$                   | x              | x            | $\checkmark$        |
| Enveloppe C5                     | 162 x 229 mm<br>(6,38 x 9,01 pouces)                                        | $\checkmark$                                           | x                     | $\checkmark$                   | x              | x            | $\checkmark$        |
| Enveloppe B5                     | 176 x 250 mm<br>(6,93 x 9,84 pouces)                                        | $\checkmark$                                           | x                     | $\checkmark$                   | x              | x            | $\checkmark$        |
| Autre enveloppe                  | 98 x 162 mm<br>(3,9 x 6,4 po.) jusqu'à<br>176 x 250 mm<br>(6,9 x 9,8 po.)   | $\checkmark$                                           | x                     | $\checkmark$                   | x              | x            | $\checkmark$        |

<sup>1</sup> Si votre format de papier par défaut préféré ne peut pas être défini dans le panneau de commandes de l'imprimante, vous pouvez sélectionner, dans le menu Format/Type papier, des formats de papier qui correspondent à la position du guide de longueur dans le bac. Si le format de papier n'est pas disponible, sélectionnez **Universel** ou désactivez le détecteur de format de bac. Pour plus d'informations, contactez l'assistance clientèle.

<sup>2</sup> Papier pris en charge avec l'orientation bord long

<sup>3</sup> Le format Universal est pris en charge en mode DAA uniquement si la largeur est comprise entre 76 mm (3 pouces) et 216 mm (8,5 pouces), et la longueur entre 127 mm (5 pouces) et 356 mm (14 pouces).

### Types et grammages de papier pris en charge par l'imprimante

Le moteur de l'imprimante prend en charge les grammages de papier allant de 60 à 176 g/m<sup>2</sup> (16 à 47 lb).

**Remarque :** Les étiquettes, les transparents, les enveloppes et le papier bristol sont toujours imprimés à une vitesse réduite.

| Type de support            | Tiroir 250 ou<br>550 feuilles                                                                                         | Bac 2 100 feuilles | Chargeur multi-<br>fonction | Recto verso  | DAA          | Vitre du<br>scanner |
|----------------------------|----------------------------------------------------------------------------------------------------|--------------------|-----------------------------|--------------|--------------|---------------------|
| Papier                     | ✓                                                                                                    | ✓                  | $\checkmark$                | $\checkmark$ | $\checkmark$ | $\checkmark$        |
| Bristol                    | ✓                                                                                                    | X                  | ✓                           | $\checkmark$ | х            | $\checkmark$        |
| Enveloppe<br>ordinaire     | ✓                                                                                                    | x                  | ✓                           | X            | х            | $\checkmark$        |
| Enveloppe<br>grenée        | ✓                                                                                                    | x                  | √                           | x            | x            | $\checkmark$        |
| Etiquettes en<br>papier    | $\checkmark$                                                                                                    | x                  | $\checkmark$                | x            | $\checkmark$ | $\checkmark$        |
| Etiquettes de<br>pharmacie | $\checkmark$                                                                                                    | x                  | $\checkmark$                | $\checkmark$ | $\checkmark$ | $\checkmark$        |
| Transparents*              | ✓                                                                                                    | X                  | $\checkmark$                | X            | $\checkmark$ | $\checkmark$        |
| * Imprimez par lots        | * Imprimez par lots de 20 transparents maximum afin d'éviter que les transparents n'adhèrent les uns aux autres. Pour |                    |                             |              |              |                     |

Imprimez par lots de 20 transparents maximum afin d'éviter que les transparents n'adhèrent les uns aux autres. Pou plus d'informations, reportez-vous à la section <u>« Conseils sur l'utilisation des transparents » à la page 83</u>.

## Impression

## Impression d'un document

### Impression de formulaires

Utilisez Formulaires et favoris pour un accès rapide et simple aux formulaires fréquemment utilisés ou aux autres informations régulièrement imprimées. Configurez l'imprimante sur un réseau avant d'utiliser cette application. Pour plus d'informations, reportez-vous à la section <u>« Configuration de Forms and Favorites » à la page 23</u>.

**1** Dans l'écran d'accueil, accédez à :

**Formulaires et favoris** > sélectionnez le formulaire dans la liste > entrez le nombre de copies > réglez d'autres paramètres

**2** Appliquez les modifications.

### Impression depuis un ordinateur

**Remarque :** Pour les étiquettes, les bristols et les enveloppes, définissez le format et le type de papier dans l'imprimante avant d'envoyer la tâche d'impression.

- 1 Ouvrez la boîte de dialogue Imprimer dans le document que vous souhaitez imprimer.
- 2 Si nécessaire, réglez les paramètres.
- **3** Envoyez le travail d'impression.

### Réglage de l'intensité du toner

**1** Ouvrez un navigateur Web, puis tapez l'adresse IP de l'imprimante dans le champ d'adresse.

### **Remarques :**

- Voir l'adresse IP de l'imprimante sur l'écran d'accueil. L'adresse IP apparaît sous la forme de quatre séries de chiffres séparées par des points, par exemple 123.123.123.123.
- Si vous utilisez un serveur proxy, désactivez-le temporairement pour charger correctement la page Web.
- 2 Cliquez sur Paramètres > Paramètres d'impression > Menu qualité > Intensité toner.
- 3 Réglez l'intensité du toner, puis cliquez sur Envoyer.

### A partir du panneau de commandes de l'imprimante

1 Dans l'écran d'accueil, accédez à :

## > Paramètres > Paramètres d'impression > Menu Qualité > Intensité toner

2 Réglez le paramètre, puis appuyez sur Envoyer.

## Impression à partir d'un appareil mobile

### **Remarques :**

- Assurez-vous que l'imprimante et le périphérique mobile partagent la même connexion réseau. Pour plus d'informations sur la configuration des paramètres sans fil de votre appareil mobile, reportez-vous à la documentation qui l'accompagne.
- L'impression mobile n'est disponible que sur certains modèles d'imprimante.

## Impression à partir d'un périphérique mobile à l'aide du service d'impression Mopria

Le service d'impression Mopria<sup>®</sup> est une solution d'impression mobile pour les périphériques mobiles dotés d'Android version 4.4 ou ultérieure. Il vous permet d'imprimer directement sur n'importe quelle imprimante certifiée Mopria.

Remarque : Avant d'imprimer, assurez-vous que le service d'impression Mopria est activé.

- 1 Dans l'écran d'accueil de votre périphérique mobile, lancez une application compatible.
- 2 Appuyez sur Imprimer, puis sélectionnez l'imprimante.
- **3** Envoyez le travail d'impression.

### Impression à partir d'un périphérique mobile à l'aide de Google Cloud Print

Google Cloud Print<sup>TM</sup> est un service d'impression mobile qui permet aux applications activées sur des périphériques mobiles d'imprimer sur n'importe quelle imprimante compatible Google Cloud Print.

- 1 Dans l'écran d'accueil de votre périphérique mobile, lancez une application activée.
- 2 Appuyez sur Imprimer, puis sélectionnez l'imprimante.
- **3** Envoyez le travail d'impression.

### Impression à partir d'un périphérique mobile à l'aide d'AirPrint

AirPrint est une solution d'impression mobile qui vous permet d'imprimer directement à partir de périphériques Apple sur une imprimante certifiée AirPrint.

### **Remarques :**

- Cette application est uniquement prise en charge sur certains périphériques Apple.
- Cette application n'est prise en charge que sur certains modèles d'imprimantes.
- 1 Dans l'écran d'accueil de votre périphérique mobile, lancez une application compatible.
- 2 Sélectionnez un élément à imprimer, puis appuyez sur l'icône Partager.
- 3 Appuyez sur Imprimer, puis sélectionnez une imprimante.
- 4 Imprimez le document.

## Impression à partir d'un périphérique mobile à l'aide de Lexmark Mobile Print

Lexmark Mobile Print vous permet d'envoyer des documents ainsi que des images directement à votre périphérique Lexmark.

1 Ouvrez le document, puis envoyez-le ou partagez-le vers Lexmark Mobile Print.

**Remarque :** Il est possible que certaines applications tierces ne prennent pas en charge la fonction d'envoi ou de partage. Pour plus d'informations, reportez-vous à la documentation fournie avec l'application.

- **2** Sélectionner une imprimante.
- 3 Imprimez le document.

## Impression à partir d'un lecteur flash

### Impression à partir d'un lecteur flash

### **Remarques :**

- Avant d'imprimer un fichier PDF chiffré, vous serez invité à entrer le mot de passe du fichier à partir du panneau de commandes de l'imprimante.
- Vous ne pouvez pas imprimer des fichiers si vous ne disposez pas des autorisations nécessaires d'impression.
- 1 Insérez un lecteur flash dans le port USB.

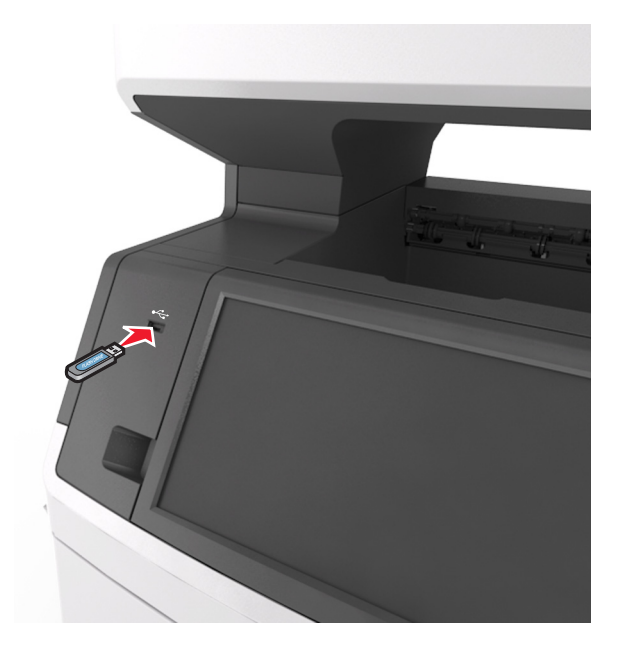

### **Remarques:**

• Une icône de lecteur flash apparaît sur l'écran d'accueil de l'imprimante lorsqu'un lecteur flash est inséré.

- Si vous insérez le lecteur flash alors que l'imprimante nécessite une intervention (en cas de bourrage, par exemple), il risque d'être ignoré.
- Si vous insérez le lecteur flash pendant que l'imprimante traite d'autres travaux d'impression, le message **Occupé** s'affiche. Une fois le traitement de ces travaux d'impression terminé, vous devez afficher la liste des travaux suspendus pour imprimer des documents à partir du lecteur flash.

**Avertissement—Danger potentiel :** Ne touchez pas le câble USB, les adaptateurs réseau sans fil, les prises, le périphérique mémoire ou les zones de l'imprimante indiquées lorsque des opérations d'impression, de lecture ou d'écriture sont en cours à partir du périphérique. Vous risquez de perdre des données.

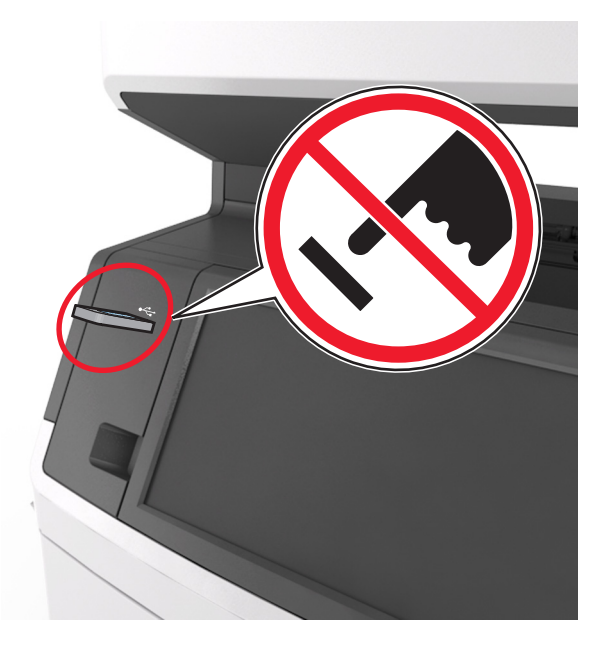

- 2 Dans le panneau de commandes de l'imprimante, appuyez sur le document à imprimer.
- **3** Appuyez sur les flèches pour afficher un aperçu du document.
- 4 Utilisez 📩 ou 📰 pour définir le nombre de copies à imprimer, puis appuyez sur Imprimer.

### **Remarques :**

- Ne retirez pas le lecteur flash du port USB avant que le document ne soit imprimé.
- Si vous laissez le lecteur flash dans l'imprimante après avoir quitté le premier écran du menu USB, appuyez sur **Travaux suspendus** dans l'écran d'accueil pour continuer à imprimer des fichiers depuis le lecteur flash.

### Lecteurs flash et types de fichiers pris en charge

### **Remarques :**

- Les lecteurs flash USB à grande vitesse doivent prendre en charge la norme pleine vitesse. Les périphériques USB à faible vitesse ne sont pas pris en charge.
- Les lecteurs flash USB doivent prendre en charge le système de fichiers FAT (File Allocation Tables). Les lecteurs formatés avec NTFS (New Technology File System) ou n'importe quel autre système de fichiers ne sont pas pris en charge.

| Lecteurs flash recommandés                                | Type de fichier                   |
|-----------------------------------------------------------|-----------------------------------|
| • Lexar JumpDrive FireFly (512 Mo et 1 Go)                | Documents :                       |
| <ul> <li>SanDisk Cruzer Micro (512 Mo et 1 Go)</li> </ul> | • .pdf                            |
| • Sony Micro Vault Classic (512 Mo et 1 Go)               | • .xps                            |
|                                                           | Images :                          |
|                                                           | • .dcx                            |
|                                                           | • .gif                            |
|                                                           | <ul> <li>.jpeg ou .jpg</li> </ul> |
|                                                           | • .bmp                            |
|                                                           | • .pcx                            |
|                                                           | • .tiff ou .tif                   |
|                                                           | • .png                            |
|                                                           | • .fls                            |

## Impression de travaux confidentiels et suspendus

### Stockage des travaux d'impression dans l'imprimante

1 A partir du panneau de commandes de l'imprimante, allez sur :

| Utilisation                               | Α                                                                                                    |
|-------------------------------------------|----------------------------------------------------------------------------------------------------|
| PIN non valide maximum                    | Limiter le nombre de codes PIN non valides qu'il est possible de saisir.                                                                                                    |
|                                           | <b>Remarque :</b> Lorsque le nombre limite est atteint, les travaux d'impression correspondant au nom d'utilisateur et au code PIN sont supprimés.                                                                                                    |
| Expiration des travaux confiden-<br>tiels | Conserver les travaux d'impression dans l'ordinateur jusqu'à ce que vous entriez<br>le code PIN à partir du panneau de commandes de l'imprimante.                                                                                                    |
|                                           | <b>Remarque :</b> le code PIN est défini depuis l'ordinateur. Il doit comporter quatre chiffres compris entre 1 et 9.                                                                                                    |
| Répéter. expir. travail                   | Imprimer et stocker les travaux d'impression dans la mémoire de l'imprimante.                                                                                                    |
| Vérifier expir. travail                   | Imprimer une copie du travail d'impression tandis que les autres copies sont<br>conservées. Cette option permet de vérifier si la première copie est satisfaisante.<br>Le travail d'impression est automatiquement supprimé de la mémoire de l'impri-<br>mante lorsque toutes les copies sont imprimées. |
| Différer expir. travail                   | Stocker les travaux d'impression pour une impression ultérieure.                                                                                                    |
|                                           | <b>Remarque :</b> Les travaux d'impression sont conservés jusqu'à ce que vous les supprimiez du menu Travaux suspendus.                                                                                                    |

### **Sécurité** > **Impression confidentielle** > , puis sélectionnez le type de travail d'impression

#### **Remarques :**

- Les travaux de type Confidentiel, Répéter, Différer et Vérifier l'impression sont supprimés si l'imprimante nécessite davantage de mémoire pour traiter des travaux suspendus supplémentaires.
- Vous pouvez configurer l'imprimante pour stocker les travaux d'impression dans sa mémoire jusqu'à ce que vous les démarriez à partir du panneau de commandes de l'imprimante.
- Tous les travaux d'impression que l'utilisateur peut lancer depuis l'imprimante sont appelés des *travaux* suspendus.

2 Appuyez sur Envoyer.

### Impression des tâches suspendues

- 1 Ouvrez la boîte de dialogue Imprimer dans le document que vous souhaitez imprimer.
- 2 Sélectionnez l'imprimante, puis procédez comme suit :
  - Pour les utilisateurs Windows, cliquez sur **Propriétés** ou **Préférences**, puis cliquez sur **Imprimer et** suspendre.
  - Pour les utilisateurs Macintosh, sélectionnez Imprimer et suspendre.
- **3** Sélectionnez le type de tâche d'impression.
- 4 Si nécessaire, attribuez un nom d'utilisateur.
- **5** Envoyez le travail d'impression.
- 6 Sur l'écran d'accueil de l'imprimante, appuyez sur Travaux suspendus.
- 7 Envoyez le travail d'impression.

### Modification des paramètres d'impression confidentielle

1 Ouvrez un navigateur Web, puis tapez l'adresse IP de l'imprimante dans le champ d'adresse.

### **Remarques :**

- Voir l'adresse IP de l'imprimante sur l'écran d'accueil. L'adresse IP apparaît sous la forme de quatre séries de chiffres séparées par des points, par exemple 123.123.123.123.
- Si vous utilisez un serveur proxy, désactivez-le temporairement pour charger correctement la page Web.
- 2 Cliquez sur Paramètres > Sécurité > Configuration des impressions confidentielles.
- 3 Modifiez les paramètres :
  - Définissez un nombre maximum de tentatives de saisie du code PIN. Lorsqu'un utilisateur dépasse ce nombre de tentatives, tous ses travaux d'impression sont supprimés.
  - Définissez un délai d'expiration pour les travaux d'impression confidentiels. Lorsqu'un utilisateur n'imprime pas ses travaux dans le délai imparti, ceux-ci sont supprimés.
- 4 Cliquez sur Envoyer pour enregistrer les paramètres modifiés.

## Impression de pages d'informations

### Impression de la liste des échantillons de polices

- 1 Dans l'écran d'accueil, accédez à :
  - > Rapports > Imprimer polices
- 2 Appuyez sur Polices PCL ou Polices PostScript.

### Impression d'une liste des répertoires

La liste des répertoires indique toutes les ressources stockées dans une mémoire flash ou sur le disque dur de l'imprimante.

Dans l'écran d'accueil, accédez à :

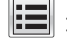

> Rapports > Imprimer répertoire

## Annulation d'une tâche d'impression

## Annulation d'un travail d'impression depuis le panneau de commandes de l'imprimante

- 1 Appuyez sur Annuler le travail sur le panneau de commandes de l'imprimante, ou sur 🐱 sur le pavé numérique.
- 2 Appuyez sur le travail d'impression que vous souhaitez annuler, puis sur **Supprimer les travaux** sélectionnés.

**Remarque :** Si vous appuyez sur **X** sur le clavier, appuyez ensuite sur **Reprendre** pour revenir à l'écran d'accueil.

### Annulation d'un travail d'impression depuis l'ordinateur

- 1 Selon le système d'exploitation, effectuez l'une des opérations suivantes :
  - Ouvrez le dossier Imprimantes, puis sélectionnez votre imprimante.
  - Dans Préférences système du menu Pomme, naviguez jusqu'à votre imprimante.
- 2 Sélectionnez le travail d'impression à annuler.

## Copie

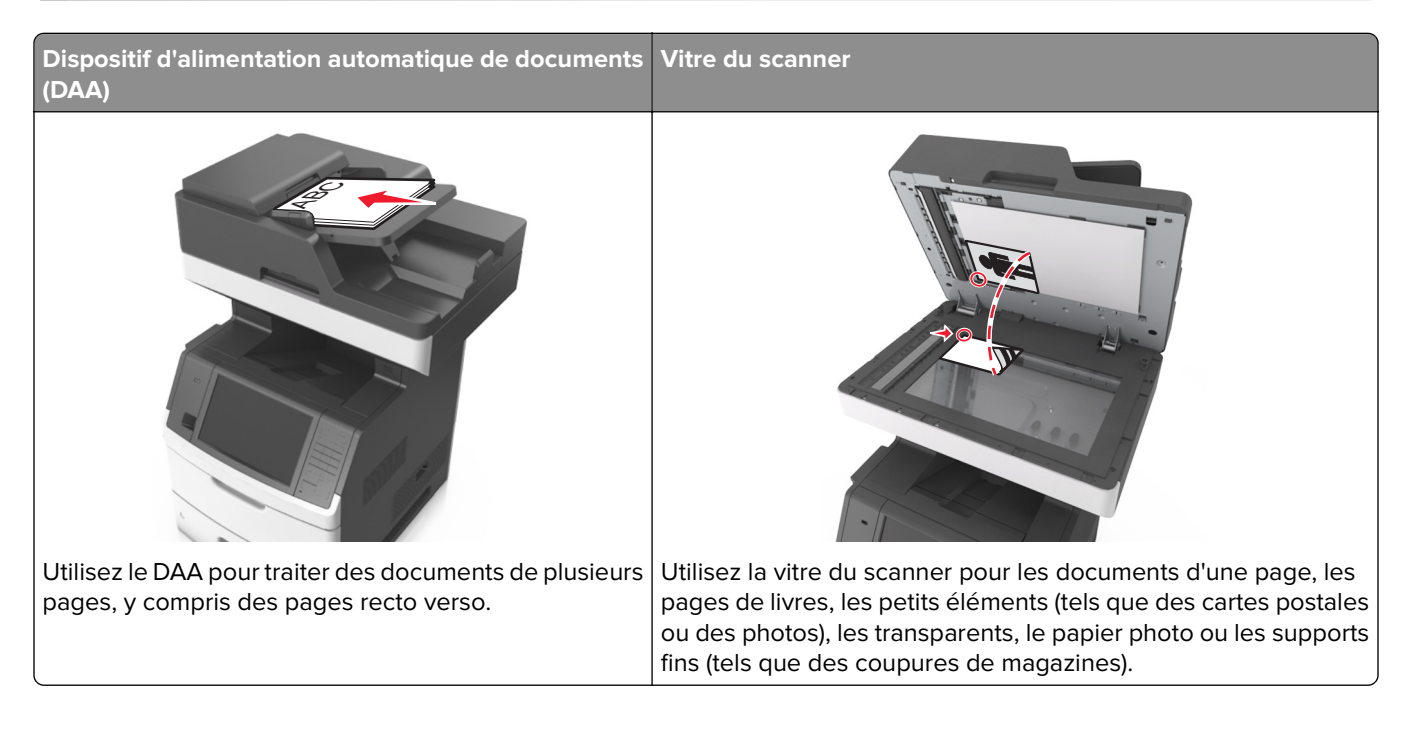

## Faire des copies

### Réalisation d'une copie rapide

1 Chargez un document original face imprimée vers le haut, bord court d'abord dans le bac du dispositif d'alimentation automatique ou face imprimée vers le bas sur la vitre du scanner.

### **Remarques :**

- Ne chargez pas de cartes postales, de photos, d'images trop petites, de transparents, de papier photo ou de supports trop fins (tels qu'une coupure de magazine) dans le bac du dispositif d'alimentation automatique. Placez ces éléments sur la vitre du scanner.
- Le voyant du dispositif d'alimentation automatique s'allume lorsque le papier est correctement chargé.
- 2 Si vous chargez un document dans le bac du dispositif d'alimentation automatique, ajustez les guides papier.

**Remarque :** Pour éviter d'obtenir une image coupée, vérifiez que le format du document original et de la copie sont identiques.

**3** Appuyez sur la touche 🖤 du panneau de commandes de l'imprimante.

### Copie à l'aide du DAA

1 Chargez un document original face imprimée vers le haut, bord court d'abord dans le bac du dispositif d'alimentation automatique.

- Ne chargez pas de cartes postales, de photos, d'images trop petites, de transparents, de papier photo ou de supports trop fins (tels qu'une coupure de magazine) dans le bac du dispositif d'alimentation automatique. Placez ces éléments sur la vitre du scanner.
- Le voyant du dispositif d'alimentation automatique s'allume lorsque le papier est correctement chargé.
- 2 Ajustez les guide-papier.
- 3 Dans l'écran d'accueil, accédez à :

Copie > spécifiez les paramètres de copie > Copier

### Copie à partir de la vitre du scanner

- 1 Posez un document sur la vitre du scanner dans le coin supérieur gauche.
- 2 Dans l'écran d'accueil, accédez à :

Copie > spécifiez les paramètres de copie > Copier

Si vous souhaitez numériser plusieurs pages, placez la page suivante sur la vitre du scanner et appuyez sur **Numériser la page suivante**.

3 Appuyez sur Terminer le travail.

## Copie de photos

- 1 Placez une photo face imprimée vers le bas, sur la vitre du scanner et dans l'angle supérieur gauche.
- 2 Dans l'écran d'accueil, accédez à :

Copie > Contenu > Photo > 🗸

3 A partir du menu Source de contenu, accédez à :

**Remarque :** Si vous souhaitez copier d'autre photos, placez la photo suivante sur la vitre du scanner et appuyez sur **Numériser la page suivante**.

4 Appuyez sur Terminer le travail.

## Des copies sur des supports spéciaux

### **Copie sur transparents**

1 Chargez un document original face imprimée vers le haut, bord court d'abord dans le bac du dispositif d'alimentation automatique ou face imprimée vers le bas sur la vitre du scanner.

- Ne chargez pas de cartes postales, de photos, d'images trop petites, de transparents, de papier photo ou de supports trop fins (tels qu'une coupure de magazine) dans le bac du dispositif d'alimentation automatique. Placez ces éléments sur la vitre du scanner.
- Le voyant du dispositif d'alimentation automatique s'allume lorsque le papier est correctement chargé.
- 2 Dans l'écran d'accueil, accédez à :

Copie > Copier à partir de > sélectionnez le format du document d'origine document > 🖋

3 Accédez à :

Copier vers > sélectionnez le bac contenant les transparents > Copier

Si aucun bac ne contient de transparents, accédez à :

Chargeur manuel > 🗹 > sélectionnez le format des transparents > 🗹 > Transparent > 🗹

4 Chargez les transparents dans le chargeur multifonction et appuyez sur Copier.

### Copie sur du papier à en-tête

1 Chargez un document original face imprimée vers le haut, bord court d'abord dans le bac du dispositif d'alimentation automatique ou face imprimée vers le bas sur la vitre du scanner.

### **Remarques :**

- Ne chargez pas de cartes postales, de photos, d'images trop petites, de transparents, de papier photo ou de supports trop fins (tels qu'une coupure de magazine) dans le bac du dispositif d'alimentation automatique. Placez ces éléments sur la vitre du scanner.
- Le voyant du dispositif d'alimentation automatique s'allume lorsque le papier est correctement chargé.
- 2 Si vous chargez un document dans le bac du dispositif d'alimentation automatique, ajustez les guides papier.
- 3 Dans l'écran d'accueil, accédez à :

Copier > Copier à partir de > sélectionnez le format du document d'origine document > 🗹

4 Accédez à :

Copier vers > sélectionnez le bac contenant le papier à en-tête > Copier

5 Si aucun bac ne prend en charge le papier à en-tête, accédez à :

Chargeur manuel > sélectionnez le format du papier à en-tête > Papier à en-tête

6 Chargez le papier à en-tête face vers le haut en introduisant le bord supérieur dans le chargeur multifonction, puis appuyez sur **Copier**.

# Création d'un raccourci de copie à l'aide du panneau de commandes de l'imprimante

- 1 Dans l'écran d'accueil, appuyez sur Copie.
- 2 Réglez les paramètres de copie, puis touchez Enregistrer comme raccourci.

**Remarque :** Si vous modifiez les paramètres alors que le raccourci de copie a déjà été créé, les paramètres ne sont pas enregistrés.

- 3 Entrez un nom unique pour le raccourci, puis appuyez sur Terminé.
- 4 Assurez-vous que le nom du raccourci est correct, puis appuyez sur OK.

Si le nom du raccourci n'est pas correct, appuyez sur **Annuler**, puis entrez à nouveau l'information.

### **Remarques :**

- Le nom du raccourci apparaît sur l'icône de raccourcis de copie sur l'écran d'accueil de l'imprimante.
- Vous pouvez utiliser le raccourci pour copier un autre document avec les mêmes paramètres.

## Personnalisation des paramètres de copie

### Copie dans un autre format

1 Chargez un document original face imprimée vers le haut, bord court d'abord dans le bac du dispositif d'alimentation automatique ou face imprimée vers le bas sur la vitre du scanner.

### **Remarques :**

- Ne chargez pas de cartes postales, de photos, d'images trop petites, de transparents, de papier photo ou de supports trop fins (tels qu'une coupure de magazine) dans le bac du dispositif d'alimentation automatique. Placez ces éléments sur la vitre du scanner.
- Le voyant du dispositif d'alimentation automatique s'allume lorsque le papier est correctement chargé.
- 2 Si vous chargez un document dans le bac du dispositif d'alimentation automatique, ajustez les guides papier.
- 3 Dans l'écran d'accueil, accédez à :

Copier > Copier à partir de > sélectionnez le format du document d'origine document > 🛩

4 Accédez à :

Copier vers > sélectionnez un nouveau format pour la copie > 🗹 > Copier

## Copie avec sélection du tiroir pour le papier

1 Chargez un document original face imprimée vers le haut, bord court d'abord dans le bac du dispositif d'alimentation automatique ou face imprimée vers le bas sur la vitre du scanner.

- Ne chargez pas de cartes postales, de photos, d'images trop petites, de transparents, de papier photo ou de supports trop fins (tels qu'une coupure de magazine) dans le bac du dispositif d'alimentation automatique. Placez ces éléments sur la vitre du scanner.
- Le voyant du dispositif d'alimentation automatique s'allume lorsque le papier est correctement chargé.
- 2 Si vous chargez un document dans le bac du dispositif d'alimentation automatique, ajustez les guides papier.
- 3 Dans l'écran d'accueil, accédez à :

Copier > Copier à partir de > sélectionnez le format du document d'origine document > 🗹

4 Accédez à :

Copier vers > sélectionnez le bac contenant le type de papier à utiliser > 🛩

5 Appuyez sur Copier.

### Copie de formats de papier différents

Pour copier des documents d'origine de formats différents, servez-vous du DAA (dispositif d'alimentation automatique). Selon les formats de papier chargés et le paramétrage des options « Copier vers » et « Copier à partir de », chaque copie est soit imprimée sur des pages de différents formats (exemple 1), soit mises à l'échelle pour être imprimées sur un seul et même format (exemple 2).

### Exemple 1 : Copie sur plusieurs formats de papier

1 Chargez un document original face imprimée vers le haut, bord court d'abord dans le bac du dispositif d'alimentation automatique ou face imprimée vers le bas sur la vitre du scanner.

### **Remarques :**

- Ne chargez pas de cartes postales, de photos, d'images trop petites, de transparents, de papier photo ou de supports trop fins (tels qu'une coupure de magazine) dans le bac du dispositif d'alimentation automatique. Placez ces éléments sur la vitre du scanner.
- Le voyant du dispositif d'alimentation automatique s'allume lorsque le papier est correctement chargé.
- 2 Si vous chargez un document dans le bac du dispositif d'alimentation automatique, ajustez les guides papier.
- 3 Dans l'écran d'accueil, accédez à :

### Copie > Copier à partir de > Formats différents > 🌱

4 Accédez à :

### Copier vers > Adaptation automatique du format > 🗹 > Copier

Le scanner identifie les différents formats de papier à mesure qu'ils sont numérisés. Les copies sont imprimées sur des pages de formats différents, en fonction des formats des pages du document original.

### Exemple 2 : Copie sur un seul format de papier

1 Chargez un document original face imprimée vers le haut, bord court d'abord dans le bac du dispositif d'alimentation automatique ou face imprimée vers le bas sur la vitre du scanner.

- Ne chargez pas de cartes postales, de photos, d'images trop petites, de transparents, de papier photo ou de supports trop fins (tels qu'une coupure de magazine) dans le bac du dispositif d'alimentation automatique. Placez ces éléments sur la vitre du scanner.
- Le voyant du dispositif d'alimentation automatique s'allume lorsque le papier est correctement chargé.
- 2 Si vous chargez un document dans le bac du dispositif d'alimentation automatique, ajustez les guides papier.
- 3 Dans l'écran d'accueil, accédez à :

### Copie > Copier à partir de > Formats différents > 🖋

4 Accédez à :

### Copier vers > Lettre > 🖌 > Copier

Le scanner identifie les différents formats des pages à mesure qu'ils sont numérisés, puis les adapte pour les imprimer sur le format de papier sélectionné.

### Copie sur les deux faces du papier (recto verso)

1 Chargez un document original face imprimée vers le haut, bord court d'abord dans le bac du dispositif d'alimentation automatique ou face imprimée vers le bas sur la vitre du scanner.

#### **Remarques :**

- Ne chargez pas de cartes postales, de photos, d'images trop petites, de transparents, de papier photo ou de supports trop fins (tels qu'une coupure de magazine) dans le bac du dispositif d'alimentation automatique. Placez ces éléments sur la vitre du scanner.
- Le voyant du dispositif d'alimentation automatique s'allume lorsque le papier est correctement chargé.
- 2 Si vous chargez un document dans le bac du dispositif d'alimentation automatique, ajustez les guides papier.
- 3 Dans l'écran d'accueil, accédez à :

Copie > Faces (recto verso) > sélectionnez la méthode recto verso voulu.

**Remarque :** Dans la méthode recto verso, le premier chiffre représente les faces des documents d'origine et le second, les faces de la copie. Par exemple, sélectionnez « 1 recto verso sur deux pages » si vous avez des originaux en recto verso et que vous désirez obtenir des copies recto verso.

**4** Appuyez sur **✓** > **Copier**.

### Réduction ou agrandissement de copies

Cette option vous permet de réduire ou d'agrandir le document, de 25 à 400 % de sa taille d'origine.

 Chargez un document original face imprimée vers le haut, bord court d'abord dans le bac du dispositif d'alimentation automatique ou face imprimée vers le bas sur la vitre du scanner.

- Ne chargez pas de cartes postales, de photos, d'images trop petites, de transparents, de papier photo ou de supports trop fins (tels qu'une coupure de magazine) dans le bac du dispositif d'alimentation automatique. Placez ces éléments sur la vitre du scanner.
- Le voyant du dispositif d'alimentation automatique s'allume lorsque le papier est correctement chargé.
- 2 Si vous chargez un document dans le bac du dispositif d'alimentation automatique, ajustez les guides papier.
- 3 Dans l'écran d'accueil, appuyez sur Copie.
- 4 Dans la zone Mettre à l'échelle, appuyez sur pour réduire la valeur de 1 % et sur pour l'augmenter de 1 %.

si vous appuyez sur « Copier vers » ou sur « Copier à partir de » après avoir défini manuellement le paramètre Mettre à l'échelle, la valeur de mise à l'échelle est de nouveau définie sur Auto.

**Remarque :** Auto correspond au paramètre usine. Ceci ajuste automatiquement l'image numérisée du document d'origine au format du papier sur lequel vous imprimez.

5 Appuyez sur Copier.

### Réglage de la qualité de la copie

1 Chargez un document original face imprimée vers le haut, bord court d'abord dans le bac du dispositif d'alimentation automatique ou face imprimée vers le bas sur la vitre du scanner.

### **Remarques :**

- Ne chargez pas de cartes postales, de photos, d'images trop petites, de transparents, de papier photo ou de supports trop fins (tels qu'une coupure de magazine) dans le bac du dispositif d'alimentation automatique. Placez ces éléments sur la vitre du scanner.
- Le voyant du dispositif d'alimentation automatique s'allume lorsque le papier est correctement chargé.
- 2 Si vous chargez un document dans le bac du dispositif d'alimentation automatique, ajustez les guides papier.
- **3** Dans l'écran d'accueil, accédez à :

### Copie > Contenu

- 4 Appuyez sur le bouton qui correspond le mieux au type de contenu du document que vous copiez.
  - Texte : le document d'origine contient essentiellement du texte ou des illustrations.
  - Texte/Photo : le document d'origine associe du texte, des graphiques et des photos.
  - Photo : le document d'origine comporte essentiellement une photo ou une image.
  - **Graphique** : le document original comporte essentiellement des graphiques professionnels, tels que des diagrammes à secteurs, des diagrammes à barres et des animations.
- 5 Appuyez sur 🗹.
- 6 Appuyez sur le bouton qui correspond le mieux à la source du contenu du document que vous copiez.
  - Laser couleur : le document d'origine a été imprimé à l'aide d'une imprimante laser couleur.
  - Jet d'encre : le document d'origine a été imprimé à l'aide d'une imprimante jet d'encre.
  - **Magazine** : le document d'origine est extrait d'un magazine.

- Presse : le document d'origine a été imprimé à l'aide d'une presse à imprimer.
- Laser Noir et blanc : le document d'origine a été imprimé à l'aide d'une imprimante laser monochrome.
- Photo/Film : le document d'origine est une photo tirée d'un film.
- Journal : le document d'origine est extrait d'un journal.
- Autre : le document d'origine a été imprimé à l'aide d'une autre imprimante ou d'une imprimante inconnue.
- **7** Appuyez sur **Copier**.

### Assemblage des copies

Lorsque vous imprimez un document en plusieurs exemplaires, vous pouvez choisir d'imprimer chaque exemplaire en suivant l'ordre des pages (assemblées) ou d'imprimer les copies par groupes de pages (non assemblées).

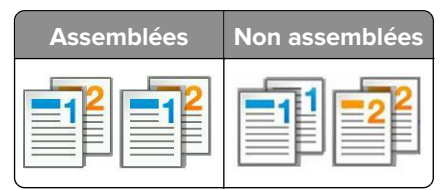

1 Chargez un document original face imprimée vers le haut, bord court d'abord dans le bac du dispositif d'alimentation automatique ou face imprimée vers le bas sur la vitre du scanner.

### **Remarques :**

- Ne chargez pas de cartes postales, de photos, d'images trop petites, de transparents, de papier photo ou de supports trop fins (tels qu'une coupure de magazine) dans le bac du dispositif d'alimentation automatique. Placez ces éléments sur la vitre du scanner.
- Le voyant du dispositif d'alimentation automatique s'allume lorsque le papier est correctement chargé.
- 2 Si vous chargez un document dans le bac du dispositif d'alimentation automatique, ajustez les guides papier.
- 3 Dans l'écran d'accueil, accédez à :

**Copie** > saisissez le nombre d'exemplaires > **Assembler** > sélectionnez l'ordre voulu pour les pages > ✓ > **Copier** 

### Insertion de feuilles de séparation entre les copies

1 Chargez un document original face imprimée vers le haut, bord court d'abord dans le bac du dispositif d'alimentation automatique ou face imprimée vers le bas sur la vitre du scanner.

### **Remarques :**

- Ne chargez pas de cartes postales, de photos, d'images trop petites, de transparents, de papier photo ou de supports trop fins (tels qu'une coupure de magazine) dans le bac du dispositif d'alimentation automatique. Placez ces éléments sur la vitre du scanner.
- Le voyant du dispositif d'alimentation automatique s'allume lorsque le papier est correctement chargé.
- 2 Si vous chargez un document dans le bac du dispositif d'alimentation automatique, ajustez les guides papier.

3 Dans l'écran d'accueil, accédez à :

### Copier > Options avancées > Séparateur

**Remarque :** Choisissez le paramètre d'assemblage 1,2,3 - 1,2,3 pour insérer des feuilles de séparation entre les copies. Avec le paramètre d'assemblage 1,1,1 - 2,2,2, les feuilles de séparation sont ajoutées à la fin du travail d'impression. Pour plus d'informations, reportez-vous à la section <u>« Assemblage des copies »</u> à la page 104.

- 4 Sélectionnez l'une des options suivantes :
  - Entre les copies
  - Entre les travaux
  - Entre les pages
  - Désactivé

**5** Appuyez sur  $\checkmark$  > **Copier**.

### Copie de plusieurs pages sur une feuille

Pour économiser du papier, vous pouvez copier 2 ou 4 pages d'un document de plusieurs pages sur une seule feuille de papier.

### **Remarques :**

- Le format de papier doit être le suivant : Lettre, Légal, A4 ou JIS B5.
- Veillez à définir le format de la copie sur 100 %.
- 1 Chargez un document original face imprimée vers le haut, bord court d'abord dans le bac du dispositif d'alimentation automatique ou face imprimée vers le bas sur la vitre du scanner.

### **Remarques :**

- Ne chargez pas de cartes postales, de photos, d'images trop petites, de transparents, de papier photo ou de supports trop fins (tels qu'une coupure de magazine) dans le bac du dispositif d'alimentation automatique. Placez ces éléments sur la vitre du scanner.
- Le voyant du dispositif d'alimentation automatique s'allume lorsque le papier est correctement chargé.
- 2 Si vous chargez un document dans le bac du dispositif d'alimentation automatique, ajustez les guides papier.
- 3 Dans l'écran d'accueil, accédez à :

**Remarque :** Si l'Economiseur de papier est désactivé, l'option Imprimer les bordures de page n'est pas disponible.

### Création d'un travail de copie personnalisé

Le travail de copie personnalisé sert à associer plusieurs groupes de documents d'origine à un seul travail de copie. Vous pouvez numériser chaque groupe en utilisant des paramètres de travail différents. Lorsqu'un travail de copie est envoyé et que l'option Travail personnalisé est activée, le scanner numérise le premier groupe de documents en utilisant les paramètres fournis, puis le groupe suivant en utilisant soit les mêmes paramètres, soit d'autres paramètres.

La définition d'un groupe dépend de la source de numérisation :

- Si vous numérisez un document sur la vitre du scanner, le groupe se compose alors d'une page.
- Si vous numérisez plusieurs pages à l'aide du DAA, un groupe se compose alors de toutes les pages numérisées jusqu'à ce que le DAA soit vide.
- Si vous numérisez une page à l'aide du DAA, le groupe se compose alors d'une seule page.

### Par exemple :

1 Chargez un document original face imprimée vers le haut, bord court d'abord dans le bac du dispositif d'alimentation automatique ou face imprimée vers le bas sur la vitre du scanner.

### **Remarques :**

- Ne chargez pas de cartes postales, de photos, d'images trop petites, de transparents, de papier photo ou de supports trop fins (tels qu'une coupure de magazine) dans le bac du dispositif d'alimentation automatique. Placez ces éléments sur la vitre du scanner.
- Le voyant du dispositif d'alimentation automatique s'allume lorsque le papier est correctement chargé.
- 2 Si vous chargez un document dans le bac du dispositif d'alimentation automatique, ajustez les guides papier.
- 3 Dans l'écran d'accueil, accédez à :

### Copie > Options avancées > Travail personnalisé > Activé > 🛩 > Copier

Remarque : Lorsque le DAA arrive à la fin d'un groupe, l'écran de numérisation apparaît.

4 Chargez le document suivant face imprimée vers le haut, bord court d'abord dans le DAA, ou face imprimée vers le bas sur la vitre du scanner, puis appuyez sur Numériser depuis le dispositif d'alimentation automatique ou Numériser depuis le scanner à plat.

Remarque : Modifiez les paramètres de numérisation, le cas échéant.

**5** Si vous devez numériser un autre document, recommencez la même procédure. Sinon, appuyez sur **Terminer le travail**.

## **Disposition d'informations sur les copies**

### Insertion d'un en-tête ou d'un pied de page sur les pages

1 Chargez un document original face imprimée vers le haut, bord court d'abord dans le bac du dispositif d'alimentation automatique ou face imprimée vers le bas sur la vitre du scanner.

### **Remarques :**

- Ne chargez pas de cartes postales, de photos, d'images trop petites, de transparents, de papier photo ou de supports trop fins (tels qu'une coupure de magazine) dans le bac du dispositif d'alimentation automatique. Placez ces éléments sur la vitre du scanner.
- Le voyant du dispositif d'alimentation automatique s'allume lorsque le papier est correctement chargé.
- 2 Si vous chargez un document dans le dispositif d'alimentation automatique, ajustez les guide-papier.

**3** Dans l'écran d'accueil, accédez à :

**Copie** > **Options avancées** > **En-tête/pied de page** > sélectionnez l'emplacement voulu pour l'en-tête ou le pied de page > sélectionnez le type d'en-tête ou pied de page souhaité.

- 4 Saisissez les informations appropriées en fonction de l'en-tête ou du pied de page, puis appuyez sur **Terminé**.
- 5 Appuyez sur 🗹, puis sur 🚺

### Placement d'un message de fond de page sur chaque page

Vous pouvez placer un message de fond de page sur chaque page. Les options de message sont Urgent, Confidentiel, Copie, Personnalisé ou Brouillon.

1 Chargez un document original face imprimée vers le haut, bord court d'abord dans le bac du dispositif d'alimentation automatique ou face imprimée vers le bas sur la vitre du scanner.

### **Remarques :**

- Ne chargez pas de cartes postales, de photos, d'images trop petites, de transparents, de papier photo ou de supports trop fins (tels qu'une coupure de magazine) dans le bac du dispositif d'alimentation automatique. Placez ces éléments sur la vitre du scanner.
- Le voyant du dispositif d'alimentation automatique s'allume lorsque le papier est correctement chargé.
- 2 Si vous chargez un document dans le bac du dispositif d'alimentation automatique, ajustez les guides papier.
- 3 Dans l'écran d'accueil, accédez à :

Copie > Options avancées > Fond de page > sélectionnez le message de fond > Terminé > Copier.

## Annulation d'une copie

## Annulation d'un travail de copie alors que le document d'origine est dans le dispositif d'alimentation automatique

Lorsque le dispositif d'alimentation automatique commence à traiter un document, appuyez sur **Annuler le travail** sur le panneau de commande de l'imprimante.

## Annulation d'une copie alors que les pages sont copiées à l'aide de la vitre du scanner

Sur l'écran d'accueil, appuyez sur Annuler le travail.

Annulation apparaît à l'écran. Une fois le travail annulé, l'écran de copie apparaît.

### Annulation d'une copie pendant l'impression des pages

- 1 Appuyez sur Annuler le travail sur le panneau de commandes de l'imprimante, ou sur 🐱 sur le pavé numérique.
- 2 Appuyez sur le travail que vous souhaitez annuler, puis sur Supprimer les travaux sélectionnés.

**Remarque :** Si vous appuyez sur 🔀 sur le clavier, appuyez ensuite sur **Reprendre** pour revenir à l'écran d'accueil.

## Présentation des options de copie

### Copier à partir de

Cette option ouvre un écran dans lequel vous pouvez sélectionner le format de papier du document d'origine.

- Appuyez sur le format de papier correspondant au document d'origine.
- Pour copier un document d'origine contenant différents formats de papier de même largeur, appuyez sur **Formats différents**.
- Pour configurer la détection automatique du format du document, appuyez sur Détection automatique de format.

### **Copier vers**

Cette option permet d'afficher un écran sur lequel vous pouvez saisir le format et le type de papier d'impression pour vos copies.

- Appuyez sur le format et le type de papier correspondant au papier chargé.
- Si les paramètres de « Copier de » et « Copier vers » diffèrent, l'imprimante règle automatiquement le paramètre de mise à l'échelle pour adapter le format.
- Si le type ou le format de papier sur lequel vous souhaitez effectuer la copie n'est pas chargé dans un des tiroirs, appuyez sur **Chargeur manuel** et insérez le papier manuellement dans le chargeur multifonction.
- Lorsque « Copie vers » est paramétré sur Adaptation auto du format, chaque copie correspond au format de papier du document d'origine. Si un format de papier correspondant n'est pas chargé dans un des tiroirs, le message **Format de papier introuvable** s'affiche et vous êtes invité à charger du papier dans un tiroir ou dans le chargeur multifonction.

## Mettre à l'échelle

Cette option vous permet de réduire ou d'agrandir le document, de 25 à 400 % de sa taille d'origine. Vous pouvez également définir une échelle automatique.

- Lorsque vous effectuez une copie vers un format de papier différent (par exemple, du format Légal au format Lettre), définissez les formats de papier « Copier à partir de » ou « Copier vers » sur une valeur automatique pour adapter l'échelle de l'image numérisée au format du document d'origine.
- Pour augmenter ou diminuer la valeur de 1 %, appuyez sur 🗾 ou 📩 sur le panneau de commandes de l'imprimante. Pour augmenter ou diminuer la valeur de manière continue, maintenez le bouton enfoncé pendant quelques secondes.
## Intensité

Cette option permet de régler l'intensité lumineuse (plus clair ou plus sombre) des copies par rapport aux documents originaux.

## Côtés (recto/verso)

Cette option vous permet d'effectuer des copies recto ou recto verso d'un document imprimé recto ou recto verso.

## Assembler

Cette option permet d'imprimer les pages d'un travail d'impression dans un ordre défini, lors de l'impression de plusieurs exemplaires de ce document.

## Copies

Cette option vous permet de définir le nombre de copies à imprimer.

## Contenu

Cette option vous permet de définir le type et la source du document original.

Les types de contenu suivants sont disponibles :

- **Graphique** : le document original comporte essentiellement des graphiques professionnels, tels que des diagrammes à secteurs, des diagrammes à barres et des animations.
- Photo : le document d'origine comporte essentiellement une photo ou une image.
- Texte : le document d'origine contient essentiellement du texte ou des illustrations.
- Texte/Photo : le document d'origine associe du texte, des graphiques et des photos.

Les sources de contenu suivantes sont disponibles :

- Laser Noir et blanc : le document d'origine a été imprimé à l'aide d'une imprimante laser monochrome.
- Laser couleur : le document d'origine a été imprimé à l'aide d'une imprimante laser couleur.
- Jet d'encre : le document d'origine a été imprimé à l'aide d'une imprimante jet d'encre.
- Magazine : le document d'origine est extrait d'un magazine.
- Journal : le document d'origine est extrait d'un journal.
- Autre : le document d'origine a été imprimé à l'aide d'une autre imprimante ou d'une imprimante inconnue.
- Photo/Film : le document d'origine est une photo tirée d'un film.
- Presse : le document d'origine a été imprimé à l'aide d'une presse à imprimer.

### Enregistrer comme raccourci

Cette option permet d'enregistrer les paramètres actuels en attribuant un nom de raccourci.

**Remarque :** Lorsque vous sélectionnez cette option, le numéro de raccourci suivant est automatiquement attribué.

## Utilisation des options avancées

Faites votre sélection parmi les paramètres suivants :

- **Recto verso avancé** : cette option permet de définir l'orientation du document, l'impression recto ou recto verso et la façon dont les documents sont reliés.
- **Traitement avancé image** : cette option permet de modifier ou d'ajuster les paramètres Centrage automatique, Retrait arrière-plan, Equilibre des couleurs, Déroutage couleur, Contraste, Image miroir, Image négative, Numériser bord à bord, Détails des ombres et Netteté avant la copie du document.
- Créer un livret : cette option permet de créer un livret. Les paramètres disponibles sont : recto et recto verso.

Remarque : Cette option s'affiche uniquement lorsqu'un disque dur est installé.

- Présentation de la page de garde : cette option permet de configurer la page de garde des copies et des livrets.
- Travail personnalisé : cette option permet de regrouper plusieurs travaux de numérisation en un seul.
- Suppression des bords : cette option permet d'éliminer les traces ou les marques autour des bords d'un document. Vous pouvez supprimer une zone régulière autour des quatre côtés du papier ou choisir un bord spécifique.
- En-tête/Pied de page : cette option permet d'insérer les options Date/heure, Numéro de page, Numéro Bates ou Texte personnalisé, et de les imprimer dans un en-tête ou un pied de page spécifique.
- Modifier marge : cette option permet d'augmenter la taille de la marge d'une page en modifiant l'image

numérisée. Appuyez sur 📩 ou 💻 pour définir la marge souhaitée. Si la marge supplémentaire est trop grande, la copie sera coupée.

- Fond de page : cette option permet de créer un filigrane (ou message) inséré sur le contenu de votre copie. Vous avez le choix entre Urgent, Confidentiel, Copie ou Brouillon, ou vous pouvez entrer un message personnalisé dans le champ « Saisir un texte personnalisé ». Le terme que vous choisissez apparaîtra grisé, en gros caractères sur chaque page.
- **Economie papier** : cette option permet d'imprimer plusieurs pages d'un document original sur une même page. Elle est également appelée impression "nombre de pages par feuille" (*N-up*, où *N* correspond au nombre de pages).
- Séparateurs : cette option permet de placer une feuille de papier vierge entre chaque copie, page ou travail d'impression. Les séparateurs peuvent être extraits d'un tiroir contenant du papier de couleur différente de celui utilisé pour les copies.
- **Capteur Multifeed** : cette option détecte si le dispositif d'alimentation automatique entraîne plusieurs feuilles à la fois, et affiche alors un message d'erreur.

**Remarque :** Cette option n'est prise en charge que sur certains modèles d'imprimante.

# Envoi d'e-mails

Dispositif d'alimentation automatique de documents<br/>(DAA)Vitre du scannerUtilisez le DAA pour traiter des documents de plusieurs<br/>pages, y compris des pages recto verso.Utilisez la vitre du scanner pour les documents d'une page, les<br/>pages de livres, les petits éléments (tels que des cartes postales<br/>ou des photos), les transparents, le papier photo ou les supports<br/>fins (tels que des coupures de magazines).

## Configuration de l'imprimante pour l'envoi d'e-mails

## Configuration de la fonction d'e-mail

**1** Ouvrez un navigateur Web, puis tapez l'adresse IP de l'imprimante dans le champ d'adresse.

#### **Remarques :**

- L'adresse IP de l'imprimante est affichée sur l'écran d'accueil. L'adresse IP apparaît sous la forme de quatre séries de chiffres séparées par des points, par exemple 123.123.123.123.
- Si vous utilisez un serveur proxy, désactivez-le temporairement pour charger correctement la page Web.
- 2 Cliquez sur Paramètres > Paramètres messagerie/FTP > Paramètres de courrier électronique.
- 3 Entrez les informations appropriées, puis cliquez sur Envoyer.

## Configuration des paramètres de courrier électronique

**1** Ouvrez un navigateur Web, puis tapez l'adresse IP de l'imprimante dans le champ d'adresse.

#### **Remarques :**

• Voir l'adresse IP de l'imprimante sur l'écran d'accueil. L'adresse IP apparaît sous la forme de quatre séries de chiffres séparées par des points, par exemple 123.123.123.123.

- Si vous utilisez un serveur proxy, désactivez-le temporairement pour charger correctement la page Web.
- 2 Cliquez sur Paramètres > Paramètres messagerie/FTP > Paramètres de courrier électronique.
- **3** Entrez les informations appropriées, puis cliquez sur **Envoyer**.

## Création d'un raccourci pour envoyer un e-mail

### Création d'un raccourci de messagerie à l'aide d'Embedded Web Server

**1** Ouvrez un navigateur Web, puis tapez l'adresse IP de l'imprimante dans le champ d'adresse.

**Remarques:** 

- Voir l'adresse IP de l'imprimante sur l'écran d'accueil. L'adresse IP apparaît sous la forme de quatre séries de chiffres séparées par des points, par exemple 123.123.123.123.
- Si vous utilisez un serveur proxy, désactivez-le temporairement pour charger correctement la page Web.
- 2 Cliquez sur Paramètres.
- 3 Dans la colonne Autres paramètres, cliquez sur Gérer les raccourcis >> Configuration des raccourcis de messagerie.
- 4 Tapez un nom unique pour le destinataire, puis saisissez son adresse électronique. Si vous saisissez plusieurs adresses, séparez-les à l'aide d'une virgule (,).
- 5 Cliquez sur Ajouter.

## Création d'un raccourci pour le courrier électronique à l'aide du panneau de commandes de l'imprimante

1 Dans l'écran d'accueil, accédez à :

Email > Destinataire > saisir l'adresse email

Pour créer un groupe de destinataires, appuyez sur Adresse suivante, puis saisissez l'adresse électronique du destinataire suivant.

- 2 Appuyez sur Objet, saisissez l'objet du courrier électronique, puis appuyez sur Terminé.
- 3 Appuyez sur Message, saisissez votre message, puis appuyez sur Terminé.
- 4 Réglez les paramètres de messagerie.

Remarque : Si vous modifiez les paramètres alors que le raccourci de courrier électronique a déjà été créé, les paramètres ne sont pas enregistrés.

5 Appuyez sur 🔀

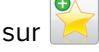

- 6 Entrez un nom unique pour le raccourci, puis appuyez sur Terminé.
- 7 Assurez-vous que le nom du raccourci est correct, puis appuyez sur OK.

Si le nom du raccourci n'est pas correct, appuyez sur **Annuler**, puis entrez à nouveau l'information.

#### **Remarques :**

- Le nom du raccourci apparaît sur l'icône de raccourcis des courriers électroniques sur l'écran d'accueil de l'imprimante.
- Vous pouvez utiliser le raccourci pour envoyer un autre document par courrier électronique avec les mêmes paramètres.

## Envoi d'un document par e-mail

**Remarque :** Vous pouvez aussi envoyer des documents numérisés par e-mail en utilisant les applications MyShortcut ou Multi Send à partir de l'écran d'accueil. Pour plus d'informations, reportez-vous à la section <u>« Activation des applications d'écran d'accueil » à la page 23</u>.

## Envoi d'un email à partir du panneau de commandes de l'imprimante

1 Chargez un document original face imprimée vers le haut, bord court d'abord dans le bac du dispositif d'alimentation automatique ou face imprimée vers le bas sur la vitre du scanner.

#### **Remarques :**

- Ne chargez pas de cartes postales, de photos, d'images trop petites, de transparents, de papier photo ou de supports trop fins (tels qu'une coupure de magazine) dans le bac du dispositif d'alimentation automatique. Placez ces éléments sur la vitre du scanner.
- Le voyant du dispositif d'alimentation automatique s'allume lorsque le papier est correctement chargé.
- 2 Si vous chargez un document dans le bac du dispositif d'alimentation automatique, ajustez les guides papier.

**Remarque :** Pour éviter d'obtenir une image coupée, vérifiez que le format du document original et de la copie sont identiques.

**3** Dans l'écran d'accueil, accédez à :

#### Destinataire(s) > de l'e-mail

4 Entrez l'adresse e-mail ou appuyez sur la touche # du pavé numérique, puis entrez le numéro de raccourci.

#### **Remarques :**

- Pour saisir d'autres destinataires, appuyez sur **Adresse suivante** et entrez l'adresse ou le numéro de raccourci que vous souhaitez ajouter.
- Vous pouvez également entrer une adresse email à partir du carnet d'adresses.
- **5** Appuyez sur **Terminé** > **Envoyer**.

## Envoi d'un e-mail à l'aide d'un numéro de raccourci

1 Chargez un document original face imprimée vers le haut, bord court d'abord dans le bac du dispositif d'alimentation automatique ou face imprimée vers le bas sur la vitre du scanner.

#### **Remarques :**

• Ne chargez pas de cartes postales, de photos, d'images trop petites, de transparents, de papier photo ou de supports trop fins (tels qu'une coupure de magazine) dans le bac du dispositif d'alimentation automatique. Placez ces éléments sur la vitre du scanner.

- Le voyant du dispositif d'alimentation automatique s'allume lorsque le papier est correctement chargé.
- 2 Si vous chargez un document dans le bac du dispositif d'alimentation automatique, ajustez les guides papier.
- 3 Appuyez sur #, entrez le numéro de raccourci à l'aide du pavé numérique, puis appuyez sur 🗹.

**Remarque :** Pour saisir d'autres destinataires, appuyez sur **Adresse suivante** et entrez l'adresse ou le numéro de raccourci que vous souhaitez ajouter.

4 Appuyez sur Envoyer.

### Envoi d'un email à l'aide du carnet d'adresses

1 Chargez un document original face imprimée vers le haut, bord court d'abord dans le bac du dispositif d'alimentation automatique ou face imprimée vers le bas sur la vitre du scanner.

#### **Remarques:**

- Ne chargez pas de cartes postales, de photos, d'images trop petites, de transparents, de papier photo ou de supports trop fins (tels qu'une coupure de magazine) dans le bac du dispositif d'alimentation automatique. Placez ces éléments sur la vitre du scanner.
- Le voyant du dispositif d'alimentation automatique s'allume lorsque le papier est correctement chargé.
- 2 Si vous chargez un document dans le bac du dispositif d'alimentation automatique, ajustez les guides papier.
- 3 Dans l'écran d'accueil, accédez à :

Destinataire(s) > de l'e-mail > 2 > saisissez le nom du destinataire > Rechercher

4 Appuyez sur le nom des destinataires.

**Remarque :** Pour saisir d'autres destinataires, appuyez sur **Adresse suivante**, puis entrez l'adresse ou le numéro de raccourci à ajouter, ou effectuez une recherche dans le carnet d'adresses.

5 Touchez Terminé.

## Personnaliser les paramètres d'un e-mail

#### Ajout de l'objet et du message d'un e-mail

1 Chargez un document original face imprimée vers le haut, bord court d'abord dans le bac du dispositif d'alimentation automatique ou face imprimée vers le bas sur la vitre du scanner.

- Ne chargez pas de cartes postales, de photos, d'images trop petites, de transparents, de papier photo ou de supports trop fins (tels qu'une coupure de magazine) dans le bac du dispositif d'alimentation automatique. Placez ces éléments sur la vitre du scanner.
- Le voyant du dispositif d'alimentation automatique s'allume lorsque le papier est correctement chargé.
- 2 Si vous chargez un document dans le bac du dispositif d'alimentation automatique, ajustez les guides papier.

3 Dans l'écran d'accueil, accédez à :

Courrier électronique > Destinataire > saisissez l'adresse email > Terminé.

- 4 Appuyez sur Objet, tapez l'objet du courrier, puis appuyez sur Terminé.
- 5 Appuyez sur Message, entrez votre message, puis appuyez sur Terminé.

### Modification du type de fichier de sortie

- 1 Chargez un document original dans le DAA ou sur la vitre du scanner.
- 2 Dans l'écran d'accueil, accédez à :

Courrier électronique > Destinataire > saisissez l'adresse électronique > Terminé > Envoyer en tant que.

3 Sélectionnez le type de fichier que vous voulez envoyer.

**Remarque :** si vous sélectionnez PDF sécurisé, il vous sera demandé à deux reprises d'entrer votre mot de passe.

**4** Appuyez sur **✓** > **Envoyer**.

## Annulation d'un e-mail

- Lorsque vous utilisez le dispositif d'alimentation automatique, appuyez sur **Annuler le travail** lorsque **Numérisation** apparaît.
- Lorsque vous utilisez la vitre du scanner, appuyez sur **Annuler le travail** lorsque **Numérisation** ou **Numériser la page suivante / Terminer le travail** apparaît.

## Présentation des options de courrier électronique

## Destinataire(s)

Cette option vous permet d'entrer le destinataire de votre e-mail. Vous pouvez entrer plusieurs adresses email.

## Objet

Cette option vous permet de saisir l'objet de votre e-mail.

#### Message

Cette option vous permet de saisir un message qui accompagnera le fichier joint numérisé que vous voulez envoyer.

#### Nom du fichier

Cette option vous permet de personnaliser le nom du fichier joint.

## Enregistrer comme raccourci

Cette option permet d'enregistrer les paramètres actuels en tant que raccourci en attribuant un nom de raccourci.

**Remarque :** Lorsque vous sélectionnez cette option, le numéro de raccourci suivant est attribué automatiquement.

## Format d'origine

Cette option vous permet de définir le format des documents à envoyer par e-mail. Lorsque l'option Format d'origine est définie sur Tailles composées, vous pouvez numériser un document d'origine contenant des formats de papier composés (pages au format Lettre et Légal).

## Intensité

Cette option permet de régler l'intensité lumineuse (plus clair ou plus sombre) des documents que vous numérisez par rapport au document d'origine.

## Résolution

Cette option permet de régler la qualité d'impression de votre e-mail. Le fait d'élever la résolution graphique augmente la taille du fichier de courrier électronique et le temps requis pour la numérisation du document original. La diminution de la résolution d'image réduit la taille du fichier.

## Contenu

Cette option vous permet de définir le type et la source du document original.

Les types de contenu suivants sont disponibles :

- **Graphique** : le document original comporte essentiellement des graphiques professionnels, tels que des diagrammes à secteurs, des diagrammes à barres et des animations.
- Photo : le document d'origine comporte essentiellement une photo ou une image.
- Texte : le document d'origine contient essentiellement du texte ou des illustrations.
- Texte/Photo : le document d'origine associe du texte, des graphiques et des photos.

Les sources de contenu suivantes sont disponibles :

- Laser Noir et blanc : le document d'origine a été imprimé à l'aide d'une imprimante laser monochrome.
- Laser couleur : le document d'origine a été imprimé à l'aide d'une imprimante laser couleur.
- Jet d'encre : le document d'origine a été imprimé à l'aide d'une imprimante jet d'encre.
- **Magazine** : le document d'origine est extrait d'un magazine.
- Journal : le document d'origine est extrait d'un journal.
- Autre : le document d'origine a été imprimé à l'aide d'une autre imprimante ou d'une imprimante inconnue.
- Photo/Film : le document d'origine est une photo tirée d'un film.
- Presse : le document d'origine a été imprimé à l'aide d'une presse à imprimer.

### Envoyer en tant que

Cette option permet de définir le type de sortie de l'image numérisée.

Sélectionnez l'une des options suivantes :

- **PDF** : pour créer un seul fichier de plusieurs pages. Il peut être envoyé en tant que fichier sécurisé ou compressé.
- **TIFF** : pour créer des fichiers multiples ou un fichier unique. Si l'option TIFF multipage est désactivée dans le menu Paramètres d'Embedded Web Server, TIFF enregistre une page par fichier. La taille de fichier est généralement supérieure à celle d'un JPEG équivalent.
- JPEG : pour créer et joindre un fichier distinct pour chaque page de votre document d'origine.
- **XPS** : pour créer un seul fichier XPS de plusieurs pages.

### **Format d'impression**

Cette option permet de modifier les paramètres suivants :

- Faces (recto verso) : indique si le document d'origine est un document recto (imprimé sur une seule face) ou recto verso (imprimé sur les deux faces du papier). Ce paramètre identifie également les documents à numériser pour les inclure dans le courrier électronique.
- **Orientation** : indique l'orientation du document original, puis modifie les paramètres Faces (Recto verso) et Reliure afin qu'ils correspondent à l'orientation.
- Reliure : indique si le document d'origine est relié dans le sens de la longueur ou de la largeur.

### Aperçu de la numérisation

Cette option permet d'afficher la première page de l'image avant de l'inclure dans l'e-mail. Une fois la première page numérisée, la numérisation s'interrompt et un aperçu apparaît.

Remarque : Cette option s'affiche uniquement lorsque l'imprimante est équipée d'un disque dur.

### Utilisation des options avancées

Faites votre sélection parmi les paramètres suivants :

- **Traitement avancé image** : cette option permet d'ajuster les paramètres Retrait arrière-plan, Equilibre des couleurs, Suppression couleur, Contraste, Qualité JPEG, Image miroir, Image négative, Numériser bord à bord, Détails des ombres, Netteté et Température avant l'envoi du document par e-mail.
- Travail personnalisé : cette option permet de regrouper plusieurs travaux de numérisation en un seul.
- Suppression des bords : cette option permet d'éliminer les traces ou les marques autour des bords d'un document. Vous pouvez supprimer une zone régulière autour des quatre côtés du papier, ou choisir un bord spécifique. L'option Suppression des bords supprime tout ce qui se trouve dans la zone sélectionnée, en ne laissant rien dans cette partie de la numérisation.
- Journal de transmission : cette option permet d'imprimer le journal de transmission ou le journal des erreurs de transmission.
- **Capteur Multifeed** : cette option détecte si le dispositif d'alimentation automatique entraîne plusieurs feuilles à la fois, et affiche alors un message d'erreur.

Remarque : Cette option n'est prise en charge que sur certains modèles d'imprimante.

# Envoi d'une télécopie

Dispositif d'alimentation automatique de documents Vitre du scanner (DAA)

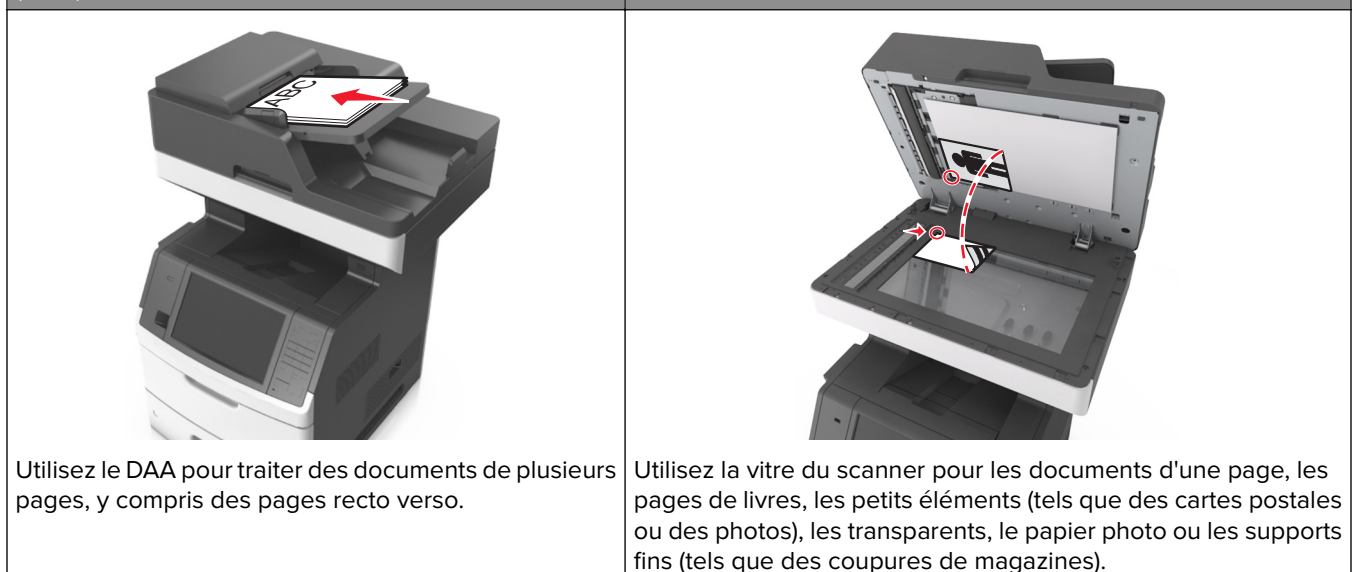

## Configuration de l'imprimante en télécopieur

## Configuration initiale du télécopieur

De nombreux pays et régions exigent que les télécopies sortantes contiennent les informations suivantes dans la marge supérieure ou inférieure de chaque page transmise ou sur la première page de la transmission : nom du télécopieur (identification de l'entreprise, d'une autre entité ou de la personne qui envoie le message) et numéro de télécopie (numéro de téléphone du télécopieur, de l'entreprise, de l'entité ou de la personne qui envoie le message). Pour plus d'informations, reportez-vous à la section <u>« Avis de réglementation pour les appareils radio et de télécommunication » à la page 354</u>.

Pour saisir les informations relatives à la configuration initiale de votre télécopieur, utilisez le panneau de commandes de l'imprimante ou votre navigateur afin d'accéder à l'Embedded Web Server, puis ouvrez le menu Paramètres.

**Remarque :** Si vous ne disposez pas d'un environnement TCP/IP, utilisez le panneau de commandes de l'imprimante pour entrer les informations relatives à la configuration de votre télécopieur.

#### Utilisation du panneau de commandes de l'imprimante pour configurer le télécopieur

Lorsque vous allumez l'imprimante pour la première fois, une série d'écrans de démarrage s'affichent. Si l'imprimante est équipée de la fonctionnalité de télécopie, les écrans Nom du télécopieur et Numéro de télécopie apparaissent :

- 1 Dans l'écran Nom du télécopieur :
  - a Entrez le nom qui figurera sur toutes les télécopies émises.
  - **b** Entrez le nom du télécopieur, puis appuyez sur **Envoyer**.

2 Dans l'écran Numéro de télécopie, saisissez le numéro de télécopie, puis appuyez sur **Envoyer**.

#### Utilisation de l'Embedded Web Server pour configurer le télécopieur

**1** Ouvrez un navigateur Web, puis tapez l'adresse IP de l'imprimante dans le champ d'adresse.

#### **Remarques :**

- Voir l'adresse IP de l'imprimante sur l'écran d'accueil. L'adresse IP apparaît sous la forme de quatre séries de chiffres séparées par des points, par exemple 123.123.123.123.
- Si vous utilisez un serveur proxy, désactivez-le temporairement pour charger correctement la page Web.
- 2 Cliquez sur Paramètres >> Paramètres de télécopie >> Configuration télécopie analogique.
- 3 Dans le champ Nom du télécopieur, entrez le nom qui figurera sur toutes les télécopies émises.
- 4 Dans le champ Numéro de télécopie, entrez le numéro de télécopie de l'imprimante.
- 5 Cliquez sur Envoyer.

### Choix de la connexion du télécopieur

#### Configuration de la télécopie à l'aide d'une ligne téléphonique standard

ATTENTION—RISQUE D'ELECTROCUTION : Pour éviter tout risque d'électrocution, n'installez pas ce produit et ne procédez à aucun branchement (cordon d'alimentation, télécopie, téléphone, etc.) en cas d'orage.

ATTENTION—RISQUE D'ELECTROCUTION : Pour éviter tout risque d'électrocution, n'utilisez pas la fonction de télécopie en cas d'orage violent.

ATTENTION—RISQUE DE BLESSURE : Pour réduire le risque d'incendie, utilisez uniquement un câble de télécommunication 26 AWG minimum (RJ-11) pour connecter ce produit au réseau téléphonique public. Pour les utilisateurs en Australie, le câble doit être approuvé par l'Australian Communications and Media Authority.

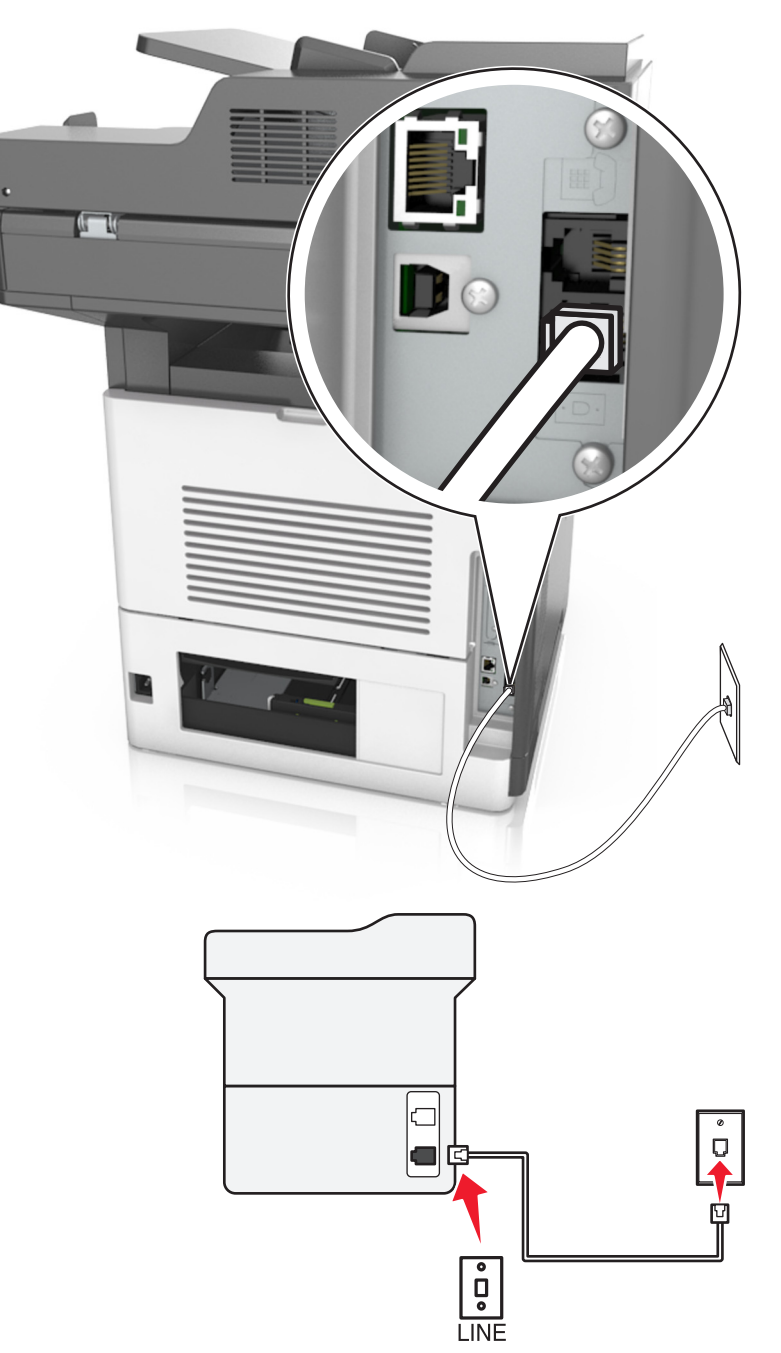

#### Configuration 1 : L'imprimante est connectée à une ligne de télécopie dédiée

- 1 Branchez une extrémité du câble téléphonique sur le port LINE de l'imprimante.
- **2** Branchez l'autre extrémité du cordon sur une prise téléphonique analogique murale active.

- Vous pouvez définir l'imprimante pour recevoir les télécopies automatiquement (Réponse auto activée) ou manuellement (Réponse auto désactivée).
- Si vous souhaitez recevoir les télécopies automatiquement, définissez l'imprimante pour qu'elle décroche après un nombre de sonneries spécifique.

#### Configuration 2 : L'imprimante partage la ligne avec un répondeur

**Remarque :** Si vous êtes abonné à un service de détection de sonnerie distincte, vérifiez que vous avez défini la sonnerie appropriée de l'imprimante. Sinon, elle ne recevra pas les télécopies même si vous l'avez configurée pour la réception automatique de télécopies.

#### Connecté à la même prise murale téléphonique

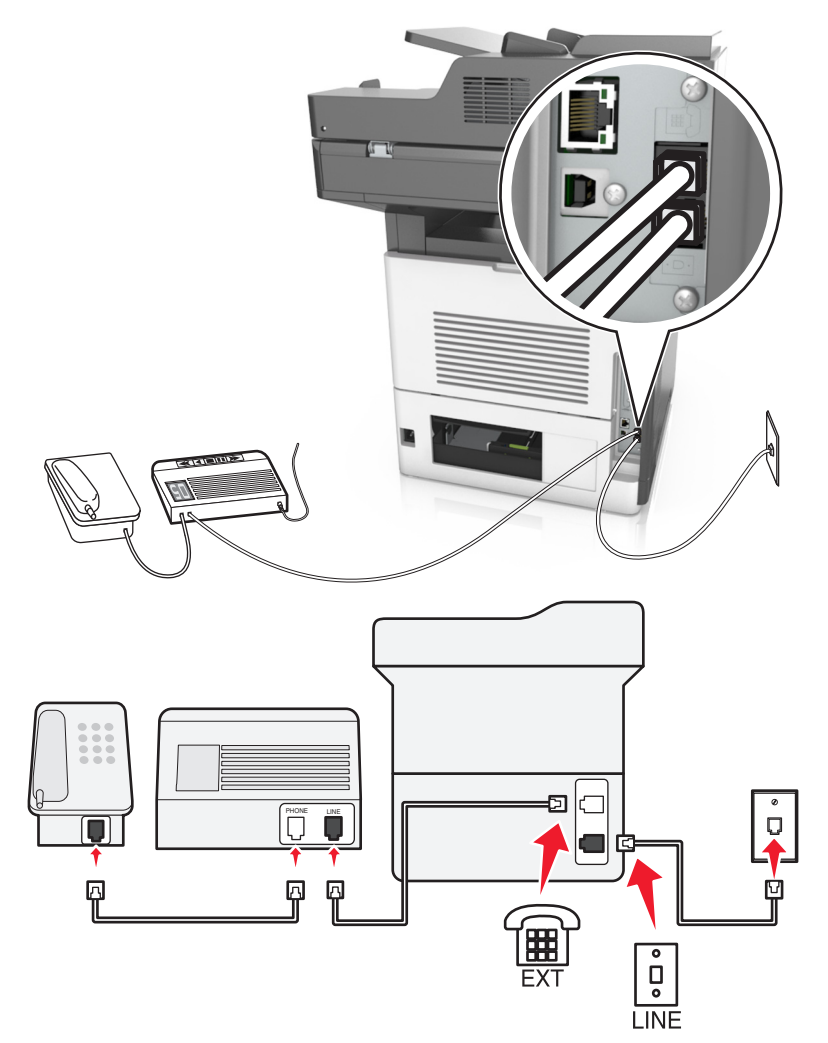

- **1** Branchez une extrémité du câble téléphonique sur le port LINE de l'imprimante.
- 2 Branchez l'autre extrémité du cordon sur une prise téléphonique analogique murale active.
- **3** Branchez le répondeur au port de téléphone de l'imprimante.

#### Connecté à différentes prises murales

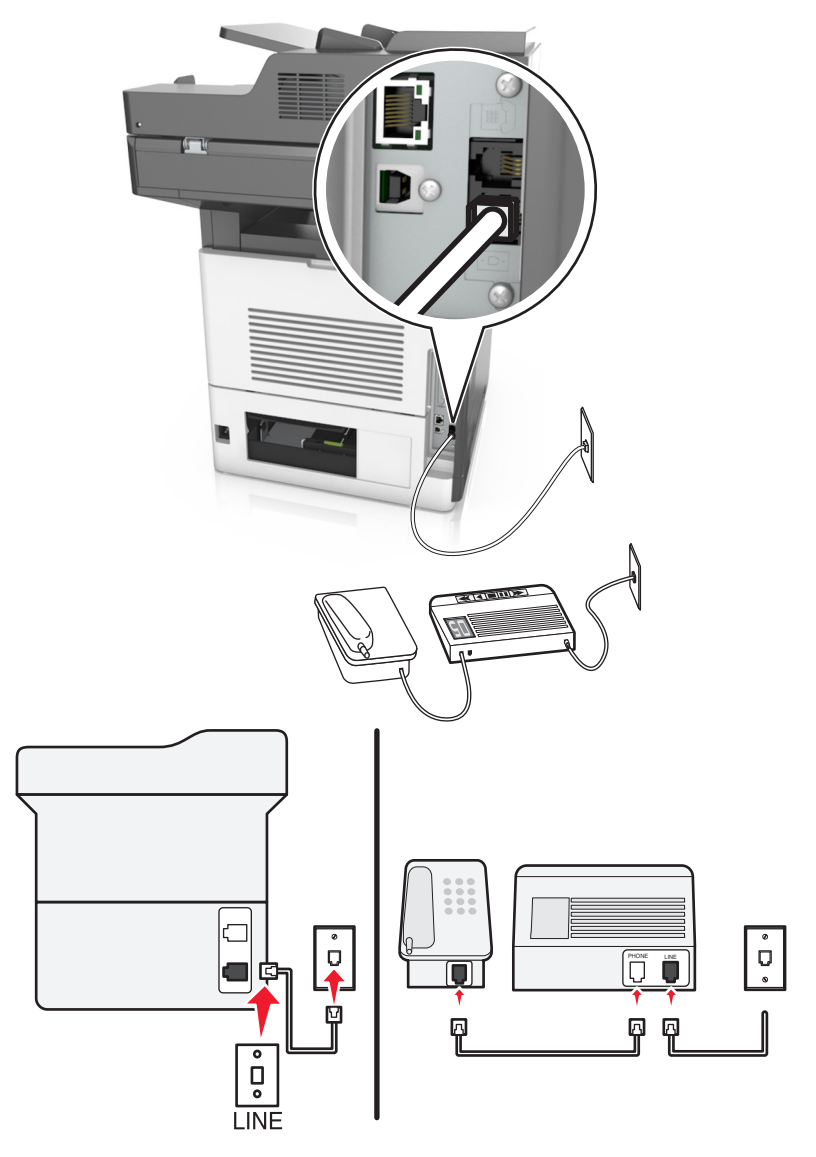

- 1 Branchez une extrémité du câble téléphonique sur le port LINE de l'imprimante.
- 2 Branchez l'autre extrémité du cordon sur une prise téléphonique analogique murale active.

- Si votre ligne ne compte qu'un seul numéro de téléphone, configurez l'imprimante pour recevoir les télécopies automatiquement.
- Configurez l'imprimante pour qu'elle décroche au bout de deux sonneries de plus après le répondeur. Par exemple, si le répondeur répond aux appels après quatre sonneries, réglez le paramètre Sonneries avant réponse de l'imprimante sur six.

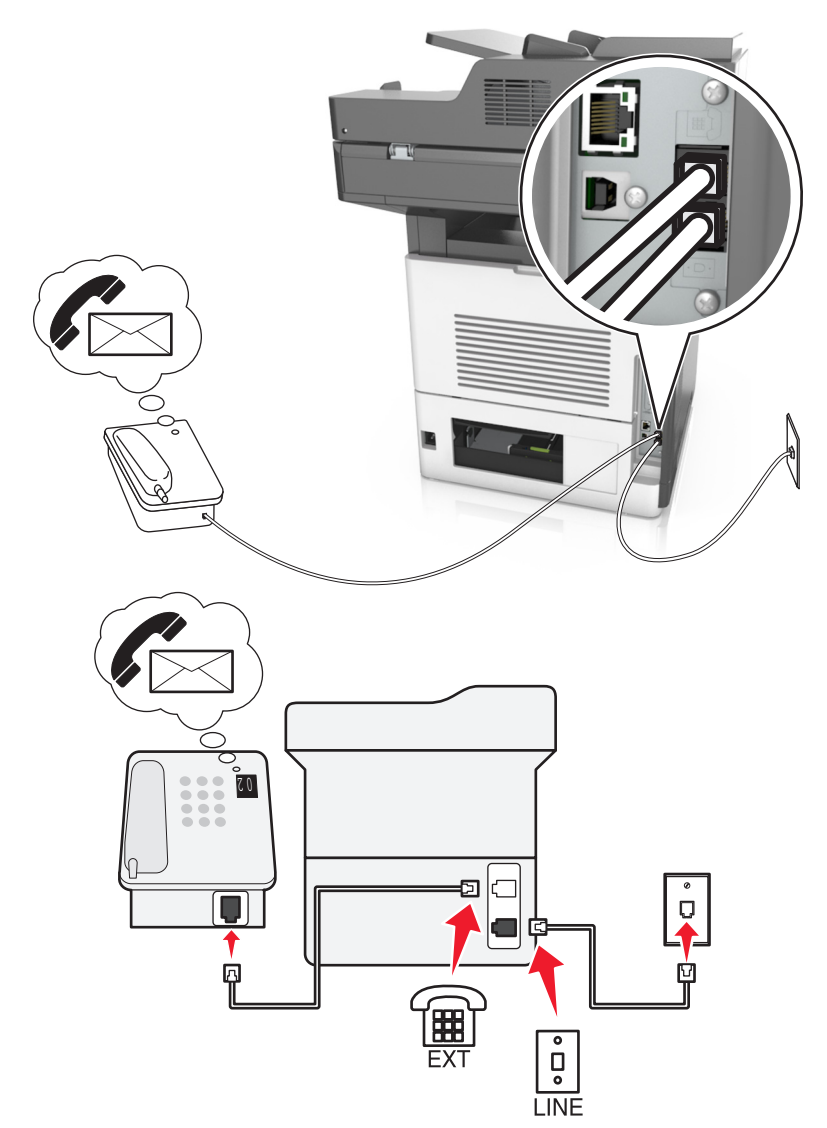

Configuration 3 : L'imprimante partage la ligne avec un téléphone abonné à un service de messagerie vocale

- **1** Branchez une extrémité du câble téléphonique sur le port LINE de l'imprimante.
- **2** Branchez l'autre extrémité du cordon sur une prise téléphonique analogique murale active.
- **3** Branchez le téléphone au port de téléphone de l'imprimante.

- Cette configuration fonctionne mieux si vous utilisez la messagerie vocale plus souvent que le télécopieur, et si vous êtes abonné à un service de détection de sonnerie distincte.
- Lorsque vous répondez au téléphone et que vous entendez des tonalités de télécopie, appuyez sur \*9\* ou sur le code de décrochage manuel du téléphone pour recevoir la télécopie.
- Vous pouvez également configurer l'imprimante pour recevoir les télécopies automatiquement. Veillez cependant à désactiver le service de messagerie vocale lorsque vous attendez une télécopie.

#### Configuration de la télécopie à l'aide d'une ligne DSL

ATTENTION—RISQUE D'ELECTROCUTION : Pour éviter tout risque d'électrocution, n'installez pas ce produit et ne procédez à aucun branchement (cordon d'alimentation, télécopie, téléphone, etc.) en cas d'orage.

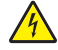

**ATTENTION—RISQUE D'ELECTROCUTION :** Pour éviter tout risque d'électrocution, n'utilisez pas la fonction de télécopie en cas d'orage violent.

ATTENTION—RISQUE DE BLESSURE : Pour réduire le risque d'incendie, utilisez uniquement un câble de télécommunication 26 AWG minimum (RJ-11) pour connecter ce produit au réseau téléphonique public. Pour les utilisateurs en Australie, le câble doit être approuvé par l'Australian Communications and Media Authority.

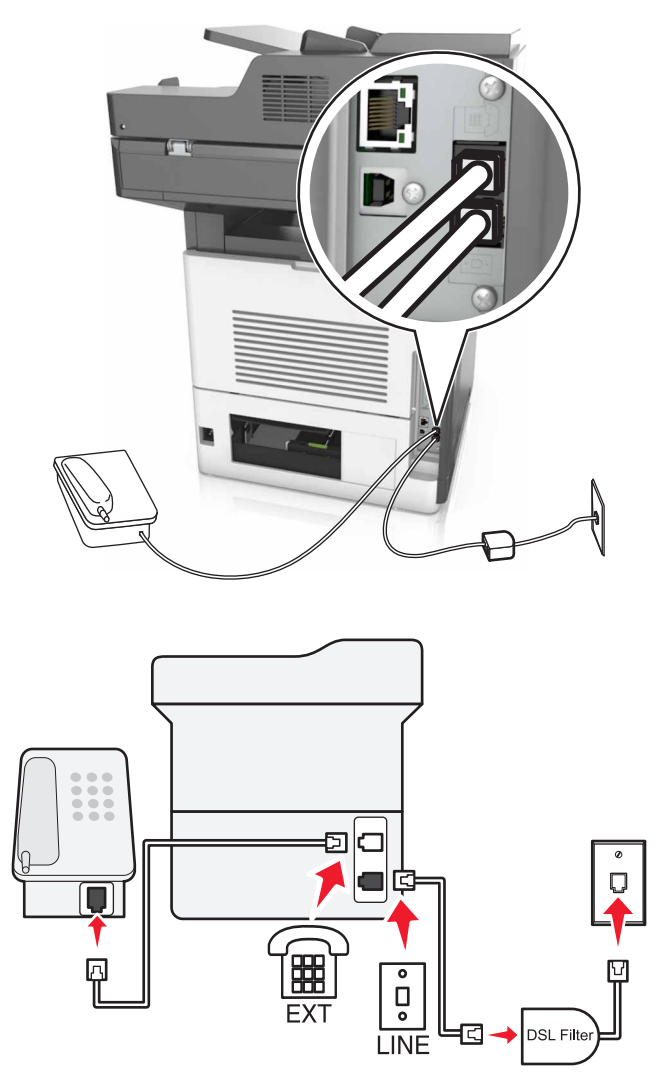

Une ligne DSL (Digital Subscriber Line) partage votre ligne téléphonique normale en deux canaux : voix et Internet. Les signaux de téléphone et de télécopie passent par le canal vocal tandis que les signaux Internet passent par l'autre canal.

Pour réduire les interférences entre les deux canaux, demandez un filtre DSL auprès de votre fournisseur DSL.

- 1 Connectez le port de téléphone du filtre ADSL à la prise murale.
- 2 Branchez une extrémité du câble téléphonique sur le port LINE de l'imprimante.

**3** Branchez l'autre extrémité du câble au port de téléphone du filtre DSL.

**Remarque :** Pour connecter un téléphone à l'imprimante, retirez toute fiche d'adaptation du port de téléphone de l'imprimante, puis branchez le téléphone sur le port.

#### Configuration de la télécopie à l'aide d'un service téléphonique VoIP

**ATTENTION—RISQUE D'ELECTROCUTION :** Pour éviter tout risque d'électrocution, n'installez pas ce produit et ne procédez à aucun branchement (cordon d'alimentation, télécopie, téléphone, etc.) en cas d'orage.

**ATTENTION—RISQUE D'ELECTROCUTION :** Pour éviter tout risque d'électrocution, n'utilisez pas la fonction de télécopie en cas d'orage violent.

ATTENTION—RISQUE DE BLESSURE : Pour réduire le risque d'incendie, utilisez uniquement un câble de télécommunication 26 AWG minimum (RJ-11) pour connecter ce produit au réseau téléphonique public. Pour les utilisateurs en Australie, le câble doit être approuvé par l'Australian Communications and Media Authority.

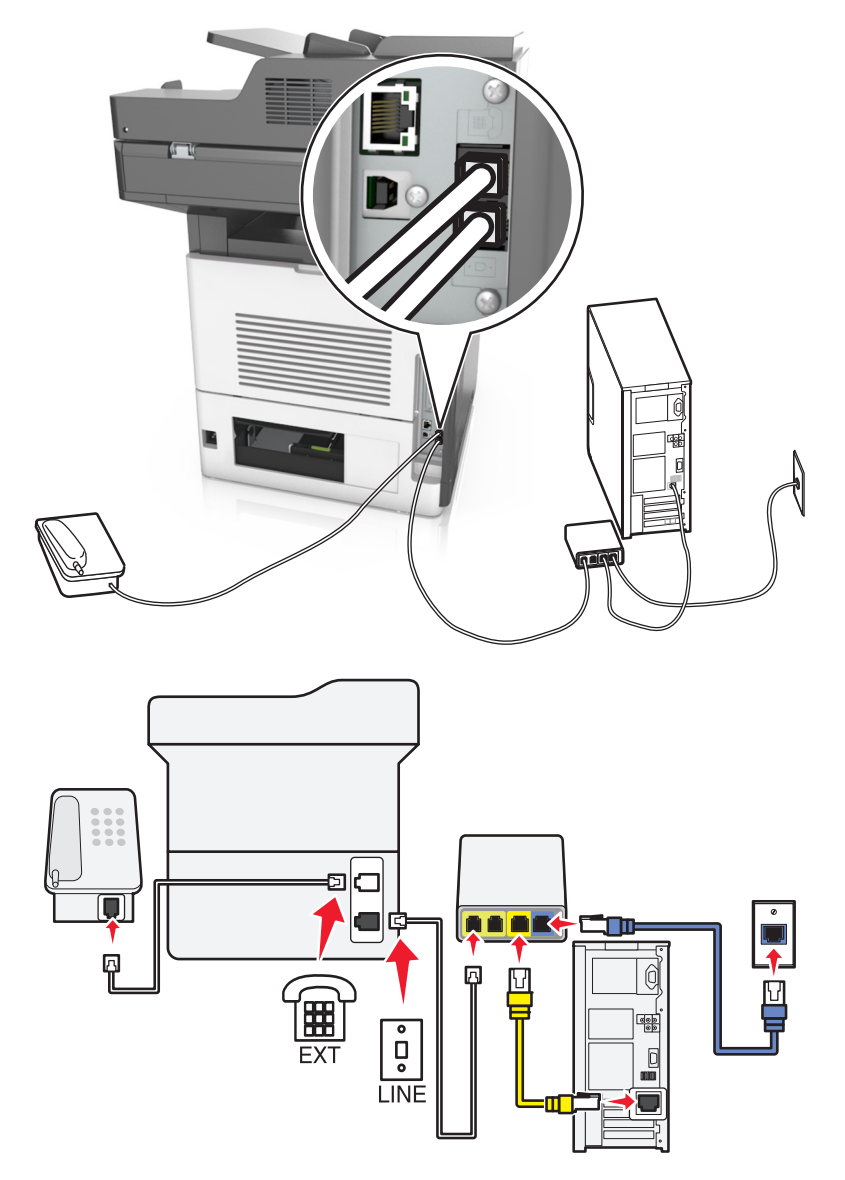

- 1 Branchez une extrémité du câble téléphonique sur le port LINE de l'imprimante.
- 2 Branchez l'autre extrémité du câble sur le port appelé Phone Line 1 (Ligne téléphonique 1) ou Phone Port (Port de téléphone) sur l'adaptateur VoIP.

**Remarque :** Le port appelé **Phone Line 2** (Ligne téléphonique 2) ou **Fax Port** (Port de télécopie) n'est pas toujours actif. Les fournisseurs VoIP facturent parfois des frais supplémentaires pour l'activation d'un second port de téléphone.

**3** Branchez le téléphone au port de téléphone de l'imprimante.

#### **Remarques :**

- Pour vérifier si le port de téléphone situé sur l'adaptateur VoIP est actif, branchez-y un téléphone analogique, puis écoutez la tonalité.
- Si vous avez besoin de deux ports téléphoniques pour vos périphériques et que vous ne souhaitez pas payer de frais supplémentaires, utilisez un répartiteur téléphonique. Branchez le répartiteur téléphonique sur le port Phone Line 1 (Ligne téléphonique 1) ou Phone Port (Port de téléphone), puis branchez l'imprimante et le téléphone sur le répartiteur.
- Pour vérifier le répartiteur, branchez-y un téléphone analogique, puis écoutez la tonalité.

#### Configuration de la télécopie à l'aide d'une connexion par modem câblé

ATTENTION—RISQUE D'ELECTROCUTION : Pour éviter tout risque d'électrocution, n'installez pas ce produit et ne procédez à aucun branchement (cordon d'alimentation, télécopie, téléphone, etc.) en cas d'orage.

ATTENTION—RISQUE D'ELECTROCUTION : Pour éviter tout risque d'électrocution, n'utilisez pas la fonction de télécopie en cas d'orage violent.

ATTENTION—RISQUE DE BLESSURE : Pour réduire le risque d'incendie, utilisez uniquement un câble de télécommunication 26 AWG minimum (RJ-11) pour connecter ce produit au réseau téléphonique public. Pour les utilisateurs en Australie, le câble doit être approuvé par l'Australian Communications and Media Authority.

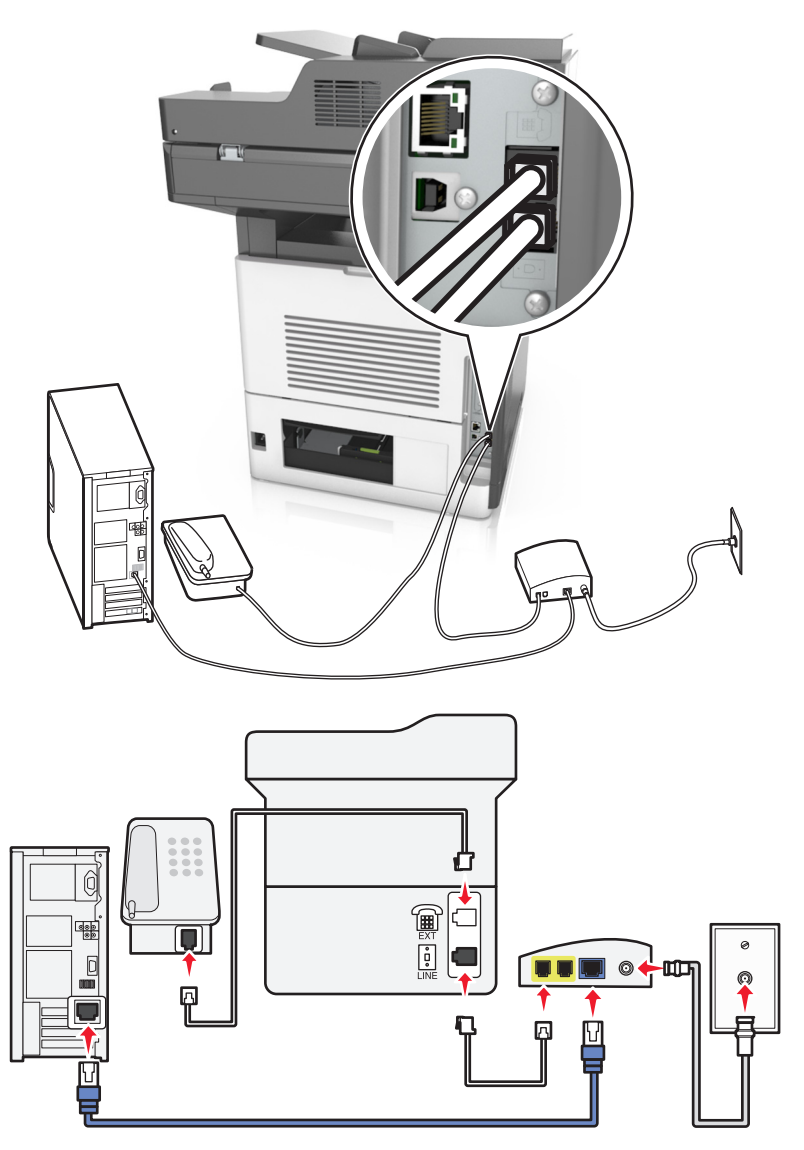

#### Configuration 1 : L'imprimante est directement connectée à un modem câblé

- **1** Branchez une extrémité du câble téléphonique sur le port LINE de l'imprimante.
- 2 Branchez l'autre extrémité du câble sur le port appelé Phone Line 1 (Ligne téléphonique 1) ou Phone Port (Port de téléphone) sur le modem câblé.
- **3** Branchez votre téléphone analogique sur le port de téléphone de l'imprimante.

**Remarque :** Pour vérifier si le port de téléphone situé sur le modem câblé est actif, branchez un téléphone analogique, puis écoutez la tonalité.

Configuration 2 : L'imprimante est branchée sur une prise murale. Le modem câblé est installé dans un autre endroit.

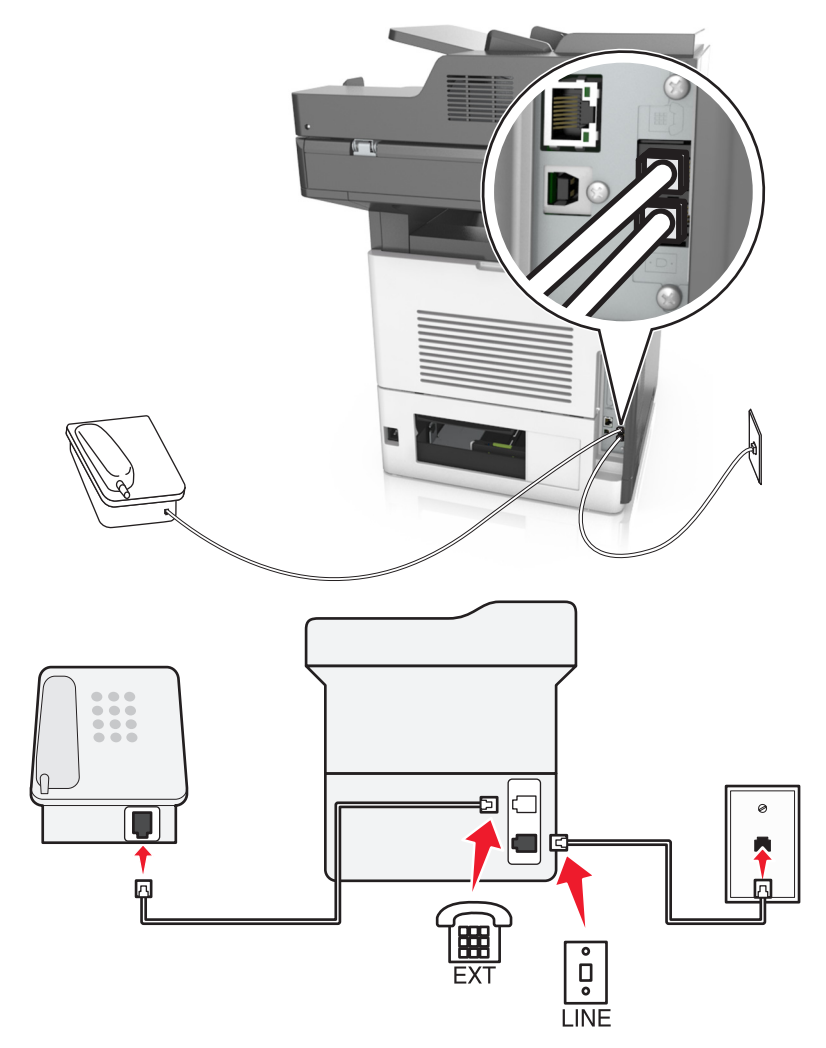

- 1 Branchez une extrémité du câble téléphonique sur le port LINE de l'imprimante.
- 2 Branchez l'autre extrémité du câble sur une prise téléphonique analogique murale active.
- **3** Branchez votre téléphone analogique sur le port de téléphone de l'imprimante.

# Configuration de la télécopie dans des pays ou régions où les prises murales et fiches de téléphone sont différentes

ATTENTION—RISQUE D'ELECTROCUTION : Pour éviter tout risque d'électrocution, n'installez pas ce produit et ne procédez à aucun branchement (cordon d'alimentation, télécopie, téléphone, etc.) en cas d'orage.

ATTENTION—RISQUE D'ELECTROCUTION : Pour éviter tout risque d'électrocution, n'utilisez pas la fonction de télécopie en cas d'orage violent.

**ATTENTION—RISQUE DE BLESSURE :** Pour réduire le risque d'incendie, utilisez uniquement un câble de télécommunication 26 AWG minimum (RJ-11) pour connecter ce produit au réseau téléphonique public. Pour les utilisateurs en Australie, le câble doit être approuvé par l'Australian Communications and Media Authority.

La prise murale standard adoptée dans la plupart des pays ou régions est la prise RJ11 (Registered Jack-11). Si la prise murale ou les équipements installés dans vos locaux ne sont pas compatibles avec ce type de branchement, utilisez un adaptateur téléphonique. Si l'adaptateur approprié à votre pays ou votre région n'est pas fourni avec l'imprimante, vous devez l'acheter séparément.

Une prise adaptateur est parfois installée sur le port de téléphone de l'imprimante. Ne retirez pas la prise adaptateur du port de téléphone de l'imprimante si vous connectez un système téléphonique en cascade ou en série.

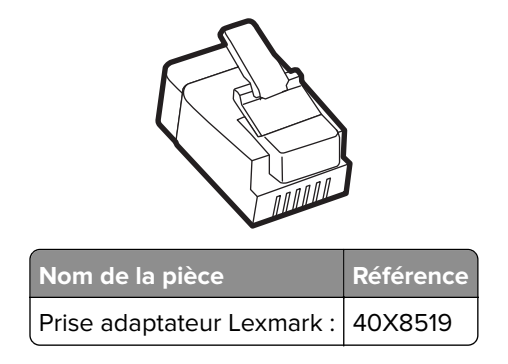

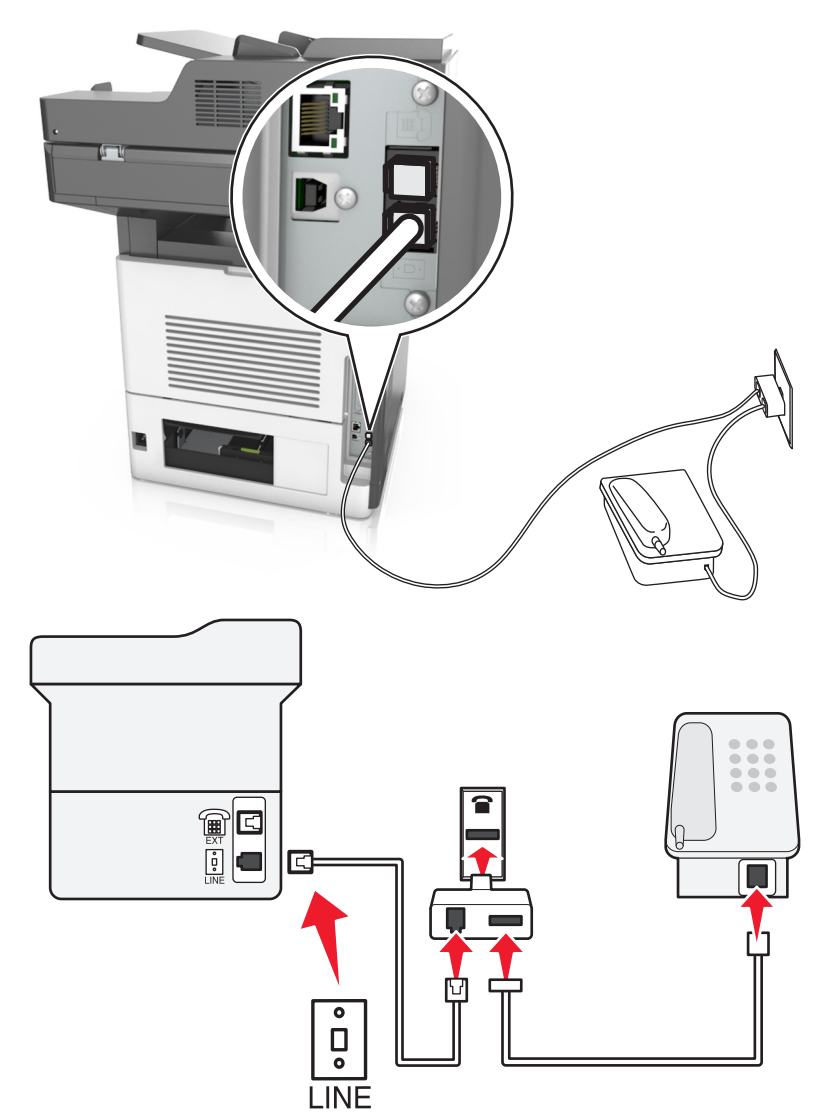

#### Connexion de l'imprimante à une prise murale non RJ11

- 1 Branchez une extrémité du câble téléphonique sur le port LINE de l'imprimante.
- 2 Branchez l'autre extrémité du câble sur l'adaptateur RJ11, puis l'adaptateur sur la prise murale.
- **3** Si vous souhaitez connecter un autre appareil à l'aide d'un adaptateur non RJ11 à la même prise murale, branchez-le directement sur l'adaptateur téléphonique.

#### Connexion de l'imprimante à une prise murale en Allemagne

Les prises murales allemandes disposent de deux types de ports. Les ports N sont destinés aux télécopieurs, modems et répondeurs. Le port F est réservé aux téléphones. Connectez l'imprimante à n'importe quel port N.

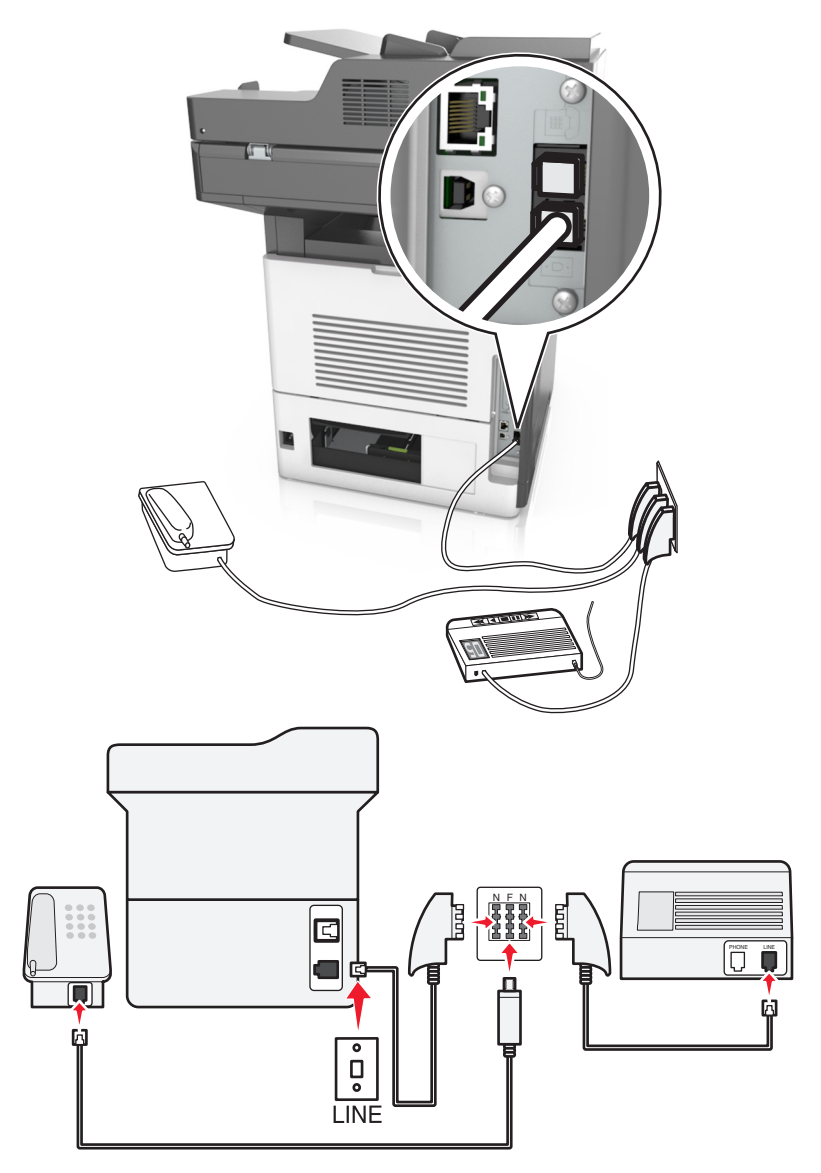

- **1** Branchez une extrémité du câble téléphonique sur le port LINE de l'imprimante.
- 2 Branchez l'autre extrémité du câble sur l'adaptateur RJ11, puis l'adaptateur sur un port N.
- **3** Si vous souhaitez connecter un téléphone et un répondeur à la même prise murale, connectez les périphériques comme illustré.

## Connexion à un service de sonnerie distincte

Il se peut que votre opérateur téléphonique fournisse un service de sonnerie distincte. Un tel service vous permet de disposer de plusieurs numéros de téléphone sur une seule ligne, chaque numéro ayant une sonnerie différente. Ce système peut s'avérer utile pour distinguer les appels de télécopie des appels vocaux. Si vous êtes abonné à un service de sonnerie distincte, procédez comme suit pour connecter l'équipement :

- 1 Branchez une extrémité du cordon téléphonique fourni avec l'imprimante sur son port LINE 🤅.
- 2 Branchez l'autre extrémité du câble téléphonique sur une prise téléphonique analogique murale active.

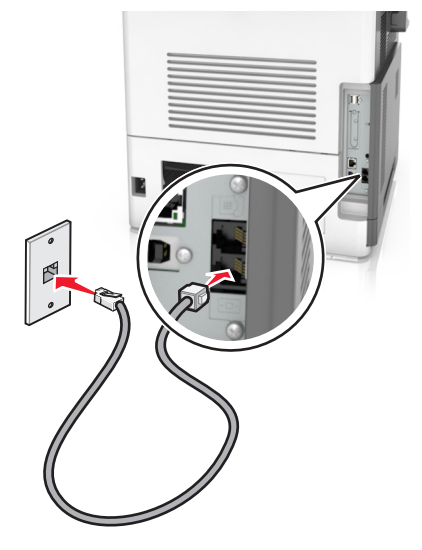

**3** Modifiez le paramètre de sonnerie distincte afin qu'il corresponde au paramètre pour lequel vous souhaitez que l'imprimante réponde :

**Remarque :** le paramètre par défaut de sonnerie distincte est En fonction. Il permet à l'imprimante de répondre à un, deux ou trois types de sonneries différentes.

a Dans l'écran d'accueil, accédez à :

> Paramètres > Paramètres de télécopie > Configuration télécopie analogique > Répondre à

**b** Sélectionnez le type de sonnerie à modifier, puis appuyez sur **Envoyer**.

## Définition du nom et du numéro du télécopieur utilisé pour les émissions

**1** Ouvrez un navigateur Web, puis tapez l'adresse IP de l'imprimante dans le champ d'adresse.

- L'adresse IP de l'imprimante est affichée sur l'écran d'accueil. L'adresse IP apparaît sous la forme de quatre séries de chiffres séparées par des points, par exemple 123.123.123.123.
- Si vous utilisez un serveur proxy, désactivez-le temporairement pour charger correctement la page Web.
- 2 Cliquez sur Paramètres > Paramètres de télécopie > Configuration télécopie analogique.
- 3 Dans le champ Nom du télécopieur, entrez le nom qui figurera sur toutes les télécopies émises.
- 4 Dans le champ Numéro de télécopie, entrez le numéro de télécopie de l'imprimante.
- 5 Cliquez sur Envoyer.

## Définition de la date et l'heure

Vous pouvez définir la date et l'heure de telle manière qu'elles apparaissent sur chaque télécopie envoyée.

**1** Ouvrez un navigateur Web, puis tapez l'adresse IP de l'imprimante dans le champ d'adresse.

#### **Remarques :**

- L'adresse IP de l'imprimante est affichée sur l'écran d'accueil. L'adresse IP apparaît sous la forme de quatre séries de chiffres séparées par des points, par exemple 123.123.123.123.
- Si vous utilisez un serveur proxy, désactivez-le temporairement pour charger correctement la page Web.
- 2 Cliquez sur Sécurité > Définir la date et l'heure.
- 3 Dans le champ Définir heure/date manuellement, entrez la date et l'heure actuelles.
- 4 Cliquez sur Envoyer.

Remarque : il est recommandé d'utiliser l'heure réseau.

### Configuration de l'imprimante pour application de l'heure d'été

L'imprimante peut être configurée afin de s'ajuster automatiquement sur l'heure d'été :

**1** Ouvrez un navigateur Web, puis tapez l'adresse IP de l'imprimante dans le champ d'adresse.

#### **Remarques :**

- Voir l'adresse IP de l'imprimante sur l'écran d'accueil. L'adresse IP apparaît sous la forme de quatre séries de chiffres séparées par des points, par exemple 123.123.123.123.
- Si vous utilisez un serveur proxy, désactivez-le temporairement pour charger correctement la page Web.
- 2 Cliquez sur Sécurité > Définir la date et l'heure.
- **3** Cochez la case **Observer auto l'heure d'été**, puis entrez les dates de début et de fin de l'heure d'été dans la section Réglage fuseau horaire personnalisé.
- 4 Cliquez sur Envoyer.

## Envoi d'une télécopie

**Remarque :** Vous pouvez également envoyer une télécopie à un ou plusieurs destinataires à l'aide des applications Multi Send ou MyShortcut à partir de l'écran d'accueil. Pour plus d'informations, reportez-vous à la section <u>« Activation des applications d'écran d'accueil » à la page 23</u>.

## Envoi d'une télécopie à partir du panneau de commandes de l'imprimante

1 Chargez un document original face imprimée vers le haut, bord court d'abord dans le bac du dispositif d'alimentation automatique ou face imprimée vers le bas sur la vitre du scanner.

#### **Remarques :**

- Ne chargez pas de cartes postales, de photos, d'images trop petites, de transparents, de papier photo ou de supports trop fins (tels qu'une coupure de magazine) dans le bac du dispositif d'alimentation automatique. Placez ces éléments sur la vitre du scanner.
- Le voyant du dispositif d'alimentation automatique s'allume lorsque le papier est correctement chargé.
- 2 Si vous chargez un document dans le bac du dispositif d'alimentation automatique, ajustez les guides papier.
- 3 Dans l'écran d'accueil, appuyez sur Télécopie.
- 4 Composez le numéro de télécopie ou le raccourci.

**Remarque :** Pour ajouter des destinataires, appuyez sur **Numéro suivant**, puis saisissez le numéro de téléphone ou le numéro de raccourci du destinataire, ou parcourez le carnet d'adresses.

5 Appuyez sur Envoyer.

## Envoi d'une télécopie à partir d'un ordinateur

#### **Pour les utilisateurs Windows**

- 1 Dans le document que vous souhaitez envoyer par télécopie, ouvrez la boîte de dialogue Imprimer.
- 2 Sélectionnez l'imprimante, puis cliquez sur Propriétés, Préférences, Options ou Configuration.
- 3 Cliquez sur **Télécopie** > **Activer la télécopie**, puis saisissez le numéro de télécopieur du ou des destinataires.
- 4 Le cas échéant, configurez les autres paramètres de télécopie.
- **5** Appliquez les modifications, puis envoyez le travail de télécopie.

#### **Remarques :**

- L'option Télécopie est disponible uniquement avec le pilote PostScript<sup>®</sup> ou Universal Fax Driver. Pour obtenir de plus amples informations, rendez-vous sur <u>http://support.lexmark.com</u>.
- Pour utiliser l'option Télécopie avec le pilote PostScript, configurez-le et activez-le dans l'onglet Configuration.

#### Pour les utilisateurs Macintosh

- **1** Lorsqu'un document est ouvert, choisissez **Fichier** > **Imprimer**.
- **2** Sélectionnez l'imprimante.
- **3** Saisissez le numéro de télécopie du destinataire, puis configurez d'autres paramètres de télécopie au besoin.
- 4 Envoyez le travail de télécopie.

## Envoi d'une télécopie à l'aide d'un numéro de raccourci

Les raccourcis de télécopies s'apparentent aux numéros de composition abrégée d'un téléphone ou d'un télécopieur. Un numéro de raccourci (1–999) peut contenir un seul ou plusieurs destinataires.

1 Chargez un document original face imprimée vers le haut, bord court d'abord dans le bac du dispositif d'alimentation automatique ou face imprimée vers le bas sur la vitre du scanner.

#### **Remarques :**

- Ne chargez pas de cartes postales, de photos, d'images trop petites, de transparents, de papier photo ou de supports trop fins (tels qu'une coupure de magazine) dans le bac du dispositif d'alimentation automatique. Placez ces éléments sur la vitre du scanner.
- Le voyant du DAA s'allume lorsque le papier est correctement chargé.
- 2 Si vous chargez un document dans le bac du dispositif d'alimentation automatique, ajustez les guides papier.
- **3** Sur le panneau de commandes de l'imprimante, appuyez sur *#*, puis entrez le numéro de raccourci sur le pavé numérique.
- 4 Appuyez sur Envoyer.

## Envoi d'une télécopie à l'aide du carnet d'adresses

Le carnet d'adresses vous permet de rechercher des signets et des serveurs d'annuaires réseau. Pour plus d'informations sur l'activation du carnet d'adresses, contactez la personne en charge du support technique de votre système.

1 Chargez un document original face imprimée vers le haut, bord court d'abord dans le bac du dispositif d'alimentation automatique ou face imprimée vers le bas sur la vitre du scanner.

#### **Remarques :**

- Ne chargez pas de cartes postales, de photos, d'images trop petites, de transparents, de papier photo ou de supports trop fins (tels qu'une coupure de magazine) dans le bac du dispositif d'alimentation automatique. Placez ces éléments sur la vitre du scanner.
- Le voyant du dispositif d'alimentation automatique s'allume lorsque le papier est correctement chargé.
- 2 Si vous chargez un document dans le bac du dispositif d'alimentation automatique, ajustez les guides papier.
- 3 Dans l'écran d'accueil, accédez à :

Télécopie > 2 > saisissez le nom du destinataire > Rechercher

Remarque : Vous ne pouvez rechercher qu'un nom à la fois.

4 Appuyez sur le nom du destinataire, puis sur Envoyer.

## Envoi d'une télécopie à une heure planifiée

1 Chargez un document original face imprimée vers le haut, bord court d'abord dans le bac du dispositif d'alimentation automatique ou face imprimée vers le bas sur la vitre du scanner.

#### **Remarques :**

- Ne chargez pas de cartes postales, de photos, d'images trop petites, de transparents, de papier photo ou de supports trop fins (tels qu'une coupure de magazine) dans le bac du dispositif d'alimentation automatique. Placez ces éléments sur la vitre du scanner.
- Le voyant du DAA s'allume lorsque le papier est correctement chargé.
- 2 Si vous chargez un document dans le bac du dispositif d'alimentation automatique, ajustez les guides papier.
- 3 A partir de l'écran d'accueil, accédez à :

#### Télécopie > entrez le numéro de télécopieur > Options > Envoi différé

**Remarque :** Si le Mode Télécopie est défini sur Serveur de télécopie, le bouton Envoi différé n'apparaît pas. Les télécopies en attente de transmission sont répertoriées dans la file d'attente des télécopies.

- 4 Spécifiez l'heure d'envoi de la télécopie, puis appuyez sur 🗹.
- 5 Appuyez sur Envoyer.

Remarque : Le document est numérisé, puis envoyé par télécopie à l'heure planifiée.

## Création de raccourcis

## Création d'un raccourci de destination de télécopie à l'aide d'Embedded Web Server

Affectez un raccourci à un seul numéro de télécopie ou à un groupe de numéros de télécopie.

**1** Ouvrez un navigateur Web, puis tapez l'adresse IP de l'imprimante dans le champ d'adresse.

#### **Remarques :**

- Voir l'adresse IP de l'imprimante sur l'écran d'accueil. L'adresse IP apparaît sous la forme de quatre séries de chiffres séparées par des points, par exemple 123.123.123.123.
- Si vous utilisez un serveur proxy, désactivez-le temporairement pour charger correctement la page Web.
- 2 Cliquez sur Paramètres > Gérer les raccourcis > Configuration des raccourcis de télécopie.

**Remarque :** un mot de passe peut vous être demandé. Si vous n'avez ni ID, ni mot de passe, contactez votre agent du support technique.

**3** Tapez un nom pour le raccourci, puis saisissez le numéro de télécopie.

#### **Remarques :**

- Pour créer un raccourci regroupant plusieurs numéros, entrez tous les numéros du groupe.
- séparez chacun d'eux à l'aide d'un point-virgule (;).
- 4 Associez-y un numéro de raccourci.

Remarque : Si vous entrez un numéro déjà utilisé, vous êtes invité à en sélectionner un autre.

5 Cliquez sur Ajouter.

# Création d'un raccourci pour la destination de télécopie, à l'aide du panneau de commandes de l'imprimante

1 A partir de l'écran d'accueil, appuyez sur **Télécopie**, puis saisissez le numéro de télécopie.

**Remarque :** Pour créer un groupe de numéros de télécopie, appuyez sur **Num. suivant** et ensuite saisissez le numéro de télécopie suivant.

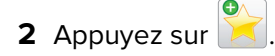

- 3 Entrez un nom unique pour le raccourci, puis appuyez sur Terminé.
- 4 Assurez-vous que le numéro et le nom du raccourci sont corrects, puis appuyez sur OK.

**Remarque :** Si le nom du raccourci n'est pas correct, appuyez alors sur **Annuler**, puis entrez à nouveau l'information.

## Personnalisation des paramètres de télécopie

## Modification de la résolution de la télécopie

1 Chargez un document original face imprimée vers le haut, bord court d'abord dans le bac du dispositif d'alimentation automatique ou face imprimée vers le bas sur la vitre du scanner.

#### **Remarques :**

- Ne chargez pas de cartes postales, de photos, d'images trop petites, de transparents, de papier photo ou de supports trop fins (tels qu'une coupure de magazine) dans le bac du dispositif d'alimentation automatique. Placez ces éléments sur la vitre du scanner.
- Le voyant du dispositif d'alimentation automatique s'allume lorsque le papier est correctement chargé.
- 2 Si vous chargez un document dans le bac du dispositif d'alimentation automatique, ajustez les guides papier.
- 3 Dans l'écran d'accueil, accédez à :

Télécopie > entrez le numéro de télécopie > Options

4 Dans la zone Résolution, appuyez sur les flèches jusqu'à ce que la résolution souhaitée s'affiche.

**Remarque :** Sélectionnez une résolution de Standard (la plus rapide) à Ultra élevée (qualité la meilleure à faible vitesse).

5 Appuyez sur Envoyer.

## Eclaircir ou obscurcir une télécopie

1 Chargez un document original face imprimée vers le haut, bord court d'abord dans le bac du dispositif d'alimentation automatique ou face imprimée vers le bas sur la vitre du scanner.

#### **Remarques :**

• Ne chargez pas de cartes postales, de photos, d'images trop petites, de transparents, de papier photo ou de supports trop fins (tels qu'une coupure de magazine) dans le bac du dispositif d'alimentation automatique. Placez ces éléments sur la vitre du scanner.

- Le voyant du dispositif d'alimentation automatique s'allume lorsque le papier est correctement chargé.
- 2 Si vous chargez un document dans le bac du dispositif d'alimentation automatique, ajustez les guides papier.
- 3 Dans l'écran d'accueil, accédez à :

Télécopie > entrez le numéro de télécopie > Options

4 Réglez l'intensité de la télécopie, puis appuyez sur **Envoyer**.

## Affichage d'un journal de télécopie

1 Ouvrez un navigateur Web, puis tapez l'adresse IP de l'imprimante dans le champ d'adresse.

#### **Remarques :**

- L'adresse IP de l'imprimante est affichée sur l'écran d'accueil. L'adresse IP apparaît sous la forme de quatre séries de chiffres séparées par des points, par exemple 123.123.123.123.
- Si vous utilisez un serveur proxy, désactivez-le temporairement pour charger correctement la page Web.
- 2 Cliquez sur Paramètres > Rapports.
- 3 Cliquez sur Journal des travaux de télécopies ou Journal des appels de télécopies.

### Blocage des télécopies non sollicitées (télécopies de publicité, anonymes)

**1** Ouvrez un navigateur Web, puis tapez l'adresse IP de l'imprimante dans le champ d'adresse.

#### **Remarques :**

- Voir l'adresse IP de l'imprimante sur l'écran d'accueil. L'adresse IP apparaît sous la forme de quatre séries de chiffres séparées par des points, par exemple 123.123.123.123.
- Si vous utilisez un serveur proxy, désactivez-le temporairement pour charger correctement la page Web.
- 2 Cliquez sur Paramètres > Paramètres de télécopie > Configuration télécopie analogique > Bloquer les télécopies anonymes.

- Cette option bloque toutes les télécopies entrantes ayant un ID appelant privé ou n'ayant pas de nom de télécopieur.
- Dans le champ Liste télécopieurs bloqués, saisissez les numéros de téléphone ou les noms de télécopieur des appelants que vous voulez bloquer.

## Annulation d'un envoi de télécopie

# Annulation d'une télécopie alors que les documents d'origine sont encore en cours de numérisation

- Lorsque vous utilisez le DAA, appuyez sur **Annuler le travail** sur le panneau de commandes de l'imprimante lorsque **Numérisation** est affiché.
- Lorsque vous utilisez la vitre du scanner, appuyez sur **Annuler le travail** lorsque **Numérisation** ou **Numériser la page suivante / Terminer le travail** apparaît.

# Annulation d'une télécopie après que les documents d'origine ont été numérisés en mémoire

1 Sur l'écran d'accueil, appuyez sur Annuler travaux.

L'écran Annuler travaux apparaît.

2 Appuyez sur le ou les travaux que vous voulez annuler.

Seuls trois travaux apparaissent à l'écran ; appuyez sur la flèche vers le bas jusqu'à ce que le travail voulu apparaisse, puis appuyez sur le travail à annuler.

3 Appuyez sur Supprimer les travaux sélectionnés.

L'écran Suppression des travaux sélectionnés apparaît, les travaux sélectionnés sont supprimés, puis l'écran d'accueil apparaît.

## Arrêter et transférer l'envoi de télécopies

## Suspension des télécopies

Cette option permet de suspendre l'impression des télécopies reçues jusqu'à ce qu'elles soient libérées pour l'impression. Vous pouvez libérer les télécopies suspendues manuellement ou à une date ou une heure prévues.

1 Ouvrez un navigateur Web, puis tapez l'adresse IP de l'imprimante dans le champ d'adresse.

- Voir l'adresse IP de l'imprimante sur l'écran d'accueil. L'adresse IP apparaît sous la forme de quatre séries de chiffres séparées par des points, par exemple 123.123.123.123.
- Si vous utilisez un serveur proxy, désactivez-le temporairement pour charger correctement la page Web.
- 2 Cliquez sur Paramètres > Paramètres de télécopie > Configuration télécopie analogique > Suspension des télécopies.
- 3 Dans le menu Mode Télécopie suspendue, sélectionnez l'une des options suivantes :
  - Eteinte
  - Toujours En fonction

- Manuel
- Programmé
- 4 Si vous sélectionnez Programmé, suivez les étapes suivantes :
  - a Cliquez sur Programme de suspension de télécopie.
  - **b** Dans le menu Action, sélectionnez **Télécopies suspendues**.
  - c Dans le menu Heure, sélectionnez l'heure à laquelle vous souhaitez libérer les télécopies suspendues.
  - d Dans le menu Jour(s), sélectionnez le jour auquel vous souhaitez libérer les télécopies suspendues.
- 5 Cliquez sur Ajouter.

## Transfert d'une télécopie

Cette option vous permet d'imprimer et de transférer des télécopies reçues vers un numéro de télécopie, une adresse électronique, un site FTP ou un profil LDSS.

1 Ouvrez un navigateur Web, puis tapez l'adresse IP de l'imprimante dans le champ d'adresse.

#### **Remarques :**

- Voir l'adresse IP de l'imprimante sur l'écran d'accueil. L'adresse IP apparaît sous la forme de quatre séries de chiffres séparées par des points, par exemple 123.123.123.123.
- Si vous utilisez un serveur proxy, désactivez-le temporairement pour charger correctement la page Web.
- 2 Cliquez sur Paramètres > Paramètres de télécopie.
- 3 Dans le menu Transfert télécopie, sélectionnez Imprimer, Imprimer et transférer ou Transférer.
- 4 Dans le menu Transférer à, sélectionnez Télécopie, Courrier électronique, FTP, LDSS ou eSF.
- **5** Dans le champ Raccourci Transférer à, entrez le numéro de raccourci vers lequel transférer les télécopies.

**Remarque :** Le numéro de raccourci doit être valide pour le paramètre sélectionné dans le menu « Transférer à ».

6 Cliquez sur Envoyer.

## Présentation des options de télécopie

## Contenu

Cette option vous permet de définir le type et la source du contenu du document original.

Les types de contenu suivants sont disponibles :

- **Graphique** : le document original comporte essentiellement des graphiques professionnels, tels que des diagrammes à secteurs, des diagrammes à barres et des animations.
- Photo : le document d'origine comporte essentiellement une photo ou une image.
- Texte : le document d'origine contient essentiellement du texte ou des illustrations.
- **Texte/Photo** : le document d'origine associe du texte, des graphiques et des photos.

Les sources de contenu suivantes sont disponibles :

- Laser Noir et blanc : le document d'origine a été imprimé à l'aide d'une imprimante laser monochrome.
- Laser couleur : le document d'origine a été imprimé à l'aide d'une imprimante laser couleur.
- Jet d'encre : le document d'origine a été imprimé à l'aide d'une imprimante jet d'encre.
- Magazine : le document d'origine est extrait d'un magazine.
- Journal : le document d'origine est extrait d'un journal.
- Autre : le document d'origine a été imprimé à l'aide d'une autre imprimante ou d'une imprimante inconnue.
- Photo/Film : le document d'origine est une photo tirée d'un film.
- Presse : le document d'origine a été imprimé à l'aide d'une presse à imprimer.

## Résolution

Cette option permet de régler la qualité d'impression de la télécopie. Le fait d'élever la résolution graphique augmente la taille du fichier et le temps requis pour la numérisation du document original. La diminution de la résolution d'image permet de réduire la taille du fichier.

Sélectionnez l'une des options suivantes :

- Standard : pour la télécopie de la plupart des documents.
- Elevée 200 ppp : pour la télécopie de documents contenant des petits caractères.
- Très élevée 300 ppp : pour la télécopie de documents avec un niveau de détails élevé.
- Ultra élevée 600 ppp : pour la télécopie de documents comprenant des images ou des photos.

## Intensité

Cette option permet de régler l'intensité lumineuse (plus clair ou plus sombre) des télécopies par rapport aux documents originaux.

## Format d'impression

Cette option permet de modifier les paramètres suivants :

- Faces (recto verso) : indique si le document d'origine est un document recto (imprimé sur une seule face) ou recto verso (imprimé sur les deux faces). Ce paramètre identifie également les documents à numériser pour les inclure dans la télécopie.
- **Orientation** : indique l'orientation du document original, puis modifie les paramètres Faces (Recto verso) et Reliure afin qu'ils correspondent à l'orientation.
- Reliure : indique si le document d'origine est relié dans le sens de la longueur ou de la largeur.

## Aperçu de la numérisation

Cette option affiche la première page de l'image avant de l'inclure dans la télécopie. Une fois la première page numérisée, la numérisation s'interrompt et un aperçu apparaît.

Remarque : Cette option s'affiche uniquement lorsque l'imprimante est équipée d'un disque dur.

## Envoi différé

Cette option permet d'envoyer une télécopie à une date ou une heure ultérieure.

## Utilisation des options avancées

Faites votre sélection parmi les paramètres suivants :

- **Traitement avancé image** : cette option permet d'ajuster les paramètres Retrait arrière-plan, Equilibre des couleurs, Suppression couleur, Contraste, Image miroir, Image négative, Numériser bord à bord, Détails des ombres, Netteté et Température avant l'envoi du document par télécopie.
- Travail personnalisé : cette option permet de regrouper plusieurs travaux de numérisation en un seul.
- Suppression des bords : cette option permet d'éliminer les traces ou les marques autour des bords d'un document. Vous pouvez supprimer une zone régulière autour des quatre côtés du papier, ou choisir un bord spécifique. L'option Suppression des bords supprime tout ce qui se trouve dans la zone sélectionnée, en ne laissant rien dans cette partie de la numérisation.
- Journal de transmission : cette option permet d'imprimer le journal de transmission ou le journal des erreurs de transmission.
- **Capteur Multifeed** : cette option détecte si le dispositif d'alimentation automatique entraîne plusieurs feuilles à la fois, et affiche alors un message d'erreur.

Remarque : Cette option n'est prise en charge que sur certains modèles d'imprimante.

# Numérisation

## Utilisation de la numérisation vers un réseau

La fonction de numérisation vers un réseau vous permet de numériser vos documents vers des emplacements réseau spécifiés par votre assistance technique. Une fois que les destinations (dossiers réseau partagés) ont été définies sur le réseau, l'installation consiste à installer et configurer l'application sur l'imprimante appropriée à l'aide d'Embedded Web Server. Pour plus d'informations, reportez-vous à la section <u>« Configuration de Scan to Network » à la page 26</u>.

## Numérisation vers une adresse FTP

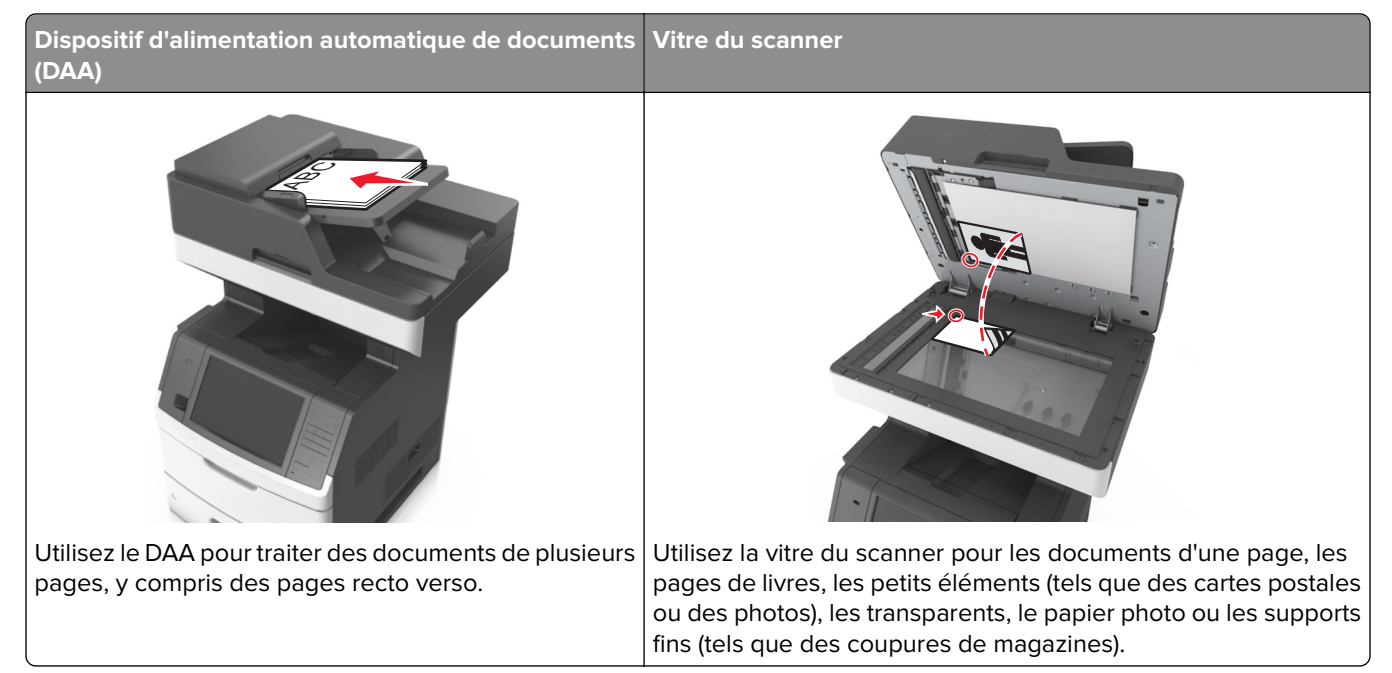

Le scanner vous permet de numériser directement les documents vers un serveur FTP (File Transfer Protocol). Une seule adresse FTP à la fois peut être envoyée au serveur.

Une fois la destination FTP configurée par la personne chargée de l'assistance technique, le nom de la destination est disponible en tant que numéro de raccourci ou est répertorié dans une liste en tant que profil sous l'icône Travaux suspendus. Une destination FTP peut également être une imprimante PostScript ; par exemple, un document couleur peut être numérisé, puis être envoyé à une imprimante couleur.

### Création de raccourcis

Plutôt que d'entrer l'adresse complète du site FTP sur le panneau de commandes de l'imprimante chaque fois que vous souhaitez envoyer un document vers le serveur FTP, vous pouvez créer une destination permanente vers le site FTP et lui attribuer un numéro de raccourci. Vous pouvez créer des numéros de raccourci de deux manières différentes : Utilisation d'Embedded Web Server ou de l'écran tactile de l'imprimante

#### Création d'un raccourci FTP à l'aide d'Embedded Web Server

1 Ouvrez un navigateur Web, puis tapez l'adresse IP de l'imprimante dans le champ d'adresse.

#### **Remarques :**

- Voir l'adresse IP de l'imprimante sur l'écran d'accueil. L'adresse IP apparaît sous la forme de quatre séries de chiffres séparées par des points, par exemple 123.123.123.123.
- Si vous utilisez un serveur proxy, désactivez-le temporairement pour charger correctement la page Web.
- 2 Accédez à :

#### Paramètres > zone Autre paramètres > Gérer les raccourcis > Configuration des raccourcis FTP

3 Entrez les informations appropriées.

**Remarque :** un mot de passe peut vous être demandé. Si vous n'avez ni ID, ni mot de passe, contactez votre agent du support technique.

4 Entrez un numéro de raccourci.

Remarque : Si vous entrez un numéro déjà utilisé, vous êtes invité à en sélectionner un autre.

5 Cliquez sur Ajouter.

#### Création d'un raccourci FTP à l'aide du panneau de commandes de l'imprimante

1 Dans l'écran d'accueil, accédez à :

FTP > FTP > tapez l'adresse FTP > 🔀 > entrez le nom du raccourci > Terminé

2 Assurez-vous que le numéro et le nom du raccourci sont corrects, puis appuyez sur OK.

- Si le nom du raccourci n'est pas correct, appuyez alors sur **Annuler**, puis entrez à nouveau l'information.
- Si vous entrez un numéro déjà utilisé, vous êtes invité à en sélectionner un autre.
#### Numérisation vers une adresse FTP

**Remarque :** Vous pouvez aussi envoyer des documents numérisés à une adresse FTP en utilisant les applications MyShortcut ou Multi Send à partir de l'écran d'accueil. Pour plus d'informations, reportez-vous à la section <u>« Activation des applications d'écran d'accueil » à la page 23</u>.

# Numérisation vers une adresse FTP à partir du panneau de commandes de l'imprimante

1 Chargez un document original face imprimée vers le haut, bord court d'abord dans le bac du dispositif d'alimentation automatique ou face imprimée vers le bas sur la vitre du scanner.

#### **Remarques :**

- Ne chargez pas de cartes postales, de photos, d'images trop petites, de transparents, de papier photo ou de supports trop fins (tels qu'une coupure de magazine) dans le bac du dispositif d'alimentation automatique. Placez ces éléments sur la vitre du scanner.
- Le voyant du dispositif d'alimentation automatique s'allume lorsque le papier est correctement chargé.
- 2 Si vous chargez un document dans le bac du dispositif d'alimentation automatique, ajustez les guides papier.
- **3** A partir du panneau de commandes de l'imprimante, allez sur :

FTP > FTP > tapez l'adresse FTP > Terminé > Envoyer

#### Numérisation vers une adresse FTP à l'aide d'un numéro de raccourci

1 Chargez un document original face imprimée vers le haut, bord court d'abord dans le bac du dispositif d'alimentation automatique ou face imprimée vers le bas sur la vitre du scanner.

#### **Remarques :**

- Ne chargez pas de cartes postales, de photos, d'images trop petites, de transparents, de papier photo ou de supports trop fins (tels qu'une coupure de magazine) dans le bac du dispositif d'alimentation automatique. Placez ces éléments sur la vitre du scanner.
- Le voyant du dispositif d'alimentation automatique s'allume lorsque le papier est correctement chargé.
- 2 Si vous chargez un document dans le bac du dispositif d'alimentation automatique, ajustez les guides papier.
- **3** Sur le panneau de commandes de l'imprimante, appuyez sur la touche **#** du pavé numérique, puis entrez le numéro du raccourci FTP.

**4** Appuyez sur **> Envoyer**.

#### Numérisation vers une adresse FTP à l'aide du carnet d'adresses

1 Chargez un document original face imprimée vers le haut, bord court d'abord dans le bac du dispositif d'alimentation automatique ou face imprimée vers le bas sur la vitre du scanner.

#### **Remarques :**

- Ne chargez pas de cartes postales, de photos, d'images trop petites, de transparents, de papier photo ou de supports trop fins (tels qu'une coupure de magazine) dans le bac du dispositif d'alimentation automatique. Placez ces éléments sur la vitre du scanner.
- Le voyant du dispositif d'alimentation automatique s'allume lorsque le papier est correctement chargé.
- 2 Si vous chargez un document dans le bac du dispositif d'alimentation automatique, ajustez les guides papier.
- **3** Dans l'écran d'accueil, accédez à :

| FTP > FTP > 🤎 | > | > saisissez le | e nom | du | destinataire | > | Rechercher |
|---------------|---|----------------|-------|----|--------------|---|------------|
|---------------|---|----------------|-------|----|--------------|---|------------|

**4** Appuyez sur le nom des destinataires.

**Remarque :** Pour rechercher d'autres destinataires, appuyez sur **Nouvelle recherche**, puis saisissez le nom du destinataire suivant.

**5** Appuyez sur  $\checkmark$  > **Envoyer**.

# Numérisation vers un ordinateur ou un lecteur Flash

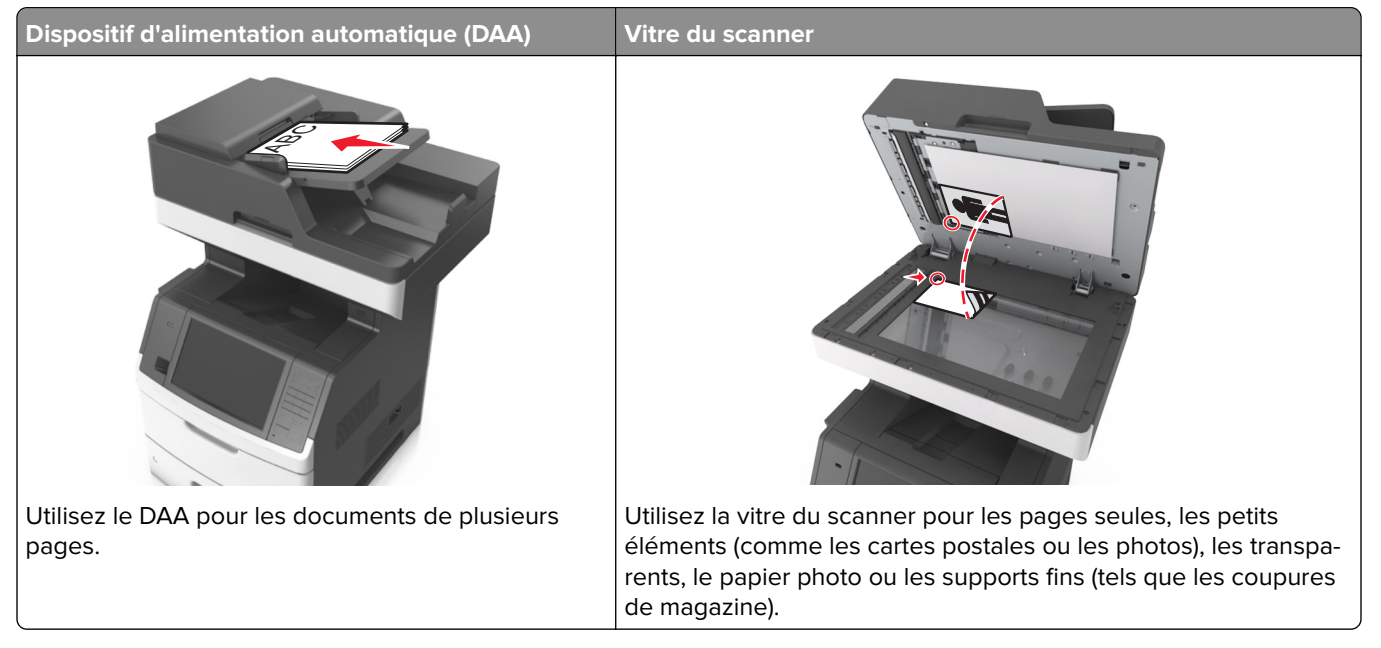

Le scanner vous permet de numériser des documents directement vers un ordinateur ou un lecteur Flash. L'ordinateur ne doit pas obligatoirement être connecté directement à l'imprimante pour que vous puissiez recevoir des images avec l'option Scan to Computer. Vous pouvez renumériser vers l'ordinateur en créant un profil de numérisation et en téléchargeant ensuite le profile sur l'imprimante.

#### Numérisation vers un ordinateur à l'aide d'Embedded Web Server

**1** Ouvrez un navigateur Web, puis tapez l'adresse IP de l'imprimante dans le champ d'adresse.

#### **Remarques :**

- Voir l'adresse IP de l'imprimante sur l'écran d'accueil. L'adresse IP apparaît sous la forme de quatre séries de chiffres séparées par des points, par exemple 123.123.123.123.
- Si vous utilisez un serveur proxy, désactivez-le temporairement pour charger correctement la page Web.
- 2 Cliquez sur Profil de numérisation > Créer un profil de numérisation.
- 3 Sélectionnez vos paramètres de numérisation, puis cliquez sur Suivant.
- 4 Sélectionnez l'emplacement de votre ordinateur où vous souhaitez enregistrer l'image numérisée.
- **5** Tapez un nom de numérisation, puis un nom d'utilisateur.

**Remarque :** Le nom de numérisation est le nom qui apparaît dans la liste des profils de numérisation de l'affichage.

6 Cliquez sur Envoyer.

**Remarque :** Un numéro de raccourci est automatiquement attribué lorsque vous cliquez sur **Envoyer**. Vous pouvez utiliser ce numéro de raccourci lorsque vous êtes prêt à numériser vos documents.

- 7 Passez en revue les instructions de l'écran de profil de numérisation.
  - a Chargez un document original face imprimée vers le haut, bord court d'abord dans le bac du dispositif d'alimentation automatique ou face imprimée vers le bas sur la vitre du scanner.

#### Remarques :

- Ne chargez pas de cartes postales, de photos, d'images trop petites, de transparents, de papier photo ou de supports trop fins (tels qu'une coupure de magazine) dans le bac du dispositif d'alimentation automatique. Placez ces éléments sur la vitre du scanner.
- Le voyant du DAA s'allume lorsque le papier est correctement chargé.
- **b** Si vous chargez un document dans le bac du dispositif d'alimentation automatique, ajustez les guides papier.
- c Effectuez l'une des opérations suivantes :
  - Appuyez sur # et utilisez le pavé numérique pour saisir le numéro de raccourci.
  - A partir de l'écran d'accueil, accédez à :

Travaux suspendus > Profils > sélectionnez votre raccourci dans la liste

Remarque : Le scanner numérise le document et l'envoie au répertoire sélectionné.

8 Consultez le fichier sur l'ordinateur.

Remarque : Le fichier de sortie est enregistré dans l'emplacement ou lancé dans le programme indiqué.

#### Configuration de Scan to Computer

#### **Remarques :**

- Cette fonction est disponible uniquement sous Windows Vista ou ultérieur.
- Vérifiez que votre ordinateur et votre imprimante sont connectés au même réseau.

1 Ouvrez le dossier Imprimantes, puis sélectionnez votre imprimante.

Remarque : Si l'imprimante n'apparaît pas dans la liste, ajoutez-la.

- 2 Ouvrez les propriétés de l'imprimante, puis ajustez les paramètres selon vos besoins.
- **3** Sur le panneau de commande, appuyez sur **Numériser vers l'ordinateur** > et sélectionnez le paramètre de numérisation approprié > **Envoyer**.

#### Numérisation vers un lecteur flash

1 Chargez un document original face imprimée vers le haut, bord court d'abord dans le bac du dispositif d'alimentation automatique ou face imprimée vers le bas sur la vitre du scanner.

#### **Remarques :**

- Ne chargez pas de cartes postales, de photos, d'images trop petites, de transparents, de papier photo ou de supports trop fins (tels qu'une coupure de magazine) dans le bac du dispositif d'alimentation automatique. Placez ces éléments sur la vitre du scanner.
- Le voyant du dispositif d'alimentation automatique s'allume lorsque le papier est correctement chargé.
- 2 Si vous chargez un document dans le bac du dispositif d'alimentation automatique, ajustez les guides papier.
- 3 Insérez le lecteur Flash dans le port USB qui se trouve sur la face avant de l'imprimante.

Remarque : L'écran d'accueil Lecteur USB apparaît.

4 Sélectionnez le dossier de destination, puis appuyez sur Numériser vers le lecteur USB.

Remarque : Après 30 secondes d'inactivité, l'écran d'accueil de l'imprimante réapparaît .

5 Réglez les paramètres de numérisation, puis cliquez sur Numériser.

# Présentation des options de numérisation

#### FTP

Cette option vous permet de saisir l'adresse IP de la destination FTP.

**Remarque :** Une adresse IP apparaît sous la forme de quatre séries de chiffres séparées par des points, par exemple 123.123.123.123.

### Nom du fichier

Cette option vous permet de saisir le nom de fichier de l'image numérisée.

#### Enregistrer comme raccourci

Cette option permet d'enregistrer les paramètres actuels en tant que raccourci en attribuant un nom de raccourci.

**Remarque :** Lorsque vous sélectionnez cette option, le numéro de raccourci suivant est automatiquement attribué.

### Format d'origine

Cette option vous permet de définir le format des documents à numériser. Lorsque l'option Format d'origine est définie sur Tailles composées, vous pouvez numériser un document d'origine contenant des formats de papier composés (pages au format Lettre et Légal).

#### Envoyer en tant que

Cette option permet de définir le type de sortie de l'image numérisée.

Sélectionnez l'une des options suivantes :

- **PDF** : pour créer un seul fichier de plusieurs pages. Le PDF peut être envoyé en tant que fichier sécurisé ou compressé.
- **TIFF** : pour créer des fichiers multiples ou un fichier unique. Si TIFF multipage est désactivé dans le menu Paramètres, TIFF enregistre une page dans chaque fichier. La taille de fichier est généralement supérieure à celle d'un JPEG équivalent.
- JPEG : pour créer et joindre un fichier distinct pour chaque page de votre document d'origine.
- XPS : pour créer un seul fichier XPS de plusieurs pages.

#### Résolution

Cette option permet de régler la qualité d'impression de votre fichier. Le fait d'élever la résolution graphique augmente la taille du fichier et le temps requis pour la numérisation du document original. La diminution de la résolution d'image permet de réduire la taille du fichier.

#### Intensité

Cette option permet de régler l'intensité lumineuse (plus clair ou plus sombre) des documents que vous numérisez par rapport au document d'origine.

#### Format d'impression

Cette option permet de modifier les paramètres suivants :

- Faces (recto verso) : indique si le document d'origine est un document recto (imprimé sur une seule face) ou recto verso (imprimé sur les deux faces du papier).
- **Orientation** : indique l'orientation du document original, puis modifie les paramètres Faces (Recto verso) et Reliure afin qu'ils correspondent à l'orientation.
- Reliure : indique si le document d'origine est relié dans le sens de la longueur ou de la largeur.

#### Contenu

Cette option vous permet de définir le type et la source du document original.

Les types de contenu suivants sont disponibles :

- **Graphique** : le document original comporte essentiellement des graphiques professionnels, tels que des diagrammes à secteurs, des diagrammes à barres et des animations.
- **Photo** : le document d'origine comporte essentiellement une photo ou une image.
- **Texte** : le document d'origine contient essentiellement du texte ou des illustrations.
- Texte/Photo : le document d'origine associe du texte, des graphiques et des photos.

Les sources de contenu suivantes sont disponibles :

- Laser Noir et blanc : le document d'origine a été imprimé à l'aide d'une imprimante laser monochrome.
- Laser couleur : le document d'origine a été imprimé à l'aide d'une imprimante laser couleur.
- Jet d'encre : le document d'origine a été imprimé à l'aide d'une imprimante jet d'encre.
- Magazine : le document d'origine est extrait d'un magazine.
- Journal : le document d'origine est extrait d'un journal.
- Autre : le document d'origine a été imprimé à l'aide d'une autre imprimante ou d'une imprimante inconnue.
- Photo/Film : le document d'origine est une photo tirée d'un film.
- Presse : le document d'origine a été imprimé à l'aide d'une presse à imprimer.

#### Aperçu de la numérisation

Cette option affiche la première page de l'image avant de l'inclure dans le fichier. Une fois la première page numérisée, la numérisation s'interrompt et un aperçu apparaît.

**Remarque :** Cette option s'affiche uniquement lorsque l'imprimante est équipée d'un disque dur formaté en état de fonctionnement.

#### Utilisation des options avancées

Faites votre sélection parmi les paramètres suivants :

- **Traitement avancé image** : cette option permet d'ajuster les paramètres Retrait arrière-plan, Equilibre des couleurs, Suppression couleur, Contraste, Qualité JPEG, Image miroir, Image négative, Numériser bord à bord, Détails des ombres, Netteté et Température avant la numérisation du document.
- Travail personnalisé : cette option permet de regrouper plusieurs travaux de numérisation en un seul.
- Suppression des bords : cette option permet d'éliminer les traces ou les marques autour des bords d'un document. Vous pouvez supprimer une zone régulière autour des quatre côtés du papier, ou choisir un bord spécifique. L'option Suppression des bords supprime tout ce qui se trouve dans la zone sélectionnée, en ne laissant rien dans cette partie de la numérisation.
- Journal de transmission : cette option permet d'imprimer le journal de transmission ou le journal des erreurs de transmission.
- **Capteur Multifeed** : cette option détecte si le dispositif d'alimentation automatique entraîne plusieurs feuilles à la fois, et affiche alors un message d'erreur.

Remarque : Cette option n'est prise en charge que sur certains modèles d'imprimante.

# Présentation des menus de l'imprimante

# Liste des menus

| Menu Papier                                                                                                    | Rapports                                                                                                    | Réseau/Ports                                                                                                    | Sécurité                                                                                                    |
|----------------------------------------------------------------------------------------------------|----------------------------------------------------------------------------------------------------|----------------------------------------------------------------------------------------------------|----------------------------------------------------------------------------------------------------|
| Menu Papier<br>Source par défaut<br>Format/Type papier<br>Configurer MF<br>Changer format<br>Texture du papier<br>Grammage du papier<br>Chargement du papier<br>types personnalisés<br>Noms personnalisés<br>Formats de numérisation person-<br>nalisés<br>Noms de réceptacles personna-<br>lisés<br>Configuration générale<br>configuration du réceptacle | RapportsPage des paramètres de menusStatistiques du périphériquePage de configuration du réseauPage de configuration du réseau[x]Liste des raccourcisJournal des travaux de télécopiesJournal des appels de télécopiesRaccourcis des courriers électro-niquesRaccourcis des télécopiesRaccourcis fTPListe des profilsImprimer policesImprimer répertoire | Réseau/Ports<br>NIC actif<br>Réseau standard <sup>1</sup><br>USB standard<br>Parallèle [x]<br>Série [x]<br>Configuration de la SMTP<br>- Ajouter | Sécurité<br>Modifier les configura-<br>tions de sécurité<br>Divers paramètres de<br>sécurité<br>Impression confiden-<br>tielle<br>Effacer fichiers données<br>temporaires<br>Journal d'audit de<br>sécurité<br>Définir la date et l'heure |
|                                                                                                    | Imprimer démo<br>Rapport d'inventaire                                                                                                    | <b>-</b> / · · · ·                                                                                                    |                                                                                                    |
| Parametres                                                                                                    | Aide                                                                                                    | Gerer les raccourcis                                                                                                    | Menu Carte option <sup>2</sup>                                                                                                    |
| Paramètres généraux<br>Paramètres de copie<br>Paramètres de télécopie<br>Paramètres de messagerie<br>Paramètres FTP<br>Menu Lecteur flash<br>Paramètres OCR                                                                                                    | Imprimer tous les guides<br>Guide de copie<br>Guide du courrier électronique<br>Guide du télécopieur<br>Guide FTP<br>Guide des défauts d'impression<br>Guide d'information                                                                                                    | Raccourcis des<br>télécopies<br>Raccourcis des courriers<br>électroniques<br>Raccourcis FTP<br>Raccourcis de copie<br>Raccourcis Profils         | La liste des émulateurs<br>de téléchargement<br>(DLE) installés s'affiche.                                                                                                    |
| Paramètres d'impression                                                                                                    | Guide des fournitures                                                                                                    |                                                                                                    |                                                                                                    |

<sup>1</sup> En fonction de la configuration de l'imprimante, ce menu apparaît en tant que Réseau standard ou Réseau [x].

<sup>2</sup> Ce menu s'affiche uniquement lorsqu'un ou plusieurs DLE sont installés.

# Menu papier

# Alimentation par défaut, menu

| Utilisation                                                                   | Α                                                                                                    |
|-------------------------------------------------------------------------------|----------------------------------------------------------------------------------------------------|
| Alimentation par défaut<br>Bac [x]<br>Chargeur multifonction<br>Manuel Papier | Choisir l'alimentation papier par défaut pour tous les travaux d'impression<br><b>Remarques :</b><br>• Bac 1 (bac standard) correspond au paramètre usine.                                                                                                    |
| Manuel enveloppe                                                              | <ul> <li>Dans le menu Papier, définissez Configurer MF sur Cassette pour que le chargeur multifonction s'affiche en tant que paramètre du menu.</li> <li>Si vous avez chargé le même format et le même type de papier dans deux bacs, et si les bacs sont configurés avec les mêmes options, les bacs sont automatiquement liés. Lorsqu'un bac est vide, le papier de l'autre bac lié est utilisé pour l'impression.</li> </ul> |

# Menu Configurer MF

| Utilisation   | Pour                                                                                                    |
|---------------|----------------------------------------------------------------------------------------------------|
| Configurer MF | Déterminer le temps d'alimentation en papier dans le chargeur multifonction.                                                                               |
| Cassette      | Remarques :                                                                                                    |
| Premier • Ca  | <ul> <li>Cassette correspond au paramètre usine. Il permet de configurer le chargeur multifonction comme<br/>source d'alimentation automatique.</li> </ul> |
|               | <ul> <li>Manuel permet de configurer le chargeur multifonction uniquement pour les travaux d'impression<br/>manuelle.</li> </ul>                           |
| l             | • Premier permet de configurer le chargeur multifonction comme principale source d'alimentation.                                                           |

# Menu Format/Type papier

| Utilisation                                                                                                    | Pour                                                                                                    |
|----------------------------------------------------------------------------------------------------|----------------------------------------------------------------------------------------------------|
| Format bac [x]                                                                                                    | Spécifiez le format du papier chargé dans chaque bac.                                                                                                    |
| A4                                                                                                    | Remarques :                                                                                                    |
| A5<br>A6<br>JIS-B5<br>Lettre<br>Légal<br>Executif<br>Oficio (Mexique)<br>Folio<br>Statement US<br>Universal<br>Enveloppe 7 ¾<br>Enveloppe 9<br>Enveloppe 10<br>Enveloppe DL<br>Enveloppe C5                                                                                                    | <ul> <li>Le format Lettre est le paramètre usine américain par défaut. A4 correspond au format international par défaut.</li> <li>Si vous avez chargé le même format et le même type de papier dans deux bacs, et si les bacs sont configurés avec les mêmes options, les bacs sont automatiquement liés. Le chargeur multifonction peut aussi être lié. Lorsqu'un bac est vide, le papier de l'autre bac lié est utilisé pour l'impression.</li> <li>Le format de papier A6 est pris en charge uniquement dans le Bac 1 et le chargeur multifonction.</li> </ul> |
| Autre enveloppe                                                                                                    |                                                                                                    |
| Autre enveloppe         Type bac [x]         Papier ordinaire         Bristol         Transparent         Recyclé         Etiquettes         Etiquettes vinyl         Papier de qualité         Papier à en-tête         Préimprimé         Papier léger         Papier lourd         Chiffon/grené         Type perso [x] | <ul> <li>Indiquer le type de papier chargé dans chaque bac d'alimentation.</li> <li>Remarques : <ul> <li>Papier normal correspond au paramètre usine défini pour le bac 1. Type perso [x] correspond au paramètre usine défini pour les autres tiroirs.</li> <li>Le cas échéant, le nom défini par l'utilisateur s'affiche à la place de Type perso [x].</li> <li>Ce menu permet de configurer le chaînage automatique des bacs.</li> </ul> </li> </ul>                                                                                                    |
| Remarque : Seuls les bacs et                                                                                                    | les chargeurs installés sont répertoriés dans ce menu.                                                                                                    |

| Pour                                                                                                    |
|----------------------------------------------------------------------------------------------------|
| Indiquez le format du papier chargé dans le dispositif d'alimentation polyvalent.                                                                                                    |
| <ul> <li>Remarques :</li> <li>Le format Lettre est le paramètre usine américain par défaut. A4 correspond au format international par défaut.</li> <li>A partir du menu Papier, définissez Configurer MF sur Cassette pour que le format du chargeur multifonction s'affiche en tant que menu.</li> </ul>                     |
| <ul> <li>Le chargeur multifonction ne détecte pas automatiquement le format du papier. La valeur pour le format du papier doit être définie.</li> </ul>                                                                                                    |
| <ul> <li>Indiquer le format du papier chargé dans le chargeur multifonction.</li> <li>Remarques : <ul> <li>Papier normal correspond au paramètre usine.</li> <li>A partir du menu Papier, définissez Configurer MF sur Cassette pour que le type du chargeur multifonction s'affiche en tant que menu.</li> </ul> </li> </ul> |
|                                                                                                    |

| Utilisation                  | Pour                                                                                                    |
|------------------------------|----------------------------------------------------------------------------------------------------|
| Format de papier manuel      | Indiquez le format du papier chargé manuellement.                                                                                                  |
| A4                           | Remarque : Le format Lettre est le paramètre usine américain par défaut. A4 correspond                                                             |
| A5                           | au format international par défaut.                                                                                                    |
| A6                           |                                                                                                    |
| JIS B5                       |                                                                                                    |
| Lettre                       |                                                                                                    |
| Légal                        |                                                                                                    |
| Executif                     |                                                                                                    |
| Oficio (Mexique)             |                                                                                                    |
| Folio                        |                                                                                                    |
| Statement US                 |                                                                                                    |
| Universal                    |                                                                                                    |
| Type de papier manuel        | Indiquer le type de papier chargé manuellement.                                                                                                    |
| Papier ordinaire             | Remargues :                                                                                                    |
| Bristol                      |                                                                                                    |
| Transparent                  | Papier normal correspond au parametre usine.                                                                                                    |
| Recyclé                      | <ul> <li>A partir du menu Papier, définissez Configurer MF sur Manuel pour que Type de<br/>partier manuel claffiche, en tent que manuel</li> </ul> |
| Etiquettes                   | papier manuel s'affiche en tant que menu.                                                                                                    |
| Papier de qualité            |                                                                                                    |
| Papier à en-tête             |                                                                                                    |
| Préimprimé                   |                                                                                                    |
| Papier de couleur            |                                                                                                    |
| Papier léger                 |                                                                                                    |
| Papier lourd                 |                                                                                                    |
| Chiffon/grené                |                                                                                                    |
| Type perso [x]               |                                                                                                    |
| Format d'enveloppe manuel    | Indiquer le format d'enveloppe chargé manuellement.                                                                                                |
| Enveloppe 7 ¾                | Remarque : 10 Enveloppe est le paramètre usine américain par défaut. Enveloppe DL                                                                  |
| Enveloppe 9                  | correspond au format international par défaut.                                                                                                    |
| Enveloppe 10                 |                                                                                                    |
| Enveloppe DL                 |                                                                                                    |
| Enveloppe C5                 |                                                                                                    |
| Enveloppe B5                 |                                                                                                    |
| Autre enveloppe              |                                                                                                    |
| Type d'enveloppe manuel      | Indiquer le type d'enveloppe chargé manuellement                                                                                                   |
| Enveloppe                    | <b>Remarque :</b> Enveloppe correspond au paramètre usine.                                                                                         |
| Enveloppe grenée             |                                                                                                    |
| Type perso [x]               |                                                                                                    |
| Remarque : Seuls les bacs et | les chargeurs installés sont répertoriés dans ce menu.                                                                                             |

| Utilisation                                                                         | Pour                                                           |  |
|-------------------------------------------------------------------------------------|----------------------------------------------------------------|--|
| Type de support du DAA                                                              | Indiquer le type de support chargé dans le DAA.                |  |
| Papier ordinaire                                                                    | <b>Remarque :</b> Papier normal correspond au paramètre usine. |  |
| Bristol                                                                             |                                                                |  |
| Transparent                                                                         |                                                                |  |
| Recyclé                                                                             |                                                                |  |
| Etiquettes                                                                          |                                                                |  |
| Etiquettes vinyl                                                                    |                                                                |  |
| Papier de qualité                                                                   |                                                                |  |
| Enveloppe                                                                           |                                                                |  |
| Enveloppe grenée                                                                    |                                                                |  |
| Papier à en-tête                                                                    |                                                                |  |
| Préimprimé                                                                          |                                                                |  |
| Papier de couleur                                                                   |                                                                |  |
| Papier léger                                                                        |                                                                |  |
| Papier lourd                                                                        |                                                                |  |
| Chiffon/grené                                                                       |                                                                |  |
| Personnalisé [x]                                                                    |                                                                |  |
| Remarque : Seuls les bacs et les chargeurs installés sont répertoriés dans ce menu. |                                                                |  |

# Menu Changer format

| Utilisation                                                                      | A                                                                                                    |
|----------------------------------------------------------------------------------|----------------------------------------------------------------------------------------------------|
| Changer format<br>Hors fonction<br>Statement/A5<br>Lettre / A4<br>Liste complète | <ul> <li>Changez le format de papier spécifiée si le format de papier demandé n'est pas disponible.</li> <li>Remarques : <ul> <li>Liste complète est le paramètre par défaut. Tous les changements possibles sont autorisés.</li> <li>Hors fonction indique qu'aucun changement de format n'est autorisé.</li> <li>La configuration d'un format de substitution permet que le travail d'impression continue sans que Modifier papier n'apparaisse.</li> </ul> </li> </ul> |

# Texture du papier, menu

| Utilisation                                         | Α                                                                                                    |
|-----------------------------------------------------|----------------------------------------------------------------------------------------------------|
| Plain Texture                                       | Indiquer la texture relative du papier ordinaire chargé dans un bac donné.                                                                                                    |
| Lisse<br>Normale<br>Rough                           | <b>Remarque :</b> Normale correspond au paramètre usine.                                                                                                    |
| <b>Texture bristol</b><br>Lisse<br>Normale<br>Rough | <ul> <li>Indiquer la texture relative du bristol chargé dans un bac donné.</li> <li>Remarques : <ul> <li>Normale correspond au paramètre usine.</li> <li>Ces options s'affichent uniquement si le format bristol est pris en charge.</li> </ul> </li> </ul> |

| Utilisation                                                      | A                                                                                                    |
|------------------------------------------------------------------|----------------------------------------------------------------------------------------------------|
| <b>Texture transparent</b><br>Lisse<br>Normale<br>Rough          | Indiquer la texture relative des transparents chargés dans un bac donné.<br><b>Remarque :</b> Normale correspond au paramètre usine.          |
| <b>Text. papier recyclé</b><br>Lisse<br>Normale<br>Rough         | Indiquer la texture relative du papier recyclé chargé dans un bac donné.<br><b>Remarque :</b> Normale correspond au paramètre usine.          |
| <b>Labels Texture</b><br>Lisse<br>Normale<br>Rough               | Indiquer la texture relative des étiquettes chargées dans un bac donné.<br><b>Remarque :</b> Normale correspond au paramètre usine.           |
| <b>Texture étiquettes en vinyle</b><br>Lisse<br>Normale<br>Rough | Indiquer la texture relative des étiquettes en vinyle chargées dans un bac donné.<br><b>Remarque :</b> Normale correspond au paramètre usine. |
| <b>Bond Texture</b><br>Lisse<br>Normale<br>Rough                 | Indiquer la texture relative du papier qualité chargé dans un bac donné.<br><b>Remarque :</b> Grenée correspond au paramètre usine.           |
| <b>Texture envelop.</b><br>Lisse<br>Normale<br>Rough             | Indiquer la texture relative des enveloppes chargées dans un bac donné.<br><b>Remarque :</b> Normale correspond au paramètre usine.           |
| Texture enveloppe grenée<br>Rough                                | Indiquer la texture relative des enveloppes grenées chargées dans un bac donné.<br><b>Remarque :</b> Grenée correspond au paramètre usine.    |
| <b>Texture papier en-tête</b><br>Lisse<br>Normale<br>Rough       | Indiquer la texture relative du papier à en-tête chargé dans un bac donné.<br><b>Remarque :</b> Normale correspond au paramètre usine.        |
| <b>Texture préimprimés</b><br>Lisse<br>Normale<br>Rough          | Indiquer la texture relative du papier préimprimé chargé dans un bac donné.<br><b>Remarque :</b> Normale correspond au paramètre usine.       |
| <b>Texture couleur</b><br>Lisse<br>Normale<br>Rough              | Indiquer la texture relative du papier couleur chargé dans un bac donné.<br><b>Remarque :</b> Normale correspond au paramètre usine.          |
| <b>Texture légère</b><br>Lisse<br>Normale<br>Rough               | Indiquer la texture relative du papier léger chargé dans un bac donné.<br><b>Remarque :</b> Normale correspond au paramètre usine.            |

| Utilisation            | A                                                                              |
|------------------------|--------------------------------------------------------------------------------|
| Texture lourde         | Indiquer la texture relative du papier lourd chargé dans un bac donné.         |
| Lisse                  | Remarque : Normale correspond au paramètre usine.                              |
| Normale                |                                                                                |
| Rough                  |                                                                                |
| Texture grenée/chiffon | Indiquer la texture relative du papier grené/chiffon chargé dans un bac donné. |
| Rough                  | Remarque : Grenée correspond au paramètre usine.                               |
| Texture perso [x]      | Indiquer la texture relative du papier personnalisé chargé dans un bac donné.  |
| Lisse                  | Remarque : Normale correspond au paramètre usine.                              |
| Normale                |                                                                                |
| Rough                  |                                                                                |

# Menu Grammage du papier

| Utilisation                                                             | Α                                                                                                    |
|-------------------------------------------------------------------------|----------------------------------------------------------------------------------------------------|
| <b>Grammage normal</b><br>Clair<br>Normale<br>Grammage élevé            | Indiquez le grammage relatif du papier ordinaire chargé.<br><b>Remarque :</b> Normale correspond au paramètre usine.        |
| <b>Grammage bristol</b><br>Clair<br>Normale<br>Grammage élevé           | Indiquez le grammage relatif du bristol chargé.<br><b>Remarque :</b> Normale correspond au paramètre usine.                 |
| <b>Grammage transparent</b><br>Clair<br>Normale<br>Grammage élevé       | Indiquez le grammage relatif des transparents chargés.<br><b>Remarque :</b> Normale correspond au paramètre usine.          |
| <b>Gram papier recyclé</b><br>Clair<br>Normale<br>Grammage élevé        | Indiquez le grammage relatif du papier recyclé chargé.<br><b>Remarque :</b> Normale correspond au paramètre usine.          |
| <b>Grammage étiquettes</b><br>Clair<br>Normale<br>Grammage élevé        | Indiquez le grammage relatif des étiquettes chargées.<br><b>Remarque :</b> Normale correspond au paramètre usine.           |
| <b>Grammage étiquettes vinyle</b><br>Clair<br>Normale<br>Grammage élevé | Indiquez le grammage relatif des étiquettes en vinyle chargées.<br><b>Remarque :</b> Normale correspond au paramètre usine. |
| <b>Grammage qualité</b><br>Clair<br>Normale<br>Grammage élevé           | Indiquez le grammage relatif du papier à lettre chargé.<br><b>Remarque :</b> Normale correspond au paramètre usine.         |

| Utilisation                                                            | Α                                                                                                    |
|------------------------------------------------------------------------|----------------------------------------------------------------------------------------------------|
| <b>Grammage enveloppe</b><br>Clair<br>Normale<br>Grammage élevé        | Indiquez le grammage relatif de l'enveloppe chargée.<br><b>Remarque :</b> Normale correspond au paramètre usine.                                                                                                    |
| <b>Grammage enveloppe grenée</b><br>Clair<br>Normale<br>Grammage élevé | Indiquez le grammage relatif de l'enveloppe rugueuse chargée.<br><b>Remarque :</b> Normale correspond au paramètre usine.                                                                                                    |
| <b>Grammage en-tête</b><br>Clair<br>Normale<br>Grammage élevé          | Indiquez le grammage relatif du papier à en-tête chargé.<br><b>Remarque :</b> Normale correspond au paramètre usine.                                                                                                    |
| <b>Grammage préimprimés</b><br>Clair<br>Normale<br>Grammage élevé      | Indiquez le grammage relatif du papier préimprimé chargé.<br><b>Remarque :</b> Normale correspond au paramètre usine.                                                                                                    |
| <b>Grammage couleur</b><br>Clair<br>Normale<br>Grammage élevé          | Indiquez le grammage relatif du papier couleur chargé.<br><b>Remarque :</b> Normale correspond au paramètre usine.                                                                                                    |
| <b>Grammage léger</b><br>Clair                                         | Indiquez que le grammage du papier chargé est léger.                                                                                                    |
| <b>Grammage lourd</b><br>Grammage élevé                                | Indiquez que le grammage du papier chargé est lourd.                                                                                                    |
| <b>Grammage chiffon/grené</b><br>Clair<br>Normale<br>Grammage élevé    | Indiquez le grammage relatif du papier chiffon ou grené chargé.<br><b>Remarque :</b> Normale correspond au paramètre usine.                                                                                                    |
| <b>Grammage perso [x]</b><br>Clair<br>Normale<br>Grammage élevé        | <ul> <li>Indiquez le grammage relatif du papier personnalisé chargé.</li> <li>Remarques : <ul> <li>Normale correspond au paramètre usine.</li> <li>Les options s'affichent uniquement lorsque le type personnalisé est pris en charge.</li> </ul> </li> </ul> |

### Menu Chargement du papier

| Utilisation                                                        | A                                                                                                    |
|--------------------------------------------------------------------|----------------------------------------------------------------------------------------------------|
| <b>Chargement bristols</b><br>Recto verso<br>Désactivé             | Déterminez et configurez les impressions en recto verso pour tous les travaux<br>d'impression qui précisent le type de papier Bristol.          |
| <b>Chargt papier recyclé</b><br>Recto verso<br>Désactivé           | Déterminez et configurez les impressions en recto verso pour tous les travaux<br>d'impression qui précisent le type de papier Recyclé.          |
| <b>Chargement étiquettes</b><br>Recto verso<br>Désactivé           | Déterminez et configurez les impressions en recto verso pour tous les travaux<br>d'impression qui précisent le type de papier Etiquettes.       |
| <b>Chargement étiquettes en vinyle</b><br>Recto verso<br>Désactivé | Déterminez et configurez les impressions en recto verso pour tous les travaux<br>d'impression qui précisent le type de papier Vinyle.           |
| <b>Chargement qualité</b><br>Recto verso<br>Désactivé              | Déterminez et configurez les impressions en recto verso pour tous les travaux<br>d'impression qui précisent le type de papier Pap. qualité.     |
| <b>Chargement en-tête</b><br>Recto verso<br>Désactivé              | Déterminez et configurez les impressions en recto verso pour tous les travaux<br>d'impression qui précisent le type de papier Papier à en-tête. |
| <b>Chargement préimprimés</b><br>Recto verso<br>Désactivé          | Déterminez et configurez les impressions en recto verso pour tous les travaux<br>d'impression qui précisent le type de papier Préimprimé.       |
| <b>Chargement couleur</b><br>Recto verso<br>Désactivé              | Déterminez et configurez les impressions en recto verso pour tous les travaux<br>d'impression qui précisent le type de papier Couleur.          |
| <b>Chargement léger</b><br>Recto verso<br>Désactivé                | Déterminez et configurez les impressions en recto verso pour tous les travaux<br>d'impression qui précisent le type de papier Léger.            |
| <b>Chargement lourd</b><br>Recto verso<br>Désactivé                | Déterminez et configurez les impressions en recto verso pour tous les travaux<br>d'impression qui précisent le type de papier Lourd.            |
| <b>Chargement grené/chiffon</b><br>Recto verso<br>Désactivé        | Déterminez et configurez les impressions en recto verso pour tous les travaux<br>d'impression qui précisent le type de papier Grené ou Chiffon. |
| Chargement perso [x]<br>Recto verso                                | Déterminez et configurez les impressions en recto verso pour tous les travaux d'impression qui précisent le type de papier Personnalisé [x].    |
| Désactivé                                                          | <b>Remarque :</b> Chargement perso [x] est disponible uniquement si le type person-<br>nalisé est pris en charge.                               |

#### **Remarques :**

- Désactivé correspond au paramètre usine pour toutes les sélections du menu Chargement du papier.
- Recto verso définit par défaut l'impression recto verso de tous les travaux d'impression à moins qu'une impression simple soit sélectionnée à partir de Propriétés d'impression ou à partir de la boîte de dialogue Imprimer, selon votre système d'exploitation.

# Types personnalisés, menu

| Utilisation                                                                                                 | Α                                                                                                    |
|----------------------------------------------------------------------------------------------------|----------------------------------------------------------------------------------------------------|
| <b>Type perso [x]</b><br>Papier<br>Bristol<br>Transparent                                                   | Associe un type de papier ou de support spécial à un nom Type perso correspondant au paramètre<br>usine ou à un nom personnalisé défini par l'utilisateur via Embedded Web Server ou<br>MarkVision <sup>™</sup> Professional.<br><b>Remarques :</b>                                                                                                    |
| Chiffon/grené<br>Etiquettes<br>Etiquettes vinyl<br>Enveloppe                                                | <ul> <li>Papier correspond au paramètre usine.</li> <li>Pour imprimer à partir de cette source, le type de papier personnalisé doit être pris en charge par le tiroir sélectionné ou le chargeur multifonction.</li> </ul>                                                                                                    |
| Recyclé<br>Papier<br>Bristol<br>Transparent<br>Chiffon/grené<br>Etiquettes<br>Etiquettes vinyl<br>Enveloppe | <ul> <li>Indique un type de papier lorsque le paramètre Recyclé est sélectionné dans d'autres menus.</li> <li>Remarques : <ul> <li>Papier correspond au paramètre usine.</li> <li>Pour imprimer à partir de cette source, le type de papier personnalisé doit être pris en charge par le tiroir sélectionné ou le chargeur multifonction.</li> </ul> </li> </ul> |

# Menu Noms personnalisés

| Utilisation          | Pour                                                                                                    |
|----------------------|----------------------------------------------------------------------------------------------------|
| Nom personnalisé [x] | Sélectionner un nom personnalisé pour un type de papier. Ce nom remplace le nom Type perso[x] dans les menus de l'imprimante. |

# Menu Formats de numérisation personnalisés

| Utilisez                                                                                                    | Pour                                                                                                    |
|----------------------------------------------------------------------------------------------------|----------------------------------------------------------------------------------------------------|
| Format de numérisation personnalisé [x]<br>Nom de format de numérisation<br>Type de support<br>Type de média ADF | Spécifier un nom de format, des formats et une orientation pour la numéri-<br>sation personnalisée. Le nom de format de numérisation personnalisé<br>remplace Format de numérisation personnalisé [x] dans les menus de l'impri-<br>mante. |
| Papier ordinaire                                                                                                 | Remarques :                                                                                                    |
| Bristol<br>Transparent                                                                                           | <ul> <li>Chiffon/grené correspond au paramètre usine pour les formats de<br/>numérisation personnalisés 1 et 2.</li> </ul>                                                                                                    |
| Recyclé<br>Etiquettes                                                                                            | <ul> <li>Type de média ADF correspond au paramètre usine pour les formats<br/>de numérisation personnalisés 3, 4, 5 et 6.</li> </ul>                                                                                                    |
| Etiquettes vinyl<br>Papier de qualité<br>Enveloppe                                                               | <ul> <li>8,5 pouces aux Etats-Unis. pour les Etats-Unis est 8,5 pouces. La valeur<br/>216 millimètres correspond au réglage usine international par défaut de<br/>la largeur.</li> </ul>                                                   |
| Enveloppe grenée<br>Papier à en-tête<br>Préimprimé                                                               | <ul> <li>14 pouces aux Etats-Unis. pour les Etats-Unis est 14 pouces. La valeur<br/>356 millimètres correspond au réglage usine international par défaut<br/>de la hauteur.</li> </ul>                                                     |
| Papier de couleur                                                                                                | <ul> <li>Portrait correspond au paramètre usine pour l'orientation.</li> </ul>                                                                                                    |
| Papier léger<br>Papier lourd                                                                                     | <ul> <li>Désactivé correspond au paramètre usine pour l'option 2 numérisa-<br/>tions par face.</li> </ul>                                                                                                    |
| Chiffon/grené                                                                                                    |                                                                                                    |
| Type perso [x]                                                                                                   |                                                                                                    |
| Largeur                                                                                                    |                                                                                                    |
| 25 à 216 mm (1 à 8,5 pouces)                                                                                     |                                                                                                    |
| Hauteur                                                                                                    |                                                                                                    |
| 25-635 mm (1-25 pouces)                                                                                          |                                                                                                    |
| Orientation                                                                                                    |                                                                                                    |
| Portrait                                                                                                    |                                                                                                    |
| Paysage                                                                                                    |                                                                                                    |
| 2 numérisations par face                                                                                         |                                                                                                    |
| Désactiver                                                                                                    |                                                                                                    |
| Activer                                                                                                    |                                                                                                    |

### Menu Configuration générale

| Utilisation           | Α                                                                        |
|-----------------------|--------------------------------------------------------------------------|
| Unités de mesure      | Identifier l'unité de mesure.                                            |
| Pouces<br>Millimètres | Remarques :                                                              |
|                       | <ul> <li>L'unité par défaut pour les Etats-Unis est le pouce.</li> </ul> |
|                       | L'unité internationale par défaut est le millimètre.                     |

| Utilisation         | Α                                                                                                    |
|---------------------|----------------------------------------------------------------------------------------------------|
| Largeur portrait    | Définir la largeur portrait.                                                                                                    |
| 3 à 8,5 pouces      | Remarques :                                                                                                    |
| 76 a 216 mm         | • Si la valeur dépasse la largeur maximum, l'imprimante utilise la valeur maximum autorisée.                                                                  |
|                     | <ul> <li>La valeur 8,5 pouces correspond au paramètre usine pour les Etats-Unis. Vous pouvez<br/>augmenter la largeur par incrément de 0,01 pouce.</li> </ul> |
|                     | <ul> <li>La valeur 216 mm correspond au paramètre usine utilisé à l'international. Vous pouvez<br/>augmenter la largeur par incrément de 1 mm.</li> </ul>     |
| Hauteur portrait    | Définir la hauteur portrait.                                                                                                    |
| 3 à 14,17 pouces    | Remarques :                                                                                                    |
| 70 a 300 mm         | • Si la valeur dépasse la hauteur maximum, l'imprimante utilise la valeur maximum autorisée.                                                                  |
|                     | <ul> <li>La valeur 14 pouces correspond au paramètre usine pour les Etats-Unis. Vous pouvez<br/>augmenter la hauteur par incrément de 0,01 pouce.</li> </ul>  |
|                     | <ul> <li>La valeur 356 mm correspond au paramètre usine utilisé à l'international. Vous pouvez<br/>augmenter la hauteur par incrément de 1 mm.</li> </ul>     |
| Sens d'alimentation | Indiquer le sens d'alimentation si le papier peut être chargé dans les deux sens.                                                                             |
| Bord court          | Remarques :                                                                                                    |
| Bord long           | <ul> <li>Bord court correspond au paramètre par défaut.</li> </ul>                                                                                            |
|                     | <ul> <li>Bord long est affiché uniquement lorsque le bord le plus long est plus court que la largeur<br/>maximum prise en charge par le bac.</li> </ul>       |

# Menu Rapports

# Menu Rapports

| Utilisez                        | Pour                                                                                                    |
|---------------------------------|----------------------------------------------------------------------------------------------------|
| Page des paramètres de<br>menus | Imprimer un rapport sur les paramètres de menu actuels de l'imprimante. Le rapport contient<br>également des informations sur l'état des fournitures et la liste des options matérielles qui<br>sont correctement installées. |
| Statistiques du périphé-        | Imprimer un rapport contenant les statistiques de l'imprimante, notamment des informations                                                                                                    |
| rique                           | sur les fournitures et sur le nombre de pages imprimées.                                                                                                    |
| Page de configuration           | Imprimer un rapport contenant des informations sur les paramètres réseau de l'imprimante.                                                                                                    |
| du réseau                       | <b>Remarque :</b> Cette option est disponible uniquement sur les imprimantes réseau et les imprimantes connectées à des serveurs d'impression.                                                                                |
| Page de configuration           | Imprimer un rapport contenant des informations sur les paramètres réseau de l'imprimante.                                                                                                    |
| du réseau [x]                   | <b>Remarque :</b> Cet élément de menu apparait uniquement sur les modèles d'imprimante en réseau ou des imprimantes connectés aux serveurs, et en présence d'un ou de plusieurs réseaux installés.                            |
| Liste des raccourcis            | Imprimer un rapport contenant des informations sur les raccourcis configurés.                                                                                                    |

| Utilisez                                  | Pour                                                                                                    |
|-------------------------------------------|----------------------------------------------------------------------------------------------------|
| Journal des travaux de<br>télécopies      | Imprimer un rapport contenant des informations sur les 200 dernières télécopies traitées.                                                                                 |
|                                           | Remarques :                                                                                                    |
|                                           | <ul> <li>Cet élément de menu est disponible uniquement lorsque l'option Activer les journaux<br/>des travaux est activée dans le menu Paramètres de télécopie.</li> </ul> |
|                                           | • Ce menu n'est pris en charge que sur certains modèles d'imprimante.                                                                                                    |
| Journal des appels de<br>télécopies       | Imprimer un rapport contenant des informations sur les 100 derniers appels tentés, reçus et bloqués.                                                                      |
|                                           | Remarques :                                                                                                    |
|                                           | <ul> <li>Cet élément de menu est disponible uniquement lorsque l'option Activer les journaux<br/>des travaux est activée dans le menu Paramètres de télécopie.</li> </ul> |
|                                           | Ce menu n'est pris en charge que sur certains modèles d'imprimante.                                                                                                    |
| Raccourcis de copie                       | Imprimer un rapport contenant des informations sur les raccourcis de copie.                                                                                               |
| Raccourcis des courriers<br>électroniques | Imprimer un rapport contenant des informations sur les raccourcis des courriers électroniques.                                                                            |
| Raccourcis des<br>télécopies              | Imprimer un rapport contenant des informations sur les raccourcis des télécopies.                                                                                         |
| Raccourcis FTP                            | Imprimer un rapport contenant des informations sur les raccourcis FTP.                                                                                                    |
| Liste des profils                         | Imprimer la liste des profils stockés dans l'imprimante.                                                                                                    |
| Imprimer polices                          | Imprimer un rapport de toutes les polices disponibles pour le langage d'imprimante sélec-<br>tionné.                                                                      |
| Imprimer répertoire                       | Imprimer la liste des ressources stockées sur une carte mémoire flash ou sur un disque dur en option.                                                                     |
|                                           | Remarques :                                                                                                    |
|                                           | <ul> <li>La taille du tampon de travail doit être définie sur 100 %.</li> </ul>                                                                                           |
|                                           | Vérifiez que la carte mémoire ou le disque dur est installé et fonctionne correctement.                                                                                   |
| Imprimer démo                             | Imprimer les fichiers de démo disponibles avec le microcode, l'option de mémoire Flash et                                                                                 |
| Page de démons-<br>tration                | l'option de disque dur.                                                                                                    |
| [liste des pages de<br>démo disponibles]  |                                                                                                    |
| Rapport d'inventaire                      | Imprimer un rapport contenant des informations d'inventaire, notamment le numéro de série et le nom de modèle de l'imprimante.                                            |
| Résumé du journal des<br>événements       | Imprimer un récapitulatif des événements consignés.                                                                                                    |

# Menu Réseau/Ports

#### Menu NIC actif

| Utilisation                                        | A                                                                                                    |
|----------------------------------------------------|----------------------------------------------------------------------------------------------------|
| NIC actif                                          | Permettre à l'imprimante de se connecter à un réseau.                                                                                                    |
| Auto<br>[liste des cartes réseau dispo-<br>nibles] | <ul> <li>Remarques :</li> <li>Auto correspond au paramètre usine.</li> <li>Cette option de menu apparaît uniquement si un adaptateur réseau optionnel est installé.</li> </ul> |

# Menu Réseau standard ou Réseau [x]

**Remarque :** Seuls les ports actifs apparaissent dans ce menu.

| Utilisation                  | Α                                                                                                    |
|------------------------------|----------------------------------------------------------------------------------------------------|
| Energy Efficient<br>Ethernet | Réduire la consommation d'énergie lorsque l'imprimante ne reçoit pas de données du réseau<br>Ethernet.                                                                                        |
| Activer                      | Remarque : Activer correspond au paramètre usine.                                                                                                    |
| Désactiver                   |                                                                                                    |
| PCL SmartSwitch              | Configurer l'imprimante afin qu'elle passe automatiquement en mode d'émulation PCL                                                                                                    |
| Activer                      | lorsqu'une tâche d'impression le requiert, quel que soit le langage par défaut de l'imprimante.                                                                                               |
| Désactiver                   | Remarques :                                                                                                    |
|                              | Activé correspond au paramètre usine.                                                                                                    |
|                              | <ul> <li>Si PCL SmartSwitch est désactivé, l'imprimante n'analyse pas les données entrantes et<br/>utilise le langage d'impression par défaut spécifié dans le menu Configuration.</li> </ul> |
| PS SmartSwitch<br>Activer    | Configurer l'imprimante afin qu'elle passe automatiquement en mode d'émulation PS<br>lorsqu'une tâche d'impression le requiert, quel que soit le langage par défaut de l'imprimante.          |
| Désactiver                   | Remarques :                                                                                                    |
|                              | Activé correspond au paramètre usine.                                                                                                    |
|                              | <ul> <li>Si PS SmartSwitch est désactivé, l'imprimante n'analyse pas les données entrantes et<br/>utilise le langage d'impression par défaut spécifié dans le menu Configuration.</li> </ul>  |
| Mode NPA                     | Configurez l'imprimante afin qu'elle effectue le traitement spécial requis pour le mode de                                                                                                    |
| Désactiver                   | communication bidirectionnelle, conformément au protocole NPA.                                                                                                    |
| Auto                         | Remarques :                                                                                                    |
|                              | Auto correspond au paramètre usine.                                                                                                    |
|                              | <ul> <li>La modification de ce paramètre à partir du panneau de commandes entraîne le<br/>redémarrage automatique de l'imprimante.</li> </ul>                                                 |

| Utilisation                           | Α                                                                                                    |
|---------------------------------------|----------------------------------------------------------------------------------------------------|
| Tampon réseau                         | Configurer la taille du tampon d'entrée du réseau.                                                                                                    |
| Auto                                  | Remarques :                                                                                                    |
| 3 Ko á [taille maximale<br>autorisée] | Auto correspond au paramètre usine.                                                                                                    |
|                                       | <ul> <li>La taille maximale dépend de la quantité de mémoire de l'imprimante, de la taille des<br/>autres mémoires tampon et de la valeur définie pour l'option Economiser ressource<br/>(Activé ou Désactivé).</li> </ul> |
|                                       | <ul> <li>Pour augmenter au maximum la taille du tampon réseau, désactivez ou réduisez la taille<br/>des tampons parallèle, série et USB.</li> </ul>                                                                        |
|                                       | <ul> <li>La modification de ce paramètre à partir du panneau de commandes entraîne le<br/>redémarrage automatique de l'imprimante.</li> </ul>                                                                              |
| Tampon d'impression<br>Désactiver     | Stockez temporairement les travaux d'impression dans le disque dur de l'imprimante avant de l'imprimer. Ce menu s'affiche uniquement lorsqu'un disque formaté est installé.                                                |
| Activer                               | Remarques :                                                                                                    |
| Auto                                  | Désactiver correspond au paramètre usine.                                                                                                    |
|                                       | <ul> <li>La modification de ce paramètre à partir du panneau de commandes entraîne le<br/>redémarrage automatique de l'imprimante. La sélection de menu est ensuite mise à jour.</li> </ul>                                |
| PS binaire Mac                        | Configurez l'imprimante afin qu'elle traite les tâches d'impression PostScript binaire Macintosh.                                                                                                    |
| Activer                               | Remarque : Auto correspond au paramètre usine.                                                                                                    |
| Désactiver                            |                                                                                                    |
| Auto                                  |                                                                                                    |
| Configuration réseau                  | Afficher et définir les paramètres réseau de l'imprimante.                                                                                                    |
| ration réseau [x]                     | <b>Remarque :</b> Le menu Sans fil s'affiche uniquement quand l'imprimante est connectée à un<br>réseau sans fil.                                                                                                    |
| Rapports                              |                                                                                                    |
| Carte réseau                          |                                                                                                    |
| TCP/IP                                |                                                                                                    |
| IPv6                                  |                                                                                                    |
| Sans fil                              |                                                                                                    |
| AppleTalk                             |                                                                                                    |

### **Menu Rapports**

Pour accéder au menu, naviguez jusqu'à l'une des options suivantes :

- Réseau/Ports > Réseau standard > Configuration du réseau standard > Rapports
- Réseau/Ports > Réseau [x] > Configuration du réseau [x] > Rapports

| Utilisation                    | Α                                                                                                    |
|--------------------------------|----------------------------------------------------------------------------------------------------|
| Imprimer page de configuration | Imprimer un rapport contenant des informations utiles sur les paramètres de l'impri-<br>mante réseau telles que l'adresse TCP/IP. |

### Menu Carte Réseau

Pour accéder au menu, naviguez jusqu'à l'une des options suivantes :

- Réseau/Ports > Réseau standard > Configuration du réseau standard > Carte réseau
- Réseau/Ports > Réseau [x] > Configuration du réseau [x] > Carte réseau

| Utilisez                                                | Pour                                                                                                    |
|---------------------------------------------------------|----------------------------------------------------------------------------------------------------|
| Afficher l'état de la carte<br>Connectée<br>Déconnectée | Affiche l'état de la connexion de l'adaptateur réseau sans fil.                                                                                                    |
| Afficher la vitesse de la carte                         | Affiche la vitesse de l'adaptateur réseau sans fil actif.                                                                                                    |
| <b>Adresse réseau</b><br>UAA<br>AAL                     | Affiche les adresses réseau.                                                                                                    |
| <b>Délai d'exécution</b><br>0, 10–225 secondes          | <ul> <li>Définir le délai avant que l'imprimante annule un travail d'impression réseau.</li> <li>Remarques : <ul> <li>90 secondes correspond au paramètre usine.</li> <li>0 désactive le délai.</li> </ul> </li> </ul> |
| Page d'en-tête<br>Désactiver<br>Activer                 | Configurer l'imprimante pour imprimer une page d'en-tête.<br><b>Remarque :</b> Désactiver correspond au paramètre usine.                                                                                               |

# Menu TCP/IP

Pour accéder au menu, naviguez jusqu'à l'une des options suivantes :

- Réseau/Ports > Réseau standard > Configuration du réseau standard > TCP/IP
- Réseau/Ports > Réseau [x] >Configuration du réseau [x] > TCP/IP

**Remarque :** Ce menu est disponible uniquement sur les imprimantes réseau ou les imprimantes connectées à des serveurs d'impression.

| Utilisation           | A                                                                                                    |
|-----------------------|----------------------------------------------------------------------------------------------------|
| Définir le nom d'hôte | Définir le nom d'hôte TCP/IP actuel.                                                                                                    |
|                       | Remarque : il peut être modifié uniquement depuis Embedded Web Server.                                                                                                    |
| Adresse IP            | Afficher et de modifier l'adresse TCP/IP actuelle.                                                                                                    |
|                       | <b>Remarque :</b> la configuration manuelle de l'adresse IP définit les paramètres<br>Activer DHCP et Activer IP auto sur Hors fonction. Elle définit également les<br>paramètres Activer BOOTP et Activer RARP sur Désactiver sur les systèmes qui<br>prennent en charge le BOOTP et le RARP. |
| Masque de réseau      | Afficher et de modifier le masque de réseau TCP/IP actuel.                                                                                                    |
| Passerelle            | Afficher et de modifier la passerelle TCP/IP actuelle.                                                                                                    |
| Activer DHCP          | Spécifier le paramètre d'affectation de l'adresse et du paramètre DHCP.                                                                                                    |
| Activé<br>Désactivé   | Remarque : Activé correspond au paramètre usine.                                                                                                    |
| Activer RARP          | Spécifier le paramètre d'affectation de l'adresse RARP.                                                                                                    |
| Activé<br>Désactivé   | Remarque : Désactivé correspond au paramètre usine.                                                                                                    |
| Activer BOOTP         | Spécifier le paramètre d'affectation de l'adresse BOOTP.                                                                                                    |
| Activé<br>Désactivé   | Remarque : Activé correspond au paramètre usine.                                                                                                    |

| Utilisation                            | Α                                                                                         |
|----------------------------------------|-------------------------------------------------------------------------------------------|
| Activer AutoIP                         | Spécifier le paramètre Réseau de configuration zéro.                                      |
| Oui                                    | Remarque : oui correspond au paramètre usine.                                             |
| Non                                    |                                                                                           |
| Activer FTP/TFTP                       | Activer le serveur FTP intégré qui permet d'envoyer des fichiers à l'imprimante à l'aide  |
| Oui                                    | du protocole de transfert de fichiers FTP.                                                |
| Non                                    | <b>Remarque :</b> oui correspond au paramètre usine.                                      |
| Activer serveur HTTP                   | Activer le serveur Web incorporé (Embedded Web Server). Quand ce paramètre est            |
| Oui                                    | activé, l'imprimante peut être contrôlée et gérée à distance par le biais d'un navigateur |
| Non                                    | Web.                                                                                      |
|                                        | <b>Remarque :</b> oui correspond au paramètre usine.                                      |
| Adresse du serveur protocole<br>WINS   | Afficher et de modifier l'adresse actuelle du serveur WINS.                               |
| Activer DDNS                           | Afficher et de modifier le paramètre DDNS actuel.                                         |
| Oui                                    | Remarque : oui correspond au paramètre usine.                                             |
| Non                                    |                                                                                           |
| Activer mDNS                           | Afficher et de modifier le paramètre mDNS actuel.                                         |
| Oui                                    | Remarque : oui correspond au paramètre usine.                                             |
| Non                                    |                                                                                           |
| Adresse du serveur protocole<br>DNS    | Afficher et de modifier l'adresse actuelle du serveur DNS.                                |
| Adresse de sauvegarde du serveur DNS   | Afficher et modifier les adresses de sauvegarde du serveur DNS.                           |
| Adresse de sauvegarde du serveur DNS 2 |                                                                                           |
| Adresse de sauvegarde du serveur DNS 3 |                                                                                           |
| Activer HTTPS                          | Afficher et de modifier le paramètre HTTPS actuel.                                        |
| Oui                                    | Remarque : oui correspond au paramètre usine.                                             |
| Non                                    |                                                                                           |

### Menu IPv6

Pour accéder au menu, naviguez jusqu'à l'une des options suivantes :

- Menu Réseau/Ports > Réseau standard > Configuration du réseau standard > IPv6
- Menu Réseau/Ports > Réseau [x] > Réseau Configuration [x] > IPv6

**Remarque :** Ce menu est disponible uniquement sur les imprimantes fonctionnant en réseau ou les imprimantes connectées à des serveurs d'impression.

| Utilisation   | Pour                                                         |
|---------------|--------------------------------------------------------------|
| Activer IPv6  | Activer IPv6 sur l'imprimante.                               |
| En fonction   | <b>Remarque :</b> En fonction correspond au paramètre usine. |
| Hors fonction |                                                              |

| Utilisation                               | Pour                                                                                                    |
|-------------------------------------------|----------------------------------------------------------------------------------------------------|
| <b>Configuration auto.</b><br>En fonction | Indique si l'adaptateur réseau accepte ou non les entrées de configuration de l'adresse IPv6 automatiques fournies par un routeur. |
| Hors fonction                             | Remarque : En fonction correspond au paramètre usine.                                                                              |
| Définir le nom d'hôte                     | Configurer le nom d'hôte                                                                                                    |
| Afficher l'adresse                        | Remarque : Ces paramètres peuvent être modifiés uniquement à partir du serveur Web                                                 |
| Voir adresse routeur                      |                                                                                                    |
| Activer DHCPv6                            | Active DHCPv6 sur l'imprimante.                                                                                                    |
| En fonction<br>Hors fonction              | <b>Remarque :</b> En fonction correspond au paramètre usine.                                                                       |

### Menu Sans fil

**Remarque :** Ce menu est disponible uniquement sur les imprimantes connectées à un réseau sans fil ou sur les modèles d'imprimantes équipés d'un adaptateur réseau sans fil.

Pour accéder au menu :

| Utilisation                                        | Α                                                                                                    |
|----------------------------------------------------|----------------------------------------------------------------------------------------------------|
| Wi-Fi Protected Setup                              | Configurez un réseau sans fil et activez la sécurité du réseau.                                                                                                    |
| La méthode Démarrer le<br>bouton de commande       | Remarques :                                                                                                    |
| Démarrer Méthode PIN                               | <ul> <li>La méthode Démarrer le bouton de commande permet de connecter l'imprimante<br/>à un réseau sans fil en appuyant sur des boutons de l'imprimante et du point<br/>d'accès (routeur sans fil) pendant un certain laps de temps.</li> </ul> |
|                                                    | <ul> <li>La méthode Démarrer PIN permet de connecter l'imprimante à un réseau sans fil<br/>en utilisant un code PIN sur l'imprimante et en le saisissant dans les paramètres<br/>sans fil du point d'accès.</li> </ul>                           |
| Activer/désactiver la<br>détection automatique WPS | Détecte automatiquement la méthode de connexion utilisée par un point d'accès équipé<br>de WPS : méthode Démarrer le bouton de commande ou méthode Démarrer PIN.                                                                                 |
| Activer                                            | Remarque : Désactiver correspond au paramètre usine.                                                                                                    |
| Désactiver                                         |                                                                                                    |
| Mode Réseau                                        | Définit le mode réseau.                                                                                                    |
| Type BSS                                           | Remarques :                                                                                                    |
| Infrastructure<br>Ad-hoc                           | <ul> <li>Infrastructure correspond au paramètre usine. Il permet à l'imprimante d'accéder à<br/>un réseau via un point d'accès.</li> </ul>                                                                                                    |
|                                                    | <ul> <li>Ad hoc configure la connexion sans fil directement entre l'imprimante et un<br/>ordinateur.</li> </ul>                                                                                                    |
| Compatibilité                                      | Définit la norme sans fil pour le réseau sans fil.                                                                                                    |
| 802.11b/g                                          | Remarque : 802.11b/g/n correspond au paramètre usine.                                                                                                    |
| 802.11b/g/n                                        |                                                                                                    |
| Choisir un réseau                                  | Permet de sélectionner un réseau disponible pour l'imprimante.                                                                                                    |
| Afficher la qualité du signal                      | Permet d'afficher la qualité de la connexion sans fil.                                                                                                    |
| Afficher le mode de sécurité                       | Consultez la méthode de chiffrement du réseau sans fil.                                                                                                    |

#### Réseau/Ports > Réseau [x] >Configuration du réseau [x] > Sans fil

### Menu AppleTalk

Pour accéder au menu, naviguez jusqu'à l'une des options suivantes :

- Réseau/Ports > Réseau standard > Configuration du réseau standard > AppleTalk
- Réseau/Ports > Réseau[x] > Configuration du réseau[x] > AppleTalk

| Utilisation                                    | A                                                                                                    |
|------------------------------------------------|----------------------------------------------------------------------------------------------------|
| Activer                                        | Activer ou désactiver la prise en charge AppleTalk.                                                    |
| Oui                                            | Remarque : Non correspond au paramètre usine.                                                          |
| INON                                           |                                                                                                    |
| Afficher le nom                                | Afficher le nom de connexion AppleTalk attribué.                                                       |
|                                                | <b>Remarque :</b> Le nom AppleTalk peut être modifié uniquement à partir d'Embedded Web<br>Server.     |
| Afficher l'adresse                             | Afficher l'adresse AppleTalk attribuée.                                                                |
|                                                | <b>Remarque :</b> l'adresse AppleTalk peut être modifiée uniquement à partir d'Embedded<br>Web Server. |
| Définir la zone                                | Fournir la liste des zones AppleTalk disponibles sur le réseau.                                        |
| [liste des zones disponibles<br>sur le réseau] | <b>Remarque :</b> La zone par défaut pour le réseau correspond au paramètre usine.                     |

### Menu USB standard

| Utilisation                                           | Α                                                                                                    |
|-------------------------------------------------------|----------------------------------------------------------------------------------------------------|
| PCL SmartSwitch<br>En fonction<br>Hors fonction       | Configurez l'imprimante afin qu'elle passe automatiquement en mode d'émulation PCL<br>lorsqu'un travail d'impression provenant du port USB le requiert, quel que soit le langage par<br>défaut de l'imprimante.                                                                             |
|                                                       | Remarques :                                                                                                    |
|                                                       | <ul> <li>En fonction correspond au paramètre usine.</li> </ul>                                                                                                    |
|                                                       | • Lorsque cette option est désactivée, l'imprimante n'analyse pas les données entrantes.<br>Elle utilise l'émulation PostScript si PS SmartSwitch est activé. Si PS SmartSwitch est<br>désactivé, elle utilise le langage d'imprimante par défaut spécifié dans le menu Configu-<br>ration. |
| <b>PS SmartSwitch</b><br>En fonction<br>Hors fonction | Configurez l'imprimante afin qu'elle passe automatiquement en mode d'émulation PS lorsqu'un travail d'impression provenant du port USB le requiert, quel que soit le langage par défaut de l'imprimante.                                                                                    |
|                                                       | Remarques :                                                                                                    |
|                                                       | En fonction correspond au paramètre usine.                                                                                                    |
|                                                       | • Lorsque cette option est désactivée, l'imprimante n'analyse pas les données entrantes.<br>Elle utilise l'émulation PCL si PCL SmartSwitch est activé. Si PCL SmartSwitch est<br>désactivé, elle utilise le langage d'imprimante par défaut spécifié dans le menu Configu-<br>ration.      |

| Utilisation                              | Α                                                                                                    |
|------------------------------------------|----------------------------------------------------------------------------------------------------|
| Mode NPA<br>En fonction<br>Hors fonction | Configurez l'imprimante afin qu'elle effectue le traitement spécial requis pour le mode de communication bidirectionnelle, conformément au protocole NPA.                                                                                    |
|                                          | Remarques :                                                                                                    |
| Auto                                     | <ul> <li>Auto correspond au paramètre usine. Auto configure l'imprimante pour analyser les<br/>données, déterminer leur format et effectuer le traitement approprié.</li> </ul>                                                              |
|                                          | <ul> <li>La modification de ce paramètre à partir du panneau de commandes de l'imprimante<br/>entraîne le redémarrage automatique de l'imprimante. La sélection de menu est ensuite<br/>mise à jour.</li> </ul>                              |
| Tampon USB                               | Configurez la taille du tampon d'entrée USB.                                                                                                    |
| Désactivé                                | Remarques :                                                                                                    |
| Auto                                     | Auto correspond au paramètre usine.                                                                                                    |
| maximale autorisée]                      | <ul> <li>Si cette option est désactivée, le tampon d'impression est désactivé. Les travaux<br/>d'impression déjà mis en mémoire tampon sur le disque dur de l'imprimante sont<br/>imprimés avant la reprise du traitement normal.</li> </ul> |
|                                          | • Le paramètre de taille du tampon USB est modifiable par incrément de 1-Ko.                                                                                                    |
|                                          | <ul> <li>La taille maximale dépend de la quantité de mémoire de l'imprimante, de la taille des<br/>autres mémoires tampon et de la valeur définie pour l'option Economiser ressource<br/>(Activé ou Désactivé).</li> </ul>                   |
|                                          | <ul> <li>Pour augmenter au maximum la taille du tampon USB, désactivez ou réduisez la taille<br/>des tampons parallèle, série et réseau.</li> </ul>                                                                                          |
|                                          | <ul> <li>La modification de ce paramètre à partir du panneau de commandes de l'imprimante<br/>entraîne le redémarrage automatique de l'imprimante. La sélection de menu est ensuite<br/>mise à jour.</li> </ul>                              |
| Tampon d'impression<br>Hors fonction     | Stockez temporairement les travaux d'impression dans le disque dur de l'imprimante avant de l'imprimer.                                                                                                    |
| En fonction                              | Remarques :                                                                                                    |
| Auto                                     | Hors fonction correspond au paramètre usine.                                                                                                    |
|                                          | <ul> <li>Si cette option est activée, les travaux sont mis en mémoire tampon sur le disque dur de<br/>l'imprimante.</li> </ul>                                                                                                    |
|                                          | <ul> <li>Si elle est définie sur Auto, les travaux d'impression sont mis en mémoire tampon<br/>uniquement si l'imprimante traite des données provenant d'un autre port.</li> </ul>                                                           |
|                                          | <ul> <li>La modification de ce paramètre depuis le panneau de commandes de l'imprimante<br/>entraîne le redémarrage de l'imprimante lorsque vous quittez le menu. La sélection de<br/>menu est ensuite mise à jour.</li> </ul>               |
| PS binaire Mac                           | $Configure z \ l'imprimante a fin \ qu'elle \ traite \ les \ travaux \ d'impression \ Post Script \ binaire \ Macintosh.$                                                                                                    |
| En fonction                              | Remarques :                                                                                                    |
| Hors fonction<br>Auto                    | Auto correspond au paramètre usine.                                                                                                    |
|                                          | <ul> <li>Si l'option est activée, l'imprimante traite les travaux d'impression PostScript binaire<br/>bruts.</li> </ul>                                                                                                    |
|                                          | <ul> <li>Si l'option est désactivée, les travaux d'impression sont filtrés à l'aide d'un protocole<br/>standard.</li> </ul>                                                                                                    |
| Adresse ENA                              | Configurez l'information de l'adresse réseau pour un serveur d'impression externe.                                                                                                    |
| ууу.ууу.ууу.ууу                          | <b>Remarque :</b> Cette option de menu est uniquement disponible lorsque l'imprimante est connectée à un serveur d'impression externe via un port USB.                                                                                       |

| Utilisation     | A                                                                                                    |
|-----------------|----------------------------------------------------------------------------------------------------|
| Netmask ENA     | Configurez l'information masque de réseau pour un serveur d'impression externe.                                                                        |
| ууу.ууу.ууу.ууу | <b>Remarque :</b> Cette option de menu est uniquement disponible lorsque l'imprimante est connectée à un serveur d'impression externe via un port USB. |
| Passerelle ENA  | Configurez l'information de la passerelle pour un serveur d'impression externe.                                                                        |
| ууу.ууу.ууу.ууу | <b>Remarque :</b> Cette option de menu est uniquement disponible lorsque l'imprimante est connectée à un serveur d'impression externe via un port USB. |

# Menu [x] Parallèle

Remarque : Ce menu s'affiche uniquement quand une carte parallèle en option est installée.

| Utilisation                                     | Α                                                                                                    |
|-------------------------------------------------|----------------------------------------------------------------------------------------------------|
| PCL SmartSwitch<br>En fonction<br>Hors fonction | Configurez l'imprimante afin qu'elle passe automatiquement en mode d'émulation PCL<br>lorsqu'un travail d'impression provenant d'un port série le requiert, quel que soit le langage<br>par défaut de l'imprimante.                                                                                              |
|                                                 | Remarques :                                                                                                    |
|                                                 | En fonction correspond au paramètre usine.                                                                                                    |
|                                                 | <ul> <li>Lorsque cette option est désactivée, l'imprimante n'analyse pas les données entrantes.<br/>Elle utilise l'émulation PostScript si PS SmartSwitch est activé. Si PS SmartSwitch est<br/>désactivé, elle utilise le langage d'imprimante par défaut spécifié dans le menu Configu-<br/>ration.</li> </ul> |
| PS SmartSwitch<br>En fonction<br>Hors fonction  | Configurez l'imprimante afin qu'elle passe automatiquement en mode d'émulation PS<br>lorsqu'un travail d'impression provenant d'un port série le requiert, quel que soit le langage<br>par défaut de l'imprimante.                                                                                               |
|                                                 | Remarques :                                                                                                    |
|                                                 | En fonction correspond au paramètre usine.                                                                                                    |
|                                                 | <ul> <li>Lorsque cette option est désactivée, l'imprimante n'analyse pas les données entrantes.<br/>Elle utilise l'émulation PCL si PCL SmartSwitch est activé. Si PCL SmartSwitch est<br/>désactivé, elle utilise le langage d'imprimante par défaut spécifié dans le menu Configu-<br/>ration.</li> </ul>      |
| Mode NPA                                        | Configurez l'imprimante afin qu'elle effectue le traitement spécial requis pour le mode de                                                                                                    |
| En fonction                                     | communication bidirectionnelle, conformément au protocole NPA.                                                                                                    |
| Hors fonction                                   | Remarques :                                                                                                    |
| Auto                                            | Auto correspond au paramètre usine.                                                                                                    |
|                                                 | <ul> <li>La modification de ce paramètre depuis le panneau de commandes de l'imprimante<br/>entraîne le redémarrage de l'imprimante lorsque vous quittez le menu. La sélection de<br/>menu est ensuite mise à jour.</li> </ul>                                                                                   |

| Utilisation                                                   | Α                                                                                                    |
|---------------------------------------------------------------|----------------------------------------------------------------------------------------------------|
| Tampon parallèle                                              | Configurez la taille du tampon d'entrée parallèle.                                                                                                    |
| Désactivé<br>Auto<br>De 3 Ko à [taille<br>maximale autorisée] | Remarques :                                                                                                    |
|                                                               | Auto correspond au paramètre usine.                                                                                                    |
|                                                               | <ul> <li>Si cette option est désactivée, le tampon d'impression est désactivé. Les travaux déjà<br/>mis en mémoire tampon sur le disque dur de l'imprimante sont imprimés avant la<br/>reprise du traitement normal.</li> </ul>                                                                                                    |
|                                                               | • Le paramètre de taille du tampon parallèle est modifiable par incrément de 1 Ko.                                                                                                    |
|                                                               | <ul> <li>La taille maximale dépend de la quantité de mémoire de l'imprimante, de la taille des<br/>autres mémoires tampon et de la valeur définie pour l'option Economiser ressource<br/>(Activé ou Désactivé).</li> </ul>                                                                                                    |
|                                                               | <ul> <li>Pour augmenter au maximum la taille du tampon parallèle, désactivez ou réduisez la<br/>taille des tampons USB, série et réseau.</li> </ul>                                                                                                    |
|                                                               | <ul> <li>La modification de ce paramètre depuis le panneau de commandes de l'imprimante<br/>entraîne le redémarrage de l'imprimante lorsque vous quittez le menu. La sélection de<br/>menu est ensuite mise à jour.</li> </ul>                                                                                                    |
| Tampon d'impression<br>Hors fonction                          | Stockez temporairement les travaux d'impression sur le disque dur de l'imprimante avant de les imprimer.                                                                                                    |
| En fonction                                                   | Remarques :                                                                                                    |
| Auto                                                          | <ul> <li>Hors fonction correspond au paramètre usine.</li> <li>Si cette option est activée, les travaux d'impression sont mis en mémoire tampon sur le disque dur de l'imprimante.</li> <li>Si elle est définie sur Auto, les travaux d'impression sont mis en mémoire tampon uniquement si l'imprimante traite des données provenant d'un autre port.</li> <li>La modification de ce paramètre depuis le panneau de commandes de l'imprimante entraîne le redémarrage de l'imprimante lorsque vous quittez le menu. La sélection de menu est ensuite mise à jour.</li> </ul> |
| Mode avancé                                                   | Activez la communication bidirectionnelle via le port parallèle.                                                                                                    |
| En fonction                                                   | Remarques :                                                                                                    |
| Hors fonction                                                 | En fonction correspond au paramètre usine                                                                                                    |
|                                                               | <ul> <li>Si cette option est désactivée, la négociation avec le port parallèle est désactivée.</li> </ul>                                                                                                    |
| Protocole                                                     | Spécifiez le protocole du port parallèle.                                                                                                    |
| Standard                                                      | Remarques :                                                                                                    |
| Fastbytes                                                     | <ul> <li>Fastbytes correspond au paramètre usine. Assure la compatibilité avec la plupart des ports parallèles existants (paramètre conseillé).</li> <li>Le paramètre Standard permet de résoudre les problèmes de communication des ports parallèles.</li> </ul>                                                                                                    |
| Accepter Init<br>En fonction                                  | Déterminez si l'imprimante accepte ou non les demandes d'initialisation émanant de l'ordi-<br>nateur.                                                                                                    |
| Hors fonction                                                 | Remarques :                                                                                                    |
|                                                               | <ul> <li>Hors fonction correspond au paramètre usine.</li> </ul>                                                                                                    |
|                                                               | <ul> <li>L'ordinateur demande l'initialisation en activant le signal INIT depuis le port parallèle. De<br/>nombreux ordinateurs activent ce signal chaque fois qu'ils sont mis sous tension.</li> </ul>                                                                                                    |

| Utilisation                          | Α                                                                                                    |
|--------------------------------------|----------------------------------------------------------------------------------------------------|
| Parallèle Mode 2<br>En fonction      | Déterminez si les données du port parallèle sont échantillonnées sur le bord avant ou arrière de l'impulsion.                                     |
| Hors fonction                        | Remarque : En fonction correspond au paramètre usine.                                                                                             |
| <b>PS binaire Mac</b><br>En fonction | Configurez l'imprimante afin qu'elle traite les travaux d'impression PostScript binaire<br>Macintosh.                                             |
| Hors fonction                        | Remarques :                                                                                                    |
| Auto                                 | <ul> <li>Auto correspond au paramètre usine.</li> </ul>                                                                                           |
|                                      | <ul> <li>Si l'option est désactivée, les travaux d'impression sont filtrés à l'aide d'un protocole<br/>standard.</li> </ul>                       |
|                                      | <ul> <li>Si l'option est activée, l'imprimante traite les travaux d'impression PostScript binaire<br/>bruts.</li> </ul>                           |
| Adresse ENA                          | Configurez l'information de l'adresse réseau pour un serveur d'impression externe                                                                 |
| ууу.ууу.ууу.ууу                      | <b>Remarque :</b> cette option de menu est uniquement disponible si l'imprimante est connectée à un serveur d'impression externe via un port USB. |
| Netmask ENA                          | Configurez l'information masque de réseau pour un serveur d'impression externe.                                                                   |
| ууу.ууу.ууу.ууу                      | <b>Remarque :</b> cette option de menu est uniquement disponible si l'imprimante est connectée à un serveur d'impression externe via un port USB. |
| Passerelle ENA                       | Configurez l'information de la passerelle pour un serveur d'impression externe.                                                                   |
| ууу.ууу.ууу.ууу                      | <b>Remarque :</b> cette option de menu est uniquement disponible si l'imprimante est connectée à un serveur d'impression externe via un port USB. |

# menu Série [x]

Remarque : Ce menu s'affiche uniquement quand une carte série en option est installée.

| Utilisation                                     | A                                                                                                    |
|-------------------------------------------------|----------------------------------------------------------------------------------------------------|
| PCL SmartSwitch<br>En fonction<br>Hors fonction | Configurez l'imprimante afin qu'elle passe automatiquement en mode d'émulation PCL<br>lorsqu'un travail d'impression provenant d'un port série le requiert, quel que soit le<br>langage par défaut de l'imprimante.                                                                                            |
|                                                 | Remarques :                                                                                                    |
|                                                 | <ul> <li>En fonction correspond au paramètre usine.</li> </ul>                                                                                                    |
|                                                 | <ul> <li>Lorsque cette option est désactivée, l'imprimante n'analyse pas les données<br/>entrantes. Elle utilise l'émulation PostScript si PS SmartSwitch est activé. Si PS<br/>SmartSwitch est désactivé, elle utilise le langage d'imprimante par défaut spécifié<br/>dans le menu Configuration.</li> </ul> |
| PS SmartSwitch<br>En fonction<br>Hors fonction  | Configurez l'imprimante afin qu'elle passe automatiquement en mode d'émulation PS<br>lorsqu'un travail d'impression provenant d'un port série le requiert, quel que soit le<br>langage par défaut de l'imprimante.                                                                                             |
|                                                 | Remarques :                                                                                                    |
|                                                 | <ul> <li>En fonction correspond au paramètre usine.</li> </ul>                                                                                                    |
|                                                 | <ul> <li>Lorsque cette option est désactivée, l'imprimante n'analyse pas les données<br/>entrantes. Elle utilise l'émulation PCL si PCL SmartSwitch est activé. Si PCL SmartS-<br/>witch est désactivé, elle utilise le langage d'imprimante par défaut spécifié dans le<br/>menu Configuration.</li> </ul>    |

| Utilisation                              | Α                                                                                                    |
|------------------------------------------|----------------------------------------------------------------------------------------------------|
| Mode NPA<br>En fonction                  | Configurez l'imprimante afin qu'elle effectue le traitement spécial requis pour le mode de communication bidirectionnelle, conformément au protocole NPA.                                                                            |
| Hors fonction                            | Remarques :                                                                                                    |
| Auto                                     | <ul> <li>Auto correspond au paramètre usine. Auto configure l'imprimante pour analyser les<br/>données, déterminer leur format et effectuer le traitement approprié.</li> </ul>                                                      |
|                                          | <ul> <li>Lorsque cette option est activée, l'imprimante traite les données selon le<br/>protocole NPA. Si le format des données n'est pas NPA, les données sont refusées,<br/>considérées comme erronées.</li> </ul>                 |
|                                          | <ul> <li>Lorsque cette option est désactivée, l'imprimante ne traite pas les données selon le<br/>protocole NPA.</li> </ul>                                                                                                    |
|                                          | • La modification de ce paramètre depuis le panneau de commandes de l'imprimante entraîne le redémarrage de l'imprimante lorsque vous quittez le menu. La sélection de menu est ensuite mise à jour.                                 |
| Tampon série                             | Configurer la taille du tampon d'entrée série.                                                                                                    |
| Désactivé                                | Remarques :                                                                                                    |
| Auto                                     | Auto correspond au paramètre usine.                                                                                                    |
| De 3 Ko a [taille maximale<br>autorisée] | <ul> <li>Si cette option est désactivée, le tampon d'impression est désactivé. Tout travail<br/>déjà mis en mémoire tampon sur le disque est imprimé avant que le traitement<br/>normal des travaux entrants ne reprenne.</li> </ul> |
|                                          | • Le paramètre de taille du tampon série est modifiable par incrément de 1 Ko.                                                                                                    |
|                                          | <ul> <li>La taille maximale dépend de la quantité de mémoire de l'imprimante, de la taille<br/>des autres mémoires tampon et de la valeur définie pour l'option Economiser<br/>ressource (Activé ou Désactivé).</li> </ul>           |
|                                          | <ul> <li>Pour augmenter au maximum la taille du tampon série, désactivez ou réduisez la<br/>taille des tampons parallèle, série et réseau.</li> </ul>                                                                                |
|                                          | <ul> <li>La modification de ce paramètre depuis le panneau de commandes de l'imprimante<br/>entraîne le redémarrage de l'imprimante lorsque vous quittez le menu. La sélection<br/>de menu est ensuite mise à jour.</li> </ul>       |
| Tampon d'impression<br>Hors fonction     | Stockez temporairement les travaux d'impression sur le disque dur de l'imprimante avant de les imprimer.                                                                                                    |
| En fonction                              | Remarques :                                                                                                    |
| Auto                                     | <ul> <li>Hors fonction correspond au paramètre usine. L'imprimante ne met pas en mémoire<br/>tampon les travaux d'impression sur son disque dur.</li> </ul>                                                                          |
|                                          | <ul> <li>Si cette option est activée, les travaux sont mis en mémoire tampon sur le disque<br/>dur de l'imprimante.</li> </ul>                                                                                                    |
|                                          | <ul> <li>Si elle est définie sur Auto, les travaux d'impression sont mis en mémoire tampon<br/>uniquement si l'imprimante traite des données provenant d'un autre port.</li> </ul>                                                   |
|                                          | • La modification de ce paramètre depuis le panneau de commandes de l'imprimante entraîne le redémarrage de l'imprimante lorsque vous quittez le menu. La sélection de menu est ensuite mise à jour.                                 |

| Utilisation                                                                                            | Α                                                                                                    |
|----------------------------------------------------------------------------------------------------|----------------------------------------------------------------------------------------------------|
| Protocole<br>DTR<br>DTR/DSR<br>XON/XOFF<br>XON/XOFF/DTR<br>XONXOFF/DTRDSR<br>Robust XON<br>En fonction | <ul> <li>Définir les valeurs des signaux de reconnaissance matérielle et logicielle pour le port série.</li> <li>Remarques : <ul> <li>DTR correspond au paramètre usine.</li> <li>DTR/DSR est un paramètre de signaux de reconnaissance matérielle.</li> <li>XON/XOFF est un paramètre de signaux de reconnaissance logicielle.</li> <li>XON/XOFF/DTR et XON/XOFF/DTR/DSR sont des paramètres de signaux de reconnaissance matérielle et logicielle combinés.</li> </ul> </li> <li>Déterminer si l'imprimante avertit l'ordinateur lorsqu'elle est disponible.</li> <li>Remarques :</li> </ul> |
| Hors fonction                                                                                          | <ul> <li>Hors fonction correspond au paramètre usine.</li> <li>Cette option affecte le port série uniquement si vous utilisez le protocole série<br/>XON/XOFF.</li> </ul>                                                                                                    |
| Bauds 1200 2400 4800 9600 19200 38400 57600 115200 138200 172800 230400 345600                         | <ul> <li>Spécifier le débit de réception des données par le biais du port série.</li> <li>Remarques : <ul> <li>9600 correspond au paramètre usine.</li> <li>Le menu Série standard affiche les débits 138 200, 172 800, 230 400 et 345 600 en bauds uniquement. Ces valeurs ne s'affichent pas dans les menus Option série 1, Option série 2 ou Option série 3.</li> </ul> </li> </ul>                                                                                                    |
| Bits de données<br>7<br>8                                                                              | Indiquer le nombre de bits de données envoyés lors de chaque transmission.<br><b>Remarque :</b> 8 correspond au paramètre usine.                                                                                                    |
| Parité<br>Paire<br>Impaire<br>Aucun<br>Ignorer                                                         | Définir la parité pour les blocs de données d'entrée et de sortie de chaque port série.<br><b>Remarque :</b> Aucun correspond au paramètre usine.                                                                                                    |
| Accepter DSR<br>En fonction<br>Hors fonction                                                           | <ul> <li>Indiquer si l'imprimante utilise le signal DSR.</li> <li>Remarques : <ul> <li>Hors fonction correspond au paramètre usine.</li> </ul> </li> <li>DSR est un signal de reconnaissance utilisé par la majorité des câbles série. Le port série utilise le signal DSR pour faire la distinction entre les données envoyées par l'ordinateur et celles créées par le bruit électrique dans le câble série. Ce bruit électrique peut générer l'impression de caractères parasites. Pour éviter ce problème, activez cette option.</li> </ul>                                                |

# Configuration SMTP, menu

| Utilisation                           | Pour                                                                                                    |
|---------------------------------------|----------------------------------------------------------------------------------------------------|
| Serveur SMTP primaire                 | Définir les informations relatives à la passerelle et au port du serveur SMTP.                                                     |
| Port du serveur SMTP primaire         | Remarque : 25 correspond au port du serveur SMTP par défaut.                                                                       |
| Serveur SMTP secondaire               |                                                                                                    |
| Port du serveur SMTP secon-<br>daire  |                                                                                                    |
| Délai SMTP                            | Préciser le délai (en secondes) avant que le serveur arrête d'envoyer un e-mail.                                                   |
| 5–30                                  | Remarque : 30 secondes correspond au paramètre usine par défaut.                                                                   |
| Adresse de réponse                    | Définir une adresse de réponse de 128 caractères maximum dans le message électro-<br>nique envoyé par l'imprimante.                |
| Utiliser SSL<br>Désactivé             | Déterminer l'imprimante devant utiliser SSL pour plus de sécurité lors de la connexion au serveur SMTP.                            |
| Négocier                              | Remarques :                                                                                                    |
| Requis                                | <ul> <li>Désactivé correspond au paramètre usine.</li> </ul>                                                                       |
|                                       | <ul> <li>Lorsque le paramètre Négocier est utilisé, le serveur SMTP détermine si SSL<br/>sera utilisé.</li> </ul>                  |
| Authentification du serveur<br>SMTP   | Préciser le type d'authentification des utilisateurs nécessaire pour les privilèges de numérisation vers le courrier électronique. |
| Aucune authentification n'est requise | Remarque : "Aucune identification requise" correspond au paramètre usine                                                           |
| Connexion/Ordinaire                   |                                                                                                    |
| CRAM-MD5                              |                                                                                                    |
| Digest-MD5                            |                                                                                                    |
| NTLM                                  |                                                                                                    |
| Kerberos 5                            |                                                                                                    |

| Utilisation                                                                                                    | Pour                                                                                                    |
|----------------------------------------------------------------------------------------------------|----------------------------------------------------------------------------------------------------|
| E-mail du périphérique<br>Aucune<br>Utiliser informations<br>d'authentif. du périphérique<br>SMTP                                                                                                    | Définir les informations d'authentification qui seront utilisées pour communiquer avec<br>le serveur SMTP. Certains serveurs SMTP requièrent des informations d'authentifi-<br>cation pour envoyer des messages électroniques.<br><b>Remarques :</b> |
| E-mail de l'utilisateur <sup>*</sup>                                                                                                    | E-mail de l'utilisateur.                                                                                                    |
| Aucune<br>Utiliser informations<br>d'authentif. du périphérique<br>SMTP<br>Utiliser le mot de passe et l'ID<br>utilisateur de la session<br>Util. mot de passe et adresse<br>électronique de la session<br>Message utilisateur | <ul> <li>Les options ID utilisateur du périphérique et Mot de passe du périphérique sont<br/>utilisées pour se connecter au serveur SMTP lorsque l'option Utiliser informa-<br/>tions d'authentif. SMTP du périphérique est sélectionnée.</li> </ul> |
| ID utilisateur du périphérique                                                                                                    |                                                                                                    |
| Mot de passe de périphérique                                                                                                    |                                                                                                    |
| Domaine Kerberos 5                                                                                                    |                                                                                                    |
| Domaine NTLM                                                                                                    |                                                                                                    |

# Menu Sécurité

# Menu Modifier les configurations de sécurité

| Utilisation                                                                                                    | Pour                                                                                                    |
|----------------------------------------------------------------------------------------------------|----------------------------------------------------------------------------------------------------|
| <ul> <li>Modifier le mot de passe de sauvegarde</li> <li>Utiliser un mot de passe de sauvegarde</li> <li>Désactivé</li> <li>Activé</li> <li>Mot de passe</li> </ul>                                | <ul> <li>Créer un mot de passe de sauvegarde.</li> <li>Remarques : <ul> <li>Désactivé correspond au paramètre usine pour « Utiliser un mot de passe de sauvegarde ».</li> <li>Cette option de menu apparaît uniquement s'il existe un mot de passe de sauvegarde.</li> </ul> </li> </ul> |
| Modifier les blocs fonctionnels<br>Comptes internes<br>NTLM<br>Configuration simple de Kerberos<br>Configuration Kerberos<br>Active Directory<br>LDAP<br>LDAP + GSSAPI<br>Mot de passe<br>Code PIN | Modifier les paramètres pour Comptes internes, NTLM, Configuration<br>Kerberos simple, Configuration Kerberos, Active Directory, LDAP, Mot de<br>passe et Code PIN.                                                                                                    |
| Modifier les modèles de sécurité<br>[liste des modèles disponibles]                                                                                                    | Ajouter ou modifier un modèle de sécurité.                                                                                                    |

| Utilisation                      | Pour                                                                        |
|----------------------------------|-----------------------------------------------------------------------------|
| Modifier les contrôles d'accès   | Contrôler l'accès aux menus de l'imprimante, aux mises à jour du microcode, |
| Menus administrateur             | aux travaux suspendus et aux autres points d'accès.                         |
| Accès aux fonctions              |                                                                             |
| déploiement                      |                                                                             |
| Solutions                        |                                                                             |
| Annuler travaux sur périphérique |                                                                             |

# Menu Divers paramètres de sécurité

| Utilisation                                                                                                    | Pour                                                                                                    |
|----------------------------------------------------------------------------------------------------|----------------------------------------------------------------------------------------------------|
| Restrictions de connexion<br>Echecs de connexion<br>Délai des échecs<br>Délai de verrouillage<br>Délai de connexion au<br>panneau<br>Délai de connexion à<br>distance | Limiter le nombre et les délais d'échec des tentatives de connexion à partir du panneau de commandes de l'imprimante avant le verrouillage de tous les utilisateurs.                                                                                                    |
|                                                                                                    | Remarques :                                                                                                    |
|                                                                                                    | <ul> <li>« Echecs de connexion » indique le nombre d'échecs de tentatives de connexion<br/>avant le verrouillage des utilisateurs. La plage de 1 à 10 tentatives correspond au<br/>paramètre usine.</li> </ul>                                                                                                    |
|                                                                                                    | <ul> <li>« Délai des échecs » indique le délai au cours duquel des échecs de connexion<br/>peuvent se produire avant le verrouillage des utilisateurs. Les paramètres peuvent<br/>être compris entre 1 et 60 minutes. 5 minutes correspond au paramètre usine.</li> </ul>                                                                                |
|                                                                                                    | <ul> <li>« Durée du verrouillage » indique la durée pendant laquelle les utilisateurs sont<br/>verrouillés après avoir dépassé la limite d'échecs de connexion. Les paramètres<br/>peuvent être compris entre 1 et 60 minutes. 5 minutes correspond au paramètre<br/>usine. 1 indique que l'imprimante n'impose pas de délai de verrouillage.</li> </ul> |
|                                                                                                    | <ul> <li>« Délai de connexion au panneau » indique la durée pendant laquelle l'imprimante<br/>reste inactive sur l'écran d'accueil avant de déconnecter l'utilisateur automati-<br/>quement. Les paramètres peuvent être compris entre 1 et 900 secondes.</li> <li>30 secondes correspond au paramètre usine par défaut.</li> </ul>                      |
|                                                                                                    | <ul> <li>« Délai de connexion à distance » indique la durée pendant laquelle une interface<br/>distante reste inactive avant de déconnecter l'utilisateur automatiquement. Les<br/>paramètres peuvent être compris entre 1 et 120 secondes. 10 minutes correspond au<br/>paramètre usine.</li> </ul>                                                     |
| Cavalier de sécurité pour la                                                                                                    | Modifier la valeur des paramètres de sécurité.                                                                                                    |
| réinitialisation<br>Contrôles d'accès = « Pas                                                                                                    | Remarques :                                                                                                    |
| de sécurité »<br>Aucun effet                                                                                                    | <ul> <li>Contrôles d'accès=« Pas de sécurité » conserve toutes les informations de sécurité<br/>définies par l'utilisateur. « Pas de sécurité » correspond au paramètre usine.</li> </ul>                                                                                                    |
| Réinit. param. usine par<br>défaut pour sécurité                                                                                                    | <ul> <li>« Aucun effet » signifie que la réinitialisation est sans effet sur la configuration de<br/>sécurité du périphérique.</li> </ul>                                                                                                    |
|                                                                                                    | <ul> <li>« Réinit. param. usine par défaut pour sécurité » supprime toutes les informations de<br/>sécurité définies par l'utilisateur et affecte la valeur par défaut d'origine à chaque<br/>paramètre de la section Divers paramètres de sécurité, pour le panneau et<br/>Embedded Web Server.</li> </ul>                                              |

| Utilisation                                                                                                    | Pour                                                                                                    |
|----------------------------------------------------------------------------------------------------|----------------------------------------------------------------------------------------------------|
| Vérification du certificat du<br>serveur LDAPAutoriser l'utilisate<br>Remarques :Demande« Demande » s<br>ou en présence<br>« Demande » cAutoriser• « Demande » s<br>ou en présence<br>« Demande » cJamais• « Essayer » si<br>fourni, la sessi<br>session prend• « Autoriser » si<br>fourni, la sessi<br>ignoré et la se<br>• « Jamais » sign | Autoriser l'utilisateur à demander un certificat serveur.                                                                                                    |
|                                                                                                    | <ul> <li>Remarques :</li> <li>« Demande » signifie qu'un certificat serveur est demandé. En l'absence de certificat ou en présence d'un certificat erroné, la session prend fin immédiatement.</li> <li>« Demande » correspond au paramètre usine.</li> </ul> |
|                                                                                                    | <ul> <li>« Essayer » signifie qu'un certificat serveur est demandé. Si aucun certificat n'est<br/>fourni, la session se poursuit normalement. En présence d'un certificat erroné, la<br/>session prend fin immédiatement.</li> </ul>                          |
|                                                                                                    | <ul> <li>« Autoriser » signifie qu'un certificat serveur est demandé. Si aucun certificat n'est<br/>fourni, la session se poursuit normalement. Si un certificat erroné est fourni, il est<br/>ignoré et la session se poursuit normalement.</li> </ul>       |
|                                                                                                    | <ul> <li>« Jamais » signifie qu'aucun certificat serveur n'est demandé.</li> </ul>                                                                                                    |
| Longueur minimum du                                                                                                    | Limiter le nombre de chiffres du code PIN.                                                                                                    |
| code PIN                                                                                                    | Remarque : 4 correspond au paramètre usine.                                                                                                    |
| 1 à 16                                                                                                    |                                                                                                    |

# menu d'impression confidentielle

| Utilisation                                                                                  | Pour                                                                                                    |
|----------------------------------------------------------------------------------------------|----------------------------------------------------------------------------------------------------|
| <b>PIN non valide maximum</b><br>Désactivé<br>2 – 10                                         | Limiter le nombre de saisies de codes PIN erronés acceptées.                                                                                                    |
|                                                                                              | <ul> <li>Cet élément de menu s'affiche uniquement lorsque l'imprimante est équipée<br/>d'un disque dur formaté en état de fonctionnement.</li> <li>Lorsque le nombre limite est atteint, les travaux d'impression correspondant</li> </ul>                                                                                                    |
|                                                                                              | au nom d'utilisateur et au code PIN sont supprimés.                                                                                                    |
| Expiration des travaux confiden-<br>tiels                                                    | Définir la durée pendant laquelle l'imprimante stocke les travaux d'impression confi-<br>dentiels.                                                                                                    |
| Désactivé<br>1 heure<br>4 heures<br>24 heures<br>1 semaine                                   | <ul> <li>Remarques :</li> <li>Si le paramètre Expiration du travail d'impression confidentiel est modifié alors que des travaux d'impression confidentiels sont stockés sur le disque dur ou dans la mémoire de l'imprimante, le paramètre précédent est conservé pour ces travaux d'impression.</li> <li>Ci l'imprimente est mise bare tension teue les travaux confidentiels stackée</li> </ul> |
|                                                                                              | <ul> <li>Si l'imprimante est mise nors tension, tous les travaux confidentiels stockes<br/>dans la mémoire de l'imprimante sont supprimés.</li> </ul>                                                                                                    |
| <b>Répéter. expir. travail</b><br>Désactivé<br>1 heure<br>4 heures<br>24 heures<br>1 semaine | Définir la durée pendant laquelle l'imprimante stocke les travaux d'impression.                                                                                                    |
| Remarque : Désactivé correspond au paramètre usine.                                          |                                                                                                    |
| Utilisation                                         | Pour                                                                                  |
|-----------------------------------------------------|---------------------------------------------------------------------------------------|
| Vérifier expir. travail                             | Définir la durée pendant laquelle l'imprimante stocke les travaux d'impression néces- |
| Désactivé                                           | sitant une vérification.                                                              |
| 1 heure                                             |                                                                                       |
| 4 heures                                            |                                                                                       |
| 24 heures                                           |                                                                                       |
| 1 semaine                                           |                                                                                       |
| Différer expir. travail                             | Définir la durée pendant laquelle l'imprimante stocke les travaux d'impression pour   |
| Désactivé                                           | une impression ultérieure.                                                            |
| 1 heure                                             |                                                                                       |
| 4 heures                                            |                                                                                       |
| 24 heures                                           |                                                                                       |
| 1 semaine                                           |                                                                                       |
| Remarque : Désactivé correspond au paramètre usine. |                                                                                       |

### menu Effacer fichiers données temporaires

L'effacement des fichiers de données temporaires efface *uniquement* les données du travail d'impression stockées sur le disque dur de l'imprimante qui *ne sont pas* actuellement utilisées par le fichier système. Toutes les données permanentes stockées sur le disque dur de l'imprimante sont préservées, telles que les polices téléchargées, les macros ou les travaux suspendus.

**Remarque :** Ce menu s'affiche uniquement lorsque l'imprimante est équipée d'un disque dur formaté en état de fonctionnement.

| Utiliser                                     | Pour                                                                                                    |  |
|----------------------------------------------|----------------------------------------------------------------------------------------------------|--|
| Mode d'effacement                            | Spécifier le mode d'effacement des fichiers de données temporaires.                                                                                                    |  |
| Auto                                         |                                                                                                    |  |
| <b>Méthode automatique</b><br>Passage unique | Marque l'espace disque utilisé lors d'un précédent travail d'impression. Cette méthode ne permet pas au système de fichiers de réutiliser cet espace avant qu'il soit effacé.                          |  |
| Passages multiples                           | Remarques :                                                                                                    |  |
|                                              | <ul> <li>Passage unique correspond au paramètre usine.</li> </ul>                                                                                                    |  |
|                                              | <ul> <li>Seul l'effacement automatique permet aux utilisateurs d'effacer des fichiers de données<br/>temporaires sans avoir à mettre l'imprimante hors tension pendant une durée prolongée.</li> </ul> |  |
|                                              | <ul> <li>Les informations hautement confidentielles doivent être effacées en utilisant uniquement<br/>la méthode Passages multiples.</li> </ul>                                                        |  |

### Menu Journal d'audit de sécurité

| Utilisez            | Pour                                                                                                    |
|---------------------|----------------------------------------------------------------------------------------------------|
| Exporter le journal | Permettre à un utilisateur autorisé d'exporter un journal de sécurité.                                                                             |
|                     | Remarques :                                                                                                    |
|                     | <ul> <li>Pour exporter le journal d'audit à partir du panneau de commandes<br/>de l'imprimante, reliez un lecteur flash à l'imprimante.</li> </ul> |
|                     | <ul> <li>Téléchargez le journal d'audit sur un ordinateur pour l'exporter du<br/>serveur Web incorporé.</li> </ul>                                 |

| Utilisez                                                                                                    | Pour                                                                                                    |
|----------------------------------------------------------------------------------------------------|----------------------------------------------------------------------------------------------------|
| <b>Supprimer le journal</b><br>Oui<br>Non                                                                                                    | Indiquer si les journaux d'audit sont supprimés.                                                                                                    |
| Configurer le journalActiver l'auditOuiNonActiver syslog distantNonOuiServeur Syslog distant[256 chaîne de caractère]Port Syslog distant1-65535Méthode de communication avec leserveur Syslog distantUDP normalStunnelOption de syslog distant0 - 23Consigner tous les comportementsEcraser les anciennes entréesAlerte e-mail et suppression de | <ul> <li>Définir la configuration des journaux d'audit.</li> <li>Remarques : <ul> <li>« Activer l'audit » détermine si les événements sont enregistrés dans le journal d'audit sécurisé et le syslog distant. Non correspond au paramètre usine.</li> <li>« Activer syslog distant » détermine si les journaux sont envoyés à un serveur distant. Non correspond au paramètre usine.</li> <li>« Serveur syslog distant » détermine la valeur utilisée pour envoyer les journaux au serveur syslog distant.</li> <li>« Port syslog distant » identifie le port par lequel l'imprimante transmet les événements consignés à un serveur distant.</li> <li>« Méthode de communication avec le serveur syslog distant » identifie le protocole utilisé par l'imprimante pour transmettre les événements consignés à un serveur distant.</li> <li>« Fonction du syslog distant » détermine la valeur d'usine utilisée par l'imprimante lors de l'envoi d'événements au serveur syslog distant. 4 correspond au paramètre usine.</li> <li>« Réaction en cas de saturation de la mémoire par journal » détermine la façon dont l'imprimante réagit lorsque le journal remplit entiè-</li> </ul> </li> </ul> |
| Alerte e-mail et suppression de toutes les entrées                                                                                                    | la façon dont l'imprimante réagit lorsque le journal remplit entiè-<br>rement sa mémoire allouée. Copier sur entrées les plus anciennes est<br>un paramètre usine.                                                                                                    |

| Utilisez                                                                                                    | Pour                                                                                                    |
|----------------------------------------------------------------------------------------------------|----------------------------------------------------------------------------------------------------|
| Configurer le journal (suite)                                                                                                   | Indiquer comment les journaux d'audit sont configurés.                                                                                                    |
| Adresse e-mail de l'administrateur                                                                                              | Remarques :                                                                                                    |
| [256 chaîne de caractère]<br>Exportations signées numériquement<br>Désactivé<br>Activé<br>Sévérité des événements à journaliser | <ul> <li>« Adresse e-mail de l'administrateur » détermine si les<br/>administrateurs sont automatiquement avertis de certains<br/>événements consignés dans le journal. Ce paramètre<br/>peut avoir une ou plusieurs adresses e-mail (séparées<br/>par des virgules).</li> </ul>                    |
| 0 – 7<br>Événements syslog distant non consignés<br>Non<br>Oui<br>Alarte e mail ser jeurnel offecé                              | <ul> <li>« Exportations signées numériquement » détermine si<br/>l'imprimante signe automatiquement les journaux de<br/>sécurité exportés. Désactivé correspond au paramètre<br/>usine.</li> <li>« Importance des événements à inclure dans journal »</li> </ul>                                    |
| Non                                                                                                    | consigne le degré d'importance de chaque événement. 4<br>correspond au paramètre usine.                                                                                                    |
| Alerte e-mail car journal en boucle<br>Non<br>Oui<br>Alerte e-mail car % plein                                                  | <ul> <li>« Evénements syslog distant non consignés » détermine<br/>si l'imprimante envoie des événements au serveur distant<br/>dont le degré de gravité est supérieur à la valeur de<br/>l'« importance des événements à inclure dans journal ».<br/>Non correspond au paramètre usine.</li> </ul> |
| Non<br>Oui<br>Niveau d'alerte car % plein<br>1–99<br>Alerte e-mail car iournal exporté                                          | <ul> <li>« Alerte du nettoyage du journal par courrier » détermine<br/>si l'imprimante envoie un e-mail à l'administrateur chaque<br/>fois qu'un journal est supprimé via le panneau de<br/>commande de l'imprimante ou l'EWS. Non correspond au<br/>paramètre usine.</li> </ul>                    |
| Non<br>Oui<br>Alerte e-mail car modification des paramètres du                                                                  | <ul> <li>« Alerte de la copie du journal par courrier » détermine si<br/>l'imprimante envoie un e-mail à l'administrateur chaque<br/>fois que des entrées de journal sont écrasées. Non<br/>correspond au paramètre usine.</li> </ul>                                                               |
| Journal<br>Non<br>Oui<br>Fins de lignes du journal                                                                              | <ul> <li>« Alerte du % du niveau d'alerte total par courrier »<br/>détermine si l'imprimante envoie un e-mail à l'adminis-<br/>trateur lorsque le journal remplit une certaine quantité de<br/>son espace alloué. Non correspond au paramètre usine.</li> </ul>                                     |
| Présentation de ligne (\n)<br>Retour de chariot (\r)<br>Fin de ligne (\r\n)                                                     | <ul> <li>« % du niveau d'alerte total » détermine si l'espace<br/>occupé par le journal est égale ou supérieure à la valeur<br/>du niveau d'alerte total. 90 correspond au paramètre<br/>usine.</li> </ul>                                                                                          |
|                                                                                                    | <ul> <li>« Alerte d'exportation du journal par courrier » détermine<br/>si l'imprimante envoie un e-mail à l'administrateur chaque<br/>fois qu'un journal est exporté. Non correspond au<br/>paramètre usine.</li> </ul>                                                                            |
|                                                                                                    | <ul> <li>« Alerte des modifications des paramètres du journal par<br/>courrier » détermine si l'imprimante envoie un e-mail à<br/>l'administrateur lorsque la valeur du paramètre « Activer<br/>le journal d'audit » est en fonction. Non correspond au<br/>paramètre usine.</li> </ul>             |
|                                                                                                    | <ul> <li>« Fins de lignes du journal » définit comment les fins de<br/>ligne seront gérées dans le fichier journal, suivant le<br/>système d'exploitation utilisé pour fractionner ou<br/>visionner le fichier. « Saut de ligne (\n) » correspond au<br/>paramètre usine.</li> </ul>                |

### Définir date/heure, menu

| Utilisez                                                                                                    | Pour                                                                                                    |
|----------------------------------------------------------------------------------------------------|----------------------------------------------------------------------------------------------------|
| Date et heure actuelles                                                                                                    | Définir la date et l'heure actuelles de l'imprimante.                                                                                           |
| Définir heure/date manuellement                                                                                                    | Entrer la date et l'heure de l'imprimante.                                                                                                    |
|                                                                                                    | Remarque : Date/heure est défini au format AAAA-MM-JJ HH:MM:SS.                                                                                 |
| Fuseau horaire                                                                                                    | Sélectionner le fuseau horaire de l'imprimante.                                                                                                 |
|                                                                                                    | Remarque : GMT correspond au paramètre usine.                                                                                                   |
| Observer auto l'heure d'été<br>Activer                                                                                                    | Indiquer à l'imprimante d'utiliser les heures de début et de fin du paramètre Heure<br>d'été associé au paramètre Fuseau horaire.               |
| Désactiver                                                                                                    | <b>Remarque :</b> En fonction correspond au paramètre usine et utilise le paramètre<br>Heure d'été associé au paramètre Fuseau horaire.         |
| Réglage fuseau horaire personnalisé<br>Décalage UTC<br>Semaine de début de l'heure d'été<br>Jour de début de l'heure d'été<br>Mois de début de l'heure d'été<br>Heure de début de l'heure d'été<br>Semaine de fin de l'heure d'été<br>Jour de fin de l'heure d'été<br>Heure de fin de l'heure d'été<br>Heure de fin de l'heure d'été | Définir le fuseau horaire.                                                                                                    |
| Activer NTP<br>Activer<br>Désactiver                                                                                                    | Synchroniser les horloges des périphériques situés sur un réseau.<br><b>Remarque :</b> Activé correspond au paramètre usine.                    |
| Serveur NTP                                                                                                    | Afficher l'adresse du serveur NTP.                                                                                                    |
| Activer l'authentification<br>Activer<br>Désactiver                                                                                                    | Définir les informations d'authentification permettant d'accéder au serveur NTP.<br><b>Remarque :</b> Désactiver correspond au paramètre usine. |

# Menu Paramètres

### Paramètres généraux, menu

| Utilisez                         | Pour                                                                      |
|----------------------------------|---------------------------------------------------------------------------|
| Langue d'affichage               | Définir la langue du texte qui s'affiche à l'écran.                       |
| Anglais                          | <b>Remarque :</b> Toutes les langues ne sont pas disponibles sur tous les |
| Français                         | modèles. Du matériel complémentaire peut s'avérer nécessaire pour         |
| Allemand                         | certaines langues.                                                        |
| Italien                          |                                                                           |
| Espagnol                         |                                                                           |
| Danois                           |                                                                           |
| Norvégien                        |                                                                           |
| Néerlandais                      |                                                                           |
| Suédois                          |                                                                           |
| Portugais                        |                                                                           |
| Finnois                          |                                                                           |
| Russe                            |                                                                           |
| Polonais                         |                                                                           |
| Grec                             |                                                                           |
| Magyar                           |                                                                           |
| Turc                             |                                                                           |
| Tchèque                          |                                                                           |
| Chinois simplifié                |                                                                           |
| Chinois traditionnel             |                                                                           |
| Coréen                           |                                                                           |
| Japonais                         |                                                                           |
| Afficher estimations fournitures | Afficher les estimations des fournitures dans le panneau de commandes,    |
| Afficher estimations             | Embedded Web Server, les paramètres de menu et les rapports de statis-    |
| Ne pas afficher estimations      | tiques au peripherique.                                                   |
|                                  | <b>Remarque :</b> Afficher les estimations correspond au paramètre usine. |
| Mode éco                         | Réduit la consommation d'énergie, de papier ou de supports spéciaux       |
| Désactiver                       | Remarques :                                                               |
| Energie                          | <ul> <li>Désactiver correspond au paramètre usine.</li> </ul>             |
| Energie/Papier                   | • La définition du mode Eco sur Energie ou Papier peut affecter les       |
| Papier                           | performances de l'imprimante, mais pas la qualité d'impression.           |
| bip de chargement DAA            | Activer un bip DAA lors du chargement du papier.                          |
| Activé                           | Remarque : Activé correspond au paramètre usine.                          |
| Désactivé                        |                                                                           |
| Capteur Multifeed du DAA         | Détecter si le DAA entraîne plusieurs feuilles à la fois.                 |
| Activer                          | Remarque : Activé correspond au paramètre usine.                          |
| Désactiver                       |                                                                           |
| Mode silencieux                  | Réduire le bruit de l'imprimante.                                         |
| Désactiver                       | Remarque : Désactiver correspond au paramètre usine.                      |
| Activer                          |                                                                           |

| Utilisez                                          | Pour                                                                                                    |
|---------------------------------------------------|----------------------------------------------------------------------------------------------------|
| Exécuter la configuration initiale                | Exécuter l'assistant de configuration.                                                                                                    |
| Oui                                               |                                                                                                    |
| Non                                               |                                                                                                    |
| Clavier                                           | Sélectionner une langue et des informations clés personnalisées pour le                                                                            |
| Type de clavier                                   | clavier à l'écran.                                                                                                    |
| Anglais                                           |                                                                                                    |
| Français                                          |                                                                                                    |
| Français canadien                                 |                                                                                                    |
| Allemand                                          |                                                                                                    |
| Italien                                           |                                                                                                    |
| Espagnol                                          |                                                                                                    |
| Grec                                              |                                                                                                    |
| Danois                                            |                                                                                                    |
| Norvégien                                         |                                                                                                    |
| Néerlandais                                       |                                                                                                    |
| Suédois                                           |                                                                                                    |
| Finnois                                           |                                                                                                    |
| Portugais                                         |                                                                                                    |
| Russe                                             |                                                                                                    |
| Polonais                                          |                                                                                                    |
| Suisse allemand                                   |                                                                                                    |
| Français de suisse                                |                                                                                                    |
| Coréen                                            |                                                                                                    |
| Magyar<br>–                                       |                                                                                                    |
| Turc                                              |                                                                                                    |
| Tchèque                                           |                                                                                                    |
| Chinois simplifié                                 |                                                                                                    |
| Chinois traditionnel                              |                                                                                                    |
|                                                   |                                                                                                    |
| Cie personnalisee [x]                             |                                                                                                    |
| Formats de papier                                 | Préciser l'unité de mesure des formats de papier.                                                                                                  |
| Etats-Unis                                        | Remarques :                                                                                                    |
| Unités métriques                                  | • LIS correspond au paramòtro usino                                                                                                    |
|                                                   | Le neve eu le région que veue evez célectionné(e) dens l'assistant de                                                                              |
|                                                   | Le pays ou la region que vous avez selectionne(e) dans l'assistant de<br>configuration initial détermine le paramètre de format du papier initial. |
| Numériser vers une plage de ports de l'ordinateur | Définir une plage de ports valides pour les imprimantes situées derrière un<br>pare-feu bloquant les ports.                                        |
| [plage de ports]                                  | Remarque : 9751:12000 correspond au paramètre usine.                                                                                               |

| Utilisez                                                   | Pour                                                                                                    |
|------------------------------------------------------------|----------------------------------------------------------------------------------------------------|
| Information affichée<br>Volet de gauche<br>Volet de droite | Indiquer les informations d'affichage dans les angles supérieurs de l'écran<br>d'accueil.<br>Sélectionnez l'une des options suivantes :<br>Aucune<br>Adresse IP<br>Nom d'hôte<br>Nom du contact<br>Emplacement<br>Date/Heure<br>Nom de service mDNS/DDNS<br>Nom de configuration zéro<br>Texte personnalisé [x]<br>Nom du modèle |
|                                                            | Remarques :                                                                                                    |
|                                                            | <ul> <li>L'adresse IP correspond au paramètre usine pour le volet de gauche.</li> <li>La date/heure correspond au paramètre usine pour le volet de droite.</li> </ul>                                                                                                    |
| Information affichée (suite)<br>Texte personnalisé [x]     | Personnaliser les informations à afficher dans les angles supérieurs de l'écran d'accueil.                                                                                                    |
| Information affichée (suite)<br>Toner noir                 | Indiquer les informations d'affichage pour Toner noir.<br>Sélectionnez l'une des options suivantes :<br>Quand afficher<br>Ne pas afficher<br>Ecran<br>Message à afficher<br>Par défaut<br>Autre<br>Par défaut<br>[saisie de texte]<br>Autre<br>[saisie de texte]                                                                 |
|                                                            | <ul> <li>Remarques :</li> <li>Ne pas afficher correspond au paramètre usine pour Quand afficher.</li> <li>Par défaut correspond au paramètre usine pour Message à afficher.</li> </ul>                                                                                                    |

| Utilisez                               | Pour                                                                                  |
|----------------------------------------|---------------------------------------------------------------------------------------|
| Information affichée (suite)           | Personnaliser les informations affichées pour certains menus.                         |
| Bourrage papier                        | Sélectionnez l'une des options suivantes :                                            |
| Charger du papier                      | Ecran                                                                                 |
| Erreurs de service                     | Oui                                                                                   |
|                                        | Non                                                                                   |
|                                        | Message à afficher                                                                    |
|                                        | Par défaut                                                                            |
|                                        | Autre                                                                                 |
|                                        | Par défaut                                                                            |
|                                        | [saisie de texte]                                                                     |
|                                        | Autre                                                                                 |
|                                        | [saisie de texte]                                                                     |
|                                        | Remarques :                                                                           |
|                                        | <ul> <li>Non correspond au paramètre usine pour Afficher.</li> </ul>                  |
|                                        | <ul> <li>Par défaut correspond au paramètre usine pour Message à afficher.</li> </ul> |
| Personnalisation de l'écran d'accueil  | Changer les icônes qui s'affichent dans l'écran d'accueil.                            |
| Changer de langue                      | Sélectionnez l'une des options suivantes :                                            |
| Copie                                  | Ecran                                                                                 |
| Raccourcis de copie                    | Ne pas afficher                                                                       |
| Télécopie                              |                                                                                       |
| Raccourcis des télécopies              |                                                                                       |
| Courrier électronique                  |                                                                                       |
| Raccourcis des courriers électroniques |                                                                                       |
| FTP                                    |                                                                                       |
| Raccourcis FTP                         |                                                                                       |
| Rechercher dans les travaux suspendus  |                                                                                       |
| Travaux suspendus                      |                                                                                       |
| Pilote USB                             |                                                                                       |
| Profils et applications                |                                                                                       |
| Signets                                |                                                                                       |
| Iravaux par utilisateur                |                                                                                       |
| Formulaires et favoris                 |                                                                                       |
| Copie de carte                         |                                                                                       |
| Numenser vers ie reseau                |                                                                                       |
| Envoi multiplo                         |                                                                                       |
|                                        |                                                                                       |
| Format de la date                      | Définir le format de date de l'imprimante.                                            |
| MM-JJ-AAAA                             | Remarque : MM-JJ-AAAA est le paramètre appliqué aux Etats-Unis. JJ-MM-                |
| JJ-MM-AAA                              | AAAA correspond au format international par defaut.                                   |
|                                        |                                                                                       |
| Format de l'heure                      | Définir le format d'heure de l'imprimante.                                            |
| 12 heures A.M./P.M.                    | <b>Remarque :</b> 12 heures A.M./P.M. correspond au paramètre usine.                  |
| Horloge de 24 heures                   |                                                                                       |
| Luminosité de l'écran                  | Indiquer la luminosité de l'écran.                                                    |
| 20–100                                 | Remarque : 100 correspond au paramètre usine.                                         |

| Utilisez                                       | Pour                                                                                                    |
|------------------------------------------------|----------------------------------------------------------------------------------------------------|
| Copie d'une page                               | Définir les copies depuis la vitre du scanner à une seule page à la fois.                                                                                                    |
| Désactiver<br>Activer                          | <b>Remarque :</b> Désactiver correspond au paramètre usine.                                                                                                    |
| Luminosité de la sortie<br>Mode Normal/Standby | Régler le voyant lumineux du réceptacle standard.                                                                                                    |
| Désactiver<br>Faible<br>Lumineux               | <ul> <li>Faible correspond au paramètre usine lorsque le mode Eco est défini<br/>sur Energie ou Energie/Papier.</li> <li>Vif correspond au paramètre usine lorsque le mode Eco est défini sur</li> </ul> |
|                                                | Hors fonction ou Papier.                                                                                                    |
| Erreur éclairage                               | Régler le voyant lumineux lorsque l'imprimante rencontre une erreur.                                                                                                    |
| Activer<br>Désactiver                          | Remarque : Activé correspond au paramètre usine.                                                                                                    |
| Audio Feedback (Réaction audio)                | Régler le bouton de volume et de feedback.                                                                                                    |
| Button Feedback (Réaction des                  | Remarques :                                                                                                    |
| Activer<br>Désactiver                          | <ul> <li>En fonction correspond au paramètre usine pour Button Feedback<br/>(Réaction des boutons).</li> </ul>                                                                                           |
| Volume<br>1 – 10                               | • 5 correspond au paramètre usine pour Volume.                                                                                                    |
| Feedback (Réactions) de l'écran tactile        | Activer la réaction des sensations de l'écran tactile.                                                                                                    |
| Activer<br>Désactiver                          | Remarque : Activé correspond au paramètre usine.                                                                                                    |
| Afficher les signets                           | Indiquer si les signets sont à afficher dans la zone des travaux suspendus.                                                                                                    |
| Oui<br>Non                                     | Remarque : Oui correspond au paramètre usine.                                                                                                    |
| Autoriser les paramètres Retrait arrière-      | Indiquer si le retrait d'arrière-plan est autorisé.                                                                                                    |
| plan<br>Activer                                | Remarque : Activé correspond au paramètre usine.                                                                                                    |
| Désactiver                                     |                                                                                                    |
| Autoriser les numérisations personna-          | Numériser plusieurs travaux dans un fichier.                                                                                                    |
| lisées                                         | Remarque : Activé correspond au paramètre usine.                                                                                                    |
| Désactiver                                     |                                                                                                    |
| Correction bourrage du scanner                 | Indiquer comment recharger un travail numérisé en cas de bourrage papier                                                                                                    |
| Au niveau du travail                           | dans le DAA.                                                                                                    |
| Au niveau de la page                           | <b>Remarque :</b> Niveau de travail correspond au paramètre usine.                                                                                                    |
| Débit de rafraîchissement d'une                | Préciser le délai entre deux actualisations d'Embedded Web Server.                                                                                                    |
| 30-300                                         | <b>Remarque :</b> 120 secondes correspond au paramètre usine.                                                                                                    |
| Nom du contact                                 | Préciser un nom de contact pour l'imprimante                                                                                                    |
|                                                | <b>Remarque :</b> Le nom du contact est stocké sur le serveur Embedded Web Server.                                                                                                    |
| Emplacement                                    | Indiquer l'emplacement de l'imprimante.                                                                                                    |
|                                                | Remarque : L'emplacement est stocké sur Embedded Web Server.                                                                                                    |

| Utilisez                                                                                                    | Pour                                                                                                    |
|----------------------------------------------------------------------------------------------------|----------------------------------------------------------------------------------------------------|
| <b>Alertes</b><br>Contrôle de l'alarme<br>Alarme cartouche                                                                                                    | Définir le déclenchement d'une alarme lorsque l'imprimante requiert l'inter-<br>vention de l'utilisateur.<br>Sélectionnez l'une des options suivantes :<br>Désactiver<br>Unique<br>Continu |
|                                                                                                    | Remarques :                                                                                                    |
|                                                                                                    | <ul> <li>Unique correspond au paramètre usine par défaut pour Réglage<br/>avertisseur.</li> <li>Hors fonction correspond au paramètre usine pour Alarme cartouche.</li> </ul>              |
| Délais<br>Mode Standby<br>Désactivé<br>1 – 240                                                                                                    | Définir le délai d'inactivité avant que l'imprimante se mette en mode<br>Economie d'énergie.<br><b>Remarque :</b> 15 minutes correspond au paramètre usine.                                |
| Délais                                                                                                    | Définir le délai d'inactivité avant que l'imprimante se mette en mode Veille                                                                                                    |
| Mode Veille                                                                                                    | Remarques :                                                                                                    |
| Désactivé<br>1–120                                                                                                    | <ul> <li>20 minutes correspond au paramètre usine.</li> <li>Désactivé ne s'affiche que si le paramètre d'économie d'énergie est défini sur Hors fonction.</li> </ul>                       |
| Délais                                                                                                    | Imprimer une tâche lorsque l'écran est éteint.                                                                                                    |
| Imprimer sans écran<br>Autoriser impression sans écran<br>Ecran act. pdt impression                                                                                | <b>Remarque :</b> Ecran allumé lors de l'impression correspond au paramètre usine.                                                                                                    |
| Délais                                                                                                    | Définir le délai avant que l'imprimante se mette en mode Hibernation.                                                                                                    |
| Délai d'hibernation<br>Désactivé<br>20 minutes<br>1 heure<br>2 heures<br>3 heures<br>6 heures<br>1 jour<br>2 jours<br>3 jours<br>1 semaine<br>2 semaines<br>1 mois | Remarque : 3 jours correspond au paramètre usine.                                                                                                    |
| Hibernation lors d'une connexion                                                                                                    | Mettre l'imprimante en mode Hibernation même si une connexion Ethernet<br>est active.                                                                                                    |
|                                                                                                    | Remarque : Hibernation correspond au parametre usine.                                                                                                    |
| délai d'affichage<br>15 – 300                                                                                                    | Remarque : 30 secondes correspond au paramètre usine par défaut.                                                                                                    |

| Utilisez                                                                                        | Pour                                                                                                    |
|-------------------------------------------------------------------------------------------------|----------------------------------------------------------------------------------------------------|
| <b>Délais</b><br>Délai d'impression                                                             | Configurer l'imprimante afin qu'elle termine un travail d'impression après avoir été inactive pendant le délai spécifié.                                                       |
| Désactivé                                                                                       | Remarques :                                                                                                    |
| 1 – 255                                                                                         | <ul> <li>90 secondes correspond au paramètre usine.</li> <li>L'option Délai d'impression est disponible uniquement lorsque vous<br/>utilisez l'émulation PCL.</li> </ul>       |
| <b>Délais</b><br>Délai d'attente                                                                | Définir le délai pendant lequel l'imprimante peut recevoir des données supplémentaires avant l'annulation d'un travail d'impression.                                           |
| Désactivé                                                                                       | Remarques :                                                                                                    |
| 15 – 65535                                                                                      | <ul> <li>40 secondes correspond au paramètre usine.</li> </ul>                                                                                                    |
|                                                                                                 | Le paramètre Délai d'attente est disponible uniquement lorsque l'impri-<br>mante utilise l'émulation PostScript.                                                               |
| Délais<br>Délai de mise en attente de la tâche<br>5 – 255                                       | Définir le délai pendant lequel l'imprimante attend l'intervention de l'utili-<br>sateur avant de mettre en attente des travaux nécessitant des ressources<br>non disponibles. |
|                                                                                                 | Remarques :                                                                                                    |
|                                                                                                 | <ul> <li>30 secondes correspond au paramètre usine par défaut.</li> <li>Cette option de menu s'affiche uniquement si l'imprimante est équipée<br/>d'un disque dur.</li> </ul>  |
| Correction d'erreur                                                                             | Configurer l'imprimante pour redémarrer en cas d'erreur.                                                                                                    |
| Redémarrage automatique<br>Redémarrer si inactif<br>Toujours redémarrer<br>Ne jamais redémarrer | <b>Remarque :</b> Toujours redémarrer correspond au paramètre usine.                                                                                                    |
| <b>Correction d'erreur</b><br>Redémarrages automatiques max.                                    | Déterminer le nombre de redémarrages automatiques que l'imprimante peut effectuer.                                                                                             |
| 1–20                                                                                            | Remarque : 2 correspond au paramètre usine.                                                                                                    |
| Imprimer récupération<br>Auto continu                                                           | Permettre à l'imprimante de poursuivre l'impression dans certains cas hors<br>ligne non résolus dans le délai spécifié.                                                        |
| Désactivé<br>5 – 255                                                                            | Remarque : Désactivé correspond au paramètre usine.                                                                                                    |
| Imprimer récupération<br>Correction bourrage                                                    | Indiquer si l'imprimante doit réimprimer les pages bloquées à la suite d'un bourrage papier.                                                                                   |
| Activer<br>Désactiver<br>Auto                                                                   | <b>Remarque :</b> Auto correspond au paramètre usine.                                                                                                    |
| Imprimer récupération                                                                           | Configurer l'imprimante pour vérifier automatiquement les bourrages papier.                                                                                                    |
| Assistance bourrage papier<br>Activer<br>Désactiver                                             | Remarque : Activé correspond au paramètre usine.                                                                                                    |
| Imprimer récupération                                                                           | Configurer l'imprimante pour qu'elle imprime la sortie correcte d'une page.                                                                                                    |
| Protection page<br>Désactiver<br>Activer                                                        | <b>Remarque :</b> Désactiver correspond au paramètre usine.                                                                                                    |

| Utilisez                                                                                                    | Pour                                                                                                    |
|----------------------------------------------------------------------------------------------------|----------------------------------------------------------------------------------------------------|
| Paramètres d'accessibilité<br>prolonger délai d'affichage                                                                           | Rester au même endroit et réinitialiser le délai d'affichage au lieu de revenir<br>à l'écran d'accueil.                                                                                                    |
| Activer<br>Désactiver                                                                                                    | <b>Remarque :</b> Désactiver correspond au paramètre usine.                                                                                                    |
| Paramètres d'accessibilité                                                                                                    | Régler le débit de parole de l'assistance vocale.                                                                                                    |
| Débit de parole<br>Très lent<br>Lent<br>Normale<br>Rapide<br>Plus rapide<br>Assez rapide<br>Rapide<br>Très rapide<br>Le plus rapide | <b>Remarque :</b> Normale correspond au paramètre usine.                                                                                                    |
| Paramètres d'accessibilité                                                                                                    | Définir le volume du casque.                                                                                                    |
| Volume casque<br>1 – 10                                                                                                    | <b>Remarque :</b> 5 correspond au paramètre usine.                                                                                                    |
| Informations envoyées à Lexmark<br>Consommables et pages utilisées<br>(Anonyme)<br>Activer<br>Désactiver                            | Envoyer de manière anonyme des informations sur l'utilisation du périphé-<br>rique à Lexmark.<br><b>Remarque :</b> La valeur par défaut dépend de ce que vous avez sélectionné<br>lors de la configuration initiale. |
| Appuyer sur le bouton Veille<br>Ne rien faire                                                                                       | Déterminer comment l'imprimante réagit à une brève pression sur le bouton<br>Veille lorsqu'elle est inactive.                                                                                                    |
| Veille<br>Hibernation                                                                                                    | <b>Remarque :</b> Veille correspond au paramètre usine.                                                                                                    |
| Maintenir le bouton Veille enfoncé<br>Ne rien faire                                                                                 | Déterminer comment l'imprimante réagit à une longue pression sur le bouton<br>Veille lorsqu'elle est inactive.                                                                                                    |
| Veille<br>Hibernation                                                                                                    | <b>Remarque :</b> Ne rien faire correspond au paramètre usine.                                                                                                    |
| Paramètres par défaut d'origine                                                                                                    | Restaurer les paramètres d'usine par défaut de l'imprimante.                                                                                                    |
| Ne pas restaurer<br>Restaurer maintenant                                                                                            | Remarque : La valeur par défaut est Ne pas restaurer.                                                                                                    |
| Exporter le fichier de configuration<br>Exporter                                                                                    | Exporter les fichiers de configuration vers un lecteur flash.                                                                                                    |
| Exporter fich. journ. compr.<br>Exporter                                                                                            | Exporter les fichiers journaux compressés vers un lecteur flash.                                                                                                    |

## Menu Paramètres de copie

| Utilisation                     | Pour                                                                                                    |
|---------------------------------|----------------------------------------------------------------------------------------------------|
| Type de contenu                 | Déterminer le contenu du document d'origine.                                                                                                    |
| Texte                           | <b>Remarque :</b> Texte/Photo correspond au paramètre usine.                                                                                      |
| Graphiques                      |                                                                                                    |
| Texte/Photo                     |                                                                                                    |
| Photo                           |                                                                                                    |
| Source du contenu               | Déterminer la manière dont le document d'origine a été produit.                                                                                   |
| Laser noir et blanc             | Remarque : Laser noir et blanc correspond au paramètre usine.                                                                                     |
| Laser couleur                   |                                                                                                    |
| Jet d'encre                     |                                                                                                    |
| Photo/Film                      |                                                                                                    |
| Magazine                        |                                                                                                    |
| Quotidien                       |                                                                                                    |
| Appuyez sur                     |                                                                                                    |
| Autre                           |                                                                                                    |
| Côtés (recto verso)             | Déterminer si un document d'origine est recto verso (deux faces) ou recto                                                                         |
| Recto sur recto                 | (une face) et préciser si la copie doit être recto verso ou recto.                                                                                |
| Recto sur recto verso           | Remarques :                                                                                                    |
| Recto verso sur recto           | • Recto sur recto : le document d'origine est imprimé sur une face et la                                                                          |
| Recto verso sur recto verso     | copie est elle aussi imprimée sur une face.                                                                                                    |
|                                 | Recto sur recto verso : le document d'origine est imprimé sur une                                                                                 |
|                                 | face et la copie est imprimée sur deux faces.                                                                                                    |
|                                 | <ul> <li>Recto verso sur recto : le document d'origine est imprimé sur les<br/>deux faces et la copie est imprimée sur une seule face.</li> </ul> |
|                                 | Recto verso sur recto verso : le document d'origine est imprimé sur                                                                               |
|                                 | les deux faces et la copie est elle aussi imprimée sur les deux faces.                                                                            |
| Economiseur de papier           | Permettre de copier 2 ou 4 feuilles d'un document sur une même page.                                                                              |
| Désactiver                      | Remarque : Désactiver correspond au paramètre usine.                                                                                              |
| Portrait 2 par page             |                                                                                                    |
| Paysage 2 par page              |                                                                                                    |
| Portrait 4 par page             |                                                                                                    |
| Paysage 4 par page              |                                                                                                    |
| Imprimer les bordures des pages | Indiquer si une bordure est imprimée.                                                                                                    |
| En fonction                     | Remarque : Désactiver correspond au paramètre usine.                                                                                              |
| Désactiver                      |                                                                                                    |
| Assembler                       | Imprimer les pages d'un travail d'impression en respectant l'ordre défini lors                                                                    |
| (1,1,1) (2,2,2)                 | de l'impression de plusieurs exemplaires de ce travail.                                                                                           |
| (1,2,3) (1,2,3)                 | <b>Remarque :</b> « (1,2,3) (1,2,3) » correspond au paramètre usine.                                                                              |

| Utilisation                             | Pour                                                                     |
|-----------------------------------------|--------------------------------------------------------------------------|
| Format d'origine                        | Spécifier le format de papier du document d'origine.                     |
| Lettre                                  | Remarques :                                                              |
| Légal                                   |                                                                          |
| Executive                               | Lettre US correspond au parametre usine.                                 |
| Folio                                   | <ul> <li>A4 correspond au format international par défaut.</li> </ul>    |
| Statement                               |                                                                          |
| Oficio (Mexique)                        |                                                                          |
| Universal                               |                                                                          |
| Détection automatique de format         |                                                                          |
| Formats différents                      |                                                                          |
| A4                                      |                                                                          |
| A5                                      |                                                                          |
| A6                                      |                                                                          |
| JIS B5                                  |                                                                          |
| Letter support complexe                 |                                                                          |
| A5 support complexe                     |                                                                          |
| Legal support complexe                  |                                                                          |
| A4 support complexe                     |                                                                          |
| Format de numérisation personnalisé [x] |                                                                          |
| Original                                |                                                                          |
| Carte de visite                         |                                                                          |
| 3 x 5 po.                               |                                                                          |
| 4 x 6 po.                               |                                                                          |
|                                         |                                                                          |
| Copie vers l'alimentation               | Indiquer la source d'alimentation papier des travaux de copie.           |
| Bac [x]                                 | Remarque : Le bac 1 correspond aux paramètres usine.                     |
| Adaptation automatique du format        |                                                                          |
| Chargeur multifonction                  |                                                                          |
| Séparateurs de transparent              | Placer une feuille de papier entre les transparents.                     |
| En fonction                             | Remarque : En fonction correspond au paramètre usine.                    |
| Désactiver                              |                                                                          |
| Séparateurs                             | Placer une feuille de papier entre les pages, les copies ou les travaux. |
| Désactiver                              | Remarque : Désactiver correspond au paramètre usine.                     |
| Entre copies                            |                                                                          |
| Entre travaux                           |                                                                          |
| Entre pages                             |                                                                          |
| Source séparateur                       | Indiquer la source d'alimentation des séparateurs.                       |
| Bac [x]                                 | <b>Remarque :</b> Le bac 1 correspond aux paramètres usine.              |
| Chargeur multifonction                  |                                                                          |
| Intensité                               | Déterminer le niveau d'intensité pour le travail de copie.               |
| 1–9                                     | <b>Remarque :</b> 5 correspond au paramètre usine.                       |
| Nombro do conjos                        | Déterminer le nombre de conjec du traveil de conje                       |
|                                         | Determiner le nombre de copies du travail de copie.                      |
| 1-323                                   | Remarque : 1 correspond au paramètre usine.                              |

| Utilisation                                                                                                    | Pour                                                                                                    |
|----------------------------------------------------------------------------------------------------|----------------------------------------------------------------------------------------------------|
| En-tête/pied de page<br>[Emplacement]<br>Désactiver<br>Date/Heure<br>Numéro de page<br>Texte personnalisé<br>Imprimer sur<br>Toutes les pages<br>Première page uniquement<br>Toutes les pages sauf la première<br>Texte personnalisé | <ul> <li>Spécifier les informations d'en-tête et de pied de page ainsi que leur emplacement sur la page.</li> <li>Pour l'emplacement, choisissez parmi les options suivantes : <ul> <li>Haut gauche</li> <li>En haut au milieu</li> <li>Haut droit</li> <li>Bas gauche</li> <li>En bas au milieu</li> <li>Bas droit</li> </ul> </li> <li>Remarques : <ul> <li>Désactiver correspond au paramètre usine pour l'emplacement.</li> <li>« Toutes les pages » correspond au paramètre usine pour « Imprimer sur ».</li> </ul> </li> </ul> |
| Fond de page<br>Confidentiel<br>Copier<br>Brouillon<br>Urgent<br>Personnalisé<br>Désactiver                                                                                                    | Déterminer le texte superposé qui est imprimé sur chaque page de la copie.<br><b>Remarque :</b> Désactiver correspond au paramètre usine.                                                                                                    |
| Fond de page personnalisé                                                                                                    | Déterminer la superposition personnalisée du texte.                                                                                                    |
| Autoriser les priorités pour les copies<br>En fonction<br>Désactiver                                                                                                    | Remarque : 64 caracteres maximum sont autorises.<br>Permettre l'interruption d'un travail d'impression pour copier une page ou<br>un document.<br>Remarque : Activer correspond au paramètre usine.                                                                                                    |
| Numérisation personnalisée<br>Activer<br>Désactiver                                                                                                    | <ul> <li>Copier un document comprenant plusieurs formats de papier dans un seul travail de copie.</li> <li>Remarques : <ul> <li>Désactiver correspond au paramètre usine.</li> <li>Ce menu s'affiche uniquement lorsque l'imprimante est équipée d'un disque dur en état de fonctionnement.</li> </ul> </li> </ul>                                                                                                    |
| Activer Enregistrer en tant que raccourci<br>En fonction<br>Désactiver                                                                                                    | Permettre l'enregistrement les paramètres de copie personnalisés en tant<br>que raccourcis.<br><b>Remarque :</b> En fonction correspond au paramètre usine.                                                                                                    |
| Suppression de l'arrière-plan                                                                                                    | Régler la quantité d'arrière-plan visible sur une copie.                                                                                                    |
| Centrage automatique<br>Désactiver<br>En fonction                                                                                                    | Remarque : O correspond au parametre usine.<br>Permettre de centrer automatiquement le contenu sur la page.<br>Remarque : Désactiver correspond au paramètre usine.                                                                                                    |

| Utilisation                                   | Pour                                                                                                    |
|-----------------------------------------------|----------------------------------------------------------------------------------------------------|
| <b>Détourage couleur</b><br>Détourage couleur | Spécifier quelle couleur détourer lors des numérisations et ajuster le paramètre de détourage pour chaque seuil de couleur. |
| Aucun                                         | Remarques :                                                                                                    |
| Rouge                                         | <ul> <li>Aucun correspond au paramètre usine pour Détourage couleur.</li> </ul>                                             |
| Vert                                          | <ul> <li>128 correspond au paramètre usine pour chaque seuil de couleur.</li> </ul>                                         |
| Bleu<br>Souil do rougo por défout             |                                                                                                    |
|                                               |                                                                                                    |
| Seuil de vert par défaut                      |                                                                                                    |
| 0–255                                         |                                                                                                    |
| Seuil de bleu par défaut                      |                                                                                                    |
| 0–255                                         |                                                                                                    |
| Contraste                                     | Spécifie le contraste utilisé pour le travail de copie.                                                                     |
| 0–5                                           | Remarque : « Meilleur résultat pour le contenu » correspond au paramètre                                                    |
| Mieux adapté au contenu                       | usine.                                                                                                    |
| Image miroir                                  | Créer une image miroir du document d'origine.                                                                               |
| Désactiver                                    | Remarque : Désactiver correspond au paramètre usine.                                                                        |
| En fonction                                   |                                                                                                    |
| Image négative                                | Créer une image en négatif du document d'origine.                                                                           |
| Désactiver                                    | Remarque : Désactiver correspond au paramètre usine.                                                                        |
| En fonction                                   |                                                                                                    |
| Détail des ombres                             | Régler la quantité de détails des ombres visible sur une copie.                                                             |
| -4 à 4                                        | <b>Remarque :</b> 0 correspond au paramètre usine.                                                                          |
| Numériser bord à bord                         | Permettre la numérisation bord à bord du document d'origine.                                                                |
| Désactiver                                    | Remarque : Désactiver correspond au paramètre usine.                                                                        |
| Activer                                       |                                                                                                    |
| Netteté                                       | Régler la netteté d'une copie.                                                                                              |
| 1–5                                           | Remarque : 3 correspond au paramètre usine.                                                                                 |
| Exemple de copie                              | Créer une copie d'exemple du document d'origine.                                                                            |
| Désactiver                                    | <b>Remarque :</b> Désactiver correspond au paramètre usine.                                                                 |
| En fonction                                   |                                                                                                    |

### Menu Paramètres de télécopie

#### Mode télécopie (configuration analogique de télécopie), menu

Le mode de configuration télécopie analogique envoie la télécopie par le biais d'une ligne téléphonique.

#### Paramètres généraux de télécopie

| Utilisez                                  | Pour                                                                             |
|-------------------------------------------|----------------------------------------------------------------------------------|
| Restaurer les paramètres usine            | Restaurer les paramètres d'usine par défaut de tous les paramètres de télécopie. |
| Optimiser la compatibilité des télécopies | Optimiser la compatibilité des télécopies avec d'autres télécopieurs.            |

| Utilisez                                                                                                    | Pour                                                                                                    |
|----------------------------------------------------------------------------------------------------|----------------------------------------------------------------------------------------------------|
| Nom du télécopieur                                                                                                    | Préciser le nom de la télécopie dans l'imprimante.                                                                                                    |
| N° de télécopieur                                                                                                    | Indiquer le numéro affecté à la télécopie.                                                                                                    |
| <b>ID télécopie</b><br>Nom du télécopieur<br>N° de télécopieur                                                                                     | Préciser comment identifier le télécopieur.<br><b>Remarque :</b> N° de télécopieur correspond au paramètre usine.                                                                                                    |
| Activer l'envoi manuel de télécopie<br>Activer<br>Désactiver                                                                                       | Définir l'imprimante pour envoyer les télécopies manuellement, ce qui exige<br>un séparateur de ligne et un combiné téléphonique.                                                                                                    |
|                                                                                                    | <ul> <li>Désactiver correspond au paramètre usine.</li> <li>Utiliser un téléphone normal pour répondre à une télécopie entrante et pour composer un numéro de télécopie.</li> <li>Appuyez sur # 0 sur le clavier numérique pour accéder directement à ce paramètre.</li> </ul>                                                         |
| Utilisation de la mémoire<br>Toutes les réceptions<br>Recevoir la majorité des données<br>Egal<br>Les envois les plus fréquents<br>Tous les envois | Définir comment la mémoire non-volatile est répartie entre l'envoi et la<br>réception de télécopies.<br><b>Remarque :</b> Egal correspond au paramètre usine.                                                                                                    |
| Annuler des télécopies<br>Autoriser<br>Ne pas autoriser                                                                                            | Préciser si l'annulation de tâches de télécopie est autorisée.<br><b>Remarque :</b> Autoriser correspond au paramètre usine.                                                                                                    |
| <b>présentation du numéro</b><br>Désactiver<br>Principal<br>Autre                                                                                  | Spécifier le type d'ID appelant utilisé.                                                                                                    |
| <b>Masquer le numéro de télécopie</b><br>Désactiver<br>A gauche<br>A droite                                                                        | <ul> <li>Préciser la direction à partir de laquelle les chiffres sont masqués dans un numéro de télécopie utilisé pour les émissions.</li> <li>Remarques : <ul> <li>Désactiver correspond au paramètre usine.</li> <li>Le nombre de caractères masqués est déterminé par le paramétrage "Masquer les chiffres".</li> </ul> </li> </ul> |
| <b>Chiffres à masquer</b><br>0 - 58                                                                                                    | Préciser le nombre de chiffres à masquer dans un numéro de télécopie utilisé<br>pour les émissions.<br><b>Remarque :</b> 0 correspond au paramètre usine.                                                                                                    |

| Utilisez                                                                                                    | Pour                                                                                                    |
|----------------------------------------------------------------------------------------------------|----------------------------------------------------------------------------------------------------|
| Page de garde de télécopie                                                                                                    | Configurer la page de garde de télécopie.                                                                                                    |
| Page de garde de telecopie         Page de garde de télécopie         Hors fonction par défaut         En fonction par défaut         Ne jamais utiliser         Toujours utiliser         Inclure le champ A         Activer         Désactiver         Inclure le champ De         Activer         Désactiver         De         Inclure le champ Message         Activer         Désactiver         Message         Inclure le logo         Activer         Désactiver         Inclure le pied de page [x]         Activer         Désactiver | <ul> <li>Configurer la page de garde de telecopie.</li> <li>Remarques : <ul> <li>Hors fonction par défaut correspond au paramètre usine de l'option Page de garde de télécopie.</li> <li>Hors fonction correspond au paramètre usine pour tous les autres éléments de menu.</li> </ul> </li> </ul> |
| Désactiver<br>Pied de page [x]                                                                                                    |                                                                                                    |

#### Paramètres d'envoi de télécopie

| Utilisez                                        | Pour                                                                                                    |
|-------------------------------------------------|----------------------------------------------------------------------------------------------------|
| <b>Résolution</b><br>Standard<br>Elevée 200 ppp | Déterminer la qualité en points par pouce (ppp). Une résolution supérieure<br>donne une meilleure qualité d'impression augmente le temps nécessaire à<br>la transmission pour émettre les télécopies. |
| Très élevée 300 ppp<br>Ultra élevée 600 ppp     | Remarque : Standard correspond au paramètre usine.                                                                                                    |

| Utilisez                                                                                                    | Pour                                                                                                    |
|----------------------------------------------------------------------------------------------------|----------------------------------------------------------------------------------------------------|
| Format d'origine                                                                                                    | Spécifier le format du document original.                                                                                                    |
| Format d'origine<br>Lettre<br>Légal<br>Executive<br>Folio<br>Statement<br>Oficio (Mexique)<br>Universal<br>Détection automatique de format<br>Formats différents<br>A4<br>A5<br>A6<br>JIS B5<br>Format de numérisation personnalisé [x]<br>Original livre<br>Carte de visite<br>3 x 5 po.<br>4 x 6 po. | Spécifier le format du document original.<br><b>Remarque :</b> Différents formats est la valeur appliqué aux Etats-Unis.<br>A4 correspond au format international par défaut. |
| Faces (recto verso)<br>Désactiver<br>Bord long<br>Bord court                                                                                                    | Déterminer l'orientation des documents d'origine chargés dans le DAA pour<br>les numérisations recto verso.<br><b>Remarque :</b> Désactiver correspond au paramètre usine.    |
| <b>Type de contenu</b><br>Texte :<br>Graphiques<br>Texte/Photo<br>Photo                                                                                                    | Déterminer le contenu du document d'origine.<br><b>Remarque :</b> Texte correspond au paramètre usine.                                                                        |
| Source de contenu<br>Laser noir et blanc<br>Laser couleur<br>Jet d'encre<br>Photo/Film<br>Magazine<br>Quotidien<br>Appuyez sur<br>Autre                                                                                                    | Déterminer la manière dont le document d'origine a été produit.<br><b>Remarque :</b> Laser noir et blanc correspond au paramètre usine.                                       |
| Intensité<br>1 – 9                                                                                                    | Eclaircir ou assombrir les travaux d'impression.<br><b>Remarque :</b> 5 correspond au paramètre usine.                                                                        |
| Préfixe                                                                                                    | Saisir un indicatif, 99 par exemple. Un champ de saisie numérique est fourni.                                                                                                 |
| <b>Règles de préfixes pour les appels</b><br>Règle de préfixe [x]                                                                                                    | Etablir des règles de préfixes pour les appels.                                                                                                    |
| Rappel automatique<br>0 – 9                                                                                                    | Indiquer le nombre de fois que l'imprimante essaie d'envoyer une télécopie<br>à un numéro donné.<br><b>Remarque :</b> 5 correspond au paramètre usine.                        |

| Utilisez                                                                        | Pour                                                                                                    |
|---------------------------------------------------------------------------------|----------------------------------------------------------------------------------------------------|
| Intervalle de recomposition<br>1 – 200                                          | Indiquer le nombre de minutes entre les recompositions.<br><b>Remarque :</b> 3 correspond au paramètre usine.                                                                                                    |
| <b>Derrière un PABX</b><br>Oui<br>Non                                           | Activer ou désactiver la composition sans tonalité d'invit. à num.<br><b>Remarque :</b> Non correspond au paramètre usine.                                                                                                    |
| Activer ECM<br>Oui<br>Non                                                       | Activer ou désactiver le mode de correction des erreurs pour les télécopies.<br><b>Remarque :</b> Oui correspond au paramètre usine.                                                                                                    |
| Activer les numérisations de télécopie<br>Activer<br>Désactiver                 | Télécopier des fichiers numérisés à partir de l'imprimante.<br><b>Remarque :</b> Activé correspond au paramètre usine.                                                                                                    |
| <b>Pilote pour envoyer une télécopie</b><br>Oui<br>Non                          | Autoriser le pilote d'imprimante à envoyer des travaux de télécopie.<br><b>Remarque :</b> Oui correspond au paramètre usine.                                                                                                    |
| Activer Enregistrer en tant que raccourci<br>Activer<br>Désactiver              | Enregistrer des numéros de télécopie en tant que raccourcis sur l'impri-<br>mante.<br><b>Remarque :</b> Activé correspond au paramètre usine.                                                                                                    |
| <b>Mode de numérotation</b><br>Tonalité<br>Impulsion                            | Indiquer le son de numérotation.<br><b>Remarque :</b> Tonalité correspond au paramètre usine.                                                                                                    |
| Vitesse maximale<br>2400<br>4800<br>9600<br>14400<br>33600                      | Préciser le débit maximal auquel vous pouvez envoyer des télécopies.<br><b>Remarque :</b> 33600 correspond au paramètre usine.                                                                                                    |
| Numérisation personnalisée<br>Activer<br>Désactiver                             | Numériser un document qui comporte plusieurs formats de papier dans un seul fichier.<br>Remarques :                                                                                                    |
|                                                                                 | <ul> <li>Désactiver correspond au paramètre usine.</li> <li>Cet élément de menu s'affiche uniquement lorsque l'imprimante est<br/>équipée d'un disque dur formaté en état de fonctionnement.</li> </ul>                                                                                                    |
| <b>Aperçu de la numérisation</b><br>Activer<br>Désactiver                       | <ul> <li>Préciser si un aperçu des travaux de numérisation est affiché.</li> <li>Remarques : <ul> <li>Désactiver correspond au paramètre usine.</li> <li>Cet élément de menu s'affiche uniquement lorsque l'imprimante est équipée d'un disque dur formaté en état de fonctionnement.</li> </ul> </li> </ul> |
| Suppression de l'arrière-plan<br>-4 à 4                                         | Régler la quantité d'arrière-plan visible sur une image numérisée.<br><b>Remarque :</b> 0 correspond au paramètre usine.                                                                                                    |
| <b>Equilibre des couleurs</b><br>Cyan - Rouge<br>Magenta - Vert<br>Jaune - Bleu | Permettre une balance uniforme des couleurs dans l'image numérisée.                                                                                                    |

| Utilisez                                                                                                    | Pour                                                                                                    |
|----------------------------------------------------------------------------------------------------|----------------------------------------------------------------------------------------------------|
| Détourage couleurDétourage couleurAucuneRougeVertBleuSeuil de rouge par défaut $0 - 255$ Seuil de vert par défaut $0 - 255$ Seuil de bleu par défaut $0 - 255$ Seuil de bleu par défaut $0 - 255$ | <ul> <li>Spécifier quelle couleur détourer et ajuster le paramètre de détourage pour chaque seuil de couleur.</li> <li>Remarques : <ul> <li>Aucun correspond au paramètre usine pour Détourage couleur.</li> <li>128 correspond au paramètre usine pour chaque seuil de couleur.</li> </ul> </li> </ul> |
| Contraste<br>0 – 5<br>Mieux adapté au contenu                                                                                                    | Déterminer le contraste de l'image numérisée.<br><b>Remarque :</b> Meilleur résultat pour le contenu correspond au paramètre<br>usine.                                                                                                    |
| <b>Image miroir</b><br>Désactiver<br>Activer                                                                                                    | Créer une image miroir du document d'origine.<br><b>Remarque :</b> Désactiver correspond au paramètre usine.                                                                                                    |
| <b>Image négative</b><br>Désactiver<br>Activer                                                                                                    | Créer une image en négatif du document d'origine.<br><b>Remarque :</b> Désactiver correspond au paramètre usine.                                                                                                    |
| Détail des ombres<br>-4 à 4                                                                                                    | Régler la quantité de détail des ombres visible.<br><b>Remarque :</b> 0 correspond au paramètre usine.                                                                                                    |
| <b>Capteur Multifeed du DAA</b><br>Activer<br>Désactiver                                                                                                    | Détecter si le DAA entraîne plusieurs feuilles à la fois.<br><b>Remarque :</b> Activé correspond au paramètre usine.                                                                                                    |
| Numériser bord à bord<br>Désactiver<br>Activer                                                                                                    | Déterminer si le document d'origine est numérisé bord à bord.<br><b>Remarque :</b> Désactiver correspond au paramètre usine.                                                                                                    |
| Netteté<br>1 – 5                                                                                                    | Régler la netteté d'une télécopie.<br><b>Remarque :</b> 3 correspond au paramètre usine.                                                                                                    |
| <b>Température</b><br>-4 à 4                                                                                                    | Spécifier des impressions chaudes ou froides. Les valeurs froides génèrent<br>un résultat plus bleu que celui obtenu par défaut, tandis que les valeurs<br>chaudes génèrent un résultat plus rouge que celui obtenu par défaut.<br><b>Remarque :</b> 0 correspond au paramètre usine.                   |
| Activer les numérisations de télécopies<br>couleur<br>Hors fonction par défaut<br>En fonction par défaut<br>Ne jamais utiliser<br>Toujours utiliser                                               | Activer l'envoi de télécopies couleur.<br><b>Remarque :</b> Hors fonction par défaut correspond au paramètre usine.                                                                                                    |

| Utilisez                                                               | Pour                                                        |
|------------------------------------------------------------------------|-------------------------------------------------------------|
| Convertir automatiquement les<br>télécopies couleur en télécopies mono | Convertir en noir et blanc toutes les télécopies sortantes. |
| Activer<br>Désactiver                                                  |                                                             |

#### Paramètres de réception de télécopie

| Pour                                                                                                    |
|----------------------------------------------------------------------------------------------------|
| Autoriser l'imprimante à recevoir des télécopies.                                                                     |
| Remarque : Activé correspond au paramètre usine.                                                                      |
|                                                                                                    |
| Afficher les informations d'identification de l'expéditeur d'une télécopie entrante.                                  |
| Remarque : Activé correspond au paramètre usine.                                                                      |
|                                                                                                    |
| Supprimer les travaux de télécopie de la file d'attente d'impression lorsqu'un travail                                |
| Pemarque : Augun correspond au paramètre usine                                                                        |
|                                                                                                    |
| Déterminer le nombre de sonneries avant la réception de la télécopie.                                                 |
| <b>Remargue :</b> 3 correspond au paramètre usine.                                                                    |
| Configurer l'imprimante afin de recevoir automatiquement les télécopies                                               |
| Pemarque : Qui correspond au paramètre usine                                                                          |
|                                                                                                    |
| Saisir manuellement un code sur les touches du téléphone pour démarrer la                                             |
| réception d'une télécopie.                                                                                            |
| Remarques :                                                                                                    |
| <ul> <li>9 correspond au paramètre usine.</li> </ul>                                                                  |
| <ul> <li>Cet élément de menu est utilisé lorsque l'imprimante partage une ligne avec<br/>un téléphone.</li> </ul>     |
| Ajuster la télécopie entrante pour que sa taille corresponde au format de papier chargé dans l'alimentation désignée. |
| Remarque : Activé correspond au paramètre usine.                                                                      |
| Indiquer la source d'alimentation pour l'impression des télécopies entrantes.                                         |
| Remarque : Auto correspond au paramètre usine.                                                                        |
|                                                                                                    |
|                                                                                                    |
| Activer l'impression recto verso pour les télécopies entrantes.                                                       |
| Remarque : Désactiver correspond au paramètre usine.                                                                  |
|                                                                                                    |
| Permettre à l'imprimante d'ajouter des séparateurs entre les télécopies entrantes.                                    |
| <b>Remarque :</b> Désactiver correspond au paramètre usine.                                                           |
|                                                                                                    |
|                                                                                                    |

| Utilisez                              | Pour                                                                                                    |
|---------------------------------------|----------------------------------------------------------------------------------------------------|
| Source séparateur                     | Indiquer la source d'alimentation des séparateurs.                                                                         |
| Bac [x]<br>Chargeur multifonction     | <b>Remarque :</b> Le bac 1 correspond aux paramètres usine.                                                                |
| Réceptacle de sortie                  | Déterminer un réceptacle pour les télécopies reçues.                                                                       |
| Réceptacle standard<br>Réceptacle [x] | <b>Remarque :</b> Réceptacle standard correspond au paramètre usine.                                                       |
| Pied de page de télécopie<br>Activer  | Imprimer les informations relatives à la transmission au bas de chaque page d'une télécopie reçue.                         |
| Désactiver                            | Remarque : Désactiver correspond au paramètre usine.                                                                       |
| Vitesse maximale                      | Préciser le débit maximal en bauds auquel vous pouvez recevoir des télécopies.                                             |
| 2400                                  | Remarque : 33600 correspond au paramètre usine.                                                                            |
| 4800                                  |                                                                                                    |
| 9600                                  |                                                                                                    |
| 33600                                 |                                                                                                    |
| Transfert télécopie                   | Activer le transfert des télécopies reçues à un autre destinataire.                                                        |
| Imprimer                              | <b>Remarque :</b> Imprimer correspond au paramètre usine.                                                                  |
| Imprimer et transférer                |                                                                                                    |
| Transférer                            |                                                                                                    |
| Transférer à                          | Déterminer le type de destinataire auquel les télécopies seront transférées.                                               |
| Télécopie                             | Remarques :                                                                                                    |
| Courrier électronique                 | Télécopie correspond au paramètre usine                                                                                    |
| FTP                                   | Co monu ost uniquement dispenible depuis l'Embedded Web Server de                                                          |
| LDSS                                  | l'imprimante.                                                                                                    |
| esr                                   |                                                                                                    |
| Raccourci Transférer à                | Entrer le numéro de raccourci qui correspond au type de destinataire (télécopie, courrier électronique, FTP, LDSS ou eSF). |
| Bloquer les télécopies anonymes       | Activer le blocage des télécopies entrantes envoyées à partir de périphériques                                             |
| Désactiver                            | n'ayant pas un ID de poste ou de télécopie déterminé.                                                                      |
| Activer                               | <b>Remarque :</b> Désactiver correspond au paramètre usine.                                                                |
| Liste télécopieurs bloqués            | Activer la liste des télécopieurs bloqués enregistrée dans l'imprimante.                                                   |
| Suspension des télécopies             | Permet à l'imprimante de suspendre l'impression des télécopies reçues jusqu'à ce                                           |
| Mode de mise en attente des           | qu'elles soient libérées pour l'impression. Vous pouvez libérer les télécopies                                             |
| telecopies                            | Suspendues mandellement ou a une date ou une neure prevues.                                                                |
| Desactiver                            | <b>Remarque :</b> Desactiver correspond au parametre usine.                                                                |
| Manuel                                |                                                                                                    |
| Progr.                                |                                                                                                    |
| Programme de suspension de            |                                                                                                    |
| télécopie                             |                                                                                                    |
| Activer la réception des              | Activer la réception des télécopies couleur et leur impression en échelle de gris.                                         |
| télécopies couleur                    | Remarque : Activé correspond au paramètre usine.                                                                           |
| Activer                               |                                                                                                    |
| L Désactiver                          |                                                                                                    |

#### Paramètres du journal de télécopie

| Utilisez                                                                                                    | Pour                                                                                                    |
|----------------------------------------------------------------------------------------------------|----------------------------------------------------------------------------------------------------|
| Journal des transmissions<br>Journal d'impression<br>Journal des travaux à ne pas imprimer<br>Impression uniquement en cas d'erreur | Activer l'impression d'un journal de transmission après chaque télécopie.<br><b>Remarque :</b> Journal d'impression correspond au paramètre usine.                                                                             |
| <b>Réception du journal d'erreur</b><br>Ne jamais imprimer<br>Imprimer en cas d'erreur                                              | Activer l'impression d'un journal de réception des erreurs.<br><b>Remarque :</b> Ne jamais imprimer correspond au paramètre usine.                                                                                             |
| Journaux d'impression automatique<br>Activer<br>Désactiver                                                                          | <ul> <li>Activer l'impression automatique des journaux de télécopie.</li> <li>Remarques : <ul> <li>Activé correspond au paramètre usine.</li> <li>Les journaux sont imprimés toutes les 200 télécopies.</li> </ul> </li> </ul> |
| Alimentation du papier pour les journaux<br>Bac [x]<br>Chargeur multifonction                                                       | Déterminer l'alimentation du papier utilisé pour l'impression des journaux.<br><b>Remarque :</b> Le bac 1 correspond aux paramètres usine.                                                                                     |
| Affichage des journaux<br>Nom de poste distant<br>Numéro composé                                                                    | Préciser si les journaux imprimés affichent le numéro composé ou le nom de poste ou de télécopieur renvoyé.<br>Remarque : Nom du poste distant correspond au paramètre usine.                                                  |
| Activer les journaux des travaux<br>Activer<br>Désactiver                                                                           | Activer l'accès au journal des télécopies.<br><b>Remarque :</b> Activé correspond au paramètre usine.                                                                                                    |
| Active les journaux d'appel<br>Activer<br>Désactiver                                                                                | Activer l'accès au journal d'appels de télécopie.<br><b>Remarque :</b> Activé correspond au paramètre usine.                                                                                                    |
| Journal des réceptacles<br>Réceptacle standard<br>Réceptacle [x]                                                                    | Indiquez le bac pour les journaux de télécopies imprimés.<br><b>Remarque :</b> Réceptacle standard correspond au paramètre usine.                                                                                              |

#### Paramètres du haut-parleur

| Utilisez                                                                                                 | Pour                                                                                                    |
|----------------------------------------------------------------------------------------------------|----------------------------------------------------------------------------------------------------|
| <b>Mode du haut-parleur</b><br>Toujours désactivé<br>En fonction jusqu'à la connexion<br>Toujours activé | Préciser le mode du haut-parleur.<br><b>Remarque :</b> En fonction jusqu'à la connexion correspond au paramètre usine. Un<br>son est émis jusqu'à ce que la connexion au télécopieur soit effectuée. |
| <b>Volume haut-parleur</b><br>Elevée<br>Faible                                                           | Définir le volume du haut-parleur sur une valeur élevée ou basse.<br><b>Remarque :</b> Elevé correspond au paramètre usine.                                                                          |
| Volume de la sonnerie<br>Désactiver<br>Activer                                                           | Activer ou désactiver le volume de la sonnerie.<br><b>Remarque :</b> Activé correspond au paramètre usine.                                                                                           |

#### Répondre à la :

| Utilisez                                          | Pour                                                                             |
|---------------------------------------------------|----------------------------------------------------------------------------------|
| Toutes les sonneries<br>Sonnerie simple seulement | Déterminer le type de sonnerie qui retentit quand l'imprimante répond aux appels |
| Sonnerie double seulement                         | Remarque : Toutes les sonneries correspond au paramètre usine.                   |
| Sonnerie triple seulement                         |                                                                                  |
| Sonneries simple ou double seulement              |                                                                                  |
| Sonneries simple ou triple seulement              |                                                                                  |
| Deux ou trois sonneries seulement                 |                                                                                  |

#### Menu du mode Télécopie (Configuration du serveur de télécopie)

Le mode Télécopie envoie la télécopie à un serveur de télécopie afin d'effectuer la transmission.

| Utilisez                           | Pour                                                            |
|------------------------------------|-----------------------------------------------------------------|
| Pour formater                      | Saisir des informations spécifiques de télécopie.               |
| Adresse de réponse                 |                                                                 |
| Objet                              |                                                                 |
| Message                            |                                                                 |
| Configuration de la SMTP - Ajouter | Spécifier les informations de configuration SMTP.               |
| Passerelle SMTP primaire           | Spécifier les informations de port pour le serveur SMTP.        |
| Passerelle SMTP secondaire         |                                                                 |
| Format d'image                     | Indiquer le format d'image.                                     |
| PDF (.pdf)                         | Remarque : PDF (.pdf) correspond au paramètre usine.            |
| XPS (.xps)                         |                                                                 |
| TIFF (.tif)                        |                                                                 |
| Type de contenu                    | Déterminer le contenu du document d'origine.                    |
| Texte :                            | Remarque : Texte/Photo (.pdf) correspond au paramètre usine.    |
| Graphiques                         |                                                                 |
| Texte/Photo                        |                                                                 |
| Photo                              |                                                                 |
| Source de contenu                  | Spécifier la manière dont le contenu a été produit à l'origine. |
| Laser noir et blanc                | Remarque : Laser noir et blanc correspond au paramètre usine.   |
| Laser couleur                      |                                                                 |
| Jet d'encre                        |                                                                 |
| Photo/Film                         |                                                                 |
| Magazine                           |                                                                 |
| Quotidien                          |                                                                 |
| Appuyez sur                        |                                                                 |
| Autre                              |                                                                 |
| Résolution de la télécopie         | Déterminer la qualité en points par pouce (ppp).                |
| Standard                           | <b>Remarque :</b> Standard correspond au paramètre usine.       |
| Elevée 200 ppp                     |                                                                 |
| Très élevée 300 ppp                |                                                                 |
| Ultra élevée 600 ppp               |                                                                 |

| Utilisez                                | Pour                                                                       |
|-----------------------------------------|----------------------------------------------------------------------------|
| Intensité                               | Eclaircir ou assombrir les travaux d'impression.                           |
| 1-9                                     | Remarque : 5 correspond au paramètre usine.                                |
| Orientation                             | Déterminer l'orientation de l'image numérisée.                             |
| Portrait                                | Remarque : Portrait correspond au paramètre usine.                         |
| Paysage                                 |                                                                            |
| Format d'origine                        | Spécifier le format du document original.                                  |
| Lettre                                  | Remarque : Différents formats est la valeur appliqué aux Etats-Unis.       |
| Légal                                   | A4 correspond au format international par défaut.                          |
| Executive                               |                                                                            |
| Folio                                   |                                                                            |
| Statement                               |                                                                            |
| Oficio (Mexique)                        |                                                                            |
| Universal                               |                                                                            |
| Détection automatique de format         |                                                                            |
| Formats différents                      |                                                                            |
| A4                                      |                                                                            |
| A5                                      |                                                                            |
| A6                                      |                                                                            |
| JIS B5                                  |                                                                            |
| Letter support complexe                 |                                                                            |
| A5 support complexe                     |                                                                            |
| Legal support complexe                  |                                                                            |
| A4 support complexe                     |                                                                            |
| Format de numérisation personnalisé [x] |                                                                            |
| Original livre                          |                                                                            |
| Carte de visite                         |                                                                            |
| 3 x 5 pouces                            |                                                                            |
| 4 x 6 pouces                            |                                                                            |
| Utiliser l'option TIFF multipage        | Offrir le choix entre des fichiers TIFF comprenant une seule page et des   |
| Activer                                 | fichiers TIFF de plusieurs pages. Pour une numérisation d'un document de   |
| Désactiver                              | plusieurs pages vers le télécopieur, vous créez un fichier TIFF comprenant |
|                                         | du travail de numérisation.                                                |
|                                         | Remarque : Activé correspond au paramètre usine.                           |
| Activer la réception analogique         | Permettre de recevoir des télécopies analogiques.                          |
| Désactiver                              | <b>Remarque :</b> Désactiver correspond au paramètre usine.                |
| Activer                                 |                                                                            |

## Menu Paramètres de messagerie

| Utilisez                               | Pour                                                |
|----------------------------------------|-----------------------------------------------------|
| Configuration du serveur de messagerie | Indiquer les informations du serveur de messagerie. |
| Objet                                  |                                                     |
| Message                                |                                                     |
| Nom du fichier                         |                                                     |

| Utilisez                                                                                                    | Pour                                                                                                    |
|----------------------------------------------------------------------------------------------------|----------------------------------------------------------------------------------------------------|
| Configuration du serveur de messagerie                                                                            | Renvoyer une copie du courrier électronique à l'expéditeur.                                                                                                    |
| M'envoyer une copie<br>N'apparaît jamais<br>En fonction par défaut<br>Hors fonction par défaut<br>Toujours activé | <b>Remarque :</b> « N'apparaît jamais » correspond au paramètre usine.                                                                                                    |
| Configuration du serveur de messagerie                                                                            | Préciser la taille maximale d'un e-mail.                                                                                                    |
| Taille maximale du courrier électronique<br>0–65 535 Ko                                                           | <b>Remarque :</b> Les courriers électroniques dépassant la taille indiquée ne sont pas envoyés.                                                                              |
| <b>Configuration du serveur de messagerie</b><br>Message d'erreur en raison de la taille                          | Envoyer un message lorsque la taille d'un courrier électronique dépasse la limite de taille configurée.                                                                      |
| Configuration du serveur de messagerie<br>Destinations limitées                                                   | Spécifier un nom de domaine, par exemple un nom de domaine de société,<br>afin de limiter les destinations des courriers électroniques à ce nom de<br>domaine exclusivement. |
|                                                                                                    | Remarques :                                                                                                    |
|                                                                                                    | <ul> <li>Le courrier électronique peut uniquement être envoyé au domaine<br/>indiqué.</li> <li>La limite est un domaine.</li> </ul>                                          |
| Configuration du serveur de messagerie                                                                            | Définir les paramètres de liaison Web du serveur de messagerie.                                                                                                    |
| Configuration du lien du site<br>Serveur<br>Connexion<br>Mot de passe<br>Chemin<br>Nom du fichier<br>Lien du site | <b>Remarque :</b> Les caractères <b>* : ? &lt; &gt;</b>   ne constituent pas des entrées valides pour un nom de chemin.                                                      |
| Format                                                                                                    | Indiquer le format de fichier.                                                                                                    |
| PDF (.pdf)<br>TIFF (.tif)<br>JPEG (.jpg)<br>XPS (.xps)<br>RTF (.rtf)<br>TXT (.txt)                                | <b>Remarque :</b> PDF (.pdf) correspond au paramètre usine.                                                                                                    |

| Utilisez            | Pour                                                                             |
|---------------------|----------------------------------------------------------------------------------|
| Paramètres PDF      | Configurer les paramètres PDF.                                                   |
| Version PDF         | Remarques :                                                                      |
| 1.2–1.7             | <ul> <li>1.5 correspond au paramètre usine pour la Version PDF.</li> </ul>       |
|                     | Normal correspond au paramètre usine pour la Compression PDE. Cet                |
|                     | élément de menu s'affiche uniquement lorsqu'un disque dur formaté                |
| Normale             | en état de fonctionnement est installé.                                          |
| Flevée              | <ul> <li>Désactiver correspond au paramètre usine par défaut pour PDF</li> </ul> |
| PDF sécurisé        | sécurisé et PDF consultable. Avec PDF sécurisé, vous devez saisir                |
| Désactiver          | votre mot de passe deux fois.                                                    |
| Activer             |                                                                                  |
| PDF consultable     |                                                                                  |
| Désactiver          |                                                                                  |
| Activer             |                                                                                  |
| Type de contenu     | Déterminer le contenu du document d'origine.                                     |
| Texte :             | <b>Remarque :</b> Texte/Photo (.pdf) correspond au paramètre usine.              |
| Graphiques          |                                                                                  |
| Texte/Photo         |                                                                                  |
| Photo               |                                                                                  |
| Source de contenu   | Déterminer la manière dont le document d'origine a été produit.                  |
| Laser noir et blanc | Remarque : Laser noir et blanc correspond au paramètre usine.                    |
| Laser couleur       |                                                                                  |
| Jet d'encre         |                                                                                  |
| Photo/Film          |                                                                                  |
| Magazine            |                                                                                  |
| Quotidien           |                                                                                  |
| Appuyez sur         |                                                                                  |
| Autre               |                                                                                  |
| Couleur             | Indiquer si l'imprimante capture et transmet le contenu en couleur.              |
| Désactiver          | Remarque : Activé correspond au paramètre usine.                                 |
| Activer             |                                                                                  |
| Résolution          | Spécifier la résolution de numérisation en points par pouce.                     |
| 75 ppp              | Remarque : 150 ppp correspond au paramètre usine.                                |
| 150 ррр             |                                                                                  |
| 200 ppp             |                                                                                  |
| 300 ppp             |                                                                                  |
| 400 ppp             |                                                                                  |
| 600 ppp             |                                                                                  |
| Intensité           | Eclaircir ou assombrir les travaux d'impression.                                 |
| 1-9                 | Remarque : 5 correspond au paramètre usine.                                      |
| Orientation         | Déterminer l'orientation de l'image numérisée.                                   |
| Portrait            | <b>Remarque :</b> Portrait correspond au paramètre usine.                        |
| Paysage             |                                                                                  |

| Utilisez                            | Pour                                                                                |
|-------------------------------------|-------------------------------------------------------------------------------------|
| Format d'origine                    | Spécifier le format du document original.                                           |
| Lettre                              | <b>Remarque :</b> Le format Lettre est le paramètre appliqué aux Etats-Unis.        |
| Légal                               | A4 correspond au format international par défaut.                                   |
| Executive                           |                                                                                     |
| Folio                               |                                                                                     |
| Statement                           |                                                                                     |
| Oficio (Mexique)                    |                                                                                     |
| Universal                           |                                                                                     |
| Détection automatique de format     |                                                                                     |
| Formats différents                  |                                                                                     |
| A4                                  |                                                                                     |
| A5                                  |                                                                                     |
| A6                                  |                                                                                     |
| JIS B5                              |                                                                                     |
| Letter support complexe             |                                                                                     |
| A5 support complexe                 |                                                                                     |
| Legal support complexe              |                                                                                     |
| A4 support complexe                 |                                                                                     |
| Format de numérisation personnalisé |                                                                                     |
| [X]                                 |                                                                                     |
| Original livre                      |                                                                                     |
| Carte de visite                     |                                                                                     |
| 3 x 5 pouces                        |                                                                                     |
| 4 x 6 pouces                        |                                                                                     |
| Faces (recto verso)                 | Déterminer l'orientation du document d'origine chargé dans le DAA pour les          |
| Désactiver                          | numérisations recto verso.                                                          |
| Bord long                           | <b>Remarque :</b> Désactiver correspond au paramètre usine.                         |
| Bord court                          |                                                                                     |
| Qualité JPEG                        | Définir la qualité de la photo JPEG en fonction de la taille du fichier et de la    |
| Mieux adapté au contenu             | qualité de l'image.                                                                 |
| 5 à 90                              | Remarque : Meilleur résultat pour le contenu correspond au paramètre                |
|                                     | usine.                                                                              |
| Valeur par défaut du texte          | Définir la qualité d'une image de texte en fonction de la taille du fichier et de   |
| 5 à 90                              | la qualité de l'image.                                                              |
|                                     | Remarque : 75 correspond au paramètre usine.                                        |
| Valeur par défaut texte/photo       | Définir la qualité d'un texte ou d'une photo en fonction de la taille du fichier.   |
| 5 à 90                              | et de la qualité de l'image.                                                        |
|                                     | Remarque : 75 correspond au paramètre usine.                                        |
| Valour par dáfaut abata             | Définir la qualité d'una photo an fanction de la teille du ficieir et de la sur 194 |
| valeur par detaut pnoto             | de l'image                                                                          |
| 5 d 90                              | Bomarque : EQ correspond ou paramètre using                                         |
|                                     | remarque . 50 correspond au parametre usine.                                        |
| Images de l'e-mail envoyés en       | Préciser comment les images seront envoyées.                                        |
| Pièces jointes                      | Remarque : Pièces jointes correspond au paramètre usine.                            |
| Lien du site                        |                                                                                     |

| Utilisez                                                                                                    | Pour                                                                                                    |
|----------------------------------------------------------------------------------------------------|----------------------------------------------------------------------------------------------------|
| <b>Utiliser l'option TIFF multipage</b><br>Activer<br>Désactiver                                                                    | Offrir un choix entre des fichiers TIFF comprenant une seule page et des fichiers TIFF de plusieurs pages. Pour une numérisation d'un document de plusieurs pages vers le courrier électronique, vous créez un fichier TIFF comprenant toutes les pages ou plusieurs fichiers TIFF avec un fichier pour chaque page du travail. |
|                                                                                                    | Remarque : Activé correspond au paramètre usine.                                                                                                    |
| Compression TIFF                                                                                                    | Spécifier le format utilisé lors de la compression les fichiers au format TIFF.                                                                                                    |
| LZW<br>JPEG                                                                                                    | <b>Remarque :</b> LZW correspond au paramètre usine.                                                                                                    |
| Journal des transmissions<br>Journal d'impression<br>Journal des travaux à ne pas imprimer<br>Impression uniquement en cas d'erreur | Activer l'impression d'un journal de transmission après chaque e-mail.<br><b>Remarque :</b> Journal d'impression correspond au paramètre usine.                                                                                                    |
| Alimentation du papier pour les journaux                                                                                            | Déterminer l'alimentation pour l'impression des journaux de messagerie.                                                                                                    |
| Bac [x]<br>Chargeur multifonction                                                                                                   | <b>Remarque :</b> Le bac 1 correspond aux paramètres usine.                                                                                                    |
| Journal des réceptacles                                                                                                    | Déterminer un réceptacle pour les journaux de messagerie.                                                                                                    |
| Réceptacle standard                                                                                                    | Remarques :                                                                                                    |
| Receptacie [X]                                                                                                    | <ul> <li>Réceptacle standard correspond au paramètre usine.</li> </ul>                                                                                                    |
|                                                                                                    | <ul> <li>Réceptacle [x] apparaît uniquement lorsqu'un réceptacle de sortie<br/>optionnel au moins est installé.</li> </ul>                                                                                                    |
| Nombre de bits de l'e-mail<br>1 bit                                                                                                 | Permettre au mode Texte/Photo de disposer de tailles de fichier inférieures en utilisant des images 1 bit lorsque la couleur est désactivée.                                                                                                    |
| 8 bits                                                                                                    | Remarque : 8 bits correspond au paramètre usine.                                                                                                    |
| Numérisation personnalisée                                                                                                    | Copier un document contenant plusieurs formats de papier différents.                                                                                                    |
| Activer                                                                                                    | Remarques :                                                                                                    |
| Désactiver                                                                                                    | <ul> <li>Désactiver correspond au paramètre usine.</li> </ul>                                                                                                    |
|                                                                                                    | <ul> <li>Cet élément de menu s'affiche uniquement lorsqu'un disque dur<br/>formaté en état de fonctionnement est installé.</li> </ul>                                                                                                    |
| Aperçu de la numérisation                                                                                                    | Préciser si un aperçu des travaux de numérisation est affiché.                                                                                                    |
| Activer                                                                                                    | Remarques :                                                                                                    |
| Désactiver                                                                                                    | <ul> <li>Désactiver correspond au paramètre usine.</li> </ul>                                                                                                    |
|                                                                                                    | <ul> <li>Cet élément de menu s'affiche uniquement lorsqu'un disque dur<br/>formaté en état de fonctionnement est installé.</li> </ul>                                                                                                    |
| Activer Enregistrer en tant que raccourci                                                                                           | Enregistrer des adresses électroniques comme raccourcis.                                                                                                    |
| Activer                                                                                                    | Remarques :                                                                                                    |
| Désactiver                                                                                                    | <ul> <li>Activé correspond au paramètre usine.</li> </ul>                                                                                                    |
|                                                                                                    | <ul> <li>Lorsqu'il est désactivé, le bouton Enregistrer comme raccourci<br/>n'apparaît pas sur l'écran Destinations des courriers électroniques.</li> </ul>                                                                                                    |
| Suppression de l'arrière-plan                                                                                                    | Régler la quantité d'arrière-plan visible sur une image numérisée.                                                                                                    |
| -4 à 4                                                                                                    | Remarque : 0 correspond au paramètre usine.                                                                                                    |

| Utilisez                                                                                                    | Pour                                                                                                    |
|----------------------------------------------------------------------------------------------------|----------------------------------------------------------------------------------------------------|
| <b>Equilibre des couleurs</b><br>Cyan - Rouge<br>Magenta - Vert<br>Jaune - Bleu                                                            | Permettre une balance uniforme des couleurs dans la sortie.                                                                                                    |
| <b>Détourage couleur</b><br>Détourage couleur                                                                                              | Spécifier quelle couleur détourer et ajuster le paramètre de détourage pour chaque seuil de couleur.                                                                                                    |
| Aucune<br>Rouge<br>Vert<br>Bleu<br>Seuil de rouge par défaut<br>0 – 255<br>Seuil de vert par défaut<br>0 – 255<br>Seuil de bleu par défaut | <ul> <li>Remarques :</li> <li>Aucun correspond au paramètre usine pour Détourage couleur.</li> <li>128 correspond au paramètre usine pour chaque seuil de couleur.</li> </ul>                                                   |
| 0 – 255<br>Contraste<br>0 – 5<br>Mieux adapté au contenu                                                                                   | Préciser le contraste de la sortie.<br><b>Remarque :</b> Meilleur résultat pour le contenu correspond au paramètre<br>usine.                                                                                                    |
| Image miroir<br>Désactiver<br>Activer                                                                                                    | Créer une image miroir du document d'origine.<br><b>Remarque :</b> Désactiver correspond au paramètre usine.                                                                                                    |
| <b>Image négative</b><br>Désactiver<br>Activer                                                                                             | Créer une image en négatif du document d'origine.<br><b>Remarque :</b> Désactiver correspond au paramètre usine.                                                                                                    |
| Détail des ombres<br>-4 à 4                                                                                                    | Régler la quantité de détail des ombres visible sur une image numérisée.<br><b>Remarque :</b> 0 correspond au paramètre usine.                                                                                                  |
| <b>Capteur Multifeed du DAA</b><br>Activer<br>Désactiver                                                                                   | Détecter si le DAA entraîne plusieurs feuilles à la fois.<br><b>Remarque :</b> Activé correspond au paramètre usine.                                                                                                    |
| <b>Numériser bord à bord</b><br>Désactiver<br>Activer                                                                                      | Déterminer si le document d'origine est numérisé bord à bord.<br><b>Remarque :</b> Désactiver correspond au paramètre usine.                                                                                                    |
| Netteté<br>1 – 5                                                                                                    | Régler la netteté d'une image numérisée.<br><b>Remarque :</b> 3 correspond au paramètre usine.                                                                                                    |
| Température<br>-4 à 4                                                                                                    | Spécifier des impressions chaudes ou froides. Les valeurs froides génèrent<br>un résultat plus bleu que celui obtenu par défaut, tandis que les valeurs<br>chaudes génèrent un résultat plus rouge que celui obtenu par défaut. |
| Utiliser Cc :Cci :<br>Désactiver<br>Activer                                                                                                | Activer l'utilisation des champs Cc : et Cci : .<br><b>Remarque :</b> Désactiver correspond au paramètre usine.                                                                                                    |

## Menu Paramètres FTP

| Utilisez            | Pour                                                                                                    |
|---------------------|----------------------------------------------------------------------------------------------------|
| Format              | Indiquer le format de fichier.                                                                                                    |
| PDF (.pdf)          | Remarque : PDF (.pdf) correspond au paramètre usine.                                                                                                    |
|                     |                                                                                                    |
| JPEG (Jpg)          |                                                                                                    |
| RTE ( rtf)          |                                                                                                    |
| TXT (.txt)          |                                                                                                    |
| Paramètres PDF      | Configurer les paramètres PDF.                                                                                                    |
| Version PDF         | Remarques :                                                                                                    |
| 1.2–1.7             |                                                                                                    |
| A – 1a              | <ul> <li>1,5 correspond au parametre usine pour la version PDF.</li> <li>Nameda au parametre usine pour la version PDF.</li> </ul>                                 |
| Compression PDF     | <ul> <li>Normal correspond au parametre usine pour la Compression PDF.</li> <li>Désentitues au parametre usine pour la Compression PDF.</li> </ul>                 |
| Normale             | <ul> <li>Desactiver correspond au parametre usine par detaut pour PDF securise<br/>et PDF consultable. Avec PDF sécurisé yous devez saisir votre mot de</li> </ul> |
| Elevee              | passe deux fois.                                                                                                    |
| PDF securise        |                                                                                                    |
|                     |                                                                                                    |
| PDF consultable     |                                                                                                    |
| Désactiver          |                                                                                                    |
| Activer             |                                                                                                    |
| Type de contenu     | Déterminer le contenu du document d'origine.                                                                                                    |
| Texte :             | <b>Remargue :</b> Texte/Photo (pdf) correspond au paramètre usine.                                                                                                 |
| Graphiques          |                                                                                                    |
| Texte/Photo         |                                                                                                    |
| Photo               |                                                                                                    |
| Source de contenu   | Déterminer la manière dont le document d'origine a été produit.                                                                                                    |
| Laser noir et blanc | Remarque : Laser noir et blanc correspond au paramètre usine.                                                                                                    |
| Laser couleur       |                                                                                                    |
| Jet d'encre         |                                                                                                    |
| Photo/Film          |                                                                                                    |
| Magazine            |                                                                                                    |
|                     |                                                                                                    |
| Autre               |                                                                                                    |
| Couleur             | Indiquer si l'imprimante capture et transmet le contenu en couleur.                                                                                                |
| Désactiver          | <b>Remarque :</b> Activé correspond au paramètre usine.                                                                                                    |
| Activer             |                                                                                                    |
| Résolution          | Spécifier la qualité de numérisation en points par pouce (ppp).                                                                                                    |
| 75 ppp              | Remarque : 150 ppp correspond au paramètre usine.                                                                                                    |
| 150 ppp             |                                                                                                    |
| 200 ppp             |                                                                                                    |
| 300 ppp             |                                                                                                    |
| 400 ppp             |                                                                                                    |
| l ooo hhh           |                                                                                                    |

| Utilisez                            | Pour                                                                                       |
|-------------------------------------|--------------------------------------------------------------------------------------------|
| Intensité                           | Eclaircir ou assombrir les travaux d'impression                                            |
|                                     | Remercie e E correspond ou paremètre using                                                 |
|                                     | Remarque : 5 correspond au parametre usine.                                                |
| Orientation                         | Déterminer l'orientation de l'image numérisée.                                             |
| Portrait                            | <b>Remarque :</b> Portrait correspond au paramètre usine.                                  |
| Paysage                             |                                                                                            |
| Format d'origine                    | Spécifier le format du document original.                                                  |
| Lettre                              | Remarque : Le format Lettre est le paramètre appliqué aux Etats-Unis.                      |
| Légal                               | A4 correspond au format international par défaut.                                          |
| Executive                           |                                                                                            |
| Folio                               |                                                                                            |
| Statement                           |                                                                                            |
| Oficio (Mexique)                    |                                                                                            |
| Universal                           |                                                                                            |
| Détection automatique de format     |                                                                                            |
| Formats différents                  |                                                                                            |
| A4                                  |                                                                                            |
| A5                                  |                                                                                            |
|                                     |                                                                                            |
| JIS B5                              |                                                                                            |
| A E support complexe                |                                                                                            |
| As support complexe                 |                                                                                            |
| A support complexe                  |                                                                                            |
| Entrat de numérication porconnalisé |                                                                                            |
| [x]                                 |                                                                                            |
| Original livre                      |                                                                                            |
| Carte de visite                     |                                                                                            |
| 3 x 5 po.                           |                                                                                            |
| 4 x 6 po.                           |                                                                                            |
| Faces (recto verso)                 | Déterminer l'orientation des documents d'origine chargés dans le DAA pour                  |
| Désactiver                          | les numérisations recto verso.                                                             |
| Bord long                           | Remarque : Désactiver correspond au paramètre usine                                        |
| Bord court                          |                                                                                            |
|                                     | Définir la qualité d'une photo IDEC en fonction de la taille du fichier et de la           |
|                                     |                                                                                            |
|                                     | Preserver a                                                                                |
| 5 4 50                              | Remarques :                                                                                |
|                                     | Meilleur résultat pour le contenu correspond au paramètre usine.                           |
|                                     | <ul> <li>5 diminue la taille du fichier mais la qualité de l'image est réduite.</li> </ul> |
|                                     | • 90 fournit la meilleure qualité d'image mais le fichier est très volumineux.             |
| Valeur par défaut du texte          | Définir la qualité du texte en fonction de la taille du fichier et de la qualité de        |
| 5 à 90                              | l'image.                                                                                   |
|                                     | <b>Remarque :</b> 75 correspond au paramètre usine.                                        |
| Valeur par défaut texte/photo       | Péfinir la qualité d'un texte ou d'une photo en fonction de la taille du fichier et        |
| 5 à 90                              | de la qualité de l'image.                                                                  |
|                                     | <b>Remarque :</b> 75 correspond au paramètre usine.                                        |

| Utilisez                                                         | Pour                                                                                                    |
|------------------------------------------------------------------|----------------------------------------------------------------------------------------------------|
| Valeur par défaut photo<br>5 à 90                                | Définir la qualité d'une photo en fonction de la taille du fichier et de la qualité de l'image.                                                                                                    |
|                                                                  | <b>Remarque :</b> 50 correspond au paramètre usine.                                                                                                    |
| <b>Utiliser l'option TIFF multipage</b><br>Activer<br>Désactiver | Offrir un choix entre des fichiers TIFF comprenant une seule page et des fichiers TIFF de plusieurs pages. Pour une numérisation d'un travail FTP de plusieurs pages vers le télécopieur, vous créez un fichier TIFF comprenant toutes les pages ou plusieurs fichiers TIFF avec un fichier pour chaque page du travail. |
|                                                                  | <b>Remarque :</b> Activé correspond au paramètre usine.                                                                                                    |
| Compression TIFF                                                 | Spécifier le format utilisé lors de la compression les fichiers au format TIFF.                                                                                                    |
| LZW<br>JPEG                                                      | <b>Remarque :</b> LZW correspond au paramètre usine.                                                                                                    |
| Journal des transmissions                                        | Indiquer si vous souhaitez imprimer le journal de transmission.                                                                                                    |
| Journal d'impression                                             | Remarque : Journal d'impression correspond au paramètre usine.                                                                                                    |
| Journal des travaux à ne pas imprimer                            |                                                                                                    |
| Impression uniquement en cas<br>d'erreur                         |                                                                                                    |
| Alimentation du papier pour les                                  | Déterminer une alimentation lorsque vous imprimez les journaux FTP.                                                                                                    |
| journaux                                                         | Remarque : Le bac 1 correspond aux paramètres usine.                                                                                                    |
| Bac [X]                                                          |                                                                                                    |
|                                                                  |                                                                                                    |
| Journal des receptacles                                          | Determiner un receptacle pour les journaux FTP.                                                                                                    |
| Réceptacle standard                                              | Remarques :                                                                                                    |
|                                                                  | <ul> <li>Réceptacle standard correspond au paramètre usine.</li> </ul>                                                                                                    |
|                                                                  | <ul> <li>Réceptacle [x] apparaît uniquement lorsqu'un réceptacle de sortie<br/>optionnel au moins est installé.</li> </ul>                                                                                                    |
| Nombre de bits du FTP                                            | Permettre au mode Texte/Photo de disposer de tailles de fichier inférieures en                                                                                                    |
| 1 bit                                                            | utilisant des images 1 bit lorsque la couleur est désactivée.                                                                                                    |
| 8 bits                                                           | Remarque : 8 bits correspond au paramètre usine.                                                                                                    |
| Nom du fichier                                                   | Entrer un nom de fichier de base.                                                                                                    |
| Personnaliser la numérisation                                    | Copier un document contenant plusieurs formats de papier différents.                                                                                                    |
| Activer                                                          | Remarques :                                                                                                    |
| Désactiver                                                       | <ul> <li>Désactiver correspond au paramètre usine.</li> </ul>                                                                                                    |
|                                                                  | <ul> <li>Cet élément de menu s'affiche uniquement lorsque l'imprimante est<br/>équipée d'un disque dur formaté en état de fonctionnement.</li> </ul>                                                                                                    |
| Aperçu de la numérisation                                        | Préciser si un aperçu des travaux de numérisation est affiché.                                                                                                    |
| Activer                                                          | Remarques :                                                                                                    |
| Désactiver                                                       | Désactiver correspond au paramètre usine                                                                                                    |
|                                                                  | <ul> <li>Cet élément de menu s'affiche uniquement lorsque l'imprimante est<br/>équipée d'un disque dur formaté en état de fonctionnement.</li> </ul>                                                                                                    |

| Utilisez                                                                                                    | Pour                                                                                                    |
|----------------------------------------------------------------------------------------------------|----------------------------------------------------------------------------------------------------|
| Activer Enregistrer en tant que<br>raccourci<br>Activer<br>Désactiver                                                                       | Permettre la création de raccourcis pour les adresses FTP.<br><b>Remarque :</b> Activé correspond au paramètre usine.                                    |
| Suppression de l'arrière-plan<br>-4 à 4                                                                                                    | Régler la quantité d'arrière-plan visible sur une copie.<br><b>Remarque :</b> 0 correspond au paramètre usine.                                           |
| <b>Equilibre des couleurs</b><br>Cyan - Rouge<br>Magenta - Vert<br>Jaune - Bleu                                                             | Permettre une balance uniforme des couleurs dans l'image numérisée.                                                                                      |
| <b>Détourage couleur</b><br>Détourage couleur<br>Aucune                                                                                     | Spécifier quelle couleur détourer et ajuster le paramètre de détourage pour chaque seuil de couleur.                                                     |
| Rouge<br>Vert<br>Bleu<br>Seuil de rouge par défaut<br>0 – 255<br>Seuil de vert par défaut<br>0 – 255<br>Seuil de bleu par défaut<br>0 – 255 | <ul> <li>Aucun correspond au paramètre usine pour Détourage couleur.</li> <li>128 correspond au paramètre usine pour chaque seuil de couleur.</li> </ul> |
| Contraste                                                                                                    | Préciser le contraste de la sortie.                                                                                                    |
| 0 – 5<br>Mieux adapté au contenu                                                                                                    | <b>Remarque :</b> Meilleur résultat pour le contenu correspond au paramètre usine.                                                                       |
| <b>Image miroir</b><br>Désactiver<br>Activer                                                                                                | Créer une image miroir du document d'origine.<br><b>Remarque :</b> Désactiver correspond au paramètre usine.                                             |
| <b>Image négative</b><br>Désactiver<br>Activer                                                                                              | Créer une image en négatif du document d'origine.<br><b>Remarque :</b> Désactiver correspond au paramètre usine.                                         |
| Détail des ombres<br>-4 à 4                                                                                                    | Régler la quantité de détail des ombres visible sur une image numérisée.<br><b>Remarque :</b> 0 correspond au paramètre usine.                           |
| Capteur Multi–feed du DAA<br>Désactiver<br>Activer                                                                                          | Détecter si le DAA entraîne plusieurs feuilles à la fois.<br><b>Remarque :</b> Activé correspond au paramètre usine.                                     |
| Numériser bord à bord<br>Désactiver<br>Activer                                                                                              | Déterminer si le document d'origine est numérisé bord à bord.<br><b>Remarque :</b> Désactiver correspond au paramètre usine.                             |
| Netteté<br>1 – 5                                                                                                    | Déterminer la netteté de l'image numérisée.<br><b>Remarque :</b> 3 correspond au paramètre usine.                                                        |

| Utilisez                     | Pour                                                                                                    |
|------------------------------|----------------------------------------------------------------------------------------------------|
| <b>Température</b><br>-4 à 4 | Spécifier des impressions chaudes ou froides. Les valeurs froides génèrent un résultat plus bleu que celui obtenu par défaut, tandis que les valeurs chaudes génèrent un résultat plus rouge que celui obtenu par défaut. |
|                              | Remarque : 0 correspond au paramètre usine.                                                                                                    |

## Lecteur Flash, menu

#### Paramètres de numérisation

| Utilisez                                                                                                    | Pour                                                                                                    |
|----------------------------------------------------------------------------------------------------|----------------------------------------------------------------------------------------------------|
| Format<br>PDF (.pdf)<br>TIFF (.tif)<br>JPEG (.jpg)<br>XPS (.xps)                                                                                                    | Préciser le format du fichier numérisé.<br><b>Remarque :</b> PDF (.pdf) correspond au paramètre usine.                                                                                                    |
| TXT (.txt)                                                                                                    |                                                                                                    |
| Paramètres PDF<br>Version PDF<br>1.2–1.7<br>A – 1a<br>Compression PDF<br>Normale<br>Elevée<br>PDF sécurisé<br>Désactiver<br>Activer<br>PDF consultable<br>Désactiver<br>Activer | <ul> <li>Configurer les paramètres PDF.</li> <li>Remarques : <ul> <li>1,5 correspond au paramètre usine pour la Version PDF.</li> <li>Normal correspond au paramètre usine pour la Compression PDF. Cet élément de menu s'affiche uniquement lorsqu'un disque dur formaté en état de fonctionnement est installé.</li> <li>Désactiver correspond au paramètre usine par défaut pour PDF sécurisé et PDF consultable. Avec PDF sécurisé, vous devez saisir votre mot de passe deux fois.</li> </ul> </li> </ul> |
| <b>Type de contenu</b><br>Texte :<br>Graphiques<br>Texte/Photo<br>Photo                                                                                                    | Déterminer le contenu du document d'origine.<br><b>Remarque :</b> Texte/Photo (.pdf) correspond au paramètre usine.                                                                                                    |
| Source de contenu<br>Laser noir et blanc<br>Laser couleur<br>Jet d'encre<br>Photo/Film<br>Magazine<br>Quotidien<br>Appuyez sur<br>Autre                                         | Déterminer la manière dont le document d'origine a été produit.<br><b>Remarque :</b> Laser noir et blanc correspond au paramètre usine.                                                                                                    |
| Utilisez                                   | Pour                                                                  |
|--------------------------------------------|-----------------------------------------------------------------------|
| Couleur                                    | Indiquer si l'imprimante capture et transmet le contenu en couleur.   |
| Activer                                    | Remarque : Activé correspond au paramètre usine.                      |
| Désactiver                                 |                                                                       |
| Résolution                                 | Spécifier la résolution de numérisation en points par pouce (ppp).    |
| 75 ppp                                     | Remarque : 150 ppp correspond au paramètre usine.                     |
| 150 ррр                                    |                                                                       |
| 200 ррр                                    |                                                                       |
| 300 ррр                                    |                                                                       |
| 400 ppp                                    |                                                                       |
| 600 ppp                                    |                                                                       |
| Intensité                                  | Eclaircir ou assombrir les travaux d'impression.                      |
| 1 – 9                                      | Remarque : 5 correspond au paramètre usine.                           |
| Orientation                                | Déterminer l'orientation de l'image numérisée.                        |
| Portrait                                   | Remarque : Portrait correspond au paramètre usine.                    |
| Paysage                                    |                                                                       |
| Format d'origine                           | Spécifier le format du document original.                             |
| Lettre                                     | Remarque : Le format Lettre est le paramètre appliqué aux Etats-Unis. |
| Légal                                      | A4 correspond au format international par défaut.                     |
| Executive                                  |                                                                       |
| Folio                                      |                                                                       |
| Statement                                  |                                                                       |
| Oficio (Mexique)                           |                                                                       |
| Détection automatique de format            |                                                                       |
| Formats différents                         |                                                                       |
| A4                                         |                                                                       |
| A5                                         |                                                                       |
| A6                                         |                                                                       |
| JIS B5                                     |                                                                       |
| Letter support complexe                    |                                                                       |
| A5 support complexe                        |                                                                       |
| Legal support complexe                     |                                                                       |
| A4 support complexe                        |                                                                       |
| Format de numérisation personnalisé<br>[x] |                                                                       |
| Original livre                             |                                                                       |
| Carte de visite                            |                                                                       |
| 3 x 5 pouces                               |                                                                       |
| 4 x 6 pouces                               |                                                                       |

| Utilisez                                                                        | Pour                                                                                                    |
|---------------------------------------------------------------------------------|----------------------------------------------------------------------------------------------------|
| Faces (recto verso)                                                             | Activer l'impression recto verso pour les travaux d'impression entrants.                                                                                                    |
| Désactiver                                                                      | Remarques :                                                                                                    |
| Bord long                                                                       | Désactiver correspond au paramètre usine.                                                                                                    |
| Bord Court                                                                      | <ul> <li>La reliure bord long suppose que les pages sont reliées par leur bord<br/>long (bord gauche pour l'orientation portrait et bord supérieur pour<br/>l'orientation paysage).</li> <li>La reliure bord court suppose que les pages sont reliées par leur bord<br/>court (bord supérieur pour l'orientation portrait et bord gauche pour<br/>l'orientation paysage).</li> </ul> |
| Qualité JPEG                                                                    | Définir la qualité de la photo JPEG en fonction de la taille du fichier et de la                                                                                                    |
| Mieux adapté au contenu                                                         | qualité.                                                                                                    |
| 5 à 90                                                                          | <b>Remarque :</b> Meilleur résultat pour le contenu correspond au paramètre usine.                                                                                                    |
| Valeur par défaut du texte<br>5 à 90                                            | Définir la qualité d'une image de texte en fonction de la taille du fichier et de la qualité de l'image.                                                                                                    |
|                                                                                 | Remarque : 75 correspond au paramètre usine.                                                                                                    |
| Valeur par défaut texte ou photo<br>5 à 90                                      | Définir la qualité d'un texte ou d'une photo en fonction de la taille du fichier et de la qualité de l'image.                                                                                                    |
|                                                                                 | Remarque : 75 correspond au paramètre usine.                                                                                                    |
| Valeur par défaut photo<br>5 à 90                                               | Définir la qualité d'une photo en fonction de la taille du fichier et de la qualité de l'image.                                                                                                    |
|                                                                                 | Remarque : 50 correspond au paramètre usine.                                                                                                    |
| <b>Utiliser l'option TIFF multipage</b><br>Activer<br>Désactiver                | Offrir un choix entre des fichiers TIFF comprenant une seule page et des fichiers TIFF de plusieurs pages. Pour une numérisation de plusieurs pages vers un FTP, un seul fichier TIFF comprenant toutes les pages est créé, ou plusieurs fichiers TIFF sont créés comprenant un fichier pour chaque page.                                                                            |
| Nombre de pixels de la numérisation                                             | Permettre au mode Texte/Photo de disposer de tailles de fichier inférieures en                                                                                                    |
| 1 bit                                                                           | utilisant des images 1 bit lorsque la couleur est désactivée.                                                                                                    |
| 8 bits                                                                          | Remarque : 8 bits correspond au paramètre usine.                                                                                                    |
| Nom du fichier                                                                  | Saisir un nom de fichier de base.                                                                                                    |
| Personnaliser la numérisation<br>Activer<br>Désactiver                          | Copier un document contenant plusieurs formats de papier différents.<br><b>Remarque :</b> Désactiver correspond au paramètre usine.                                                                                                    |
| Aperçu de la numérisation                                                       | Préciser si un aperçu des travaux de numérisation est affiché.                                                                                                    |
| Activer<br>Désactiver                                                           | <b>Remarque :</b> Désactiver correspond au paramètre usine.                                                                                                    |
| Suppression de l'arrière-plan                                                   | Régler la quantité d'arrière-plan visible sur une image numérisée.                                                                                                    |
| -4 à 4                                                                          | Remarque : 0 correspond au paramètre usine.                                                                                                    |
| <b>Equilibre des couleurs</b><br>Cyan - Rouge<br>Magenta - Vert<br>Jaune - Bleu | Permettre une balance uniforme des couleurs dans la sortie.                                                                                                    |

| Utilisez                                                                                                    | Pour                                                                                                    |
|----------------------------------------------------------------------------------------------------|----------------------------------------------------------------------------------------------------|
| Détourage couleur<br>Détourage couleur<br>Aucune<br>Rouge<br>Vert<br>Bleu<br>Seuil de rouge par défaut<br>0 – 255<br>Seuil de vert par défaut<br>0 – 255<br>Seuil de bleu par défaut<br>0 – 255 | <ul> <li>Spécifier quelle couleur détourer et ajuster le paramètre de détourage pour chaque seuil de couleur.</li> <li>Remarques : <ul> <li>Aucun correspond au paramètre usine pour Détourage couleur.</li> <li>128 correspond au paramètre usine pour chaque seuil de couleur.</li> </ul> </li> </ul> |
| <b>Contraste</b><br>0 – 5<br>Mieux adapté au contenu                                                                                                    | Préciser le contraste de la sortie.<br><b>Remarque :</b> Meilleur résultat pour le contenu correspond au paramètre<br>usine.                                                                                                    |
| Image miroir<br>Désactiver<br>Activer                                                                                                    | Créer une image miroir du document d'origine.<br><b>Remarque :</b> Désactiver correspond au paramètre usine.                                                                                                    |
| <b>Image négative</b><br>Désactiver<br>Activer                                                                                                    | Créer une image en négatif du document d'origine.<br><b>Remarque :</b> Désactiver correspond au paramètre usine.                                                                                                    |
| Détail des ombres<br>-4 à 4                                                                                                    | Régler la quantité de détail des ombres visible sur une image numérisée.<br><b>Remarque :</b> 0 correspond au paramètre usine.                                                                                                    |
| Numériser bord à bord<br>Désactiver<br>Activer                                                                                                    | Déterminer si le document d'origine est numérisé bord à bord.<br><b>Remarque :</b> Désactiver correspond au paramètre usine.                                                                                                    |
| Netteté<br>1 – 5                                                                                                    | Régler la netteté d'une image numérisée.<br><b>Remarque :</b> 3 correspond au paramètre usine.                                                                                                    |
| Température<br>-4 à 4                                                                                                    | Spécifier des impressions chaudes ou froides. Les valeurs froides génèrent un résultat plus bleu que celui obtenu par défaut, tandis que les valeurs chaudes génèrent un résultat plus rouge que celui obtenu par défaut.                                                                               |

# Paramètres d'impression

| Utilisez                                | Pour                                                                                                    |
|-----------------------------------------|----------------------------------------------------------------------------------------------------|
| <b>Copies</b><br>1 – 999                | Indiquer un nombre de copies par défaut pour chaque impression.<br><b>Remarque :</b> 1 correspond au paramètre usine. |
| Alimentation papier                     | Choisir l'alimentation papier par défaut pour toutes les tâches d'impression                                          |
| Chargeur multifonction<br>Manuel Papier | Remarque : Le bac i correspond aux parametres usine.                                                                  |
| Manuel enveloppe                        |                                                                                                    |

| Utilisez                                                                                                    | Pour                                                                                                    |
|----------------------------------------------------------------------------------------------------|----------------------------------------------------------------------------------------------------|
| Assembler<br>(1,1,1) (2,2,2)                                                                                                    | Imprimer les pages d'un travail d'impression en respectant l'ordre défini lors de<br>l'impression de plusieurs exemplaires de ce travail.                                                                                                    |
| (1,2,3) (1,2,3)                                                                                                    | <b>Remarque :</b> (1,2,3) (1,2,3) correspond au paramètre usine.                                                                                                    |
| Faces (recto verso)<br>Recto<br>Recto verso                                                                                                    | Activer l'impression recto verso pour les travaux d'impression entrants.<br><b>Remarque :</b> Recto correspond au paramètre usine.                                                                                                    |
| Reliures recto/verso<br>Bord long<br>Bord court                                                                                                    | <ul> <li>Définir la reliure des pages recto verso en fonction de l'orientation de la page.</li> <li>Remarques : <ul> <li>La reliure bord long suppose que les pages sont reliées par leur bord long (bord gauche pour l'orientation portrait et bord supérieur pour l'orientation paysage). Ceci correspond au paramètre usine.</li> <li>La reliure bord court suppose que les pages sont reliées par leur bord court (bord supérieur pour l'orientation portrait et bord gauche pour l'orientation paysage).</li> </ul> </li> </ul> |
| Paper Saver Orientation (Orien-<br>tation économie papier)<br>Auto<br>Paysage<br>Portrait                                                                                  | <ul> <li>Déterminer l'orientation d'un document multipage.</li> <li>Remarques : <ul> <li>Auto correspond au paramètre usine.</li> <li>Ce paramètre s'applique aux travaux si la valeur du paramètre Economie papier du même menu est définie sur Désactivé.</li> </ul> </li> </ul>                                                                                                    |
| Economiseur de papier<br>Désactiver<br>2 pages/feuille<br>3 pages/feuille<br>4 pages/feuille<br>6 pages/feuille<br>9 pages/feuille<br>12 pages/feuille<br>16 pages/feuille | <ul> <li>Indiquer que plusieurs pages doivent être imprimées sur une seule face du papier.</li> <li>Remarques : <ul> <li>Désactiver correspond au paramètre usine.</li> <li>Le numéro sélectionné correspond au nombre de pages imprimées sur une face.</li> </ul> </li> </ul>                                                                                                    |
| Paper Saver Border (Bordure<br>économie papier)<br>Aucune<br>Solide                                                                                                    | Imprimer une bordure sur chaque page.<br><b>Remarque :</b> Aucun correspond au paramètre usine.                                                                                                    |
| Paper Saver Ordering (Position<br>économie papier)<br>Horizontal<br>Horizontal inversé<br>Vertical inversé<br>Vertical                                                     | <ul> <li>Imprimer des images de plusieurs pages sur une seule face du papier.</li> <li>Remarques : <ul> <li>Horizontal correspond au paramètre usine.</li> <li>La position dépend du nombre de pages et de l'orientation sélectionnée (Paysage ou Portrait).</li> </ul> </li> </ul>                                                                                                    |

| Utilisez                                                                                     | Pour                                                                                                    |
|----------------------------------------------------------------------------------------------|----------------------------------------------------------------------------------------------------|
| <b>Séparateurs</b><br>Désactiver<br>Entre les copies<br>Entre les travaux<br>Entre les pages | <ul> <li>Indiquer si des séparateurs vierges doivent être insérés.</li> <li>Remarques : <ul> <li>Désactiver correspond au paramètre usine.</li> <li>Entre copies insère une page vierge entre chaque copie d'un travail d'impression si l'option Assembler est définie sur (1,2,3) (1,2,3). Si l'option Assembler est définie sur (1,2,2), une page vierge est insérée entre chaque série de pages imprimées.</li> <li>Entre travaux insère une page vierge entre les travaux d'impression.</li> <li>Entre pages insère une page vierge entre chaque page d'un travail d'impression.</li> </ul> </li> </ul> |
|                                                                                              | lorsque vous souhaitez insérer des pages vierges dans un document.                                                                                                    |
| Source séparateur<br>Bac [x]<br>Chargeur multifonction                                       | Indiquer la source d'alimentation pour les séparateurs<br><b>Remarque :</b> Le bac 1 correspond aux paramètres usine.                                                                                                    |
| Pages vierges<br>Ne pas imprimer<br>Imprimer                                                 | Indiquer si des pages vierges doivent être insérées dans un travail d'impression.<br><b>Remarque :</b> Ne pas imprimer correspond au paramètre usine.                                                                                                    |

# Menu Paramètres OCR

**Remarque :** Ce menu s'affiche uniquement si vous avez acheté et installé la solution AccuRead<sup>™</sup> OCR.

| Utilisez                                                         | Pour                                                                                                    |
|------------------------------------------------------------------|----------------------------------------------------------------------------------------------------|
| Rotation automatique<br>Allumé                                   | Faire pivoter automatiquement les documents numérisés pour obtenir une orien-<br>tation correcte.                                   |
| Désactiver                                                       | Remarque : Activé correspond au paramètre usine.                                                                                    |
| Déparasitage                                                     | Supprimer les imperfections d'une image numérisée.                                                                                  |
| Désactiver<br>Allumé                                             | <b>Remarque :</b> Désactiver correspond au paramètre usine.                                                                         |
| <b>Détection inverse</b><br>Allumé<br>Désactiver                 | Reconnaître et rendre le texte en blanc sur fond noir modifiable.<br><b>Remarque :</b> Activé correspond au paramètre usine.        |
| Amélioration automatique du<br>contraste<br>Désactiver<br>Allumé | Régler automatiquement le contraste afin d'améliorer la qualité ROC.<br><b>Remarque :</b> Désactiver correspond au paramètre usine. |

| Utilisez          | Pour                                                                            |
|-------------------|---------------------------------------------------------------------------------|
| Langues reconnues | Définir la ou les langues que l'OCR peut reconnaître.                           |
| Anglais           | Pour chaque langue, choisissez parmi les options suivantes :                    |
| Français          | Désactiver                                                                      |
| Allemand          | Allumé                                                                          |
| Espagnol          | Remarque : La langue est activée par défaut. Si elle est définie sur une valeur |
| Italien           | qui n'est pas dans la liste des langues reconnues, l'anglais est activé par     |
| Portugais         | défaut.                                                                         |
| Danois            |                                                                                 |
| Néerlandais       |                                                                                 |
| Norvégien         |                                                                                 |
| Suédois           |                                                                                 |
| Finnois           |                                                                                 |
| Hongrois          |                                                                                 |
| Polonais          |                                                                                 |

# Paramètres d'impression

# Configuration, menu

| Utilisation                                                              | Pour                                                                                                    |
|--------------------------------------------------------------------------|----------------------------------------------------------------------------------------------------|
| Langage d'impri-<br>mante<br>Emulation PCL                               | Définir le langage de l'imprimante par défaut.<br><b>Remarques :</b>                                                                                                    |
| Emulation PS                                                             | <ul> <li>Le langage d'impression usine par défaut est l'émulation PS.</li> <li>Si vous sélectionnez un de ces deux éléments comme langage d'imprimante par défaut, le logiciel peut continuer à envoyer des travaux d'impression utilisant un autre langage.</li> </ul>                                                                                                    |
| <b>Travail en attente</b><br>Activé<br>Désactivé                         | Indiquer que les travaux d'impression doivent être supprimés de la file d'attente d'impression si des paramètres personnalisés ou des options d'imprimante non disponibles sont nécessaires. Ils sont stockés dans une file d'attente d'impression séparée. Les autres travaux d'impression peuvent ainsi être imprimés normalement. Lorsque les informations ou les options manquantes sont obtenues, les travaux stockés sont imprimés.                                                                                                    |
|                                                                          | <ul> <li>Remarques :</li> <li>Désactivé correspond au paramètre usine.</li> <li>Ce menu s'affiche uniquement lorsque l'imprimante est équipée d'un disque dur. Cette configuration permet de sauvegarder les travaux suspendus si l'imprimante est débranchée.</li> </ul>                                                                                                    |
| <b>Zone d'impression</b><br>Normale<br>Ajuster à la page<br>Page entière | <ul> <li>Définir la zone d'impression logique et physique.</li> <li>Remarques : <ul> <li>Normale correspond au paramètre usine. Si vous essayez d'imprimer des données dans la zone non imprimable définie par la valeur Normale, l'image est tronquée au niveau des limites définies.</li> <li>L'option Page entière permet de déplacer l'image dans la zone non imprimable définie par la valeur Normale. Page entière n'affecte que les pages imprimées avec l'interpréteur PCL 5e. Ce paramètre n'a aucune incidence sur les pages imprimées à l'aide d'un interpréteur PCL XL ou PostScript.</li> </ul> </li> </ul> |

| Utilisation                       | Pour                                                                                                    |
|-----------------------------------|----------------------------------------------------------------------------------------------------|
| Télécharger la cible              | Définir l'emplacement de stockage des ressources téléchargées.                                                                                                    |
| Mémoire vive                      | Remarques :                                                                                                    |
| Disque                            | <ul> <li>RAM correspond au paramètre usine. L'enregistrement des ressources téléchargées dans la<br/>mémoire vive (RAM) est temporaire.</li> </ul>                                                                                                    |
|                                   | <ul> <li>L'enregistrement des ressources téléchargées dans la mémoire flash ou sur le disque dur de<br/>l'imprimante est permanent. Les ressources téléchargées restent dans la mémoire flash ou<br/>sur le disque dur de l'imprimante même si l'imprimante est mise hors tension.</li> </ul> |
|                                   | <ul> <li>Ce menu s'affiche uniquement lorsque un lecteur flash ou un disque dur d'imprimante<br/>formaté et en état de fonctionnement est installé.</li> </ul>                                                                                                    |
| Economiser<br>ressource<br>Activé | Indiquer comment l'imprimante doit traiter les ressources temporaires téléchargées, telles que les polices et les macros stockées dans la mémoire vive (RAM), lorsqu'elle reçoit un travail nécessitant une quantité de mémoire supérieure à celle disponible.                                |
| Désactivé                         | Remarques :                                                                                                    |
|                                   | <ul> <li>Désactivé correspond au paramètre usine. L'imprimante conserve les ressources<br/>téléchargées tant que la mémoire n'est pas requise pour d'autres travaux. Les ressources<br/>téléchargées sont supprimées afin de traiter les travaux d'impression.</li> </ul>                     |
|                                   | <ul> <li>En fonction conserve les ressources téléchargées lorsque le langage est modifié ou que<br/>l'imprimante est réinitialisée. Si l'imprimante manque de mémoire, le message<br/>[38]Mémoire saturée s'affiche, mais les ressources téléchargées ne sont pas<br/>supprimées.</li> </ul>  |
| Imprimer tout -<br>Ordre          | Définir l'ordre dans lequel les travaux suspendus et les travaux confidentiels sont imprimés quand<br>Imprimer tout - Ordre est sélectionné.                                                                                                    |
| Alphabétique                      | Remarque : L'ordre Alphabétique correspond au paramètre usine. Les travaux d'impression                                                                                                    |
| Plus ancien<br>d'abord            | apparaissent toujours par ordre alphabétique sur le panneau de commandes de l'imprimante.                                                                                                    |
| Plus récent<br>d'abord            |                                                                                                    |

### **Menu Finition**

| Utilisez                     | Pour                                                                                                    |
|------------------------------|----------------------------------------------------------------------------------------------------|
| Côtés (recto verso)<br>Recto | Définir le mode recto verso (impression sur les deux faces) comme valeur par défaut pour tous les travaux d'impression.                         |
| Recto verso                  | Remarques :                                                                                                    |
|                              | • « Recto » correspond au paramètre usine.                                                                                                    |
|                              | <ul> <li>Vous pouvez définir l'impression recto verso à partir du logiciel de l'imprimante.</li> <li>Pour les utilisateurs Windows :</li> </ul> |
|                              | Cliquez sur <b>Fichier &gt; Imprimer</b> , puis cliquez sur <b>Propriétés</b> , <b>Préférences</b> , <b>Options</b> ou <b>Configuration</b> .   |
|                              | Pour les utilisateurs Macintosh :                                                                                                    |
|                              | Sélectionnez <b>Fichier</b> > <b>Imprimer</b> , puis réglez les paramètres à l'aide de la boîte de dialogue Imprimer et des menus contextuels.  |

| Utilisez                                                                                                    | Pour                                                                                                    |
|----------------------------------------------------------------------------------------------------|----------------------------------------------------------------------------------------------------|
| Reliures recto verso<br>Bord long<br>Bord court                                                                                                    | <ul> <li>Définir la reliure pour une impression recto verso en fonction de l'orientation du papier.</li> <li>Remarques : <ul> <li>Le paramètre par défaut est Bord long. Cela suppose que les pages sont reliées par leur bord long (bord gauche pour l'orientation portrait et bord supérieur pour l'orientation paysage).</li> <li>La reliure bord court suppose que les pages sont reliées par leur bord court (bord supérieur pour l'orientation portrait et bord gauche pour l'orientation paysage).</li> </ul> </li> </ul>                                                                                                    |
| Copies<br>1–999                                                                                                    | Indique le nombre de copies par défaut pour chaque impression.<br><b>Remarque :</b> 1 correspond au paramètre usine.                                                                                                    |
| Ne pas imprimer<br>Impression                                                                                                    | <b>Remarque :</b> Ne pas imprimer correspond au paramètre usine.                                                                                                    |
| Assembler<br>(1,1,1) (2,2,2)<br>(1,2,3) (1,2,3)                                                                                                    | Imprimer les pages d'un travail d'impression en respectant l'ordre défini lors de<br>l'impression de plusieurs exemplaires de ce travail.<br><b>Remarque :</b> « (1,2,3) (1,2,3) » correspond au paramètre usine.                                                                                                    |
| Séparateurs<br>Hors fonction<br>Entre copies<br>Entre travaux<br>Entre pages                                                                                               | <ul> <li>Indiquer si des séparateurs vierges sont insérés.</li> <li>Remarques : <ul> <li>Hors fonction correspond au paramètre usine.</li> <li>Entre copies permet d'insérer une feuille vierge entre chaque copie d'un travail d'impression si l'option Assembler est définie sur « (1,2,3) (1,2,3) ». Si l'option Assembler est définie sur « (1,1,1) (2,2,2) », une page vierge est insérée entre chaque série de pages imprimées (après toutes les pages 1 et toutes les pages 2 par exemple).</li> <li>Entre travaux insère une page vierge entre les travaux d'impression.</li> <li>Entre pages insère une page vierge entre chaque page d'un travail d'impression. Cette fonction est utile si vous imprimez des transparents ou lorsque vous souhaitez insérer des pages vierges dans un document.</li> </ul> </li> </ul> |
| Alimentation des pages de<br>séparation<br>Bac [x]<br>Chargeur multifonction                                                                                               | Indiquer la source d'alimentation des séparateurs.<br><b>Remarque :</b> Bac 1 (bac standard) correspond au paramètre usine.                                                                                                    |
| Economiseur de papier<br>Désactiver<br>2 pages/feuille<br>3 pages/feuille<br>4 pages/feuille<br>6 pages/feuille<br>9 pages/feuille<br>12 pages/feuille<br>16 pages/feuille | <ul> <li>Imprimer plusieurs pages sur une seule feuille de papier.</li> <li>Remarques : <ul> <li>Désactiver correspond au paramètre usine.</li> <li>Lorsque le nombre de pages par feuille est sélectionné, chaque page est ajustée afin que le nombre de pages souhaité puisse s'afficher sur la feuille.</li> </ul> </li> </ul>                                                                                                    |

| Utilisez                               | Pour                                                                                                    |
|----------------------------------------|----------------------------------------------------------------------------------------------------|
| Position économie papier<br>Horizontal | Spécifier l'ordre dans lequel les pages sont imprimées sur une seule feuille lorsque vous utilisez Economiseur de papier. |
| Horizontal inversé                     | Remarques :                                                                                                    |
| Vertical inversé<br>Vertical           | <ul> <li>Horizontal correspond au paramètre usine.</li> </ul>                                                             |
|                                        | <ul> <li>Le positionnement dépend du nombre de pages et de leur orientation (Portrait ou<br/>Paysage).</li> </ul>         |
| Orientation économie papier            | Spécifier l'orientation dans laquelle les pages sont imprimées sur une seule feuille.                                     |
| Auto                                   | Remarque : Auto correspond au paramètre usine. L'imprimante sélectionne automati-                                         |
| Paysage                                | quement l'orientation (Portrait ou Paysage).                                                                              |
| Portrait                               |                                                                                                    |
| Bordure économie papier                | Imprimer une bordure lorsque l'option Economie papier est utilisée.                                                       |
| Aucun                                  | Remarque : Aucun correspond au paramètre usine.                                                                           |
| Unie                                   |                                                                                                    |

# Qualité, menu

| Utilisation                          | A                                                                                                    |
|--------------------------------------|----------------------------------------------------------------------------------------------------|
| Résolution impression                | Indiquer la résolution d'impression en points par pouce.                                                                                                    |
| 300 ppp                              | <b>Remarque :</b> 600 ppp correspond au paramètre usine.                                                                                                    |
| 600 ppp                              |                                                                                                    |
| 1200 ppp                             |                                                                                                    |
| Qualité d'image 1200                 |                                                                                                    |
| Qualité d'image 2400                 |                                                                                                    |
| Amplificateur de pixels<br>Désactivé | Permet d'augmenter le nombre de pixels à imprimer par grappes afin d'améliorer les images horizontalement ou verticalement, ou d'améliorer les polices.                   |
| Polices                              | Remarque : Désactivé correspond au paramètre usine.                                                                                                    |
| Horizontalement                      |                                                                                                    |
| Verticalement                        |                                                                                                    |
| Les deux sens                        |                                                                                                    |
| Intensité toner                      | Eclaircit ou assombrit les travaux d'impression.                                                                                                    |
| 1 – 10                               | Remarques :                                                                                                    |
|                                      | <ul> <li>8 correspond au paramètre usine.</li> </ul>                                                                                                    |
|                                      | <ul> <li>La sélection d'une valeur plus petite permet d'économiser le toner.</li> </ul>                                                                                   |
| Accentuer les traits fins<br>Activé  | Activer un mode d'impression conseillé pour certains fichiers tels que des plans d'architecte, des cartes, des circuits électroniques ou des diagrammes.                  |
| Désactivé                            | Remarques :                                                                                                    |
|                                      | Désactivé correspond au paramètre usine.                                                                                                    |
|                                      | <ul> <li>Pour définir cette option à partir d'Embedded Web Server, entrez l'adresse IP de l'impri-<br/>mante réseau dans le champ d'adresse du navigateur Web.</li> </ul> |
| Correction des gris                  | Régler automatiquement le contraste appliqué aux images.                                                                                                    |
| Auto                                 | Remarque : Auto correspond au paramètre usine.                                                                                                    |
| Désactivé                            |                                                                                                    |

| Utilisation               | Α                                                                                                    |
|---------------------------|----------------------------------------------------------------------------------------------------|
| Luminosité<br>-6 à 6      | Ajuste les travaux d'impression en les éclaircissant ou en les assombrissant. Vous pouvez<br>économiser du toner en éclaircissant l'impression.<br><b>Remarque :</b> 0 correspond au paramètre usine. |
| <b>Contraste</b><br>0 – 5 | Contrôle le contraste des impressions.<br><b>Remarque :</b> 0 correspond au paramètre usine.                                                                                                    |

#### Compta travaux, menu

**Remarque :** Cet élément de menu s'affiche uniquement lorsque l'imprimante est équipée d'un disque dur formaté en état de fonctionnement.

| Utilisation                                                                                                    | A                                                                                                    |
|----------------------------------------------------------------------------------------------------|----------------------------------------------------------------------------------------------------|
| Job Accounting Log (Journal de compta tâches)<br>Désactiver                                                                                                    | Déterminer et définir si l'imprimante crée un journal des tâches d'impression reçus.                                                                                                    |
| Activer                                                                                                    | Remarque : Désactiver correspond au paramètre usine.                                                                                                    |
| Job Accounting Utilities (Utilitaires de compta tâches)                                                                                                    | Imprimer et supprimer des fichiers journaux ou les exporter vers<br>un lecteur flash.                                                                                                    |
| Accounting Log Frequency (Fréquence du journal de compta tâches)                                                                                                    | Déterminer et définir la fréquence à laquelle un fichier journal est crée.                                                                                                    |
| Chaque jour                                                                                                    | Remarque : Mensuel correspond au paramètre usine.                                                                                                    |
| Chaque semaine                                                                                                    |                                                                                                    |
| Mensuels                                                                                                    |                                                                                                    |
| Log Action at End of Frequency (Consigner action en fin de fréquence)                                                                                                    | Déterminer et définir comment l'imprimante réagit à l'expiration du seuil de fréquence.                                                                                                    |
| Aucune<br>Envoyer par e-mail journal actuel<br>Envoyer par e-mail et suppr. journal actuel<br>Poster journal actuel<br>Poster et suppr. journal actuel                                                         | <b>Remarque :</b> Aucun correspond au paramètre usine.                                                                                                    |
| <b>Consigner niv. quasi plein</b><br>Désactiver<br>1–99                                                                                                    | Indiquer la taille maximale du fichier journal avant que l'imprimante<br>exécute l'option Log Action at Near Full (Consigner action lorsque<br>le disque est presque plein).<br><b>Remarque :</b> 5 correspond au paramètre usine.               |
| Consigner action à niv. quasi plein<br>Aucune<br>Envoyer par e-mail journal actuel<br>Envoyer par e-mail et suppr. journal actuel<br>Envoyer par e-mail et suppr. plus ancien journal<br>Poster journal actuel | <ul> <li>Déterminer comment l'imprimante réagit lorsque son disque dur est presque plein.</li> <li>Remarques : <ul> <li>Aucun correspond au paramètre usine.</li> <li>La valeur définie dans l'option Log Near Full Level</li> </ul> </li> </ul> |
| Poster et suppr. journal actuel<br>Poster et suppr. plus ancien journal<br>Suppr. journal actuel<br>Suppr. plus ancien journal<br>Suppr. tous les journaux<br>Suppr. tout sauf actuel                          | (Consigner Niveau disque presque plein) détermine le déclenchement de cette action.                                                                                                    |

| Utilisation                                                                                                    | A                                                                                                    |
|----------------------------------------------------------------------------------------------------|----------------------------------------------------------------------------------------------------|
| Consigner action à niv. plein<br>Aucune                                                                                                    | Déterminer et définir comment l'imprimante réagit lorsque l'utili-<br>sation du disque atteint la limite maximale (100 Mo).                                                                           |
| Envoyer par e-mail et suppr. journal actuel<br>Envoyer par e-mail et suppr. plus ancien journal<br>Poster et suppr. journal actuel<br>Poster et suppr. plus ancien journal<br>Suppr. journal actuel<br>Suppr. plus ancien journal<br>Suppr. tous les journaux<br>Suppr. tout sauf actuel | <b>Remarque :</b> Aucun correspond au paramètre usine.                                                                                                    |
| URL pr poster jnal                                                                                                    | Déterminer et définir où l'imprimante envoie les journaux de compta tâches.                                                                                                    |
| E-mail pr env. jnal                                                                                                    | Indiquer l'adresse email où l'imprimante envoie les journaux de compta travaux.                                                                                                    |
| Préfixe fichier journal                                                                                                    | Saisir le préfixe que vous souhaitez pour nommer le fichier journal.<br><b>Remarque :</b> le nom d'hôte actuel défini dans le menu TCP/IP est<br>utilisé comme préfixe de fichier journal par défaut. |

#### **Menu Utilitaires**

| Utilisation              | Pour                                                                                                    |  |
|--------------------------|----------------------------------------------------------------------------------------------------|--|
| Suppr trav.              | Supprimer tous les travaux confidentiels et suspendus du disque dur de l'imprimante.                                                                                                    |  |
| confidentiel             | Remarques :                                                                                                    |  |
| Suspendu<br>Non restauré | <ul> <li>Le choix d'une valeur affecte uniquement les travaux d'impression stockés dans l'impri-<br/>mante. Les signets, les travaux d'impression stockés dans les lecteurs Flash et les autres<br/>types de travaux suspendus ne sont pas supprimés.</li> </ul> |  |
|                          | <ul> <li>Non restauré supprime les travaux d'impression et les travaux suspendus qui ne sont pas<br/>restaurés à partir du disque dur ou de la mémoire de l'imprimante.</li> </ul>                                                                               |  |
| Formater flash           | Formatez la mémoire flash.                                                                                                    |  |
| Oui<br>Non               | <b>Avertissement—Danger potentiel :</b> ne mettez pas l'imprimante hors tension pendant le formatage de la mémoire flash.                                                                                                    |  |
|                          | Remarques :                                                                                                    |  |
|                          | • Si vous sélectionnez Oui, toutes les données de la mémoire flash sont supprimées.                                                                                                    |  |
|                          | <ul> <li>Si vous sélectionnez Non, la demande de formatage est annulée.</li> </ul>                                                                                                    |  |
|                          | <ul> <li>On appelle mémoire flash la capacité de stockage ajoutée grâce à l'installation sur l'impri-<br/>mante d'une carte flash.</li> </ul>                                                                                                    |  |
|                          | <ul> <li>La carte mémoire Flash ne doit pas être protégée en lecture/écriture ou en écriture.</li> </ul>                                                                                                    |  |
|                          | <ul> <li>Cette option s'affiche uniquement lorsque un lecteur flash d'imprimante non d    éfectueux<br/>est installé.</li> </ul>                                                                                                    |  |

| Utilisation                           | Pour                                                                                                    |
|---------------------------------------|----------------------------------------------------------------------------------------------------|
| Supprimer télécharg.<br>sur le disque | Supprimer les ressources téléchargées du disque dur de l'imprimante, y compris tous les travaux suspendus, mémorisés et en attente.                                                                                                    |
| Suppr. maintenant                     | Remarques :                                                                                                    |
| Ne pas supprimer                      | <ul> <li>Suppr. maintenant configure la suppression des téléchargements et permet la réinitiali-<br/>sation de l'affichage de l'imprimante au terme du processus de suppression.</li> </ul>                                                                                                    |
|                                       | <ul> <li>Ne pas supprimer configure l'affichage de l'imprimante et rétablit le menu principal Utili-<br/>taires sur les modèles à écran tactile. Le paramètre Ne pas supprimer configure l'affichage<br/>de l'imprimante et le réinitialise après la suppression sur les modèles à écran non tactile.</li> </ul> |
| Activer le dépistage                  | Permet d'isoler plus facilement la cause d'un problème d'impression.                                                                                                    |
| Hex                                   | Remarques :                                                                                                    |
|                                       | <ul> <li>Lorsque cette option est activée, toutes les données envoyées à l'imprimante sont<br/>imprimées sous la forme d'une représentation hexadécimale et alphabétique et les codes<br/>de commande ne sont pas exécutés.</li> </ul>                                                                           |
|                                       | <ul> <li>Pour quitter ou désactiver le mode Dépistage Hex, réinitialisez l'imprimante ou mettez-la<br/>hors tension.</li> </ul>                                                                                                    |
| Taux de couverture<br>Hors fonction   | Fournit une estimation du pourcentage de couverture en toner d'une page. L'estimation est imprimée sur une page distincte à la fin de chaque travail d'impression.                                                                                                    |
| En fonction                           | Remarque : Hors fonction correspond au paramètre usine.                                                                                                    |

### Menu XPS

| Utilisation                          | Pour                                                                                                    |
|--------------------------------------|----------------------------------------------------------------------------------------------------|
| Imprimer pages err.<br>Hors fonction | Imprimer une page contenant des informations sur les erreurs, notamment sur les erreurs de marquage XML. |
| En fonction                          | Remarque : Hors fonction correspond au paramètre usine.                                                  |

### Menu PDF

| Utilisation                                          | A                                                                                                    |
|------------------------------------------------------|----------------------------------------------------------------------------------------------------|
| <b>Ajuster la page</b><br>Oui<br>Non                 | Ajustez le contenu de la page au format du papier sélectionné.<br><b>Remarque :</b> Non correspond au paramètre usine. |
| <b>Commentaires</b><br>Ne pas imprimer<br>Impression | Impression des commentaires dans un fichier PDF.<br><b>Remarque :</b> Ne pas imprimer correspond au paramètre usine.   |

### PostScript, menu

| Utilisation     | A                                                      |
|-----------------|--------------------------------------------------------|
| Impr. erreur PS | Impression d'une page mentionnant l'erreur PostScript. |
| Activé          | Remarque : Désactivé correspond au paramètre usine.    |
| Désactivé       |                                                        |

| Utilisation                                                                             | A                                                                                                    |
|-----------------------------------------------------------------------------------------|----------------------------------------------------------------------------------------------------|
| Lock PS Startup Mode<br>(Verrouiller le mode de<br>démarrage PS)<br>Activé<br>Désactivé | Désactiver le fichier SysStart.<br><b>Remarque :</b> Désactivé correspond au paramètre usine.                                                                                                    |
| <b>Priorité des polices</b><br>Résident<br>Flash/Disque                                 | <ul> <li>Etablir l'ordre de recherche des polices.</li> <li>Remarques : <ul> <li>Résidente correspond au paramètre usine.</li> <li>Cette option de menu n'est disponible que lorsque l'imprimante est équipée d'une carte mémoire flash formatée ou d'un disque dur en bon état de marche.</li> <li>Vérifiez que la carte mémoire flash ou le disque dur de l'imprimante n'est pas protégé en lecture/écriture, en écriture ou par un mot de passe.</li> <li>La taille du tampon de travail ne doit pas être définie sur 100 %.</li> </ul> </li> </ul> |

### émul PCL, menu

| Utilisation            | Α                                                                                                    |
|------------------------|----------------------------------------------------------------------------------------------------|
| Origine police         | Déterminer le jeu de polices affiché dans le menu Nom police.                                                                                                    |
| Résident               | Remarques :                                                                                                    |
| Télécharger            | <ul> <li>Résidente correspond au paramètre usine. Résidente affiche le jeu de polices<br/>par défaut téléchargé dans la mémoire vive (RAM).</li> </ul>                                                                                                    |
| Tous                   | <ul> <li>Les paramètres Mémoire flash et Disque affichent toutes les polices résidentes<br/>de cette option.</li> </ul>                                                                                                    |
|                        | <ul> <li>L'option Flash doit être correctement formatée et ne peut pas être protégée en<br/>lecture/écriture, en écriture ou par un mot de passe.</li> </ul>                                                                                                    |
|                        | <ul> <li>Téléchargement affiche toutes les polices téléchargées dans la mémoire vive<br/>(RAM).</li> </ul>                                                                                                    |
|                        | <ul> <li>Tout affiche toutes les polices disponibles, quelle que soit l'option.</li> </ul>                                                                                                    |
| Nom police             | Identifier une police particulière ainsi que son emplacement.                                                                                                    |
| Courier 10             | <b>Remarque :</b> Courier 10 correspond au paramètre usine. Il indique le nom de la police, son ID ainsi que son emplacement de stockage sur l'imprimante. L'abréviation est R pour résidente, F pour mémoire flash, K pour disque et D pour téléchargement.                                                                                                    |
| Jeu symboles           | Déterminer le jeu de symboles pour chaque nom de police.                                                                                                    |
| 10U PC-8<br>12U PC-850 | <ul> <li>Remarques :</li> <li>Le format par défaut aux Etats-Unis est 10U PC-8. Le format international par défaut est 12U PC-850</li> </ul>                                                                                                    |
|                        | <ul> <li>Un jeu de symboles est un ensemble de caractères alphanumériques, de signes<br/>de ponctuation et de symboles spéciaux. Les jeux de symboles prennent en<br/>charge les exigences propres à différentes langues ou programmes spéci-<br/>fiques, telles que les symboles mathématiques utilisés pour la notation scienti-<br/>fique. Seuls les jeux de symboles pris en charge sont affichés.</li> </ul> |

| Utilisation          | Α                                                                                                    |  |  |  |  |
|----------------------|----------------------------------------------------------------------------------------------------|--|--|--|--|
| Paramètres émul. PCL | Modifier la taille en points pour les polices typographiques vectorielles.                                                                                                    |  |  |  |  |
| Taille en points     | Remarques :                                                                                                    |  |  |  |  |
| 1 – 1008             | • 12 correspond au paramètre usine.                                                                                                    |  |  |  |  |
|                      | <ul> <li>Le terme « Taille en points » fait référence à la hauteur des caractères de la<br/>police. Un point équivaut à environ 0,014 pouce.</li> </ul>                                                                                                    |  |  |  |  |
|                      | • La taille en points peut être réduite ou augmentée par incrément de 0,25.                                                                                                    |  |  |  |  |
| Paramètres émul. PCL | Spécifier l'espacement pour les polices vectorielles à espacement fixe.                                                                                                    |  |  |  |  |
| Pas 100              | Remarques :                                                                                                    |  |  |  |  |
| 0,08 - 100           | • 10 correspond au paramètre usine.                                                                                                    |  |  |  |  |
|                      | <ul> <li>L'espacement correspond au nombre de caractères à espacement fixe par<br/>pouce (cpp).</li> </ul>                                                                                                    |  |  |  |  |
|                      | <ul> <li>L'espacement peut être réduit ou augmenté par incrément de 0,01 cpp.</li> </ul>                                                                                                    |  |  |  |  |
|                      | <ul> <li>Dans le cas de polices à espacement constant non vectorielles, l'espacement<br/>est affiché mais ne peut pas être modifié.</li> </ul>                                                                                                    |  |  |  |  |
| Paramètres émul. PCL | Déterminer l'orientation du texte et des graphiques sur la page.                                                                                                    |  |  |  |  |
| Orientation          | Remarques :                                                                                                    |  |  |  |  |
| Portrait<br>Paysage  | <ul> <li>Portrait correspond au paramètre usine. Portrait imprime le texte et les<br/>graphiques parallèlement au bord court du papier.</li> </ul>                                                                                                    |  |  |  |  |
|                      | <ul> <li>Paysage imprime le texte et les graphiques parallèlement au bord long du<br/>papier.</li> </ul>                                                                                                    |  |  |  |  |
| Paramètres émul. PCL | Spécifier le nombre de lignes imprimées sur chaque page.                                                                                                    |  |  |  |  |
| Lignes par page      | Remarques :                                                                                                    |  |  |  |  |
| 1 – 255              | <ul> <li>La valeur 60 perf. correspond au réglage par défaut pour les Etats-Unis.</li> <li>64 correspond à la valeur internationale par défaut.</li> </ul>                                                                                                    |  |  |  |  |
|                      | <ul> <li>L'imprimante définit l'espace disponible entre chaque ligne en fonction des<br/>paramètres Lignes par page, Format papier et Orientation. Sélectionnez le<br/>format papier et l'orientation avant de définir le nombre de lignes par page.</li> </ul> |  |  |  |  |
| Paramètres émul. PCL | Configurer l'imprimante pour une impression sur format A4.                                                                                                    |  |  |  |  |
| Largeur A4           | Remarques :                                                                                                    |  |  |  |  |
| 198 mm               | <ul> <li>198 mm correspond au paramètre usine.</li> </ul>                                                                                                    |  |  |  |  |
| 205 mm               | <ul> <li>203 mm configure la largeur de la page de façon à pouvoir imprimer 80 carac-<br/>tères avec un espacement de 10.</li> </ul>                                                                                                    |  |  |  |  |
| Paramètres émul. PCL | Indiquer si l'imprimante effectue automatiquement un retour chariot (CR) après une                                                                                                    |  |  |  |  |
| CR Auto après LF     | commande de saut de ligne (LF).                                                                                                    |  |  |  |  |
| Désactivé            | Remarque : Desactive correspond au parametre usine.                                                                                                    |  |  |  |  |
| Paramètres émul PCI  | Indiquer și l'imprimanțe insère automatiquement un saut de ligne (LE) après une                                                                                                    |  |  |  |  |
| LF Auto après CR     | commande de retour chariot (CR)                                                                                                    |  |  |  |  |
| Activé               | Remarque : Désactivé correspond au paramètre usine.                                                                                                    |  |  |  |  |
| Désactivé            |                                                                                                    |  |  |  |  |

| Utilisation                                                                                                    | Α                                                                                                    |
|----------------------------------------------------------------------------------------------------|----------------------------------------------------------------------------------------------------|
| Renuméroter les bacsAffecter chrg MFDésactivéAucune $0 - 199$ Attribuer bac [x]DésactivéAucune $0 - 199$ Affecter papier man.DésactivéAucune $0 - 199$ Affecter env. manuelDésactivéAucune $0 - 199$ Affecter env. manuelDésactivéAucune $0 - 199$            | <ul> <li>Configurer l'imprimante pour qu'elle fonctionne avec des logiciels ou des programmes qui utilisent une numérotation différente pour les bacs et les chargeurs.</li> <li>Remarques : <ul> <li>Désactivé correspond au paramètre usine.</li> <li>Aucun ignore la commande de sélection de la source d'alimentation. Cette option s'affiche uniquement lorsqu'elle est sélectionnée par l'interpréteur PCL 5.</li> <li>0 – 199 permet d'attribuer des paramètres personnalisés.</li> </ul> </li> </ul> |
| Renuméroter les bacs<br>Afficher les paramètres usine<br>MPF par défaut = 8<br>T1 par défaut = 1<br>T1 par défaut = 4<br>T1 par défaut = 5<br>T1 par défaut = 20<br>T1 par défaut = 21<br>Env par défaut = 6<br>MPapier par défaut = 2<br>MEnv par défaut = 3 | Afficher la valeur par défaut attribuée à chaque bac ou chargeur.                                                                                                    |
| <b>Renuméroter les bacs</b><br>Restaurer les valeurs par<br>défaut<br>Oui<br>Non                                                                                                    | Restaurer les paramètres par défaut de tous les bacs et chargeurs.                                                                                                    |

| Utilisation         |                                                                                                    | Pour                                                                    |  |  |  |
|---------------------|----------------------------------------------------------------------------------------------------|-------------------------------------------------------------------------|--|--|--|
| Nom police          | Joanna MT                                                                                                    | Définir la police par défaut pour les documents HTML.                   |  |  |  |
| Albertus MT         | Letter Gothic                                                                                                    | Remarque : la police Times est utilisée pour les documents HTML dont la |  |  |  |
| Antique Olive       | Lubalin Graph                                                                                                    | police n'est pas spécifiée.                                             |  |  |  |
| Apple Chancery      | Marigold                                                                                                    |                                                                         |  |  |  |
| Arial MT            | MonaLisa Recut                                                                                                    |                                                                         |  |  |  |
| Avant Garde         | Monaco                                                                                                    |                                                                         |  |  |  |
| Bodoni              | New CenturySbk                                                                                                    |                                                                         |  |  |  |
| Bookman             | New York                                                                                                    |                                                                         |  |  |  |
| Chicago             | Optima                                                                                                    |                                                                         |  |  |  |
| Clarendon           | Oxford                                                                                                    |                                                                         |  |  |  |
| Cooper Black        | Palatino                                                                                                    |                                                                         |  |  |  |
| Copperplate         | Stempel Garamond                                                                                                    |                                                                         |  |  |  |
| Coronet             | Taffy                                                                                                    |                                                                         |  |  |  |
| Courier             | Times                                                                                                    |                                                                         |  |  |  |
| Eurostile           | Times New Roman                                                                                                    |                                                                         |  |  |  |
| Garamond            | Univers                                                                                                    |                                                                         |  |  |  |
| Geneva              | Zapf Chancery                                                                                                    |                                                                         |  |  |  |
| Gill Sans           | NewSansMTCS                                                                                                    |                                                                         |  |  |  |
| Goudy               | NewSansMTCT                                                                                                    |                                                                         |  |  |  |
| Helvetica           | New SansMTJA                                                                                                    |                                                                         |  |  |  |
| Hoefler lext        | NewSansMIKO                                                                                                    |                                                                         |  |  |  |
| Intl CG Times       |                                                                                                    |                                                                         |  |  |  |
| Intl Courier        |                                                                                                    |                                                                         |  |  |  |
| Inti Univers        | 1                                                                                                    |                                                                         |  |  |  |
| Utilisation         | Pour                                                                                                    |                                                                         |  |  |  |
| Taille de la police | Définir la taille de polic                                                                                                    | e par défaut pour les documents HTML.                                   |  |  |  |
| 1–255 pt            | Remarques :                                                                                                    |                                                                         |  |  |  |
|                     | • 12 pt correspond a                                                                                                    | u paramètre usine.                                                      |  |  |  |
|                     | • La taille de police p                                                                                                    | peut être augmentée par incrément de 1 pt.                              |  |  |  |
| Échelle             | Etablir la police par déf                                                                                                    | aut pour les documents HTML.                                            |  |  |  |
| 1–400%              | Remarques :                                                                                                    |                                                                         |  |  |  |
|                     | • 100 % correspond au paramètre usine                                                                                              |                                                                         |  |  |  |
|                     | • La mise à l'échelle                                                                                                    | peut se faire par incrément de 1 %.                                     |  |  |  |
| Orientation         | Définir l'orientation de                                                                                                    | la page pour les documents HTML.                                        |  |  |  |
| Portrait            | Remarque : Portrait con                                                                                                    | rrespond au paramètre usine.                                            |  |  |  |
| Paysage             |                                                                                                    |                                                                         |  |  |  |
| Taille de la marge  | Définir la marge de la p                                                                                                    | bage pour les documents HTML.                                           |  |  |  |
| 8–255 mm            | Remarques :                                                                                                    |                                                                         |  |  |  |
|                     | <ul> <li>19 mm correspond au paramètre usine.</li> <li>La taille de la marge peut être augmentée par incrément de 1 mm.</li> </ul> |                                                                         |  |  |  |
|                     |                                                                                                    |                                                                         |  |  |  |

### Menu HTML

| Utilisation     | Pour                                                                     |
|-----------------|--------------------------------------------------------------------------|
| Arrière-plans   | Indiquer s'il faut ou non imprimer les arrière-plans des documents HTML. |
| Ne pas imprimer | Remarque : Imprimer correspond au paramètre usine.                       |
| Impression      |                                                                          |

### Menu Image

| Utilisation                                                                                                    | Pour                                                                                                    |
|----------------------------------------------------------------------------------------------------|----------------------------------------------------------------------------------------------------|
| <b>Ajustement auto</b><br>En fonction<br>Hors fonction                                                                                        | Sélectionner le format, l'échelle et l'orientation du papier les plus appropriés.<br><b>Remarque :</b> En fonction correspond au paramètre usine. Il annule les paramètres de mise à<br>l'échelle et d'orientation définis pour certaines images.                                          |
| Inverser<br>En fonction<br>Hors fonction                                                                                                    | Inverser les images monochromes à deux tons.<br><b>Remarques :</b><br>• Hors fonction correspond au paramètre usine.<br>• Ce paramètre ne s'applique pas aux images de format GIF ou JPEG.                                                                                                 |
| Echelle<br>Ancrage sup. gauche<br>Meilleure corres<br>Ancrage au centre<br>Ajuster en haut./larg.<br>Ajuster en hauteur<br>Ajuster en largeur | <ul> <li>Ajuster l'image au format de support sélectionné.</li> <li>Remarques : <ul> <li>Meilleure corres. correspond à la valeur usine.</li> <li>Lorsque le paramètre Ajustement auto est en fonction, l'échelle est automatiquement définie sur Meilleure corres.</li> </ul> </li> </ul> |
| <b>Orientation</b><br>Portrait<br>Paysage<br>Portrait inv.<br>Paysage inversé                                                                 | Définir l'orientation de l'image.<br><b>Remarque :</b> Portrait correspond au paramètre usine.                                                                                                    |

# Aide, menu

| Option de menu                 | Description                                                                                                    |
|--------------------------------|----------------------------------------------------------------------------------------------------|
| Imprimer tous les guides       | Imprimer toutes les pages du guide                                                                                                    |
| Guide de copie                 | Fournit des informations sur la réalisation de copies et la configuration des paramètres                                                                                                 |
| Guide du courrier électronique | Fournit des informations sur l'envoi d'e-mails et la configuration des paramètres                                                                                                    |
| Guide du télécopieur           | Fournit des informations sur l'envoi de télécopies et la configuration des paramètres                                                                                                    |
| Guide FTP                      | Fournit des informations sur la numérisation de documents et la configuration des paramètres                                                                                             |
| Guide des défauts d'impression | Fournit un modèle pour déterminer l'origine de la répétition des défauts de qualité d'impression et répertorie les paramètres pouvant être utilisés pour ajuster la qualité d'impression |
| Guide d'information            | Indique où trouver des informations supplémentaires.                                                                                                    |
| Guide des fournitures          | Affiche des informations sur la commande de consommables.                                                                                                    |

# **Economiser de l'argent et protéger l'environnement**

Lexmark s'engage dans la protection de l'environnement et ne cesse d'améliorer ses imprimantes afin de réduire leur impact sur l'environnement. Nous concevons nos produits dans un souci de respect de l'environnement, fabriquons nos emballages de manière à réduire les matériaux utilisés et proposons des programmes de retrait et de recyclage. Pour plus d'informations, reportez-vous à la rubrique suivante :

- Le chapitre Avis
- La section Responsabilité environnementale du site Web Lexmark est disponible à l'adresse : <u>www.lexmark.com/environment</u>
- Le programme de recyclage Lexmark à <u>www.lexmark.com/recycle</u>

La sélection de certains paramètres ou de certaines tâches de votre imprimante peut vous permettre de réduire encore plus l'impact de votre imprimante. Ce chapitre indique quels paramètres et tâches sont plus respectueux de l'environnement.

# Economies de papier et de toner

Des études démontrent que l'utilisation de papier est responsable de l'empreinte carbone d'une imprimante à hauteur de 80 %. Vous pouvez réduire votre empreinte carbone de manière significative en utilisant du papier recyclé et en suivant ces suggestions d'impression, par exemple l'impression recto verso et l'impression de pages multiples sur une seule feuille de papier.

Pour plus d'informations sur l'économie de papier et d'énergie à l'aide d'un paramètre de l'imprimante, reportezvous à la rubrique <u>« Utilisation du mode Eco » à la page 235</u>.

# Utilisation de papier recyclé

En tant qu'entreprise sensible au respect de l'environnement, Lexmark approuve l'utilisation du papier recyclé spécialement destiné aux imprimantes laser/LED. Pour plus d'informations sur les papiers recyclés pris en charge par votre imprimante, reportez-vous à la section <u>« Utilisation de papier recyclé et d'autres papiers de bureau » à la page 85</u>.

### Economie des fournitures

• Effectuez des impressions recto verso.

Remarque : L'impression recto verso est le paramètre par défaut dans le pilote d'impression.

- Imprimer plusieurs pages sur une seule feuille de papier.
- Utilisez la fonction de prévisualisation pour visualiser le document avant de l'imprimer.
- Imprimez une copie du document pour en vérifier le contenu et le format.

# Economie d'énergie

### Utilisation du mode Eco

**1** Ouvrez un navigateur Web, puis tapez l'adresse IP de l'imprimante dans le champ d'adresse.

#### **Remarques :**

- Voir l'adresse IP de l'imprimante sur l'écran d'accueil. L'adresse IP apparaît sous la forme de quatre séries de chiffres séparées par des points, par exemple 123.123.123.123.
- Si vous utilisez un serveur proxy, désactivez-le temporairement pour charger correctement la page Web.
- 2 Cliquez sur Paramètres > Paramètres généraux > Mode Eco > sélectionnez un paramètre

| Utilisation    | Pour                                                                                                    |  |  |
|----------------|----------------------------------------------------------------------------------------------------|--|--|
| Hors fonction  | Utiliser les paramètres usine par défaut pour tous les paramètres associés au mode Eco. Ce paramètre hors fonction prend en charge les spécifications de performance de l'imprimante. |  |  |
| Energie        | Réduire la consommation d'énergie, notamment quand l'imprimante est inactive.                                                                                                    |  |  |
|                | • Les moteurs de l'imprimante ne démarrent pas avant qu'un document soit prêt pour l'impression.<br>Vous constaterez peut-être un bref délai avant l'impression de la première page.  |  |  |
|                | <ul> <li>L'imprimante entre en mode Veille après une minute d'inactivité.</li> </ul>                                                                                                  |  |  |
| Energie/Papier | Utiliser tous les paramètres associés aux modes Energie et Papier.                                                                                                    |  |  |
| Papier normal  | Activer la fonction Recto verso automatique.                                                                                                    |  |  |
|                | Désactiver les fonctions de journal d'impression.                                                                                                    |  |  |

3 Cliquez sur Envoyer.

### Réduction du bruit de l'imprimante

Activer le mode silencieux pour réduire le bruit de l'imprimante.

**1** Ouvrez un navigateur Web, puis tapez l'adresse IP de l'imprimante dans le champ d'adresse.

#### **Remarques :**

- Voir l'adresse IP de l'imprimante sur l'écran d'accueil. L'adresse IP apparaît sous la forme de quatre séries de chiffres séparées par des points, par exemple 123.123.123.123.
- Si vous utilisez un serveur proxy, désactivez-le temporairement pour charger correctement la page Web.
- 2 Cliquez sur Paramètres > Paramètres généraux > Mode silencieux > sélectionnez un paramètre

| Utiliser      | Pour                                                                                                    |
|---------------|----------------------------------------------------------------------------------------------------|
| En fonction   | Réduire le bruit de l'imprimante.                                                                                                    |
|               | Remarques :                                                                                                    |
|               | La vitesse de traitement des travaux d'impression est réduite.                                                                                                    |
|               | <ul> <li>Les moteurs de l'imprimante ne démarrent pas avant qu'un document soit prêt pour<br/>l'impression. Il y a un court délai avant l'impression de la première page.</li> </ul> |
| Hors fonction | Utiliser les paramètres usine par défaut.                                                                                                    |
|               | Remarque : Ce paramètre prend en charge les spécifications de performance de l'imprimante.                                                                                           |

3 Cliquez sur Envoyer.

# Réglage du Mode veille

1 Dans l'écran d'accueil, accédez à :

# > Paramètres > Paramètres généraux > Délais > Mode veille

- 2 Dans le champ Mode Veille, indiquez le délai d'attente en minutes avant la mise en veille de l'imprimante.
- **3** Appliquez les modifications.

### Utilisation du mode Hibernation

Le mode Hibernation est un mode de fonctionnement électrique ultra faible.

#### **Remarques :**

- Le délai par défaut avant que l'imprimante n'entre en mode Hibernation est de trois jours.
- Assurez-vous de sortir l'imprimante du mode Hibernation avant d'envoyer un nouveau travail d'impression. Une réinitialisation du disque dur ou une pression longue sur le bouton Veille permet de sortir l'imprimante du mode Hibernation.
- Le serveur Web incorporé est désactivé lorsque l'imprimante est en mode Hibernation.
- 1 Dans l'écran d'accueil, accédez à :

#### > Paramètres > Paramètres généraux

2 Dans le menu Appuyer sur le bouton Veille ou Maintenir le bouton Veille enfoncé, sélectionnez **Hibernation**, puis appuyez sur **Envoyer**.

# Réglage de la luminosité de l'écran de l'imprimante

Pour économiser de l'énergie ou s'il vous est difficile de lire les informations qui s'affichent, réglez la luminosité de l'écran.

#### **Utilisation d'Embedded Web Server**

1 Ouvrez un navigateur Web, puis tapez l'adresse IP de l'imprimante dans le champ d'adresse.

#### **Remarques :**

- L'adresse IP se trouve sur la partie supérieure de l'écran d'accueil. Elle est constituée de quatre séries de chiffres séparées par des points, par exemple 123.123.123.123.
- Si vous utilisez un serveur proxy, désactivez-le temporairement pour charger correctement la page Web.
- 2 Sélectionnez Paramètres > Paramètres généraux.
- **3** Dans le champ Luminosité de l'écran, saisissez le pourcentage de luminosité de votre choix pour l'écran.
- **4** Appliquez les modifications.

#### A partir du panneau de commandes

1 Dans l'écran d'accueil, accédez à :

### > Paramètres > Paramètres généraux

- 2 Dans le champ Luminosité de l'écran, saisissez le pourcentage de luminosité de votre choix pour l'écran.
- **3** Appliquez les modifications.

# Recyclage

Lexmark propose des programmes de collecte et encourage une approche au recyclage progressiste et bénéfique à l'environnement. Pour plus d'informations, reportez-vous à la rubrique suivante :

- Le chapitre Avis
- La section Responsabilité environnementale du site Web Lexmark est disponible à l'adresse : <u>www.lexmark.com/environment</u>
- Le programme de recyclage Lexmark à <u>www.lexmark.com/recycle</u>

### **Recyclage des produits Lexmark**

Pour renvoyer des produits Lexmark en vue de leur recyclage :

- 1 Rendez-vous sur le site <u>www.lexmark.com/recycle</u>.
- 2 Sélectionnez le produit que vous souhaitez recycler.

**Remarque :** Le matériel et les consommables de l'imprimante qui ne sont pas couverts par le programme de collecte et de recyclage Lexmark peuvent être recyclés dans votre déchetterie habituelle.

# Recyclage de l'emballage Lexmark

Lexmark s'efforce continuellement à réduire l'emballage. En utilisant moins de matériaux d'emballage, nous nous assurons que les imprimantes Lexmark sont transportées de la manière la plus efficace et écologique possible, et que moins de matériaux d'emballage seront à jeter. Ceci se traduit par la réduction des émissions de gaz à effet de serre, par des économies d'énergie et de ressources naturelles.

Les cartons Lexmark sont entièrement recyclables si vous disposez des installations de recyclage adéquates. Il se peut que vous ne disposiez de telles installations à proximité. La mousse utilisée dans les emballages Lexmark est recyclable si vous disposez des installations de recyclage adéquates. Il se peut que vous ne disposiez de telles installations à proximité.

Lorsque vous renvoyez une cartouche à Lexmark, vous pouvez réutiliser le carton qui contenait la cartouche. Lexmark recyclera le carton.

### Retour des cartouches Lexmark pour réutilisation ou recyclage

Le programme de collecte de cartouches Lexmark vous permet de retourner gratuitement vos cartouches usagées à Lexmark pour qu'elles soient réutilisées ou recyclées. Cent pour cent des cartouches vides retournées à Lexmark sont réutilisées ou recyclées. Les cartons utilisés pour le retour des cartouches sont également recyclés.

Pour retourner des cartouches Lexmark pour réutilisation ou recyclage, procédez comme suit :

- 1 Rendez-vous sur le site <u>www.lexmark.com/recycle</u>.
- 2 Sélectionnez le produit que vous souhaitez recycler.

# Sécurisation de l'imprimante

# Déclaration relative à la volatilité

Votre imprimante comporte différents types de mémoires pouvant stocker les paramètres de l'imprimante et du réseau, ainsi que les données d'utilisateur.

| Type de<br>mémoire      | Description                                                                                                    |
|-------------------------|----------------------------------------------------------------------------------------------------|
| Mémoire volatile        | Votre imprimante utilise une <i>mémoire vive</i> (RAM) standard pour mettre temporairement en mémoire tampon les données d'utilisateur pendant les travaux d'impression simples.                                                                                                    |
| Mémoire non<br>volatile | Votre imprimante peut utiliser deux types de mémoire non volatile : EEPROM et NAND (mémoire flash).<br>Ces deux types sont utilisés pour stocker le système d'exploitation, les paramètres du périphérique,<br>les informations du réseau, les paramètres des signets et les solutions intégrées.                                         |
| Mémoire disque<br>dur   | certaines imprimantes ont un disque dur installé. Le disque dur de l'imprimante est conçue pour la fonctionnalité spécifique du dispositif. Cela permet au dispositif de conserver les données d'utilisateur mises en mémoire tampon à partir de travaux de d'impression complexes, ainsi que les données des formulaires et des polices. |

Dans les circonstances suivantes effacez le contenu de toute mémoire installée dans l'imprimante :

- L'imprimante est mise hors service.
- Le disque dur de l'imprimante est remplacé.
- L'imprimante est déplacée dans un autre service ou site.
- L'entretien de l'imprimante est effectué par une personne externe à votre organisation.
- L'imprimante est envoyée en réparation.
- L'imprimante est vendue à une autre organisation.

#### Mise au rebut du disque dur de l'imprimante

Remarque : Certains modèles d'imprimantes ne sont pas équipés d'un disque dur.

Dans les environnements de haute sécurité, il peut être nécessaire de prendre des mesures supplémentaires pour vous assurer que les données confidentielles stockées dans le disque dur de l'imprimante ne sont pas accessibles lorsque l'imprimante ou son disque dur ont été enlevés de vos locaux.

- Démagnétisation : utilise un champ magnétique pour effacer les données stockées sur le disque dur
- Compactage : compresse physiquement le disque dur pour casser les composants et les rendre illisibles
- Broyage : broie physiquement le disque dur pour le transformer en petits morceaux métalliques

**Remarque :** La plupart des données peuvent être effacées de manière électronique, mais la seule façon de garantir un effacement complet des données consiste à détruire physiquement chaque périphérique mémoire du disque dur où sont stockées des données.

# Effacement de la mémoire volatile

La mémoire volatile (RAM) installée sur votre imprimante nécessite une source d'alimentation pour conserver les informations. Mettez l'imprimante hors tension pour effacer les données en mémoire tampon.

# Effacement de la mémoire non volatile

Pour effacer les paramètres individuels, les paramètres du réseau et du périphérique, les paramètres de sécurité et les solutions intégrées, procédez comme suit :

- **1** Eteignez l'imprimante.
- 2 Maintenez enfoncées les touches 2 et 6 pendant que vous mettez l'imprimante sous tension. Relâchez les boutons uniquement lorsque l'écran de la barre de progression apparaît.

L'imprimante effectue une séquence de tests de mise sous tension, puis le menu Configuration apparaît. Une fois l'imprimante entièrement activée, une liste de fonctions apparaît sur l'écran de l'imprimante, au lieu des icônes habituelles de l'écran d'accueil.

#### 3 Sélectionnez Effacer tous les paramètres.

L'imprimante redémarre à plusieurs reprises au cours du processus.

**Remarque :** L'option Effacer tous les paramètres permet de supprimer en toute sécurité les paramètres du périphérique, les solutions, les travaux et les mots de passe de la mémoire de l'imprimante.

#### 4 Appuyez Retour > Quitter le menu Configuration.

L'imprimante active la réinitialisation, puis rétablit son mode de fonctionnement normal.

# Effacement de la mémoire du disque dur de l'imprimante

#### **Remarques :**

- Certains modèles d'imprimantes ne sont pas équipés d'un disque dur.
- La configuration de l'effacement des fichiers de données temporaires dans les menus de l'imprimante permet de supprimer les documents confidentiels laissés par les travaux d'impression, grâce à l'effacement sécurisé des fichiers marqués pour suppression.

#### Utilisation du panneau de commandes de l'imprimante

- 1 Eteignez l'imprimante.
- 2 Maintenez enfoncées les touches 2 et 6 pendant que vous mettez l'imprimante sous tension. Relâchez les touches uniquement lorsque l'écran de la barre de progression apparaît.

L'imprimante effectue une séquence de tests de mise sous tension, puis le menu Configuration apparaît. Quand l'imprimante est totalement sous tension, l'écran tactile affiche une liste de fonctions.

- 3 Appuyez sur Nettoyage du disque, puis sur l'une des options suivantes :
  - Nettoyage du disque (rapide) : permet d'effacer en un seul passage le disque avec tous les zéros.
  - Nettoyage du disque (sécurisé) : permet d'effacer plusieurs fois le disque dur selon des profils binaires aléatoires, suivi d'un passage de vérification. Un effacement sécurisé est conforme à la norme DoD 5220.22-M relative à l'effacement sécurisé des données stockées sur un disque dur. Les informations hautement confidentielles doivent être effacées selon cette méthode.
- 4 Appuyez sur **Oui** pour effacer le disque.

#### **Remarques :**

• Une barre d'état indique la progression de l'effacement du disque.

• l'effacement du disque peut prendre plusieurs minutes à plus d'une heure. Durant cette opération, l'imprimante n'est pas disponible pour d'autres tâches.

#### **5** Appuyez sur **Précédent** > **Quitter le menu Configuration**.

L'imprimante active la réinitialisation, puis rétablit son mode de fonctionnement normal.

# Configuration du chiffrement du disque dur de l'imprimante

Activez le chiffrement du disque dur pour éviter la perte de données sensibles en cas de vol de votre imprimante et de son disque dur.

Remarque : Certains modèles d'imprimantes ne sont pas équipés d'un disque dur.

#### **Utilisation d'Embedded Web Server**

**1** Ouvrez un navigateur Web, puis tapez l'adresse IP de l'imprimante dans le champ d'adresse.

#### **Remarques :**

- Voir l'adresse IP de l'imprimante sur l'écran d'accueil. L'adresse IP apparaît sous la forme de quatre séries de chiffres séparées par des points, par exemple 123.123.123.123.
- Si vous utilisez un serveur proxy, désactivez-le temporairement pour charger correctement la page Web.

#### 2 Cliquez sur Paramètres > Sécurité > Chiffrement disq.dur.

**Remarque :** L'option Chiffrement du disque n'apparaît dans le menu Sécurité que si le disque dur, installé sur l'imprimante, est formaté et non défectueux.

3 Dans le menu Chiffrement du disque, sélectionnez Activer.

#### **Remarques :**

- l'activation du chiffrement du disque efface le contenu du disque dur de l'imprimante.
- le chiffrement du disque peut prendre plusieurs minutes à plus d'une heure. Durant cette opération, l'imprimante n'est pas disponible pour d'autres tâches.
- 4 Cliquez sur Envoyer.

#### A partir du panneau de commandes de l'imprimante

- **1** Eteignez l'imprimante.
- 2 Maintenez enfoncées les touches 2 et 6 pendant que vous mettez l'imprimante sous tension. Relâchez les boutons uniquement lorsque l'écran de la barre de progression apparaît.

L'imprimante effectue une séquence de tests de mise sous tension, puis le menu Configuration apparaît. Une fois l'imprimante sous tension, une liste de fonctions s'affiche sur l'écran de l'imprimante.

**3** Appuyez sur **Chiffrement disq. dur** > **Activer**.

Remarque : l'activation du chiffrement du disque efface le contenu du disque dur de l'imprimante.

4 Appuyez sur **Oui** pour effacer le disque.

#### **Remarques :**

- ne mettez pas l'imprimante hors tension pendant le processus de chiffrement. Vous risquez de perdre des données.
- le chiffrement du disque peut prendre plusieurs minutes à plus d'une heure. Durant cette opération, l'imprimante n'est pas disponible pour d'autres tâches.
- Une barre d'état indique la progression de l'effacement du disque. Une fois le chiffrement du disque terminé, l'imprimante rétablit l'écran Activer/Désactiver.

#### 5 Appuyez Retour > Quitter le menu Configuration.

L'imprimante active la réinitialisation, puis rétablit son mode de fonctionnement normal.

# Recherche des informations de sécurité sur l'imprimante

Dans les environnements de haute sécurité, il peut être nécessaire de prendre des mesures supplémentaires pour vous assurer que les données confidentielles stockées dans l'imprimante ne sont pas accessibles à des personnes non autorisées. Pour plus d'informations, reportez-vous à la **Page Web de Lexmark consacrée à la sécurité**.

Vous pouvez aussi consulter *Embedded Web Server — Sécurité : Guide de l'administrateur* pour obtenir des informations supplémentaires :

- 1 Accédez à <u>www.lexmark.com</u>, puis naviguez jusqu'à **Assistance & Téléchargements** > sélectionnez votre imprimante.
- 2 Cliquez sur l'onglet **Manuels**, puis sélectionnez *Embedded Web Server Sécurité : Guide de l'administrateur*.

# Maintenance de l'imprimante

**Avertissement—Danger potentiel :** Le fait de ne pas remplacer les pièces et les fournitures, le cas échéant, pourrait endommager votre imprimante. En revanche, leur remplacement permet d'améliorer la performance de l'appareil.

# Nettoyage des pièces de l'imprimante

# Nettoyage de l'imprimante

ATTENTION—RISQUE D'ELECTROCUTION : pour éviter tout risque d'électrocution lors du nettoyage de l'extérieur de l'imprimante, débranchez le cordon d'alimentation électrique de la prise et déconnectez tous les câbles de l'imprimante avant de continuer.

#### **Remarques :**

- Exécutez cette tâche après quelques mois d'utilisation.
- les dégâts sur l'imprimante provoqués par une mauvaise manipulation ne sont pas couverts par sa garantie.
- **1** Mettez l'imprimante hors tension, puis débranchez le cordon d'alimentation de la prise électrique.
- 2 Retirez le papier du réceptacle standard et du chargeur multifonction.
- **3** Nettoyez l'imprimante à l'aide d'une brosse souple ou d'un aspirateur pour retirer la poussière, les peluches du ruban et les bouts de papier.
- 4 Essuyez l'extérieur de l'imprimante avec un chiffon doux et non pelucheux humide.

#### **Remarques :**

- N'utilisez pas de nettoyants ni de détergents de ménage, car ils peuvent détériorer le fini de l'imprimante.
- Assurez-vous que toutes les zones de l'imprimante sont sèches après le nettoyage.
- **5** Branchez le câble d'alimentation à la prise électrique, puis mettez l'imprimante sous tension.

ATTENTION—RISQUE DE BLESSURE : Pour éviter tout risque d'électrocution ou d'incendie, branchez le câble d'alimentation directement à une prise électrique répondant aux exigences requises et correctement mise à la terre, proche du produit et facile d'accès.

# Nettoyage du scanner

**1** Ouvrez le capot du scanner.

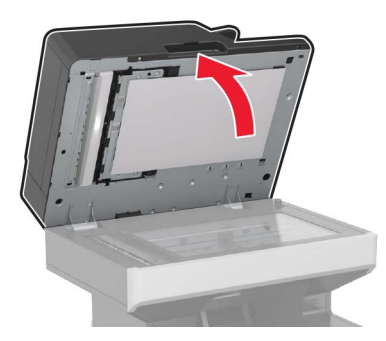

- **2** A l'aide d'un chiffon doux, humide et non pelucheux, nettoyez les zones suivantes :
  - Vitre du DAA

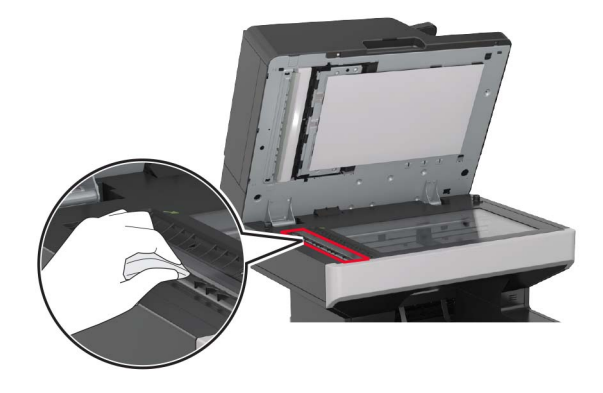

• Tampon de la vitre du DAA

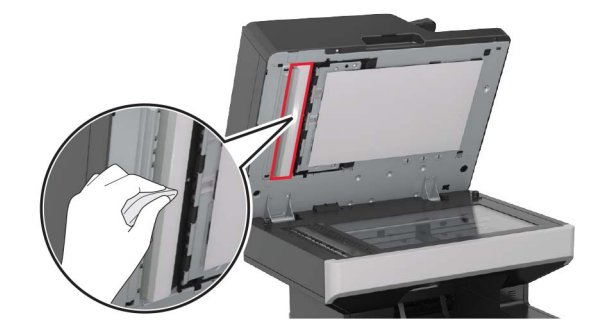

• Vitre du scanner

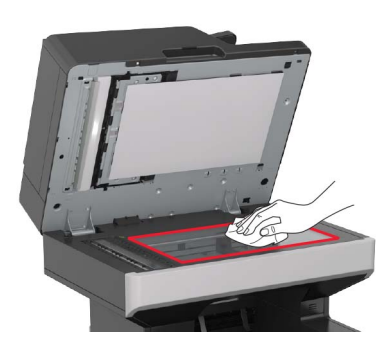

• Tampon de la vitre du scanner

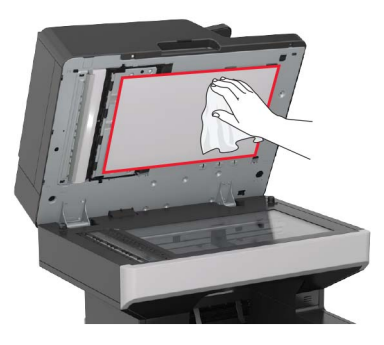

**3** Ouvrez la porte située en bas du DAA.

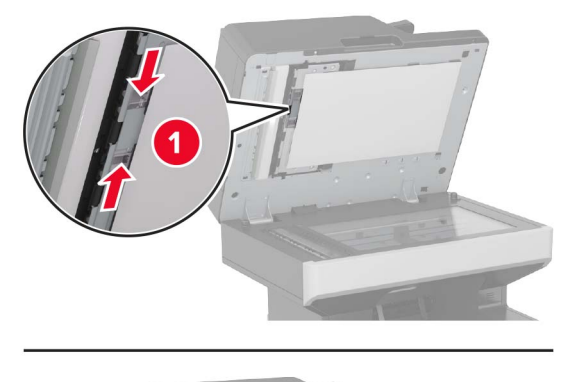

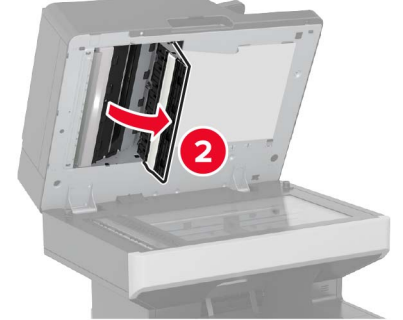

- 4 Nettoyez les zones suivantes :
  - Vitre du DAA

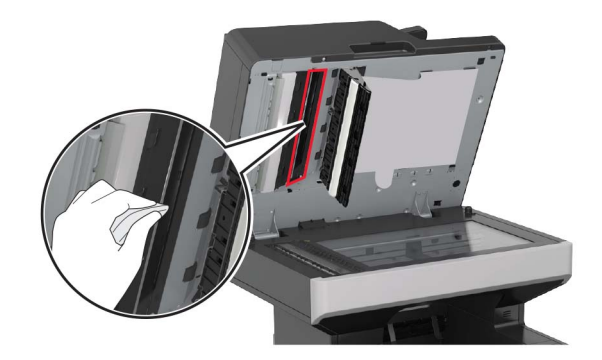

• Tampon de la vitre du DAA

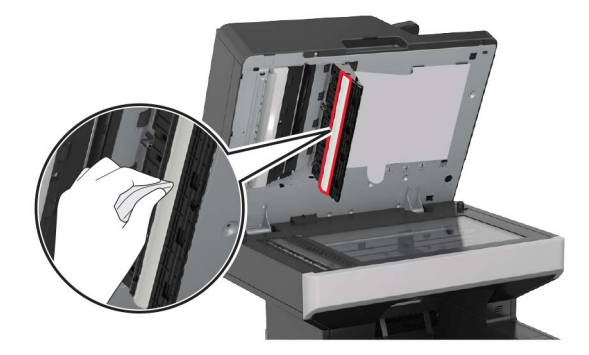

**5** Fermez la porte, puis le capot du scanner.

# Vérification de l'état des pièces et fournitures

Lorsqu'une fourniture doit être remplacée ou qu'une opération de maintenance est nécessaire, un message apparaît à l'écran.

# Vérification de l'état des pièces et fournitures à partir du panneau de commandes de l'imprimante

Sur l'écran d'accueil, appuyez sur Etat/Fournitures > Affichage fournitures.

# Vérification de l'état des pièces et fournitures à partir du serveur Web incorporé

Remarque : Vérifiez que l'ordinateur et l'imprimante sont connectés au même réseau.

**1** Ouvrez un navigateur Web, puis tapez l'adresse IP de l'imprimante dans le champ d'adresse.

#### **Remarques :**

• Voir l'adresse IP de l'imprimante sur l'écran d'accueil. L'adresse IP apparaît sous la forme de quatre séries de chiffres séparées par des points, par exemple 123.123.123.123.

- Si vous utilisez un serveur proxy, désactivez-le temporairement pour charger correctement la page Web.
- 2 Cliquez sur Etat du périphérique > Plus de détails.

# Commande de pièces et de fournitures

Pour commander des pièces et des fournitures aux Etats-Unis, contactez Lexmark au 1-800-539-6275 afin d'obtenir des informations sur les revendeurs de fournitures agréés Lexmark de votre région. Dans les autres pays ou régions, consultez le site Web de Lexmark à l'adresse <u>www.lexmark.com</u> ou contactez le revendeur de votre imprimante.

**Remarque :** Toutes les estimations de durée de vie des fournitures de l'imprimante supposent que vous utilisiez du papier ordinaire au format Lettre US ou A4.

### Utilisation de pièces et autres consommables authentiques Lexmark

Pour un fonctionnement optimal de votre imprimante Lexmark, installez toujours des consommables et des composants Lexmark. L'utilisation de consommables ou de composants tiers risque d'affecter les performances, la fiabilité ou la durée de vie de l'imprimante et de ses composants de traitement d'images. L'utilisation de consommables ou de composants tiers peut avoir des conséquences sur la couverture de la garantie. Les dommages causés par l'utilisation de fournitures ou de composants tiers ne sont pas couverts par la garantie. Tous les indicateurs de longévité sont conçus pour fonctionner avec des consommables et des composants tiers. Les mark et risquent de fournir des résultats inattendus en cas d'utilisation de consommables ou de composants tiers. Les composants de traitement d'images utilisés au-delà de la durée de vie prévue risquent d'endommager votre imprimante Lexmark ou ses composants.

### Estimation du nombre de pages restantes

L'estimation du nombre de pages restantes est basée sur l'historique d'impression récent de l'imprimante. La précision de cette estimation peut varier fortement et dépend de nombreux facteurs, tel que le contenu du document, les paramètres de qualité d'impression et d'autres paramètres d'impression.

La précision de l'estimation du nombre de pages restantes peut diminuer lorsque la consommation d'impression effective diffère de la consommation relevée dans l'historique d'impression. Tenez compte de la variabilité du niveau de précision avant d'acheter ou de remplacer des fournitures sur la base de l'estimation. Tant que l'historique d'impression correspondant n'a pas été obtenu sur l'imprimante, le rendement des cartouches est estimé sur la base d'une couverture de 5 % par page.

### Commande de cartouches de toner

#### **Remarques:**

- L'estimation de rendement des cartouches repose sur la norme ISO/IEC 19752.
- Une couverture d'impression très basse sur des périodes prolongées peut avoir des conséquences néfastes sur le rendement.

#### Cartouches du programme de retour MX710 et MX711

| Elément                                                                        | Canada et<br>Etats-Unis | Espace écono-<br>mique<br>européen (EEA<br>+) | Reste de<br>l'Europe,<br>Moyen-Orient<br>et Afrique<br>(RoEMEA) | Distribution<br>d'Amérique<br>Latine (LAD) | Reste de la<br>région Asie-<br>Pacifique<br>(RoAP) | Australie et<br>Nouvelle-<br>Zélande (ANZ) |
|--------------------------------------------------------------------------------|-------------------------|-----------------------------------------------|-----------------------------------------------------------------|--------------------------------------------|----------------------------------------------------|--------------------------------------------|
| Cartouche de<br>toner                                                          | 62D1000                 | 62D2000                                       | 62D5000                                                         | 62D4000                                    | 62D3000                                            | 62D3000                                    |
| Cartouche toner à haut rendement                                               | 62D1H00                 | 62D2H00                                       | 62D5H00                                                         | 62D4H00                                    | 62D3H00                                            | 62D3H00                                    |
| Cartouche de<br>toner à extra haut<br>rendement*                               | 62D1X00                 | 62D2X00                                       | 62D5X00                                                         | 62D4X00                                    | 62D3X00                                            | 62D3X00                                    |
| * Cette fourniture n'est prise en charge que sur le modèle d'imprimante MX711. |                         |                                               |                                                                 |                                            |                                                    |                                            |

Pour plus d'informations sur les pays de chaque région, visitez le site à l'adresse <u>www.lexmark.com/regions</u>.

#### Cartouches ordinaires MX710 et MX711

| Elément                                                                                                    | Cartouche normale    |  |  |  |
|----------------------------------------------------------------------------------------------------|----------------------|--|--|--|
| Mondial                                                                                                    |                      |  |  |  |
| Cartouche toner à haut rendement                                                                             | 62D0HA0 <sup>1</sup> |  |  |  |
| Cartouche de toner à extra haut rendement                                                                    | 62D0XA0 <sup>2</sup> |  |  |  |
| <sup>1</sup> Cette fourniture n'est prise en charge que sur le modèle d'imprimante MX710.                    |                      |  |  |  |
| <sup>2</sup> Cette fourniture n'est prise en charge que sur le modèle d'imprimante MX711.                    |                      |  |  |  |
| Pour plus d'informations sur les pays de chaque région, visitez le site à l'adresse www.lexmark.com/regions. |                      |  |  |  |

#### Cartouches du programme de retour MX717 et MX718

| Elément                                                                        | Canada et<br>Etats-Unis | Espace écono-<br>mique<br>européen (EEA<br>+) | Reste de<br>l'Europe,<br>Moyen-Orient<br>et Afrique<br>(RoEMEA) | Distribution<br>d'Amérique<br>Latine (LAD) | Reste de la<br>région Asie-<br>Pacifique<br>(RoAP) | Australie et<br>Nouvelle-<br>Zélande (ANZ) |
|--------------------------------------------------------------------------------|-------------------------|-----------------------------------------------|-----------------------------------------------------------------|--------------------------------------------|----------------------------------------------------|--------------------------------------------|
| Cartouche de<br>toner                                                          | 63B1000                 | 63B2000                                       | 63B5000                                                         | 63B4000                                    | 63B3000                                            | 63B6000                                    |
| Cartouche toner à haut rendement                                               | 63B1H00                 | 63B2H00                                       | 63B5H00                                                         | 63B4H00                                    | 63B3H00                                            | 63B6H00                                    |
| Cartouche de<br>toner à extra haut<br>rendement*                               | 63B1X00                 | 63B2X00                                       | 63B5X00                                                         | 63B4X00                                    | 63B3X00                                            | 63B6X00                                    |
| * Cette fourniture n'est prise en charge que sur le modèle d'imprimante MX718. |                         |                                               |                                                                 |                                            |                                                    |                                            |

Pour plus d'informations sur les pays de chaque région, visitez le site à l'adresse <u>www.lexmark.com/regions</u>.

#### Cartouches ordinaires MX717 et MX718

| Elément                                                                                                    | Cartouche normale    |  |
|----------------------------------------------------------------------------------------------------|----------------------|--|
| Mondial                                                                                                    |                      |  |
| Cartouche toner à haut rendement                                                                                     | 53B0HA0 <sup>1</sup> |  |
| Cartouche de toner à extra haut rendement                                                                            | 53B0XA0 <sup>2</sup> |  |
| <sup>1</sup> Cette fourniture n'est prise en charge que sur le modèle d'imprimante MX717.                            |                      |  |
| <sup>2</sup> Cette fourniture n'est prise en charge que sur le modèle d'imprimante MX718.                            |                      |  |
| Pour plus d'informations sur les pays de chaque région, visitez le site à l'adresse <u>www.lexmark.com/regions</u> . |                      |  |

# Commande d'une unité de traitement d'images

Une couverture d'impression très basse sur des périodes prolongées peut entraîner la défaillance de certains composants de l'unité de traitement d'images avant la fin de durée de vie du toner.

Pour plus d'informations sur le remplacement de l'unité de traitement d'images, reportez-vous à la notice d'utilisation fournie avec le consommable.

| Nom de la pièce              | Programme de retour Lexmark | Normal |
|------------------------------|-----------------------------|--------|
| Unité de traitement d'images | 520Z                        | 520ZA  |

### Commande d'un kit de maintenance

Pour identifier le type d'unité de fusion pris en charge, consultez l'étiquette apposée sur l'unité de fusion. Effectuez l'une des opérations suivantes :

• Retirez la cartouche de toner et l'unité d'image. Le code du type d'unité de fusion à deux chiffres (par exemple, 00 ou 01) est indiqué à l'avant de l'unité de fusion.

**Avertissement—Danger potentiel :** N'exposez pas l'unité d'image à la lumière directe pendant plus de dix minutes. Une exposition prolongée à la lumière pourrait altérer la qualité d'impression.

• Abaissez la porte arrière de l'imprimante. Le code du type d'unité de fusion à deux chiffres (par exemple, 00 ou 01) est indiqué à l'arrière de l'unité de fusion.

#### **Remarques :**

- L'utilisation de certains types de papier peut entraîner un remplacement du kit de maintenance plus fréquent.
- Le rouleau séparateur, l'unité de fusion, les rouleaux d'entraînement et le rouleau de transfert sont tous inclus dans le kit de maintenance et peuvent être commandés et remplacés individuellement le cas échéant.
- Pour plus d'informations sur le remplacement des pièces incluses dans le kit de maintenance, consultez la fiche d'instruction fournie avec chaque pièce.

#### Type de kit de maintenance d'unité de fusion inclus dans le programme de retour Lexmark

| Туре                                                                                       | Référence |
|--------------------------------------------------------------------------------------------|-----------|
| Kit de maintenance d'unité de fusion Type 00 pour le programme de retour de la série MX710 | 40X8420   |
| Kit de maintenance d'unité de fusion Type 01 pour le programme de retour de la série MX710 | 40X8421   |

| Туре                                                                                       | Référence |
|--------------------------------------------------------------------------------------------|-----------|
| Kit de maintenance d'unité de fusion Type 02 pour le programme de retour de la série MX710 | 40X8422   |
| Kit de maintenance d'unité de fusion Type 03 pour le programme de retour de la série MX710 | 40X8423   |
| Kit de maintenance d'unité de fusion Type 04 pour le programme de retour de la série MX710 |           |

#### Type de kit de maintenance d'unité de fusion Lexmark classique

| Туре                                                                       | Référence |
|----------------------------------------------------------------------------|-----------|
| Kit de maintenance d'unité de fusion Type 05 pour la série classique MX710 | 40X8425   |
| Kit de maintenance d'unité de fusion Type 06 pour la série classique MX710 | 40X8426   |
| Kit de maintenance d'unité de fusion Type 07 pour la série classique MX710 | 40X8427   |
| Kit de maintenance d'unité de fusion Type 08 pour la série classique MX710 | 40X8428   |
| Kit de maintenance d'unité de fusion Type 09 pour la série classique MX710 | 40X8429   |

#### Kit de rouleaux Lexmark

|                                     | Référence |
|-------------------------------------|-----------|
| Kit de rouleaux pour la série MX710 | 40X7706   |

#### Kit de maintenance du dispositif d'alimentation automatique Lexmark

|                                                                                 | Référence |
|---------------------------------------------------------------------------------|-----------|
| Kit de maintenance du dispositif d'alimentation automatique pour la série MX710 | 40X8431   |

# Stockage des fournitures

Stockez les fournitures de l'imprimante dans un lieu propre et frais. Rangez-les côté droit orienté vers le haut et ne les sortez pas de leur emballage avant de les utiliser.

Veillez à ne pas exposer les fournitures à :

- la lumière directe du soleil,
- des températures supérieures à 35°C,
- une humidité élevée (supérieure à 80 %),
- un environnement salé,
- des gaz corrosifs,
- une poussière excessive.

# **Remplacement des fournitures**

# Remplacement de la cartouche de toner

**1** Soulevez le capot avant, puis baissez la porte du chargeur multifonction.

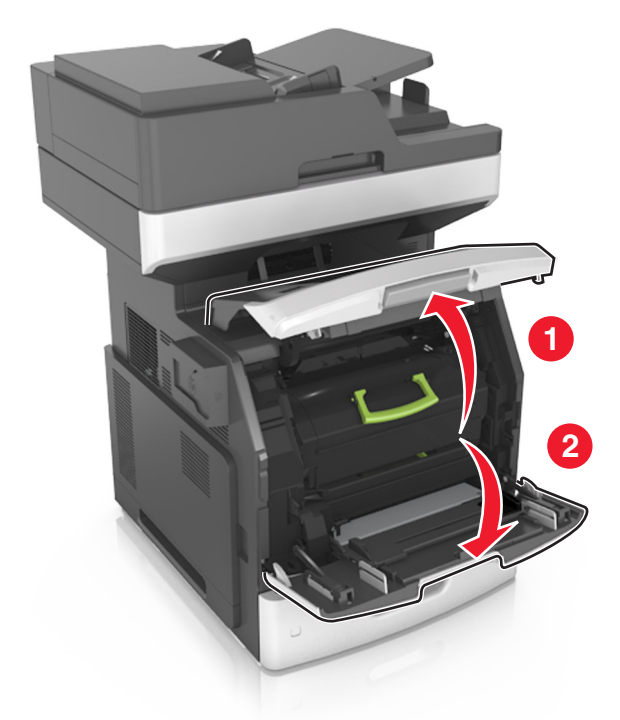

2 Tirez sur la cartouche pour l'extraire de l'imprimante à l'aide de la poignée.

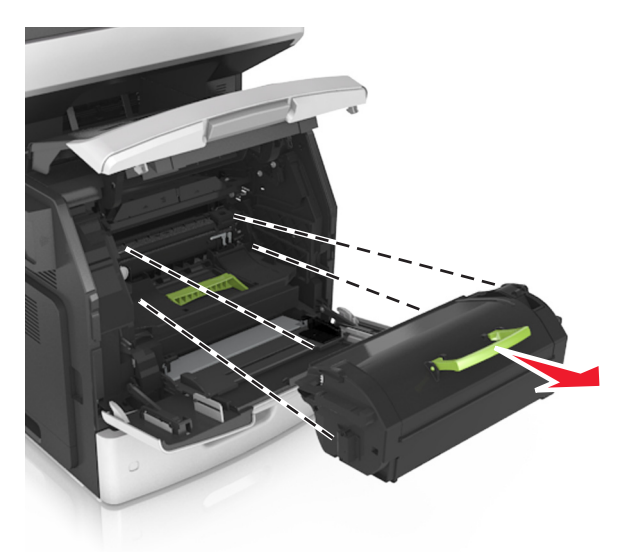

**3** Déballez la nouvelle cartouche de toner, retirez tous les matériaux d'emballage, puis secouez la cartouche pour bien répartir le toner.

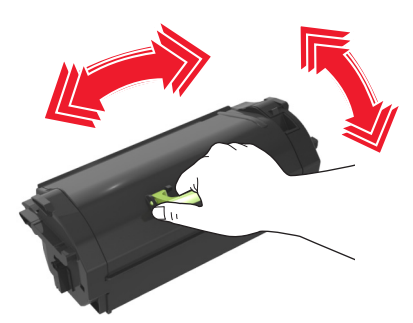

4 Insérez la cartouche de toner dans l'imprimante en alignant les rails latéraux de la cartouche avec les flèches situées sur les rails latéraux à l'intérieur de l'imprimante.

**Remarque :** Vérifiez que la cartouche est totalement insérée.

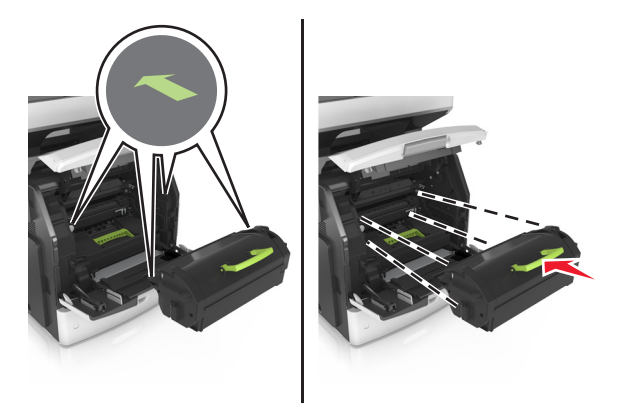

**Avertissement—Danger potentiel :** Lors du remplacement d'une cartouche de toner, ne laissez pas l'unité de mise en image exposée trop longtemps à la lumière directe. Une exposition prolongée à la lumière pourrait altérer la qualité d'impression.
**5** Fermez le chargeur multifonction et le capot avant.

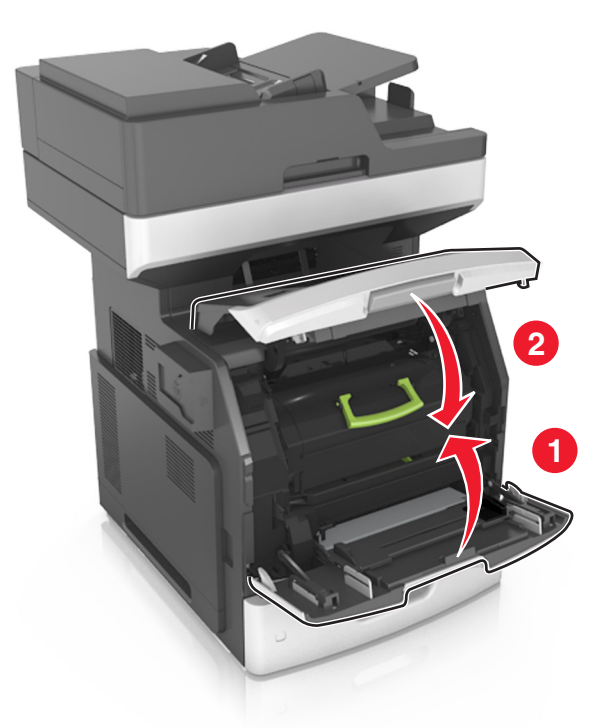

#### Remplacement de l'unité de mise en image

**1** Soulevez le capot avant, puis baissez la porte du chargeur multifonction.

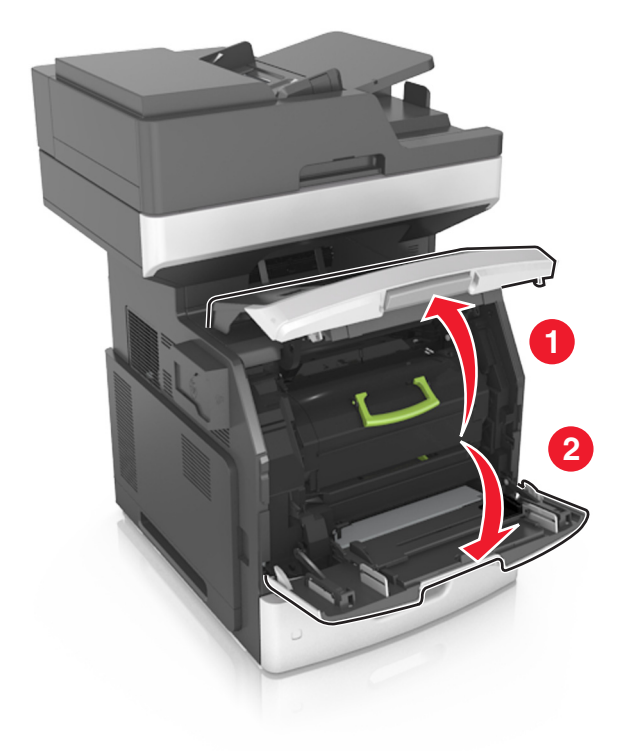

**2** Tirez sur la cartouche pour l'extraire de l'imprimante à l'aide de la poignée.

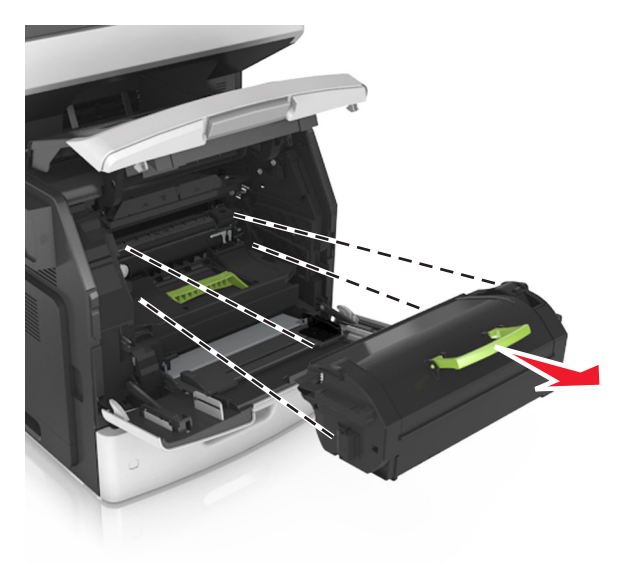

**3** Relevez la poignée verte, puis retirez l'unité de traitement d'images de l'imprimante.

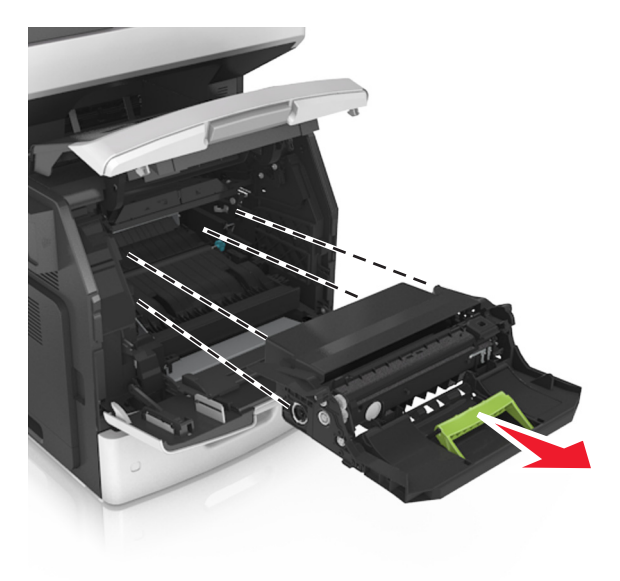

4 Déballez la nouvelle unité de traitement d'images et secouez-la.

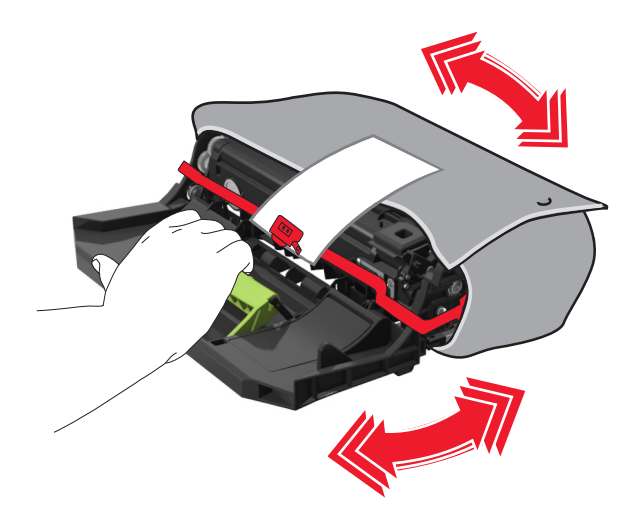

5 Retirez tous les emballages de l'unité de traitement d'images.

**Avertissement—Danger potentiel :** N'exposez pas l'unité de traitement d'images à la lumière directe pendant plus de dix minutes. Une exposition prolongée à la lumière pourrait altérer la qualité d'impression.

**Avertissement—Danger potentiel :** Ne touchez pas le tambour du photoconducteur. Dans le cas contraire, vous risqueriez d'altérer la qualité d'impression des prochains travaux.

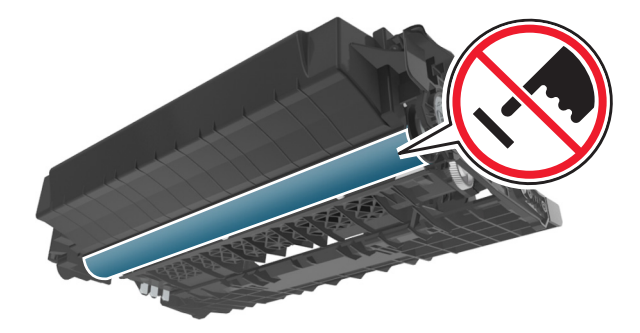

6 Insérez l'unité de mise en image dans l'imprimante en alignant les flèches des rails latéraux de l'unité avec celles situées sur les rails latéraux à l'intérieur de l'imprimante.

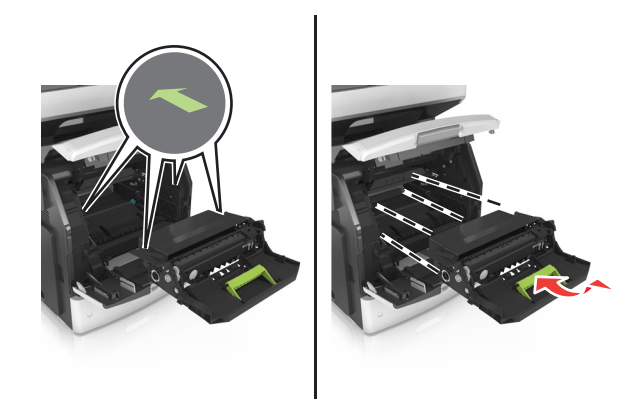

7 Insérez la cartouche de toner dans l'imprimante en alignant les rails latéraux de la cartouche avec les flèches situées sur les rails latéraux à l'intérieur de l'imprimante.

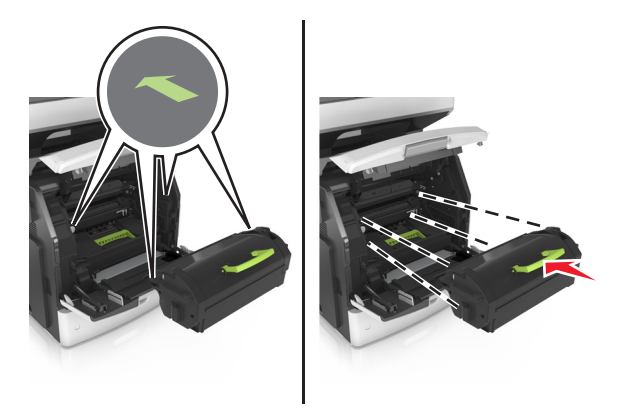

8 Fermez le chargeur multifonction et le capot avant.

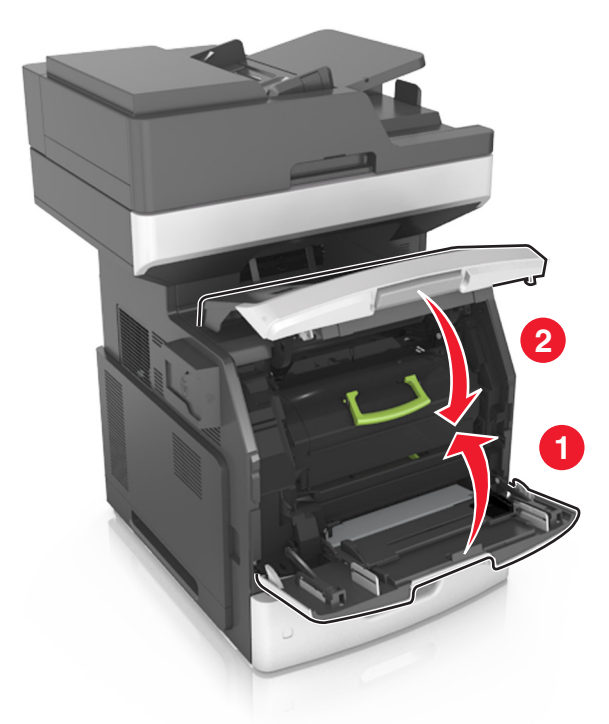

### Déplacement de l'imprimante

#### Déplacement de l'imprimante

ATTENTION—RISQUE DE BLESSURE : L'imprimante pèse plus de 18 kg. L'intervention d'au moins deux personnes est donc nécessaire pour la soulever sans risque.

**ATTENTION—RISQUE DE BLESSURE :** Pour éviter tout risque d'incendie ou d'électrocution, utilisez uniquement le câble d'alimentation fourni avec ce produit ou un câble de remplacement autorisé par le fabricant.

**ATTENTION—RISQUE DE BLESSURE :** Avant de déplacer l'imprimante, suivez les instructions cidessous pour éviter de vous blesser ou d'endommager l'imprimante :

- Vérifiez que tous les tiroirs et portes sont correctement fermés.
- Mettez l'imprimante hors tension, puis débranchez le cordon d'alimentation de la prise électrique.
- Débranchez tous les cordons et câbles de l'imprimante.
- Si l'imprimante est équipée d'un socle à roulettes, roulez-la avec précaution vers le nouvel emplacement. Manipulez l'ensemble avec précaution lors du passage sur des seuils et des différences de niveau du sol.
- Si l'imprimante ne dispose pas d'un socle à roulettes, mais est dotée de bacs en option, soulevez-la pour la séparer de ces bacs. N'essayez pas de soulever l'imprimante et les tiroirs en même temps.
- Utilisez toujours les poignées de l'imprimante pour la soulever.
- Si vous utilisez un chariot pour déplacer l'imprimante, veillez à ce que sa surface puisse accueillir toute la base de l'imprimante.
- Si vous utilisez un chariot pour déplacer les options matérielles, veillez à ce que sa surface puisse accueillir les dimensions de ces options.
- Maintenez l'imprimante en position verticale.
- Evitez tout mouvement brusque.
- Prenez garde de ne pas laisser vos doigts sous l'imprimante lorsque vous la posez.
- Assurez-vous qu'il y a suffisamment d'espace autour de l'imprimante.

**Remarque :** les dégâts sur l'imprimante provoqués par un déplacement incorrect ne sont pas couverts par sa garantie.

#### Transport de l'imprimante

Pour transporter l'imprimante, emballez-la dans son conditionnement d'origine ou consultez votre point de vente pour obtenir un kit de transport.

### Gestion de votre imprimante

### Recherche d'informations sur l'administrateur et la mise en réseau avancée

Ce chapitre traite des tâches de support administratif de base à l'aide d'Embedded Web Server. Pour des tâches de support système avancées, reportez-vous au *Guide de mise en réseau* sur le CD *Logiciel et documentation* ou à *Embedded Web Server — Sécurité : Guide de l'administrateur* sur le site Web de l'assistance Lexmark à l'adresse <u>http://support.lexmark.com</u>.

### Consultation de l'écran virtuel

**1** Ouvrez un navigateur Web, puis tapez l'adresse IP de l'imprimante dans le champ d'adresse.

#### **Remarques :**

- Voir l'adresse IP de l'imprimante sur l'écran d'accueil. L'adresse IP apparaît sous la forme de quatre séries de chiffres séparées par des points, par exemple 123.123.123.123.
- Si vous utilisez un serveur proxy, désactivez-le temporairement pour charger correctement la page Web.
- 2 Consultez l'écran virtuel qui apparaît dans l'angle supérieur gauche de votre ordinateur.

L'écran virtuel fonctionne comme un écran qui serait relié au panneau de commandes de l'imprimante.

### Configuration des alertes par courrier électronique

Configurez l'imprimante pour envoyer des alertes par courrier électronique lorsque le niveau des fournitures est faible ou lorsqu'il faut changer, ajouter ou dégager du papier.

1 Ouvrez un navigateur Web, puis tapez l'adresse IP de l'imprimante dans le champ d'adresse.

#### **Remarques :**

- L'adresse IP de l'imprimante est affichée sur l'écran d'accueil. L'adresse IP apparaît sous la forme de quatre séries de chiffres séparées par des points, par exemple 123.123.123.123.
- Si vous utilisez un serveur proxy, désactivez-le temporairement pour charger correctement la page Web.
- 2 Cliquez sur Paramètres.
- 3 Dans le menu Autres paramètres, cliquez sur Configurer les alertes par courrier électronique.
- 4 Sélectionnez les éléments pour lesquels vous souhaitez recevoir une notification, puis entrez l'adresse électronique.
- 5 Cliquez sur Envoyer.

**Remarque :** pour plus d'informations sur la configuration du serveur de messagerie, contactez la personne responsable du support de votre système.

### Affichage de rapports

Vous pouvez afficher certains rapports depuis le serveur Web incorporé. Ces rapports sont utiles pour l'évaluation de l'état de l'imprimante, du réseau et des fournitures.

1 Ouvrez un navigateur Web, puis tapez l'adresse IP de l'imprimante dans le champ d'adresse.

#### Remarques :

- L'adresse IP de l'imprimante est affichée sur l'écran d'accueil. L'adresse IP apparaît sous la forme de quatre séries de chiffres séparées par des points, par exemple 123.123.123.123.
- Si vous utilisez un serveur proxy, désactivez-le temporairement pour charger correctement la page Web.
- 2 Cliquez sur Rapports, puis sur le type de rapport à afficher.

# Configuration de notifications de fournitures à l'aide du serveur Web incorporé

Vous pouvez choisir la manière dont vous souhaitez être alerté lorsque le niveau des fournitures est presque bas, bas, très bas ou totalement épuisé en définissant des alertes sélectionnables.

#### **Remarques :**

- Des alertes sélectionnables peuvent être définies sur la cartouche de toner, l'unité de traitement d'images et le kit de maintenance.
- Toutes les alertes sélectionnables peuvent être définies pour les niveaux de fournitures presque bas, bas et très bas. Toutes les alertes sélectionnables ne peuvent pas être définies pour le niveau des fournitures totalement épuisé. L'alerte sélectionnable par courrier électronique est possible pour tous les niveaux des fournitures.
- Le pourcentage de fourniture restante approximatif de déclenchement de l'alerte peut être défini sur certaines fournitures et pour certains niveaux.
- 1 Ouvrez un navigateur Web, puis tapez l'adresse IP de l'imprimante dans le champ d'adresse.

#### **Remarques :**

- Voir l'adresse IP de l'imprimante sur l'écran d'accueil. L'adresse IP apparaît sous la forme de quatre séries de chiffres séparées par des points, par exemple 123.123.123.123.
- Si vous utilisez un serveur proxy, désactivez-le temporairement pour charger correctement la page Web.
- 2 Cliquez sur Paramètres > Paramètres d'impression > Notifications fournitures.
- 3 Dans le menu déroulant de chaque fourniture, sélectionnez l'une des options de notification suivantes :

| Notification      | Description                                                                                                    |
|-------------------|----------------------------------------------------------------------------------------------------|
| Désactivé         | Comportement normal de l'imprimante pour tous les consommables.                                                                                                    |
| E-mail uniquement | L'imprimante génère un courrier électronique lorsque le niveau de la fourniture est atteint. L'état<br>de la fourniture s'affiche sur la page de menus et la page d'état.      |
| Avertissement     | L'imprimante affiche le message d'avertissement et génère un courrier électronique sur l'état de<br>la fourniture. L'imprimante ne s'arrête pas lorsque le niveau est atteint. |

| Notification                                | Description                                                                                                    |
|---------------------------------------------|----------------------------------------------------------------------------------------------------|
| Arrêt réversible <sup>1</sup>               | L'imprimante cesse de traiter les travaux lorsque le niveau de la fourniture est atteint et l'utilisateur doit appuyer sur un bouton pour poursuivre l'impression. |
| Arrêt irréversible <sup>1,2</sup>           | L'imprimante cesse de traiter les travaux lorsque le niveau de la fourniture est atteint. La fourniture doit être remplacée pour poursuivre l'impression.          |
| <sup>1</sup> L'imprimante génè<br>activées. | re un courrier électronique sur l'état de la fourniture lorsque les notifications de fournitures sont                                                              |

<sup>2</sup> L'imprimante s'arrête lorsque des fournitures sont épuisées avant de ne pas l'endommager.

4 Cliquez sur Envoyer.

### Restauration des paramètres usine

Si vous souhaitez conserver une liste des paramètres de menus actuels pour référence, imprimez une page de paramètres de menu avant de restaurer les paramètres usine. Pour plus d'informations, reportez-vous à la section « Impression d'une page des paramètres de menu » à la page 60.

Si vous souhaitez une méthode plus complète de restauration des paramètres usine par défaut de l'imprimante, choisissez l'option Effacer tous les paramètres. Pour plus d'informations, reportez-vous à la section <u>« Effacement de la mémoire non volatile » à la page 240</u>.

**Avertissement—Danger potentiel :** restaurer les paramètres usine permet de rétablir la plupart des paramètres usine de l'imprimante. Parmi les exceptions figurent la langue d'affichage, les formats et les messages personnalisés ainsi que les paramètres du menu Réseau/Port. L'ensemble des ressources téléchargées stockées dans la mémoire vive est supprimé. Cette suppression n'affecte pas les ressources téléchargées stockées dans la mémoire flash ou dans le disque dur de l'imprimante.

Dans l'écran d'accueil, accédez à :

Paramètres > Paramètres généraux > Paramètres usine > Restaurer maintenant > Envoyer

### **Elimination des bourrages**

### Réduction des risques de bourrage

#### Chargez le papier correctement

• Assurez-vous que le papier est chargé bien à plat dans le tiroir.

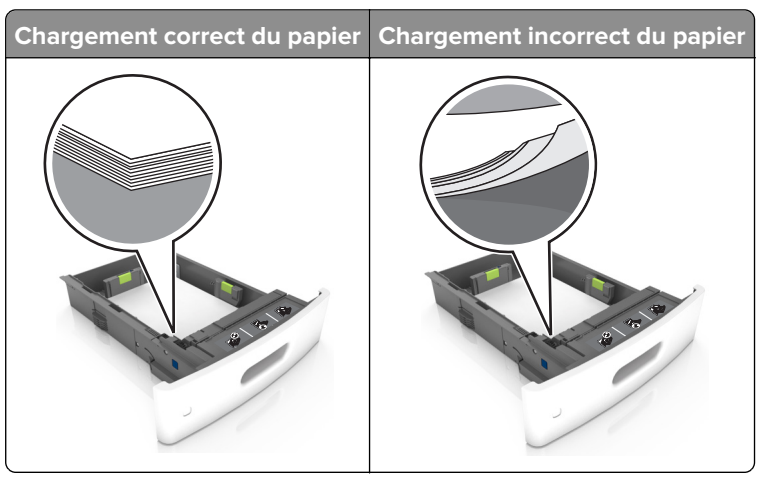

- Ne chargez ou n'enlevez pas un tiroir lorsqu'une impression est en cours.
- Ne chargez pas trop de papier. Assurez-vous que la hauteur de la pile est en dessous du repère de chargement maximal.
- Ne faites pas glisser le papier dans le tiroir. Chargez le papier comme illustré.

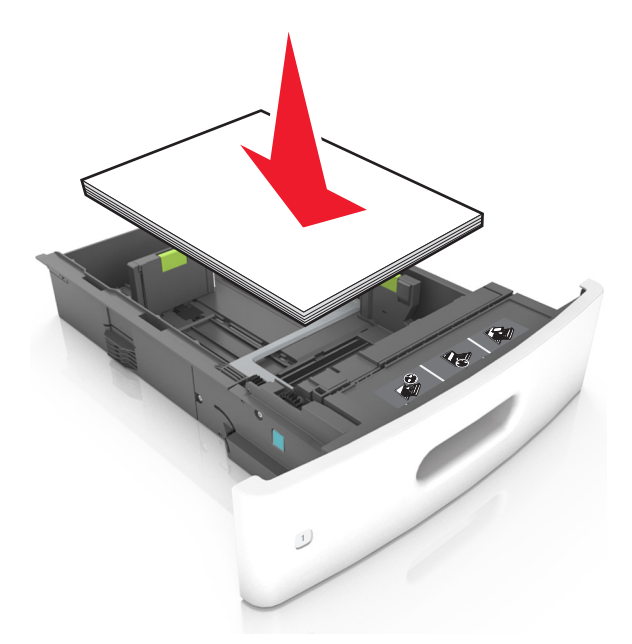

- Assurez-vous que les guides-papier sont correctement positionnés et qu'ils ne sont pas trop serrés contre le papier ou les enveloppes.
- Poussez fermement le tiroir dans l'imprimante une fois le papier chargé.

#### Utilisez le papier recommandé.

- Utilisez uniquement les types de papier et de support spéciaux recommandés.
- Ne chargez pas de papier froissé, plié, humide, gondolé ou recourbé.
- Déramez, ventilez et alignez les bords du papier avant de le charger.

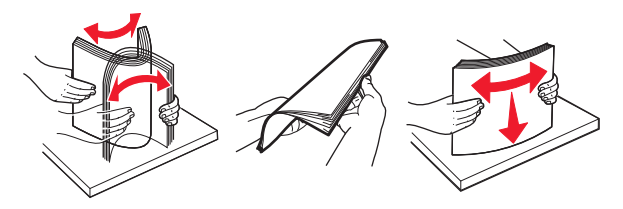

- N'utilisez pas de papier découpé ou rogné manuellement.
- Ne mélangez pas les formats, les grammages ou les types de papier dans un même tiroir.
- Assurez-vous que le format et le type de papier sont définis correctement sur l'ordinateur ou sur le panneau de commandes de l'imprimante.
- Stockez le papier en suivant les recommandations du fabricant.

### Identification des zones de bourrage

#### **Remarques :**

- Lorsque Assistance bourrage papier est réglé sur Activé, l'imprimante éjecte automatiquement les pages vierges ou les pages partiellement imprimées dès qu'une page coincée est dégagée. Vérifiez les pages vierges imprimées.
- Lorsque l'option Correction bourrage est définie sur Activé ou Auto, l'imprimante réimprime les pages coincées.

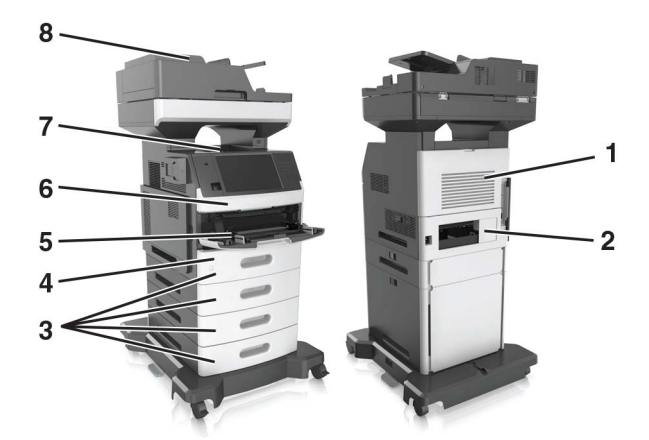

| Zone | Nom de la zone           |
|------|--------------------------|
| 1    | Porte arrière supérieure |
| 2    | Porte arrière inférieure |
| 3    | Bacs                     |
| 4    | Dispositif recto verso   |
| 5    | Chargeur multifonction   |

| Zone | Nom de la zone                                           |
|------|----------------------------------------------------------|
| 6    | Carter avant                                             |
| 7    | Réceptacle standard                                      |
| 8    | Dispositif d'alimentation automatique de documents (DAA) |

### Bourrage papier sous le capot avant

**ATTENTION—SURFACE CHAUDE :** L'intérieur de l'imprimante risque d'être brûlant. Pour réduire le risque de brûlure, laissez la surface ou le composant refroidir avant d'y toucher.

**1** Ouvrez le capot avant ainsi que le chargeur multifonction.

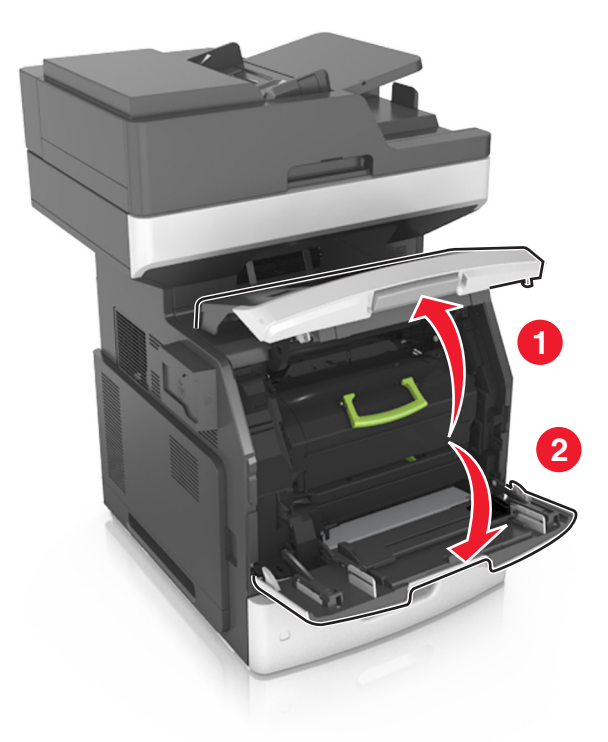

2 Retirez la cartouche de toner.

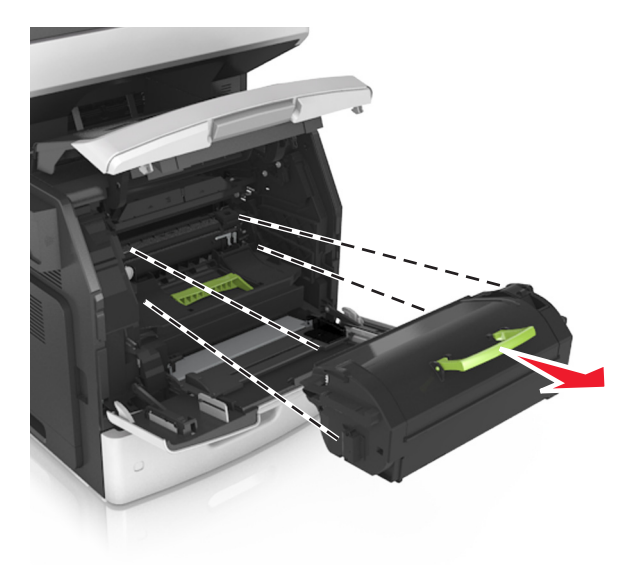

**3** Retirez l'unité de traitement d'images.

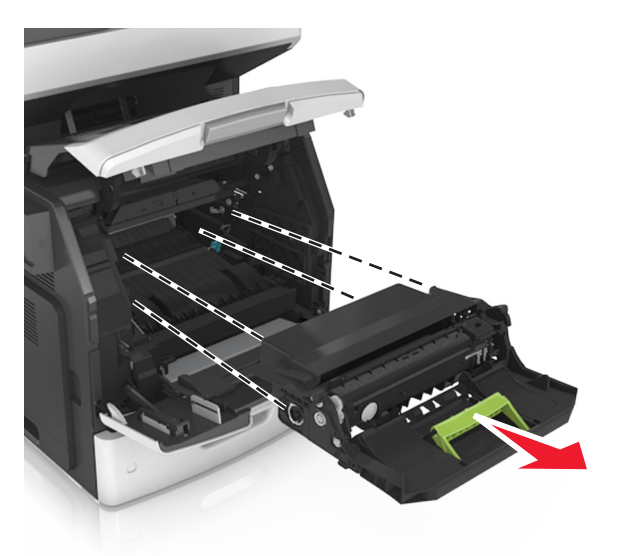

**Avertissement—Danger potentiel :** N'exposez pas l'unité d'image à la lumière directe pendant plus de dix minutes. Une exposition prolongée à la lumière pourrait altérer la qualité d'impression.

4 Retirez le papier coincé.

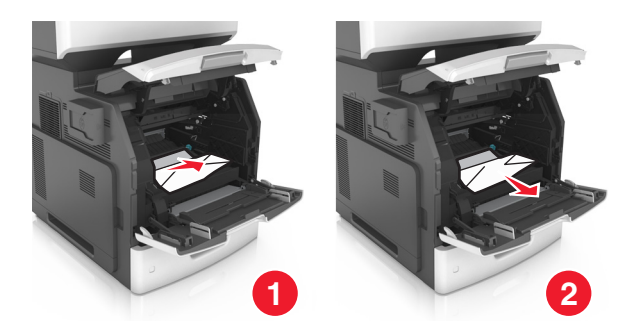

**5** Insérez l'unité de traitement d'images.

Remarque : Servez-vous des flèches sur le côté de l'imprimante pour vous guider.

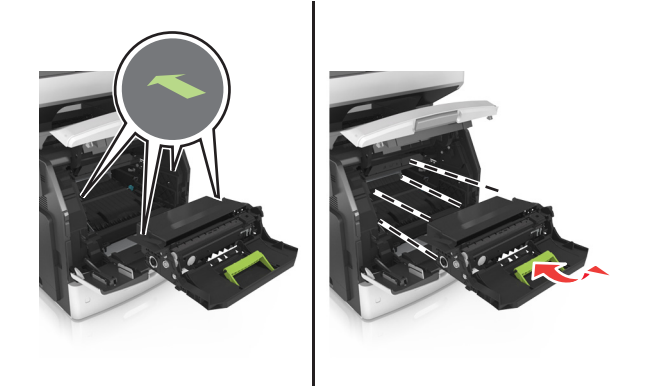

6 Insérez la cartouche de toner.

Remarque : Servez-vous des flèches sur le côté de l'imprimante pour vous guider.

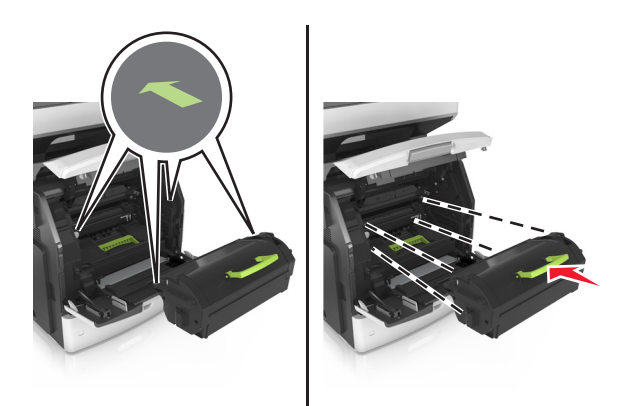

**7** Fermez le chargeur multifonction et le capot avant.

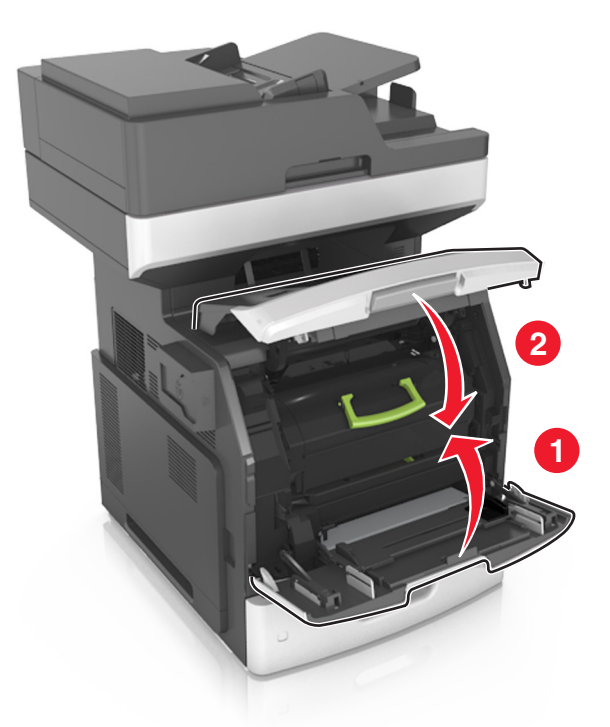

### Bourrage papier derrière la porte arrière

**ATTENTION—SURFACE CHAUDE :** L'intérieur de l'imprimante risque d'être brûlant. Pour réduire le risque de brûlure, laissez la surface ou le composant refroidir avant d'y toucher.

1 Ouvrez la porte arrière.

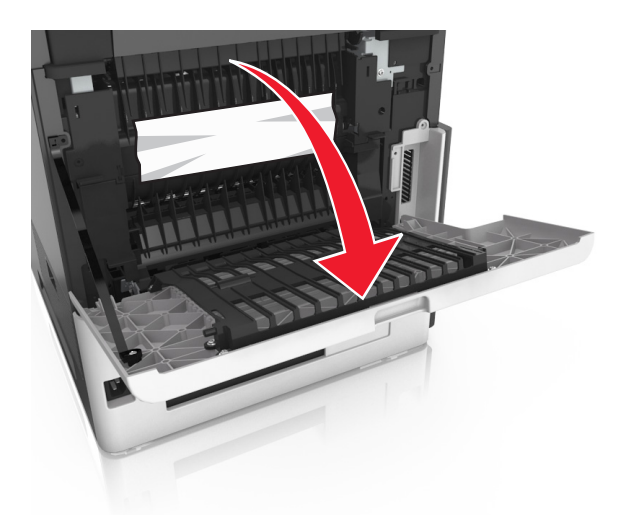

2 Retirez le papier coincé.

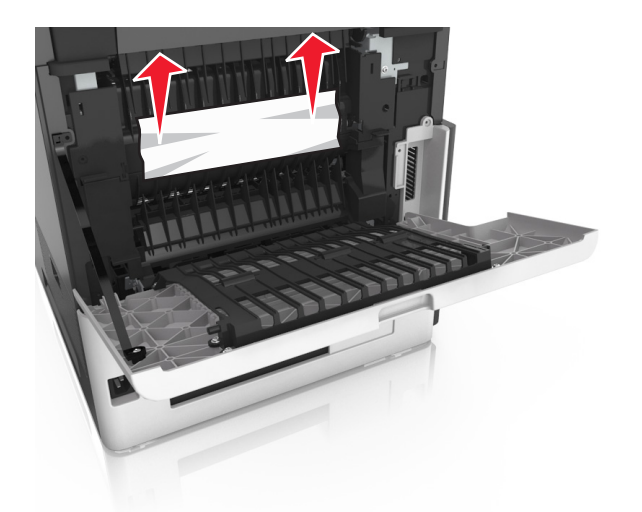

- Refermez la porte arrière.
- Appuyez à l'arrière du bac standard.

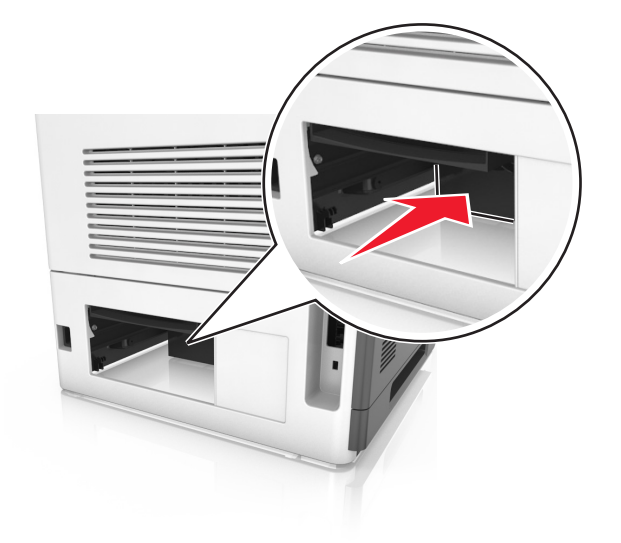

Retirez le papier coincé.

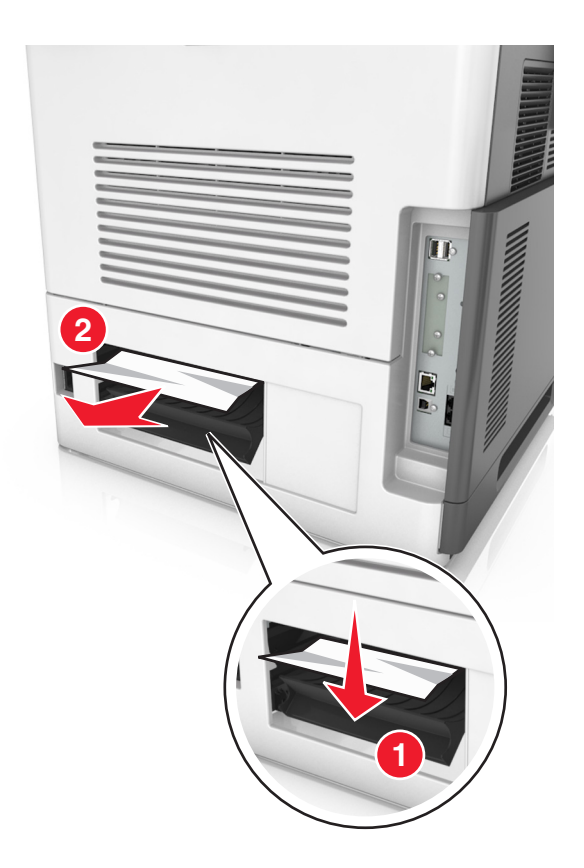

6 Insérez le bac standard.

### Bourrage papier dans le réceptacle standard

Retirez le papier coincé.

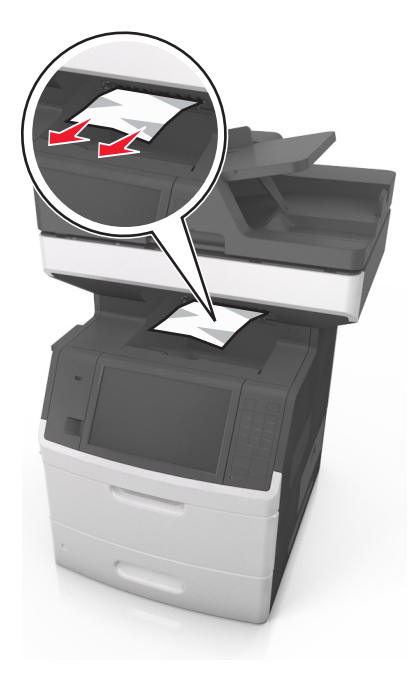

### Bourrage papier dans l'unité d'impression recto verso

**1** Retirez le bac d'alimentation papier.

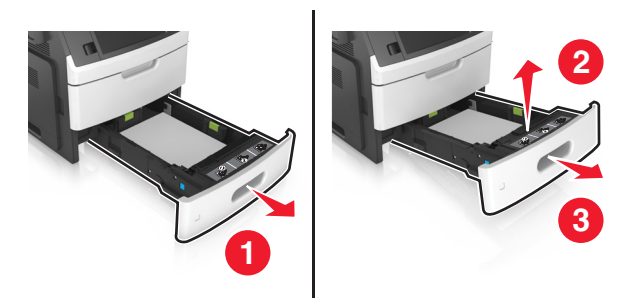

**2** Retirez le papier coincé.

Remarque : Assurez-vous qu'il ne reste plus de morceaux de papier.

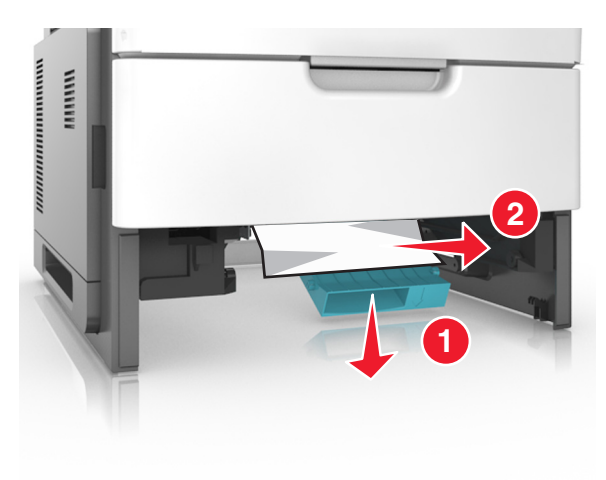

3 Insérez le bac.

### Bourrage papier dans les tiroirs

**1** Tirez sur le tiroir pour le dégager.

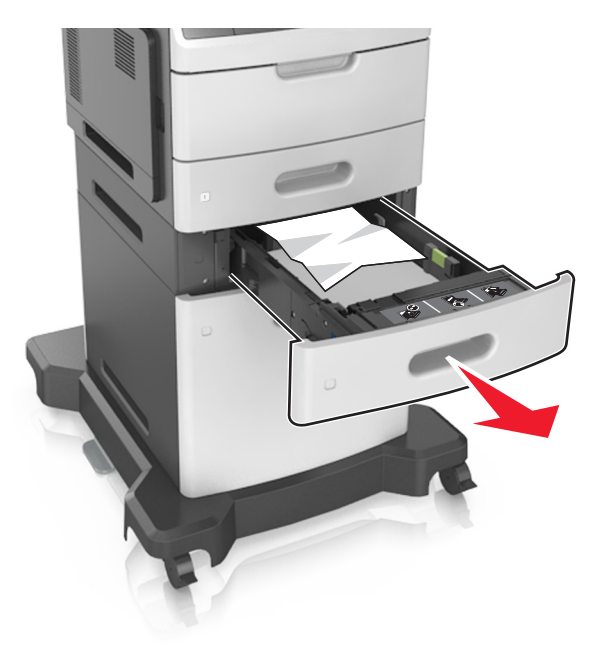

**2** Retirez le papier coincé.

**Remarque :** Assurez-vous qu'il ne reste plus de morceaux de papier.

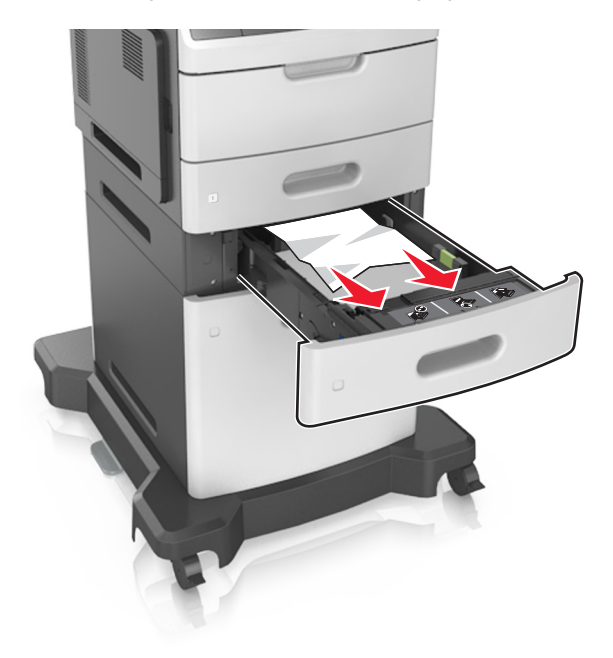

**3** Insérez le bac.

### Bourrage papier dans le chargeur multifonction

- **1** Retirez le papier du chargeur multifonction.
- 2 Retirez le papier coincé.

Remarque : Assurez-vous qu'il ne reste plus de morceaux de papier.

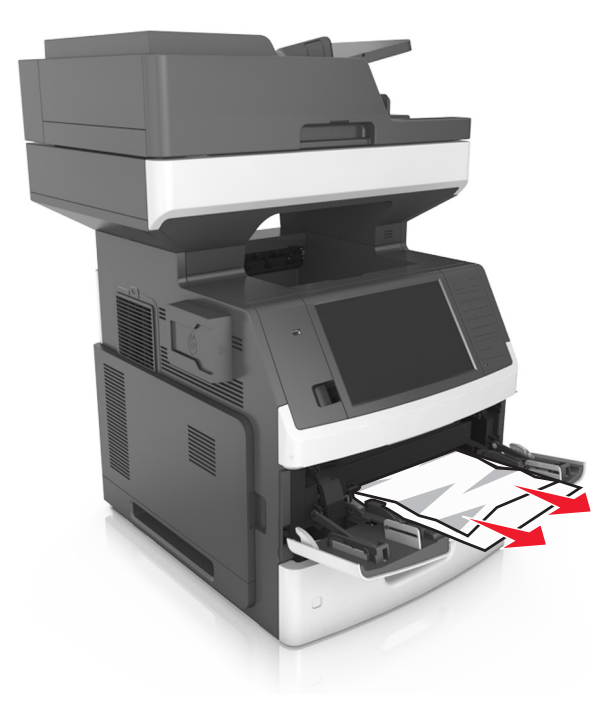

3 Déramez, ventilez et alignez les bords du papier avant de le charger.

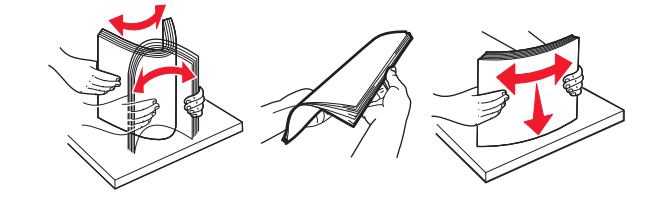

4 Rechargez du papier, puis ajustez le guide papier.

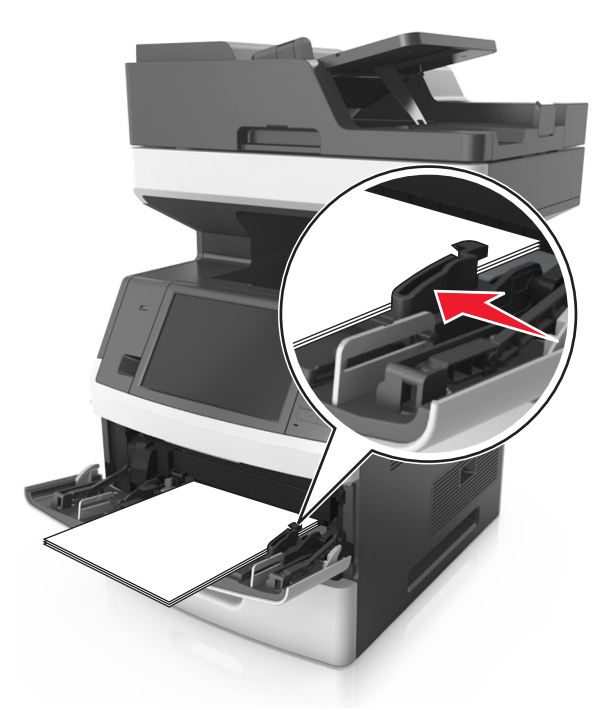

# Bourrage papier dans le dispositif d'alimentation automatique

- **1** Retirez tous les documents originaux du bac du DAA.
- **2** Ouvrez le capot du DAA.

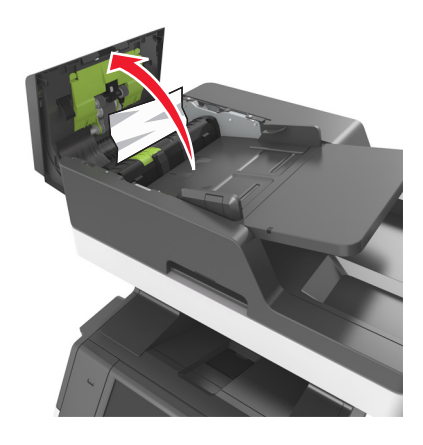

**3** Retirez le papier coincé.

**Remarque :** Assurez-vous qu'il ne reste plus de morceaux de papier.

4 Fermez le capot du DAA.

**5** Ouvrez le capot du scanner.

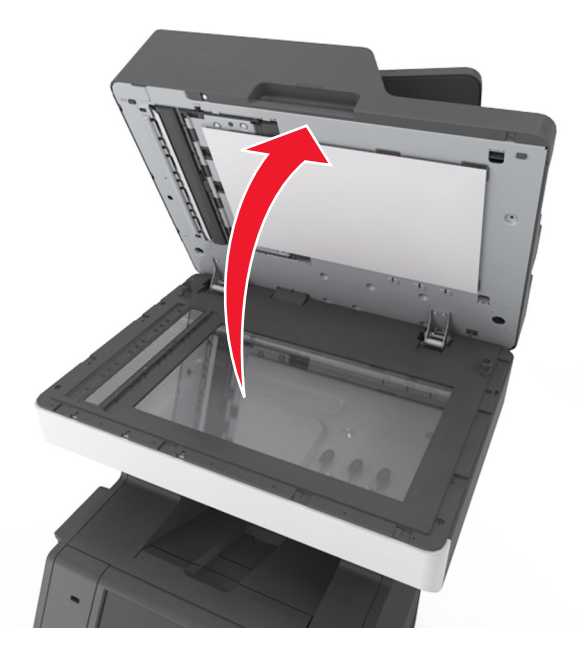

6 Retirez le papier coincé.

**Remarque :** Assurez-vous qu'il ne reste plus de morceaux de papier.

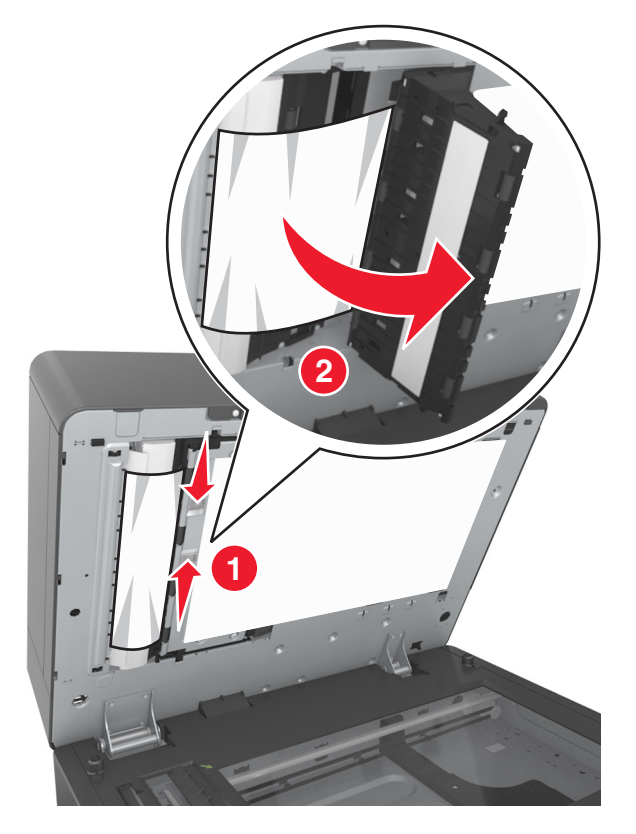

**7** Fermez le capot du scanner.

### Dépannage

### Présentation des messages de l'imprimante

#### [88.xy] Niveau cartouche bas

Vous devez commander une nouvelle cartouche de toner. Au besoin, sélectionnez **Continuer** dans le panneau de commandes de l'imprimante pour faire disparaître le message et poursuivre l'impression.

#### [41.xy] Cart., unité image inadap.

Utilisez uniquement une cartouche de toner et une unité de traitement d'images prise en charge.

**Remarque :** Pour consulter la liste des fournitures prises en charge, rendez-vous sur **www.lexmark.com**.

#### [88.xy] Niv. cartouche presque bas

Au besoin, sélectionnez **Continuer** dans le panneau de commandes de l'imprimante pour faire disparaître le message et poursuivre l'impression.

## Cartridge very low, [x] estimated pages remain [88.xy] (cartouche très faible, nombre de pages restantes estimé)

Vous devrez peut-être très rapidement remplacer la cartouche de toner. Pour plus d'informations, reportezvous à la rubrique « Remplacement des fournitures » du *Guide de l'utilisateur*.

Au besoin, sélectionnez **Continuer** dans le panneau de commandes de l'imprimante pour faire disparaître le message et poursuivre l'impression.

## Changer [alimentation papier] avec [chaîne personnalisée], charger [orientation]

Essayez les solutions suivantes :

- Chargez du papier de type et de format appropriés dans le bac, spécifiez les paramètres de type et de format du papier dans le menu Papier du panneau de commandes, puis sélectionnez **Changement de papier effectué**.
- Sélectionnez **Utiliser [alimentation papier] actuelle** pour utiliser le type et le format de papier disponible dans le bac.
- Appuyez sur Réinitialiser le réceptacle actif pour réinitialiser le réceptacle actif de l'ensemble des réceptacles reliés.
- Annulez la tâche d'impression en cours.

## Changer [alimentation papier] avec [nom du type personnalisé], charger [orientation]

Essayez les solutions suivantes :

- Chargez du papier de type et de format appropriés dans le tiroir ou le dispositif d'alimentation, spécifiez les paramètres de type et de format du papier dans le menu Papier du panneau de commandes de l'imprimante, puis sélectionnez **Changement de papier effectué**.
- Sélectionnez **Utiliser [alimentation papier] actuelle** pour utiliser le type et le format de papier disponible dans le bac ou le chargeur actuel.
- Appuyez sur **Réinitialiser le réceptacle actif** pour réinitialiser le réceptacle actif de l'ensemble des réceptacles reliés.
- Annulez la tâche d'impression en cours.

#### Changer [alimentation] par [format de papier], charger [orientation]

Essayez les solutions suivantes :

- Chargez du papier de type et de format appropriés dans le tiroir ou le dispositif d'alimentation, spécifiez les paramètres de type et de format du papier dans le menu Papier du panneau de commandes de l'imprimante, puis sélectionnez **Changement de papier effectué**.
- Sélectionnez **Utiliser [alimentation papier] actuelle** pour utiliser le type et le format de papier disponible dans le bac ou le chargeur actuel.
- Appuyez sur **Réinitialiser le réceptacle actif** pour réinitialiser le réceptacle actif de l'ensemble des réceptacles reliés.
- Annulez la tâche d'impression en cours.

## Régler [source du papier] sur [type de papier] [format de papier], charger [orientation]

Essayez les solutions suivantes :

- Chargez du papier de type et de format appropriés dans le tiroir ou le dispositif d'alimentation, spécifiez les paramètres de type et de format du papier dans le menu Papier du panneau de commandes, puis sélectionnez **Changement de papier effectué**.
- Sélectionnez **Utiliser [alimentation papier] actuelle** pour utiliser le type et le format de papier disponible dans le bac.
- Appuyez sur **Réinitialiser le réceptacle actif** pour réinitialiser le réceptacle actif de l'ensemble des réceptacles reliés.
- Annulez la tâche d'impression en cours.

#### Vérifiez la connexion du tiroir [x]

Essayez l'une ou plusieurs des solutions suivantes :

- Eteignez, puis rallumez l'imprimante.
  - Si l'erreur se produit une seconde fois, procédez comme suit :
  - **1** Eteignez l'imprimante.
  - 2 Débranchez le cordon d'alimentation de la prise de courant.

- **3** Retirez le tiroir indiqué.
- 4 Replacez le tiroir.
- 5 Branchez le cordon d'alimentation sur une prise secteur correctement mise à la terre.
- 6 Remettez l'imprimante sous tension.

Si l'erreur se reproduit, procédez comme suit :

- **1** Eteignez l'imprimante.
- 2 Débranchez le cordon d'alimentation de la prise de courant.
- **3** Retirez le tiroir.
- **4** Contacter l'assistance clientèle.
- Sur le panneau de commandes de l'imprimante, appuyez sur **Continuer** pour effacer le message et reprendre la tâche.

#### Fermer la porte ou insérer une cartouche

La cartouche de toner est manquante ou n'est pas installée correctement. Insérez la cartouche, puis fermez toutes portes et tous les capots.

# Close flatbed cover and load originals if restarting job [2yy.xx] (Fermer le couvercle du scanner à plat et charger les originaux pour reprendre le travail)

Essayez l'une ou plusieurs des solutions suivantes :

- Appuyez sur **Numériser depuis le DAA** pour poursuivre la numérisation à partir du DAA immédiatement après le dernier travail de numérisation réussi.
- Appuyez sur **Numériser depuis le scanner** pour poursuivre la numérisation depuis la vitre du scanner immédiatement après le dernier travail de numérisation réussi.
- Appuyez sur **Terminer l'impr. sans poursuivre la num.** pour terminer le dernier travail de numérisation réussi.

**Remarque :** Cette action n'annule pas le travail de numérisation. Toutes les pages correctement numérisées sont ensuite utilisées pour la copie, la télécopie ou l'envoi par courrier électronique.

• Appuyez sur Annuler le travail pour supprimer le message et annuler le travail de numérisation.

#### Fermer le capot d'accès supérieur

Fermez le capot supérieur de l'imprimante pour effacer le message.

#### [39] Page complexe, des données risquent de ne pas être imprimées

Essayez l'une ou plusieurs des solutions suivantes :

- Dans le panneau de commandes de l'imprimante, sélectionnez **Continuer** pour ignorer le message et poursuivre l'impression.
- Annuler le travail d'impression en cours.
- Install additional printer memory.

#### [57] Config. modifiée, certains trav. suspendus n'ont pas été restaurés

Les travaux suspendus ont été annulés en raison de l'une des modifications suivantes dans l'imprimante :

- Le microcode de l'imprimante a été mis à jour.
- Le tiroir sélectionné pour le travail d'impression a été retiré.
- Le travail d'impression est envoyé à partir d'un lecteur flash qui n'est plus connecté au port USB.
- Le disque dur de l'imprimante contient des travaux d'impression stockés alors que le disque dur était installé sur un autre modèle d'imprimante.

Sur le panneau de contrôle de l'imprimante, appuyez sur Continuer pour effacer le message.

#### [51] Mémoire flash défectueuse détectée

Essayez l'une ou plusieurs des solutions suivantes :

- Remplacez la carte mémoire flash défectueuse.
- Dans le panneau de commandes de l'imprimante, sélectionnez **Continuer** pour ignorer le message et poursuivre l'impression.
- Annulez le travail d'impression en cours.

#### [62] Disque plein

Essayez l'une ou plusieurs des solutions suivantes :

- Sur le panneau de commandes de l'imprimante, appuyez sur **Continuer** pour effacer le message et poursuivre le traitement.
- Supprimez les polices, les macros et autres données stockées sur le disque dur de l'imprimante.
- Installez un disque dur d'imprimante d'une capacité supérieure.

#### Disque plein, numérisation annulée

Essayez l'une ou plusieurs des solutions suivantes :

- Pour faire disparaître le message et reprendre la numérisation, appuyez sur Continuer.
- Supprimez les polices, les macros et autres données stockées sur le disque dur de l'imprimante.
- Installez un disque dur d'une capacité supérieure.

#### Le disque doit être formaté pour être utilisé sur ce périph.

Dans le panneau de commandes de l'imprimante, sélectionnez **Formater le disque** pour reformater le disque dur de l'imprimante et supprimer le message.

**Remarque :** Le formatage entraîne la suppression de tous les fichiers stockés sur le disque dur de l'imprimante.

#### Disq. psq sat. Effacement sécurisé du disque.

Essayez une ou plusieurs des solutions suivantes :

- Pour faire disparaître le message et reprendre l'impression, appuyez sur Continuer.
- Supprimez les polices, les macros et autres données stockées sur le disque dur de l'imprimante.
- Installez un disque dur d'une capacité supérieure.

#### Erreur de lecture du pilote USB. Retirez USB.

Un périphérique USB non pris en charge a été inséré. Retirez-le, puis insérez un périphérique pris en charge par l'imprimante.

#### Erreur de lecture du concentrateur USB. Retirez le concentrateur.

Un concentrateur USB non pris en charge a été inséré. Retirez-le, puis installez un concentrateur pris en charge par l'imprimante.

#### Mémoire du télécopieur pleine

- 1 Sur le panneau de commandes, appuyez sur **Continuer** pour effacer le message et annuler le travail de télécopie.
- 2 Procédez comme suit :
  - Réduisez la résolution de télécopie.
  - Réduisez le nombre de pages.
- **3** Envoyez le travail de télécopie.

#### Partition du télécopieur inopérante. Contacter l'administrateur système.

Essayez l'une ou plusieurs des solutions suivantes :

- Sur le panneau de contrôle de l'imprimante, appuyez sur **Continuer** pour effacer le message.
- Eteignez, puis rallumez l'imprimante. Si le message s'affiche à nouveau, contactez un agent du support technique.

## Serveur de télécopie Pour formater non configuré. Contacter l'administrateur système.

Essayez l'une ou plusieurs des solutions suivantes :

- Sur le panneau de contrôle de l'imprimante, appuyez sur **Continuer** pour effacer le message.
- Effectuez la configuration du serveur de télécopie. Si le message s'affiche à nouveau, contactez un agent du support technique.

## Nom du poste de télécopie non configuré. Contacter l'administrateur système.

Effectuez l'une des opérations suivantes :

- Sur le panneau de contrôle de l'imprimante, appuyez sur **Continuer** pour effacer le message.
- Procédez à la configuration de télécopie analogique. Si le message réapparaît lorsque vous avez terminé la configuration, contactez un technicien de support système.

## Numéro du poste de télécopie non configuré. Contacter l'administrateur système.

Essayez l'une ou plusieurs des solutions suivantes :

- Sur le panneau de contrôle de l'imprimante, appuyez sur **Continuer** pour effacer le message.
- Procédez à la configuration de télécopie analogique. Si le message réapparaît lorsque vous avez terminé la configuration, contactez un technicien de support système.

#### [84.xy] Niveau unité de traitement d'images bas

Vous devrez peut-être commander une nouvelle unité de traitement d'images. Si nécessaire, sélectionnez **Continuer** dans le panneau de commandes de l'imprimante pour effacer le message et poursuivre l'impression.

#### [84.xy] Niveau unité de traitement d'images presque bas

Au besoin, sélectionnez **Continuer** dans le panneau de commandes de l'imprimante pour faire disparaître le message et poursuivre l'impression.

## Imaging unit very low, [x] estimated pages remain [84.xy] (unité de traitement très faible, nombre de pages restantes estimé)

Vous devrez peut-être très rapidement remplacer l'unité de traitement d'images. Pour plus d'informations, reportez-vous à la rubrique « Remplacement des fournitures » du *Guide de l'utilisateur*.

Au besoin, sélectionnez **Continuer** dans le panneau de commandes de l'imprimante pour faire disparaître le message et poursuivre l'impression.

#### [59] Tiroir incompatible [x]

Essayez l'une ou plusieurs des solutions suivantes :

- Retirez le tiroir indiqué.
- Dans le panneau de commandes de l'imprimante, appuyez sur **Continuer** pour supprimer le message et continuer à imprimer sans utiliser le réceptacle indiqué.

#### [34] Format de papier incorrect, ouvrir[alimentation papier]

Essayez l'une ou plusieurs des solutions suivantes :

- Chargez du papier de type et de format appropriés dans le tiroir, et spécifiez les paramètres de type et de format du papier dans le menu Papier du panneau de commandes de l'imprimante.
- Assurez-vous que les valeurs du type et du format de papier sont correctement définies dans les propriétés d'impression ou les paramètres de la boîte de dialogue Imprimer.
- Vérifiez que le format de papier est correctement configuré. Par exemple, si l'option Frmt chargeur MF est définie sur Universel, vérifiez que la largeur du papier est adaptée aux données imprimées.
- Vérifiez les guides de longueur et de largeur et veillez à ce que le papier soit correctement chargé dans le tiroir.
- Dans le panneau de commandes de l'imprimante, sélectionnez **Continuer** pour supprimer le message et effectuer l'impression en utilisant un autre tiroir.
- Annulez le travail d'impression en cours.

#### Insérer le tiroir [x]

Insérez le tiroir indiqué dans l'imprimante.

#### Installer le tiroir [x]

Essayez l'une ou plusieurs des solutions suivantes :

- Installez le tiroir spécifié :
  - **1** Eteignez l'imprimante.
  - 2 Débranchez le cordon d'alimentation de la prise de courant.
  - 3 Installez le tiroir spécifié.
  - 4 Branchez le cordon d'alimentation sur une prise secteur correctement mise à la terre.
  - **5** Remettez l'imprimante sous tension.
- Annulez le travail d'impression en cours.
- Réinitialisez le réceptacle actif.

#### [37] Mémoire insuffisante pour assembler les travaux

Essayez l'une ou plusieurs des solutions suivantes :

- Dans le panneau de commandes de l'imprimante, sélectionnez **Continuer** pour imprimer la partie du travail déjà stockée et commencer l'assemblage du reste du travail d'impression.
- Annulez le travail d'impression en cours.

## [35] Mémoire insuffisante pour prendre en charge la fonction Economiser ressources

Installez davantage de mémoire dans l'imprimante ou sélectionnez **Continuer** pour désactiver Economiser ressources, faire disparaître le message et poursuivre l'impression.

#### [37] Mémoire insuffisante, travaux suspendus supprimés

Sur le panneau de contrôle de l'imprimante, appuyez sur **Continuer** pour effacer le message.

## [37] Mémoire insuffisante, certains travaux suspendus ne seront pas restaurés

Essayez l'une ou plusieurs des solutions suivantes :

- Sur le panneau de commandes de l'imprimante, appuyez sur **Continuer** pour effacer le message.
- Supprimez d'autres travaux suspendus pour libérer la mémoire de l'imprimante.

## Alimenter [alimentation papier] avec [chaîne personnalisée] [orientation du papier]

Essayez les solutions suivantes :

- Chargez le bac ou le chargeur qui contient le format et le type de papier appropriés, puis appuyez sur **Chargement du papier terminé** sur le panneau de commandes.
- Appuyez sur **Réinitialiser le réceptacle actif** pour réinitialiser le réceptacle actif de l'ensemble des réceptacles reliés.
- Annulez le travail d'impression en cours.

## Alimenter [alimentation papier] avec [nom du type personnalisé] [orientation du papier]

Essayez les solutions suivantes :

- Chargez le bac ou le chargeur qui contient le format et le type de papier appropriés, puis appuyez sur **Chargement du papier terminé** sur le panneau de commandes.
- Appuyez sur **Réinitialiser le réceptacle actif** pour réinitialiser le réceptacle actif de l'ensemble des réceptacles reliés.
- Annulez la tâche d'impression en cours.

## Alimenter [alimentation papier] avec [format du papier] [orientation du papier]

Essayez les solutions suivantes :

- Placez le format de papier approprié dans le bac ou chargeur, puis appuyez sur **Chargement du papier terminé** sur le panneau de commandes.
- Appuyez sur **Réinitialiser le réceptacle actif** pour réinitialiser le réceptacle actif de l'ensemble des réceptacles reliés.
- Annulez le travail d'impression en cours.

## Alimenter [source du papier] avec [type de papier] [format du papier] [orientation du papier]

Essayez les solutions suivantes :

- Chargez le bac ou le chargeur spécifié qui contient le format et le type de papier appropriés, puis appuyez sur **Chargement du papier terminé** sur le panneau de commandes.
- Appuyez sur **Réinitialiser le réceptacle actif** pour réinitialiser le réceptacle actif de l'ensemble des réceptacles reliés.
- Annulez le travail d'impression en cours.

## Charger chargeur multifonction avec [chaîne personnalisée] [orientation du papier]

Essayez les solutions suivantes :

- Alimentez le chargeur avec du papier de format et de type appropriés.
- A partir du panneau de contrôle de l'imprimante, appuyez sur **Demander pour chaque page, papier chargé** ou sur **Ne pas demander, papier chargé** pour effacer le message et poursuivre l'impression.
- Dans le panneau de commandes, appuyez sur **Sélectionner papier automatiquement** pour utiliser le papier chargé dans le tiroir.
- Annulez la tâche d'impression en cours.

## Charger chargeur multifonction avec [nom type perso] [orientation du papier]

Essayez les solutions suivantes :

- Alimentez le chargeur avec du papier de format et de type appropriés.
- Dans le panneau de commandes, appuyez sur **Demander pour chaque page, papier chargé** ou sur **Ne pas demander, papier chargé** pour effacer le message et poursuivre l'impression.
- Dans le panneau de commandes, appuyez sur **Sélectionner papier automatiquement** pour utiliser le papier chargé dans le tiroir.
- Annulez la tâche d'impression en cours.

## Charger chargeur multifonction avec [format du papier] [orientation du papier]

Essayez les solutions suivantes :

- Alimentez le chargeur avec du papier au format approprié.
- Dans le panneau de commandes, appuyez sur **Demander pour chaque page, papier chargé** ou sur **Ne pas demander, papier chargé** pour effacer le message et poursuivre l'impression.
- Dans le panneau de commandes, appuyez sur **Sélectionner papier automatiquement** pour utiliser le papier chargé dans le tiroir.
- Annulez la tâche d'impression en cours.

### Charger chargeur multifonction avec [type de papier] [format du papier] [orientation du papier]

Essayez les solutions suivantes :

- Alimentez le chargeur avec du papier de format et de type appropriés.
- Dans le panneau de commandes, appuyez sur **Demander pour chaque page, papier chargé** ou sur **Ne pas demander, papier chargé** pour effacer le message et poursuivre l'impression.
- Dans le panneau de commandes, appuyez sur **Sélectionner papier automatiquement** pour utiliser le papier chargé dans le tiroir.
- Annulez la tâche d'impression en cours.

#### [80.xy] Niveau kit de maintenance bas

Vous devez commander un kit de maintenance. Pour plus d'informations, visitez le site Web de l'assistance Lexmark à l'adresse <u>http://support.lexmark.com</u> ou contactez l'assistance clientèle et précisez le message affiché.

Au besoin, sélectionnez **Continuer** pour faire disparaître le message et poursuivre l'impression.

#### [80.xy] Niveau kit de maintenance presque bas

Pour plus d'informations, visitez le site Web de l'assistance Lexmark à l'adresse <u>http://support.lexmark.com</u> ou contactez l'assistance clientèle et précisez le message affiché.

Au besoin, sélectionnez Continuer pour faire disparaître le message et poursuivre l'impression.

#### Niveau kit de maintenance très bas, nombre de pages restantes estimé [x] [80.xy]

Vous devrez peut-être très rapidement remplacer le kit de maintenance. Pour plus d'informations, visitez le site Web de l'assistance Lexmark à l'adresse <u>http://support.lexmark.com</u> ou contactez l'assistance clientèle et précisez le message affiché.

Au besoin, sélectionnez Continuer pour faire disparaître le message et poursuivre l'impression.

### [38] Mémoire saturée

Essayez l'une ou plusieurs des solutions suivantes :

- Dans le panneau de commandes de l'imprimante, sélectionnez **Annuler le travail** pour effacer le message.
- Install additional printer memory.

#### Mémoire pleine, impossible d'imprimer les télécopies

Sur le panneau de commandes, procédez comme suit :

- Appuyez sur **Continuer la suspension des télécopies sans impression** pour effacer le message.
- Appuyez sur Essayer d'imprimer pour redémarrer l'imprimante et poursuivre l'impression.

## [24y.xx] Mauvaise alimentation dégagée, feuilles supplémentaires dans le réceptacle de sortie

Sur le panneau de commandes de l'imprimante, sélectionnez **Continuer** pour effacer le message et continuer l'impression.

**Remarque :** Pour réduire les risques de mauvaise alimentation, assurez-vous que le support est ventilé et chargé correctement.

#### [54] Erreur logicielle réseau [x]

Essayez l'une ou plusieurs des solutions suivantes :

- Sur le panneau de commandes de l'imprimante, appuyez sur Continuer pour poursuivre l'impression.
- Eteignez l'imprimante, attendez environ 10 secondes, puis rallumez-la.
- Mettez à jour le microcode réseau de l'imprimante ou du serveur d'impression. Pour plus d'informations, visitez le site Web de l'assistance Lexmark à l'adresse <u>http://support.lexmark.com</u>.

### Aucune ligne téléphonique analogique connectée au modem, le télécopieur est désactivé.

Raccordez l'imprimante à une ligne téléphonique analogique.

#### [33.xy] [supply type] non-Lexmark, reportez-vous au Guide de l'utilisateur.

Remarque : Le type de consommable peut être une cartouche de toner ou une unité d'image.

Un consommable ou un composant non-Lexmark a été détecté dans l'imprimante.

Pour un fonctionnement optimal de votre imprimante Lexmark, installez toujours des consommables et des composants Lexmark. L'utilisation de fournitures ou de pièces tierces risque d'affecter les performances, la fiabilité ou la durée de vie de l'imprimante et de ses composants de traitement d'images. Pour plus d'informations, reportez-vous à la section <u>« Utilisation de pièces et autres consommables authentiques Lexmark » à la page 247</u>.

Tous les indicateurs de longévité sont conçus pour fonctionner avec des consommables et des composants Lexmark et risquent de fournir des résultats inattendus en cas d'utilisation de consommables ou de composants tiers. Les composants de traitement d'images utilisés au-delà de la durée de vie prévue risquent d'endommager votre imprimante Lexmark ou ses composants.

**Avertissement—Danger potentiel :** L'utilisation de consommables ou de composants tiers peut avoir des conséquences sur la couverture de la garantie. Les dommages causés par l'utilisation de consommables ou de composants tiers risquent de ne pas être couverts par la garantie.

Pour accepter ces risques et continuer à utiliser des fournitures ou des composants tiers dans votre

imprimante, appuyez simultanément sur 🔀 et le bouton # sur le panneau de commandes, pendant 15 secondes.

Si vous n'acceptez pas ces risques, retirez la fourniture ou le composant tiers de votre imprimante et installez une fourniture ou un composant Lexmark.

**Remarque :** Pour consulter la liste des fournitures prises en charge, reportez-vous à la section « Commande de fournitures » ou consultez le site <u>www.lexmark.com</u>.

#### [52] Espace insuffisant dans la mémoire flash pour les ressources

Essayez l'une ou plusieurs des solutions suivantes :

- Sur le panneau de commandes de l'imprimante, appuyez sur **Continuer** pour effacer le message et poursuivre l'impression.
- Supprimez les polices, les macros et autres données stockées dans la mémoire flash.
- Installez une carte mémoire flash d'une capacité supérieure.

**Remarque :** Les polices et macros téléchargées qui n'ont pas été stockées auparavant dans la mémoire flash sont supprimées.

#### Changement de papier nécessaire

Essayez une ou plusieurs des solutions suivantes :

- Pour effacer le message et reprendre l'impression, appuyez sur **Use current supplies** (Utiliser les fournitures actuelles).
- Annulez le travail d'impression en cours.

#### [56] Port parallèle [x]désactivé

Essayez l'une ou plusieurs des solutions suivantes :

- Sur le panneau de contrôle de l'imprimante, appuyez sur **Continuer** pour effacer le message.
- Activez le port parallèle. A partir du panneau de commandes de l'imprimante, allez sur :

#### Réseau/Ports > Parallèle [x] > Tampon parallèle > Auto

Remarque : L'imprimante efface toutes les données reçues via le port parallèle.

#### L'imprimante a dû redémarrer. Le dernier travail est peut-être incomplet.

Sur le panneau de commandes de l'imprimante, appuyez sur **Continuer** pour effacer le message et poursuivre l'impression.

Pour plus d'informations, visitez http://support.lexmark.com ou contactez l'assistance clientèle.

#### [31.xy] Réinstaller la cartouche manquante ou qui ne répond pas

Essayez les solutions suivantes :

- Vérifiez si la cartouche de toner indiquée est manquante. Si c'est le cas, installez la cartouche de toner.
   Pour plus d'informations sur l'installation d'une cartouche de toner, reportez-vous à la section

   Remplacement des fournitures ».
- Si la cartouche de toner est installée, retirez et réinstallez la cartouche de toner qui ne répond pas.

**Remarque :** Si le message apparaît une fois la fourniture réinstallée, remplacez la cartouche de toner. La cartouche peut être défectueuse ou il peut s'agir d'une fourniture tierce. Pour plus d'informations, reportez-vous à la section <u>« Utilisation de pièces et autres consommables authentiques Lexmark » à la page 247</u>.

#### [61] Retirer le disque défectueux

Retirez et remplacez le disque dur défectueux de l'imprimante.

#### Retirer les matériaux d'emballage, [nom de la zone]

Retirez les matériaux d'emballage restants de l'emplacement spécifié.

#### Retirer le papier du réceptacle standard

Sortez la pile de papier du réceptacle standard.

#### Replacer ts les origin. pr reprendre le trav.

Essayez l'une ou plusieurs des solutions suivantes :

- Appuyez sur Annuler le travail pour supprimer le message et annuler le travail de numérisation.
- Appuyez sur **Numériser depuis le DAA** pour poursuivre la numérisation à partir du DAA immédiatement après le dernier travail de numérisation réussi.
- Appuyez sur **Numériser depuis le scanner** pour poursuivre la numérisation immédiatement après le dernier travail de numérisation réussi.
- Appuyez sur **Terminer l'impr. sans poursuivre la num.** pour terminer le dernier travail de numérisation réussi.
- Appuyez sur **Redémarrer le travail** pour redémarrer le travail de numérisation avec les mêmes paramètres que le travail de numérisation précédent.

#### [88.xy] Remplacer cartouche, nombre de pages restantes estimé 0

Remplacez la cartouche de toner indiquée pour effacer le message et poursuivre l'impression. Pour plus d'informations, reportez-vous à la notice d'utilisation fournie avec la fourniture ou à la section « Remplacement des fournitures » du *Guide de l'utilisateur*.

**Remarque :** Si vous ne disposez pas d'une cartouche de rechange, reportez-vous à la section « Commande de fournitures » du *Guide de l'utilisateur* ou consultez le site <u>www.lexmark.com</u>.

#### [42.xy] Remplacer cartouche, zone impr. inadaptée

Installez une cartouche de toner dont la zone correspond à celle de l'imprimante. *x* indique la valeur de la zone de l'imprimante. *y* indique la valeur de la zone de la cartouche. x et y peuvent avoir les valeurs suivantes :

| Zones | des | impri | mant | tes e | et | cart | touc | hes | de | tone | 91 |
|-------|-----|-------|------|-------|----|------|------|-----|----|------|----|
|       |     |       |      |       |    |      |      |     |    |      |    |

| Zone | Région                                      |
|------|---------------------------------------------|
| 0    | Global                                      |
| 1    | Canada et Etats-Unis                        |
| 2    | Espace économique européen (EEA), Suisse    |
| 3    | Asie-Pacifique, Australie, Nouvelle-Zélande |

| Zone | Région                                      |
|------|---------------------------------------------|
| 4    | Amérique latine                             |
| 5    | Afrique, Moyen-Orient, autres pays d'Europe |
| 9    | Non valide                                  |

#### **Remarques :**

- Les valeurs x et y représentent .xy du code affiché sur le panneau de commandes de l'imprimante.
- Les valeurs x et y doivent correspondre pour pouvoir poursuivre l'impression.

#### [31.xy] Remplacer l'unité de traitement d'images défectueuse

Remplacez l'unité de traitement d'images défectueuse indiquée pour effacer le message. Pour plus d'informations, reportez-vous à la notice d'utilisation fournie avec le consommable.

**Remarque :** Si vous ne disposez pas d'une unité de traitement d'images de rechange, reportez-vous à la section « Commande de fournitures » du *Guide de l'utilisateur* ou consultez le site <u>www.lexmark.com</u>.

### [84.xy] Remplacer l'unité de traitement d'images, nombre de pages restantes estimé 0

Remplacez l'unité de traitement d'images indiquée pour effacer le message et poursuivre l'impression. Pour plus d'informations, reportez-vous à la notice d'utilisation fournie avec la fourniture ou à la section « Remplacement des fournitures » du *Guide de l'utilisateur*.

**Remarque :** Si vous ne disposez pas d'une unité de traitement d'images de rechange, reportez-vous à la section « Commande de fournitures » du *Guide de l'utilisateur* ou consultez le site <u>www.lexmark.com</u>.

#### Replacer originaux coincés pour reprendre le travail.

Essayez l'une ou plusieurs des solutions suivantes :

- Appuyez sur Annuler le travail pour supprimer le message et annuler le travail de numérisation.
- Appuyez sur Numériser depuis le DAA pour poursuivre la numérisation à partir du DAA immédiatement après le dernier travail de numérisation réussi.
- Appuyez sur **Numériser depuis le scanner** pour poursuivre la numérisation immédiatement après le dernier travail de numérisation réussi.
- Appuyez sur Terminer l'impr. sans poursuivre la num. pour terminer le dernier travail de numérisation réussi.
- Appuyez sur **Redémarrer le travail** pour redémarrer le travail de numérisation avec les mêmes paramètres que le travail de numérisation précédent.

## Replacer la dernière page numérisée et les originaux coincés pour relancer le travail

Essayez l'une ou plusieurs des solutions suivantes :

- Appuyez sur Annuler le travail pour supprimer le message et annuler le travail de numérisation.
- Appuyez sur **Numériser depuis le DAA** pour poursuivre la numérisation à partir du DAA immédiatement après le dernier travail de numérisation réussi.
- Appuyez sur **Numériser depuis le scanner** pour poursuivre la numérisation immédiatement après le dernier travail de numérisation réussi.
- Appuyez sur **Terminer l'impr. sans poursuivre la num.** pour terminer le dernier travail de numérisation réussi.
- Appuyez sur **Redémarrer le travail** pour redémarrer le travail de numérisation avec les mêmes paramètres que le travail de numérisation précédent.

#### [80.xy] Remplacer le kit de maintenance : durée recommandée dépassée

La maintenance planifiée de l'imprimante doit avoir lieu. Pour obtenir de plus amples informations, rendezvous sur <u>http://support.lexmark.com</u> ou contactez votre technicien.

#### [80.xy] Remplacer le kit de maintenance pour reprendre l'impression

La maintenance planifiée de l'imprimante doit avoir lieu. Pour obtenir de plus amples informations, rendezvous sur <u>http://support.lexmark.com</u> ou contactez votre technicien.

#### Remplacer la cartouche manquante [31.xy]

Installez la cartouche manquante indiquée pour effacer le message. Pour plus d'informations, reportez-vous à la section <u>« Remplacement de la cartouche de toner » à la page 251</u>.

#### [80.xx]Remplacer l'unité de fusion manquante

- **1** Installez l'unité de fusion manquante. Pour plus d'informations, reportez-vous à la notice d'utilisation fournie avec la pièce de rechange.
- 2 Dans le panneau de commandes, sélectionnez **Remp. effectué** pour effacer le message.

#### [31.xy] Remplacer l'unité de traitement d'images manquante

Installez l'unité de traitement d'images manquante. Pour plus d'informations, reportez-vous à la notice d'utilisation fournie avec le consommable.
# [81.xx] Remplacer le kit des rouleaux

Essayez les solutions suivantes :

- Remplacez le kit des rouleaux. Pour plus d'informations, reportez-vous à la notice d'utilisation fournie avec le consommable.
- Sur le panneau de commandes de l'imprimante, sélectionnez **Continuer** pour effacer le message et poursuivre l'impression.

# Remplacer le bloc séparateur

Essayez l'une ou plusieurs des solutions suivantes :

- Remettez le bloc séparateur en place. Pour plus d'informations, reportez-vous à la notice d'utilisation fournie avec le consommable.
- Sur le panneau de commandes de l'imprimante, appuyez sur **Ignorer** pour effacer le message.

# [32.xy] Remplacer la cartouche non prise en charge

Retirez la cartouche de toner, puis installez-en une prise en charge pour effacer le message et poursuivre l'impression. Pour plus d'informations, reportez-vous à la notice d'utilisation fournie avec le consommable.

Cette erreur peut également être due à l'installation d'une cartouche Lexmark, telle qu'une cartouche à haut rendement, qui n'est pas conçue pour être utilisée dans ce produit.

Les codes d'erreur suivants indiquent qu'une cartouche de toner tierce est installée :

32.13
32.16
32.19
32.22
32.25
32.28
32.31
32.34
32.37

Pour plus d'informations, reportez-vous à la section <u>« Utilisation de pièces et autres consommables</u> <u>authentiques Lexmark » à la page 247</u>.

**Remarque :** Si vous ne disposez pas de cartouche de rechange, reportez-vous à la section « Commande de fournitures » ou consultez le site <u>www.lexmark.com</u>.

# Remplacer l'unité d'image non prise en charge [32.xy]

Retirez l'unité d'image, puis installez-en une prise en charge pour effacer le message er poursuivre l'impression. Pour en savoir plus, reportez-vous à la notice d'utilisation fournie avec le consommable.

Cette erreur peut également être provoquée par l'installation d'une unité de traitement d'images Lexmark authentique, comme une unité de MICR, qui n'est pas destinée à l'installation dans ce produit.

Les codes d'erreur suivants signifient qu'une unité de traitement d'images Lexmark non authentique est installée :

32.14
32.17
32.20
32.23
32.26
32.29
32.32
32.35
32.38

Pour plus d'informations, reportez-vous à la section <u>« Utilisation de pièces et autres consommables</u> authentiques Lexmark » à la page 247.

**Remarque :** Si vous ne disposez pas d'une unité de traitement d'images de rechange, reportez-vous à la section « Commande de fournitures » du Guide de l'utilisateur ou accédez à <u>www.lexmark.com</u>.

#### **Remplacer la raclette**

Essayez l'une ou plusieurs des solutions suivantes :

- Remplacez la raclette d'unité de fusion dans l'imprimante.
- Appuyez sur **Continuer** pour effacer le message et poursuivre l'impression.

## **Restaurer les travaux suspendus ?**

Essayez l'une ou plusieurs des solutions suivantes :

- Sélectionnez Restaurer sur le panneau de commandes de l'imprimante pour restaurer tous les tâches suspendues enregistrées sur le disque dur de l'imprimante.
- Sélectionnez Ne pas restaurer sur le panneau de commandes de l'imprimante si vous ne souhaitez pas que les travaux d'impression soient restaurés.

## Document à numériser trop grand

Le travail de numérisation dépasse le nombre maximum de pages. Appuyez sur **Annuler le travail** pour supprimer le message et annuler le travail de numérisation.

#### Le capot du chargeur automatique du scanner est ouvert

Fermez le couvercle du CAD.

## Scanner désactivé par l'administrateur [840.01]

Imprimez sans le scanner ou contactez la personne responsable du support de votre système.

# Scanner désactivé. Si le problème persiste, contactez l'administrateur du système. [840.02]

Essayez l'une ou plusieurs des solutions suivantes :

- Appuyez sur **Continuer avec le scanner désactivé** pour revenir à l'écran d'accueil, puis contactez l'assistance technique.
- Appuyez sur **Redémarrer et activer automatiquement le scanner** pour annuler le travail.

Remarque : Cela déclenche une tentative d'activation du scanner.

# Capot d'accès aux bourrages du scanner ouvert

Fermez le capot d'accès inférieur du dispositif d'alimentation automatique pour effacer le message.

# [2yy.xx] Bourrage scanner, ouvrez et fermez le capot supérieur du chargeur automatique

Retirez le papier coincé du capot du DAA.

# [2yy.xx] Bourrage scanner, retirer tous les originaux du scanner.

Retirez le papier coincé du scanner

# Scanner jam, remove jammed originals from the scanner [2yy.xx] (Bourrage scanner, retirez les originaux coincés dans le scanner)

Retirez le papier coincé du scanner

# Maintenance scanner bientôt néc, util Kit DAA [80]

Contactez l'assistance clientèle et indiquez le message obtenu. La maintenance planifiée de l'imprimante doit avoir lieu.

# Maintenance du scanner requise, utilisez Kit DAA [80]

La maintenance planifiée de l'imprimante doit avoir lieu. Pour obtenir de plus amples informations, rendezvous sur le site Web d'assistance technique Lexmark à l'adresse <u>http://support.lexmark.com</u> ou contactez votre technicien, et indiquez le message obtenu.

# [56] Port série [x]désactivé

Essayez l'une ou plusieurs des solutions suivantes :

- Sur le panneau de contrôle de l'imprimante, appuyez sur **Continuer** pour effacer le message.
- L'imprimante supprime les données reçues par le port série spécifié.
- Assurez-vous que l'option Tampon série n'est pas désactivée.

• Dans le panneau de commandes de l'imprimante, définissez l'option Tampon série sur Auto dans le menu Série [x].

# Serveur SMTP non configuré. Contacter l'administrateur système.

Sur le panneau de contrôle de l'imprimante, appuyez sur **Continuer** pour effacer le message.

Remarque : Si le message s'affiche à nouveau, contactez un agent du support technique.

# Certains travaux suspendus n'ont pas été restaurés

Sur le panneau de commandes de l'imprimante, sélectionnez **Continuer** pour supprimer le travail affiché à l'écran.

**Remarque :** Les tâches suspendues qui ne sont pas restaurés sont conservés sur le disque dur de l'imprimante et sont inaccessibles.

# [54] Erreur de logiciel réseau standard

Essayez l'une ou plusieurs des solutions suivantes :

- Sur le panneau de commandes de l'imprimante, appuyez sur Continuer pour poursuivre l'impression.
- Eteignez, puis rallumez l'imprimante.
- Mettez à jour le microcode réseau de l'imprimante ou du serveur d'impression. Pour plus d'informations, visitez le site Web de l'assistance Lexmark à l'adresse <u>http://support.lexmark.com</u> ou contactez l'assistance clientèle et précisez le message affiché.

# [56] Port USB standard désactivé

Essayez l'une ou plusieurs des solutions suivantes :

- Sur le panneau de contrôle de l'imprimante, appuyez sur **Continuer** pour effacer le message.
- Activez le port USB. A partir du panneau de commandes de l'imprimante, allez sur :

#### Réseau/Ports > Tampon USB > Auto

Remarque : L'imprimante efface toutes les données reçues sur le port USB.

## Fourniture manquante pour terminer le travail en cours

Effectuez l'une des opérations suivantes :

- Installez l'élément manquant pour terminer le travail.
- Annulez le travail d'impression en cours.

# Le périphérique fonctionne en mode sans échec. Il se peut que certains options d'impression soient désactivées ou produisent des résultats inattendus.

Appuyez sur Continuer pour effacer le message.

# [58] Trop de disques installés

- 1 Eteignez l'imprimante.
- 2 Débranchez le cordon d'alimentation de la prise de courant.
- **3** Retirez les disques durs en trop de l'imprimante.
- 4 Branchez le cordon d'alimentation sur une prise secteur correctement mise à la terre.
- **5** Remettez l'imprimante sous tension.

# [58] Trop d'options mémoire flash installées

- **1** Eteignez l'imprimante.
- 2 Débranchez le cordon d'alimentation de la prise de courant.
- 3 Retirez la mémoire flash en trop.
- 4 Branchez le cordon d'alimentation sur une prise secteur correctement mise à la terre.
- **5** Remettez l'imprimante sous tension.

# [58] Trop de tiroirs connectés

- **1** Eteignez l'imprimante.
- 2 Débranchez le cordon d'alimentation de la prise de courant.
- 3 Retirez les tiroirs en trop.
- 4 Branchez le cordon d'alimentation sur une prise secteur correctement mise à la terre.
- **5** Remettez l'imprimante sous tension.

# Format de papier du tiroir [x] non pris en charge

Remplacez-le par un format de papier pris en charge.

# [53] Mémoire flash non formatée détectée

Essayez l'une ou plusieurs des solutions suivantes :

- Sur le panneau de commandes de l'imprimante, sélectionnez Continuer pour arrêter la défragmentation et poursuivre l'impression.
- Formatez la mémoire flash.

**Remarque :** Si le message d'erreur reste affiché, la mémoire flash est peut-être défectueuse et doit être remplacée.

## Disque non pris en charge

Retirez la cartouche d'impression non prise en charge et installez une cartouche adéquate.

# [55] Option ds empl. [x] non prise en charge

- **1** Mettez l'imprimante hors tension.
- 2 Débranchez le cordon d'alimentation de la prise de courant.
- **3** Retirez la carte optionnelle non prise en charge de la carte contrôleur de l'imprimante, puis remplacezla par une carte prise en charge.
- 4 Branchez le cordon d'alimentation sur une prise secteur correctement mise à la terre.
- **5** Remettez l'imprimante sous tension.

# [56] Port USB [x] désactivé

Sur le panneau de contrôle de l'imprimante, appuyez sur **Continuer** pour effacer le message.

#### **Remarques :**

- L'imprimante efface toutes les données reçues sur le port USB.
- Assurez-vous que l'option Tampon USB n'est pas désactivée.

# Serveur Weblink non configuré. Contactez l'administrateur système.

Sur le panneau de contrôle de l'imprimante, appuyez sur Continuer pour effacer le message.

Remarque : Si le message s'affiche à nouveau, contactez un agent du support technique.

# **Résolution des problèmes d'impression**

- « Problèmes d'imprimante de base » à la page 294
- « Problèmes matériels et d'options internes » à la page 297
- « Problèmes de chargement du papier » à la page 300

# Problèmes d'imprimante de base

#### L'imprimante ne répond pas

| Action                                                                                | Oui                                                            | Non                                  |
|---------------------------------------------------------------------------------------|----------------------------------------------------------------|--------------------------------------|
| <b>Etape 1</b><br>Vérifiez que l'imprimante est sous tension.                         | Passez à l'étape 2.                                            | Mettez l'imprimante<br>sous tension. |
| L'imprimante est-elle sous tension ?                                                  |                                                                |                                      |
| <b>Etape 2</b><br>Vérifiez si l'imprimante est en mode Veille ou en mode Hibernation. | Appuyez sur le<br>bouton Veille pour<br>sortir l'imprimante du | Passez à l'étape 3.                  |
| L'imprimante est-elle en mode Veille ou Hibernation ?                                 | mode Veille ou du<br>mode Hibernation.                         |                                      |

| Action                                                                                                    | Oui                                                                                                    | Non                                                                                                    |
|----------------------------------------------------------------------------------------------------|----------------------------------------------------------------------------------------------------|----------------------------------------------------------------------------------------------------|
| Etape 3<br>Vérifiez si une extrémité du câble d'alimentation est branché sur<br>l'imprimante et l'autre dans une prise de courant correctement reliée<br>à la terre.<br>Le câble d'alimentation est-il branché sur l'imprimante et dans une<br>prise de courant correctement reliée à la terre ?                                                                                                 | Passez à l'étape 4.                                                                                                    | Branchez une<br>extrémité du câble<br>d'alimentation sur<br>l'imprimante et l'autre<br>dans une prise de<br>courant correctement<br>reliée à la terre.                                                         |
| <b>Etape 4</b><br>Vérifiez les autres équipements électriques branchés dans la prise<br>électrique.<br>Les équipements électriques fonctionnent-ils ?                                                                                                    | Débranchez les<br>autres équipements<br>électriques, puis<br>mettez l'imprimante<br>sous tension. Si<br>l'imprimante ne<br>fonctionne pas,<br>rebranchez les autres<br>équipements<br>électriques. | Passez à l'étape 5.                                                                                                    |
| <b>Etape 5</b><br>Vérifiez si les câbles reliant l'imprimante et l'ordinateur sont insérés<br>dans les ports appropriés.<br>Les câbles sont-ils insérés dans les câbles appropriés ?                                                                                                    | Passez à l'étape 6.                                                                                                    | <ul> <li>Assurez-vous de faire correspondre les éléments suivants :</li> <li>Le symbole USB du câble avec le symbole USB de l'imprimante</li> <li>Le câble Ethernet approprié dans le port Ethernet</li> </ul> |
| Etape 6<br>Assurez-vous que l'alimentation électrique n'est coupée par aucun<br>interrupteur ou coupe-circuit.<br>L'alimentation électrique est-elle coupée par un interrupteur ou coupe-<br>circuit ?                                                                                                    | Eteignez l'interrupteur<br>ou réinitialisez le<br>coupe-circuit.                                                                                                    | Passez à l'étape 7.                                                                                                    |
| Etape 7<br>Vérifiez si l'imprimante est branchée sur un parasurtenseur, un<br>onduleur ou une rallonge.<br>L'imprimante est-elle branchée sur un parasurtenseur, un onduleur ou<br>une rallonge ?                                                                                                    | Branchez directement<br>le câble d'alimen-<br>tation de l'imprimante<br>dans une prise<br>électrique correc-<br>tement reliée à la<br>terre.                                                       | Passez à l'étape 8.                                                                                                    |
| Etape 8<br>Vérifiez si une extrémité du câble de l'imprimante est branchée dans<br>un port sur l'imprimante et l'autre à l'ordinateur, au serveur<br>d'impression, à une option ou à tout autre périphérique réseau.<br>Le câble de l'imprimante est-il correctement branché entre l'impri-<br>mante et l'ordinateur, le serveur d'impression, une option ou tout autre<br>périphérique réseau ? | Passez à l'étape 9.                                                                                                    | Branchez correc-<br>tement le câble de<br>l'imprimante entre<br>l'imprimante et l'ordi-<br>nateur, le serveur<br>d'impression, une<br>option ou tout autre<br>périphérique réseau.                             |

| Action                                                                                                    | Oui                        | Non                                                                                                    |
|----------------------------------------------------------------------------------------------------|----------------------------|----------------------------------------------------------------------------------------------------|
| Etape 9<br>Assurez-vous d'installer correctement toutes les options matérielles<br>et de retirer tous les emballages.<br>Toutes les options matérielles sont-elles correctement installées et<br>tous les emballages sont-ils retirés ? | Passez à l'étape 10.       | Mettez l'imprimante<br>hors tension, retirez<br>tous les emballages,<br>réinstallez les options<br>matérielles, puis<br>mettez l'imprimante<br>sous tension. |
| <b>Etape 10</b><br>Vérifiez si vous avez sélectionné les paramètres de port appropriés<br>dans le pilote d'imprimante.<br>Les paramètres du port sont-ils corrects ?                                                                    | Passez à l'étape 11.       | Utilisez les<br>paramètres du pilote<br>d'imprimante appro-<br>priés.                                                                                        |
| <b>Etape 11</b><br>Vérifiez le pilote d'imprimante installé.<br>Le pilote d'imprimante approprié est-il installé ?                                                                                                    | Passez à l'étape 12.       | Installez le pilote<br>d'imprimante<br>approprié.                                                                                                    |
| <b>Etape 12</b><br>Eteignez l'imprimante, attendez environ 10 secondes, puis rallumez-<br>la.<br>L'imprimante fonctionne-t-elle ?                                                                                                    | Le problème est<br>résolu. | Contact <u>assistance</u><br><u>clientèle</u> .                                                                                                    |

# L'écran de l'imprimante n'affiche rien

| Action                                                                                              | Oui                        | Non                                                                        |
|----------------------------------------------------------------------------------------------------|----------------------------|----------------------------------------------------------------------------|
| <b>Etape 1</b><br>Appuyez sur le bouton Veille sur le panneau de commandes de l'impri-<br>mante.    | Le problème est<br>résolu. | Passez à l'étape 2.                                                        |
| Le message <b>Prêt</b> s'affiche-t-il sur l'écran de l'imprimante ?                                 |                            |                                                                            |
| <b>Etape 2</b><br>Eteignez l'imprimante, attendez environ 10 secondes, puis rallumez-<br>la.        | Le problème est<br>résolu. | Eteignez l'imprimante,<br>puis contactez <u>assis-</u><br>tance clientèle. |
| Les messages <b>Veuillez patienter</b> et <b>Prêt</b> s'affichent-ils sur l'écran de l'imprimante ? |                            |                                                                            |

# Problèmes matériels et d'options internes

# Impossible de détecter une option interne

| Action                                                                                                    | Oui                        | Non                               |
|----------------------------------------------------------------------------------------------------|----------------------------|-----------------------------------|
| <b>Etape 1</b><br>Mettez l'imprimante hors, puis attendez environ 10 secondes avant de<br>la remettre sous tension.<br>L'option interne fonctionne-t-elle correctement ?                                                                                                    | Le problème est<br>résolu. | Passez à l'étape 2.               |
| Etape 2                                                                                                    | Passez à l'étape 3.        | Raccordez l'option                |
| Vérifiez si l'option interne est correctement installée dans la carte contrôleur.                                                                                                    |                            | interne à la carte<br>contrôleur. |
| <ul> <li>a Mettez l'imprimante hors tension à l'aide du commutateur<br/>Marche/arrêt et débranchez le câble d'alimentation de la prise<br/>électrique.</li> </ul>                                                                                                    |                            |                                   |
| <b>b</b> Vérifiez si l'option interne est installée dans le connecteur approprié de la carte contrôleur.                                                                                                    |                            |                                   |
| <b>c</b> Branchez le câble d'alimentation sur l'imprimante, puis sur une prise de courant correctement reliée à la terre, puis mettez l'imprimante sous tension.                                                                                                    |                            |                                   |
| L'option interne est-elle correctement installée dans la carte contrôleur ?                                                                                                    |                            |                                   |
| Etape 3                                                                                                    | Passez à l'étape 4.        | Réinstallez l'option              |
| Imprimez la page des paramètres de menu, puis vérifiez si l'option<br>interne apparaît dans la liste des fonctionnalités installées.                                                                                                    |                            | interne.                          |
| L'option interne figure-t-elle sur la page des paramètres de menu ?                                                                                                    |                            |                                   |
| Etape 4                                                                                                    | Le problème est            | Contact assistance                |
| a Vérifiez si l'option interne est sélectionnée.                                                                                                    | résolu.                    | <u>clientéle</u> .                |
| Il peut être nécessaire d'ajouter l'option interne manuellement<br>dans le pilote d'imprimante afin de la rendre disponible pour les<br>travaux d'impression. Pour plus d'informations, reportez-vous à la<br>section « Ajout d'options disponibles dans le pilote d'impression »<br>à la page 55. |                            |                                   |
| <b>b</b> Relancez la tâche d'impression.                                                                                                    |                            |                                   |
| L'option interne fonctionne-t-elle correctement ?                                                                                                    |                            |                                   |

# Le serveur d'impression interne ne fonctionne pas correctement

| Action                                                                                                    | Oui                        | Non                                                                                                    |
|----------------------------------------------------------------------------------------------------|----------------------------|----------------------------------------------------------------------------------------------------|
| <ul> <li>Etape 1</li> <li>Réinstallez le serveur d'impression interne.</li> <li>a Supprimez, puis installez le serveur d'impression interne. Pour plus</li> </ul>                                                                                                    | Passez à l'étape 2.        | Vérifiez si le serveur<br>d'impression interne<br>est pris en charge par<br>l'imprimante.                                              |
| <ul> <li>b Imprimez la page de paramètres de menu et vérifiez si le serveur d'impression interne apparaît dans la liste des fonctionnalités installées.</li> <li>Le serveur d'impression interne apparaît-il dans la liste des fonctionnalités fonctionnalités installées ?</li> </ul>              |                            | <b>Remarque :</b> Un<br>serveur d'impression<br>interne d'une autre<br>imprimante peut ne<br>pas fonctionner avec<br>cette imprimante. |
| <ul> <li>Etape 2</li> <li>Vérifiez le câble et la connexion du serveur d'impression interne.</li> <li>Utilisez le câble approprié, puis vérifiez s'il est correctement connecté au serveur d'impression interne.</li> <li>Le serveur d'impression interne fonctionne-t-il correctement ?</li> </ul> | Le problème est<br>résolu. | Contact <u>assistance</u><br><u>clientèle</u> .                                                                                        |

# ISP (Internet Solutions Port) ne fonctionne pas correctement

| Action                                                                                                    | Oui                 | Non                                                                                        |
|----------------------------------------------------------------------------------------------------|---------------------|--------------------------------------------------------------------------------------------|
| <ul> <li>Etape 1</li> <li>Assurez-vous qu'un port ISP (Internal Solutions Port) est installé.</li> <li>a Installez le module ISP. Pour plus d'informations, reportez-vous à la section « Installation d'un port Internal Solutions Port » à la</li> </ul> | Passez à l'étape 2. | Vérifiez si vous<br>disposez d'un port ISP<br>pris en charge.<br><b>Remarque :</b> Un port |
| <ul> <li>page 35.</li> <li>b Imprimez la page de paramètres de menu, puis vérifiez si le module ISP apparaît dans la liste des fonctionnalités installées.</li> </ul>                                                                                     |                     | ISP d'une autre impri-<br>mante peut ne pas<br>fonctionner sur cette<br>imprimante.        |
| Le module ISP apparaît-il dans la liste des fonctionnalités installées ?                                                                                                    |                     |                                                                                            |
| Etape 2                                                                                                    | Le problème est     | Contact assistance                                                                         |
| Vérifiez le câble et la connexion du port ISP.                                                                                                    | résolu.             | <u>clientèle</u> .                                                                         |
| <b>a</b> Utilisez un câble approprié, puis assurez-vous qu'il est correc-<br>tement connecté au port ISP.                                                                                                    |                     |                                                                                            |
| <b>b</b> Vérifiez si le câble de l'interface ISP est correctement connecté dans la prise de la carte logique.                                                                                                    |                     |                                                                                            |
| <b>Remarque :</b> Le câble de l'interface ISP et la prise de la carte logique suivent un code de couleurs.                                                                                                    |                     |                                                                                            |
| Le port ISP fonctionne-t-il correctement ?                                                                                                    |                     |                                                                                            |

#### Problèmes de bac

| Action                                                                                                    | Oui                        | Non                                                                                                    |
|----------------------------------------------------------------------------------------------------|----------------------------|----------------------------------------------------------------------------------------------------|
| <ul> <li>Etape 1 <ul> <li>a Ouvrez le tiroir, puis effectuez une ou plusieurs des actions suivantes :</li> <li>Vérifiez s'il y a des bourrages papier ou des feuilles mal engagées.</li> <li>Assurez-vous que les repères de format sur les guide-papier sont alignés sur les repères de format de papier sur le bac.</li> <li>Si vous imprimez sur du papier personnalisé, assurez-vous que les guide-papier touchent le bord du papier.</li> <li>Assurez-vous que le papier est en dessous du repère de chargement maximal.</li> <li>Assurez-vous que le papier est chargé bien à plat dans le bac.</li> </ul> </li> <li>b Vérifiez si le bac est complètement fermé.</li> </ul> | Le problème est<br>résolu. | Passez à l'étape 2.                                                                                                    |
| <ul> <li>Etape 2</li> <li>a Eteignez l'imprimante, attendez environ 10 secondes, puis rallumez-la.</li> <li>b Relancez la tâche d'impression.</li> <li>Le bac fonctionne-t-il ?</li> </ul>                                                                                                    | Le problème est<br>résolu. | Passez à l'étape 3.                                                                                                    |
| <ul> <li>Etape 3</li> <li>Vérifiez que le bac est installé et reconnu par l'imprimante.</li> <li>Imprimez la page de paramètres de menu, puis vérifiez si le tiroir apparaît dans la liste des fonctionnalités installées.</li> <li>Le bac apparaît-il dans la page de paramètres de menu ?</li> </ul>                                                                                                    | Passez à l'étape 4.        | Réinstallez le bac.<br>Pour plus d'informa-<br>tions, consultez la<br>documentation d'ins-<br>tallation fournie avec<br>le bac. |
| Etape 4<br>Vérifiez si le bac est disponible sur le pilote d'imprimante<br>Remarque : Il peut être nécessaire d'ajouter le bac manuellement<br>dans le pilote d'imprimante afin de le rendre disponible pour les<br>travaux d'impression. Pour plus d'informations, reportez-vous à la<br>section « Ajout d'options disponibles dans le pilote d'impression » à<br>la page 55.<br>Le bac est-il disponible dans le pilote d'imprimante ?                                                                                                    | Le problème est<br>résolu. | Contact <u>assistance</u><br><u>clientèle</u> .                                                                                 |

# La carte d'interface parallèle/USB ne fonctionne pas correctement

| Action                                                                                                    | Oui                        | Non                                                                                                    |
|----------------------------------------------------------------------------------------------------|----------------------------|----------------------------------------------------------------------------------------------------|
| <ul> <li>Etape 1</li> <li>Assurez-vous que la carte d'interface USB ou parallèle est installée.</li> <li>a Installez la carte d'interface USB ou parallèle. Pour plus d'informations, reportez-vous à la section <u>« Installation d'un port Internal</u> Solutions Port » à la page 35.</li> </ul>                                  | Passez à l'étape 2.        | Vérifiez si vous<br>disposez d'une carte<br>d'interface USB ou<br>parallèle prise en<br>charge .                                         |
| <ul> <li>b Imprimez la page de paramètres de menu et vérifiez si la carte d'interface USB ou parallèle apparaît dans la liste des fonctionna-lités installées.</li> <li>La carte d'interface USB ou parallèle apparaît-elle dans la liste des fonctionnalités installées ?</li> </ul>                                                |                            | Remarque : Une<br>carte d'interface USB<br>ou parallèle d'une<br>autre imprimante<br>peut ne pas<br>fonctionner sur cette<br>imprimante. |
| <ul> <li>Etape 2</li> <li>Vérifiez la connexion entre le câble et la carte d'interface USB ou parallèle.</li> <li>Utilisez un câble approprié, puis assurez-vous qu'il est correctement connecté à la carte d'interface USB ou parallèle.</li> <li>La carte d'interface USB ou parallèle fonctionne-t-elle correctement ?</li> </ul> | Le problème est<br>résolu. | Contact <u>assistance</u><br><u>clientèle</u> .                                                                                          |

# Problèmes de chargement du papier

# Les pages bloquées ne sont pas réimprimées

| Action                                                                                                    | Oui             | Non                |
|----------------------------------------------------------------------------------------------------|-----------------|--------------------|
| Activez la correction bourrage.                                                                                      | Le problème est | Contact assistance |
| a Dans l'écran d'accueil, accédez à :                                                                                | résolu.         | <u>clientèle</u> . |
| > Paramètres > Paramètres généraux > Récupération<br>d'impression                                                    |                 |                    |
| <b>b</b> A partir du menu Correction bourrage, appuyez sur les flèches pour accéder à <b>Activé</b> ou <b>Auto</b> . |                 |                    |
| <b>c</b> Appuyez sur <b>Envoyer</b> .                                                                                |                 |                    |
| Les pages sont-elles réimprimées après un bourrage ?                                                                 |                 |                    |

# **Bourrages papier fréquents**

| Action                                                                                                    | Oui                 | Non             |
|----------------------------------------------------------------------------------------------------|---------------------|-----------------|
| Etape 1                                                                                                    | Passez à l'étape 2. | Le problème est |
| <b>a</b> Ouvrez le tiroir, puis effectuez une ou plusieurs des actions suivantes :                                                                                           |                     | résolu.         |
| • Assurez-vous que le papier est chargé bien à plat dans le tiroir.                                                                                                    |                     |                 |
| <ul> <li>Assurez-vous que les repères de format sur les guide-papier<br/>sont alignés sur les repères de format de papier sur le tiroir.</li> </ul>                          |                     |                 |
| • Assurez-vous que les guide-papier sont alignés sur le bord de<br>la pile de papier.                                                                                        |                     |                 |
| <ul> <li>Assurez-vous que le papier est en dessous du repère de<br/>chargement maximal.</li> </ul>                                                                           |                     |                 |
| <ul> <li>Assurez-vous d'imprimer sur un format et un type de papier<br/>recommandés.</li> </ul>                                                                              |                     |                 |
| <b>b</b> Insérez le tiroir correctement.                                                                                                    |                     |                 |
| Si l'option Correction bourrage est activée, les travaux<br>d'impression se réimprimeront automatiquement.                                                                   |                     |                 |
| Les bourrages papier surviennent-ils toujours fréquemment ?                                                                                                    |                     |                 |
| Etape 2                                                                                                    | Passez à l'étape 3. | Le problème est |
| <b>a</b> Chargez du papier provenant d'une nouvelle ramette.                                                                                                    |                     | résolu.         |
| <b>Remarque :</b> Le papier a été exposé à un taux d'humidité élevé.<br>Conservez le papier dans son emballage d'origine jusqu'à utili-<br>sation.                           |                     |                 |
| <b>b</b> Relancez la tâche d'impression.                                                                                                    |                     |                 |
| Les bourrages papier surviennent-ils toujours fréquemment ?                                                                                                    |                     |                 |
| Etape 3                                                                                                    | Contact assistance  | Le problème est |
| a Consultez les astuces permettant d'éviter les bourrages. Pour plus d'informations, reportez-vous à la section <u>« Réduction des risques de bourrage » à la page 261</u> . | <u>clientèle</u> .  | résolu.         |
| <b>b</b> Suivez les recommandations, puis renvoyez le travail d'impression.                                                                                                  |                     |                 |
| Les bourrages papier surviennent-ils toujours fréquemment ?                                                                                                    |                     |                 |

# Le message Bourrage papier reste affiché après le dégagement du bourrage.

| Action                                                                                                    | Oui                                             | Non                        |
|----------------------------------------------------------------------------------------------------|-------------------------------------------------|----------------------------|
| <ul> <li>Vérifiez l'ensemble du trajet du papier pour trouver le papier coincé.</li> <li>a Retirez le papier coincé.</li> <li>b Sur le panneau de contrôle de l'imprimante, appuyez sur Continuer pour effacer le message.</li> </ul> | Contact <u>assistance</u><br><u>clientèle</u> . | Le problème est<br>résolu. |
| Le message de bourrage papier s'affiche-t-il toujours ?                                                                                                    |                                                 |                            |

# **Résolution des problèmes d'impression**

# **Problèmes d'impression**

#### Les documents confidentiels et suspendus ne s'impriment pas

| Action                                                                                                    | Oui                        | Non                 |
|----------------------------------------------------------------------------------------------------|----------------------------|---------------------|
| <ul> <li>Etape 1</li> <li>a A partir du panneau de commande, vérifiez que les documents apparaissent dans la liste des travaux suspendus.</li> <li>Remarque : si ces documents ne sont pas répertoriés, imprimez-les à l'aide des options Imprimer et Suspendre.</li> <li>b Imprimez les documents.</li> <li>Les documents s'impriment-ils ?</li> </ul>                                                                                                    | Le problème est<br>résolu. | Passez à l'étape 2. |
| <ul> <li>Etape 2</li> <li>Le travail d'impression peut contenir des erreurs de formatage ou des données non valides.</li> <li>Supprimez le travail d'impression, puis renvoyez-le.</li> <li>Dans le cas des fichiers PDF, créez un nouveau fichier, puis imprimez-le.</li> <li>Les documents s'impriment-ils ?</li> </ul>                                                                                                    | Le problème est<br>résolu. | Passez à l'étape 3. |
| <ul> <li>Etape 3</li> <li>Si vous imprimez depuis Internet, l'imprimante considère peut-être les multiples titres de travaux comme des doublons.</li> <li>Pour les utilisateurs Windows <ul> <li>a Ouvrez la boîte de dialogue Préférences d'impression.</li> <li>b Dans la section Imprimer et suspendre, cochez la case Conserver les documents en double.</li> <li>c Entrez un code PIN.</li> <li>d Relancez le travail d'impression.</li> </ul> </li> <li>Pour les utilisateurs Macintosh <ul> <li>a Enregistrez chaque travail sous un nom différent.</li> <li>b Envoyez le travail individuellement.</li> </ul> </li> </ul> | Le problème est<br>résolu. | Passez à l'étape 4. |
| <ul> <li>Etape 4</li> <li>a Supprimez certains travaux suspendus pour libérer la mémoire de l'imprimante.</li> <li>b Relancez le travail d'impression.</li> <li>Les documents s'impriment-ils ?</li> </ul>                                                                                                    | Le problème est<br>résolu. | Passez à l'étape 5. |

| Action                                                                                                    | Oui                        | Non                                           |
|----------------------------------------------------------------------------------------------------|----------------------------|-----------------------------------------------|
| <ul> <li>Etape 5</li> <li>a Ajoutez de la mémoire à l'imprimante.</li> <li>b Relancez le travail d'impression.</li> </ul> | Le problème est<br>résolu. | Contactez <u>l'assis-</u><br>tance clientèle. |
| Les documents s'impriment-ils ?                                                                                           |                            |                                               |

# Enveloppe collée pendant l'impression

| Action                                                                                                    | Oui                                             | Non                        |
|----------------------------------------------------------------------------------------------------|-------------------------------------------------|----------------------------|
| a Utilisez des enveloppes qui ont été entreposées dans un environ-<br>nement sec.                                                                                       | Contact <u>assistance</u><br><u>clientèle</u> . | Le problème est<br>résolu. |
| <ul><li>Remarque : L'impression sur des enveloppes à forte teneur en humidité peut affecter l'ouverture des volets.</li><li>b Relancez la tâche d'impression.</li></ul> |                                                 |                            |
| L'enveloppe est-elle collée pendant l'impression ?                                                                                                    |                                                 |                            |

# Le message d'erreur de lecture du lecteur flash s'affiche

| Action                                                                                                    | Oui                                                                                                    | Non                                                              |
|----------------------------------------------------------------------------------------------------|----------------------------------------------------------------------------------------------------|------------------------------------------------------------------|
| <ul> <li>Etape 1</li> <li>Vérifiez si le lecteur flash est inséré dans le port USB avant.</li> <li>Remarque : Le lecteur flash ne fonctionne pas dans le port USB arrière.</li> <li>Le lecteur flash est-il inséré dans le port USB avant ?</li> </ul>                                                                             | Passez à l'étape 2.                                                                                                    | Insérez le lecteur flash<br>dans le port USB situé<br>à l'avant. |
| Etape 2<br>Vérifiez si le voyant lumineux du panneau de commandes de l'impri-<br>mante clignote en vert.<br>Remarque : Lorsque le voyant clignote en vert, cela signifie que<br>l'imprimante est occupée.<br>Le voyant lumineux clignote-t-il en vert ?                                                                            | Attendez que l'impri-<br>mante soit prête,<br>affichez la liste des<br>travaux suspendus,<br>puis imprimez les<br>documents. | Passez à l'étape 3.                                              |
| <ul> <li>Etape 3</li> <li>a Vérifiez si un message d'erreur s'affiche à l'écran.</li> <li>b Effacez le message.</li> <li>Le message d'erreur apparaît-il toujours ?</li> </ul>                                                                                                    | Passez à l'étape 4.                                                                                                    | Le problème est<br>résolu.                                       |
| <ul> <li>Etape 4</li> <li>Vérifiez si le lecteur flash est pris en charge.</li> <li>Pour plus d'informations sur les lecteurs flash USB testés et approuvés, reportez-vous à la section <u>« Lecteurs flash et types de fichiers pris en charge » à la page 93</u>.</li> <li>Le message d'erreur apparaît-il toujours ?</li> </ul> | Passez à l'étape 5.                                                                                                    | Le problème est<br>résolu.                                       |

| Action                                                                              | Oui                                             | Non                        |
|-------------------------------------------------------------------------------------|-------------------------------------------------|----------------------------|
| <b>Etape 5</b><br>Vérifiez si l'agent du support technique a désactivé le port USB. | Contact <u>assistance</u><br><u>clientèle</u> . | Le problème est<br>résolu. |
| Le message d'erreur apparaît-il toujours ?                                          |                                                 |                            |

# Des caractères incorrects s'impriment.

| Action                                                                                                    | Oui                                             | Non                        |
|----------------------------------------------------------------------------------------------------|-------------------------------------------------|----------------------------|
| <b>Etape 1</b><br>Assurez-vous que l'imprimante n'est pas en mode Dépistage Hex.                                                                                                    | Désactivez le mode<br>Dépistage Hex             | Passez à l'étape 2.        |
| <b>Remarque :</b> Si le message <b>Hex prêt</b> s'affiche sur l'écran de l'impri-<br>mante, éteignez l'imprimante puis rallumez-la pour désactiver le<br>mode Dépistage Hex.<br>L'imprimante est-elle en mode Dépistage Hex ?                                        |                                                 |                            |
| <ul> <li>Etape 2</li> <li>a A partir du panneau de commandes de l'imprimante, sélectionnez<br/>Réseau standard ou Réseau [x], puis activez SmartSwitch.</li> <li>b Relancez la tâche d'impression.</li> <li>Des caractères incorrects sont-ils imprimés ?</li> </ul> | Contact <u>assistance</u><br><u>clientèle</u> . | Le problème est<br>résolu. |

# Le travail est imprimé depuis un bac inapproprié ou sur un papier inadéquat.

| Action                                                                                                    | Oui                        | Non                 |
|----------------------------------------------------------------------------------------------------|----------------------------|---------------------|
| <ul> <li>Etape 1</li> <li>a Vérifiez que le papier sur lequel vous imprimez est pris en charge par le bac.</li> <li>b Relancez la tâche d'impression.</li> <li>Le travail est-il imprimé à partir du bac et sur le papier appropriés ?</li> </ul>                                                                                                | Le problème est<br>résolu. | Passez à l'étape 2. |
| <ul> <li>Etape 2</li> <li>a A partir du menu Papier du panneau de commandes de l'imprimante, définissez le format et le type du papier de manière à ce qu'ils correspondent au papier chargé dans le bac.</li> <li>b Relancez la tâche d'impression.</li> <li>Le travail est-il imprimé à partir du bac et sur le papier appropriés ?</li> </ul> | Le problème est<br>résolu. | Passez à l'étape 3. |
| <ul> <li>Etape 3</li> <li>a En fonction de votre système d'exploitation, ouvrez la boîte de dialogue Préférences d'impression ou Imprimer, puis spécifiez le type de papier.</li> <li>b Relancez la tâche d'impression.</li> <li>Le travail est-il imprimé à partir du bac et sur le papier appropriés ?</li> </ul>                              | Le problème est<br>résolu. | Passez à l'étape 4. |

| Action                                                                                                    | Oui                        | Non                                             |
|----------------------------------------------------------------------------------------------------|----------------------------|-------------------------------------------------|
| <ul><li>Etape 4</li><li>a Vérifiez si les bacs ne sont pas chaînés.</li><li>b Relancez la tâche d'impression.</li></ul> | Le problème est<br>résolu. | Contact <u>assistance</u><br><u>clientèle</u> . |
| Le travail est-il imprimé à partir du bac et sur le papier appropriés ?                                                 |                            |                                                 |

# Les travaux volumineux ne sont pas assemblés.

| Action                                                                                                    | Oui                        | Non                                             |
|----------------------------------------------------------------------------------------------------|----------------------------|-------------------------------------------------|
| <ul> <li>Etape 1</li> <li>a A partir du menu Finition sur le panneau de commandes de l'imprimante, définissez le paramètre Assembler sur (1,2,3) (1,2,3)</li> <li>b Relancez la tâche d'impression.</li> <li>Le travail est-il imprimé et assemblé correctement ?</li> </ul>                                                                                              | Le problème est<br>résolu. | Passez à l'étape 2.                             |
| <ul> <li>Etape 2</li> <li>a A partir du logiciel d'imprimante, définissez Assembler sur (1,2,3) (1,2,3).</li> <li>Remarque : Si vous définissez Assembler sur (1,1,1) (2,2,2) dans le logiciel, le paramètre défini dans le menu Finition est ignoré.</li> <li>b Relancez la tâche d'impression.</li> <li>Le travail est-il imprimé et assemblé correctement ?</li> </ul> | Le problème est<br>résolu. | Passez à l'étape 3.                             |
| Etape 3<br>Pour réduire la complexité du travail, diminuez le nombre des polices<br>et leur taille, le nombre et la complexité des images ainsi que le<br>nombre de pages.<br>Le travail est-il imprimé et assemblé correctement ?                                                                                                    | Le problème est<br>résolu. | Contact <u>assistance</u><br><u>clientèle</u> . |

# Les fichiers PDF multilingues ne s'impriment pas

| A       | ction                                                                                                    | Oui                        | Non                 |
|---------|----------------------------------------------------------------------------------------------------|----------------------------|---------------------|
| Et<br>a | <b>ape 1</b><br>Vérifiez si les options d'impression de la sortie PDF sont définies<br>pour intégrer toutes les polices. | Le problème est<br>résolu. | Passez à l'étape 2. |
|         | Pour plus d'informations, reportez-vous à la documentation fournie avec Adobe Acrobat.                                   |                            |                     |
| b       | Générez un nouveau fichier PDF, puis envoyez à nouveau le travail<br>d'impression.                                       |                            |                     |
| Le      | s fichiers sont-ils imprimés ?                                                                                           |                            |                     |

| Action                                                                                                    | Oui                        | Non                                             |
|----------------------------------------------------------------------------------------------------|----------------------------|-------------------------------------------------|
| <ul> <li>Etape 2</li> <li>a Dans Adobe Acrobat, ouvrez le document à imprimer.</li> <li>b Cliquez sur Fichier &gt; Imprimer &gt; Options avancées &gt; Imprimer comme image &gt; OK &gt; OK.</li> </ul> | Le problème est<br>résolu. | Contact <u>assistance</u><br><u>clientèle</u> . |
| Les fichiers sont-ils imprimés ?                                                                                                    |                            |                                                 |

# Les travaux d'impression ne s'impriment pas

| Action                                                                                                    | Oui                        | Non                 |
|----------------------------------------------------------------------------------------------------|----------------------------|---------------------|
| <ul> <li>Etape 1</li> <li>a Depuis le document que vous tentez d'imprimer, ouvrez la boîte de dialogue Imprimer et vérifiez si vous avez sélectionné l'imprimante correcte.</li> <li>Remarque : Si tel n'est pas le cas, vous devez sélectionner l'imprimante pour chaque document que vous souhaitez imprimer.</li> <li>b Relancez la tâche d'impression.</li> <li>Les travaux s'impriment-ils ?</li> </ul> | Le problème est<br>résolu. | Passez à l'étape 2. |
| <ul> <li>Etape 2</li> <li>a Vérifiez si l'imprimante est branchée et sous tension, et si Prêt s'affiche sur l'écran de l'imprimante.</li> <li>b Relancez la tâche d'impression.</li> <li>Les travaux sont-ils imprimés ?</li> </ul>                                                                                                    | Le problème est<br>résolu. | Passez à l'étape 3. |
| Etape 3<br>Si un message d'erreur s'affiche sur l'écran de l'imprimante, effacez-<br>le.<br>Remarque : L'imprimante poursuit l'impression une fois le message<br>effacé.<br>Les travaux s'impriment-ils ?                                                                                                    | Le problème est<br>résolu. | Passez à l'étape 4. |
| <ul> <li>Etape 4</li> <li>a Vérifiez si les ports (USB, série ou Ethernet) fonctionnent et si les câbles sont solidement raccordés à l'ordinateur et à l'imprimante.</li> <li>Remarque : Pour plus d'informations, consultez la documentation d'installation fournie avec l'imprimante.</li> <li>b Relancez la tâche d'impression.</li> <li>Les travaux s'impriment-ils ?</li> </ul>                         | Le problème est<br>résolu. | Passez à l'étape 5. |

| Action                                                                                                    | Oui                        | Non                                           |
|----------------------------------------------------------------------------------------------------|----------------------------|-----------------------------------------------|
| <ul> <li>Etape 5</li> <li>a Eteignez l'imprimante, attendez environ 10 secondes, puis rallumez-la.</li> <li>b Relancez la tâche d'impression.</li> <li>Les travaux sont-ils imprimés ?</li> </ul>                         | Le problème est<br>résolu. | Passez à l'étape 6.                           |
| <ul> <li>Etape 6</li> <li>a Désinstallez, puis réinstallez le logiciel de l'imprimante. Pour plus d'informations, reportez-vous à la section <u>« Installation du logiciel de l'imprimante » à la page 54</u>.</li> </ul> | Le problème est<br>résolu. | Contactez <u>l'assis-</u><br>tance clientèle. |
| <ul> <li>Remarque : Le logiciel de l'imprimante est disponible à l'adresse <u>http://support.lexmark.com</u>.</li> <li>b Relancez la tâche d'impression.</li> </ul>                                                       |                            |                                               |
| Les travaux sont-ils imprimés ?                                                                                                    |                            |                                               |

# Le travail d'impression prend plus de temps que prévu

| Action                                                                                                    | Oui                        | Non                 |
|----------------------------------------------------------------------------------------------------|----------------------------|---------------------|
| <ul> <li>Etape 1</li> <li>Modifier les paramètres environnementaux de l'imprimante.</li> <li>a A partir du panneau de commandes de l'imprimante, allez sur :<br/>Paramètres &gt; Paramètres généraux</li> <li>b Sélectionnez Mode Eco ou Mode Silencieux, puis sélectionnez<br/>Désactivé.</li> <li>Remarque : La désactivation du mode Eco ou du mode Silencieux peut augmenter la consommation électrique ou de fournitures, ou des deux.</li> <li>Le document a-t-il été imprimé ?</li> </ul> | Le problème est<br>résolu. | Passez à l'étape 2. |
| <b>Etape 2</b><br>Diminuez le nombre des polices et leur taille, le nombre et la<br>complexité des images ainsi que le nombre de pages du travail<br>d'impression, puis renvoyez le travail<br>Le document a-t-il été imprimé ?                                                                                                    | Le problème est<br>résolu. | Passez à l'étape 3. |
| <ul> <li>Etape 3</li> <li>a Supprimez des travaux stockés dans la mémoire de l'imprimante.</li> <li>b Relancez la tâche d'impression.</li> <li>Le document a-t-il été imprimé ?</li> </ul>                                                                                                    | Le problème est<br>résolu. | Passez à l'étape 4. |

| Action                                                                                                    | Oui                        | Non                                             |
|----------------------------------------------------------------------------------------------------|----------------------------|-------------------------------------------------|
| <ul> <li>Etape 4</li> <li>a Désactivez la fonction Protection page.<br/>A partir du panneau de commandes de l'imprimante, allez sur :<br/>Paramètres &gt; Paramètres généraux &gt; Reprise de l'impression &gt;<br/>Protection de la pagne &gt;Désactivé</li> <li>b Relancez la tâche d'impression.</li> <li>Le document a-t-il été imprimé ?</li> </ul> | Le problème est<br>résolu. | Passez à l'étape 5.                             |
| <ul> <li>Etape 5</li> <li>a Vérifiez si les branchements des câbles sur l'imprimante et le serveur d'impression sont corrects. Pour plus d'informations, consultez la documentation d'installation fournie avec l'imprimante.</li> <li>b Relancez la tâche d'impression.</li> <li>Le document a-t-il été imprimé ?</li> </ul>                            | Le problème est<br>résolu. | Passez à l'étape 6.                             |
| <b>Etape 6</b><br>Installez de la mémoire supplémentaire dans l'imprimante, puis<br>renvoyez le travail d'impression.<br>Le document a-t-il été imprimé ?                                                                                                    | Le problème est<br>résolu. | Contact <u>assistance</u><br><u>clientèle</u> . |

#### **Impression lente**

#### **Remarques :**

- Lorsque vous imprimez sur du papier étroit, l'imprimante imprime à une vitesse réduite afin de ne pas endommager l'unité de fusion.
- La vitesse d'impression peut être réduite lorsque vous imprimez sur une période prolongée ou à des températures élevées.

| Action                                                                                                    | Oui                        | Non                 |
|----------------------------------------------------------------------------------------------------|----------------------------|---------------------|
| <ul><li>Etape 1</li><li>a Assurez-vous que le format du papier chargé dans le bac correspond au type d'unité de fusion.</li></ul>                                                                                                    | Le problème est<br>résolu. | Passez à l'étape 2. |
| <ul> <li>Remarque : Utilisez une unité de fusion 110 volts pour imprimer<br/>sur du papier au format Lettre et une unité de fusion 220 volts<br/>pour imprimer sur du papier au format A4.</li> <li>b Relancez la tâche d'impression.</li> </ul> |                            |                     |
| La vitesse d'impression est-elle plus rapide ?                                                                                                    |                            |                     |

| Ad      | tion                                                                                                    | Oui                        | Non                                             |
|---------|----------------------------------------------------------------------------------------------------|----------------------------|-------------------------------------------------|
| Et<br>a | ape 2<br>Remplacez l'unité de fusion. Pour plus d'informations sur l'instal-<br>lation de l'unité de fusion, reportez-vous à la notice d'utilisation<br>fournie avec le composant. | Le problème est<br>résolu. | Contact <u>assistance</u><br><u>clientèle</u> . |
| b       | Relancez la tâche d'impression.                                                                                                    |                            |                                                 |
| La      | vitesse d'impression est-elle plus rapide ?                                                                                                    |                            |                                                 |

#### La fonction de chaînage des bacs ne fonctionne pas.

#### **Remarques :**

- Les bacs ne parviennent pas à détecter la longueur du papier.
- Le chargeur multifonction ne détecte pas automatiquement le format du papier. Vous devez définir le format dans le menu Format/Type papier.

| Action                                                                                                    | Oui                        | Non                                             |
|----------------------------------------------------------------------------------------------------|----------------------------|-------------------------------------------------|
| <ul> <li>Etape 1</li> <li>a Ouvrez les bacs, puis vérifiez s'ils contiennent du papier correspondant au format et au type.</li> <li>Vérifiez si les guide-papier sont positionnés de manière appropriée par rapport au format du papier chargé dans chaque bac.</li> <li>Assurez-vous que les repères de format sur les guide-papier sont alignés sur les repères de format de papier sur le bac.</li> <li>b Relancez la tâche d'impression.</li> </ul> | Le problème est<br>résolu. | Passez à l'étape 2.                             |
| Les bacs sont-ils correctement chaînés ?                                                                                                    |                            |                                                 |
| <ul> <li>Etape 2</li> <li>a A partir du panneau de commandes de l'imprimante, définissez le format et le type de papier dans le menu Papier de manière à ce qu'ils correspondent au papier chargé dans les bacs à chaîner.</li> <li>Remarque : Le format et le type de papier doivent correspondre aux bacs à chaîner.</li> <li>b Relancez la tâche d'impression.</li> </ul>                                                                            | Le problème est<br>résolu. | Contact <u>assistance</u><br><u>clientèle</u> . |
| Les bacs sont-ils correctement chaînés ?                                                                                                    |                            |                                                 |

#### Des sauts de page inattendus se produisent

| Action                                                                                                    | Oui                        | Non                                                                 |
|----------------------------------------------------------------------------------------------------|----------------------------|---------------------------------------------------------------------|
| <ul> <li>Augmentez le délai d'impression.</li> <li>a Dans l'écran d'accueil, accédez à :</li> <li>i &gt; Paramètres &gt; Paramètres généraux &gt; Délais</li> <li>b Augmentez la valeur du délai d'impression, puis appuyez sur Envoyer.</li> <li>c Relancez la tâche d'impression.</li> </ul> | Le problème est<br>résolu. | Vérifiez les sauts de<br>page manuels dans le<br>fichier d'origine. |
| Le fichier s'est-il imprimé correctement ?                                                                                                    |                            |                                                                     |

# Problèmes de qualité d'impression

# Les bords des caractères sont irréguliers ou inégaux.

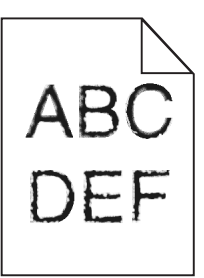

| Action                                                                                                    | Oui                                             | Non                        |
|----------------------------------------------------------------------------------------------------|-------------------------------------------------|----------------------------|
| <ul> <li>Etape 1 <ul> <li>a Imprimez une liste des échantillons de polices pour vérifier si les polices utilisées sont prises en charge par l'imprimante.</li> <li>1 A partir du panneau de commandes de l'imprimante, allez sur :</li> <li>i &gt; Rapports &gt; Imprimer polices</li> <li>2 Appuyez sur Polices PCL ou Polices PostScript.</li> <li>b Choisissez une police prise en charge par l'imprimante ou installez la police que vous souhaitez utiliser. Pour de plus amples informations, contactez la personne en charge du support technique du système.</li> <li>c Relancez la tâche d'impression.</li> </ul> </li> </ul> | Passez à l'étape 2.                             | Le problème est<br>résolu. |
| L'impression présente-t-elle toujours des caractères irréguliers ?                                                                                                    |                                                 |                            |
| <ul> <li>Etape 2</li> <li>a Choisissez une police prise en charge par l'imprimante ou installez<br/>la police que vous souhaitez utiliser sur votre ordinateur. Pour de<br/>plus amples informations, contactez la personne en charge du<br/>support technique du système.</li> <li>b Relancez la tâche d'impression.</li> </ul>                                                                                                    | Contact <u>assistance</u><br><u>clientèle</u> . | Le problème est<br>résolu. |
| L'impression présente-t-elle toujours des caractères irréguliers ?                                                                                                    |                                                 |                            |

# Pages ou images tronquées

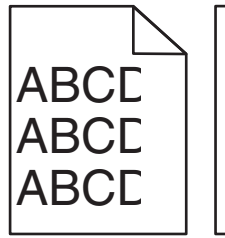

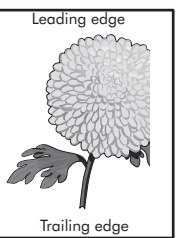

| Action                                                                                                    | Oui                 | Non                                                                                                    |
|----------------------------------------------------------------------------------------------------|---------------------|----------------------------------------------------------------------------------------------------|
| <ul> <li>Etape 1</li> <li>a Ajustez les guides de longueur et de largeur du tiroir au format du papier chargé.</li> <li>b Relancez la tâche d'impression.</li> <li>La page ou l'image est-elle tronquée ?</li> </ul>                                                                                   | Passez à l'étape 2. | Le problème est<br>résolu.                                                                                                    |
| Etape 2<br>A partir du panneau de commandes de l'imprimante, définissez le<br>format et le type de papier dans le menu Papier de manière à ce qu'ils<br>correspondent au papier chargé dans le tiroir.<br>Le format et le type de papier correspondent-ils à ceux du papier<br>chargé dans le tiroir ? | Passez à l'étape 3. | <ul> <li>Essayez une ou<br/>plusieurs des<br/>solutions suivantes :</li> <li>Spécifiez le format<br/>de papier dans les<br/>paramètres du<br/>tiroir de manière à<br/>ce qu'il corres-<br/>ponde au papier<br/>chargé dans le<br/>tiroir.</li> <li>Remplacez le<br/>papier chargé<br/>dans le tiroir de<br/>manière à ce qu'il<br/>corresponde au<br/>format de papier<br/>spécifié dans les<br/>paramètres du<br/>tiroir.</li> </ul> |
| <ul> <li>Etape 3</li> <li>a Selon votre système d'exploitation, définissez le format de papier<br/>à partir des Préférences d'impression ou de la boîte de dialogue<br/>Imprimer.</li> <li>b Relancez la tâche d'impression.</li> </ul>                                                                | Passez à l'étape 4. | Le problème est<br>résolu.                                                                                                    |
| La page ou l'image est-elle tronquée ?                                                                                                    |                     |                                                                                                    |

| Action                                                                                                    | Oui                                             | Non                        |
|----------------------------------------------------------------------------------------------------|-------------------------------------------------|----------------------------|
| <ul> <li>Etape 4</li> <li>a Réinstallez l'unité de traitement d'images.</li> <li>1 Retirez la cartouche de toner.</li> <li>2 Retirez l'unité de traitement d'images.</li> </ul>                                                        | Contact <u>assistance</u><br><u>clientèle</u> . | Le problème est<br>résolu. |
| <b>Avertissement—Danger potentiel :</b> N'exposez pas l'unité de traitement d'images à la lumière directe pendant plus de dix minutes. Une exposition prolongée à la lumière pourrait provoquer des problèmes de qualité d'impression. |                                                 |                            |
| 3 Installez l'unité de traitement d'images, puis la cartouche.                                                                                                    |                                                 |                            |
| <b>b</b> Relancez la tâche d'impression.                                                                                                    |                                                 |                            |
| La page ou l'image est-elle tronquée ?                                                                                                    |                                                 |                            |

# Des images compressées apparaissent sur les impressions

**Remarque :** Imprimer sur du papier au format Lettre avec une unité de fusion 220 volts comprime les images.

| Action                                                                                                    | Oui                        | Non                 |
|----------------------------------------------------------------------------------------------------|----------------------------|---------------------|
| <ul> <li>Etape 1</li> <li>a Assurez-vous que le format du papier chargé dans le bac correspond au type d'unité de fusion.</li> </ul>                                                              | Le problème est<br>résolu. | Passez à l'étape 2. |
| <b>Remarque :</b> Utilisez une unité de fusion 110 volts pour imprimer<br>sur du papier au format Lettre et une unité de fusion 220 volts<br>pour imprimer sur du papier au format A4.            |                            |                     |
| <b>b</b> Relancez la tâche d'impression.                                                                                                    |                            |                     |
| Les images compressées apparaissent-elles toujours ?                                                                                                    |                            |                     |
| Etape 2                                                                                                    | Le problème est            | Contact assistance  |
| <ul> <li>a Remplacez l'unité de fusion. Pour plus d'informations sur l'instal-<br/>lation de l'unité de fusion, reportez-vous à la notice d'utilisation<br/>fournie avec le composant.</li> </ul> | résolu.                    | <u>clientèle</u> .  |
| <b>b</b> Relancez la tâche d'impression.                                                                                                    |                            |                     |
| Les images compressées apparaissent-elles toujours ?                                                                                                    |                            |                     |

#### Le fond des impressions est gris

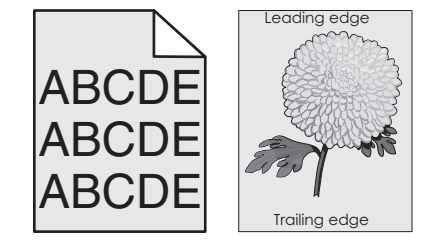

| Action                                                                                                    | Oui                        | Non                                             |
|----------------------------------------------------------------------------------------------------|----------------------------|-------------------------------------------------|
| <ul> <li>Etape 1</li> <li>a A partir du menu Qualité du panneau de commandes de l'imprimante, diminuez l'intensité du toner.</li> </ul>                                                                                                    | Le problème est<br>résolu. | Passez à l'étape 2.                             |
| <ul> <li>b Relancez la tâche d'impression.</li> <li>Le fond gris a-t-il disparu des impressions ?</li> </ul>                                                                                                    |                            |                                                 |
| <ul> <li>Etape 2</li> <li>Réinstallez l'unité de traitement d'images et la cartouche de toner.</li> <li>a Retirez la cartouche de toner.</li> <li>b Retirez l'unité de traitement d'images.</li> <li>Avertissement—Danger potentiel : N'exposez pas l'unité de traitement d'images à la lumière directe pendant plus de dix minutes. Une exposition prolongée à la lumière peut provoquer des problèmes de qualité d'impression.</li> <li>c Installez l'unité de traitement d'images, puis la cartouche.</li> <li>d Relancez la tâche d'impression.</li> </ul> | Le problème est<br>résolu. | Passez à l'étape 3.                             |
| <b>Etape 3</b><br>Remplacez l'unité de traitement d'images, puis envoyez à nouveau le travail d'impression.<br>Le fond gris a-t-il disparu des impressions ?                                                                                                    | Le problème est<br>résolu. | Contact <u>assistance</u><br><u>clientèle</u> . |

# Des blancs horizontaux apparaissent sur les impressions

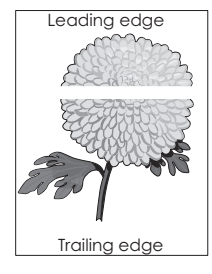

| Ac            | tion                                                                                                    | Oui                 | Non                        |
|---------------|----------------------------------------------------------------------------------------------------|---------------------|----------------------------|
| Eta<br>a<br>b | a <b>pe 1</b><br>Assurez-vous que votre programme utilise un motif de remplissage<br>correct.<br>Relancez la tâche d'impression. | Passez à l'étape 2. | Le problème est<br>résolu. |
| De            | s blancs horizontaux apparaissent-ils sur les impressions ?                                                                      |                     |                            |

| Action                                                                                                    | Oui                                             | Non                        |
|----------------------------------------------------------------------------------------------------|-------------------------------------------------|----------------------------|
| <ul> <li>Etape 2</li> <li>a Chargez le tiroir ou chargeur spécifié avec un type de papier recommandé.</li> <li>b Relancez la tâche d'impression.</li> </ul>                                                                                                    | Passez à l'étape 3.                             | Le problème est<br>résolu. |
| Des blancs nonzontaux apparaissent-lis sur les impressions ?                                                                                                    |                                                 |                            |
| <ul> <li>Etape 3</li> <li>a Répartissez à nouveau le toner dans l'unité de traitement d'images.</li> <li>1 Retirez la cartouche de toner, puis l'unité de traitement d'images.</li> <li>2 Secouez fermement l'unité de traitement d'images.</li> <li>Avertissement—Danger potentiel : N'exposez pas l'unité de traitement d'images à la lumière directe pendant plus de dix minutes. Une exposition prolongée à la lumière pourrait provoquer des problèmes de qualité d'impression.</li> <li>3 Réinstallez l'unité de traitement d'images, puis la cartouche.</li> <li>b Relancez la tâche d'impression.</li> </ul> | Passez à l'étape 4.                             | Le problème est<br>résolu. |
| Etape 4<br>Remplacez l'unité de traitement d'images, puis envoyez à nouveau le<br>travail d'impression.                                                                                                    | Contact <u>assistance</u><br><u>clientèle</u> . | Le problème est<br>résolu. |

# Les marges sont incorrectes sur les impressions

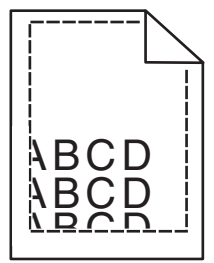

| Action                                                                                                    | Oui                        | Non                 |
|----------------------------------------------------------------------------------------------------|----------------------------|---------------------|
| <ul> <li>Etape 1</li> <li>a Ajustez les guides de longueur et de largeur au format du papier chargé dans le tiroir.</li> <li>b Relancez la tâche d'impression.</li> </ul> | Le problème est<br>résolu. | Passez à l'étape 2. |
| Les marges sont-elles correctes ?                                                                                                    |                            |                     |

| Action                                                                                                    | Oui                        | Non                                                                                                    |
|----------------------------------------------------------------------------------------------------|----------------------------|----------------------------------------------------------------------------------------------------|
| Etape 2<br>A partir du panneau de commandes de l'imprimante, définissez le<br>format de papier dans le menu Papier de manière à ce qu'il corres-<br>ponde au papier chargé dans le tiroir.<br>Le format de papier correspond-il à celui du papier chargé dans le<br>tiroir ? | Passez à l'étape 3.        | <ul> <li>Essayez une ou<br/>plusieurs des<br/>solutions suivantes :</li> <li>Spécifiez le format<br/>de papier dans les<br/>paramètres du<br/>tiroir de manière à<br/>ce qu'il corres-<br/>ponde au papier<br/>chargé dans le<br/>tiroir.</li> <li>Remplacez le<br/>papier chargé<br/>dans le tiroir de<br/>manière à ce qu'il<br/>corresponde au<br/>format de papier<br/>spécifié dans les<br/>paramètres du<br/>tiroir.</li> </ul> |
| <ul> <li>Etape 3</li> <li>a Selon votre système d'exploitation, définissez le format de papier<br/>à partir des Préférences d'impression ou de la boîte de dialogue<br/>Imprimer.</li> <li>b Relancez la tâche d'impression.</li> </ul>                                      | Le problème est<br>résolu. | Contact <u>assistance</u><br><u>clientèle</u> .                                                                                                    |
| Les marges sont-elles correctes ?                                                                                                    |                            |                                                                                                    |

# Papier recourbé

| Action                                                                                                    | Oui                 | Non                                                                                                    |
|----------------------------------------------------------------------------------------------------|---------------------|----------------------------------------------------------------------------------------------------|
| <b>Etape 1</b><br>Ajustez les guides de longueur et de largeur au format du papier<br>chargé dans le tiroir.                                                                                                    | Passez à l'étape 2. | Réglez les guides de<br>largeur et de<br>longueur.                                                                  |
| Les guides de longueur et de largeur sont-ils positionnés correc-<br>tement ?                                                                                                    |                     |                                                                                                    |
| <b>Etape 2</b><br>A partir du panneau de commandes de l'imprimante, définissez le type<br>et le grammage du papier dans le menu Papier de manière à ce qu'ils<br>correspondent au papier chargé dans le tiroir. | Passez à l'étape 3. | Spécifiez le type et le<br>grammage du papier<br>dans les paramètres<br>du tiroir de manière à<br>ce qu'ils corres- |
| Le type et le grammage du papier correspondent-ils à ceux du papier<br>chargé dans le tiroir ?                                                                                                    |                     | pondent à ceux du<br>papier chargé dans le<br>tiroir.                                                               |

| Action                                                                                                    | Oui                                             | Non                        |
|----------------------------------------------------------------------------------------------------|-------------------------------------------------|----------------------------|
| <ul> <li>Etape 3</li> <li>a Selon votre système d'exploitation, définissez le type et le grammage du papier à partir des Préférences d'impression ou de la boîte de dialogue Imprimer.</li> <li>b Relancez la tâche d'impression.</li> <li>Le papier est-il toujours recourbé ?</li> </ul>                                           | Passez à l'étape 4.                             | Le problème est<br>résolu. |
| <ul> <li>Etape 4</li> <li>a Retirez le papier du tiroir et retournez-le.</li> <li>b Relancez la tâche d'impression.</li> <li>Le papier est-il toujours recourbé ?</li> </ul>                                                                                                    | Passez à l'étape 5.                             | Le problème est<br>résolu. |
| <ul> <li>Etape 5</li> <li>a Chargez du papier provenant d'une nouvelle ramette.</li> <li>Remarque : Le papier a été exposé à un taux d'humidité élevé.<br/>Conservez le papier dans son emballage d'origine jusqu'à utilisation.</li> <li>b Relancez la tâche d'impression.</li> <li>Le papier est-il toujours recourbé ?</li> </ul> | Contact <u>assistance</u><br><u>clientèle</u> . | Le problème est<br>résolu. |

# L'imprimante imprime des pages vierges

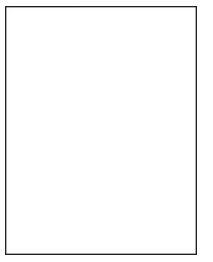

| Action                                                                                                    | Oui                 | Non                        |
|----------------------------------------------------------------------------------------------------|---------------------|----------------------------|
| <ul> <li>Etape 1</li> <li>a Vérifiez que tous les matériaux d'emballage de l'unité de traitement d'images ont été enlevés.</li> <li>1 Retirez la cartouche de toner, puis l'unité de traitement d'images.</li> <li>2 Vérifiez que tous les matériaux d'emballage de l'unité de</li> </ul>                                                                              | Passez à l'étape 2. | Le problème est<br>résolu. |
| <ul> <li>Verniez que tous les materiaux d'embanage de l'unité de traitement d'images ont été correctement enlevés.</li> <li>Avertissement—Danger potentiel : N'exposez pas l'unité de traitement d'images à la lumière directe pendant plus de dix minutes. Une exposition prolongée à la lumière pourrait provoquer des problèmes de qualité d'impression.</li> </ul> |                     |                            |
| <ul><li>3 Réinstallez l'unité de traitement d'images, puis la cartouche.</li><li>b Relancez la tâche d'impression.</li></ul>                                                                                                    |                     |                            |
| L'imprimante imprime-t-elle toujours des pages vierges ?                                                                                                    |                     |                            |

| Action                                                                                                    | Oui                 | Non             |
|----------------------------------------------------------------------------------------------------|---------------------|-----------------|
| Etape 2                                                                                                    | Passez à l'étape 3. | Le problème est |
| <b>a</b> Répartissez à nouveau le toner dans l'unité de traitement d'images.                                                                                                    |                     | résolu.         |
| <ol> <li>Retirez la cartouche de toner, puis l'unité de traitement<br/>d'images.</li> </ol>                                                                                                    |                     |                 |
| 2 Secouez fermement l'unité de traitement d'images.                                                                                                    |                     |                 |
| <b>Avertissement—Danger potentiel :</b> N'exposez pas l'unité de traitement d'images à la lumière directe pendant plus de dix minutes. Une exposition prolongée à la lumière pourrait provoquer des problèmes de qualité d'impression. |                     |                 |
| 3 Réinstallez l'unité de traitement d'images, puis la cartouche.                                                                                                    |                     |                 |
| <b>b</b> Relancez la tâche d'impression.                                                                                                    |                     |                 |
| L'imprimante imprime-t-elle toujours des pages vierges ?                                                                                                    |                     |                 |
| Etape 3                                                                                                    | Contact assistance  | Le problème est |
| Remplacez l'unité de traitement d'images, puis envoyez à nouveau le travail d'impression.                                                                                                    | <u>clientèle</u> .  | résolu.         |
| L'imprimante imprime-t-elle toujours des pages vierges ?                                                                                                    |                     |                 |

# L'imprimante imprime des pages noires

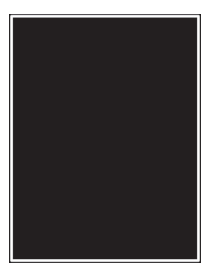

| Action                                                                                                    | Oui                                             | Non                        |
|----------------------------------------------------------------------------------------------------|-------------------------------------------------|----------------------------|
| <ul> <li>Etape 1</li> <li>a Réinstallez l'unité de traitement d'images.</li> <li>1 Retirez la cartouche de toner, puis l'unité de traitement d'images.</li> </ul>                                                                                                    | Passez à l'étape 2.                             | Le problème est<br>résolu. |
| <ul> <li>Avertissement—Danger potentiel : N'exposez pas l'unité de traitement d'images à la lumière directe pendant plus de dix minutes. Une exposition prolongée à la lumière pourrait provoquer des problèmes de qualité d'impression.</li> <li>Installez l'unité de traitement d'images, puis la cartouche.</li> </ul> |                                                 |                            |
| <ul><li>b Relancez la tâche d'impression.</li><li>L'imprimante imprime-t-elle des pages noires ?</li></ul>                                                                                                    |                                                 |                            |
| <b>Etape 2</b><br>Remplacez l'unité de traitement d'images, puis envoyez à nouveau le travail d'impression.                                                                                                    | Contact <u>assistance</u><br><u>clientèle</u> . | Le problème est<br>résolu. |
| L'imprimante imprime-t-elle des pages noires ?                                                                                                    |                                                 |                            |

# Irrégularités d'impression

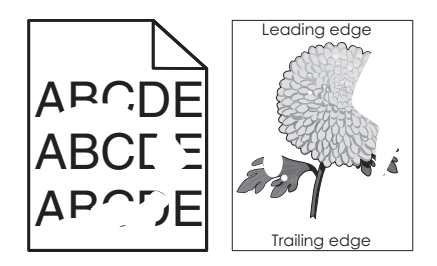

| Action                                                                                                    |                                                                                                    | Oui                                                                                                    | Non                                                                                                    |
|----------------------------------------------------------------------------------------------------|----------------------------------------------------------------------------------------------------|----------------------------------------------------------------------------------------------------|----------------------------------------------------------------------------------------------------|
| Etape 1<br>a Ajustez les gu<br>chargé dans le<br>b Relancez la tâ<br>Les irrégularités c                                                                            | ides de longueur et de largeur au format du papier<br>e tiroir.<br>che d'impression.<br>l'impression sont-elles toujours présentes ?                                                                                        | Passez à l'étape 2.                                                                                                    | Le problème est<br>résolu.                                                                                                    |
| Etape 2<br>A partir du panne<br>format et le type c<br>correspondent au<br>Les paramètres d<br>grammage du pa                                                       | au de commandes de l'imprimante, définissez le<br>le papier dans le menu Papier de manière à ce qu'ils<br>1 papier chargé dans le tiroir.<br>e l'imprimante correspondent-ils au type et au<br>pier chargé dans le tiroir ? | Passez à l'étape 3.                                                                                                    | Spécifiez le format et<br>le type du papier dans<br>les paramètres du<br>tiroir de manière à ce<br>qu'ils correspondent à<br>ceux du papier chargé<br>dans le tiroir. |
| Etape 3<br>a Selon votre sy<br>grammage du<br>la boîte de dia<br>b Relancez la tâ<br>Les irrégularités c                                                            | stème d'exploitation, définissez le type et le<br>papier à partir des Préférences d'impression ou de<br>logue Imprimer.<br>che d'impression.<br>l'impression sont-elles toujours présentes ?                                | Passez à l'étape 4.                                                                                                    | Le problème est<br>résolu.                                                                                                    |
| <b>Etape 4</b><br>Vérifiez si le papie<br>ou grenée.<br>Imprimez-vous su                                                                                            | er chargé dans le tiroir possède une surface texturée<br>r du papier texturé ou grené ?                                                                                                    | A partir du panneau<br>de commandes de<br>l'imprimante,<br>définissez la texture<br>du papier dans le<br>menu Papier de<br>manière à ce qu'elle<br>corresponde au<br>papier chargé dans le<br>tiroir. | Passez à l'étape 5.                                                                                                    |
| <ul> <li>Etape 5</li> <li>a Chargez du pa<br/>Remarque : Le<br/>Conservez le<br/>sation.</li> <li>b Relancez la tâ</li> <li>Les irrégularités comparison</li> </ul> | apier provenant d'une nouvelle ramette.<br>e papier a été exposé à un taux d'humidité élevé.<br>papier dans son emballage d'origine jusqu'à utili-<br>che d'impression.<br>l'impression sont-elles toujours présentes ?     | Passez à l'étape 6.                                                                                                    | Le problème est<br>résolu.                                                                                                    |

| Action                                                                                                    | Oui                                                                                                    | Non                        |
|----------------------------------------------------------------------------------------------------|----------------------------------------------------------------------------------------------------|----------------------------|
| <b>Etape 6</b><br>Remplacez l'unité de traitement d'images, puis envoyez à nouveau le travail d'impression. | Contact <u>assistance</u><br><u>clientèle</u> à l'adresse<br><u>http://support.lexma</u><br><u>rk.com</u> ou votre | Le problème est<br>résolu. |
| Les irrégularités d'impression sont-elles toujours présentes ?                                              | technicien.                                                                                                    |                            |

# L'impression est trop sombre

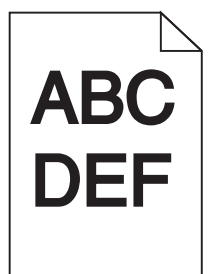

| Action                                                                                                    | Oui                 | Non                                                                                                    |
|----------------------------------------------------------------------------------------------------|---------------------|----------------------------------------------------------------------------------------------------|
| <ul> <li>Etape 1</li> <li>a A partir du menu Qualité du panneau de commandes de l'imprimante, diminuez l'intensité du toner.</li> <li>Remarque : 8 correspond au paramètre usine.</li> <li>b Relancez la tâche d'impression.</li> <li>L'impression est-elle toujours trop sombre ?</li> </ul>                                                                                   | Passez à l'étape 2. | Le problème est<br>résolu.                                                                                                    |
| <ul> <li>Etape 2</li> <li>a A partir du panneau de commandes de l'imprimante, définissez le type, la texture et le grammage du papier dans le menu Papier de manière à ce qu'ils correspondent au papier chargé dans le tiroir.</li> <li>b Relancez la tâche d'impression.</li> <li>Le tiroir est-il réglé sur le type, la texture et le grammage du papier chargé ?</li> </ul> | Passez à l'étape 3. | <ul> <li>Essayez une ou<br/>plusieurs des<br/>solutions suivantes :</li> <li>Spécifiez le type,<br/>la texture et le<br/>grammage du<br/>papier dans les<br/>paramètres du<br/>tiroir de manière à<br/>ce qu'ils corres-<br/>pondent à ceux du<br/>papier chargé<br/>dans le tiroir.</li> <li>Remplacez le<br/>papier chargé<br/>dans le tiroir de<br/>manière à ce qu'il<br/>corresponde au<br/>type, à la texture et<br/>au grammage du<br/>papier spécifiés<br/>dans les<br/>paramètres du<br/>tiroir.</li> </ul> |

| Action                                                                                                    | Oui                                                                                                    | Non                        |
|----------------------------------------------------------------------------------------------------|----------------------------------------------------------------------------------------------------|----------------------------|
| <ul> <li>Etape 3</li> <li>a Selon votre système d'exploitation, définissez le type, la texture et le grammage du papier à partir des Préférences d'impression ou de la boîte de dialogue Imprimer.</li> <li>b Relancez la tâche d'impression.</li> <li>L'impression est-elle toujours trop sombre ?</li> </ul>                               | Passez à l'étape 4.                                                                                                    | Le problème est<br>résolu. |
| <b>Etape 4</b><br>Vérifiez si le papier chargé dans le tiroir possède une surface texturée<br>ou grenée.<br>Imprimez-vous sur du papier texturé ou grené ?                                                                                                    | A partir du panneau<br>de commandes de<br>l'imprimante, modifiez<br>les paramètres de<br>texture dans le menu<br>Texture du papier de<br>manière à ce qu'ils<br>correspondent au<br>papier sur lequel vous<br>imprimez. | Passez à l'étape 5.        |
| <ul> <li>Etape 5</li> <li>a Chargez du papier provenant d'une nouvelle ramette.</li> <li>Remarque : Le papier a été exposé à un taux d'humidité élevé.<br/>Conservez le papier dans son emballage d'origine jusqu'à utilisation.</li> <li>b Relancez la tâche d'impression.</li> <li>L'impression est-elle toujours trop sombre ?</li> </ul> | Passez à l'étape 6.                                                                                                    | Le problème est<br>résolu. |
| Etape 6<br>Remplacez l'unité de traitement d'images, puis envoyez à nouveau le<br>travail d'impression.<br>L'impression est-elle toujours trop sombre ?                                                                                                    | Contact <u>assistance</u><br><u>clientèle</u> .                                                                                                    | Le problème est<br>résolu. |

# L'impression est trop claire

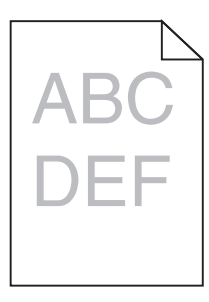

| Action                                                                                                    | Oui                                                                                                    | Non                                                                                                    |
|----------------------------------------------------------------------------------------------------|----------------------------------------------------------------------------------------------------|----------------------------------------------------------------------------------------------------|
| <ul> <li>Etape 1</li> <li>a A partir du menu Qualité du panneau de commandes de l'imprimante, augmentez l'intensité du toner.</li> <li>Remarque : 8 correspond au paramètre usine.</li> <li>b Relancez la tâche d'impression.</li> <li>L'impression est-elle toujours trop claire ?</li> </ul>                                               | Passez à l'étape 2.                                                                                                    | Le problème est<br>résolu.                                                                                                    |
| Etape 2<br>A partir du panneau de commandes de l'imprimante, définissez le type,<br>la texture et le grammage du papier dans le menu Papier de manière<br>à ce qu'ils correspondent au papier chargé dans le tiroir.<br>Le tiroir est-il réglé sur le type, la texture et le grammage du papier<br>chargé ?                                  | Passez à l'étape 3.                                                                                                    | Modifiez le type, la<br>texture et le<br>grammage du papier<br>de manière à ce qu'ils<br>correspondent à ceux<br>du papier chargé dans<br>le tiroir. |
| <ul> <li>Etape 3</li> <li>a Selon votre système d'exploitation, définissez le type, la texture et le grammage du papier à partir des Préférences d'impression ou de la boîte de dialogue Imprimer.</li> <li>b Relancez la tâche d'impression.</li> <li>L'impression est-elle toujours trop claire ?</li> </ul>                               | Passez à l'étape 4.                                                                                                    | Le problème est<br>résolu.                                                                                                    |
| <b>Etape 4</b><br>Assurez-vous que le papier ne possède pas une surface texturée ou<br>grenée.<br>Imprimez-vous sur du papier texturé ou grené ?                                                                                                    | A partir du panneau<br>de commandes de<br>l'imprimante, modifiez<br>les paramètres de<br>texture dans le menu<br>Texture du papier de<br>manière à ce qu'ils<br>correspondent au<br>papier sur lequel vous<br>imprimez. | Passez à l'étape 5.                                                                                                    |
| <ul> <li>Etape 5</li> <li>a Chargez du papier provenant d'une nouvelle ramette.</li> <li>Remarque : Le papier a été exposé à un taux d'humidité élevé.<br/>Conservez le papier dans son emballage d'origine jusqu'à utilisation.</li> <li>b Relancez la tâche d'impression.</li> <li>L'impression est-elle toujours trop claire ?</li> </ul> | Passez à l'étape 6.                                                                                                    | Le problème est<br>résolu.                                                                                                    |

| Action                                                                                                    | Oui                                             | Non                        |
|----------------------------------------------------------------------------------------------------|-------------------------------------------------|----------------------------|
| <ul> <li>Etape 6 <ul> <li>a Répartissez à nouveau le toner dans l'unité de traitement d'images.</li> <li>1 Retirez la cartouche de toner, puis l'unité de traitement d'images.</li> <li>2 Secouez fermement l'unité de traitement d'images.</li> <li>Avertissement—Danger potentiel : N'exposez pas l'unité de traitement d'images à la lumière directe pendant plus de dix minutes. Une exposition prolongée à la lumière pourrait provoquer des problèmes de qualité d'impression.</li> <li>3 Installez l'unité de traitement d'images, puis la cartouche.</li> </ul> </li> </ul> | Passez à l'étape 7.                             | Le problème est<br>résolu. |
| <ul><li>b Relancez la tâche d'impression.</li><li>L'impression est-elle toujours trop claire ?</li></ul>                                                                                                    |                                                 |                            |
| <b>Etape 7</b><br>Remplacez l'unité de traitement d'images, puis envoyez à nouveau le travail d'impression.<br>L'impression est-elle toujours trop claire ?                                                                                                    | Contact <u>assistance</u><br><u>clientèle</u> . | Le problème est<br>résolu. |

# Des défauts répétés apparaissent sur les impressions

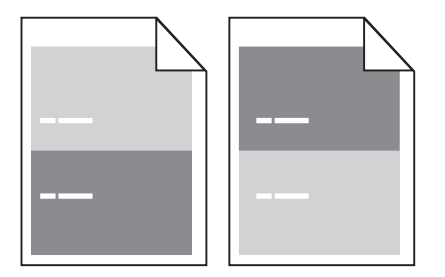

| Action                                                                                                    | Oui                 | Non                        |
|----------------------------------------------------------------------------------------------------|---------------------|----------------------------|
| <ul> <li>Etape 1</li> <li>a Remplacez l'unité de traitement d'images si la distance entre les défauts est égale à une de celles ci-dessous :</li> </ul> | Passez à l'étape 2. | Le problème est<br>résolu. |
| • 47,8 mm (1,88 po.)                                                                                                    |                     |                            |
| • 96,8 mm (3,81 po.)                                                                                                    |                     |                            |
| • 28,5 mm (1,12 po.)                                                                                                    |                     |                            |
| <b>b</b> Relancez la tâche d'impression.                                                                                                    |                     |                            |
| Des défauts répétés apparaissent-ils toujours sur les impressions ?                                                                                     |                     |                            |

| Action                                                                                                    | Oui                                             | Non                        |
|----------------------------------------------------------------------------------------------------|-------------------------------------------------|----------------------------|
| <ul> <li>Etape 2</li> <li>a Remplacez l'unité de fusion si la distance entre les défauts est égale à une de celles ci-dessous : <ul> <li>94,25 mm (3,71 po.)</li> <li>95,2 mm (3,75 po.)</li> </ul> </li> <li>b Relancez la tâche d'impression.</li> </ul> | Contact <u>assistance</u><br><u>clientèle</u> . | Le problème est<br>résolu. |
| Des défauts répétés apparaissent-ils toujours sur les impressions ?                                                                                                    |                                                 |                            |

# Des images ombrées apparaissent sur les impressions

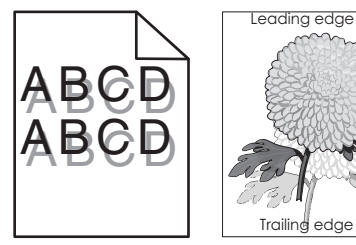

| Action                                                                                                    | Oui                                             | Non                                                                                                    |
|----------------------------------------------------------------------------------------------------|-------------------------------------------------|----------------------------------------------------------------------------------------------------|
| Etape 1<br>Chargez dans le tiroir du papier qui possède le type et le grammage<br>appropriés.<br>Le tiroir contient-il du papier qui possède le type et le grammage<br>appropriés ?                                                                                                    | Passez à l'étape 2.                             | Chargez dans le tiroir<br>du papier qui possède<br>le type et le<br>grammage appro-<br>priés.                                                                              |
| Etape 2<br>A partir du panneau de commandes de l'imprimante, définissez le type<br>et le grammage du papier dans le menu Papier de manière à ce qu'ils<br>correspondent au papier chargé dans le tiroir.<br>Le tiroir est-il réglé sur le type et le grammage du papier chargé ?                                         | Passez à l'étape 3.                             | Remplacez le papier<br>chargé dans le tiroir<br>de manière à ce qu'il<br>corresponde au type<br>et au grammage du<br>papier spécifiés dans<br>les paramètres du<br>tiroir. |
| <ul> <li>Etape 3</li> <li>a Selon votre système d'exploitation, définissez le type et le grammage du papier à partir des Préférences d'impression ou de la boîte de dialogue Imprimer.</li> <li>b Relancez la tâche d'impression.</li> <li>Des images ombrées apparaissent-elles encore sur les impressions ?</li> </ul> | Passez à l'étape 4.                             | Le problème est<br>résolu.                                                                                                    |
| <b>Etape 4</b><br>Remplacez l'unité de traitement d'images, puis envoyez à nouveau le travail d'impression.<br>Des images ombrées apparaissent-elles encore sur les impressions ?                                                                                                    | Contact <u>assistance</u><br><u>clientèle</u> . | Le problème est<br>résolu.                                                                                                    |

# L'impression est inclinée sur la page

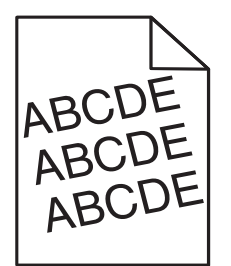

| Action                                                                                                    | Oui                                             | Non                        |
|----------------------------------------------------------------------------------------------------|-------------------------------------------------|----------------------------|
| <ul> <li>Etape 1</li> <li>a Ajustez les guides de longueur et de largeur au format du papier chargé dans le tiroir.</li> <li>b Delenser le têche d'immenaging</li> </ul> | Passez à l'étape 2.                             | Le problème est<br>résolu. |
| <ul> <li>D Relancez la tache d'impression.</li> <li>L'impression est-elle toujours inclinée ?</li> </ul>                                                                 |                                                 |                            |
| <ul> <li>Etape 2</li> <li>a Vérifiez que le papier sur lequel vous imprimez est pris en charge par le tiroir.</li> <li>b Relancez la tâche d'impression</li> </ul>       | Contact <u>assistance</u><br><u>clientèle</u> . | Le problème est<br>résolu. |
| L'impression est-elle toujours inclinée ?                                                                                                    |                                                 |                            |

## Des rayures horizontales apparaissent sur les impressions

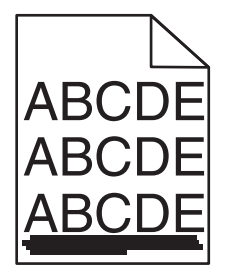

| Action                                                                                                    | Oui                 | Non                        |
|----------------------------------------------------------------------------------------------------|---------------------|----------------------------|
| <ul> <li>Etape 1</li> <li>a Selon votre système d'exploitation, définissez le tiroir ou le chargeur à partir des Préférences d'impression ou de la boîte de dialogue Imprimer.</li> <li>b Relancez la tâche d'impression.</li> </ul> | Passez à l'étape 2. | Le problème est<br>résolu. |
| Des rayures horizontales apparaissent-elles sur les impressions ?                                                                                                    |                     |                            |
| Action                                                                                                    | Oui                                             | Non                                                                                                    |
|----------------------------------------------------------------------------------------------------|-------------------------------------------------|----------------------------------------------------------------------------------------------------|
| <ul> <li>Etape 2</li> <li>A partir du panneau de commandes de l'imprimante, définissez le type et le grammage du papier dans le menu Papier de manière à ce qu'ils correspondent au papier chargé dans le tiroir.</li> <li>Le type et le grammage du papier correspondent-ils à ceux du papier chargé dans le tiroir ?</li> </ul> | Passez à l'étape 3.                             | Modifiez le type et le<br>grammage du papier<br>de manière à ce qu'ils<br>correspondent à ceux<br>du papier chargé dans<br>le tiroir. |
| Etape 3                                                                                                    | Passez à l'étape 4.                             | Le problème est                                                                                                    |
| <b>a</b> Chargez du papier provenant d'une nouvelle ramette.                                                                                                    |                                                 | résolu.                                                                                                    |
| <b>Remarque :</b> Le papier a été exposé à un taux d'humidité élevé.<br>Conservez le papier dans son emballage d'origine jusqu'à utili-<br>sation.                                                                                                    |                                                 |                                                                                                    |
| <b>b</b> Relancez la tâche d'impression.                                                                                                    |                                                 |                                                                                                    |
| Des rayures horizontales apparaissent-elles sur les impressions ?                                                                                                    |                                                 |                                                                                                    |
| Etape 4                                                                                                    | Passez à l'étape 5.                             | Le problème est                                                                                                    |
| a Réinstallez l'unité de traitement d'images.                                                                                                    |                                                 | résolu.                                                                                                    |
| 1 Retirez la cartouche de toner, puis l'unité de traitement d'images.                                                                                                    |                                                 |                                                                                                    |
| <ul> <li>Avertissement—Danger potentiel : N'exposez pas l'unité de traitement d'images à la lumière directe pendant plus de dix minutes. Une exposition prolongée à la lumière pourrait provoquer des problèmes de qualité d'impression.</li> <li>2 Installez l'unité de traitement d'images, puis la cartouche.</li> </ul>       |                                                 |                                                                                                    |
| <b>b</b> Relancez la tâche d'impression.                                                                                                    |                                                 |                                                                                                    |
| Des rayures horizontales apparaissent-elles sur les impressions ?                                                                                                    |                                                 |                                                                                                    |
| <b>Etape 5</b><br>Remplacez l'unité de traitement d'images, puis envoyez à nouveau le travail d'impression.                                                                                                    | Contact <u>assistance</u><br><u>clientèle</u> . | Le problème est<br>résolu.                                                                                                    |
| Des rayures horizontales apparaissent-elles sur les impressions ?                                                                                                    |                                                 |                                                                                                    |

### Des rayures verticales apparaissent sur les impressions

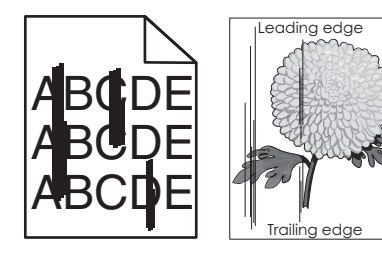

| Action                                                                                                    | Oui                 | Non                                                                                                    |
|----------------------------------------------------------------------------------------------------|---------------------|----------------------------------------------------------------------------------------------------|
| <ul> <li>Etape 1</li> <li>a Selon votre système d'exploitation, définissez le type, la texture et<br/>le grammage du papier à partir des Préférences d'impression ou<br/>de la boîte de dialogue Imprimer.</li> <li>b Relancez la tâche d'impression.</li> <li>Des rayures verticales apparaissent-elles sur les impressions ?</li> </ul>                       | Passez à l'étape 2. | Le problème est<br>résolu.                                                                                                    |
| Etape 2<br>A partir du panneau de commandes de l'imprimante, définissez la<br>texture, le type et le grammage du papier dans le menu Papier de<br>manière à ce qu'ils correspondent au papier chargé dans le tiroir.<br>La texture, le type et le grammage du papier correspondent-ils à ceux<br>du papier chargé dans le tiroir ?                              | Passez à l'étape 3. | <ul> <li>Essayez une ou<br/>plusieurs des<br/>solutions suivantes :</li> <li>Spécifiez la<br/>texture, le type et<br/>le grammage du<br/>papier dans les<br/>paramètres du<br/>tiroir de manière à<br/>ce qu'ils corres-<br/>pondent à ceux du<br/>papier chargé<br/>dans le tiroir.</li> <li>Remplacez le<br/>papier chargé<br/>dans le tiroir de<br/>manière à ce qu'il<br/>corresponde au<br/>type, à la texture et<br/>au grammage du<br/>papier spécifiés<br/>dans les<br/>paramètres du<br/>tiroir.</li> </ul> |
| <ul> <li>Etape 3</li> <li>a Chargez du papier provenant d'une nouvelle ramette.</li> <li>Remarque : Le papier a été exposé à un taux d'humidité élevé.<br/>Conservez le papier dans son emballage d'origine jusqu'à utilisation.</li> <li>b Relancez la tâche d'impression.</li> <li>Des rayures verticales apparaissent-elles sur les impressions ?</li> </ul> | Passez à l'étape 4. | Le problème est<br>résolu.                                                                                                    |

| Action                                                                                                    | Oui                                                                                                    | Non                        |
|----------------------------------------------------------------------------------------------------|----------------------------------------------------------------------------------------------------|----------------------------|
| <ul> <li>Etape 4</li> <li>a Réinstallez l'unité de traitement d'images.</li> <li>1 Retirez la cartouche de toner, puis l'unité de traitement</li> </ul>                                                                                                    | Passez à l'étape 5.                                                                                                    | Le problème est<br>résolu. |
| <ul> <li>d'images.</li> <li>Avertissement—Danger potentiel : N'exposez pas l'unité de traitement d'images à la lumière directe pendant plus de dix minutes. Une exposition prolongée à la lumière pourrait provoquer des problèmes de qualité d'impression.</li> <li>2 Installez l'unité de traitement d'images, puis la cartouche.</li> <li>b Relancez la tâche d'impression.</li> </ul> |                                                                                                    |                            |
| Des rayures verticales apparaissent-elles sur les impressions ?                                                                                                    |                                                                                                    |                            |
| Etape 5<br>Remplacez l'unité de traitement d'images, puis envoyez à nouveau le<br>travail d'impression.<br>Des rayures verticales apparaissent-elles sur les impressions ?                                                                                                    | Contact <u>assistance</u><br><u>clientèle</u> à l'adresse<br><u>http://support.lexma</u><br><u>rk.com</u> ou votre<br>technicien. | Le problème est<br>résolu. |

#### Un fond gris ou une tonalité de fond apparaît sur les impressions

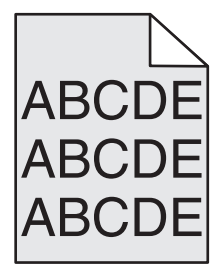

| Action                                                                                                    | Oui                                                                                                    | Non                        |
|----------------------------------------------------------------------------------------------------|----------------------------------------------------------------------------------------------------|----------------------------|
| <ul> <li>Etape 1</li> <li>Réinstallez l'unité de traitement d'images.</li> <li>a Retirez, puis réinstallez l'unité de traitement d'images.</li> <li>b Relancez la tâche d'impression.</li> </ul> | Passez à l'étape 2.                                                                                                | Le problème est<br>résolu. |
| Le fond gris ou la tonalité de fond apparaît-il sur les impressions ?                                                                                                    |                                                                                                    |                            |
| <b>Etape 2</b><br>Remplacez l'unité de traitement d'images, puis envoyez à nouveau le<br>travail d'impression.                                                                                   | Contact <u>assistance</u><br><u>clientèle</u> à l'adresse<br><u>http://support.lexma</u><br><u>rk.com</u> ou votre | Le problème est<br>résolu. |
| Le fond gris ou la tonalité de fond apparaît-il sur les impressions ?                                                                                                    | technicien.                                                                                                    |                            |

#### Effacement du toner

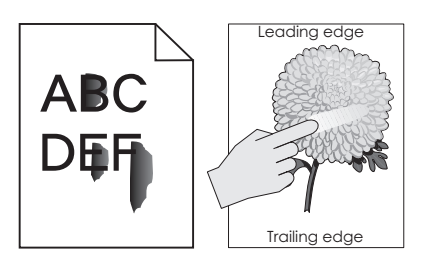

| Action                                                                                                    | Oui                                           | Non                                                                                                    |
|----------------------------------------------------------------------------------------------------|-----------------------------------------------|----------------------------------------------------------------------------------------------------|
| <ul> <li>Etape 1</li> <li>Dans le menu Papier du panneau de commandes de l'imprimante, vérifiez le type de papier, la texture et le grammage.</li> <li>Les paramètres de type de papier, de texture et de grammage correspondent-ils à ceux du papier chargé dans le tiroir ?</li> </ul> | Passez à l'étape 2.                           | Spécifiez le type, la<br>texture et le<br>grammage du papier<br>dans les paramètres<br>du tiroir de manière à<br>ce qu'ils corres-<br>pondent à ceux du<br>papier chargé dans le<br>tiroir. |
| <b>Etape 2</b><br>Relancez la tâche d'impression.<br>Le toner ne se fixe toujours pas bien sur le papier ?                                                                                                    | Contactez <u>l'assis-</u><br>tance clientèle. | Le problème est<br>résolu.                                                                                                    |

#### Des traces de toner se déposent sur les impressions

| Action                                                                                    | Oui                                             | Non                        |
|-------------------------------------------------------------------------------------------|-------------------------------------------------|----------------------------|
| Remplacez l'unité de traitement d'images, puis envoyez à nouveau le travail d'impression. | Contact <u>assistance</u><br><u>clientèle</u> . | Le problème est<br>résolu. |
| Des traces de toner se déposent-elles sur les impressions ?                               |                                                 |                            |

#### La qualité d'impression des transparents laisse à désirer.

| Action                                                                                                    | Oui                                             | Non                                                   |
|----------------------------------------------------------------------------------------------------|-------------------------------------------------|-------------------------------------------------------|
| <b>Etape 1</b><br>A partir du panneau de commandes de l'imprimante, définissez le type<br>de papier dans le menu Papier de manière à ce qu'il corresponde au<br>papier chargé dans le tiroir. | Passez à l'étape 2.                             | Définissez le type de<br>papier sur Trans-<br>parent. |
| Le type de papier du tiroir est-il réglé sur Transparent ?                                                                                                    |                                                 |                                                       |
| <ul> <li>Etape 2</li> <li>a Vérifiez si vous utilisez un type de transparent recommandé.</li> <li>b Relancez la tâche d'impression.</li> </ul>                                                | Contact <u>assistance</u><br><u>clientèle</u> . | Le problème est<br>résolu.                            |
| La qualité d'impression laisse-t-elle toujours à désirer ?                                                                                                    |                                                 |                                                       |

#### La densité d'impression est inégale

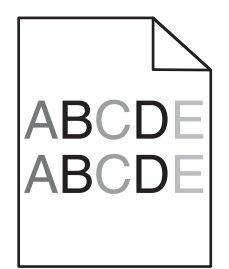

| Action                                                                                    | Oui                                             | Non                        |
|-------------------------------------------------------------------------------------------|-------------------------------------------------|----------------------------|
| Remplacez l'unité de traitement d'images, puis envoyez à nouveau le travail d'impression. | Contact <u>assistance</u><br><u>clientèle</u> . | Le problème est<br>résolu. |
| La densité d'impression est-elle inégale ?                                                |                                                 |                            |

### Des blancs verticaux apparaissent sur les impressions

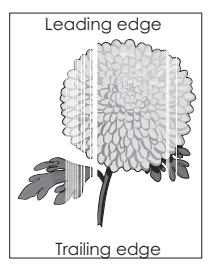

| Action                                                                                                    | Oui                 | Non                        |
|----------------------------------------------------------------------------------------------------|---------------------|----------------------------|
| <ul> <li>Etape 1</li> <li>a Assurez-vous que votre programme utilise un motif de remplissage correct.</li> <li>b Relancez la tâche d'impression.</li> </ul>                                                                                                    | Passez à l'étape 2. | Le problème est<br>résolu. |
| <ul> <li>Etape 2</li> <li>a A partir du panneau de commandes de l'imprimante, définissez le type et le grammage du papier dans le menu Papier de manière à ce qu'ils correspondent au papier chargé dans le tiroir.</li> <li>b Relancez la tâche d'impression.</li> <li>Des blancs verticaux apparaissent-ils sur les impressions ?</li> </ul> | Passez à l'étape 3. | Le problème est<br>résolu. |
| <ul> <li>Etape 3</li> <li>Vérifiez si vous utilisez un type de papier recommandé.</li> <li>a Chargez le tiroir ou chargeur spécifié avec un type de papier recommandé.</li> <li>b Relancez la tâche d'impression.</li> <li>Des blancs verticaux apparaissent-ils sur les impressions ?</li> </ul>                                              | Passez à l'étape 4. | Le problème est<br>résolu. |

| Action                                                                                                    | Oui                                             | Non                        |
|----------------------------------------------------------------------------------------------------|-------------------------------------------------|----------------------------|
| <ul> <li>Etape 4</li> <li>a Répartissez à nouveau le toner dans l'unité de traitement d'images.</li> <li>1 Retirez la cartouche de toner, puis l'unité de traitement d'images.</li> <li>2 Secouez fermement l'unité de traitement d'images.</li> <li>Avertissement—Danger potentiel : N'exposez pas l'unité de traitement d'images à la lumière directe pendant plus de dix minutes. Une exposition prolongée à la lumière pourrait provoquer des problèmes de qualité d'impression.</li> <li>3 Réinstallez l'unité de traitement d'images, puis la cartouche.</li> <li>b Relancez la tâche d'impression.</li> </ul> | Passez à l'étape 5.                             | Le problème est<br>résolu. |
| Des blancs verticaux apparaissent-ils sur les impressions ?                                                                                                    |                                                 |                            |
| Etape 5<br>Remplacez l'unité de traitement d'images, puis envoyez à nouveau le<br>travail d'impression.                                                                                                    | Contact <u>assistance</u><br><u>clientèle</u> . | Le problème est<br>résolu. |
| Des blancs verticaux apparaissent-ils sur les impressions ?                                                                                                    |                                                 |                            |

# Résolution des problèmes de copie

- « Le copieur ne répond pas » à la page 330
- « Copies partielles de document ou de photo » à la page 331
- « Faible qualité de la copie » à la page 331
- « Le scanner ne se ferme pas. » à la page 333

## Le copieur ne répond pas

| Effacez le message<br>d'erreur ou d'état. | Passez à l'étape 2.                                                                                                    |
|-------------------------------------------|----------------------------------------------------------------------------------------------------|
|                                           |                                                                                                    |
| Passez à l'étape 3.                       | Connectez le cordon<br>d'alimentation à<br>l'imprimante, puis à<br>une prise électrique<br>correctement mise à<br>la terre. |
| Le problème est<br>résolu.                | Contact <u>assistance</u><br><u>clientèle</u> .                                                                             |
| Pas<br>Le j<br>rés                        | sez à l'étape 3.<br>problème est<br>olu.                                                                                    |

## Copies partielles de document ou de photo

| Action                                                                                                    | Oui                        | Non                                                                                                    |
|----------------------------------------------------------------------------------------------------|----------------------------|----------------------------------------------------------------------------------------------------|
| <ul> <li>Etape 1</li> <li>Vérifiez si le document ou la photo sont placés correctement.<br/>Assurez-vous que le document ou l'image est placé(e) face<br/>imprimée vers le bas, dans le coin supérieur gauche.</li> <li>Avez-vous chargé correctement le document ou la photo ?</li> </ul>                                                                  | Passez à l'étape 2.        | Placez le document<br>ou la photo face<br>imprimée vers le bas<br>sur la vitre du scanner,<br>dans l'angle supérieur<br>gauche.                                  |
| <ul> <li>Etape 2</li> <li>Vérifiez que le paramètre de format papier correspond au format du papier chargé dans le bac d'alimentation.</li> <li>Dans le menu Papier du panneau de commandes de l'imprimante, vérifiez le paramètre Format de papier.</li> <li>Le paramètre Format de papier correspond-il à celui du papier chargé dans le bac ?</li> </ul> | Passez à l'étape 3.        | Modifiez le paramètre<br>Format de papier en<br>fonction du papier qui<br>se trouve dans le bac<br>ou chargez un papier<br>correspondant au<br>paramètre défini. |
| <ul> <li>Etape 3</li> <li>a Indiquez le format de papier. Selon votre système d'exploitation, définissez le format de papier dans les Préférences d'impression ou la boîte de dialogue Imprimer.</li> <li>b Relancez la tâche d'impression.</li> <li>Les copies s'impriment-elles correctement ?</li> </ul>                                                 | Le problème est<br>résolu. | Contactez <u>l'assis-</u><br>tance clientèle.                                                                                                    |

## Faible qualité de la copie

| Action                                                                                                    | Oui                                       | Non                                                                                                 |
|----------------------------------------------------------------------------------------------------|-------------------------------------------|----------------------------------------------------------------------------------------------------|
| <b>Etape 1</b><br>Vérifiez si un message d'erreur ou d'état s'affiche à l'écran.<br>Un message d'erreur ou d'état s'affiche-t-il ?                                                                                            | Effacez le message<br>d'erreur ou d'état. | Passez à l'étape 2.                                                                                 |
| <b>Etape 2</b><br>Vérifiez la qualité du document d'origine.<br>La qualité du document ou de l'image d'origine est-elle satisfaisante ?                                                                                       | Passez à l'étape 3.                       | Augmentez la<br>résolution du scanner<br>de façon à obtenir un<br>travail de qualité<br>supérieure. |
| Etape 3<br>Si des zones foncées apparaissent à l'impression, nettoyez la vitre du<br>scanner et la vitre du DAA à l'aide d'un chiffon légèrement humide,<br>propre et non pelucheux.<br>La vitre du scanner est-elle propre ? | Passez à l'étape 4.                       | Reportez-vous à la<br>section <u>« Nettoyage</u><br><u>du scanner » à la</u><br><u>page 244</u> .   |

| Action                                                                                                    | Oui                 | Non                                                                                                    |
|----------------------------------------------------------------------------------------------------|---------------------|----------------------------------------------------------------------------------------------------|
| <ul> <li>Etape 4</li> <li>Envoyez un travail d'impression, puis contrôlez la qualité du résultat.</li> <li>a Dans le menu Paramètres généraux, ajustez les paramètres Mode Eco.</li> <li>b A partir de l'écran Copie, ajustez le paramètre Intensité.</li> <li>c Si l'impression est toujours terne, remplacez la cartouche de toner.</li> <li>Etes-vous satisfait de la qualité d'impression ?</li> </ul>                                                                                        | Passez à l'étape 5. | Reportez-vous à la<br>section <u>« Problèmes</u><br><u>de qualité</u><br><u>d'impression » à la</u><br><u>page 310</u> .        |
| <ul> <li>Etape 5</li> <li>Vérifiez si le document ou la photo sont placés correctement.</li> <li>Assurez-vous que le document ou l'image est placé(e) face imprimée vers le bas, dans le coin supérieur gauche.</li> <li>Avez-vous chargé correctement le document ou la photo ?</li> </ul>                                                                                                    | Passez à l'étape 6. | Placez le document<br>ou la photo face<br>imprimée vers le bas<br>sur la vitre du scanner,<br>dans l'angle supérieur<br>gauche. |
| <ul> <li>Etape 6</li> <li>Vérifiez les paramètres de copie.</li> <li>Dans l'écran Copie, vérifiez que les paramètres Type de contenu et Source de contenu correspondent au document numérisé.</li> <li>Les paramètres Type de contenu et Source de contenu correspondent-ils au document numérisé ?</li> </ul>                                                                                                    | Passez à l'étape 7. | Modifiez les<br>paramètres Type de<br>contenu et Source de<br>contenu en fonction<br>du document que<br>vous numérisez.         |
| <ul> <li>Etape 7</li> <li>Vérifiez si des zones moirées apparaissent à l'impression.</li> <li>a A partir de l'écran Copie, accédez à :</li> <li>Options avancées &gt; Traitement avancé image &gt; Netteté &gt; réduisez le paramètre Netteté.</li> <li>Remarque : Veillez à ce qu'aucune échelle ne soit sélectionnée.</li> <li>b Relancez le travail de copie.</li> <li>Des zones moirées apparaissent-elles à l'impression ?</li> </ul>                                                        | Passez à l'étape 8. | Le problème est<br>résolu.                                                                                                    |
| <ul> <li>Etape 8</li> <li>Vérifiez s'il y a du texte manquant ou illisible à l'impression.</li> <li>a A partir de l'écran Copie, accédez à :</li> <li>Options avancées &gt; Traitement avancé image</li> <li>b Réglez les paramètres suivants : <ul> <li>Netteté : pour augmenter le paramètre actuel.</li> <li>Contraste : pour augmenter le paramètre actuel.</li> <li>c Relancez le travail de copie.</li> </ul> </li> <li>Y-a-t'il du texte manquant ou illisible à l'impression ?</li> </ul> | Passez à l'étape 9. | Le problème est<br>résolu.                                                                                                    |

| Action                                                                                           | Oui                       | Non             |
|--------------------------------------------------------------------------------------------------|---------------------------|-----------------|
| Etape 9                                                                                          | Contactez <u>l'assis-</u> | Le problème est |
| La sortie est-elle délavée ou surexposée ?                                                       | tance chentele.           |                 |
| a A partir de l'ecran Copie, accedez a :                                                         |                           |                 |
| Doptions avancees > traitement avance image                                                      |                           |                 |
| Reglez les parametres sulvants :     Suppression de l'arrière-plan : réduire le paramètre actuel |                           |                 |
| Détail des ombres : réduire le paramètre actuel.                                                 |                           |                 |
| <b>c</b> Relancez le travail de copie.                                                           |                           |                 |
| Les pages imprimées sont-elles surexposées ou délavées ?                                         |                           |                 |

#### Le scanner ne se ferme pas.

| Action                                                                                                    | Oui                        | Non                                           |
|----------------------------------------------------------------------------------------------------|----------------------------|-----------------------------------------------|
| <ul> <li>Vérifiez qu'il n'y a pas d'obstruction entre le scanner et l'imprimante.</li> <li>a Soulevez le scanner.</li> <li>b Retirez tout élément qui bloquerait la fermeture du scanner.</li> <li>c Abaissez le scanner.</li> </ul> | Le problème est<br>résolu. | Contactez <u>l'assis-</u><br>tance clientèle. |
| Le scanner s'est-il refermé correctement ?                                                                                                    |                            |                                               |

# Résolution des problèmes de copie

- « L'identifiant de l'appelant ne s'affiche pas » à la page 334
- « Impossible d'envoyer ou de recevoir une télécopie. » à la page 334
- « Il est possible de recevoir des télécopies, mais impossible d'en envoyer. » à la page 337
- « Il est possible d'envoyer des télécopies, mais il est impossible de les recevoir. » à la page 338
- « Fonctions Télécopie et E-mail non configurées » à la page 338
- « La qualité d'impression de la télécopie reçue est médiocre » à la page 339

## L'identifiant de l'appelant ne s'affiche pas

| Action                                                                                                    | Oui                        | Non                                           |
|----------------------------------------------------------------------------------------------------|----------------------------|-----------------------------------------------|
| Contactez votre opérateur téléphonique pour vérifier si vous êtes<br>abonné au service d'identification de l'appelant pour votre ligne<br>téléphonique.                                                                                      | Le problème est<br>résolu. | Contactez <u>l'assis-</u><br>tance clientèle. |
| Remarques :                                                                                                    |                            |                                               |
| <ul> <li>Si votre région prend en charge plusieurs modèles d'identifiant<br/>de l'appelant, vous devrez peut-être modifier le paramètre par<br/>défaut. Deux paramètres sont disponibles : FSK (modèle 1) et<br/>DTMF (modèle 2).</li> </ul> |                            |                                               |
| <ul> <li>Ces paramètres sont disponibles dans le menu Télécopie si<br/>votre pays ou région prend en charge plusieurs modèles d'iden-<br/>tifiant de l'appelant.</li> </ul>                                                                  |                            |                                               |
| <ul> <li>Contactez votre opérateur téléphonique pour déterminer le<br/>modèle à utiliser ou le paramètre vers lequel basculer.</li> </ul>                                                                                                    |                            |                                               |
| L'ID de l'appelant s'affiche-t-il ?                                                                                                    |                            |                                               |

# Impossible d'envoyer ou de recevoir une télécopie.

| Action                                                                                                    | Oui                                       | Non                                                                                                    |
|----------------------------------------------------------------------------------------------------|-------------------------------------------|----------------------------------------------------------------------------------------------------|
| <b>Etape 1</b><br>Vérifiez si un message d'erreur ou d'état s'affiche à l'écran.<br>Un message d'erreur ou d'état s'affiche-t-il ?                                                                                                    | Effacez le message<br>d'erreur ou d'état. | Passez à l'étape 2.                                                                                                    |
| Etape 2<br>Vérifiez que le cordon d'alimentation est branché sur l'imprimante et<br>dans une prise de courant correctement mise à la terre.<br>Le câble d'alimentation est-il branché sur l'imprimante et dans une<br>prise de courant correctement reliée à la terre ?                                        | Passez à l'étape 3.                       | Connectez le cordon<br>d'alimentation à<br>l'imprimante, puis à<br>une prise électrique<br>correctement mise à<br>la terre. |
| <ul> <li>Etape 3</li> <li>Vérifiez l'alimentation.</li> <li>Vérifiez si l'imprimante est branchée et sous tension, et si Prêt apparaît sur l'écran.</li> <li>Est-ce que l''imprimante est allumée et affiche Prêt ?</li> </ul>                                                                                 | Passez à l'étape 4.                       | Mettez l'imprimante<br>sous tension, puis<br>attendez que <b>Prêt</b><br>apparaisse sur<br>l'écran.                         |
| <ul> <li>Etape 4</li> <li>Vérifiez les connexions de l'imprimante.</li> <li>Le cas échéant, vérifiez que les câbles des appareils suivants sont<br/>branchés correctement : <ul> <li>Téléphone</li> <li>Combiné</li> <li>Répondeur</li> </ul> </li> <li>Les câbles sont-ils correctement branchés ?</li> </ul> | Passez à l'étape 5.                       | Branchez les câbles<br>correctement.                                                                                        |

| Etape 5       Le problème est résolu.       Passez à l'étape 6.         a Vérifiez la prise téléphonique murale.       1 Branchez le cordon du téléphone à la prise murale.       Passez à l'étape 6.         2 Attendez la tonalité.       3 Si vous n'entendez aucune tonalité, branchez un autre cordon de téléphone à la prise murale.       Passez à l'étape 6.         4 Si vous n'entendez toujours aucune tonalité, branchez le cordon à une autre prise murale.       Si vous entendez une tonalité, branchez l'imprimante à cette prise murale.       Passez à l'étape 7.         b Essayez d'envoyer ou de recevoir une télécopie ?       Passez à l'étape 7.       Connectez l'imprimante à un service de téléphonie analogique. Certains appareils peuvent être connectés à l'imprimante pour permettre l'utilisation des services de téléphonie numérique.       Passez à l'étape 7.         • Si vous utilisez un service de téléphonie numérique.       • Si vous utilisez un service de téléphonie fister la demande d'un port d'interface R, contactez votre fournisseur de connexion ISDN.       Passez à l'étape 7. | Action                                                                                                    | Oui                        | Non                                                                                                    |
|----------------------------------------------------------------------------------------------------|----------------------------------------------------------------------------------------------------|----------------------------|----------------------------------------------------------------------------------------------------|
| <ul> <li>Etape 6</li> <li>Vérifiez si l'imprimante est connectée à un service de téléphonie<br/>analogique ou au connecteur numérique approprié.</li> <li>Le modem de télécopie est un appareil analogique. Certains<br/>appareils peuvent être connectés à l'imprimante pour permettre<br/>l'utilisation des services de téléphonie ISDN, branchez l'impri-<br/>mante à un port analogique (port d'interface R) de l'adaptateur<br/>de terminal ISDN. Pour obtenir plus d'informations et faire la<br/>demande d'un port d'interface R, contactez votre fournisseur<br/>de connexion ISDN.</li> </ul>                                                                                                    | <ul> <li>Etape 5 <ul> <li>a Vérifiez la prise téléphonique murale.</li> <li>1 Branchez le cordon du téléphone à la prise murale.</li> <li>2 Attendez la tonalité.</li> <li>3 Si vous n'entendez aucune tonalité, branchez un autre cordon de téléphone à la prise murale.</li> <li>4 Si vous n'entendez toujours aucune tonalité, branchez le cordon à une autre prise murale.</li> <li>5 Si vous entendez une tonalité, branchez l'imprimante à cette prise murale.</li> <li>b Essayez d'envoyer ou de recevoir une télécopie.</li> </ul> </li> <li>Parvenez-vous à envoyer ou à recevoir une télécopie ?</li> </ul>                                                                                                    | Le problème est<br>résolu. | Passez à l'étape 6.                                                                                                   |
| <ul> <li>Si vous utilisez une connexion DSL, branchez un filtre ou<br/>routeur DSL qui prendra en charge le fonctionnement analo-<br/>gique. Pour plus d'informations, contactez votre fournisseur de<br/>connexion DSL.</li> <li>Si vous utilisez un service de commutateur téléphonique privé<br/>(PBX), assurez-vous que la connexion au commutateur est de<br/>type analogique. Si ce n'est pas le cas, pensez à installer une<br/>ligne téléphonique analogique pour le télécopieur.</li> <li>L'imprimante est-elle connectée à un service de téléphonie analo-</li> </ul>                                                                                                    | <ul> <li>Etape 6</li> <li>Vérifiez si l'imprimante est connectée à un service de téléphonie analogique ou au connecteur numérique approprié.</li> <li>Le modem de télécopie est un appareil analogique. Certains appareils peuvent être connectés à l'imprimante pour permettre l'utilisation des services de téléphonie numérique.</li> <li>Si vous utilisez un service de téléphonie ISDN, branchez l'imprimante à un port analogique (port d'interface R) de l'adaptateur de terminal ISDN. Pour obtenir plus d'informations et faire la demande d'un port d'interface R, contactez votre fournisseur de connexion ISDN.</li> <li>Si vous utilisez une connexion DSL, branchez un filtre ou routeur DSL qui prendra en charge le fonctionnement analogique. Pour plus d'informations, contactez votre fournisseur de connexion DSL.</li> <li>Si vous utilisez un service de commutateur téléphonique privé (PBX), assurez-vous que la connexion au commutateur est de type analogique. Si ce n'est pas le cas, pensez à installer une ligne téléphonique analogique pour le télécopieur.</li> </ul> | Passez à l'étape 7.        | Connectez l'impri-<br>mante à un service de<br>téléphonie analo-<br>gique ou au<br>connecteur<br>numérique approprié. |

| Action                                                                                                    | Oui                        | Non                                                                                                    |
|----------------------------------------------------------------------------------------------------|----------------------------|----------------------------------------------------------------------------------------------------|
| Etape 7<br>Vérifiez la tonalité.<br>Entendez-vous la tonalité ?                                                                                                    | Passez à l'étape 8.        | <ul> <li>Essayez d'appeler<br/>le numéro de<br/>télécopie pour<br/>vous assurer qu'il<br/>fonctionne correc-<br/>tement.</li> <li>Si la ligne télépho-<br/>nique est utilisée<br/>par un autre<br/>appareil, attendez<br/>qu'il ait fini de l'uti-<br/>liser avant<br/>d'envoyer une<br/>télécopie.</li> <li>Si vous utilisez la<br/>fonction<br/>Téléphone<br/>décroché,<br/>augmentez le<br/>volume pour<br/>vérifier la tonalité.</li> </ul> |
| Etape 8<br>Débranchez temporairement les autres appareils (répondeurs, ordina-<br>teurs avec modem ou séparateurs de lignes téléphoniques, par<br>exemple) situés entre l'imprimante et la ligne téléphonique, puis<br>essayez d'envoyer ou de recevoir une télécopie.<br>Parvenez-vous à envoyer ou à recevoir une télécopie ?                                                                                                    | Le problème est<br>résolu. | Passez à l'étape 9.                                                                                                    |
| <ul> <li>Etape 9</li> <li>a Désactivez temporairement l'option Appel en attente. Contactez votre opérateur de téléphonie pour obtenir le code permettant de désactiver temporairement cette fonction.</li> <li>b Essayez d'envoyer ou de recevoir une télécopie.</li> <li>Parvenez-vous à envoyer ou à recevoir une télécopie ?</li> </ul>                                                                                                    | Le problème est<br>résolu. | Passez à l'étape 10.                                                                                                    |
| <ul> <li>Etape 10</li> <li>a Désactivez temporairement le service de messagerie vocale. Pour plus d'informations, contactez votre compagnie de téléphone.</li> <li>Remarque : Si vous souhaitez utiliser à la fois la messagerie vocale et l'imprimante, vous devez envisager d'ajouter une deuxième ligne de téléphone pour l'imprimante.</li> <li>b Essayez d'envoyer ou de recevoir une télécopie.</li> <li>Parvenez-vous à envoyer ou à recevoir une télécopie ?</li> </ul> | Le problème est<br>résolu. | Passez à l'étape 11.                                                                                                    |

| Action                                                                                                    | Oui                        | Non                                             |
|----------------------------------------------------------------------------------------------------|----------------------------|-------------------------------------------------|
| <ul> <li>Etape 11</li> <li>Numérisez le document d'origine une page à la fois.</li> <li>a Composez le numéro de télécopie.</li> <li>b Numérisez le document page par page.</li> </ul> | Le problème est<br>résolu. | Contact <u>assistance</u><br><u>clientèle</u> . |
| Parvenez-vous à envoyer ou à recevoir une télécopie ?                                                                                                    |                            |                                                 |

# Il est possible de recevoir des télécopies, mais impossible d'en envoyer.

| Action                                                                                                    | Oui                        | Non                                           |
|----------------------------------------------------------------------------------------------------|----------------------------|-----------------------------------------------|
| <ul> <li>Etape 1</li> <li>Vérifiez que l'imprimante est en mode Télécopie.<br/>Sur l'écran d'accueil, appuyez sur Télécopie pour mettre l'imprimante en mode Télécopie, puis envoyez la télécopie.</li> <li>Remarque : L'application Multi Send ne prend pas en charge le type de sortie XPS. Pour utiliser XPS, utilisez la méthode de télécopie ordinaire.</li> <li>Vous parvenez à envoyer des télécopies ?</li> </ul>                                                                                                    | Le problème est<br>résolu. | Passez à l'étape 2.                           |
| <ul> <li>Etape 2</li> <li>Placez correctement le document d'origine.</li> <li>Chargez le document d'origine face imprimée vers le haut, bord court d'abord dans le dispositif d'alimentation automatique ou face imprimée vers le bas sur la vitre du scanner, dans l'angle supérieur gauche.</li> <li>Remarque : Ne chargez pas de cartes postales, de photos, d'images trop petites, de transparents, de papier photo ou de supports trop fins (tels qu'une coupure de magazine) dans le bac du dispositif d'alimentation automatique. Placez ces éléments sur la vitre du scanner.</li> <li>Vous parvenez à envoyer des télécopies ?</li> </ul> | Le problème est<br>résolu. | Passez à l'étape 3.                           |
| <ul> <li>Etape 3</li> <li>Définissez correctement le numéro de raccourci.</li> <li>Vérifiez que le numéro de raccourci a bien été programmé pour le numéro que vous souhaitez composer.</li> <li>Composez manuellement le numéro de téléphone.</li> <li>Vous parvenez à envoyer des télécopies ?</li> </ul>                                                                                                    | Le problème est<br>résolu. | Contactez <u>l'assis-</u><br>tance clientèle. |

# Il est possible d'envoyer des télécopies, mais il est impossible de les recevoir.

| Action                                                                                                    | Oui                        | Non                                             |
|----------------------------------------------------------------------------------------------------|----------------------------|-------------------------------------------------|
| <b>Etape 1</b><br>Vérifiez le bac ou le chargeur.<br>S'il est vide, chargez du papier dans le bac ou le chargeur.                                                                                               | Le problème est<br>résolu. | Passez à l'étape 2.                             |
|                                                                                                    |                            |                                                 |
| <ul> <li>Vérifiez les paramètres de délai de sonnerie.</li> <li>a Ouvrez un navigateur Web, puis tapez l'adresse IP de l'imprimante dans le champ d'adresse.</li> </ul>                                         | résolu.                    | Passez a l'etape 3.                             |
| Remarques :                                                                                                    |                            |                                                 |
| <ul> <li>Voir l'adresse IP de l'imprimante sur l'écran d'accueil.<br/>L'adresse IP apparaît sous la forme de quatre séries de<br/>chiffres séparées par des points, par exemple<br/>123.123.123.123.</li> </ul> |                            |                                                 |
| <ul> <li>Si vous utilisez un serveur proxy, désactivez-le temporai-<br/>rement pour charger correctement la page Web.</li> </ul>                                                                                |                            |                                                 |
| b Cliquez sur Paramètres > Paramètres de télécopie > Configu-<br>ration télécopie analogique.                                                                                                    |                            |                                                 |
| <b>c</b> Dans le champ Nombre de sonneries avant réponse, indiquez après combien de sonneries du téléphone l'imprimante répondra.                                                                               |                            |                                                 |
| <b>d</b> Cliquez sur <b>Envoyer</b> .                                                                                                    |                            |                                                 |
| Recevez-vous des télécopies ?                                                                                                    |                            |                                                 |
| <b>Etape 3</b><br>Remplacez la cartouche de toner. Pour plus d'informations, reportez-<br>vous à la notice d'utilisation fournie avec le consommable.                                                           | Le problème est<br>résolu. | Contact <u>assistance</u><br><u>clientèle</u> . |
| Recevez-vous des télécopies ?                                                                                                    |                            |                                                 |

## Fonctions Télécopie et E-mail non configurées

#### **Remarques :**

- Avant de procéder au dépannage, vérifiez que les câbles du télécopieur sont branchés.
- Le voyant clignote en rouge tant que les fonctions de télécopie et de messagerie ne sont pas configurées.

| Action                                                                                                    | Oui                        | Non                                             |
|----------------------------------------------------------------------------------------------------|----------------------------|-------------------------------------------------|
| <ul> <li>a Dans l'écran d'accueil, accédez à :</li> <li>&gt; Paramètres &gt; Paramètres généraux &gt; Exécuter la configuration initiale &gt; Oui &gt; Envoyer</li> </ul>                                                                                                    | Le problème est<br>résolu. | Contact <u>assistance</u><br><u>clientèle</u> . |
| <ul> <li>b Eteignez, puis rallumez l'imprimante.<br/>L'écran de sélection de la langue s'affiche sur l'imprimante.</li> <li>c Sélectionnez une langue, puis appuyez sur .</li> <li>d Sélectionnez un pays ou une région, puis appuyez sur Suivant.</li> <li>e Sélectionnez un fuseau horaire, puis appuyez sur Suivant.</li> <li>f Sélectionnez Télécopie et Courrier électronique, puis appuyez sur Suivant.</li> </ul> |                            |                                                 |
| Les fonctions Télécopie et Courrier électronique sont-elles confi-<br>gurées ?                                                                                                    |                            |                                                 |

## La qualité d'impression de la télécopie reçue est médiocre

| Action                                                                                                    | Oui                        | Non                 |
|----------------------------------------------------------------------------------------------------|----------------------------|---------------------|
| <ul> <li>Etape 1</li> <li>Demandez à l'expéditeur de la télécopie de :</li> <li>a Vérifier que la qualité du document d'origine est satisfaisante.</li> <li>b Augmenter, si possible, la résolution de numérisation du télécopieur.</li> <li>c Soumettre à nouveau la télécopie.</li> </ul> | Le problème est<br>résolu. | Passez à l'étape 2. |
|                                                                                                    |                            |                     |

| Action                                                                                                    | Oui             | Non                 |
|----------------------------------------------------------------------------------------------------|-----------------|---------------------|
| Etape 2                                                                                                    | Le problème est | Passez à l'étape 3. |
| Réduisez la vitesse de transmission des télécopies entrantes.                                                                                                    | résolu.         |                     |
| <b>a</b> Ouvrez un navigateur Web, puis tapez l'adresse IP de l'imprimante dans le champ d'adresse.                                                                                                    |                 |                     |
| Remarques :                                                                                                    |                 |                     |
| <ul> <li>L'adresse IP de l'imprimante est affichée sur l'écran d'accueil.<br/>L'adresse IP apparaît sous la forme de quatre séries de<br/>chiffres séparées par des points, par exemple<br/>123.123.123.123.</li> </ul> |                 |                     |
| <ul> <li>Si vous utilisez un serveur proxy, désactivez-le temporai-<br/>rement pour charger correctement la page Web.</li> </ul>                                                                                        |                 |                     |
| <ul> <li>Imprimez une page de configuration du réseau ou la page<br/>de paramètres de menus, puis identifiez l'adresse IP dans la<br/>section TCP/IP.</li> </ul>                                                        |                 |                     |
| b Cliquez sur Paramètres > Paramètres de télécopie > Configu-<br>ration télécopie analogique.                                                                                                    |                 |                     |
| <b>c</b> Dans le menu Vitesse maximale, cliquez sur l'une des options suivantes :                                                                                                    |                 |                     |
| • 2400                                                                                                    |                 |                     |
| • 4800                                                                                                    |                 |                     |
| • 9600                                                                                                    |                 |                     |
| • 14400                                                                                                    |                 |                     |
| • 33600                                                                                                    |                 |                     |
| <b>d</b> Cliquez sur <b>Envoyer</b> , puis renvoyez la télécopie.                                                                                                    |                 |                     |
| La télécopie imprimée est-elle de qualité satisfaisante ?                                                                                                    |                 |                     |
| Etape 3                                                                                                    | Le problème est | Contact assistance  |
| Remplacez la cartouche de toner.                                                                                                    | résolu.         | <u>clientèle</u> .  |
| Lorsque le message Cartouche faible [88.xy] apparaît,                                                                                                    |                 |                     |
| changez la cartouche et renvoyez la télécopie.                                                                                                    |                 |                     |
| La télécopie imprimée est-elle de qualité satisfaisante ?                                                                                                    |                 |                     |

# Résolution des problèmes de numérisation

- « Impossible de numériser depuis un ordinateur. » à la page 341
- « Numérisation partielle de document ou de photo » à la page 341
- « Faible qualité d'image numérisée » à la page 341
- « Le travail de numérisation a échoué » à la page 342
- « Le scanner ne se ferme pas. » à la page 343
- « La numérisation prend trop de temps ou bloque l'ordinateur. » à la page 343
- « Le scanner ne répond pas » à la page 344

## Impossible de numériser depuis un ordinateur.

| Action                                                                                                    | Oui                                           | Non                            |
|----------------------------------------------------------------------------------------------------|-----------------------------------------------|--------------------------------|
| <b>Etape 1</b><br>Vérifiez que l'imprimante est sous tension et que <b>Prêt</b> est affiché sur<br>l'écran de l'imprimante avant de lancer la numérisation.<br>Le statut <b>Prêt</b> apparaît-il avant la numérisation ?                                                                                                    | Passez à l'étape 3.                           | Passez à l'étape 2.            |
| <b>Etape 2</b><br>Eteignez l'imprimante, attendez environ 10 secondes, puis rallumez-<br>la.<br>Un message d'erreur s'affiche-t-il à l'écran ?                                                                                                    | Effacez le message<br>d'erreur.               | Passez à l'étape 3.            |
| <ul> <li>Etape 3</li> <li>Vérifiez les connexions entre l'imprimante et le serveur d'impression pour vous assurer que les câbles sont correctement reliés.</li> <li>Pour plus d'informations, consultez la documentation d'installation fournie avec l'imprimante.</li> <li>Les câbles sont-ils correctement reliés à l'imprimante et au serveur d'impression ?</li> </ul> | Contactez <u>l'assis-</u><br>tance clientèle. | Resserrez les<br>branchements. |

## Numérisation partielle de document ou de photo

| Action                                                                                                    | Oui                                             | Non                                                                                                    |
|----------------------------------------------------------------------------------------------------|-------------------------------------------------|----------------------------------------------------------------------------------------------------|
| <ul> <li>Vérifiez si le document ou la photo sont placés correctement.<br/>Assurez-vous que le document ou l'image est placé(e) face<br/>imprimée vers le bas, dans le coin supérieur gauche.</li> <li>Avez-vous chargé correctement le document ou la photo ?</li> </ul> | Contact <u>assistance</u><br><u>clientèle</u> . | Placez le document<br>ou la photo face<br>imprimée vers le bas<br>sur la vitre du scanner,<br>dans l'angle supérieur<br>gauche. |

## Faible qualité d'image numérisée

| Action                                                                                                    | Oui                             | Non                                                                                                    |
|----------------------------------------------------------------------------------------------------|---------------------------------|----------------------------------------------------------------------------------------------------|
| <b>Etape 1</b><br>Vérifiez si un message d'erreur apparaît sur l'affichage.<br>Est-ce qu'un message d'erreur apparaît sur l'écran de l'imprimante ? | Effacez le message<br>d'erreur. | Passez à l'étape 2.                                                                                                    |
| <b>Etape 2</b><br>Vérifiez la qualité du document d'origine.<br>La qualité du document d'origine est satisfaisante ?                                | Passez à l'étape 3.             | Augmentez les<br>paramètres de<br>résolution de numéri-<br>sation pour obtenir un<br>résultat de meilleure<br>qualité. |

| Action                                                                                                    | Oui                 | Non                                                                                                    |
|----------------------------------------------------------------------------------------------------|---------------------|----------------------------------------------------------------------------------------------------|
| <b>Etape 3</b><br>Nettoyez la vitre du scanner et celle du DAA à l'aide d'un tissu<br>légèrement humide, propre et non pelucheux.<br>La vitre du scanner est-elle propre ?                                                                                                    | Passez à l'étape 4. | Consultez<br><u>« Nettoyage du</u><br><u>scanner » à la</u><br>page 244.                                             |
| <ul> <li>Etape 4</li> <li>Vérifiez le positionnement du document ou de la photo.</li> <li>Assurez-vous que le document ou l'image est placé(e) face imprimée vers le bas, dans le coin supérieur gauche.</li> <li>Le document ou la photo est-il chargé correctement ?</li> </ul>                                                                                                    | Passez à l'étape 5. | Chargez le document<br>ou la photo face vers<br>le bas sur la vitre du<br>scanner, dans l'angle<br>supérieur gauche. |
| <ul> <li>Etape 5</li> <li>Envoyez un travail d'impression, puis recherchez les problèmes de qualité d'impression éventuels.</li> <li>A partir du menu Paramètres généraux, réglez les paramètres du mode Eco.</li> <li>A partir du menu Copie, ajustez le paramètre Intensité.</li> <li>Lorsque la qualité d'impression est altérée, remplacez la cartouche de toner.</li> <li>La qualité d'impression est-elle satisfaisante ?</li> </ul> | Passez à l'étape 6. | Consultez<br><u>« Problèmes de</u><br><u>qualité d'impression »</u><br><u>à la page 310</u> .                        |
| <ul> <li>Etape 6</li> <li>Vérifiez les paramètres de numérisation.</li> <li>Dans l'écran Numériser, assurez-vous que les paramètres Type de contenu et Source de contenu sont correctement adaptés au document numérisé.</li> <li>Les paramètres Type de contenu et Source de contenu sont-ils correctement adaptés au document numérisé ?</li> </ul>                                                                                      | Passez à l'étape 7. | Modifiez les<br>paramètres Type de<br>contenu et Source de<br>contenu pour les<br>adapter au document<br>numérisé.   |
| Etape 7<br>Augmentez les paramètres de résolution de numérisation pour obtenir<br>un résultat de meilleure qualité.<br>L'augmentation de la résolution a-t-elle permis d'obtenir un résultat de<br>meilleure qualité ?                                                                                                    | Problème résolu.    | Contact <u>assistance</u><br><u>clientèle</u> .                                                                      |

# Le travail de numérisation a échoué

| Action                                                                                                    | Oui                 | Non                                                |
|----------------------------------------------------------------------------------------------------|---------------------|----------------------------------------------------|
| <b>Etape 1</b><br>Assurez-vous que les câbles sont bien branchés.<br>Assurez-vous que le câble Ethernet ou USB est correctement<br>branché à l'ordinateur et à l'imprimante. | Passez à l'étape 2. | Branchez les câbles<br>de manière appro-<br>priée. |
| Les câbles sont-ils correctement connectés ?                                                                                                    |                     |                                                    |

| Action                                                                                                    | Oui                                             | Non                                                                                                    |
|----------------------------------------------------------------------------------------------------|-------------------------------------------------|----------------------------------------------------------------------------------------------------|
| <b>Etape 2</b><br>Vérifiez si le nom de fichier est déjà utilisé.<br>Le nom de fichier est-il déjà utilisé ?                                                                                                    | Modifiez le nom de fichier.                     | Passez à l'étape 3.                                                                                                    |
| <ul> <li>Etape 3</li> <li>Vérifiez si le document ou la photo à numériser n'est pas ouvert dans une autre application ou par un autre utilisateur.</li> <li>Le fichier vers lequel vous souhaitez numériser est-il ouvert par une autre application ou un autre utilisateur ?</li> </ul>                                          | Fermez le fichier<br>avant de numériser.        | Passez à l'étape 4.                                                                                                    |
| Etape 4<br>Vérifiez si la case à cocher Ajouter un horodatage ou Ecraser le<br>fichier existant est activée dans les paramètres de configuration de<br>la destination.<br>La case à cocher Ajouter un horodatage ou Ecraser le fichier existant<br>est-elle activée dans les paramètres de configuration de la desti-<br>nation ? | Contact <u>assistance</u><br><u>clientèle</u> . | Activez la case à<br>cocher <b>Ajouter un</b><br><b>horodatage</b> ou<br><b>Ecraser le fichier</b><br><b>existant</b> dans les<br>paramètres de confi-<br>guration de la desti-<br>nation. |

## Le scanner ne se ferme pas.

| Action                                                                                             | Oui                        | Non                                           |
|----------------------------------------------------------------------------------------------------|----------------------------|-----------------------------------------------|
| Vérifiez que le scanner n'est pas obstrué.<br><b>a</b> Soulevez le scanner.                        | Le problème est<br>résolu. | Contactez <u>l'assis-</u><br>tance clientèle. |
| <ul><li>b Retirez tout élément qui bloquerait le scanner.</li><li>c Abaissez le scanner.</li></ul> |                            |                                               |
| Le scanner se ferme-t-il correctement ?                                                            |                            |                                               |

# La numérisation prend trop de temps ou bloque l'ordinateur.

| Action                                                                                                    | Oui                                             | Non                        |
|----------------------------------------------------------------------------------------------------|-------------------------------------------------|----------------------------|
| <ul> <li>Etape 1</li> <li>Vérifiez si d'autres applications ne gênent pas la numérisation.<br/>Fermez toutes les applications que vous n'utilisez pas.</li> <li>La numérisation est-elle toujours trop lente ou bloque-t-elle l'ordinateur ?</li> </ul> | Passez à l'étape 2.                             | Le problème est<br>résolu. |
| Etape 2<br>Sélectionnez une résolution de numérisation plus basse.<br>La numérisation est-elle toujours trop lente ou bloque-t-elle l'ordi-<br>nateur ?                                                                                                 | Contact <u>assistance</u><br><u>clientèle</u> . | Le problème est<br>résolu. |

## Le scanner ne répond pas

| Action                                                                                                    | Oui                                                                                                    | Non                                                                                                    |
|----------------------------------------------------------------------------------------------------|----------------------------------------------------------------------------------------------------|----------------------------------------------------------------------------------------------------|
| <b>Etape 1</b><br>Vérifiez si l'imprimante est sous tension.                                                                                                    | Passez à l'étape 2.                                                                                                    | Mettez l'imprimante<br>sous tension.                                                                                               |
| L'imprimante est-elle sous tension ?                                                                                                    |                                                                                                    |                                                                                                    |
| Etape 2<br>Vérifiez si le câble de l'imprimante est correctement branché à l'impri-<br>mante et à l'ordinateur, au serveur d'impression, à une option ou à tout<br>autre périphérique réseau ?<br>Le câble de l'imprimante est-il correctement branché entre l'impri-                              | Passez à l'étape 3.                                                                                                    | Branchez correc-<br>tement le câble de<br>l'imprimante entre<br>l'imprimante et l'ordi-<br>nateur, le serveur<br>d'impression, une |
| mante et l'ordinateur, le serveur d'impression, une option ou tout autre périphérique réseau ?                                                                                                    |                                                                                                    | périphérique réseau.                                                                                                    |
| <ul> <li>Etape 3</li> <li>Vérifiez que le cordon d'alimentation est branché sur l'imprimante et dans une prise de courant correctement mise à la terre.</li> <li>Le cordon d'alimentation est-il branché sur l'imprimante et dans une prise de courant correctement reliée à la terre ?</li> </ul> | Passez à l'étape 4.                                                                                                    | Connectez le cordon<br>d'alimentation à<br>l'imprimante, puis à<br>une prise de courant<br>correctement mise à<br>la terre.        |
| <b>Etape 4</b><br>Vérifiez que l'alimentation électrique n'est pas coupée par un inter-<br>rupteur ou coupe-circuit ?<br>L'alimentation électrique est-elle coupée par un interrupteur ou coupe-                                                                                                   | Allumez l'interrupteur<br>ou réinitialisez le<br>coupe-circuit.                                                                                                    | Passez à l'étape 5.                                                                                                    |
| circuit ?                                                                                                    |                                                                                                    |                                                                                                    |
| Etape 5<br>Vérifiez si l'imprimante est branchée sur un parasurtenseur, un<br>onduleur ou une rallonge.<br>L'imprimante est-elle branchée sur un parasurtenseur, un onduleur ou<br>une rallonge 2                                                                                                  | Branchez directement<br>le câble d'alimen-<br>tation de l'imprimante<br>dans une prise<br>électrique correc-<br>tement reliée à la                                                                                          | Passez à l'étape 6.                                                                                                    |
|                                                                                                    | terre.                                                                                                    |                                                                                                    |
| Etape 6<br>Vérifiez les autres équipements électriques branchés dans la prise<br>électrique.<br>Les autres équipements électriques fonctionnent-ils ?                                                                                                    | Débranchez les<br>autres équipements<br>électriques, puis<br>mettez l'imprimante<br>sous tension. Si<br>l'imprimante ne<br>fonctionne pas,<br>rebranchez les autres<br>équipements<br>électriques et passez<br>à l'étape 6. | Passez à l'étape 7.                                                                                                    |
| Etape 7                                                                                                    | Le problème est                                                                                                    | Contact assistance                                                                                                    |
| Eteignez l'imprimante, attendez environ 10 secondes, puis rallumez-<br>la.                                                                                                    | résolu.                                                                                                    | <u>clientèle</u> .                                                                                                    |
| L'imprimante et le scanner fonctionnent-ils ?                                                                                                    |                                                                                                    |                                                                                                    |

# Résolution des problèmes d'application de l'écran d'accueil

## Une erreur d'application s'est produite

| Action                                                                                                    | Oui                 | Non                       |
|----------------------------------------------------------------------------------------------------|---------------------|---------------------------|
| Etape 1                                                                                                    | Passez à l'étape 2. | Contact <u>assistance</u> |
| Recherchez les informations pertinentes dans le journal du système.                                                                                                 |                     | <u>clientèle</u> .        |
| <b>a</b> Ouvrez un navigateur Web, puis tapez l'adresse IP de l'imprimante dans le champ d'adresse.                                                                 |                     |                           |
| Si vous ne connaissez pas l'adresse IP de l'imprimante, vous pouvez :                                                                                               |                     |                           |
| • afficher l'adresse IP de l'imprimante sur l'écran d'accueil ;                                                                                                    |                     |                           |
| <ul> <li>imprimer une page de configuration du réseau ou les pages<br/>des paramètres de menus, puis identifier l'adresse IP dans la<br/>section TCP/IP.</li> </ul> |                     |                           |
| <b>Remarque :</b> Une adresse IP apparaît sous la forme de quatre séries de chiffres séparées par des points, par exemple 123.123.123.123.                          |                     |                           |
| <ul> <li>b Cliquez sur Paramètres &gt; App. &gt; Gest. app. &gt;onglet Système</li> <li>&gt; Journal.</li> </ul>                                                    |                     |                           |
| c Dans le menu Filtre, sélectionnez un état d'application.                                                                                                    |                     |                           |
| <b>d</b> Dans le menu Application, sélectionnez une application, puis cliquez sur <b>Envoyer</b> .                                                                  |                     |                           |
| Un message d'erreur s'affiche-t-il dans le journal ?                                                                                                    |                     |                           |
| Etape 2                                                                                                    | Le problème est     | Contact assistance        |
| Résolvez l'erreur.                                                                                                    | résolu.             | <u>clientèle</u> .        |
| L'application fonctionne-t-elle désormais ?                                                                                                    |                     |                           |

# Embedded Web Server ne s'ouvre pas

| Action                                                                                                    | Oui                        | Non                 |
|----------------------------------------------------------------------------------------------------|----------------------------|---------------------|
| <ul> <li>Etape 1</li> <li>a Mettez l'imprimante sous tension.</li> <li>b Ouvrez un navigateur Web, puis tapez l'adresse IP de l'imprimante.</li> <li>c Appuyez sur Entrée.</li> </ul> | Le problème est<br>résolu. | Passez à l'étape 2. |
| Le serveur Web incorporé s'ouvre-t-il ?                                                                                                    |                            |                     |

| Action                                                                                                    | Oui             | Non                 |
|----------------------------------------------------------------------------------------------------|-----------------|---------------------|
| Etape 2                                                                                                    | Le problème est | Passez à l'étape 3. |
| Vérifiez que l'adresse IP de l'imprimante est correcte.                                                                                                    | résolu.         |                     |
| a Obtenez l'adresse IP de l'imprimante :                                                                                                    |                 |                     |
| <ul> <li>Depuis la section TCP/IP du menu Réseau/Ports menu</li> </ul>                                                                                                    |                 |                     |
| <ul> <li>En imprimant une page de configuration réseau ou une page<br/>des paramètres du menu, puis en localisant la section TCP/IP</li> </ul>                                                                                                    |                 |                     |
| <b>Remarque :</b> Une adresse IP apparaît sous la forme de quatre séries de chiffres séparées par des points, par exemple 123.123.123.123.                                                                                                    |                 |                     |
| <b>b</b> Ouvrez un navigateur Web, puis tapez l'adresse IP.                                                                                                    |                 |                     |
| <b>Remarque :</b> Selon les paramètres réseau, vous devrez peut-être saisir https:// au lieu de http:// devant l'adresse IP de l'imprimante pour accéder au serveur Web incorporé.                                                                                         |                 |                     |
| c Appuyez sur Entrée.                                                                                                    |                 |                     |
|                                                                                                    |                 |                     |
| Le serveur Web incorporé s'ouvre-t-il ?                                                                                                    |                 |                     |
| Etape 3                                                                                                    | Le problème est | Passez à l'étape 4. |
| Vérifiez si le réseau fonctionne.                                                                                                    | resolu.         |                     |
| a Imprimez une page de configuration réseau.                                                                                                    |                 |                     |
| <b>b</b> Vérifiez la première section de la page de configuration du réseau et assurez-vous que l'état est Connectée.                                                                                                    |                 |                     |
| <b>Remarque :</b> Si l'état est Non connectée, il se peut que la connexion soit intermittente ou que le câble réseau soit défectueux. Contactez votre technicien de support système pour trouver une solution, puis imprimez une nouvelle page de configuration du réseau. |                 |                     |
| <b>c</b> Ouvrez un navigateur Web, puis tapez l'adresse IP de l'imprimante.                                                                                                    |                 |                     |
| d Appuyez sur Entrée.                                                                                                    |                 |                     |
|                                                                                                    |                 |                     |
| Le serveur Web incorporé s'ouvre-t-il ?                                                                                                    |                 |                     |
| Etape 4                                                                                                    | Le problème est | Passez à l'étape 5. |
| Vérifiez si les branchements des câbles sur l'imprimante et le serveur d'impression sont corrects.                                                                                                    | résolu.         |                     |
| <b>a</b> Branchez les câbles de manière appropriée. Pour plus d'informa-<br>tions, consultez la documentation d'installation fournie avec l'impri-<br>mante.                                                                                                    |                 |                     |
| <b>b</b> Ouvrez un navigateur Web, puis tapez l'adresse IP de l'imprimante.                                                                                                    |                 |                     |
| c Appuyez sur Entrée.                                                                                                    |                 |                     |
|                                                                                                    |                 |                     |
| Le serveur Web incorpore s'ouvre-t-il ?                                                                                                    |                 |                     |
| Etape 5                                                                                                    | Le problème est | Contactez votre     |
| Désactivez temporairement les serveurs proxy Web.                                                                                                    |                 | technique.          |
| Les serveurs proxy peuvent bloquer ou limiter l'accès à certains<br>sites Web, y compris Embedded Web Server.                                                                                                    |                 |                     |
| Le serveur Web incorporé s'ouvre-t-il ?                                                                                                    |                 |                     |

# **Contacter l'assistance clientèle**

Une assistance technique est disponible par téléphone. Si vous êtes aux Etats-Unis ou au Canada, appelez le 1-800-539-6275. Pour contacter l'assistance technique dans d'autres pays ou régions, envoyer un e-mail, ou discuter en ligne, rendez-vous sur <u>http://support.lexmark.com</u>.

# Avis

### Informations produit

Nom du produit :

Lexmark MX710de, MX711de, MX717de, MX718de

Type de machine :

7463

Modèle(s) :

032, 036, 037, 232, 236, 237

## Note d'édition

Juin 2017

Le paragraphe suivant ne s'applique pas aux pays dans lesquels lesdites clauses ne sont pas conformes à la législation en vigueur : LEXMARK INTERNATIONAL, INC. FOURNIT CETTE PUBLICATION "TELLE QUELLE", SANS GARANTIE D'AUCUNE SORTE, EXPLICITE OU IMPLICITE, Y COMPRIS, MAIS SANS SE LIMITER AUX GARANTIES IMPLICITES DE COMMERCIABILITE OU DE CONFORMITE A UN USAGE SPECIFIQUE. Certains Etats n'admettent pas la renonciation aux garanties explicites ou implicites pour certaines transactions ; c'est pourquoi il se peut que cette déclaration ne vous concerne pas.

Cette publication peut contenir des imprécisions techniques ou des erreurs typographiques. Des modifications sont périodiquement apportées aux informations contenues dans ce document ; ces modifications seront intégrées dans les éditions ultérieures. Des améliorations ou modifications des produits ou programmes décrits dans cette publication peuvent intervenir à tout moment.

Dans la présente publication, les références à des produits, programmes ou services n'impliquent nullement la volonté du fabricant de les rendre disponibles dans tous les pays où celui-ci exerce une activité. Toute référence à un produit, programme ou service n'affirme ou n'implique nullement que seul ce produit, programme ou service puisse être utilisé. Tout produit, programme ou service équivalent par ses fonctions, n'enfreignant pas les droits de propriété intellectuelle, peut être utilisé à la place. L'évaluation et la vérification du fonctionnement en association avec d'autres produits, programmes ou services, à l'exception de ceux expressément désignés par le fabricant, se font aux seuls risques de l'utilisateur.

Pour contacter l'assistance technique de Lexmark, consultez la page http://support.lexmark.com.

Pour obtenir des informations sur les consommables et les téléchargements, visitez le site **www.lexmark.com**.

© 2017 Lexmark International, Inc.

Tous droits réservés.

#### **Marques commerciales**

Lexmark, le logo Lexmark, MarkNet et MarkVision sont des marques commerciales ou des marques déposées de Lexmark International, Inc., déposées aux Etats-Unis et/ou dans d'autres pays.

Google Cloud Print est une marque de Google Inc.

Mac et le logo Mac sont des marques d'Apple Inc., déposées aux Etats-Unis et dans d'autres pays.

Microsoft et Windows sont des marques déposées ou des marques commerciales du groupe Microsoft aux Etats-Unis et dans d'autres pays.

Mopria<sup>®</sup>, le logo Mopria<sup>®</sup> et le logo Mopria<sup>®</sup> Alliance sont des marques déposées et des marques de service de Mopria Alliance, Inc. aux Etats-Unis et dans d'autres pays. Toute utilisation non autorisée est strictement interdite.

PCL® est une marque déposée de Hewlett-Packard Company. PCL désigne un ensemble de commandes d'imprimante (langage) et de fonctions inclus dans les produits d'imprimante de Hewlett-Packard Company. Cette imprimante est conçue pour être compatible avec le langage PCL. Cela signifie qu'elle reconnaît les commandes PCL utilisées dans divers programmes et que l'imprimante émule les fonctions correspondant à ces commandes.

PostScript est une marque déposée d'Adobe Systems Incorporated, aux Etats-Unis et dans d'autres pays.

Les marques ci-dessous sont des marques ou des marques déposées des sociétés correspondantes :

| Albertus               | The Monotype Corporation plc                                                                  |
|------------------------|-----------------------------------------------------------------------------------------------|
| Antique Olive          | Monsieur Marcel OLIVE                                                                         |
| Apple-Chancery         | Apple Computer, Inc.                                                                          |
| Arial                  | The Monotype Corporation plc                                                                  |
| CG Times               | Produit d'Agfa Corporation basé sur Times New Roman sous licence The Monotype Corporation plc |
| Chicago                | Apple Computer, Inc.                                                                          |
| Clarendon              | Linotype-Hell AG et/ou ses filiales                                                           |
| Eurostile              | Nebiolo                                                                                       |
| Geneva                 | Apple Computer, Inc.                                                                          |
| GillSans               | The Monotype Corporation plc                                                                  |
| Helvetica              | Linotype-Hell AG et/ou ses filiales                                                           |
| Hoefler                | Jonathan Hoefler Type Foundry                                                                 |
| ITC Avant Garde Gothic | International Typeface Corporation                                                            |
| ITC Bookman            | International Typeface Corporation                                                            |
| ITC Mona Lisa          | International Typeface Corporation                                                            |
| ITC Zapf Chancery      | International Typeface Corporation                                                            |
| Joanna                 | The Monotype Corporation plc                                                                  |
| Marigold               | Arthur Baker                                                                                  |
| Monaco                 | Apple Computer, Inc.                                                                          |
| New York               | Apple Computer, Inc.                                                                          |
| Oxford                 | Arthur Baker                                                                                  |
| Palatino               | Linotype-Hell AG et/ou ses filiales                                                           |
| Stempel Garamond       | Linotype-Hell AG et/ou ses filiales                                                           |
| Taffy                  | Agfa Corporation                                                                              |

| Times New Roman | The Monotype Corporation plc        |
|-----------------|-------------------------------------|
| Univers         | Linotype-Hell AG et/ou ses filiales |

Les autres marques commerciales sont la propriété de leurs détenteurs respectifs.

AirPrint et le logo AirPrint sont des marques déposées d'Apple, Inc.

#### Niveaux d'émission sonore

Les mesures suivantes ont été effectuées conformément à la norme ISO 7779 et exprimées conformément à la norme ISO 9296.

Remarque : Il est possible que certains modes ne s'appliquent pas à votre produit.

| Pression sonore à un mètre en moyenne, dBA |    |  |
|--------------------------------------------|----|--|
| Impression                                 | 58 |  |
| Numérisation                               | 57 |  |
| Copie                                      | 58 |  |
| Prêt                                       | 33 |  |

Les valeurs peuvent être modifiées. Pour les valeurs actuelles, accédez au site www.lexmark.com.

### Informations de température

| Température ambiante de fonctionnement       | 15,6 à 32,2 °C (60 à 90°F)   |
|----------------------------------------------|------------------------------|
| Température de transport                     | -40 à 43,3°C (-40 à 110°F)   |
| Température de stockage et humidité relative | 1 à 35°C (34 à 95°F)         |
|                                              | 8 à 80 % d'humidité relative |

# Directive WEEE (Déchets issus d'équipements électriques et électroniques)

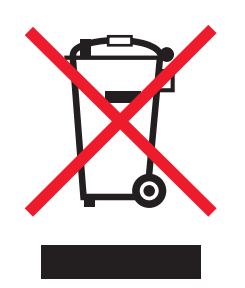

Le logo WEEE signale des programmes de recyclage et des procédures destinés aux produits électroniques des pays de l'Union européenne. Nous vous recommandons de recycler vos produits.

Pour toute question concernant les options de recyclage, consultez le site Web de Lexmark à l'adresse **www.lexmark.com** pour connaître le numéro de téléphone de votre revendeur local.

#### India E-Waste notice

This product complies with the India E-Waste (Management and Handling) Rules, 2011, which prohibit use of lead, mercury, hexavalent chromium, polybrominated biphenyls, or polybrominated diphenyl ethers in concentrations exceeding 0.1% by weight and 0.01% by weight for cadmium, except for the exemption set in Schedule II of the Rules.

#### Mise au rebut des produits

Ne mettez pas au rebut l'imprimante et les consommables de la même façon que les déchets ménagers habituels. Veuillez contacter les collectivités locales afin de connaître les solutions de mise au rebut et de recyclage à votre disposition.

### Avis relatif à l'électricité statique

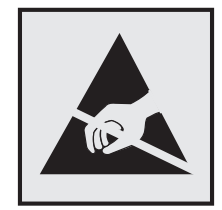

Ce symbole identifie les pièces sensibles à l'électricité statique. Ne touchez pas les zones situées à proximité de ces symboles sans avoir touché au préalable le cadre métallique de l'imprimante.

## **ENERGY STAR**

Tout produit Lexmark portant l'étiquette ENERGY STAR (sur le produit ou sur un écran de démarrage) est certifié conforme aux exigences de la norme ENERGY STAR définie par l'EPA (Environmental Protection Agency) au moment de sa configuration et de son expédition par Lexmark.

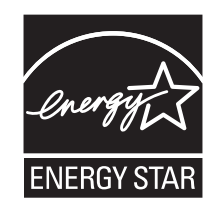

#### Avis relatif à l'utilisation du laser

Cette imprimante est certifiée conforme aux exigences de la réglementation des Etats-Unis relative aux produits laser de classe I (1) (DHHS 21 CFR Chapitre I, Sous-chapitre J). Pour les autres pays, elle est certifiée conforme aux exigences des normes CEI 60825-1:2014 relatives aux produits laser de classe I.

Les produits laser de classe I ne sont pas considérés comme dangereux. L'imprimante contient un laser de classe IIIb (3b), laser arséniure de gallium 15 milliwatts opérant sur une longueur d'onde de l'ordre de 787 à 800 nanomètres. Le système laser ainsi que l'imprimante ont été conçus de manière à ce que personne ne soit exposé à des rayonnements laser dépassant le niveau de classe I dans le cadre d'un fonctionnement normal, de l'entretien par l'utilisateur ou de la maintenance.

#### Etiquette d'avis relatif à l'utilisation de laser

L'étiquette d'avis relatif à l'utilisation de laser suivante doit apparaître sur l'imprimante comme indiqué :

DANGER - Invisible laser radiation when cartridges are removed and interlock defeated. Avoid exposure to laser beam. PERIGO - Radiação a laser invisível será liberada se os cartuchos forem removidos e o lacre rompido. Evite a exposição aos feixes de laser. Opasnost - Nevidljivo lasersko zračenje kada su kasete uklonjene i poništena sigurnosna veza. Izbjegavati izlaganje zracima. NEBEZPEČÍ - Když jsou vyjmuty kazety a je odblokována pojistka, ze zařízení je vysíláno neviditelné laserové záření. Nevystavujte se působení laserového paprsku. FARE - Usynlig laserstråling, når patroner fjernes, og spærreanordningen er slået fra. Undgå at blive udsat for laserstrålen. GEVAAR - Onzichtbare laserstraling wanneer cartridges worden verwijderd en een vergrendeling wordt genegeerd. Voorkom blootstelling aan de laser. DANGER - Rayonnements laser invisibles lors du retrait des cartouches et du déverrouillage des loquets. Eviter toute exposition au rayon laser. VAARA - Näkymätöntä lasersäteilyä on varottava, kun värikasetit on poistettu ja lukitus on auki. Vältä lasersäteelle altistumista. GEFAHR - Unsichtbare Laserstrahlung beim Herausnehmen von Druckkassetten und offener Sicherheitssperre. Laserstrahl meiden. ΚΙΝΔΥΝΟΣ - Έκλυση αόρατης ακτινοβολίας laser κατά την αφαίρεση των κασετών και την απασφάλιση της μανδάλωσης. Αποφεύγετε την έκθεση στην ακτινοβολία laser. VESZÉLY – Nem látható lézersugárzás fordulhat elő a patronok eltávolításakor és a zárószerkezet felbontásakor. Kerülje a lézersugárnak való kitettséget. PERICOLO - Emissione di radiazioni laser invisibili durante la rimozione delle cartucce e del blocco. Evitare l'esposizione al raggio laser. FARE – Usynlig laserstråling når kassettene tas ut og sperren er satt ut av spill. Unngå eksponering for laserstrålen. NIEBEZPIECZEŃSTWO - niewidzialne promieniowanie laserowe podczas usuwania kaset i blokady. Należy unikać naświetlenia promieniem lasera. ОПАСНО! Невидимое лазерное излучение при извлеченных картриджах и снятии блокировки. Избегайте воздействия лазерных лучей. Pozor – Nebezpečenstvo neviditeľného laserového žiarenia pri odobratých kazetách a odblokovanej poistke. Nevystavujte sa lúčom. PELIGRO: Se producen radiaciones láser invisibles al extraer los cartuchos con el interbloqueo desactivado. Evite la exposición al haz de láser. FARA – Osynlig laserstrålning när patroner tas ur och spärrmekanismen är upphävd. Undvik exponering för laserstrålen. 危险 - 当移除碳粉盒及互锁失效时会产生看不见的激光辐射,请避免暴露在激光光束下。 危險 - 移除碳粉匣與安全連續開闢失效時會產生看不見的雷射輻射。請避免曝露在雷射光束下。 危険 - カートリッジが取り外され、内部ロックが無効になると、見えないレーザー光が放射されます。 このレーザー光に当たらないようにしてください。

## **Consommation d'électricité**

#### Consommation électrique du produit

Le tableau ci-dessous donne des détails sur les caractéristiques de consommation électrique du produit.

Remarque : Il est possible que certains modes ne s'appliquent pas à votre produit.

| Mode        | Description                                                                                | Consommation (Watts)                       |
|-------------|--------------------------------------------------------------------------------------------|--------------------------------------------|
| Impression  | Le produit génère une impression sur papier à partir de documents<br>électroniques.        | 825 (MX710, MX717) ; 925 (MX711,<br>MX718) |
| Copier      | Le produit génère une impression sur papier à partir de documents<br>d'origine sur papier. | 860 (MX710, MX717) ; 960 (MX711,<br>MX718) |
| Numériser   | Le produit numérise des documents sur papier.                                              | 130                                        |
| Prêt        | Le produit est prêt à imprimer.                                                            | 110 (Prêt 1) ; 55 (Prêt 2)                 |
| Mode Veille | Le produit est en mode d'économie d'énergie élevé.                                         | 14 (MX710, MX717) ; 15 (MX711,<br>MX718)   |
| Hibernation | Le produit est en faible mode d'économie d'énergie.                                        | 0,7                                        |
| Eteint      | Le produit est branché à une prise électrique murale, mais il est éteint.                  | 0                                          |

Les niveaux de consommation indiqués dans le tableau précédent représentent des mesures effectuées sur une durée d'utilisation moyenne. Une consommation électrique instantanée peut donner un résultat supérieur à la moyenne. Les valeurs peuvent être modifiées. Pour les valeurs actuelles, accédez au site www.lexmark.com.

#### Mode Veille

Ce produit est doté d'un mode d'économie d'énergie appelé *mode Veille*. Le mode Veille économise l'énergie en réduisant la consommation électrique pendant de longues périodes d'inactivité. Le mode Veille se déclenche automatiquement lorsque ce produit n'est pas utilisé pendant une certaine période appelée *délai de mise en veille*.

Délai de mise en veille par défaut pour ce produit (en minutes) : 20

Les menus de configuration de l'imprimante permettent de modifier le délai de mise en veille de 1 à 120 minutes. Attribuer une valeur basse au délai de mise en veille permet de réduire la consommation d'énergie, mais peut augmenter le temps de réponse du produit. Par contre, si la valeur est élevée, le temps de réponse du produit est rapide mais celui-ci utilise plus d'énergie.

#### **Mode Hibernation**

Ce produit est doté d'un mode de fonctionnement à très faible consommation d'énergie appelé *Mode Hibernation*. Lorsque le mode Hibernation est activé, tous les autres systèmes et périphériques sont mis hors tension en toute sécurité.

Vous pouvez passer en mode Hibernation des façons suivantes :

- Utilisation du délai d'hibernation
- Utilisation des modes de programmation de l'alimentation
- Utilisation du bouton Veille/Hibernation

Le Délai d'hibernation est défini sur la valeur standard pour ce produit dans tous les pays et régions. 3 jours

La durée entre le traitement d'un travail d'impression et le passage de l'imprimante en mode Hibernation peut être réglée entre une heure et un mois.

#### Mode de désactivation

Si ce produit est en mode de désactivation (consommation minime de courant), vous pouvez complètement l'éteindre en débranchant le cordon d'alimentation de la prise de courant.

#### Utilisation d'énergie totale

Il peut s'avérer parfois utile de calculer l'utilisation d'énergie totale du produit. Etant donné que les mesures de consommation d'énergie électrique sont exprimées en Watts, la consommation d'électricité doit être multipliée par la durée que le produit passe dans chaque mode pour calculer l'utilisation d'énergie. L'utilisation d'énergie totale du produit est la somme de l'utilisation d'énergie de chaque mode.

#### **Industry Canada compliance statement**

This Class A digital apparatus meets all requirements of the Canadian Interference-Causing Equipment Standard ICES-003.

#### Avis de conformité aux normes de l'industrie du Canada

Cet appareil numérique de classe A est conforme aux exigences de la norme canadienne relative aux équipements pouvant causer des interférences NMB-003.

### Avis relatifs à l'accord de licence

Tous les avis relatifs à l'accord de licence correspondant à ce produit peuvent être consultés à partir du répertoire racine du CD du logiciel d'installation.

## Avis de conformité aux directives de la Communauté européenne (CE)

Ce produit est conforme aux exigences de sécurité des directives 2014/30/UE, 2014/35/UE et 2011/65/UE du Conseil de la Communauté européenne relatives au rapprochement et à l'harmonisation des législations des Etats membres en matière de compatibilité électromagnétique et de sécurité des équipements électriques conçus pour une utilisation à puissance limitée et de restrictions de l'utilisation de certaines substances dangereuses dans les équipements électriques et électroniques.

Ce produit a été fabriqué par : Lexmark International, Inc., 740 West New Circle Road, Lexington, KY, 40550 ETATS-UNIS. Le représentant autorisé est : Lexmark International Technology Hungária Kft., 8 Lechner Ödön fasor, Millennium Tower III, 1095 Budapest HONGRIE. Une déclaration de conformité aux exigences des directives est disponible sur demande auprès du représentant agréé ou peut être obtenue à l'adresse www.lexmark.com/en\_us/about/regulatory-compliance/european-union-declaration-of-conformity.html.

Ce produit est conforme aux limites de classe A EN 55022 et EN 55032, ainsi qu'aux exigences de sécurité EN 60950-1 ou EN 62368-1.

## Avis sur les interférences radio

#### Avertissement

Cet appareil est conforme aux obligations relatives aux émissions pour les produits de classe A de la norme EN 55022 et EN 55032, ainsi qu'à celles relatives à l'immunité de la norme EN 55024. Il n'est pas conçu pour être utilisé dans des environnements résidentiels/domestiques.

Ceci est un produit de classe A. Dans un environnement résidentiel, ce produit risque de provoquer des interférences radio, auquel cas l'utilisateur devra prendre les mesures adéquates.

#### Avis de réglementation pour les appareils radio et de télécommunication

Cette section contient les informations réglementaires relatives aux produits dotés de fonctions radio et de télécommunication tels que le fac-similé.

#### Notice to users of the Canadian telephone network

This product meets the applicable Industry Canada technical specifications. The Ringer Equivalence Number (REN) is an indication of the maximum number of terminals allowed to be connected to a telephone interface. The terminus of an interface may consist of any combination of devices, subject only to the requirement that

the sum of the RENs of all the devices does not exceed five. The modem REN is located on the rear of the equipment on the product labeling.

Telephone companies report that electrical surges, typically lightning transients, are very destructive to customer terminal equipment connected to AC power sources. This has been identified as a major nationwide problem. It is recommended that the customer install an appropriate AC surge arrestor in the AC outlet to which this device is connected. An appropriate AC surge arrestor is defined as one that is suitably rated, and certified by UL (Underwriter's Laboratories), another NRTL (Nationally Recognized Testing Laboratory), or a recognized safety certification body in the country/region of use. This is to avoid damage to the equipment caused by local lightning strikes and other electrical surges.

This equipment uses CA11A telephone jacks.

#### Avis réservé aux utilisateurs du réseau téléphonique du Canada

Ce produit est conforme aux spécifications techniques d'Industrie Canada. Le numéro REN (ringer equivalence number : numéro d'équivalence de sonnerie) fournit une indication du nombre maximum de terminaux pouvant être connectés à l'interface téléphonique. En bout de ligne, le nombre d'appareils qui peuvent être connectés n'est pas directement limité, mais la somme des REN de ces appareils ne doit pas dépasser cinq. Le numéro REN du modem est indiqué sur l'étiquette produit située à l'arrière de l'équipement.

Les compagnies de téléphone constatent que les surtensions électriques, en particulier celles dues à la foudre, entraînent d'importants dégâts sur les terminaux privés connectés à des sources d'alimentation CA. Il s'agit-là d'un problème majeur d'échelle nationale. En conséquence, il vous est recommandé de brancher un parasurtenseur dans la prise de courant à laquelle l'équipement est connecté. Utilisez un parasurtenseur répondant à des caractéristiques nominales satisfaisantes et certifié par le laboratoire d'assureurs UL (Underwriter's Laboratories), un autre laboratoire agréé de type NRTL (Nationally Recognized Testing Laboratory) ou un organisme de certification agréé dans votre région ou pays. Ceci prévient tout endommagement de l'équipement causé par les orages et autres surtensions électriques.

Cet équipement utilise des prises de téléphone CA11A.

#### Avis relatif aux composants modulaires

Les modèles sans fil comprennent le ou les composants modulaires suivants :

Type/modèle réglementaire Lexmark LEX-M01-005 ; FCC ID :IYLLEXM01005 ; IC :2376A-M01005

#### Patent acknowledgment

The use of this product or service is subject to the reasonable, non-discriminatory terms in the Intellectual Property Rights (IPR) Disclosure of Certicom Corp. at the IETF for Elliptic Curve Cryptography (ECC) Cipher Suites for Transport Layer Security (TLS) implemented in the product or service.

The use of this product or service is subject to the reasonable, non-discriminatory terms in the Intellectual Property Rights (IPR) Disclosure of Certicom Corp. at the IETF for TLS Elliptic Curve Cipher Suites with SHA-256/382 and AES Galois Counter Mode (GCM) implemented in the product or service.

The use of this product or service is subject to the reasonable, non-discriminatory terms in the Intellectual Property Rights (IPR) Disclosure of Certicom Corp. at the IETF for TLS Suite B Profile for Transport Layer Security (TLS) implemented in the product or service.

The use of this product or service is subject to the reasonable, non-discriminatory terms in the Intellectual Property Rights (IPR) Disclosure of Certicom Corp. at the IETF for Addition of the Camellia Cipher Suites to Transport Layer Security (TLS) implemented in the product or service.

The use of certain patents in this product or service is subject to the reasonable, non-discriminatory terms in the Intellectual Property Rights (IPR) Disclosure of Certicom Corp. at the IETF for AES-CCM ECC Cipher Suites for TLS implemented in the product or service.

The use of this product or service is subject to the reasonable, non-discriminatory terms in the Intellectual Property Rights (IPR) Disclosure of Certicom Corp. at the IETF for IKE and IKEv2 Authentication Using the Eliptic Curve Digital Signature Algorithm (ECDSA) implemented in the product or service.

The use of this product or service is subject to the reasonable, non-discriminatory terms in the Intellectual Property Rights (IPR) Disclosure of Certicom Corp. at the IETF for Suite B Cryptographic Suites for IPSec implemented in the product or service.

The use of this product or service is subject to the reasonable, non-discriminatory terms in the Intellectual Property Rights (IPR) Disclosure of Certicom Corp. at the IETF for Algorithms for Internet Key Exchange version 1 (IKEv1) implemented in the product or service.

# DECLARATION DE GARANTIE LIMITEE POUR IMPRIMANTES LASERS LEXMARK, IMPRIMANTES LED LEXMARK ET IMPRIMANTES LASER MULTIFONCTIONS LEXMARK

#### Lexmark International, Inc., Lexington, KY

This limited warranty applies to the United States and Canada. For customers outside the U.S., refer to the country-specific warranty information that came with your product.

This limited warranty applies to this product only if it was originally purchased for your use, and not for resale, from Lexmark or a Lexmark Remarketer, referred to in this statement as "Remarketer."

#### Garantie limitée

Lexmark warrants that this product:

-Is manufactured from new parts, or new and serviceable used parts, which perform like new parts

-ls, during normal use, free from defects in material and workmanship

If this product does not function as warranted during the warranty period, contact a Remarketer or Lexmark for repair or replacement (at Lexmark's option).

If this product is a feature or option, this statement applies only when that feature or option is used with the product for which it was intended. To obtain warranty service, you may be required to present the feature or option with the product.

If you transfer this product to another user, warranty service under the terms of this statement is available to that user for the remainder of the warranty period. You should transfer proof of original purchase and this statement to that user.

#### Conditions de garantie limitée

The warranty period starts on the date of original purchase as shown on the purchase receipt and ends 12 months later provided that the warranty period for any supplies and for any maintenance items included with the printer shall end earlier if it, or its original contents, are substantially used up, depleted, or consumed. Fuser Units, Transfer/Transport Units, Paper Feed items, if any, and any other items for which a Maintenance Kit is available are substantially consumed when the printer displays a "Life Warning" or "Scheduled Maintenance" message for such item.

To obtain warranty service you may be required to present proof of original purchase. You may be required to deliver your product to the Remarketer or Lexmark, or ship it prepaid and suitably packaged to a Lexmark designated location. You are responsible for loss of, or damage to, a product in transit to the Remarketer or the Lexmark designated location.

When warranty service involves the exchange of a product or part, the item replaced becomes the property of the Remarketer or Lexmark. The replacement may be a new or repaired item.

The replacement item assumes the remaining warranty period of the original product.

Replacement is not available to you if the product you present for exchange is defaced, altered, in need of a repair not included in warranty service, damaged beyond repair, or if the product is not free of all legal obligations, restrictions, liens, and encumbrances.

Dans le cadre de la garantie et/ou du remplacement, Lexmark peut mettre à jour le microcode de votre imprimante en installant sa version la plus récente. Les mises à jour du microcode sont susceptibles de modifier les paramètres de l'imprimante et d'interrompre le fonctionnement de produits, de consommables, de pièces, de matériaux (tels que le toner ou l'encre), de logiciel ou d'interfaces non autorisées ou de contrefaçon. Les produits authentiques distribués par Lexmark ne sont pas touchés par cette modification du fonctionnement.

Before you present this product for warranty service, remove all print cartridges, programs, data, and removable storage media (unless directed otherwise by Lexmark).

For further explanation of your warranty alternatives and the nearest Lexmark authorized servicer in your area contact Lexmark on the World Wide Web.

Remote technical support is provided for this product throughout its warranty period. For products no longer covered by a Lexmark warranty, technical support may not be available or only be available for a fee.

#### Etendue de la garantie limitée

Lexmark does not warrant uninterrupted or error-free operation of any product or the durability or longevity of prints produced by any product.

Warranty service does not include repair of failures caused by:

- -Modification or unauthorized attachments
- -Accidents, misuse, abuse or use inconsistent with Lexmark user's guides, manuals, instructions or guidance
- -Unsuitable physical or operating environment
- -Maintenance by anyone other than Lexmark or a Lexmark authorized servicer
- -Operation of a product beyond the limit of its duty cycle
- -Use of printing media outside of Lexmark specifications
- -Refurbishment, repair, refilling or remanufacture by a third party of products, supplies or parts
- -Products, supplies, parts, materials (such as toners and inks), software, or interfaces not furnished by Lexmark

TO THE EXTENT PERMITTED BY APPLICABLE LAW, NEITHER LEXMARK NOR ITS THIRD PARTY SUPPLIERS OR REMARKETERS MAKE ANY OTHER WARRANTY OR CONDITION OF ANY KIND, WHETHER EXPRESS OR IMPLIED, WITH RESPECT TO THIS PRODUCT, AND SPECIFICALLY DISCLAIM THE IMPLIED WARRANTIES OR CONDITIONS OF MERCHANTABILITY, FITNESS FOR A PARTICULAR PURPOSE, AND SATISFACTORY QUALITY. ANY WARRANTIES THAT MAY NOT BE DISCLAIMED UNDER APPLICABLE LAW ARE LIMITED IN DURATION TO THE WARRANTY PERIOD. NO WARRANTIES, EXPRESS OR IMPLIED, WILL APPLY AFTER THIS PERIOD. ALL INFORMATION, SPECIFICATIONS, PRICES, AND SERVICES ARE SUBJECT TO CHANGE AT ANY TIME WITHOUT NOTICE.

#### Limite de responsabilité

Your sole remedy under this limited warranty is set forth in this document. For any claim concerning performance or nonperformance of Lexmark or a Remarketer for this product under this limited warranty, you may recover actual damages up to the limit set forth in the following paragraph.

Lexmark's liability for actual damages from any cause whatsoever will be limited to the amount you paid for the product that caused the damages. This limitation of liability will not apply to claims by you for bodily injury or damage to real property or tangible personal property for which Lexmark is legally liable. **IN NO EVENT WILL LEXMARK BE LIABLE FOR ANY LOST PROFITS, LOST SAVINGS, INCIDENTAL DAMAGE, OR OTHER ECONOMIC OR CONSEQUENTIAL DAMAGES.** This is true even if you advise Lexmark or a Remarketer of the possibility of such damages. Lexmark is not liable for any claim by you based on a third party claim.

This limitation of remedies also applies to claims against any Suppliers and Remarketers of Lexmark. Lexmark's and its Suppliers' and Remarketers' limitations of remedies are not cumulative. Such Suppliers and Remarketers are intended beneficiaries of this limitation.

#### **Droits supplémentaires**

Some states do not allow limitations on how long an implied warranty lasts, or do not allow the exclusion or limitation of incidental or consequential damages, so the limitations or exclusions contained above may not apply to you.

This limited warranty gives you specific legal rights. You may also have other rights that vary from state to state.

# Index

#### Numéros

62 Disque saturé 277

Γ [24y.xx] Mauvaise alimentation dégagée, feuilles supplémentaires dans le réceptacle de sortie 284 [2yy.xx] Bourrage scanner, ouvrez et fermez le capot supérieur du chargeur automatique 291 [2yy.xx] Bourrage scanner, retirer les originaux coincés du scanner. 291 [2yy.xx] Bourrage scanner, retirer tous les originaux du scanner. 291 [2yy.xx] Fermer le couvercle du scanner à plat et charger les originaux pour reprendre le travail 276 [31.xy] Réinstaller la cartouche manquante ou qui ne répond pas 285 [31.xy] Remplacer l'unité d'image défectueuse 287 [31.xy] Remplacer l'unité d'image manguante 288 [31.xy] Remplacer la cartouche manquante 288 [32.xy] Remplacer l'unité d'image non prise en charge 289 [32.xy] Remplacer la cartouche non prise en charge 289 [33.xy] [supply type] non-Lexmark, reportez-vous au Guide de l'utilisateur. 284 [34] Format de papier incorrect, ouvrir [alimentation papier] 280 [35] Mémoire insuffisante pour prendre en charge la fonction Economiser ressources 280 [37] Mémoire insuffisante pour assembler les travaux 280 [37] Mémoire insuffisante, certains travaux suspendus ne seront pas restaurés 281

[37] Mémoire insuffisante, travaux suspendus supprimés 281 [38] Mémoire saturée 283 [39] Page complexe, des données risquent de ne pas être imprimées 276 [41.xy] Cart., unité image inadap. 274 [42.xy] Remplacer cartouche, zone impr. inadaptée 286 [51] Mémoire flash défectueuse détectée 277 [52] Espace insuffisant dans la mémoire flash pour les ressources 285 [53] Mémoire flash non formatée détectée 293 [54] Erreur logicielle réseau [x] 284 [54] Erreur logicielle réseau standard 292 [55] Option ds empl. [x] non prise en charge 294 [56] Port parallèle [x] désactivé 285 [56] Port série [x] désactivé 291 [56] Port USB [x] désactivé 294 [56] Port USB standard désactivé 292 [57] Config. modifiée, certaines tâches suspendues n'ont pas été restaurées 277 [58] Trop d'options mémoire flash installées 293 [58] Trop de bacs connectés 293 [58] Trop de disques installés 293 [59] Bac incompatible [x] 279 [61] Retirer le disque défectueux 286 [80.xx] Remplacer l'unité de fusion manquante 288 [80.xy] Kit de maintenance très faible, [x] nombre de pages restantes estimé 283 [80.xy] Niveau kit de maintenance bas 283

[80.xy] Niveau kit de maintenance presque bas 283 [80.xy] Remplacer le kit de maintenance : durée recommandée dépassée 288 [80.xy] Remplacer le kit de maintenance pour reprendre l'impression 288 [80] Maintenance scanner bientôt néc., util Kit DAA 291 [81.xx] Remplacer le kit des rouleaux 289 [84.xy] Niveau unité d'image bas 279 [84.xy] Niveau unité d'image presque bas 279 [84.xy] Remplacer l'unité d'image, nombre de pages restantes estimé 0 287 [840.01] Scanner désactivé par l'administrateur 290 [88.xy] Niv. cartouche presque bas 274 [88.xy] Niveau cartouche bas 274 [88.xy] Remplacer cartouche, nombre de pages restantes estimé 0 286

## Α

à l'aide d'un numéro de raccourci numérisation vers une adresse FTP 145 à l'aide du carnet d'adresses 114 envoi d'une télécopie 135 accès au serveur Web incorporé 21 adaptateur RJ11 128 adaptateur VoIP 125 adresse FTP création de raccourcis via le panneau de commandes 144 adresse FTP. numérisation à l'aide d'un numéro de raccourci 145 à partir du panneau de commandes 145

adresse IP de l'imprimante recherche 21 Adresse IP de l'ordinateur recherche 21 affichage rapports 259 affichage d'un journal de télécopie 138 affichage des icônes sur l'écran d'accueil 22 affichage, panneau de commandes de l'imprimante 16 réglage, luminosité 236 agrandissement d'une copie 102 Aide, menu 233 AirPrint utilisation 91 ajout des options internes pilote d'imprimante 55 ajout des options matérielles pilote d'imprimante 55 alertes par courrier électronique Bourrage papier, message 258 configuration 258 niveaux bas des fournitures 258 Alimentation par défaut, menu 152 annulation d'un e-mail 115 annulation d'un travail d'impression à partir de l'ordinateur 96 depuis le panneau de commandes de l'imprimante 96 annulation du chaînage des bacs 78,80 Aperçu de la numérisation numérisation, options 150 aperçu numérisation options de télécopie 141 applications écran d'accueil 23 présentation 22 applications de l'écran d'accueil configuration 23 recherche d'informations 23 assemblage options de copie 109 assemblage des copies 104

assistant de configuration sans fil utilisation 57 Aucune ligne téléphonique analogique connectée au modem, le télécopieur est désactivé. 284 avis 350, 351, 352, 353, 354, 355 avis relatif aux télécommunications 354

#### В

bac 250 feuilles chargement 61 installation 49 bacs annulation du chaînage 78, 80 chaînage 78,80 bacs chaînés 78,80 barrette microcode 28 blocage des télécopies non sollicitées (télécopie de publicité) 138 bourrage papier dans le chargeur automatique de documents 272 bourrage papier dans le chargeur multifonction 271 bourrage papier dans le dispositif recto verso 269 bourrage papier derrière la porte arrière 266 bourrage papier sous le capot avant 263 bourrage papier, élimination capot avant 263 chargeur multifonction 271 dans le dispositif recto verso 269 porte arrière 266 bourrages réduction des risques 261 bourrages papier réduction des risques 261 zones 262 bourrages papier, élimination dans le dispositif d'alimentation automatique 272 dans le réceptacle standard 268 dans les tiroirs 270

bourrages, élimination capot avant 263 chargeur multifonction 271 dans le dispositif d'alimentation automatique 272 dans le dispositif recto verso 269 dans le réceptacle standard 268 dans les tiroirs 270 porte arrière 266 boutons et icônes de l'écran d'accueil description 17 boutons, écran tactile utilisation 19 boutons, panneau de commandes de l'imprimante 16 bristol chargement 74 conseils 81

#### С

Capot d'accès aux bourrages du scanner ouvert 291 caractéristiques du papier 83 carte d'interface parallèle/USB dépannage 300 carte en option installation 33 carte logique accès 28 carte mémoire 28 installation 32 cartouche de toner remplacement 251, 253 cartouches de toner commande 247 recyclage 238 Cartridge very low, [x] estimated pages remain[88.xy] (cartouche très faible, nombre de pages restantes estimé) 274 Certains travaux suspendus n'ont pas été restaurés 292 Changement de papier nécessaire 285 changement de type de fichier de sortie envoi d'un message électronique 115
Changer [alimentation papier] avec [chaîne personnalisée], charger [orientation] 274 Changer [alimentation papier] avec [nom du type personnalisé], charger [orientation] 275 Changer [alimentation] par [format de papier], charger [orientation] 275 chargement bristol 74 chargeur multifonction 74 enveloppes 74 papier à en-tête dans bacs 61 papier à en-tête dans le bac 2100 feuilles 68 papier à en-tête dans le chargeur multifonction 74 transparents 74 chargement de papier bac 250 feuilles 61 Tiroir 2 100 feuilles 68 Tiroir 550 feuilles 61 chargement du papier à en-tête orientation du papier 82 Charger [alimentation papier] avec [chaîne personnalisée] [orientation du papier] 281 Charger [alimentation papier] avec [format du papier] [orientation du papier] 281 Charger [alimentation papier] avec [nom du type personnalisé] [orientation du papier] 281 Charger [source du papier] avec [type de papier] [format du papier][orientation du papier] 282 Charger chargeur multifonction avec [chaîne personnalisée] [orientation du papier] 282 Charger chargeur multifonction avec [format du papier] [orientation du papier] 282 Charger chargeur multifonction avec [nom type perso] [orientation du papier] 282 Charger chargeur multifonction avec [type de papier] [format du papier] [orientation du papier] 283

chargeur multifonction chargement 74 chiffrement du disque dur de l'imprimante 241 choix d'un emplacement pour l'imprimante 11 Choix du papier 84 commande kit de maintenance 249 unité d'image 249 commande de cartouches de toner 247 composants de l'imprimante carte logique 28 Compta travaux, menu 226 Concentrateur USB non pris en charge, retirez-le 278 configuration format du papier 61 notifications de fournitures, cartouche de toner 259 notifications de fournitures, kit de maintenance 259 notifications de fournitures, unité d'image 259 TCP/IP, adresse 167 type de papier 61 configuration de l'impression série 59 configuration de la télécopie connexion à une ligne téléphonique standard 119 connexion DSL 124 connexion VoIP 125 propre au pays ou à la région 128 service téléphonique numérique 126 configuration des alertes par email 258 configuration des fonctions Télécopie et E-mail 338 configuration des notifications d'alimentation 259 configuration des paramètres de courrier électronique 111 configuration des paramètres de port 59 configuration du réseau sans fil à partir du serveur Web incorporé 58

configuration Ethernet préparation pour un 55 configuration initiale du télécopieur 118 à partir du serveur Web incorporé 118 Configuration SMTP, menu 177 configurations des imprimantes 12 connexion à un réseau sans fil à partir du serveur Web incorporé 58 utilisation de l'assistant de configuration sans fil 57 utilisation de la méthode Configuration des boutons de commande 57 utilisation de la méthode PIN (Personal Identification Number, numéro d'identification personnel) 57 connexion de l'imprimante à un service de sonnerie distincte 132 connexion des câbles 52 conseils bristol 81 étiquettes, papier 82 sur l'utilisation des enveloppes 81 sur l'utilisation du papier à entête 82 transparents 83 conseils sur l'utilisation des enveloppes 81 conseils sur l'utilisation du papier à en-tête 82 consignes de sécurité 7, 8, 9 consultation de l'écran virtuel à partir du serveur Web incorporé 258 contacter l'assistance clientèle 347 contenu paramètres email 116 copie à l'aide du DAA 97 agrandissement 102 ajout d'un message de fond de page 107 annulation d'une copie 107, 108 assemblage des copies 104 copie rapide 97

création de raccourcis via le panneau de commandes 100 différents formats de papier 101 insertion d'un en-tête ou pied de page 106 insertion de feuilles de séparation entre les copies 104 photos 98 plusieurs pages sur une feuille 105 réduction 102 réglage de la gualité 103 sélection d'un tiroir 100 sur des transparents 98 sur du papier à en-tête 99 sur les deux faces du papier (recto verso) 102 sur un autre format 100 travail personnalisé 105 utilisation de la vitre du scanner 98 Copie de carte configuration 24 copie de formats de papier différents 101 copie de plusieurs pages sur une feuille 105 copie des deux côtés du papier (recto verso) 102 copie vers des transparents 98 copie, annulation à l'aide du DAA 107 utilisation de la vitre du scanner 107 copie, dépannage copies partielles de document ou de photo 331 faible qualité d'image numérisée 341 faible qualité de la copie 331 le copieur ne répond pas 330 le scanner ne se ferme pas. 333. 343 copies options de copie 109 copies sur le papier du tiroir sélectionné 100 courrier électronique annulation 115

création d'un raccourci de destinations de télécopies à partir du serveur Web incorporé 136 création d'un raccourci FTP à partir du serveur Web incorporé 144

# D

DAA copie à l'aide de 97 date et heure, télécopie configuration 133 de publications emplacement 10 déclaration relative à la volatilité 239 Définir date/heure, menu 184 définition du format de papier Universel 61 définition du nom du télécopieur utilisé pour les émissions 132 définition du numéro de télécopie 132 densité d'impression inégale 329 dépannage fonctions Télécopie et E-mail non configurées 338 impossible d'ouvrir Embedded Web Server 345 le scanner ne répond pas 344 résolution de base, problèmes d'imprimante 294 une erreur d'application s'est produite 345 vérification d'une imprimante qui ne répond pas 294 dépannage, alimentation du papier message affiché après le dégagement du bourrage 301 dépannage, copie copies partielles de document ou de photo 331 faible qualité d'image numérisée 341 faible qualité de la copie 331 le copieur ne répond pas 330 le scanner ne se ferme pas. 333, 343

dépannage, écran L'écran de l'imprimante n'affiche rien 296 dépannage, impression bourrages papier fréquents 301 des caractères incorrects s'impriment 304 des sauts de page inattendus se produisent 310 enveloppe collée pendant l'impression 303 erreur de lecture du lecteur flash 303 impression depuis un bac inapproprié 304 impression lente 308 impression sur du papier inadéquat 304 l'impression prend plus de temps que prévu 307 la fonction de chaînage des bacs ne fonctionne pas 309 les documents confidentiels et suspendus ne s'impriment pas 302 les fichiers PDF multilingues ne s'impriment pas 305 les pages bloquées ne sont pas réimprimées 300 les travaux ne s'impriment pas 306 Les travaux volumineux ne sont pas assemblés. 305 marges incorrectes sur les impressions 314 papier recourbé 315 dépannage, numérisation échec de la numérisation 342 impossible de numériser depuis un ordinateur 341 la numérisation prend trop de temps ou bloque l'ordinateur 343 le scanner ne se ferme pas. 333, 343 numérisation partielle de document ou de photo 341 dépannage, qualité d'impression bords des caractères irréguliers 310 densité d'impression inégale 329

des blancs horizontaux apparaissent sur les impressions 313 des défauts répétés apparaissent sur les impressions 322 des images compressées apparaissent sur les impressions 312 des images ombrées apparaissent sur les impressions 323 des rayures horizontales apparaissent sur les impressions 324 des traces de toner se déposent sur les impressions 328 effacement du toner 328 fond gris ou tonalité de fond 327 impression inclinée sur la page 324 impression trop claire 320 impression trop sombre 319 irrégularités d'impression 318 l'imprimante imprime des pages noires 317 la qualité d'impression des transparents laisse à désirer 328 le fond des impressions est gris 312 pages ou images tronquées 311 pages vierges 316 rayures blanches sur une page 329 rayures verticales 325 dépannage, télécopieur il est possible d'envoyer des télécopies, mais il est impossible de les recevoir. 338 il est possible de recevoir des télécopies, mais impossible d'en envoyer. 337 impossible d'envoyer ou de recevoir une télécopie 334 l'identifiant de l'appelant ne s'affiche pas 334 qualité d'impression médiocre de la télécopie reçue 339

déplacement de l'imprimante 11, 256 des blancs apparaissent 329 des blancs verticaux apparaissent 329 des défauts répétés apparaissent sur les impressions 322 des images compressées apparaissent sur les impressions 312 des rayures apparaissent 329 des rayures horizontales apparaissent sur les impressions 324 des rayures verticales apparaissent sur les impressions 325 destinataire(s) e-mail, options 115 diagramme des menus 151 disque dur de l'imprimante chiffrement 241 désinstallation 46 essuyage 240 installation 41 mise au rebut 239 Disque plein, numérisation annulée 277 Document à numériser trop grand 290 documents, impression à partir d'un ordinateur 90 à partir d'un périphérique mobile 91, 92 données confidentielles informations sur la sécurisation 242 DSL (digital subscriber line) télécopie, configuration 124

#### Ε

e-mail, options destinataire(s) 115 Enregistrer comme raccourci 116 Envoyer en tant que 117 format d'origine 116 intensité 116 message 115 mise en page 117 objet 115 options avancées 117

résolution 116 économie de papier 105 économie des fournitures 234 écran d'accueil affichage des icônes 22 masquage des icônes 22 personnalisation 22 écran de copie options 108 source de contenu 109 type de contenu 109 écran de courrier électronique options 115, 117 écran de numérisation source de contenu 149 type de contenu 149 écran tactile boutons 19 écran virtuel consultation, à l'aide d'Embedded Web Server 258 effacement de disque 240 effacement de la mémoire du disque dur 240 effacement de la mémoire non volatile 240 effacement de la mémoire volatile 239 effacement du disque dur de l'imprimante 240 éléments utilisation de véritables cartouches de marque Lexmark 247 vérification de l'état 246 vérification, à l'aide d'Embedded Web Server 246 vérification, à partir du panneau de commandes de l'imprimante 246 email. envoi à l'aide d'un numéro de raccourci 113 à l'aide du carnet d'adresses 114 Embedded Web Server accès 21 configuration des alertes par email 258 configuration initiale du télécopieur 118

création d'un raccourci de destinations de télécopies 136 création d'un raccourci FTP 144 création de raccourcis d'email 112 modification des paramètres d'impression confidentielle 95 numérisation vers un ordinateur 146 paramètres administrateur 258 paramètres de mise en réseau 258 problème d'accès 345 vérification de l'état des fournitures 246 vérification de l'état des pièces 246 Embedded Web Server -Sécurité : Guide de l'administrateur emplacement 258, 242 émissions, avis 350, 353 émul PCL, menu 229 Enregistrer comme raccourci e-mail, options 116 numérisation, options 148 options de copie 109 enveloppes chargement 74 conseils sur l'utilisation 81 Envoi d'un email à partir du panneau de commandes de l'imprimante 113 envoi d'un message électronique à l'aide d'un numéro de raccourci 113 à l'aide du carnet d'adresses 114 à partir du panneau de commandes 113 ajout de la ligne d'objet 114 ajout de la ligne de message 114 configuration de la fonction d'email 111 configuration des paramètres de courrier électronique 111 création de raccourcis à l'aide d'Embedded Web Server 112 création de raccourcis via le panneau de commandes 112

envoi d'une télécopie à l'aide du carnet d'adresses 135 affichage d'un journal de télécopie 138 annulation d'une télécopie 139 blocage des télécopies non sollicitées (télécopie de publicité) 138 configuration de l'imprimante pour application de l'heure d'été 133 création de raccourcis à l'aide d'Embedded Web Server 136 création de raccourcis via le panneau de commandes 137 définition de la date et l'heure 133 définition du nom du télécopieur utilisé pour les émissions 132 définition du numéro de télécopie 132 éclaircir ou obscurcir une télécopie 137 envoi à partir du panneau de commandes de l'imprimante 133 envoi d'une télécopie à une heure planifiée 135 modification de la résolution 137 service de sonnerie distinctive 132 suspension des télécopies 139 télécopie, configuration 118 transfert de télécopies 140 utilisation de raccourcis 135 envoi d'une télécopie à l'aide du carnet d'adresses 135 envoi d'une télécopie à partir d'un ordinateur 134 Envoi d'une télécopie à partir du panneau de commandes de l'imprimante 133 envoi d'une télécopie à une heure programmée 135 envoi différé options de télécopie 142 Envoi multiple ajout d'un profil 25 configuration 25

Envoyer en tant que e-mail, options 117 numérisation, options 149 Erreur de lecture du concentrateur USB. Retirer le concentrateur. 278 Erreur de lecture du pilote USB. Retirer USB. 278 état des fournitures vérification 246 état des pièces vérification 246 étiquettes, papier conseils 82 exportation d'une configuration à partir du serveur Web incorporé 27

#### F

faces (recto verso) options de copie 109 Fermer la porte ou insérer une cartouche 276 Fermer le capot d'accès supérieur 276 filtre ADSL 124 filtre de ligne 124 Finition, menu 223 fonctions Télécopie et E-mail configuration 338 fonctions Télécopie et E-mail non configurées 338 format d'origine e-mail, options 116 numérisation, options 149 Format de papier du tiroir [x] non pris en charge 293 format du papier configuration 61 format papier Universel configuration 61 formats de papier prise en charge par l'imprimante 87 formats de papier différents, copie 101 formats de papier pris en charge 87 Formulaires et favoris configuration 23 Fourniture manquante pour terminer le travail en cours 292

fournitures économie 234 stockage 250 utilisation de papier recyclé 234 utilisation de véritables cartouches de marque Lexmark 247 vérification de l'état 246 vérification, à l'aide d'Embedded Web Server 246 vérification, à partir du panneau de commandes de l'imprimante 246 fournitures, commande cartouches de toner 247 kit de maintenance 249 unité d'image 249 FTP options FTP 148

# G

Google Cloud Print utilisation 91 grammages de papier prise en charge par l'imprimante 89 grammages de papiers pris en charge 89 Guide de mise en réseau emplacement 258

### Η

heure d'été, configuration 133 HTML, menu 232

# I

icônes sur l'écran d'accueil affichage 22 masquage 22 identification des zones de bourrage 262 image numérisée type de fichier de sortie 149 Imaging unit very low, [x] estimated pages remain[84.xy] (unité d'image très faible, nombre de pages restantes estimé) 279 importation d'une configuration à partir du serveur Web incorporé 27 impossible d'ouvrir Embedded Web Server 345 impression à partir d'un ordinateur 90 à partir d'un périphérique mobile 91 annulation, à partir du panneau de commandes de l'imprimante 96 depuis un lecteur flash 92 liste des échantillons de polices 95 liste des répertoires 96 page de configuration du réseau 60 page des paramètres de menus 60 papiers 90 impression à partir d'un lecteur flash 92 impression d'une page de configuration réseau 60 impression d'une page des paramètres de menu 60 impression de formulaires 90 impression de la liste des échantillons de polices 95 impression de la liste des répertoires 96 impression des tâches suspendues depuis un Macintosh 95 sous Windows 95 impression lente 308 Impression mobile Lexmark utilisation 92 impression série configuration 59 impression, dépannage bourrages papier fréquents 301 des caractères incorrects s'impriment 304 des sauts de page inattendus se produisent 310 enveloppe collée pendant l'impression 303 erreur de lecture du lecteur flash 303 impression depuis un bac inapproprié 304 impression sur du papier inadéquat 304

l'impression prend plus de temps que prévu 307 la fonction de chaînage des bacs ne fonctionne pas 309 les documents confidentiels et suspendus ne s'impriment pas 302 les fichiers PDF multilingues ne s'impriment pas 305 les pages bloquées ne sont pas réimprimées 300 les travaux ne s'impriment pas 306 Les travaux volumineux ne sont pas assemblés. 305 marges incorrectes sur les impressions 314 papier recourbé 315 imprimante choix d'un emplacement 11 déplacement 11, 256 entièrement configurée 12 espace minimum 11 modèle de base 12 transport 257 imprimante, adresse IP recherche 21 imprimante, résolution des problèmes de base 294 informations d'objet et de message ajout dans l'email 114 informations de configuration réseau sans fil 56 informations sur l'imprimante emplacement 10 informations sur les paramètres de sécurité effacement 240 informations sur les paramètres du périphérique et du réseau effacement 240 informations sur les paramètres individuels effacement 240 informations sur les solutions intégrées effacement 240 Insérer le bac [x] 280 insertion d'un en-tête ou pied de page 106

insertion de feuilles de séparation entre les copies 104 installation d'options ordre d'installation 49 installation d'un port Internal Solutions Port 35 installation d'une carte en option 33 installation du bac 2100 feuilles 49 installation du bac 250 feuilles 49 installation du bac 550 feuilles 49 installation du disque dur de l'imprimante 41 installation du logiciel de l'imprimante 54 Installer le bac [x] 280 intensité e-mail, options 116 numérisation, options 149 options de copie 109 options de télécopie 141 intensité toner réglage 90 **Internal Solutions Port** dépannage 298 installation 35 IPv6, menu 168 irrégularités d'impression 318

# J

journal des télécopies affichage 138

### Κ

kit de maintenance commande 249

### L

l'assistance clientèle contacter 347 L'imprimante a dû redémarrer. Le dernier travail est peut-être incomplet. 285 l'imprimante imprime des pages vierges 316 Le capot du chargeur automatique du scanner est ouvert 290 Le disque doit être formaté pour être utilisé sur ce périph. 277 Le périphérique fonctionne en mode sans échec. Il se peut que certains options d'impression soient désactivées ou produisent des résultats inattendus. 292 le scanner ne répond pas 344 lecteur flash impression depuis 92 Lecteur Flash, menu 216 lecteurs flash types de fichier pris en charge 93 lecteurs flash pris en charge 93 liste des échantillons de polices impression 95 liste des répertoires impression 96 logiciel d'imprimante, installation 54

#### Μ

Maintenance du scanner requise, utilisez Kit DAA [80] 291 masquage des icônes sur l'écran d'accueil 22 mémoire types installés sur l'imprimante 239 mémoire du disque dur de l'imprimante effacement 240 Mémoire du télécopieur pleine 278 mémoire non volatile 239 effacement 240 Mémoire pleine, impossible d'imprimer les télécopies 283 mémoire volatile 239 effacement 239 Menu AppleTalk 170 Menu Carte Réseau 166 Menu Changer format 156 Menu Chargement du papier 160 Menu Configuration générale 162 Menu Configurer MF 152 menu d'impression confidentielle 180 Menu Divers paramètres de sécurité 179

Menu du mode Télécopie (Configuration du serveur de télécopie) 205 menu Effacer fichiers données temporaires 181 Menu Format/Type papier 153 Menu Formats de numérisation personnalisés 162 Menu Grammage du papier 158 Menu Image 233 Menu Journal d'audit de sécurité 181 Menu Modifier les configurations de sécurité 178 Menu NIC actif 165 Menu Paramètres 222 Menu Paramètres de copie 193 Menu Paramètres de messagerie 206 Menu Paramètres FTP 212 Menu Paramètres OCR 221 Menu Rapports 163 Menu Réseau standard 165 Menu Sans fil 169 menu Série [x] 174 Menu TCP/IP 167 Menu Utilitaires 227 menus Aide 233 AppleTalk 170 Carte réseau 166 Changer format 156 Chargement du papier 160 Compta des travaux 226 Configuration de la SMTP -Ajouter 177 Configuration générale 162 Configurer MF 152 Définir la date/l'heure 184 Divers paramètres de sécurité 179 Effacer fichiers données temporaires 181 Emul PCL 229 Fini 223 Format/Type papier 153 Formats de numérisation personnalisés 162 Grammage du papier 158 **HTML 232** Image 233 Impression confidentielle 180

IPv6 168 Journal d'audit de sécurité 181 Lecteur Flash 216 Mode télécopie (configuration analogique de télécopie) 196 Mode Télécopie (Configuration du serveur de télécopie) 205 Modifier les configurations de sécurité 178 NIC actif 165 Noms personnalisés 161 Parallèle [x] 172 Paramètres 222 Paramètres de copie 193 Paramètres de messagerie 206 Paramètres FTP 212 Paramètres généraux 185 Paramètres OCR 221 PDF 228 PostScript 228 Qualité 225 Rapports 163 Rapports réseau 166 récapitulatif 151 Réseau [x] 165 Réseau standard 165 Sans fil 169 Série [x] 174 Source par défaut 152 TCP/IP 167 Texture du papier 156 types personnalisés 161 USB standard 170 Utilitaires 227 XPS 228 message e-mail, options 115 messagerie vocale configuration 119 messages de l'imprimante [24y.xx] Mauvaise alimentation dégagée, feuilles supplémentaires dans le réceptacle de sortie 284 [2yy.xx] Bourrage scanner, ouvrez et fermez le capot supérieur du chargeur automatique 291 [2yy.xx] Bourrage scanner, retirer les originaux coincés du scanner. 291

retirer tous les originaux du scanner. 291 [2yy.xx] Fermer le couvercle du scanner à plat et charger les originaux pour reprendre le travail 276 [31.xy] Réinstaller la cartouche manquante ou qui ne répond pas 285 [31.xy] Remplacer l'unité d'image défectueuse 287 [31.xy] Remplacer l'unité d'image manguante 288 [31.xy] Remplacer la cartouche manguante 288 [32.xy] Remplacer l'unité d'image non prise en charge 289 [32.xy] Remplacer la cartouche non prise en charge 289 [33.xy] [supply type] non-Lexmark, reportez-vous au Guide de l'utilisateur. 284 [34] Format de papier incorrect, ouvrir [alimentation papier] 280 [35] Mémoire insuffisante pour prendre en charge la fonction Economiser ressources 280 [37] Mémoire insuffisante pour assembler les travaux 280 [37] Mémoire insuffisante, certains travaux suspendus ne seront pas restaurés 281 [37] Mémoire insuffisante, travaux suspendus supprimés 281 [38] Mémoire saturée 283 [39] Page complexe, des données risquent de ne pas être imprimées 276 [41.xy] Cart., unité image inadap. 274 [42.xy] Remplacer cartouche, zone impr. inadaptée 286 [51] Mémoire flash défectueuse détectée 277 [52] Espace insuffisant dans la mémoire flash pour les ressources 285

[2yy.xx] Bourrage scanner,

[53] Mémoire flash non formatée détectée 293 [54] Erreur logicielle réseau [x] 284 [54] Erreur logicielle réseau standard 292 [55] Option ds empl. [x] non prise en charge 294 [56] Port parallèle [x] désactivé 285 [56] Port série [x] désactivé 291 [56] Port USB [x] désactivé 294 [56] Port USB standard désactivé 292 [57] Config. modifiée, certaines tâches suspendues n'ont pas été restaurées 277 [58] Trop d'options mémoire flash installées 293 [58] Trop de bacs connectés 293 [58] Trop de disques installés 293 [59] Bac incompatible [x] 279 [61] Retirer le disque défectueux 286 [80.xx] Remplacer l'unité de fusion manquante 288 [80.xy] Kit de maintenance très faible, [x] nombre de pages restantes estimé 283 [80.xy] Niveau kit de maintenance bas 283 [80.xy] Niveau kit de maintenance presque bas 283 [80.xy] Remplacer le kit de maintenance : durée recommandée dépassée 288 [80.xy] Remplacer le kit de maintenance pour reprendre l'impression 288 [80] Maintenance scanner bientôt néc., util Kit DAA 291 [81.xx] Remplacer le kit des rouleaux 289 [84.xy] Niveau unité d'image bas 279 [84.xy] Niveau unité d'image presque bas 279

[84.xy] Remplacer l'unité d'image, nombre de pages restantes estimé 0 287 [840.01] Scanner désactivé par l'administrateur 290 [88.xy] Niv. cartouche presque bas 274 [88.xy] Niveau cartouche bas 274 [88.xy] Remplacer cartouche, nombre de pages restantes estimé 0 286 62 Disque saturé 277 Alimenter [alimentation papier] avec [nom du type personnalisé] [orientation du papier] 281 Aucune ligne téléphonique analogique connectée au modem, le télécopieur est désactivé. 284 Capot d'accès aux bourrages du scanner ouvert 291 Cartridge very low, [x] estimated pages remain[88.xy] (cartouche très faible, nombre de pages restantes estimé) 274 Certains travaux suspendus n'ont pas été restaurés 292 Changement de papier nécessaire 285 Changer [alimentation papier] avec [chaîne personnalisée], charger [orientation] 274 Changer [alimentation papier] avec [nom du type personnalisé], charger [orientation] 275 Changer [alimentation] par [format de papier], charger [orientation] 275 Charger [alimentation papier] avec [chaîne personnalisée] [orientation du papier] 281 Charger [alimentation papier] avec [format du papier] [orientation du papier] 281 Charger [source du papier] avec [type de papier] [format du papier][orientation du papier] 282

Charger chargeur multifonction avec [chaîne personnalisée] [orientation du papier] 282 Charger chargeur multifonction avec [format du papier] [orientation du papier] 282 Charger chargeur multifonction avec [nom type perso] [orientation du papier] 282 Charger chargeur multifonction avec [type de papier] [format du papier] [orientation du papier] 283 Concentrateur USB non pris en charge, retirez-le 278 Disq. psq sat. Effacement sécurisé du disque. 278 Disgue non pris en charge 293 Disque plein, numérisation annulée 277 Document à numériser trop grand 290 Erreur de lecture du concentrateur USB. Retirer le concentrateur. 278 Erreur de lecture du pilote USB. Retirer USB. 278 Fermer la porte ou insérer une cartouche 276 Fermer le capot d'accès supérieur 276 Format de papier du tiroir [x] non pris en charge 293 Fourniture manquante pour terminer le travail en cours 292 Imaging unit very low, [x] estimated pages remain[84.xy] (unité d'image très faible, nombre de pages restantes estimé) 279 Insérer le bac [x] 280 Installer le bac [x] 280 L'imprimante a dû redémarrer. Le dernier travail est peut-être incomplet. 285 Le capot du chargeur automatique du scanner est ouvert 290 Le disque doit être formaté pour être utilisé sur ce périph. 277

Le périphérique fonctionne en mode sans échec. Il se peut que certains options d'impression soient désactivées ou produisent des résultats inattendus. 292 Maintenance du scanner requise, utilisez Kit DAA [80] 291 Mémoire du télécopieur pleine 278 Mémoire pleine, impossible d'imprimer les télécopies 283 Nom du poste de télécopie non configuré. Contacter l'administrateur système. 279 Numéro du poste de télécopie non configuré. Contacter l'administrateur système. 279 Partition du télécopieur inopérante. Contacter l'administrateur système. 278 Régler [source du papier] sur [type de papier] [format de papier], charger [orientation] 275 Remplacer la raclette 290 Remplacer le bloc séparateur 289 Replacer la dernière page numérisée et les originaux coincés pour relancer le travail 288 Replacer originaux coincés pour reprendre le travail. 287 Replacer ts les origin. pr reprendre le trav. 286 Restaurer les travaux suspendus? 290 Retirer le papier du réceptacle standard 286 Retirer les matériaux d'emballage, [nom de la zone] 286 Scanner désactivé. Si le problème persiste, contactez l'administrateur du système. [840.02] 291 Serveur de télécopie Pour formater non configuré. Contacter l'administrateur système. 278

Serveur SMTP non configuré. Contacter l'administrateur système. 292 Serveur Weblink non configuré. Contacter l'administrateur système. 294 Vérifiez la connexion du bac [x] 275 méthode de configuration des boutons de commande utilisation 57 méthode Numéro d'identification personnel utilisation 57 mise au rebut du disque dur de l'imprimante 239 mise en page e-mail, options 117 numérisation, options 149 options de télécopie 141 mode E-mail configuration 111 mode Hibernation utilisation 236 Mode silencieux 235 Mode télécopie (configuration analogique de télécopie), menu 196 Mode Veille réglage 236 modification des paramètres du port port de solutions interne 59 **MyShortcut** à propos de 25

### Ν

nettoyage intérieur de l'imprimante 243 partie externe de l'imprimante 243 scanner 244 nettoyage de l'imprimante 243 niveaux du volume sonore 350 nom de type de papier personnalisé création 79 Nom du poste de télécopie non configuré. Contacter l'administrateur système. 279 nom du télécopieur, définition 132

nom fichier numérisation, options 148 nombre de pages restantes estimation 247 Noms personnalisés, menu 161 notifications de fournitures configuration 259 numérisation à partir d'un lecteur flash 148 copie rapide 97 vers un ordinateur avec Embedded Web Server 146 vers une adresse FTP 145 numérisation vers des emplacements réseau 143 numérisation vers un lecteur flash 148 numérisation vers un ordinateur 147 à partir du serveur Web incorporé 146 numérisation vers une adresse FTP à l'aide d'un numéro de raccourci 145 à l'aide du carnet d'adresses 145 à partir du panneau de commandes 145 création de raccourcis sur l'ordinateur 144 numérisation, dépannage échec de la numérisation 342 impossible de numériser depuis un ordinateur 341 la numérisation prend trop de temps ou bloque l'ordinateur 343 le scanner ne se ferme pas. 333, 343 numérisation partielle de document ou de photo 341 numérisation, options Aperçu de la numérisation 150 Enregistrer comme raccourci 148 Envoyer en tant que 149 format d'origine 149 intensité 149 mise en page 149 nom fichier 148 résolution 149

Numériser vers l'ordinateur configuration 147 Numériser vers le réseau configuration 26 utilisation 143 numéro de télécopie, définition 132 Numéro du poste de télécopie non configuré. Contacter l'administrateur système. 279

### 0

options bac 2100 feuilles, installation 49 bac 250 feuilles, installation 49 bac 550 feuilles, installation 49 barrettes microcode 28 carte mémoire 28, 32 disque dur de l'imprimante, installation 41 disque dur de l'imprimante, retrait 46 Internal Solutions Port, installation 35 options avancées e-mail, options 117 options de copie 110 options de télécopie 142 options FTP 150 options de copie assemblage 109 copies 109 Enregistrer comme raccourci 109 faces (recto verso) 109 intensité 109 options avancées 110 options de l'imprimante, dépannage carte d'interface parallèle/USB 300 Internal Solutions Port 298 option interne non détectée 297 problèmes de bac 299 serveur d'impression interne 298 options de télécopie aperçu numérisation 141 envoi différé 142 intensité 141

mise en page 141 options avancées 142 résolution 141 source de contenu 140 type de contenu 140 options FTP **FTP 148** options avancées 150 options internes 28 options internes disponibles 28 options internes, ajout pilote d'imprimante 55 options matérielles, ajout pilote d'imprimante 55 options, écran de copie copier à partir de 108 échelle 108 options, écran tactile copie 108 courrier électronique 115, 117 organisation des câbles 52

#### Ρ

page de configuration du réseau impression 60 page des paramètres de menus impression 60 Page Web sécurité emplacement 242 panneau de commandes voyant 16 Vovant du bouton Veille 16 panneau de commandes de l'imprimante 16 paramètres usine, restauration 260 panneau de commandes distant configuration 27 panneau de commandes, imprimante 16 papier caractéristiques 83 déconseillé 85 enregistrement 105 formats différents, copie 101 formulaires préimprimés 85 papier à en-tête 85 paramètre Format Universel 61 recyclé 85 sélection 84 stockage 83, 87

utilisation de papier recyclé 234 papier à en-tête bacs, chargement 61, 82 chargement, bac 2100 feuilles 68 chargeur multifonction, chargement 74, 82 copie 99 papier recyclé utilisation 85, 234 Parallèle [x], menu 172 paramètre Mode Eco 235 paramètres administrateur Embedded Web Server 258 paramètres de conservation luminosité, réglage 236 Mode Eco 235 mode Hibernation 236 Mode silencieux 235 Mode Veille 236 paramètres du port configuration 59 paramètres du réseau Embedded Web Server 258 paramètres écologiques Mode Eco 235 mode Hibernation 236 Mode silencieux 235 paramètres environnementaux Mode Eco 235 mode Hibernation 236 Mode silencieux 235 Mode Veille 236 réglage de la luminosité de l'écran 236 Paramètres généraux, menu 185 paramètres usine restauration 260 Partition du télécopieur inopérante. Contacter l'administrateur système. 278 PDF, menu 228 périphérique mobile impression depuis 91, 92 photos copie 98 pilote d'imprimante options matérielles, ajout 55 port de télécopie 52 Port Ethernet 52 Port EXT 52

Port LINE 52 Port USB 52 PostScript, menu 228 préparation de la configuration de l'imprimante sur un réseau Ethernet 55 présentation des boutons et icônes de l'écran d'accueil 17 prévention des risques de bourrage papier 261 prise adaptateur 128 prise du cordon d'alimentation 52

### Q

qualité d'impression nettoyage du scanner 244 qualité d'impression, dépannage bords des caractères irréguliers 310 densité d'impression inégale 329 des blancs horizontaux apparaissent sur les impressions 313 des défauts répétés apparaissent sur les impressions 322 des images compressées apparaissent sur les impressions 312 des images ombrées apparaissent sur les impressions 323 des rayures horizontales apparaissent sur les impressions 324 des traces de toner se déposent sur les impressions 328 effacement du toner 328 fond gris ou tonalité de fond 327 impression inclinée sur la page 324 impression trop claire 320 impression trop sombre 319 irrégularités d'impression 318 l'imprimante imprime des pages noires 317

la qualité d'impression des transparents laisse à désirer 328 le fond des impressions est gris 312 pages ou images tronquées 311 pages vierges 316 rayures blanches 329 rayures verticales 325 qualité de la copie réglage 103 Qualité, menu 225

# R

raccourcis d'email, création à partir du serveur Web incorporé 112 raccourcis, création adresse FTP 144 courrier électronique 112 destination de télécopie 136, 137 destination FTP 144 écran de copie 100 rapports affichage 259 Rapports réseau, menu 166 recherche d'informations supplémentaires sur l'imprimante 10 recherche de l'adresse IP de l'imprimante 21 recto verso 102 recyclage cartouches de toner 238 emballage Lexmark 237 produits Lexmark 237 réduction d'une copie 102 réduction des risques de bourrage 87 réduction du bruit 235 réglage de l'intensité du toner 90 réglage de la qualité des copies 103 réglage du mode veille 236 réglage, luminosité écran de l'imprimante. 236 Embedded Web Server 236 Régler [source du papier] sur [type de papier] [format de papier], charger [orientation] 275

remplacement de la cartouche de toner 251, 253 Remplacer la raclette 290 Remplacer le bloc séparateur 289 répartiteur téléphonique 125 répétition des travaux d'impression 94 impression à partir d'un ordinateur Macintosh 95 impression sous Windows 95 Replacer la dernière page numérisée et les originaux coincés pour relancer le travail 288 Replacer originaux coincés pour reprendre le travail. 287 Replacer ts les origin. pr reprendre le trav. 286 répondeur configuration 119 Réseau [x], menu 165 réseau Ethernet préparation de la configuration pour l'impression Ethernet 55 réseau sans fil informations de configuration 56 résolution e-mail, options 116 numérisation, options 149 options de télécopie 141 résolution, télécopie modification 137 restauration des paramètres usine 260 Restaurer les travaux suspendus? 290 Retirer le papier du réceptacle standard 286 Retirer les matériaux d'emballage, [nom de la zone] 286 retrait du disque dur de l'imprimante 46

# S

scanner Dispositif d'alimentation automatique de documents (DAA) 15 fonctions 14

nettoyage 244 vitre du scanner 15 Scanner désactivé. Si le problème persiste, contactez l'administrateur du système. [840.02] 291 sécurité modification des paramètres d'impression confidentielle 95 sécurité de l'imprimante informations 242 serveur d'impression interne dépannage 298 Serveur de télécopie Pour formater non configuré. Contacter l'administrateur système. 278 Serveur SMTP non configuré. Contacter l'administrateur système. 292 Serveur Weblink non configuré. Contacter l'administrateur système. 294 Service d'impression Mopria utilisation 91 service de sonnerie distinctive, télécopies connexion à 132 service téléphonique numérique télécopie, configuration 126 source de contenu options de télécopie 140 paramètres email 116 stockage fournitures 250 papier 87 stockage de tâches d'impression 94 suspension des télécopies 139

#### Т

tâches d'impression confidentielles 94 télécopie envoi 135 envoi à une heure planifiée 135 télécopie, configuration connexion à une ligne téléphonique standard 119 connexion DSL 124 propre au pays ou à la région 128

service téléphonique numérique 126 VoIP 125 Texture du papier, menu 156 tiroir chargement 61 Tiroir 2 100 feuilles chargement de papier 68 installation 49 Tiroir 550 feuilles chargement 61 installation 49 transfert de télécopies 140 transparents chargement 74 conseils 83 copie 98 transport de l'imprimante 257 travail d'impression annulation à partir de l'ordinateur 96 travaux confidentiels modification des paramètres d'impression 95 travaux d'impression différés 94 impression à partir d'un ordinateur Macintosh 95 impression sous Windows 95 travaux d'impression suspendus impression à partir d'un ordinateur Macintosh 95 impression sous Windows 95 travaux suspendus 94 impression à partir d'un ordinateur Macintosh 95 impression sous Windows 95 type de contenu options de télécopie 140 paramètres email 116 type de fichier de sortie image numérisée 149 modification 115 type de papier configuration 61 type de papier personnalisé attribution 80 Type perso [x] modification de nom 79 types de papier prise en charge par l'imprimante 89

types de papier pris en charge 89 Types personnalisés, menu 161

#### U

unité d'image commande 249 USB standard, menu 170 utilisation de Formulaires et favoris 90 utilisation de papier recyclé 234 utilisation de raccourcis envoi d'une télécopie 135 utilisation des boutons de l'écran tactile 19 utilisation du mode Hibernation 236

# V

vérification d'une imprimante qui ne répond pas 294 vérification de l'état des pièces et fournitures 246 vérification des travaux d'impression 94 impression à partir d'un ordinateur Macintosh 95 impression sous Windows 95 Vérifiez la connexion du bac [x] 275 vitre du scanner copie à l'aide de 98 VoIP (Voice over Internet Protocol) télécopie, configuration 125 volatilité déclaration 239 voyant 16

# Х

XPS, menu 228